# Guía del usuario de Tenable Identity Exposure SaaS

Última revisión: abril 02, 2025

Copyright © 2025 Tenable, Inc. Todos los derechos reservados. Tenable, Tenable Nessus, Tenable Lumin, Assure y el logotipo de Tenable son marcas comerciales registradas de Tenable, Inc. o sus filiales. Todos los demás productos o servicios son marcas registradas de sus respectivos propietarios.

# Índice

| Le damos la bienvenida a la Guía del usuario de Tenable Identity Exposure SaaS |    |
|--------------------------------------------------------------------------------|----|
| Acerca de esta guía                                                            | 11 |
| Comenzar a usar Tenable Identity Exposure SaaS                                 |    |
| Comprobar los requisitos previos                                               |    |
| Instalar                                                                       |    |
| Configurar                                                                     | 14 |
| Usar                                                                           | 14 |
| Expandir Tenable Identity Exposure a Tenable One                               | 14 |
| Requisitos anteriores a la implementación                                      |    |
| Consulte también                                                               |    |
| Requisitos de hardware                                                         |    |
| Requisitos de red                                                              |    |
| Matriz de flujos de red                                                        | 27 |
| Requisitos de Secure Relay                                                     |    |
| Requisitos del portal web                                                      |    |
| Integración en un dominio de Active Directory                                  | 47 |
| Secure Relay de Tenable Identity Exposure                                      |    |
| Requisitos de Secure Relay                                                     | 57 |
| Configurar Relay                                                               | 63 |
| Instalar Secure Relay (CLI)                                                    |    |
| Instalar Secure Relay (Agente de Tenable Nessus)                               | 66 |
| Solucionar problemas de instalación de Secure Relay                            | 68 |
| Comenzar a usar Tenable Identity Exposure                                      | 77 |

O

| 4 | Aspectos esenciales de Tenable Identity Exposure                        |     |
|---|-------------------------------------------------------------------------|-----|
|   | Iniciar sesión en Tenable Identity Exposure                             |     |
|   | Portal del usuario de Tenable Identity Exposure                         |     |
|   | Acceder a "Espacio de trabajo"                                          | 112 |
|   | Preferencias del usuario                                                |     |
|   | Notificaciones                                                          | 118 |
|   | Tableros de control                                                     |     |
|   | Widgets                                                                 |     |
|   | Centro de exposición                                                    |     |
|   | Requisitos previos                                                      |     |
|   | Consulte también                                                        |     |
|   | Información general sobre la exposición                                 |     |
|   | Información del encabezado                                              | 131 |
|   | Lista de debilidades                                                    | 131 |
|   | Opciones de búsqueda, filtrado, exportación y visualización de columnas | 132 |
|   | Consulte también                                                        |     |
|   | Instancias de exposición                                                | 137 |
|   | Información general                                                     |     |
|   | Información detallada                                                   |     |
|   | Analizar los hallazgos                                                  | 140 |
|   | Detalles de los hallazgos                                               | 142 |
|   | Opciones de búsqueda, filtrado y exportación                            | 145 |
|   | Para filtrar la lista de debilidades:                                   | 146 |
|   | Consulte también                                                        |     |

- Ø -

| Identidad 360: gestión integral de riesgos de identidad                       | 147 |
|-------------------------------------------------------------------------------|-----|
| Recopilación de identidades                                                   |     |
| Inquilino, dominio y organización del IdP                                     |     |
| Datos entre productos (orígenes de datos)                                     | 151 |
| Elementos principales                                                         |     |
| Consulte también                                                              | 155 |
| Detalles de identidad                                                         |     |
| Para acceder a esta página:                                                   |     |
| Encabezado y sección superior                                                 |     |
| Pestañas de encabezado                                                        | 158 |
|                                                                               | 165 |
| Aspectos esenciales de Identidad 360                                          |     |
| Para aplicar un filtro:                                                       |     |
| Para exportar datos:                                                          |     |
| Para personalizar la visualización de las columnas:                           | 173 |
| Columnas predeterminadas                                                      | 174 |
| Para restablecer las columnas predeterminadas:                                |     |
| Descripción de la pertenencia a inquilinos                                    | 175 |
| Vincular activos a un inquilino                                               |     |
| Identificar al inquilino                                                      | 175 |
| Ejemplo                                                                       |     |
| Casos especiales: descripción de los vínculos de los dominios raíz de bosques |     |
| Qué son los dominios raíz de bosques                                          |     |
| Cómo surgen los casos especiales                                              |     |

\_\_\_\_\_ Ø –

|   | Ejemplo                                                                              | 176 |
|---|--------------------------------------------------------------------------------------|-----|
|   | Ejemplo                                                                              | 177 |
|   | Por qué es importante                                                                | 177 |
|   | Por qué eligió Tenable Identity Explorer "inquilino" como nombre del contenedor raíz | 177 |
| Т | rail Flow                                                                            | 178 |
|   | Tabla "Trail Flow"                                                                   | 180 |
|   | Buscar en Trail Flow con el asistente                                                | 182 |
|   | Buscar en Trail Flow de forma manual                                                 | 184 |
|   | Personalizar las consultas de Trail Flow                                             | 185 |
|   | Marcar consultas                                                                     | 188 |
|   | Historial de consultas                                                               | 191 |
|   | Mostrar eventos anómalos                                                             | 192 |
|   | Detalles del evento                                                                  | 194 |
|   | Cambios de atributos                                                                 | 197 |
|   | Casos de uso de Trail Flow                                                           | 200 |
| h | ndicadores de exposición                                                             | 204 |
|   | Fecha de detección y resolución de anomalías                                         | 206 |
|   | Detalles del indicador de exposición                                                 | 207 |
|   | Objetos anómalos                                                                     | 210 |
|   | Buscar objetos anómalos                                                              | 212 |
|   | Ignorar un objeto anómalo o un motivo (anomalía)                                     | 216 |
|   | Atributos incriminatorios                                                            | 220 |
|   | Indicadores de exposición basados en RSoP                                            | 222 |
|   | Mejoras                                                                              | 223 |

— Ø –

|    | Beneficios                                              | 224 |
|----|---------------------------------------------------------|-----|
|    | Aspectos técnicos                                       | 224 |
|    | Corregir las anomalías de los indicadores de exposición | 224 |
|    | Atributo adminCount definido en usuarios estándar       | 225 |
|    | Delegación peligrosa de Kerberos.                       | 228 |
|    | Asegurar la coherencia de SDProp.                       | 233 |
| In | dicadores de ataque                                     | 237 |
|    | Detalles de un indicador de ataque                      | 240 |
|    | Incidentes de indicadores de ataque                     | 242 |
| Тс | pología                                                 | 248 |
|    | Relaciones de confianza                                 | 249 |
|    | Relaciones de confianza peligrosas                      | 252 |
| Rι | ta de ataque                                            | 253 |
|    | Relaciones de ataque                                    | 259 |
|    | Agregar credencial de clave                             | 260 |
|    | Agregar miembro                                         | 261 |
|    | Puede actuar                                            | 263 |
|    | Puede delegar                                           | 266 |
|    | Pertenece a GPO                                         | 269 |
|    | DCSync                                                  | 270 |
|    | Concesión dada para actuar                              | 272 |
|    | Tiene historial de SID                                  | 275 |
|    | Toma de control implícita                               | 277 |
|    | Heredar GPO                                             | 278 |

— Ø –

| GPO vinculado                                               |  |
|-------------------------------------------------------------|--|
| Miembro de                                                  |  |
| Es propietario                                              |  |
| Restablecer la contraseña                                   |  |
| Gestión de RODC                                             |  |
| Escribir DACL                                               |  |
| Escribir propietario                                        |  |
| Identificar activos de nivel 0                              |  |
| Cuentas con rutas de ataque                                 |  |
| Tipos de nodos de ruta de ataque                            |  |
| Registros de actividad                                      |  |
| Definiciones de entidades privilegiadas                     |  |
| Active Directory                                            |  |
| Entra ID                                                    |  |
| Configuración y administración de Tenable Identity Exposure |  |
| Configuración de Active Directory                           |  |
| Acceder a objetos o contenedores de AD                      |  |
| Acceso a Análisis con privilegios                           |  |
| Implementación de indicadores de ataque                     |  |
| Instalar indicadores de ataque                              |  |
| Script de instalación de indicadores de ataque              |  |
| Cambios técnicos e impacto potencial                        |  |
| Escenarios de ataque (< v. 3.36)                            |  |
| Instalar Microsoft Sysmon                                   |  |

\_\_\_\_\_ Ø -

| Desinstalar indicadores de ataque                               |  |
|-----------------------------------------------------------------|--|
| Eliminación manual de carpetas de GPO obsoletas de SYSVOL       |  |
| Indicadores de ataque desactivados                              |  |
| Íconos de estado de la primera fila                             |  |
| Íconos de estado de las otras filas                             |  |
| Solucionar problemas de indicadores de ataque                   |  |
| Detección de antivirus                                          |  |
| Prioridad de Configuración de directiva de auditoría avanzada   |  |
| Validación del cliente de escucha de registros de eventos       |  |
| Archivos de registros de Tenable Identity Exposure              |  |
| Mitigación de problemas de replicación de DFS                   |  |
| Retención de registros de eventos de Windows                    |  |
| Entradas "desconocidas" en las alertas de indicadores de ataque |  |
| Indicadores de ataque operativos                                |  |
| Autenticación                                                   |  |
| Autenticación mediante Tenable One                              |  |
| Autenticación mediante una cuenta de Tenable Identity Exposure  |  |
| Autenticación mediante LDAP                                     |  |
| Autenticación mediante SAML                                     |  |
| Cuentas de usuario                                              |  |
| Perfiles de seguridad                                           |  |
| Personalizar un indicador                                       |  |
| Ajustar la personalización de un indicador                      |  |
| Roles de usuario                                                |  |

— Ø –

| Gestionar roles                                                      |     |  |
|----------------------------------------------------------------------|-----|--|
| Establecer permisos para un rol                                      |     |  |
| Establecer permisos en entidades de la interfaz de usuario (ejemplo) |     |  |
| Bosques                                                              |     |  |
| Gestionar los bosques                                                |     |  |
| Proteger cuentas de servicio                                         |     |  |
| Dominios                                                             |     |  |
| Forzar la actualización de datos en un dominio                       |     |  |
| Cuentas honey                                                        |     |  |
| Autenticación de Kerberos                                            |     |  |
| Alertas                                                              |     |  |
| Configuración de servidores SMTP                                     |     |  |
| Diferencias en la arquitectura de implementación                     |     |  |
| Configuración del servidor SMTP para entornos de Secure Relay        |     |  |
| Configuración del servidor SMTP para entornos de VPN                 | 419 |  |
| Alertas de correo electrónico                                        |     |  |
| Alertas de SYSLOG                                                    |     |  |
| Detalles de alertas de SYSLOG y de correo electrónico                |     |  |
| Marcos de mensajes de SYSLOG                                         |     |  |
| Verificaciones de estado                                             |     |  |
| Lista de verificaciones de estado                                    |     |  |
| Centro de informes                                                   |     |  |
| Compatibilidad con Microsoft Entra ID                                |     |  |
| Recopilación de datos de Tenable Cloud                               |     |  |

- Ø -

| Análisis con privilegios                                                              | 456 |
|---------------------------------------------------------------------------------------|-----|
| Registros de actividad                                                                | 457 |
| API pública de Tenable Identity Exposure                                              | 460 |
| Gestión de datos                                                                      | 462 |
| Regiones de implementación                                                            | 462 |
| Otorgamiento de licencias de Tenable Identity Exposure                                | 463 |
| Gestionar la licencia                                                                 | 466 |
| Prevención de errores de coincidencia de UUID de contenedores                         | 467 |
| Soporte a largo plazo (LTS) frente a versiones normales: diferencias y ventajas clave | 470 |
| ¿Qué es LTS?                                                                          | 471 |
| ¿Qué son las versiones normales?                                                      | 471 |
| Diferencias clave entre las versiones LTS y normales:                                 | 471 |
| ¿Por qué elegir LTS?                                                                  | 471 |
| ¿Por qué elegir las versiones normales?                                               | 472 |
| Solucionar problemas de Tenable Identity Exposure                                     | 472 |
| Registros para solucionar problemas                                                   | 472 |
| Herramienta de diagnóstico de Tenable Identity Exposure                               | 474 |
| Interferencia de endurecimiento de SYSVOL con Tenable Identity Exposure               | 476 |

Ø

# Le damos la bienvenida a la Guía del usuario de Tenable Identity Exposure SaaS

#### Última actualización: abril 02, 2025

Tenable Identity Exposure le permite prever amenazas, detectar filtraciones de datos y responder ante incidentes y ataques para proteger su infraestructura. Desde un tablero de control intuitivo que le permite supervisar su instancia de Active Directory en tiempo real, puede detectar a simple vista las vulnerabilidades más críticas, así como los procedimientos recomendados para su corrección. Los indicadores de ataque e indicadores de exposición de Tenable Identity Exposure le permiten detectar problemas subyacentes que afectan a su instancia de Active Directory, detectar relaciones de confianza peligrosas y analizar en profundidad los detalles de los ataques.

#### Para empezar, consulte Comenzar a usar Tenable Identity Exposure.

## Acerca de esta guía

En esta Guía del usuario de Tenable Identity Exposure SaaS, encontrará la siguiente información:

- La instalación de una instancia de Secure Relay.
- Las tareas que se deben hacer antes de habilitar la supervisión de seguridad.
- La configuración y el uso de Tenable Identity Exposure.

La disponibilidad de las características Indicadores de ataque e Indicadores de exposición varía en función de la licencia que haya adquirido.

**Nota:** Tenable Identity Exposure está disponible de manera independiente o como parte del paquete de Tenable One. Para obtener más información, consulte <u>Tenable One</u>.

**Sugerencia:** La *Guía del usuario* de *Tenable Identity Exposure* está disponible en <u>inglés</u>, <u>francés</u>, <u>alemán</u>, japonés, <u>coreano</u>, <u>chino simplificado</u>, <u>español</u> y <u>chino tradicional</u>. La interfaz de usuario de *Tenable Identity Exposure* está disponible en inglés, francés, alemán, japonés, coreano, chino simplificado, español y chino tradicional. Para cambiar el idioma de la interfaz de usuario, consulte Preferencias del usuario.

Para obtener información adicional sobre Tenable Identity Exposure, revise los siguientes materiales de capacitación para clientes:

- <u>Tenable Identity Exposure Self Help Guide (Guía de autoayuda de Tenable Identity Exposure)</u>
- <u>Tenable Identity Exposure Introduction (Tenable University) (Introducción a Tenable Identity</u> <u>Exposure [Tenable University])</u>

# Plataforma de gestión de exposición Tenable One

Tenable One es una plataforma de gestión de exposición que permite a las organizaciones obtener visibilidad sobre la superficie de ataque moderna, centrar los esfuerzos en prevenir los posibles ataques y comunicar de manera precisa el riesgo cibernético para lograr un rendimiento empresarial óptimo.

La plataforma combina la cobertura de vulnerabilidades más amplia, que abarca activos de TI, recursos en la nube, contenedores, aplicaciones web y sistemas de identidad. Además, cuenta con la velocidad y la amplitud de la cobertura de vulnerabilidades de Tenable Research y agrega análisis exhaustivos para priorizar las acciones y comunicar el riesgo cibernético. Gracias a Tenable One, las organizaciones consiguen lo siguiente:

- Obtener una visibilidad completa sobre la superficie de ataque moderna.
- Prever las amenazas y priorizar los esfuerzos para evitar los ataques.
- Comunicar el riesgo cibernético para tomar mejores decisiones.

Tenable Identity Exposure existe como producto independiente o puede adquirirse como parte de la plataforma de gestión de exposición Tenable One.

**Sugerencia:** Para obtener información adicional sobre cómo comenzar a usar los productos de Tenable One, consulte <u>Tenable One Deployment Guide</u> (Guía de implementación de Tenable One).

# Comenzar a usar Tenable Identity Exposure SaaS

Utilice el siguiente flujo de trabajo para implementar Tenable Identity Exposure.

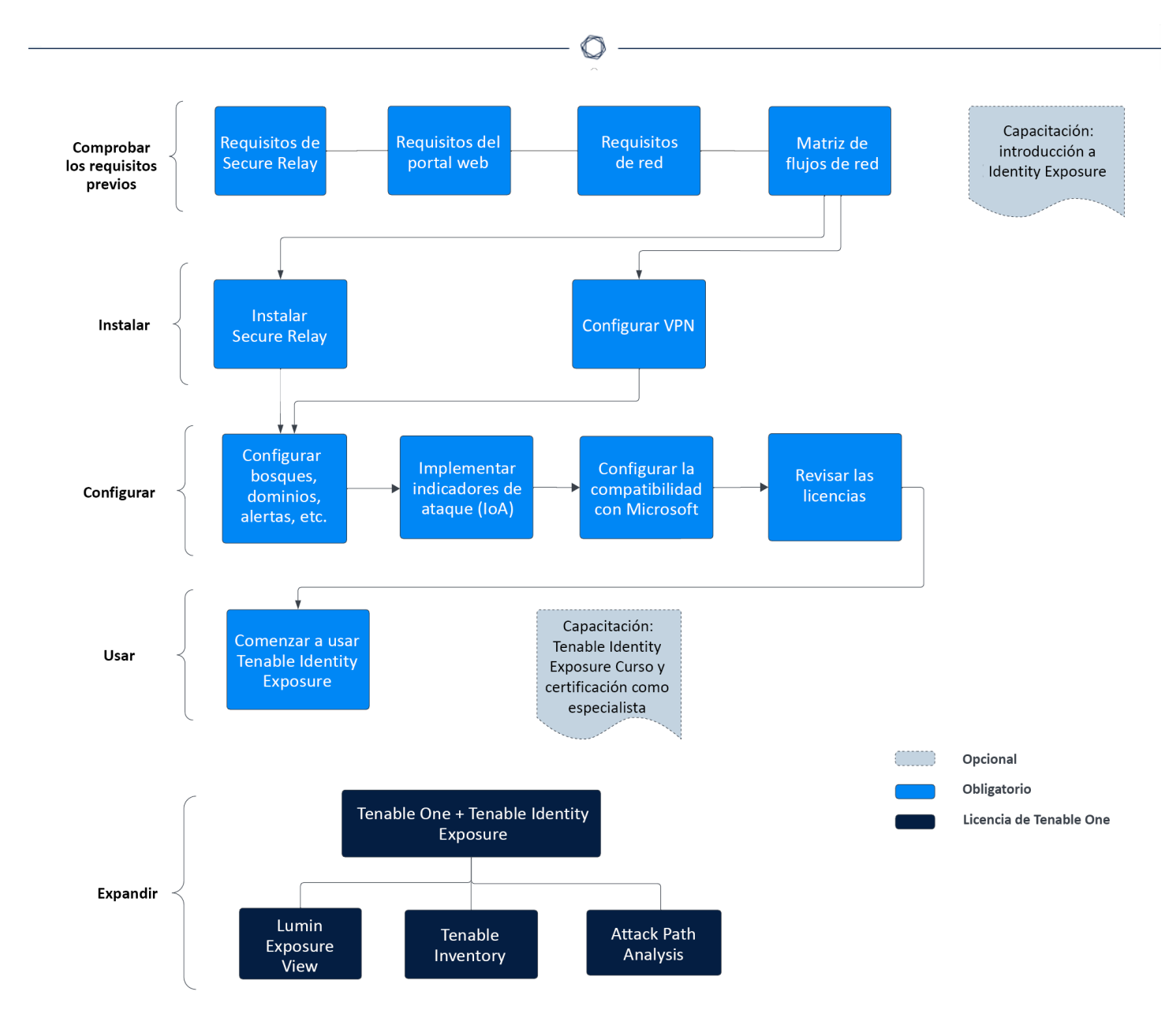

# Comprobar los requisitos previos

- 1. **Revise** las <u>notas de la versión</u>.
- 2. **Revise y comprenda el rol de Secure Relay** en la plataforma Tenable Identity Exposure: a partir de la versión **3.59**, la funcionalidad obligatoria de Secure Relay le permite configurar dominios desde los cuales Relay reenvía los datos al componente de Directory Listener a cargo de recopilar los objetos de AD. Consulte <u>Requisitos de Secure Relay</u>.

### Instalar

1. Instale Secure Relay de Tenable Identity Exposure .

## Configurar

1. **Revise** <u>Otorgamiento de licencias de Tenable Identity Exposure</u>.

### Usar

• Comenzar a usar Tenable Identity Exposure

# Expandir Tenable Identity Exposure a Tenable One

**Nota**: Para esto se requiere una licencia de Tenable One. Si quiere obtener más información para probar Tenable One, consulte <u>Tenable One</u>.

Integre OT Security en Tenable One y aproveche las siguientes funcionalidades:

- En <u>Lumin Exposure View</u>, obtenga un contexto empresarial crítico mediante un valor de Cyber Exposure Score alineado con la empresa para servicios, procesos y funciones empresariales críticos, y haga un seguimiento de la entrega en relación con los SLA. Haga un seguimiento del riesgo general de las identidades para comprender la contribución en términos de riesgo de las aplicaciones web al valor general de Cyber Exposure Score.
  - Revise la <u>tarjeta de exposiciones</u> Global para comprender su puntuación integral. Haga clic en Por exposición para comprender qué factores influyen en la puntuación y en qué medida.
  - ° Revise la tarjeta de exposiciones de Active Directory.
  - <u>Configure las opciones de Exposure View (Vista de la exposición)</u> para establecer un objetivo de tarjeta personalizado y configurar el SLA de corrección y la eficiencia del SLA según la política de su empresa.
  - <u>Cree una tarjeta de exposiciones personalizada</u> según el contexto empresarial (por ejemplo, dominios, administradores de dominio, criticidad de los activos, usuarios/activos críticos o cuentas de servicio).

- En <u>Tenable Inventory</u>, acceda a información más detallada sobre los activos —incluidas rutas de ataque relacionadas, etiquetas, tarjetas de exposiciones, usuarios, relaciones y más —para mejorar la inteligencia de estos. Para mejorar la puntuación del riesgo, obtenga una visión más completa de la exposición de los activos, con un valor de Asset Exposure Score que evalúa el total de riesgo de los activos y de criticidad de los activos para las identidades.
  - Revise los activos de AD para comprender la naturaleza estratégica de la interfaz. Esto debería ayudarlo a establecer sus expectativas sobre qué funcionalidades utilizar en Tenable Inventory y cuándo hacerlo.
  - ° Revise las **consultas de Tenable** que puede usar, editar y marcar como favoritas.
  - Familiarícese con el <u>generador de consultas de búsqueda global</u> y sus objetos y propiedades. Marque las consultas personalizadas como favoritas para usarlas más adelante.

**Consejo:** Para obtener una vista rápida de las propiedades disponibles:

- En el generador de consultas, escriba *has*. Aparece una lista de propiedades de activos sugeridas.
- Agregue una columna para personalizar la lista. Aparece una lista de columnas o propiedades disponibles.
- Explore la página <u>Detalles del activo</u> para ver las propiedades del activo y todas las vistas de contexto asociadas.
- ° (Opcional) <u>Cree una etiqueta</u> que combine distintas clases de activos.
- En <u>Attack Path Analysis</u>, optimice la priorización de riesgos al exponer rutas de ataque de riesgo que atraviesen la superficie de ataque —incluidas aplicaciones web, TI, OT, IoT, identidades o ASM —y evite un impacto sustancial. Para optimizar la mitigación, detecte los puntos críticos para interrumpir las rutas de ataque con orientación de mitigación y obtenga una amplia experiencia con información de IA.
  - Consulte el tablero de control Attack Path Analysis (Análisis de ruta de ataque) para obtener una vista general de sus activos vulnerables, como la cantidad de rutas de ataque que conducen a estos activos críticos, la cantidad de hallazgos abiertos y su gravedad, una matriz para ver rutas con diferentes combinaciones de puntuación de exposición del nodo de origen y valor objetivo de ACR, y una lista de tendencias de rutas

de ataque.

Revise la matriz de rutas de ataque principales y haga clic en el mosaico Rutas de ataque principales para ver más información sobre las rutas que conducen a sus "joyas de la corona" o administradores de dominio.

Puede ajustar estas opciones si es necesario para asegurarse de estar viendo los datos y hallazgos de la ruta de ataque más críticos.

- En la página <u>Hallazgos</u>, vea todas las técnicas de ataque que existen en una o más rutas de ataque que conducen a uno o más activos críticos; para ello, combine sus datos con análisis de gráficos avanzados y el marco MITRE ATT&CK<sup>®</sup> para crear hallazgos, que le permiten comprender las incógnitas que hacen posible y amplifican el impacto de las amenazas en sus activos e información y actuar en consecuencia.
- En la página <u>Detección</u>, genere consultas de rutas de ataque para ver sus activos como parte de posibles rutas de ataque:
  - Generar una ruta de ataque mediante una consulta integrada
  - Generar una consulta de activos mediante el generador de consultas de activos
  - Generar una consulta de rutas de ataque mediante el generador de consultas de rutas de ataque

Luego, puede ver los datos de <u>Consulta de rutas de ataque</u> y <u>Consulta de activos</u> e interactuar con ellos a través de la lista de resultados de la consulta y el <u>gráfico</u> interactivo.

# Requisitos anteriores a la implementación

Antes de comenzar, compruebe que se cumplen los siguientes requisitos previos para garantizar un proceso de instalación fluido.

#### Información general de la instalación

Tenable Identity Exposure se instala como paquete de aplicaciones alojado en un entorno de Windows dedicado que debe cumplir especificaciones de alojamiento específicas. Tenable Identity Exposure requiere acceso a la imagen maestra del sistema operativo en el sistema donde se instala. Tenable preconfigura el paquete de aplicaciones solo con los servicios de Tenable y sus requisitos específicos. Esta opción de implementación ofrece la máxima flexibilidad y se integra a la perfección en el entorno específico.

Tenable Identity Exposure se ejecuta en una arquitectura de microservicios incrustada en los servicios de Windows. Estos servicios tienen un propósito específico (almacenamiento, análisis de seguridad, aplicación, etc.) y son todos obligatorios. Por lo tanto, solo puede instalar Tenable Identity Exposure en sistemas operativos que admitan el modelo de microservicios.

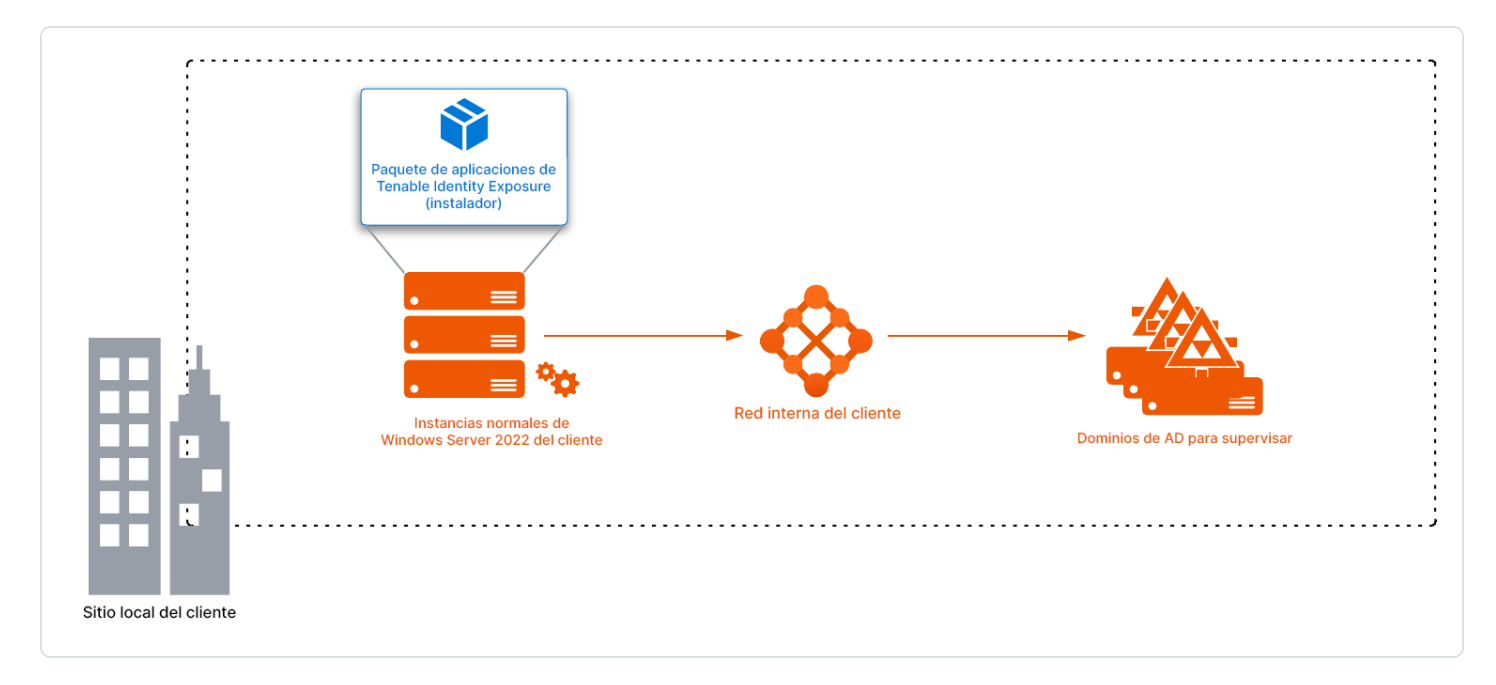

#### **Certificados TLS**

**Compatibilidad con OpenSSL 3.0**: a partir de la versión **3.59.5**, Tenable Identity Exposure utiliza **OpenSSL 3.0.x**. Como consecuencia, los certificados X.509 firmados con SHA1 ya no funcionan en el nivel de seguridad 1 o superior. El nivel de seguridad predeterminado de TLS es el 1, lo que hace que los certificados firmados con SHA1 no sean de confianza para autenticar servidores o clientes.

Tiene que actualizar los certificados en respuesta a este cambio. Si continúa con la instalación sin actualizar los certificados para usar OpenSSL 3.0, el instalador de Tenable Identity Exposure devolverá los siguientes mensajes de error con las correcciones recomendadas:

| Q                                                                                                    |  |
|----------------------------------------------------------------------------------------------------|--|
|                                                                                                    |  |
| Tenable Identity Exposure Setup ×                                                                                                    |  |
| Error: The encryption algorithm used in the Server PFX Archive is not<br>supported.<br>Solution: Please regenerate the PFX file using the supported and secure<br>encryption algorithm OpenSSL 3.0 .                                                                                                    |  |
| See raw logs Raw Logs MAC: sha1, Iteration 2048 MAC length: 20, salt length: 8 PKCS7 Encrypted data: pbeWithSHA1And40BitRC2-CBC, Iteration 2048 Error outputting keys and certificates 84150000:error:0308010C:digital envelope routines:inner_evp_generic_fetch:unsupported:\crypto\evp\evp_fetch.c:355: default library context, Algorithm (RC2-40-CBC : 0), Properties () |  |

Error: The Server PFX Archive format is invalid or the file is corrupted. Solution: Please regenerate the PFX file using the original certificates and keys.

See raw logs

Raw Logs

Error: The provided Server PFX Archive is not valid. Solution: Please ensure the PFX file is correct or regenerate it using the original certificates and keys.

See raw logs

\_\_Raw Logs

#### Privilegios de cuenta

Realice la instalación como miembro de la cuenta local del grupo de administradores local o integrado o como administrador en el servidor donde se instala Tenable Identity Exposure.

**Precaución**: Inicie sesión en la máquina con esta **cuenta de administrador local fuera del dominio**. **No inicie sesión como administrador local en el dominio**.

La cuenta requiere los siguientes permisos:

- SeBackupPrivilege
- SeDebugPrivilege
- SeSecurityPrivilege

#### Antivirus (AV) y detección y respuesta de puntos de conexión (EDR)

Antes de la instalación, deshabilite las soluciones de AV y EDR en el host. Si no las deshabilita, se activará una reversión durante la instalación. Puede habilitar la solución de AV o EDR de forma segura una vez que se complete la instalación, pero tenga en cuenta que puede afectar al rendimiento del producto debido al elevado número de operaciones de E/S del disco.

#### **Reinicios pendientes**

Realice todos los reinicios necesarios antes de la instalación. Cuando se inicia el instalador en un servidor, se comprueba lo siguiente:

- No hay ningún reinicio pendiente.
- El servidor se reinició correctamente hace menos de 11 minutos.
- MSI comprueba las siguientes claves de registro:
  - HKLM: \ Software \ Microsoft \ Windows \ CurrentVersion \ Component Based Servicing \ RebootPending
  - HKLM: \ SOFTWARE \ Microsoft \ Windows \ CurrentVersion \
     WindowsUpdate \ Auto Update \ RebootRequired
  - HKLM: \ SYSTEM \ CurrentControlSet \ Control \ Session Manager ->
     PendingFileRenameOperations

#### Cuentas de servicio

El uso de cuentas de servicio debe estar permitido en el sistema operativo.

#### Indicadores de ataque

El registro de eventos de Windows debe tener un tiempo de retención mínimo de 5 minutos para garantizar que la aplicación pueda recuperar con precisión todos los eventos.

#### Configuraciones no admitidas

En la siguiente tabla se detallan las configuraciones no admitidas:

| Configuración                                                                                  | Descripción                                                                                                    |
|------------------------------------------------------------------------------------------------|----------------------------------------------------------------------------------------------------|
| Solución activa de antivirus (AV)<br>o de detección y respuesta de<br>puntos de conexión (EDR) | <ul> <li>La plataforma Tenable Identity Exposure requiere un uso<br/>intensivo de E/S de disco.</li> <li>El uso de soluciones de AV y EDR puede disminuir<br/>drásticamente el rendimiento de la plataforma.</li> <li>Debe tener una excepción para permitir los servicios<br/>de Tenable Identity Exposure y la carpeta de datos.</li> </ul> |
| Firewalls                                                                                      | Haga lo siguiente para permitir que los servicios de Tenable<br>Identity Exposure se comuniquen entre sí y puedan                                                                                                    |

| 0      |                                                                                                    |
|--------|----------------------------------------------------------------------------------------------------|
|        |                                                                                                    |
|        | supervisar la seguridad de manera confiable:                                                                                                    |
|        | <ul> <li>Deshabilite las reglas del firewall local que impidan el<br/>tráfico saliente.</li> </ul>                                                                 |
|        | <ul> <li>Defina reglas del firewall local para permitir el tráfico<br/>entrante en los servicios de Tenable Identity<br/>Exposure.</li> </ul>                      |
| Erlang | <ul> <li>No personalice la variable de entorno HOMEDRIVE.</li> <li>La variable de entorno PATHEXT debe contener las extensiones de archivo .exe y .bat.</li> </ul> |

#### Aplicaciones de terceros

Implementar la plataforma de Tenable Identity Exposure en un entorno sin certificar puede generar efectos secundarios inesperados.

En particular, la implementación de aplicaciones de terceros (como un agente o demonio en particular) en la imagen maestra puede provocar problemas de estabilidad o rendimiento.

Tenable recomienda encarecidamente reducir al mínimo la cantidad de aplicaciones de terceros.

#### Derechos de acceso

La plataforma de Tenable Identity Exposure requiere derechos administrativos locales para funcionar y garantizar una adecuada gestión del servicio.

- Debe proporcionar al responsable técnico de Tenable las credenciales (nombre de usuario y contraseña) asociadas a la cuenta administrativa de la máquina host.
- Cuando se implemente en un entorno de producción, considere la posibilidad de poner en práctica un proceso de renovación de contraseñas que valide junto con el responsable técnico de Tenable.

#### Actualizaciones del producto

Como parte del programa de actualización, Tenable publica con frecuencia actualizaciones de sus sistemas para brindar nuevas funcionalidades de detección y nuevas características de productos.

- En esta implementación, Tenable solo ofrece actualizaciones para los componentes de Tenable Identity Exposure. Debe garantizar una gestión adecuada de los sistemas operativos, incluida la implementación frecuente de parches de seguridad. Para obtener más información sobre las versiones de Tenable Identity Exposure, consulte <u>Notas de la versión de Tenable</u> <u>Identity Exposure</u>.
- La arquitectura de microservicios de Tenable Identity Exposure admite la aplicación inmediata de parches del sistema operativo.

#### Otros requisitos

- Tenable Identity Exposure funciona con las versiones de Windows Server que se enumeran en <u>Requisitos de hardware</u> con la actualización más reciente que está disponible.
- El programa de instalación de Tenable Identity Exposure requiere derechos de administrador local en Windows Server 2016 o versiones posteriores. Si la cuenta usada para la instalación es la predeterminada, asegúrese de que esta cuenta pueda ejecutar programas sin restricciones.
- Los servicios de Tenable Identity Exposure requieren derechos de administrador local para ejecutar servicios locales en la máquina.
- Tenable Identity Exposure necesita una partición de datos dedicada. Para evitar que el sistema se congele si la partición está llena, no ejecute Tenable Identity Exposure en la partición del sistema operativo.
- La instancia de SQL de Tenable Identity Exposure requiere la funcionalidad de uso de cuentas virtuales.
- Al instalar o actualizar Microsoft SQL Server después de implementar medidas de seguridad más estrictas, el proceso de instalación falla debido a derechos de usuario insuficientes. Compruebe que tenga los permisos necesarios para una instalación correcta. Para obtener más información, consulte la <u>documentación de Microsoft</u>.
- Tenable Identity Exposure debe funcionar como caja negra. Dedique cada máquina a Tenable Identity Exposure y no las comparta con otro producto.
- Tenable Identity Exposure puede crear cualquier carpeta que comience por el prefijo "Alsid" o "Tenable" en la partición de datos. Por lo tanto, no cree carpetas que comiencen por "Alsid" ni

"Tenable" en la partición de datos.

- Erlang: no modifique la variable de entorno HOMEDRIVE. La variable de entorno PATHEXT debe contener las extensiones de archivo .exe y .bat.
- Si tiene que definir la cuenta de servicio de AD de Tenable Identity Exposure como miembro del grupo "Usuarios protegidos", asegúrese de que la configuración de Tenable Identity Exposure admita la <u>autenticación de Kerberos</u>, ya que "Usuarios protegidos" no puede usar la autenticación de NTLM.

#### Lista de verificación previa a la instalación

En esta tabla se resumen los requisitos previos en forma de una práctica lista de verificación anterior a la instalación.

| Información o recurso para reservar                                                                                                    | Estado |
|----------------------------------------------------------------------------------------------------|--------|
| Los acuerdos necesarios (acuerdos de confidencialidad, licencias de software de evaluación), si corresponde.                                                        |        |
| La cantidad de usuarios de AD activos en los dominios objetivo que se van a supervisar.                                                                             |        |
| Los recursos de proceso y memoria se basan en la matriz de dimensionamiento<br>de Tenable Identity Exposure. Consulte Resource Sizing.                              |        |
| La IP privada de cada máquina virtual usada para implementar la plataforma de<br>Tenable.                                                                           |        |
| El tipo y la dirección IP de la infraestructura de administración de<br>actualizaciones, el servidor horario, el servidor de la PKI y el proveedor de<br>identidad. |        |
| Abra los flujos de red necesarios para cada servicio que Tenable Identity<br>Exposure requiera. Consulte <u>Matriz de flujos de red</u> .                           |        |
| Las direcciones IP privadas de cada emulador del controlador de dominio principal.                                                                                  |        |
| Creación de una cuenta de usuario normal en cada bosque de Active Directory                                                                                         |        |

| _ | O                                                                                                    |  |
|---|----------------------------------------------------------------------------------------------------|--|
|   | que se va a supervisar.                                                                                                    |  |
|   | En los contenedores específicos de Active Directory, otorgue derecho de acceso<br>a la cuenta de servicio de Tenable.                                                                                                    |  |
|   | Otorgue acceso a Análisis con privilegios si quiere habilitar esta funcionalidad.                                                                                                    |  |
|   | <ul> <li>Nombre de usuario de la cuenta de usuario del dominio de AD:</li> <li>Formato: nombre principal de usuario, por ejemplo,<br/>"tenablead@dominio.ejemplo.com" (se recomienda para la <u>compatibilidad</u><br/><u>con Kerberos</u>); o NetBIOS, por ejemplo,<br/>"NombreDominioNetBIOS\NombreCuentaSam".</li> </ul> |  |
|   | Un certificado TLS emitido para el portal web de Tenable Identity Exposure<br>desde la PKI del cliente:<br>• De lo contrario, informe a Tenable sobre el uso del certificado autofirmado.                                                                                                    |  |
|   | <ul> <li>La lista de cuentas de usuario de Tenable Identity Exposure que se van a crear:</li> <li>Información obligatoria: nombre y apellido, dirección de correo electrónico y nombre de usuario deseado.</li> </ul>                                                                                                    |  |
|   | La lista de configuraciones opcionales que se van a activar (notificación por correo electrónico, reenvío de eventos de SYSLOG, etc.).                                                                                                    |  |
|   | Un coordinador de proyecto identificado y disponible para que trabaje con<br>Tenable.                                                                                                    |  |
|   | Personal técnico para responder a posibles problemas técnicos, como problemas de filtrado de red y PDCe inaccesible.                                                                                                    |  |

# Consulte también

- Resource Sizing
- <u>Requisitos de hardware</u>
- <u>Requisitos de red</u>

- Requisitos del portal web
- Integración en un dominio de Active Directory

### Requisitos de hardware

Tenable Identity Exposure requiere el siguiente hardware:

- Sistemas operativos Microsoft Windows compatibles
  - ° Windows Server 2016
  - Windows Server 2019
  - ° Windows Server 2022
  - ° Windows Server 2025
- Los requisitos descritos en las secciones de dimensionamiento son para el bienestar de la plataforma de Tenable Identity Exposure; no incluyen los requisitos del sistema operativo de una implementación basada en paquetes de aplicaciones.
- La velocidad de la CPU debe ser de al menos 2,6 GHz.
- La plataforma de Tenable Identity Exposure admite la arquitectura de procesadores x86-64 (al menos Sandy Bridge o Piledriver) con Tecnología Intel Turbo Boost 2.0.
- Una interfaz de red obligatoria: puede agregar otras interfaces de red con fines de administración, supervisión o cualquier otro motivo.

### Requisitos de red

Tenable Identity Exposure requiere acceso a las infraestructuras de Active Directory para iniciar la supervisión de seguridad. Debe permitir los flujos de red entre los distintos servicios de Tenable Identity Exposure, como se describe en <u>Matriz de flujos de red</u>.

### Ancho de banda

Como plataforma de supervisión, Tenable Identity Exposure recibe eventos de Active Directory de forma continua. Según la escala de la infraestructura, este proceso puede generar un volumen significativo de datos.

Debe asignar un ancho de banda adecuado para garantizar la transmisión de datos a Tenable Identity Exposure para su análisis en un plazo razonable.

En la siguiente tabla se define el ancho de banda necesario en función del tamaño de la instancia de AD supervisada.

| Usuarios de<br>AD activos | Cantidad promedio de objetos<br>recibidos (por minuto) | Ancho de<br>banda mínimo | Ancho de banda<br>recomendado |
|---------------------------|--------------------------------------------------------|--------------------------|-------------------------------|
| 1 - 5000                  | 10                                                     | 1 Mbps                   | 2 Mbps                        |
| 5001 - 75 000             | 150                                                    | 5 Mbps                   | 10 Mbps                       |
| 75 001 –<br>400 000       | 700                                                    | 15 Mbps                  | 30 Mbps                       |

# API de Microsoft

Para suscribirse a los flujos de replicación y comenzar a supervisarlos, Tenable Identity Exposure debe comunicarse con las API de directorio estándar de Microsoft. Tenable Identity Exposure solo requiere comunicación con el emulador del controlador de dominio principal (PDCe) con una cuenta de usuario normal. También debe implementar un nuevo objeto de política de grupo (GPO) para activar el motor de detección de ataques.

# Comunicación con AD

Para una instalación local, Tenable Identity Exposure es un paquete de software que se implementa en el entorno de Windows Server. Tenable Identity Exposure debe comunicarse con la instancia de Active Directory supervisada.

### Acceso a Internet

Tenable ofrece un proceso de integración continua para permitir lanzamientos habituales de nuevas funcionalidades y características de detección. Tenable recomienda que planifique un acceso a Internet para actualizar Tenable Identity Exposure periódicamente.

### Protocolos de red

Protocolos de red específicos (como SYSLOG, SMTP o HTTP) permiten a Tenable Identity Exposure ofrecer funcionalidades de alerta nativas, la capacidad de diseñar flujos de análisis específicos

vinculados a una plataforma de administración de eventos e información de seguridad (SIEM) y una API de REST que puede integrarse en un ecosistema de ciberseguridad.

## Matriz de flujos de red

Para encargarse de la supervisión de seguridad, Tenable Identity Exposure tiene que comunicarse con el emulador del controlador de dominio principal (PDCe) de cada dominio. Debe abrir puertos de red y protocolos de transporte en cada PDCe para garantizar una supervisión eficiente.

Además de estos flujos de red, se deben tener en cuenta otros flujos de red, por ejemplo:

- Acceso a los servicios para usuarios finales.
- Los flujos de red entre servicios de Tenable Identity Exposure.
- Los flujos de red desde los servicios de soporte que Tenable Identity Exposure utiliza, como la infraestructura de gestión de actualizaciones y el protocolo de tiempo de redes.

En el siguiente diagrama de la matriz de redes, encontrará más detalles sobre los diferentes servicios involucrados.

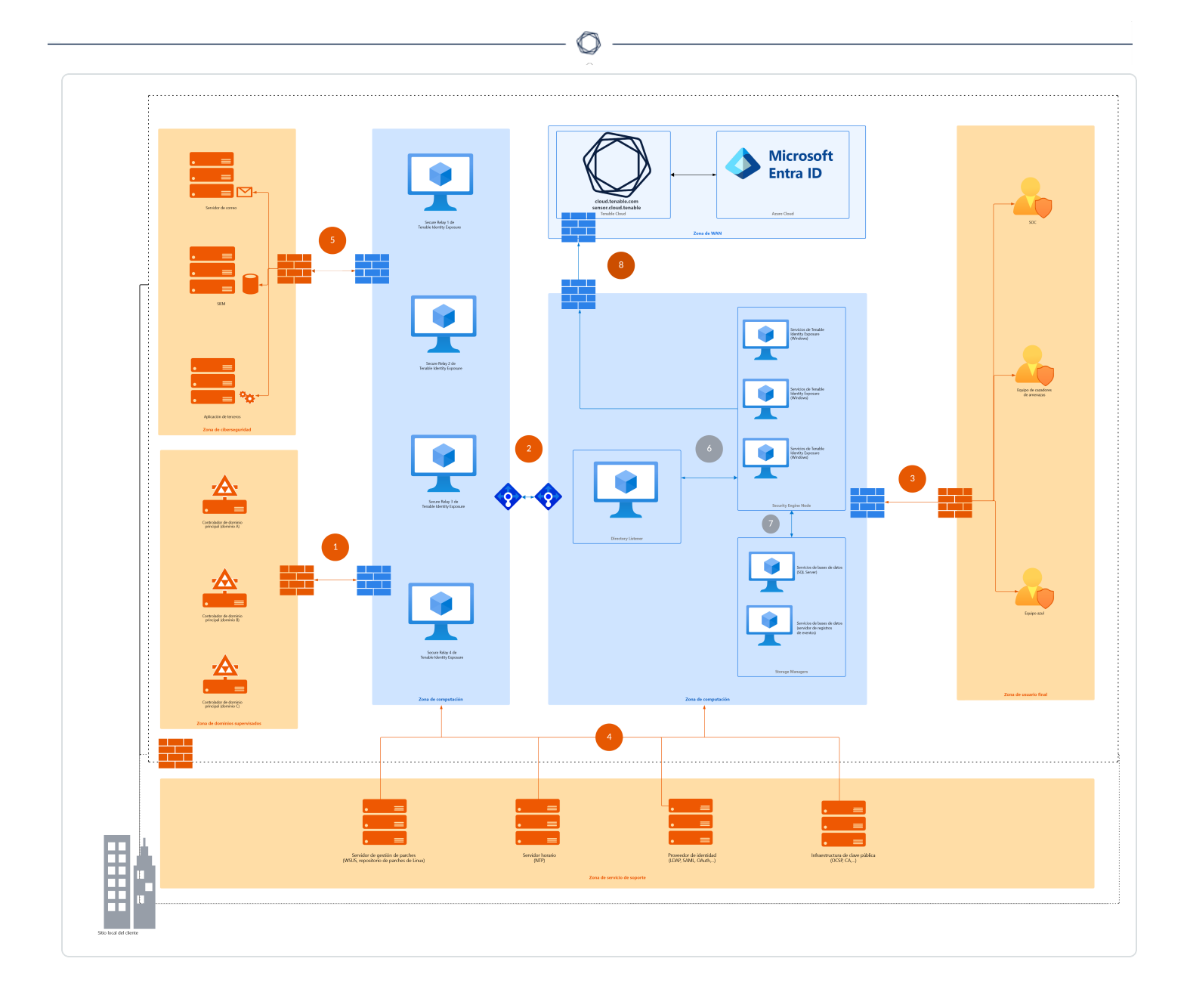

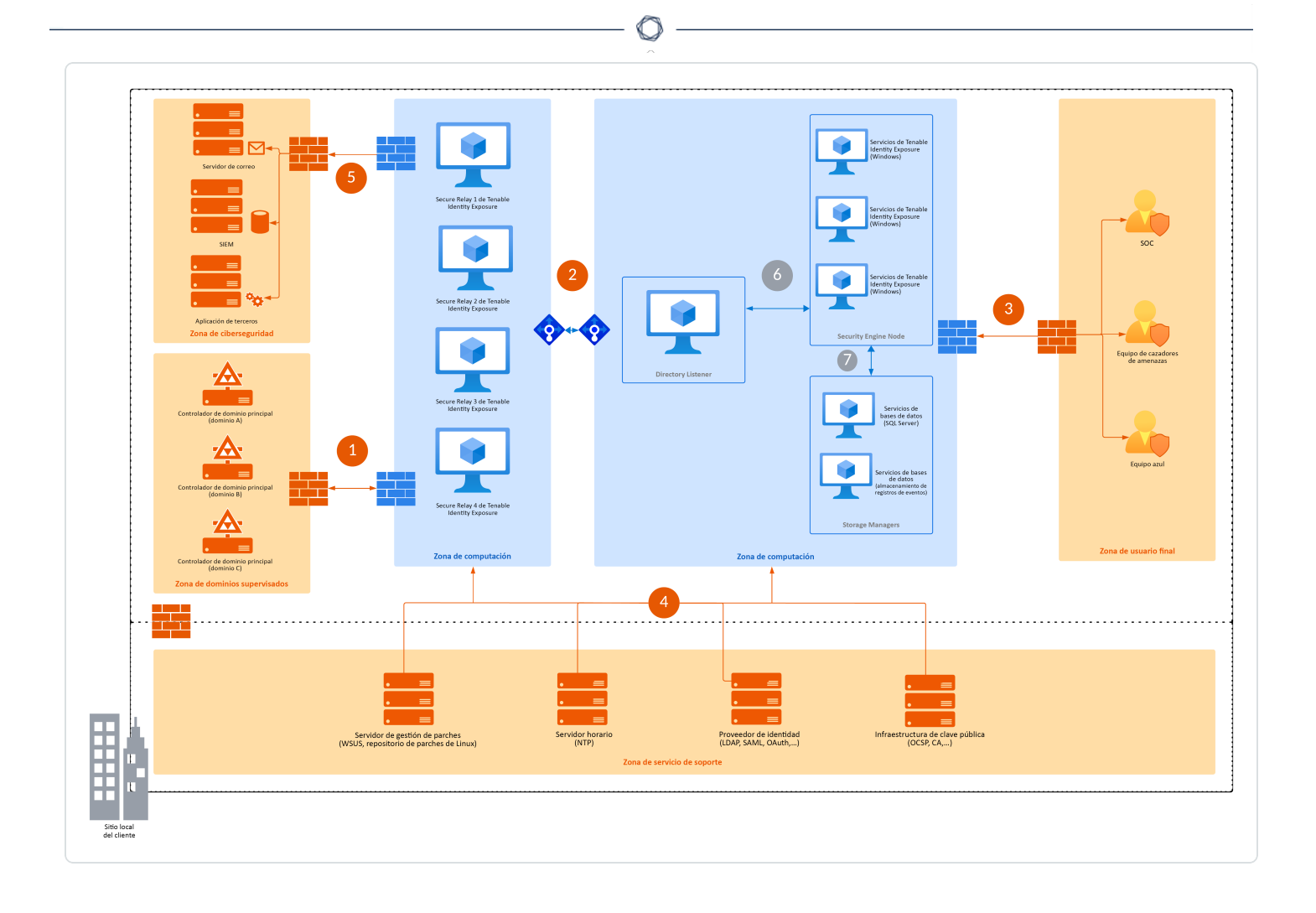

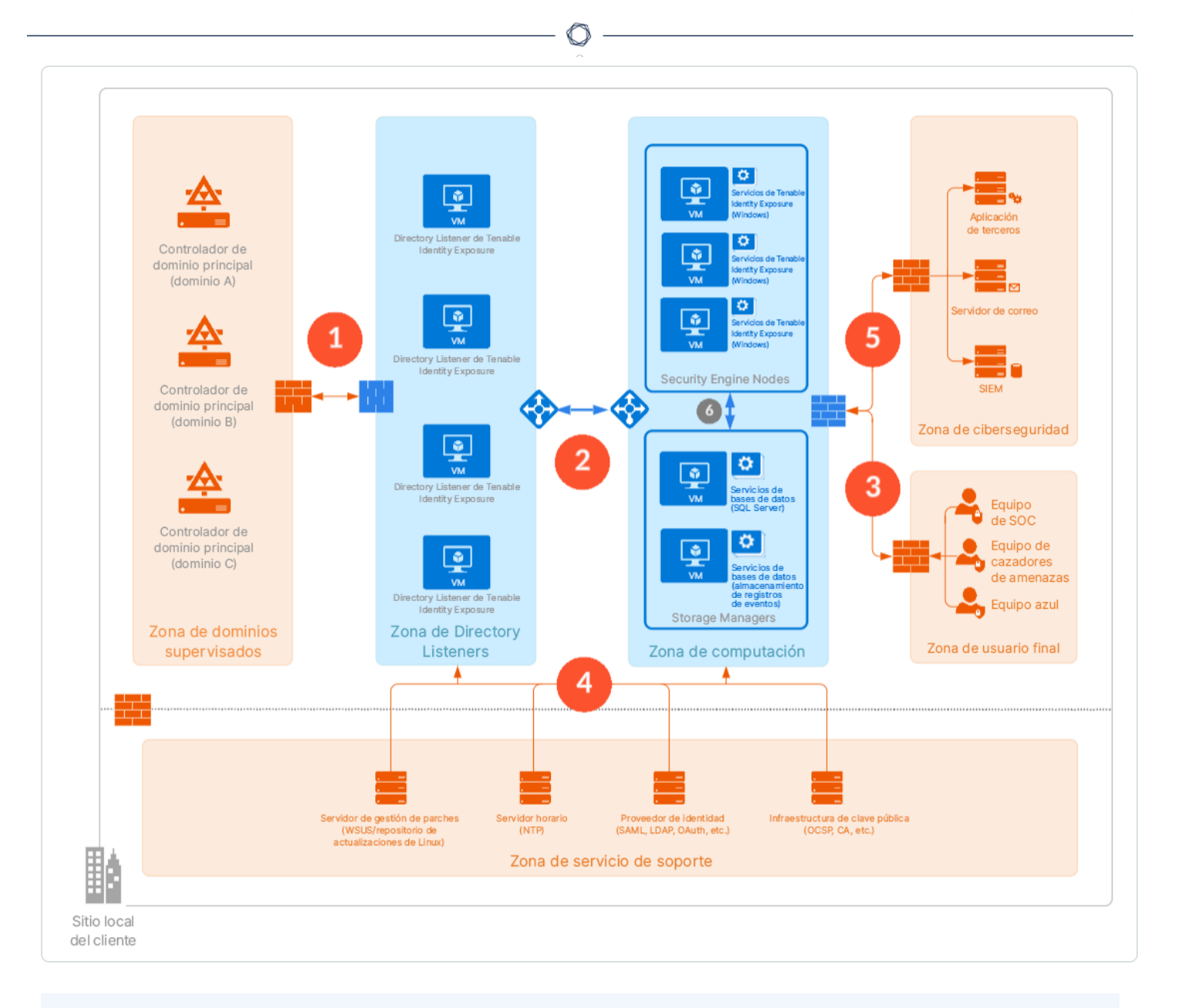

#### Protocolos obligatorios

En función de este diagrama, en la siguiente tabla se describe cada protocolo y puerto obligatorio que Tenable Identity Exposure utiliza.

| Flujos<br>de red | De                 | A                           | Uso de Tenable<br>Identity<br>Exposure | Tipo de<br>tráfico | Protocolo y<br>puerto |
|------------------|--------------------|-----------------------------|----------------------------------------|--------------------|-----------------------|
| 1.               | Secure<br>Relay de | Controladores<br>de dominio | Directorio,<br>replicación,            | LDAP/LDAPS         | TCP/389 y<br>TCP/636  |

|                                 |                                                                                                    | O                                                                                                    |                                                                                 |                                                       |
|---------------------------------|----------------------------------------------------------------------------------------------------|----------------------------------------------------------------------------------------------------|---------------------------------------------------------------------------------|-------------------------------------------------------|
| Tenable<br>Identity<br>Exposure |                                                                                                    | autenticación<br>de usuarios y<br>equipos,<br>política de<br>grupo,<br>relaciones de<br>confianza                 |                                                                                 | ICMP/solicitud<br>de eco<br>ICMP/respuest<br>a de eco |
|                                 |                                                                                                    | Replicación,<br>autenticación<br>de usuarios y<br>equipos,<br>política de<br>grupo,<br>relaciones de<br>confianza | SMB, CIFS,<br>SMB2, DFSN,<br>LSARPC,<br>NbtSS,<br>NetLogonR,<br>SamR,<br>SrvSvc | TCP/445                                               |
|                                 |                                                                                                    | Autenticación<br>de usuarios y<br>equipos,<br>relaciones de<br>confianza de<br>nivel de bosque                    | Kerberos                                                                        | TCP/88,<br>TCP/464 y<br>UDP/464                       |
|                                 | Autenticación<br>de usuarios y<br>equipos,<br>resolución de<br>nombres,<br>relaciones de<br>confianza | DNS                                                                                                    | UDP/53 y<br>TCP/53                                                              |                                                       |
|                                 |                                                                                                    | Replicación,<br>autenticación<br>de usuarios y                                                                    | RPC, DCOM,<br>EPM,<br>DRSUAPI,<br>NetLogonR,                                    | TCP dinámico<br>(> 1024)                              |

|    |                                                       |                                                               | O                                                                                                    |                                                 |                        |
|----|-------------------------------------------------------|---------------------------------------------------------------|----------------------------------------------------------------------------------------------------|-------------------------------------------------|------------------------|
|    |                                                       |                                                               | equipos,<br>política de<br>grupo,<br>relaciones de<br>confianza                                                                  | SamR, FRS                                       |                        |
|    |                                                       |                                                               | Directorio,<br>replicación,<br>autenticación<br>de usuarios y<br>equipos,<br>política de<br>grupo,<br>relaciones de<br>confianza | Catálogo<br>global                              | TCP/3268 y<br>TCP/3269 |
|    |                                                       |                                                               | Replicación                                                                                                    | Asignador de<br>puntos de<br>conexión de<br>RPC | TCP/135                |
| 2. | Secure<br>Relay de<br>Tenable<br>Identity<br>Exposure | Directory<br>Listener de<br>Tenable<br>Identity<br>Exposure   | Flujos de API<br>internas de<br>Tenable<br>Identity<br>Exposure                                                                  | HTTPS                                           | TCP/443                |
|    |                                                       |                                                               | Actualizacione<br>s automáticas                                                                                                  | HTTP                                            | TCP/5049               |
| 3. | Usuarios<br>finales                                   | Security<br>Engine Node<br>de Tenable<br>Identity<br>Exposure | Servicios para<br>usuarios<br>finales de<br>Tenable<br>Identity<br>Exposure                                                      | HTTPS                                           | TCP/443                |

\_

|    |                     |                         | (portal web,<br>API de REST,<br>etc.)                                   |            |                      |
|----|---------------------|-------------------------|-------------------------------------------------------------------------|------------|----------------------|
| 4. | Tenable<br>Identity | Servicios de<br>soporte | Sincronización<br>de hora                                               | NTP        | UDP/123              |
|    | LAPUSULE            | ure                     | Infraestructura<br>de<br>actualización<br>(por ejemplo,<br>WSUS o SCCM) | HTTP/HTTPS | TCP/80 o<br>TCP/443  |
|    |                     |                         | Infraestructura<br>de PKI                                               | HTTP/HTTPS | TCP/80 o<br>TCP/443  |
|    |                     |                         | Proveedor de<br>identidad<br>Servidor SAML                              | HTTPS      | TCP/443              |
|    |                     |                         | Proveedor de<br>identidad<br>LDAP                                       | LDAP/LDAPS | TCP/389 y<br>TCP/636 |
|    |                     |                         | Proveedor de<br>identidad<br>OAuth                                      | HTTPS      | TCP/443              |

#### Flujos adicionales

Además de los protocolos de Active Directory, ciertas configuraciones de Tenable Identity Exposure requieren flujos adicionales. Debe abrir estos protocolos y puertos entre Tenable Identity Exposure y el servicio de destino.

| Flujos De A | Uso de Tenable | Tipo de | Protocolo y |
|-------------|----------------|---------|-------------|
|-------------|----------------|---------|-------------|

|        |                                                       |                                | _ <b>O</b>                                  |                             |                                                                                                    |
|--------|-------------------------------------------------------|--------------------------------|---------------------------------------------|-----------------------------|----------------------------------------------------------------------------------------------------|
| de red |                                                       |                                | ldentity<br>Exposure<br>(opcional)          | tráfico                     | puerto                                                                                                    |
| 5.     | Secure<br>Relay de<br>Tenable<br>Identity<br>Exposure | Servicios de<br>ciberseguridad | Notificaciones<br>por correo<br>electrónico | SMTP                        | TCP/25,<br>TCP/587,<br>TCP/465,<br>TCP/2525,<br>TCP/25025<br>(según la<br>configuración<br>del servidor<br>SMTP) |
|        |                                                       |                                | Notificaciones<br>de SYSLOG                 | SYSLOG                      | TCP/601,<br>TCP/6515,<br>UDP/514<br>(según la<br>configuración<br>del servidor de<br>registros de<br>eventos)    |
|        |                                                       |                                | API de REST de<br>Tenable                   | HTTP/TLS                    | TCP/443                                                                                                    |
|        |                                                       | Controladores<br>de dominio    | Análisis con<br>privilegios                 | Puertos<br>RPC<br>dinámicos | TCP/49152-<br>65535,<br>UDP/49152-<br>65535                                                                      |

 $\sim$ 

#### Puertos internos

Si divide los servicios de Security Engine Node y Storage Manager en dos subredes diferentes, Tenable Identity Exposure requiere acceso a los siguientes puertos. **Nota**: Para evitar problemas de rendimiento, Tenable recomienda no separar los servicios Security Engine Node y Storage Manager en redes diferentes.

O

| Flujo<br>s de<br>red | De                                                                      | A                                                       | Uso de<br>Tenable<br>Identity<br>Exposure                       | Tipo de tráfico                            | Protocol<br>o y<br>puerto      |
|----------------------|-------------------------------------------------------------------------|---------------------------------------------------------|-----------------------------------------------------------------|--------------------------------------------|--------------------------------|
| 6.                   | Security<br>Engine<br>Node de<br>Tenable                                | Storage Manager de<br>Tenable Identity<br>Exposure      | Acceso a<br>bases de datos<br>de MS SQL<br>Server               | Consultas de<br>MS SQL                     | TCP/143<br>3                   |
|                      | ldentity<br>Exposur<br>e                                                |                                                         | Acceso a la<br>base de datos<br>EventLogSto<br>rage             | Consultas de<br>EventLogSto<br>rage        | TCP/42<br>44                   |
| 6.                   | Director<br>y<br>Listene<br>r de<br>Tenable<br>Identity<br>Exposur<br>e | Security Engine Node<br>de Tenable Identity<br>Exposure | Bus de<br>comunicación<br>de Tenable<br>Identity<br>Exposure    | Advanced<br>Message<br>Queuing<br>Protocol | TCP/567<br>1 y<br>TCP/567<br>2 |
|                      |                                                                         |                                                         | Flujos de API<br>internas de<br>Tenable<br>Identity<br>Exposure | HTTP/HTTPS                                 | TCP/80<br>o<br>TCP/443         |
| 7.                   | Security<br>Engine<br>Node de<br>Tenable<br>Identity<br>Exposur         | Storage Manager de<br>Tenable Identity<br>Exposure      | Acceso a<br>bases de datos<br>de MS SQL<br>Server               | Consultas de<br>MS SQL                     | TCP/143<br>3                   |

|    | е                                                                    |                                                                                                    | Acceso a la<br>base de datos<br>EventLogSto<br>rage          | Consultas de<br>EventLogSto<br>rage | TCP/42<br>44 |
|----|----------------------------------------------------------------------|----------------------------------------------------------------------------------------------------|--------------------------------------------------------------|-------------------------------------|--------------|
| 8. | Security<br>Engine<br>Node de<br>Tenable<br>Identity<br>Exposur<br>e | <ul> <li>Tenable Cloud</li> <li>cloud.tenable.co<br/>m</li> <li>sensor.cloud.tena<br/>ble.com</li> </ul> | Servicio en la<br>nube de<br>Tenable<br>Identity<br>Exposure | HTTPS                               | TCP/443      |

2

# Servicios de soporte

Los servicios de soporte suelen depender mucho del proveedor o de la configuración. Por ejemplo, el servicio WSUS escucha de manera predeterminada en el puerto TCP/8530 para su versión 6.2 y superiores, pero en TCP/80 para otras versiones. Puede reconfigurar este puerto en cualquier otro puerto.

# Compatibilidad con traducción de direcciones de red (NAT)

Tenable Identity Exposure inicia todas las conexiones de red, excepto las de los usuarios finales. Puede utilizar la traducción de direcciones de red (NAT) para conectarse a Tenable Identity Exposure a través de la interconexión de red.

#### Plataforma local
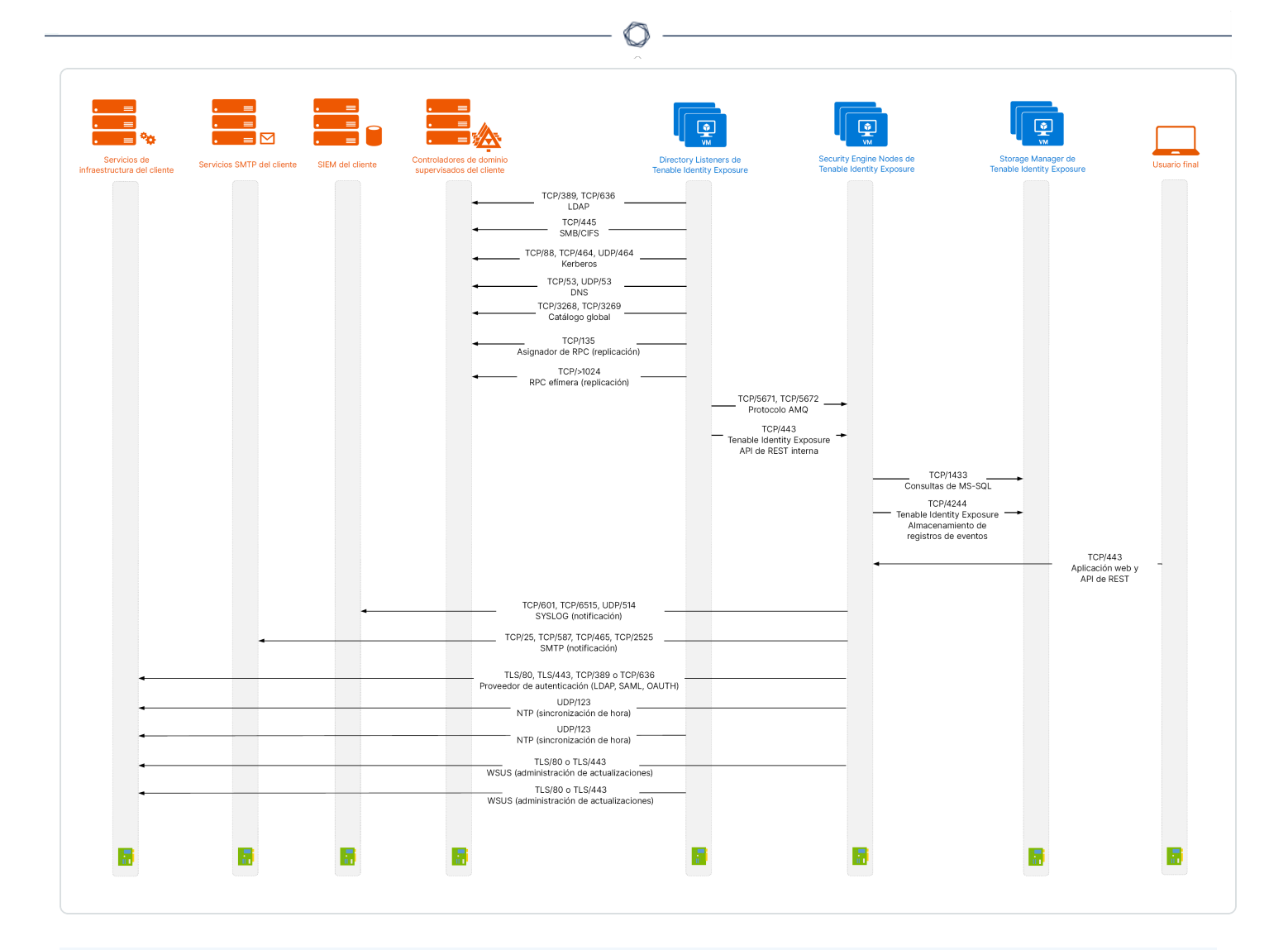

Plataforma local mediante Secure Relay

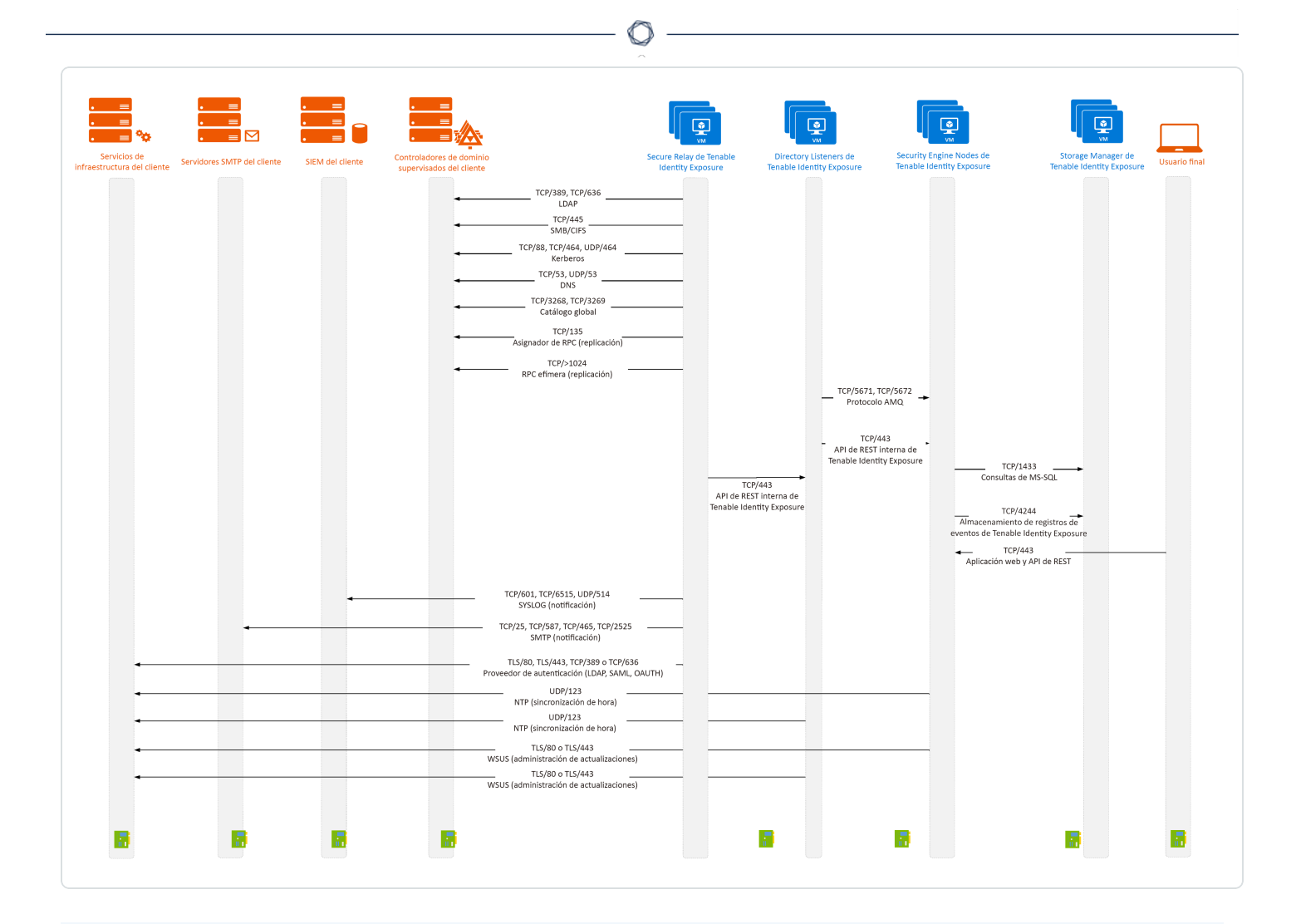

Plataforma local mediante Secure Relay con proxy

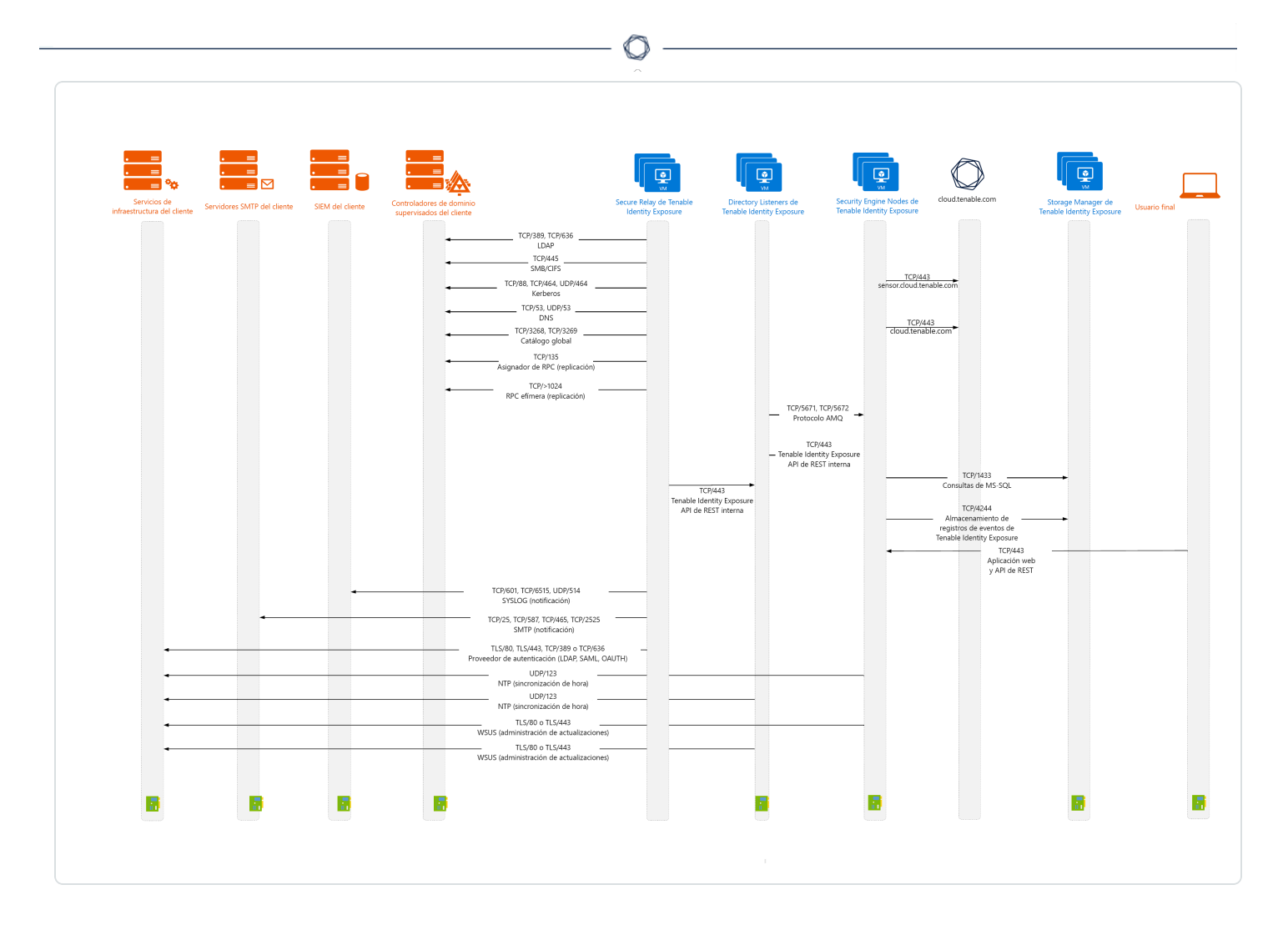

### Requisitos de Secure Relay

**Secure Relay** es un modo de transferencia de datos de Active Directory desde su red a Tenable Identity Exposure mediante Seguridad de la capa de transporte (TLS) en lugar de una VPN, como se muestra en este diagrama. La funcionalidad Relay también admite proxy HTTP con o sin autenticación si la red requiere un servidor proxy para conectarse a internet.

Tenable Identity Exposure puede admitir varias instancias de Secure Relay que puede asignar a dominios según sus necesidades.

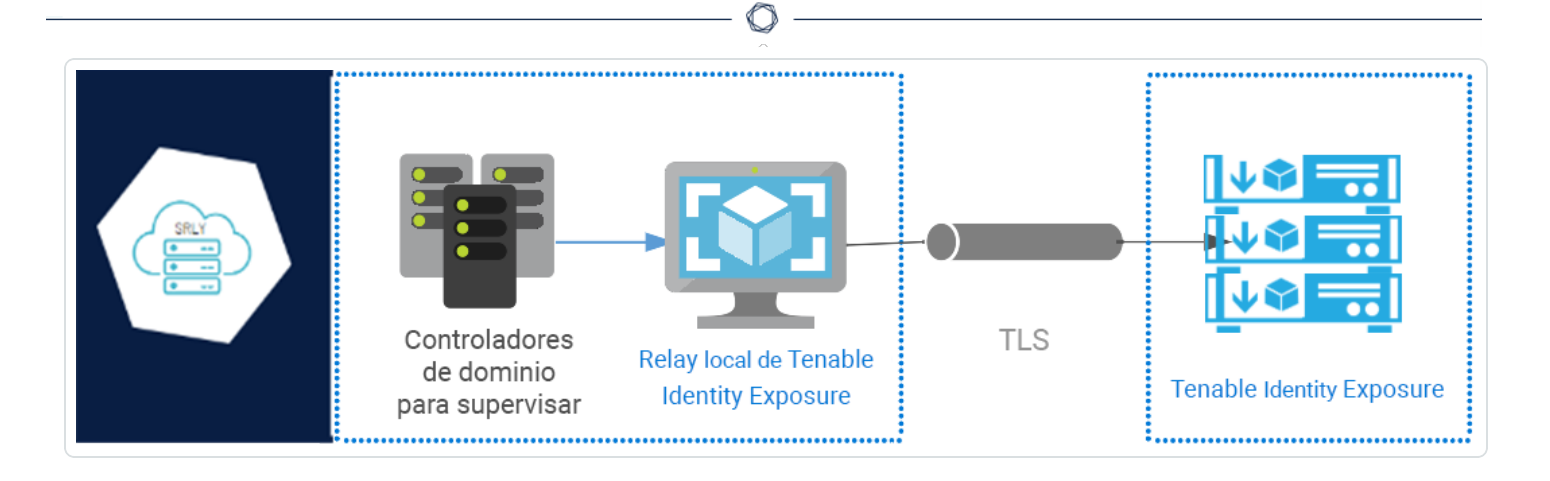

#### **Requisitos de TLS**

Para utilizar TLS 1.2, el servidor de Relay tiene que admitir al menos uno de los siguientes conjuntos de cifrado a partir del 24 de enero de 2024:

- TLS\_ECDHE\_RSA\_WITH\_AES\_128\_GCM\_SHA256
- TLS\_ECDHE\_RSA\_WITH\_AES\_256\_GCM\_SHA384
- TLS\_ECDHE\_RSA\_WITH\_CHACHA20\_POLY1305\_SHA256

Además, asegúrese de que su configuración de Windows esté alineada con los conjuntos de cifrado especificados para la compatibilidad con la funcionalidad Relay.

#### Para comprobar si hay conjuntos de cifrado:

1. Ejecute el siguiente comando en PowerShell:

@("TLS\_ECDHE\_RSA\_WITH\_AES\_128\_GCM\_SHA256", "TLS\_ECDHE\_RSA\_WITH\_AES\_256\_GCM\_SHA384", "TLS\_ECDHE\_ RSA\_WITH\_CHACHA20\_POLY1305\_SHA256") | % { Get-TlsCipherSuite -Name \$\_ }

2. Consulte la salida: TLS\_ECDHE\_RSA\_WITH\_CHACHA20\_POLY1305\_SHA256.

| PS C:\Users> @("TLS_EC | D   | HE_RSA_WITH_AES_128_GCM_SHA256", "TLS_ECDHE_RSA_WITH_AES_256_GCM_SHA384" |
|------------------------|-----|--------------------------------------------------------------------------|
| "TLS_ECDHE_RSA_WITH_   | _CI | HACHA20_POLY1305_SHA256")   % { Get-TlsCipherSuite -Name \$_ }           |
|                        |     |                                                                          |
| VeuTune                |     |                                                                          |
| Contificato            |     |                                                                          |
| Certificate            |     | KSA                                                                      |
| MinimumExchangeLength  |     | 0.000                                                                    |
| Exebange               |     | 0<br>ECDH                                                                |
| Exchange<br>HashLongth |     |                                                                          |
| Hach                   |     |                                                                          |
| Ciphon Rlook and th    |     | 16                                                                       |
| CipherBlockLength      |     | 100                                                                      |
| CipnerLength           |     | 128                                                                      |
| BaseCipnerSuite        |     | 49199                                                                    |
| CipherSuite            |     | 49199                                                                    |
| Cipner                 |     | AES                                                                      |
| Name                   | :   | TLS_ECDHE_RSA_WITH_AES_128_GCM_SHA256                                    |
| Protocols              |     | {771, 65277}                                                             |
|                        |     |                                                                          |
| KeyType                |     | θ                                                                        |
| Certificate            |     | RSA                                                                      |
| MaximumExchangeLength  |     | 65536                                                                    |
| MinimumExchangeLength  |     | 0                                                                        |
| Exchange               |     | ECDH                                                                     |
| HashLength             |     | Θ                                                                        |
| Hash                   |     |                                                                          |
| CipherBlockLength      |     | 16                                                                       |
| CipherLength           |     | 256                                                                      |
| BaseCipherSuite        |     | 49200                                                                    |
| CipherSuite            |     | 49200                                                                    |
| Cipher                 |     | AES                                                                      |
| Name                   |     | TLS_ECDHE_RSA_WITH_AES_256_GCM_SHA384                                    |
| Protocols              | :   | {771, 65277}                                                             |

- 3. Una salida vacía indica que ninguno de los conjuntos de cifrado necesarios está habilitado para que la conexión TLS de Relay funcione. Habilite al menos un conjunto de cifrado.
- 4. Verifique la curva de criptografía de curva elíptica (ECC) desde el servidor de Relay. Esta verificación es obligatoria para usar conjuntos de cifrado Diffie-Hellman de curva elíptica efímero (ECDHE). Ejecute el siguiente comando en PowerShell:

Get-TlsEccCurve

5. Compruebe que tiene la curva **25519**. En caso contrario, habilítela.

| PS C:\Users> | Get-TlsEccCurve |
|--------------|-----------------|
| curve25519   |                 |
| NistP256     |                 |
| NistP384     |                 |

Para verificar la configuración criptográfica de Windows:

- 1. En una herramienta IIS Crypto, compruebe tener habilitadas las siguientes opciones:
  - Protocolos de cliente: TLS 1.2
  - Cifrados: AES 128/128 y AES 256/256
  - Intercambios de claves: ECDH

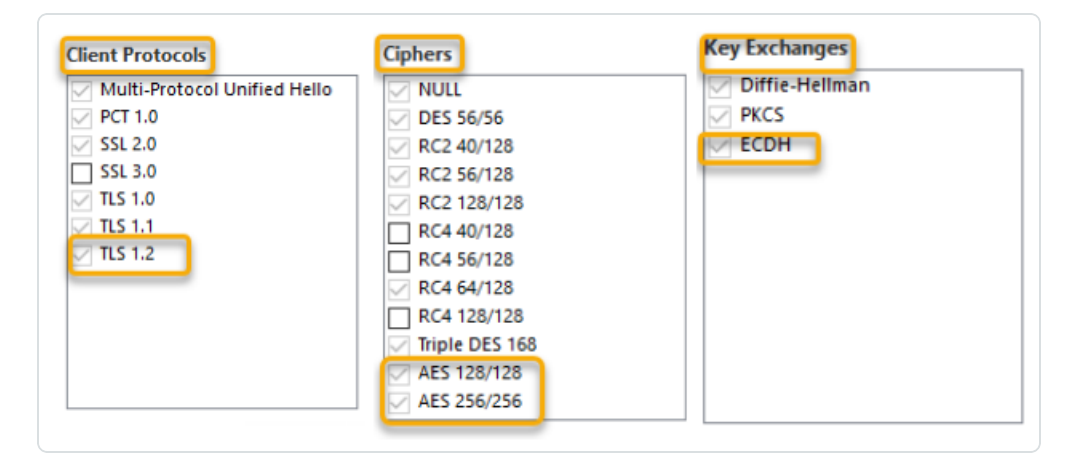

2. Después de modificar la configuración criptográfica, reinicie la máquina.

**Nota**: La modificación de la configuración criptográfica de Windows afecta a todas las aplicaciones que se ejecutan en la máquina y usan la biblioteca TLS de Windows, conocida como "Schannel". Por lo tanto, asegúrese de que cualquier ajuste que haga no cause efectos secundarios no deseados. Verifique que las configuraciones elegidas se alineen con los objetivos generales de endurecimiento de la organización o los mandatos de cumplimiento.

#### **Puertos obligatorios**

• Para una instalación clásica **sin un servidor proxy**, Relay requiere los siguientes puertos:

|                                          | Secure<br>Relay<br>Relay de Tenable | Pataforma de SanS de                                                                                                    |               |                                                                          | • ≡<br>• ≡<br>• ≡ ⊻         |                  |
|------------------------------------------|-------------------------------------|----------------------------------------------------------------------------------------------------|---------------|--------------------------------------------------------------------------|-----------------------------|------------------|
| supervisados del cliente                 | Identity Exposure                   | Tenable Identity Exposure                                                                                                    | Usuario final | Servidor de autenticación                                                | Servidores SMTP del cliente | SIEM del cliente |
|                                          |                                     | TCP/443<br>Apfeación web y<br>API de REST                                                                                                    | _             |                                                                          |                             |                  |
| TCP/>1024<br>RPC efimera (replicación) - | ProT                                | TCP/389, TCP/636<br>oveedor de autenticación (LDAP)<br>CP/25, TCP/85, TCP/455, TCP/2525<br>SMTP (notificaciones)<br>TCP/801, TCP/8515, UDP/514<br>5 SYSLOG (notificaciones) |               | TCP/80, TCP/443, TCP/8443<br>Proveedor de autenticación<br>(SAML, OAUTH) |                             |                  |

Para una instalación **con un servidor proxy**, Relay requiere los siguientes puertos:

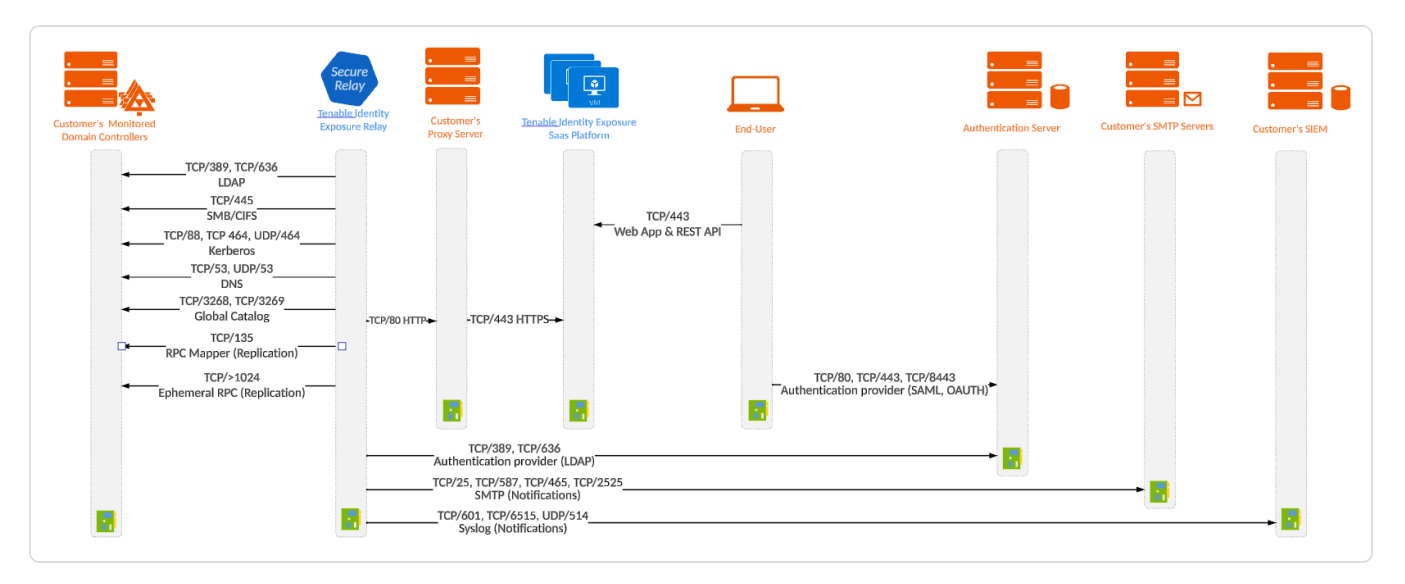

**Nota**: Los flujos de red funcionan de la misma manera tanto para la plataforma local como para la de SaaS.

#### Requisitos previos de la máquina virtual

Los requisitos de la máquina virtual (VM) que aloja la instancia de Secure Relay son los siguientes:

| Tamaño | Servicios de | Instancia | Memoria | vCPU | Topología | Espacio |
|--------|--------------|-----------|---------|------|-----------|---------|
|--------|--------------|-----------|---------|------|-----------|---------|

| del<br>cliente       | Tenable<br>Identity<br>Exposure                                                                  | obligatori<br>a | (por<br>instanci<br>a) | (por<br>instanci<br>a) | de disco                                                                              | disponibl<br>e en<br>disco<br>(por<br>instanci<br>a) |
|----------------------|--------------------------------------------------------------------------------------------------|-----------------|------------------------|------------------------|---------------------------------------------------------------------------------------|------------------------------------------------------|
| Cualquie<br>r tamaño | <ul> <li>tenabl</li> <li>e_</li> <li>Relay</li> <li>tenabl</li> <li>e_</li> <li>envoy</li> </ul> | 1               | 8 GB de<br>RAM         | 2 vCPU                 | Partición<br>para<br>registros<br>independien<br>te de la<br>partición del<br>sistema | 30 GB                                                |

**Nota**: Si instala Secure Relay y Directory Listener en la misma máquina virtual, debe combinar los requisitos de tamaño. Consulte Resource Sizing.

**Sugerencia**: Para la instalación inicial, es preferible que la VM no esté unida al dominio para evitar heredar políticas de GPO existentes que puedan interferir con el proceso de instalación. Después de completar la instalación, puede unir la VM al dominio.

Además, la VM debe tener:

- Tráfico HTTP o HTTPS: quite, deshabilite, omita o incluya en la whitelist cualquier cliente que pueda dirigir el tráfico HTTP o HTTPS hacia la máquina de Secure Relay. Esta acción bloquea la instalación de Secure Relay y detiene o ralentiza el tráfico que ingresa a la plataforma de Tenable.
- Un sistema operativo Windows Server 2016+ (no Linux).
- Consultas de DNS orientadas a internet y acceso a internet resueltos al menos para cloud.tenable.com y \*.tenable.ad (TLS 1.2).
- Privilegios de administrador local.
- Configuración de EDR, antivirus y GPO:

- Suficiente CPU restante en la VM: por ejemplo, la característica Protección en tiempo real de Windows Defender consume una cantidad considerable de CPU y puede saturar la máquina.
- Actualizaciones automáticas:
  - Permita las llamadas hacia \*.tenable.ad para que la funcionalidad de actualizaciones automáticas pueda descargar un archivo ejecutable de Relay.
  - Compruebe que no haya ningún objeto de política de grupo (GPO) que bloquee la funcionalidad de actualizaciones automáticas.
  - No elimine ni modifique la tarea programada "Actualizador de Relay":

| Task Scheduler                                                             |                                                                                                    | - 🗆 X                                                                                                    |   |
|----------------------------------------------------------------------------|----------------------------------------------------------------------------------------------------|----------------------------------------------------------------------------------------------------|---|
| File Action View Help                                                      |                                                                                                    |                                                                                                    |   |
| 🗢 🄿 🖄 📰 🚺 🖬                                                                |                                                                                                    |                                                                                                    |   |
| <ul> <li>Task Scheduler (Local)</li> <li>Task Scheduler Library</li> </ul> | Name     Status     Triggers            • Relay updater         Ready         At 12:00 AM every day - After triggered, repeat every 15 minutes for a duration of 1 day, v                                                                                                  | Actions<br>Task Scheduler Library<br>Create Basic Task<br>Freate Task<br>Import Task<br>Display All Running Tasks<br>Disable All Tasks History<br>New Folder<br>View | • |
|                                                                            | Security options<br>When running the task, use the following user account:<br>SYSTEM<br>Run only when user is logged on<br>Run whether user is logged on or not<br>Do not store password. The task will only have access to local resources<br>Run with highest privileges |                                                                                                    |   |
|                                                                            | ☐ Hidden Configure for: Windows Vista™, Windows Server™ 2008 <                                                                                                    |                                                                                                    |   |

#### Archivos y procesos permitidos

Para que Relay funcione sin problemas, permita ciertos archivos y procesos de herramientas de seguridad de terceros, como antivirus o EDR (detección y respuesta de puntos de conexión) y XDR (detección y respuesta extendidas).

Nota: Adapte la ruta C:\ a la unidad de instalación de Relay.

#### Windows

#### Archivos

 $C:\Tenable$ 

C:\tools\\*

C:\ProgramData\Tenable\\*

Procesos

nssm.exe --> Ruta: C:\tools\nssm.exe

Tenable.Relay.exe --> Ruta: C:\Tenable\Tenable.ad\SecureRelay\Tenable.Relay.exe

envoy.exe --> Ruta: C:\Tenable\Tenable.ad\SecureRelay\envoy.exe

updater.exe --> Ruta: C:\Tenable\Tenable.ad\updater.exe

powershell.exe --> Ruta: C:\Windows\System32\WindowsPowerShell\v1.0\powershell.exe (puede diferir según la versión del SO)

Tareas programadas

C:\Windows\System32\Tasks\Relay updater

C:\Windows\System32\Tasks\Manual Renew Apikey

C:\Windows\System32\Tasks\Tenable\Tenable.ad\SecureRelay\CompressLogsSecureRelay

C:\Windows\System32\Tasks\Tenable\Tenable.ad\SecureRelay\RemoveLogsSecureRelay

Clave del registro

Computer\HKEY\_LOCAL\_MACHINE\SOFTWARE\Tenable\Tenable.ad Secure Relay

### Requisitos del portal web

Tenable Identity Exposure no requiere ninguna configuración ni plug-in específicos de los navegadores del cliente.

### Navegadores de Internet admitidos

Debe utilizar la versión más reciente de un navegador web admitido.

|                                                       | ^                                              |  |  |  |
|-------------------------------------------------------|------------------------------------------------|--|--|--|
| Navegadores web admitidos, incluida la versión mínima |                                                |  |  |  |
| Microsoft                                             | Edge, versión 38.14393, o Internet Explorer 11 |  |  |  |
| Google                                                | Chrome, versión 56.0.2924                      |  |  |  |
| Mozilla                                               | Firefox, versión 52.7.3                        |  |  |  |
| Apple                                                 | Safari, versión 11.0                           |  |  |  |

## Certificado del servidor TLS

Tenable Identity Exposure utiliza el mecanismo de cifrado SSL/TLS para acceder a la aplicación.

Tenable recomienda encarecidamente utilizar un certificado válido que se proporcione durante la instalación.

### Configuración y versión de TLS admitidas

- De TLS 1.1 a TLS 1.3
- Certificado autofirmado de Tenable
- Certificado emitido desde la PKI privada
- Certificado TLS alternativo

### Configuración y versión de TLS recomendadas

- TLS 1.2
- Certificado emitido desde la PKI privada

### Actualización de certificados TLS

Si tiene que cambiar los certificados TLS más allá de una actualización, puede actualizar los archivos CRT y de claves en Tenable\Tenable.ad\Certificates y reiniciar los servicios.

### Consulte también

• HTTPS for Tenable Identity Exposure Web Application

### Integración en un dominio de Active Directory

Tenable Identity Exposure se ejecuta en sistemas operativos Microsoft Server que se conectan a un dominio de Active Directory (AD). Las siguientes son pautas sobre si se deben conectar o no estos servidores a un dominio de AD.

- Debido a que Tenable Identity Exposure ofrece información de seguridad confidencial, no se recomienda unir servidores de Tenable a ningún dominio de AD. De hecho, trabajar en un entorno aislado permite una clara separación entre el perímetro supervisado y la entidad supervisora (es decir, Tenable Identity Exposure). En esta configuración, un atacante con acceso inicial o privilegios limitados en el dominio supervisado no puede acceder directamente a Tenable Identity Exposure y a los resultados de análisis de seguridad.
- Si tiene una infraestructura confiable, puede elegir ejecutar Tenable Identity Exposure en servidores unidos a dominios. Este enfoque mejora la gestión de los servidores, ya que es parte del proceso normal que se sigue para cada servidor unido a un dominio. En particular, los servidores de Tenable Identity Exposure aplican las mismas políticas de endurecimiento que cualquier otro servidor corporativo. Tenable recomienda esta arquitectura solo en entornos de AD seguros y debe tener en cuenta los siguientes riesgos en caso de que una instancia de AD esté en peligro:
  - On atacante con privilegios de administración de servidores puede recopilar más información sobre las formas de poner el sistema en peligro mediante el análisis de datos de Tenable Identity Exposure.
  - La política de seguridad en servidores unidos a dominios puede prohibir el acceso administrativo otorgado a Soporte de Tenable o sus socios certificados.
  - On ataque puede ocultar un incidente de seguridad para vulnerar la supervisión de seguridad de Tenable Identity Exposure.

### Secure Relay de Tenable Identity Exposure

A partir de la versión 3.59, el componente **Secure Relay** se encarga de las tareas designadas en la plataforma de Tenable Identity Exposure:

• Le permite configurar dominios desde los cuales reenvía los datos al componente Directory Listener (DL) que recopila objetos de AD.

- Facilita la configuración y el mantenimiento de grandes infraestructuras a través de actualizaciones automáticas: ya no se necesitan varios DL que requieran actualizaciones simultáneas.
- Sirve como puente entre el DL único y varios puntos de conexión, como controladores de dominio o servidores SMTP, SYSLOG o LDAP para la autenticación dentro del producto.
- Se enlaza a uno o varios dominios. El DL puede gestionar una cantidad ilimitada de instancias de Relay.
- Requiere configuración en la consola de Tenable Identity Exposure, como conversiones de nomenclatura y asignaciones (dominio, SMTP, SYSLOG, autenticación LDAP).

#### Antes de empezar

Siga estas pautas para la instalación o actualización a Tenable Identity Exposure 3.59 con Secure Relay:

- 1. Revise <u>Requisitos de Secure Relay</u>.
- 2. Requisitos de red:
  - En versiones anteriores y actuales, el DL se comunicaba directamente con el SEN mediante el protocolo AMQP(S).
  - En la versión 3.59, las instancias de Relay que reemplazan a varios DL se comunican con el único DL restante a través de HTTPS.
  - ° Envoy es el proxy inverso.
- 3. Clave de vinculación: la instalación de Secure Relay requiere una clave de vinculación de un solo uso que contiene la dirección de la red y un token de autenticación. Tenable Identity Exposure vuelve a generar una nueva clave después de cada instalación correcta de Secure Relay.

Para recuperar la clave de vinculación:

 En la consola de Tenable Identity Exposure, haga clic en Sistema en la barra de menú de la izquierda y seleccione la pestaña Configuración > Relay.

|   | Configuración del sistema                 |                            |                          |                          |                               |
|---|-------------------------------------------|----------------------------|--------------------------|--------------------------|-------------------------------|
|   | Gestión de retransmisiones Gestión de b   | osques Gestión de dominios | Gestión de inquilinos    | Configuración            | Acerca de Información         |
|   | SERVICIOS DE APLICACIÓN                   | CLAVE DE VINCULACIÓN       |                          |                          |                               |
| 2 | > Servidor SMTP                           | Single-use linking key     | eyJjZXRpRG5zIjoiYXI      | BqbGFiLXJlbGF5LnRlbn     | nFibGUuYWQiLCJ0b              |
|   | > Registros de actividad                  |                            | Se pedirá la clave de vi | inculación durante la co | onfiguración de una instancia |
|   | > Entidades de certificación de confianza |                            | de Relay. La clave se re | enovará después de cao   | da configuración que se       |
|   | > Indicadores de ataque                   |                            | complete.                |                          |                               |
|   | > Tenable Cloud                           |                            |                          |                          |                               |
|   | > Retransmisión                           |                            |                          |                          |                               |
|   | > Verificación de estado                  |                            |                          |                          |                               |
|   | MOTOR DE ALERTAS                          |                            |                          |                          |                               |
|   | > SYSLOG                                  |                            |                          |                          |                               |
|   | > Correo electrónico                      |                            |                          |                          |                               |
|   | INFORMES                                  |                            |                          |                          |                               |
|   | > Centro de informes                      |                            |                          |                          |                               |
|   | AUTENTICACIÓN                             |                            |                          |                          |                               |
|   |                                           |                            |                          |                          |                               |

- 2. Haga clic en  $\mathbf{Q}$  para copiar la clave de vinculación.
- 4. **Permisos de rol**: debe ser un usuario con permisos basados en roles para configurar la instancia de Relay. Los permisos necesarios son los siguientes:
  - Entidades de datos: entidad Relay
  - Entidades de interfaz:
    - ° Gestión > Sistema > Configuración > Servicios de aplicación > Relay
    - ° Gestión > Sistema > Gestión de Relay

Para obtener más información, consulte Establecer permisos para un rol.

#### Procedimiento de instalación

Rol de usuario obligatorio: administrador en la máquina local

Para instalar la instancia de Secure Relay:

- 1. Descargue el programa ejecutable de Secure Relay del <u>sitio de descargas de Tenable</u>.
- 2. Haga doble clic en el archivo tenable.ad\_SecureRelay\_v3.xx.x para iniciar el asistente de instalación.

Aparece la pantalla de **Bienvenida**.

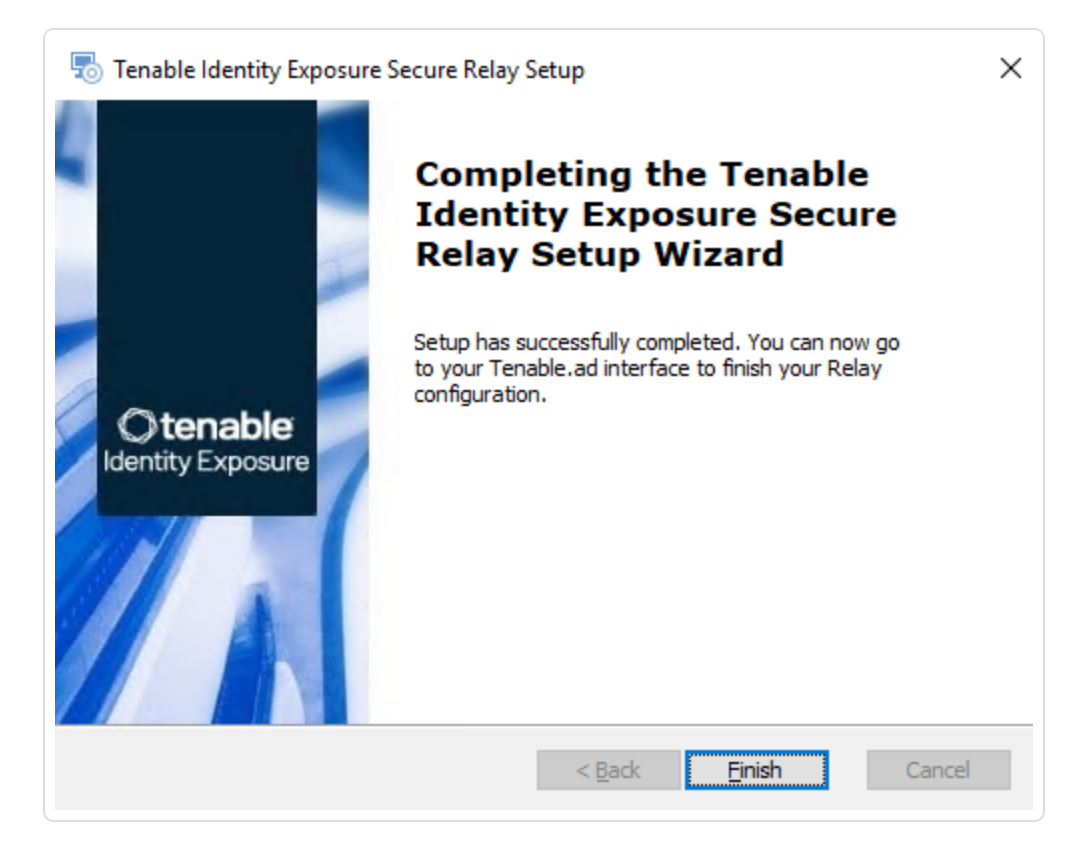

3. Haga clic en **Siguiente**.

Aparece la ventana Instalación personalizada.

| Custom Setup<br>Select the location to install the Secure Relay. | Otenable<br>Identity Exposure |
|------------------------------------------------------------------|-------------------------------|
| Location: C:\Tenable\Tenable.ad\<br>Browse                       |                               |
| Tenable Identity Exposure Secure Relay                           |                               |

- 4. Haga clic en **Explorar** para seleccionar la partición de disco que reservó para Secure Relay (independiente de la partición del sistema).
- 5. Haga clic en **Siguiente**.

Aparece la ventana **Configuración de Relay**.

| Relay Configura           | ation                                                                                                    | Otenable                                                                 |
|---------------------------|----------------------------------------------------------------------------------------------------|--------------------------------------------------------------------------|
| Complete the req          |                                                                                                    | Identity Exposu                                                          |
|                           |                                                                                                    |                                                                          |
|                           |                                                                                                    |                                                                          |
|                           |                                                                                                    |                                                                          |
| Relay Name                | SR-01                                                                                                    |                                                                          |
| Relay Name                | SR-01                                                                                                    |                                                                          |
| Relay Name                |                                                                                                    |                                                                          |
| Relay Name<br>Linking Key | SR-01<br>2tlbiI6IkNGM0I1NkRFLUE3RUQtNDk0Q<br>You can retrieve the linking key from you                                                                                                    | S05MjlFLTk2Rjk3OTc2QTBCOSJ9                                              |
| Relay Name<br>Linking Key | SR-01<br>·2tlbiI6IkNGM0I1NkRFLUE3RUQtNDk0Q<br>You can retrieve the linking key from you<br>user interface (System > Configuration                                                         | S05MjlFLTk2Rjk3OTc2QTBCOSJ9<br>ur Tenable Identity Exposure<br>> Relay). |
| Relay Name<br>Linking Key | SR-01<br>·2tlbiI6IkNGM0I1NkRFLUE3RUQtNDk0Q<br>You can retrieve the linking key from you<br>user interface (System > Configuration<br>Link: <u>How to get your linking key</u>             | S05MjlFLTk2Rjk3OTc2QTBCOSJ9<br>ur Tenable Identity Exposure<br>> Relay). |
| Relay Name<br>Linking Key | SR-01<br><sup>1</sup> 2tlbiI6IkNGM0I1NkRFLUE3RUQtNDk0Q<br>You can retrieve the linking key from you<br>user interface (System > Configuration<br>Link: <u>How to get your linking key</u> | S05MjlFLTk2Rjk3OTc2QTBCOSJ9<br>ur Tenable Identity Exposure<br>> Relay). |
| Relay Name<br>Linking Key | SR-01<br><sup>1</sup> 2tlbiI6IkNGM0I1NkRFLUE3RUQtNDk0Q<br>You can retrieve the linking key from you<br>user interface (System > Configuration<br>Link: <u>How to get your linking key</u> | S05MjlFLTk2Rjk3OTc2QTBCOSJ9<br>ur Tenable Identity Exposure<br>> Relay). |

- 6. Proporcione la siguiente información:
  - a. En el cuadro **Nombre de Relay**, escriba un nombre para la instancia de Secure Relay.
  - b. En el cuadro Clave de vinculación, pegue la clave de vinculación que recuperó del portal de Tenable Identity Exposure.
  - c. Si elige usar un servidor proxy, seleccione la opción Usar un proxy HTTP para las
     llamadas a Relay e indique la dirección y el número de puerto del proxy.
- 7. Haga clic en **Siguiente**.

Aparece la ventana "Configuración del proxy":

| Proxy Type None | 7 |
|-----------------|---|
|                 |   |
| Proxy Address   |   |
| Proxy Port      |   |
| User            |   |
| Password        |   |

- 8. Seleccione una de las siguientes opciones:
  - a. Ninguno: no se usa un servidor proxy.
  - b. Sin autenticación: escriba la dirección y el puerto del servidor proxy.
  - c. **Autenticación básica**: además de la dirección y el puerto, escriba el usuario y la contraseña del servidor proxy.

**Precaución**: Para configurar un proxy con la opción "Sin autenticación" o "Autenticación básica", Relay solo admite direcciones IPv4 (como 192.168.0.1) o un URI de proxy sin http:// ni https:// (como miproxy.miempresa.com). Relay no admite direcciones IPv6 (como 2001:0db8:85a3:0000:0000:8a2e:0370:7334).

- 9. Haga clic en **Probar la conectividad**. Puede ocurrir lo siguiente:
  - Luz verde: la conexión se estableció correctamente.
  - **Clave de vinculación no válida**: recupere la clave de vinculación del portal de Tenable Identity Exposure.

- Nombre de Relay no válido: este cuadro no puede quedar vacío. Escriba un nombre de Relay.
- Error de conexión: verifique el acceso a internet.
- 10. Haga clic en **Siguiente**.

Aparece la ventana **Listo para instalar**.

- 11. Haga clic en **Instalar**.
- 12. Una vez completada la instalación, haga clic en **Finalizar**.

#### Verificaciones posteriores a la instalación

Una vez completada la instalación de Secure Relay, compruebe lo siguiente:

#### Lista de instancias de Relay instaladas en Tenable Identity Exposure

Para ver la lista de instancias de Relay instaladas:

• En Tenable Identity Exposure, haga clic en **Sistema** en la barra de menú de la izquierda y seleccione la pestaña **Gestión de Relay**.

En el panel se muestra una lista de instancias de Secure Relay y sus dominios vinculados.

#### **Servicios**

Después de una instalación correcta, se ejecutan los siguientes servicios:

- Tenable\_Relay
- tenable\_envoy

**Nota**: Puede encontrar la licencia de Envoy en Tenable Identity Exposure en **Sistema** > **Información legal** > **Licencia de Envoy**.

#### Variables de entorno

La instalación también agregó cuatro nuevas variables de entorno relacionadas con Secure Relay con nombres que comienzan por "TENABLE". Si eligió usar un servidor proxy, hay dos variables adicionales relacionadas con la IP y el puerto del proxy.

#### Registros para solucionar problemas

Puede encontrar registros en las siguientes ubicaciones:

- **Registros de instalación**: C:\Users\<su usuario>\AppData\Local\Temp
- **Registros de Relay**: en la VM que aloja Secure Relay, en la carpeta especificada en el momento de la instalación.

#### Configuración de Relay

• Configurar Relay

#### Actualizaciones automáticas

Después de instalar Secure Relay, Tenable Identity Exposure busca nuevas versiones periódicamente. Este proceso está totalmente automatizado y requiere acceso HTTPS a su dominio (TCP/443). Un ícono en la bandeja de red indica cuándo Tenable Identity Exposure está actualizando Secure Relay. Una vez que se completa el proceso, los servicios de Tenable Identity Exposure se reinician y se reanuda la recopilación de datos.

#### Desinstalación

Para desinstalar Secure Relay:

- En Windows, vaya a Configuración > Aplicaciones y características > Secure Relay de Tenable Identity Exposure.
- 2. Haga clic en **Desinstalar**.

Cuando se complete la desinstalación, los servicios y las variables de entorno de Secure Relay de Tenable Identity Exposure ya no aparecerán en el sistema.

- 3. En Tenable Identity Exposure, haga clic en **Sistema** en la barra de menú de la izquierda y seleccione la pestaña **Gestión de Relay**.

### Consulte también

• Solucionar problemas de instalación de Secure Relay

### Requisitos de Secure Relay

**Secure Relay** es un modo de transferencia de datos de Active Directory desde su red a Tenable Identity Exposure mediante Seguridad de la capa de transporte (TLS) en lugar de una VPN, como se muestra en este diagrama. La funcionalidad Relay también admite proxy HTTP con o sin autenticación si la red requiere un servidor proxy para conectarse a internet.

Tenable Identity Exposure puede admitir varias instancias de Secure Relay que puede asignar a dominios según sus necesidades.

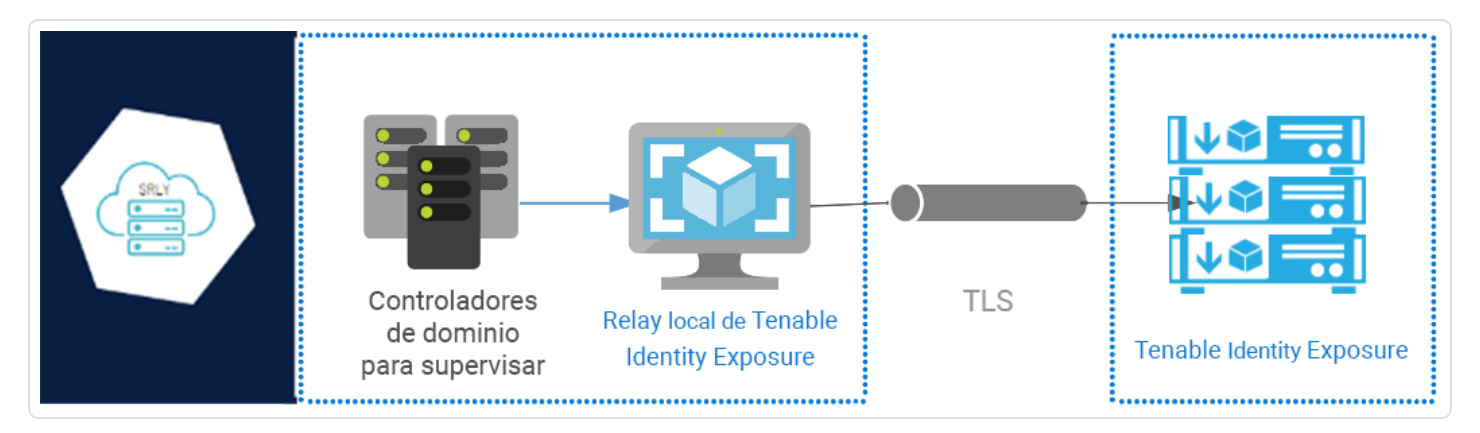

#### **Requisitos de TLS**

Para utilizar TLS 1.2, el servidor de Relay tiene que admitir al menos uno de los siguientes conjuntos de cifrado a partir del 24 de enero de 2024:

- TLS\_ECDHE\_RSA\_WITH\_AES\_128\_GCM\_SHA256
- TLS\_ECDHE\_RSA\_WITH\_AES\_256\_GCM\_SHA384
- TLS\_ECDHE\_RSA\_WITH\_CHACHA20\_POLY1305\_SHA256

Además, asegúrese de que su configuración de Windows esté alineada con los conjuntos de cifrado especificados para la compatibilidad con la funcionalidad Relay.

Para comprobar si hay conjuntos de cifrado:

1. Ejecute el siguiente comando en PowerShell:

@("TLS\_ECDHE\_RSA\_WITH\_AES\_128\_GCM\_SHA256", "TLS\_ECDHE\_RSA\_WITH\_AES\_256\_GCM\_SHA384", "TLS\_ECDHE\_ RSA\_WITH\_CHACHA20\_POLY1305\_SHA256") | % { Get-TlsCipherSuite -Name \$\_ }

2. Consulte la salida: TLS\_ECDHE\_RSA\_WITH\_CHACHA20\_POLY1305\_SHA256.

| PS C:\Users> @("TLS_EC<br>, "TLS_ECDHE_RSA_WITH_ | CI | HE_RSA_WITH_AES_128_GCM_SHA256", "TLS_ECDHE_RSA_WITH_AES_256_GCM_SHA384"<br>HACHA20_POLY1305_SHA256")   % { Get-TlsCipherSuite -Name \$_ } |
|--------------------------------------------------|----|----------------------------------------------------------------------------------------------------|
| КеуТуре                                          |    | θ                                                                                                    |
| Certificate                                      |    | RSA                                                                                                    |
| MaximumExchangeLength                            |    | 65536                                                                                                    |
| MinimumExchangeLength                            |    | Θ                                                                                                    |
| Exchange                                         |    | ECDH                                                                                                    |
| HashLength                                       |    | Θ                                                                                                    |
| Hash                                             |    |                                                                                                    |
| CipherBlockLength                                |    | 16                                                                                                    |
| CipherLength                                     |    | 128                                                                                                    |
| BaseCipherSuite                                  |    | 49199                                                                                                    |
| CipherSuite                                      |    | 49199                                                                                                    |
| Cipher                                           | :  | AES                                                                                                    |
| Name                                             | :  | TLS_ECDHE_RSA_WITH_AES_128_GCM_SHA256                                                                                                    |
| Protocols                                        | :  | {771, 65277}                                                                                                    |
|                                                  |    |                                                                                                    |
| КеуТуре                                          |    | θ                                                                                                    |
| Certificate                                      |    | RSA                                                                                                    |
| MaximumExchangeLength                            |    | 65536                                                                                                    |
| MinimumExchangeLength                            |    | θ                                                                                                    |
| Exchange                                         |    | ECDH                                                                                                    |
| HashLength                                       |    | θ                                                                                                    |
| Hash                                             |    |                                                                                                    |
| CipherBlockLength                                |    | 16                                                                                                    |
| CipherLength                                     |    | 256                                                                                                    |
| BaseCipherSuite                                  |    | 49200                                                                                                    |
| CipherSuite                                      |    | 49200                                                                                                    |
| Cipher                                           |    | AES                                                                                                    |
| Name                                             |    | TLS_ECDHE_RSA_WITH_AES_256_GCM_SHA384                                                                                                    |
| Protocols                                        | :  | {771, 65277}                                                                                                    |

- 3. Una salida vacía indica que ninguno de los conjuntos de cifrado necesarios está habilitado para que la conexión TLS de Relay funcione. Habilite al menos un conjunto de cifrado.
- 4. Verifique la curva de criptografía de curva elíptica (ECC) desde el servidor de Relay. Esta verificación es obligatoria para usar conjuntos de cifrado Diffie-Hellman de curva elíptica efímero (ECDHE). Ejecute el siguiente comando en PowerShell:

Get-TlsEccCurve

5. Compruebe que tiene la curva **25519**. En caso contrario, habilítela.

Para verificar la configuración criptográfica de Windows:

- 1. En una herramienta IIS Crypto, compruebe tener habilitadas las siguientes opciones:
  - Protocolos de cliente: TLS 1.2
  - Cifrados: AES 128/128 y AES 256/256
  - Intercambios de claves: ECDH

| Client Protocols             | Ciphers        | Key Exchanges  |
|------------------------------|----------------|----------------|
| Multi-Protocol Unified Hello | NULL           | Diffie-Hellman |
| PCT 1.0                      | DES 56/56      | V PKCS         |
| SSL 2.0                      | C2 40/128      | CDH ECDH       |
| SSL 3.0                      | C2 56/128      |                |
| TLS 1.0                      | RC2 128/128    |                |
| TLS 1.1                      | RC4 40/128     |                |
| TLS 1.2                      | RC4 56/128     |                |
|                              | RC4 64/128     |                |
|                              | RC4 128/128    |                |
|                              | Triple DES 168 |                |
|                              | AES 128/128    |                |
|                              | AES 256/256    |                |
|                              |                |                |

2. Después de modificar la configuración criptográfica, reinicie la máquina.

**Nota**: La modificación de la configuración criptográfica de Windows afecta a todas las aplicaciones que se ejecutan en la máquina y usan la biblioteca TLS de Windows, conocida como "Schannel". Por lo tanto, asegúrese de que cualquier ajuste que haga no cause efectos secundarios no deseados. Verifique que las configuraciones elegidas se alineen con los objetivos generales de endurecimiento de la organización o los mandatos de cumplimiento.

**Puertos obligatorios** 

• Para una instalación clásica **sin un servidor proxy**, Relay requiere los siguientes puertos:

|                                          | Secure<br>Relay<br>Relay de Tenable | Pataforma de SanS de                                                                                                    |               |                                                                          | • ≡<br>• ≡<br>• ≡ ⊻         |                  |
|------------------------------------------|-------------------------------------|----------------------------------------------------------------------------------------------------|---------------|--------------------------------------------------------------------------|-----------------------------|------------------|
| supervisados del cliente                 | Identity Exposure                   | Tenable Identity Exposure                                                                                                    | Usuario final | Servidor de autenticación                                                | Servidores SMTP del cliente | SIEM del cliente |
|                                          |                                     | TCP/443<br>Apfeación web y<br>API de REST                                                                                                    | _             |                                                                          |                             |                  |
| TCP/>1024<br>RPC efimera (replicación) - |                                     | TCP/389, TCP/636<br>oveedor de autenticación (LDAP)<br>CP/25, TCP/68, TCP/455, TCP/2525<br>SMTP (notificaciones)<br>TCP/60, TCP/6515, UDP/514<br>SYSLOG (notificaciones) |               | TCP/80, TCP/443, TCP/8443<br>Proveedor de autenticación<br>(SAML, OAUTH) |                             |                  |

Para una instalación **con un servidor proxy**, Relay requiere los siguientes puertos:

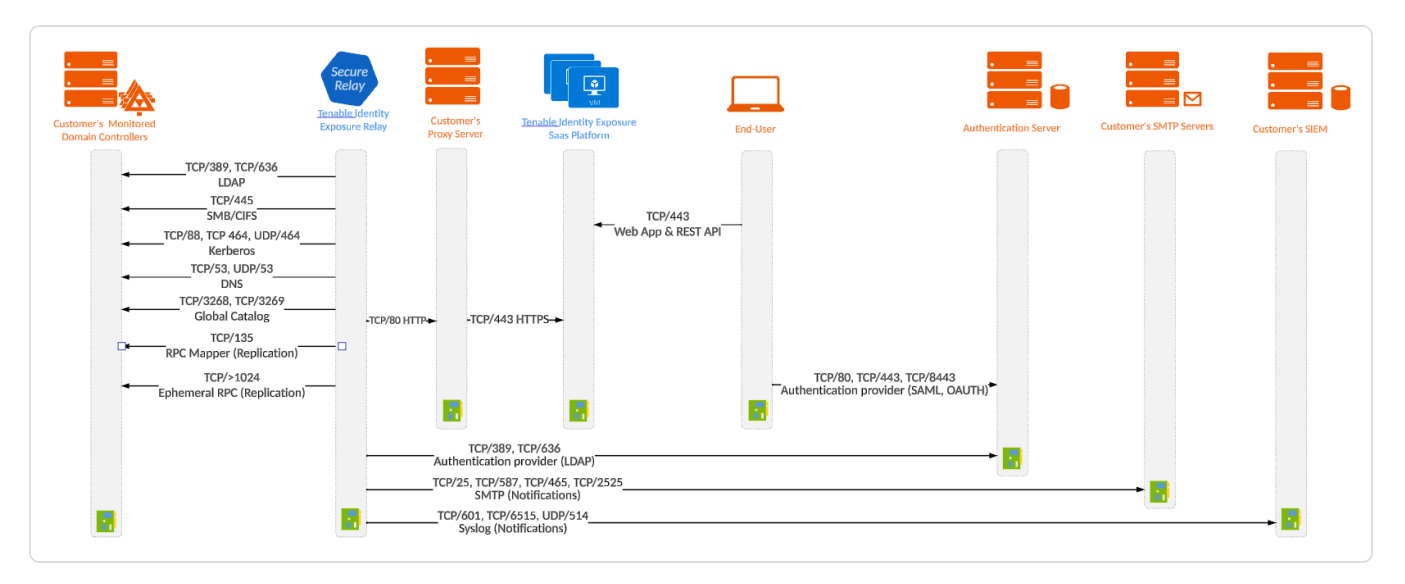

**Nota**: Los flujos de red funcionan de la misma manera tanto para la plataforma local como para la de SaaS.

#### Requisitos previos de la máquina virtual

Los requisitos de la máquina virtual (VM) que aloja la instancia de Secure Relay son los siguientes:

| Tamaño | Servicios de | Instancia | Memoria | vCPU | Topología | Espacio |
|--------|--------------|-----------|---------|------|-----------|---------|
|--------|--------------|-----------|---------|------|-----------|---------|

| del<br>cliente       | Tenable<br>Identity<br>Exposure                                                                  | obligatori<br>a | (por<br>instanci<br>a) | (por<br>instanci<br>a) | de disco                                                                              | disponibl<br>e en<br>disco<br>(por<br>instanci<br>a) |
|----------------------|--------------------------------------------------------------------------------------------------|-----------------|------------------------|------------------------|---------------------------------------------------------------------------------------|------------------------------------------------------|
| Cualquie<br>r tamaño | <ul> <li>tenabl</li> <li>e_</li> <li>Relay</li> <li>tenabl</li> <li>e_</li> <li>envoy</li> </ul> | 1               | 8 GB de<br>RAM         | 2 vCPU                 | Partición<br>para<br>registros<br>independien<br>te de la<br>partición del<br>sistema | 30 GB                                                |

**Nota**: Si instala Secure Relay y Directory Listener en la misma máquina virtual, debe combinar los requisitos de tamaño. Consulte Resource Sizing.

**Sugerencia**: Para la instalación inicial, es preferible que la VM no esté unida al dominio para evitar heredar políticas de GPO existentes que puedan interferir con el proceso de instalación. Después de completar la instalación, puede unir la VM al dominio.

Además, la VM debe tener:

- Tráfico HTTP o HTTPS: quite, deshabilite, omita o incluya en la whitelist cualquier cliente que pueda dirigir el tráfico HTTP o HTTPS hacia la máquina de Secure Relay. Esta acción bloquea la instalación de Secure Relay y detiene o ralentiza el tráfico que ingresa a la plataforma de Tenable.
- Un sistema operativo Windows Server 2016+ (no Linux).
- Consultas de DNS orientadas a internet y acceso a internet resueltos al menos para cloud.tenable.com y \*.tenable.ad (TLS 1.2).
- Privilegios de administrador local.
- Configuración de EDR, antivirus y GPO:

- Suficiente CPU restante en la VM: por ejemplo, la característica Protección en tiempo real de Windows Defender consume una cantidad considerable de CPU y puede saturar la máquina.
- Actualizaciones automáticas:
  - Permita las llamadas hacia \*.tenable.ad para que la funcionalidad de actualizaciones automáticas pueda descargar un archivo ejecutable de Relay.
  - Compruebe que no haya ningún objeto de política de grupo (GPO) que bloquee la funcionalidad de actualizaciones automáticas.
  - No elimine ni modifique la tarea programada "Actualizador de Relay":

| Eile Action View Help<br>+ + 2 T 2 T<br>Task Scheduler (Local)                                                                                                    |                                                                                                    |   |
|----------------------------------------------------------------------------------------------------|----------------------------------------------------------------------------------------------------|---|
| ← → 2 m 2 m                                                                                                    |                                                                                                    |   |
| (A Task Scheduler (Local)                                                                                                    |                                                                                                    |   |
| Kare Status Inggers     Belay updater Ready At 12:00 AM every day - After triggered, repeat every 15 minutes for a duration of 1 day,      T                                                                                                    | Actions<br>Task Scheduler Library                                                                                                    | • |
| General Triggers Actions Conditions Settings History Name: Relay updater Location: \ Author: Description:                                                                                                    | Create Basic Task Create Task Import Task Display All Running Tasks Disable All Tasks History New Folder View Order Patrice                                                   | • |
| Security options<br>When running the task, use the following user account:<br>SVSTEM<br>Run only when user is logged on<br>Run whether user is logged on or not<br>Do not store password. The task will only have access to local resources<br>Run with highest privileges<br>Hidden Configure for: Windows Vista <sup>TM</sup> , Windows Server <sup>TM</sup> 2008 | <ul> <li>Refresh</li> <li>Help</li> <li>Selected Item</li> <li>Run</li> <li>End</li> <li>Disable</li> <li>Export</li> <li>Properties</li> <li>Delete</li> <li>Help</li> </ul> |   |

#### Archivos y procesos permitidos

Para que Relay funcione sin problemas, permita ciertos archivos y procesos de herramientas de seguridad de terceros, como antivirus o EDR (detección y respuesta de puntos de conexión) y XDR (detección y respuesta extendidas).

Nota: Adapte la ruta C:\ a la unidad de instalación de Relay.

#### Windows

#### Archivos

C:\Tenable\\*

C:\tools\\*

C:\ProgramData\Tenable\\*

Procesos

nssm.exe --> Ruta: C:\tools\nssm.exe

Tenable.Relay.exe --> Ruta: C:\Tenable\Tenable.ad\SecureRelay\Tenable.Relay.exe

envoy.exe --> Ruta: C:\Tenable\Tenable.ad\SecureRelay\envoy.exe

updater.exe --> Ruta: C:\Tenable\Tenable.ad\updater.exe

powershell.exe --> Ruta: C:\Windows\System32\WindowsPowerShell\v1.0\powershell.exe (puede diferir según la versión del SO)

Tareas programadas

C:\Windows\System32\Tasks\Relay updater

C:\Windows\System32\Tasks\Manual Renew Apikey

C:\Windows\System32\Tasks\Tenable\Tenable.ad\SecureRelay\CompressLogsSecureRelay

C:\Windows\System32\Tasks\Tenable\Tenable.ad\SecureRelay\RemoveLogsSecureRelay

Clave del registro

Computer\HKEY\_LOCAL\_MACHINE\SOFTWARE\Tenable\Tenable.ad Secure Relay

### Configurar Relay

Después de la instalación y las verificaciones posteriores a la instalación, configure Relay en Tenable Identity Exposure para vincularlo a un dominio y establecer alertas.

 Asignación de dominio: reemplace las opciones de aplicaciones de varios DL o las variables de entorno de red por las opciones de dominios necesarias (la cantidad de modificaciones puede variar).

#### Para asignar un dominio a una instancia de Secure Relay:

- 1. En Tenable Identity Exposure, haga clic en **Sistema** en la barra de menú de la izquierda y seleccione la pestaña **Gestión de dominios**.
- 2. En la lista de dominios, seleccione un dominio que quiera vincular y haga clic en 🚄 al final de la línea.

Se abre el panel **Editar un dominio**.

3. En el cuadro **Relay**, haga clic en la flecha para mostrar una lista desplegable de instancias de Relay instaladas y seleccione una instancia de Relay para vincularla al dominio.

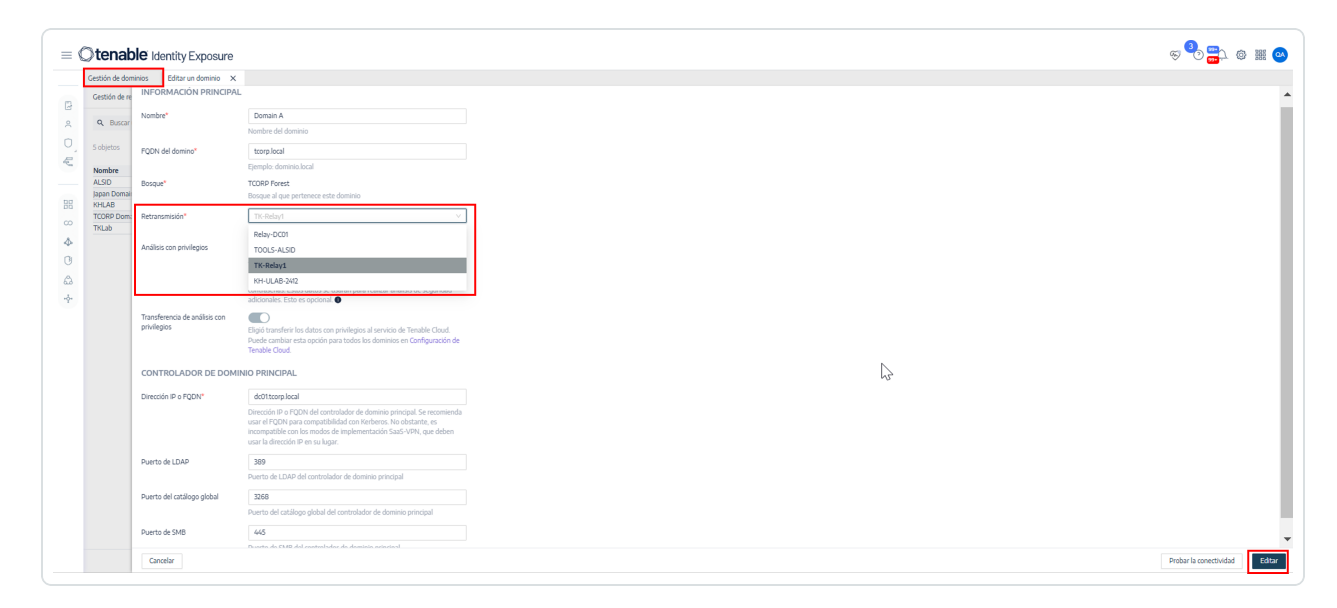

#### Haga clic en **Editar**.

Un mensaje confirma que Tenable Identity Exposure actualizó el dominio. SYSVOL y LDAP se sincronizan para incluir la modificación. Trail Flow comienza a recibir nuevos eventos.

- Asignación de alertas:
  - Configuración de SMTP: haga los cambios necesarios en <u>Configuración de</u> servidores SMTP.

- Alertas de SYSLOG: configure <u>Alertas de SYSLOG</u> (la cantidad de modificaciones puede variar).
- Asignación de LDAP: implemente la <u>Autenticación mediante LDAP</u>.

### Instalar Secure Relay (CLI)

En el siguiente procedimiento se instala Secure Relay mediante la línea de comandos. Antes de comenzar, compruebe que cumple con los requisitos previos necesarios y tiene la **clave de vinculación obligatoria**, como se describe en <u>Secure Relay de Tenable Identity Exposure</u>.

Para instalar Secure Relay mediante la CLI:

- 1. Descargue el instalador del <u>portal de descargas de Tenable Identity Exposure</u> en la VM.
- 2. En PowerShell, ejecute el siguiente comando:

Instalación de Secure Relay

<PATH>\tenable.ad\_SecureRelay\_v3.43.0.exe /qn OPTIONS

Con las siguientes opciones:

- APPDIR=<ruta> (obligatorio): ruta a la carpeta de instalación de Relay. Elija una partición que no sea la partición Sistema, ya que Relay crea archivos de registros grandes.
- EDIT\_LINKINGKEY=<cadena> (obligatorio): clave de vinculación que recuperó de la instancia de Tenable Identity Exposure.
- EDIT\_INSTANCENAME=<cadena> (opcional): nombre de la instancia de Relay. Si no define un nombre, Tenable Identity Exposure usa el nombre de la máquina. Puede modificar este nombre en Tenable Identity Exposure. Este nombre debe ser exclusivo.
- PROXY\_ADDRESS=<IP o DNS> (opcional): dirección del proxy que se usará si la red requiere un servidor proxy para acceder a los dominios de Tenable. Si indica una dirección de proxy, también debe indicar un puerto de proxy.
- PROXY\_PORT=<número> (opcional): puerto del proxy que se usará si la red requiere un servidor proxy para acceder a los dominios de Tenable. Si indica una dirección

de proxy, también debe indicar un puerto de proxy.

 /L\* <carpeta> (opcional): ruta donde la instalación crea un archivo que contiene solo los registros de instalación de Relay.

Ejemplo de instalación de Secure Relay con opciones

```
.\tenable.ad_SecureRelay_v3.43.0.exe /qn APPDIR=D:\Tenable\Tenable.ad\ EDIT_
LINKINGKEY=eyJjZXRpRG5zIjoicWExc2Fhcy1yZWxheS50ZW5hYmxlLmFkIiwidG9rZW4i0iI4NkYwMzMzQS01Mk
I5LTQ4QTctQjMxMS05RDdGRkM5QjkzNTUifQ== EDIT_INSTANCENAME="US Network Area" /L*
C:\Users\Administrator\Desktop\log.txt
```

**Nota**: Al presionar Intro, la instalación comienza como tarea en segundo plano. Aunque el aviso de la CLI aparezca de inmediato, no es indicativo de que la instalación se haya completado. Si seleccionó la opción /L\*, puede consultar el archivo de registros para confirmar que la instalación se haya completado correctamente.

### Ejemplos

Los siguientes son ejemplos de entradas de registros que indican instalaciones correctas o con errores:

Instalación correcta

```
MSI (s) (D8:EC) [17:39:04:383]: Product: Tenable.ad Secure Relay -- Installation completed successfully.
```

```
MSI (s) (D8:EC) [17:39:04:383]: Windows Installer installed the product. Product Name: Tenable.ad Secure Relay. Product Version: 3.43.0. Product Language: 1033. Manufacturer: Tenable. Installation success or error status: 0.
```

=== Logging stopped: 3/15/2023 17:39:04 ===

#### <u>Instalación con errores</u>

MSI (s) (74:38) [17:18:35:713]: Product: Tenable.ad Secure Relay -- Installation failed.

MSI (s) (74:38) [17:18:35:713]: Windows Installer installed the product. Product Name: Tenable.ad Secure Relay. Product Version: 3.43.0. Product Language: 1033. Manufacturer: Tenable. Installation success or error status: 1603.

=== Logging stopped: 3/15/2023 17:18:35 ===

Instalar Secure Relay (Agente de Tenable Nessus)

En el siguiente procedimiento se instala Secure Relay mediante el Agente de Tenable Nessus.

### Antes de empezar

• Compruebe haber <u>descargado</u> e <u>instalado</u> el Agente de Tenable Nessus.

**Nota**: El programa de instalación del Agente de Tenable Nessus solicita una clave de agente. Esta clave **no es obligatoria** para la funcionalidad Secure Relay.

• Cumpla con los requisitos previos necesarios y obtenga la **clave de vinculación obligatoria**, como se describe en Secure Relay.

Para instalar Secure Relay mediante Nessus:

 En una máquina que hospeda el Agente de Tenable Nessus y actúa como Relay, abra una ventana del símbolo del sistema de administrador en el directorio del Agente de Tenable Nessus (C:\Archivos de programa\Tenable\Nessus Agent) y escriba el siguiente comando:

```
Instalación de Secure Relay
```

nessuscli install-relay --linking-key=<Relay Linking Key> --proxy-host=<Customer Proxy IP or DNS> --proxy-port=<Customer Proxy Port>

 Reemplace <Tenable Identity Exposure Relay Linking Key> por el valor que copió anteriormente de la instancia de Tenable Identity Exposure e indique una dirección y un número de puerto de proxy si usa un servidor proxy.

Comienza la instalación. Se necesitan unos minutos para ejecutar las verificaciones de conectividad y el proceso de instalación.

Cuando la instalación se completa correctamente, aparece un mensaje para indicar que Relay se está ejecutando en la máquina host.

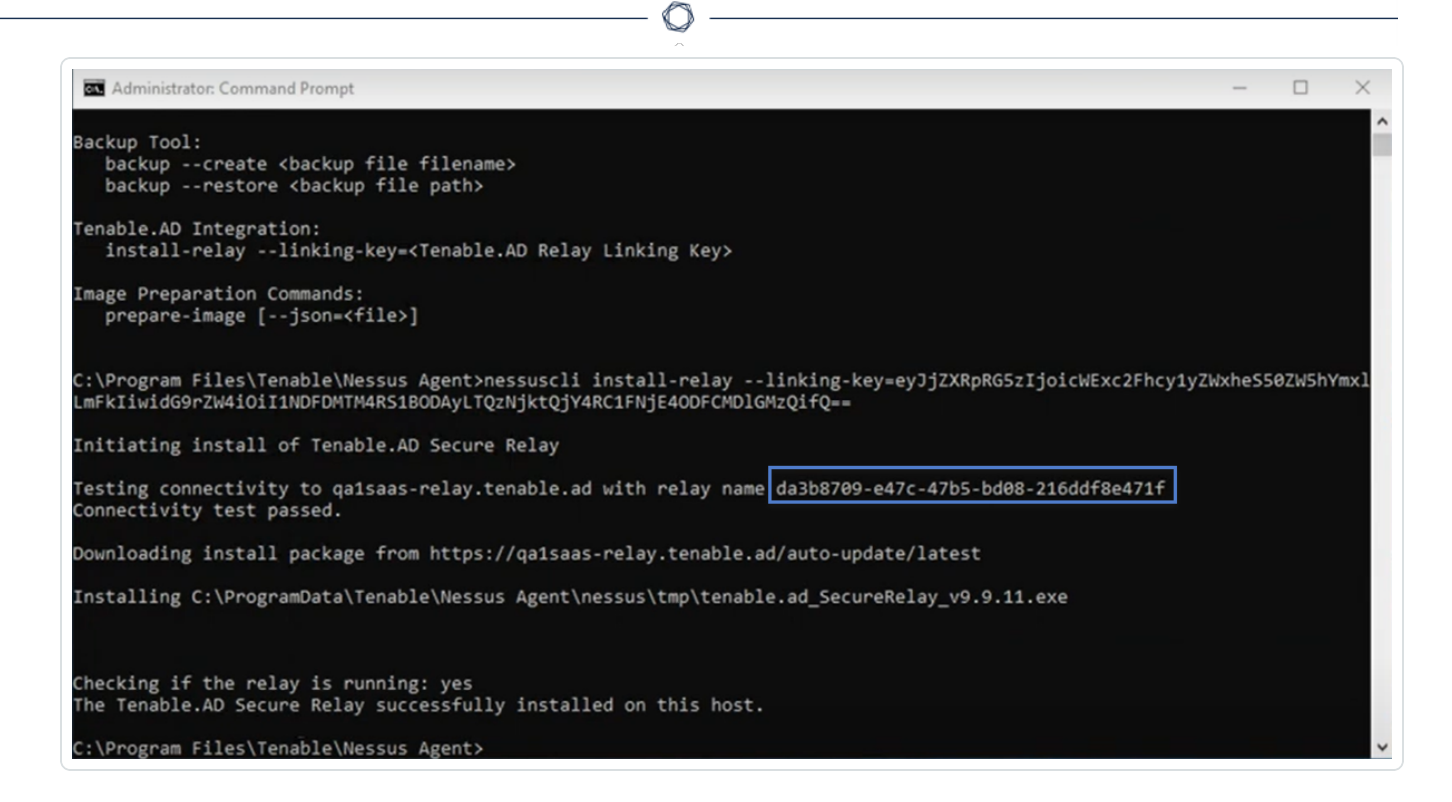

3. En Tenable Identity Exposure, haga clic en Sistema > Gestión de Relay. La instancia de Relay recién instalada aparece en la lista de instancias de Relay con el identificador que se muestra en la ventana de instalación.

| × ©tenable Identity E           | xposure                     |                    |                     |                       |                |           |                   |                    | <b>®</b> | ? 🎬 | ¢ # |  |
|---------------------------------|-----------------------------|--------------------|---------------------|-----------------------|----------------|-----------|-------------------|--------------------|----------|-----|-----|--|
| Seguridad de identidades        | Gestión de retransmisiones  |                    |                     |                       |                |           |                   |                    |          |     |     |  |
| A Identidad 360                 | Gestión de retransmisiones  | Gestión de bosques | Gestión de dominios | Gestión de inquilinos | Configuración  | Acerca de | Información legal |                    |          |     |     |  |
| Centro de exposición            | Q Buscar una instancia de R | telay              |                     |                       |                |           |                   |                    |          |     |     |  |
| análisis de ruta de ataque      | Nombre                      |                    |                     | Domin                 | ios vinculados |           |                   | Alertas vinculadas |          |     |     |  |
| Active Directory                |                             |                    |                     | 1                     |                |           |                   | 2                  |          |     |     |  |
|                                 |                             |                    |                     | 2                     |                |           |                   | 2                  |          |     |     |  |
| Tableros de control             |                             |                    |                     | 1                     |                |           |                   | 0 N                |          |     |     |  |
| CO Trail Flow                   | KH-ULAB-2409                |                    |                     | 1                     |                |           |                   | 1 43               |          |     |     |  |
| Indicadores de exposición (AD)  |                             |                    |                     |                       |                |           |                   |                    |          |     |     |  |
| Indicadores de ataque           |                             |                    |                     |                       |                |           |                   |                    |          |     |     |  |
| 🖧 Topología                     |                             |                    |                     |                       |                |           |                   |                    |          |     |     |  |
| •ộ∗ Ruta de ataque de AD        |                             |                    |                     |                       |                |           |                   |                    |          |     |     |  |
| Entra ID                        |                             |                    |                     |                       |                |           |                   |                    |          |     |     |  |
| lndicadores de exposición (Entr |                             |                    |                     |                       |                |           |                   |                    |          |     |     |  |

### Solucionar problemas de instalación de Secure Relay

#### Eliminación del archivo de configuración mediante EDR o antivirus durante la instalación

• **Causa**: durante la instalación de Secure Relay, el software de detección y respuesta de puntos de conexión (EDR) o los programas antivirus pueden interferir con el proceso al eliminar

automáticamente el archivo de configuración envoy.yaml. Este archivo es fundamental para que Secure Relay funcione correctamente. Si se elimina, la instalación falla.

• **Mensaje de error**: si sospecha que el error en la instalación se debe a que el software EDR o antivirus eliminaron el archivo envoy.yaml, puede consultar el registro de errores de MSI para confirmarlo. El registro de errores de MSI se genera en la carpeta TEMP del sistema. Busque el siguiente mensaje de error: Error: The file envoy.yaml is missing (Error: Falta el archivo envoy.yaml).

Si este error aparece en el registro, indica que, probablemente, un software de seguridad eliminó el archivo envoy.yaml durante el proceso de instalación.

- **Solución**: para resolver este problema y garantizar una instalación correcta, siga los pasos a continuación:
  - 1. Permita la carpeta de instalación o el archivo de configuración:
    - Configure el software EDR o antivirus para excluir el siguiente directorio de los escaneos y acciones de eliminación: [ruta\_de\_ instalación]\Tenable.ad\SecureRelay\
    - Como alternativa, puede incluir en la whitelist el archivo [ruta\_de\_ instalación]\Tenable.ad\SecureRelay\envoy.yaml si no puede excluir la carpeta entera.
  - 2. Reintentar la instalación: después de agregar las exclusiones necesarias, vuelva a ejecutar la instalación de Secure Relay.

# Error de instalación de varias instancias de Secure Relay y una instancia de Secure Relay en un servidor independiente

- **Causa**: durante la actualización, el instalador no detecta la variable de entorno para la dirección IP del host de Ceti y establece el valor predeterminado "127.0.0.1".
- Mensaje de error: Falló la conexión debido a un error inesperado durante la transmisión.

| Proxy Configuration<br>Complete the require | d information.                            | © tenable<br>Identity Exposure |
|---------------------------------------------|-------------------------------------------|--------------------------------|
| Proxy Type                                  | None                                      |                                |
| Proxy Ade 🔚 Ten                             | able.ad Secure Relay Setup                | ×                              |
|                                             | Connection failed: The underlying connect | tion was                       |
| User i                                      | closed: An unexpected error occurred on   | a send.                        |

 $\cap$ 

#### Solución:

- 1. Verifique la variable de entorno "TENABLE\_CASSIOPEIA\_CETI\_Service\_\_Broker\_\_Host" en el servidor de Directory Listener.
- Asegúrese de que esté definida en la dirección IP de Security Engine Node. Si la variable está definida en el valor predeterminado "127.0.0.1", provoca que la instalación de Secure Relay falle.
- 3. Después de actualizar la variable de entorno "TENABLE\_CASSIOPEIA\_CETI\_Service\_\_ Broker\_\_Host", **reinicie el servicio Ceti**.
- 4. **Comience nuevamente la instalación de Secure Relay**. De lo contrario, se revierte y deja los servicios Relay y Envoy instalados y bloquea toda instalación futura.

#### Nombre de CetiDNS no válido

• **Causa**: la dirección IP del servidor de Ceti no se configuró durante la actualización o instalación del servidor de Security Engine Node. El instalador tiene como valor

predeterminado "127.0.0.1":

| Directory Listener<br>Complete the required | fields.                                                                     | Otenable<br>Identity Exposure |
|---------------------------------------------|-----------------------------------------------------------------------------|-------------------------------|
| Ceti<br>Host 127.0.0.1                      |                                                                             |                               |
| Install a Secure Relay<br>on this machine.  | <ul> <li>● Yes (Installation will start automatica</li> <li>○ No</li> </ul> | ally after the reboot )       |
| <sup>-</sup> Tenable Identity Exposure -    | < Back Nex                                                                  | t > Cancel                    |

• **Mensaje de error**: Error de conexión: no se puede conectar al servidor remoto.

O

| Proxy Configurati       | on<br>uired information.                            | Otenable<br>Identity Exposure |
|-------------------------|-----------------------------------------------------|-------------------------------|
| Proxy Type              | None                                                |                               |
| 5                       | Tenable.ad Secure Relay Setup                       | ×                             |
| Proxy Add<br>Proxy Port | Connection failed: Unable to connect to t<br>server | he remote                     |
| User<br>Password        | OK                                                  |                               |
|                         |                                                     |                               |

 $\bigcirc$ 

**Para el servicio "tenable\_envoy\_server" en estado de pausa**: identifique la aplicación que actualmente ocupa el puerto 0.0.0.0:443 mediante el comando de PowerShell netstat -anob | findstr 443. Si encuentra otra aplicación, quítela o deténgala para resolver el conflicto y permitir el correcto funcionamiento del servicio "tenable\_envoy\_ server".

#### Solución:

- 1. Inicie sesión en el servidor de Security Engine Node.
  - Si utiliza una arquitectura dividida de Security Engine Node, inicie sesión en el servidor que ejecuta el servicio Eridanis.
- 2. Abra "Variables de entorno" y busque el nombre de variable ERIDANIS\_CETI\_PUBLIC\_DOMAIN.
| variable                                                                                                    | Value                                          |                                                                                                    |                                    |        |
|----------------------------------------------------------------------------------------------------|------------------------------------------------|----------------------------------------------------------------------------------------------------|------------------------------------|--------|
| Path                                                                                                    | C:\Users\Admin                                 | istrator\AppData\Local\Microsoft\WindowsApps;C:\Users\                                                             | \Administrator\AppData\Roaming\npm |        |
| TEMP                                                                                                    | C:\Users\Admin                                 | istrator\AppData\Local\Temp                                                                                        |                                    |        |
| TMP                                                                                                    | C:\Users\Admin                                 | istrator\AppData\Local\Temp                                                                                        |                                    |        |
|                                                                                                    |                                                |                                                                                                    | New Edit                           | Delete |
| terre and the                                                                                                    |                                                |                                                                                                    |                                    |        |
| stem variables                                                                                                    |                                                |                                                                                                    |                                    |        |
| Variable                                                                                                    |                                                | Value                                                                                                    |                                    |        |
|                                                                                                    | JST                                            | 127.0.0.1                                                                                                    |                                    |        |
| ERIDANIS_ATTACKPATH_HC                                                                                                    |                                                |                                                                                                    |                                    |        |
| ERIDANIS_ATTACKPATH_HC<br>ERIDANIS_ATTACKPATH_PC                                                                                                    | RT                                             | 4242                                                                                                    |                                    |        |
| ERIDANIS_ATTACKPATH_HC<br>ERIDANIS_ATTACKPATH_PC<br>ERIDANIS_CETI_PUBLIC_DO                                                                                                    | RT<br>MAIN                                     | 4242 127.0.0.1                                                                                                    |                                    |        |
| ERIDANIS_ATTACKPATH_HC<br>ERIDANIS_ATTACKPATH_PC<br>ERIDANIS_CETI_PUBLIC_DO<br>ERIDANIS_EMAIL_TLSCIPHE                                                                                                    | irt<br>Main<br>R                               | 4242<br>127.0.0.1<br>TLSv1.2                                                                                       |                                    |        |
| ERIDANIS_ATTACKPATH_HC<br>ERIDANIS_ATTACKPATH_PO<br>ERIDANIS_CETI_PUBLIC_DO<br>ERIDANIS_EMAIL_TLSCIPHE<br>ERIDANIS_KAPTEYN_PUBLIC                                                                            | rt<br>Main<br>R<br>C_domain                    | 4242<br>127.0.0.1<br>TLSv1.2<br>tenable.test.lab                                                                   |                                    |        |
| ERIDANIS_ATTACKPATH_HC<br>ERIDANIS_ATTACKPATH_PO<br>ERIDANIS_CETI_PUBLIC_DO<br>ERIDANIS_EMAIL_TLSCIPHE<br>ERIDANIS_KAPTEYN_PUBLIC<br>ERIDANIS_LICENSE_SYMME                                                  | IRT<br>MAIN<br>R<br>:_DOMAIN<br>TRIC_KEY       | 4242<br>127.0.0.1<br>TLSv1.2<br>tenable.test.lab<br>Cgo7ZfGUb-vSFn3S5UbBuXu-gR4MV*y9                               |                                    |        |
| ERIDANIS_ATTACKPATH_HC<br>ERIDANIS_ATTACKPATH_PC<br>ERIDANIS_EMAIL_TLSCIPHE<br>ERIDANIS_EMAIL_TLSCIPHE<br>ERIDANIS_KAPTEYN_PUBLIC<br>ERIDANIS_LICENSE_SYMME<br>ERIDANIS_MSSQL_DATABAS                        | RT<br>Main<br>R<br>C_Domain<br>TRIC_KEY<br>E   | 4242<br>127.0.0.1<br>TLSv1.2<br>tenable.test.lab<br>Cgo7ZfGUb-vSFn3S5UbBuXu-gR4MV*y9<br>AlsidForAd<br>402 402 51   |                                    |        |
| ERIDANIS_ATTACKPATH_HC<br>ERIDANIS_ATTACKPATH_PO<br>ERIDANIS_EMAIL_TLSCIPHE<br>ERIDANIS_EMAIL_TLSCIPHE<br>ERIDANIS_KAPTEYN_PUBLIC<br>ERIDANIS_LICENSE_SYMME<br>ERIDANIS_MSSQL_DATABAS<br>ERIDANIS_MSSQL_HOST | irt<br>Main<br>R<br>C_Domain<br>TRIC_KEY<br>E  | 4242<br>127.0.0.1<br>TLSv1.2<br>tenable.test.lab<br>Cgo7ZfGUb-vSFn3S5UbBuXu-gR4MV*y9<br>AlsidForAd<br>192.168.3.51 |                                    |        |
| ENIDANIS_ATTACKPATH_HC<br>ERIDANIS_ATTACKPATH_PO<br>ERIDANIS_EMAIL_TLSCIPHE<br>ERIDANIS_EMAIL_TLSCIPHE<br>ERIDANIS_KAPTEYN_PUBLIC<br>ERIDANIS_LICENSE_SYMME<br>ERIDANIS_MSSQL_DATABAS<br>ERIDANIS_MSSQL_HOST | irt<br>Main<br>R<br>5_domain<br>Tric_key<br>.E | 4242<br>127.0.0.1<br>TLSv1.2<br>tenable.test.lab<br>Cgo7ZfGUb-vSFn3S5UbBuXu-gR4MV*y9<br>AlsidForAd<br>192.168.3.51 |                                    | >      |

- 3. Edite el valor de la variable ERIDANIS\_CETI\_PUBLIC\_DOMAIN para insertar la **dirección IP o el nombre de host de Directory Listener**:
  - Actualice la variable de entorno ERIDANIS\_CETI\_PUBLIC\_DOMAIN para que coincida con la dirección IP o el nombre de host de Directory Listener. Esta sincronización facilita la comunicación fluida entre los componentes implementados en servidores independientes.
  - ° El valor de la variable "ERIDANIS\_CETI\_PUBLIC\_DOMAIN" cambia de 127.0.0.1 a la

### dirección IP o el nombre de host de Directory Listener listener.test.lab.

\_

Ø \_\_\_\_\_

| Variable                                                                                                    | Value                              |                                                                                                    |                          |           |        |
|----------------------------------------------------------------------------------------------------|------------------------------------|----------------------------------------------------------------------------------------------------|--------------------------|-----------|--------|
| Path                                                                                                    | C:\Users\Admir                     | nistrator\AppData\Local\Microsoft\WindowsApps;C:\Users\A                                                                                                | dministrator\AppData\Roa | aming\npm |        |
| TEMP                                                                                                    | C:\Users\Admir                     | nistrator\AppData\Local\Temp                                                                                                    |                          |           |        |
| ГМР                                                                                                    | C:\Users\Admir                     | nistrator\AppData\Local\Temp                                                                                                    |                          |           |        |
|                                                                                                    |                                    |                                                                                                    |                          |           |        |
|                                                                                                    |                                    |                                                                                                    | New                      | Edit      | Delete |
| stem variables                                                                                                    |                                    | Value                                                                                                    | New                      | Edit      | Delete |
| item variables<br>/ariable                                                                                                    | т.                                 | Value<br>127.0.0.1                                                                                                    | New                      | Edit      | Delete |
| stem variables<br>Variable<br>ERIDANIS_ATTACKPATH_HOS<br>ERIDANIS_ATTACKPATH_POR                                                                                                    | T                                  | Value<br>127.0.0.1<br>4242                                                                                                    | New                      | Edit      | Delete |
| stem variables<br>Variable<br>ERIDANIS_ATTACKPATH_HOS<br>ERIDANIS_ATTACKPATH_POR<br>ERIDANIS_CETI_PUBLIC_DOM                                                                                                    | T<br>T                             | Value<br>127.0.0.1<br>4242<br>listener,test.lab                                                                                                    | New                      | Edit      | Delete |
| tem variables<br>/ariable<br>ERIDANIS_ATTACKPATH_HOS<br>ERIDANIS_ATTACKPATH_POR<br>ERIDANIS_CETI_PUBLIC_DOM<br>ERIDANIS_EMAIL_TLSCIPHER                                                                                     | T<br>r<br>AIN                      | Value<br>127.0.0.1<br>4242<br>fistener.test.lab<br>TLSv1.2                                                                                              | New                      | Edit      | Delete |
| tem variables<br>RIDANIS_ATTACKPATH_HOS<br>RIDANIS_ATTACKPATH_HOS<br>RIDANIS_CETI_PUBLIC_DOM<br>RIDANIS_EMAIL_TLSCIPHER<br>RIDANIS_KAPTEYN_PUBLIC_                                                                          | T<br>F<br>AIN<br>DOMAIN            | Value<br>127.0.0.1<br>4242<br>fistener.test.lab<br>TLSv1.2<br>tenable.test.lab                                                                          | New                      | Edit      | Delete |
| tem variables<br>RIDANIS_ATTACKPATH_HOS<br>RIDANIS_ATTACKPATH_HOS<br>RIDANIS_CETI_PUBLIC_DOM<br>RIDANIS_EMAIL_TLSCIPHER<br>RIDANIS_KAPTEYN_PUBLIC_<br>RIDANIS_LICENSE_SYMMETF                                               | T<br>F<br>AIN<br>DOMAIN<br>RC_KEY  | Value<br>127.0.0.1<br>4242<br>fistener.test.lab<br>TLSv1.2<br>tenable.test.lab<br>Cgo7ZfGUb-vSFn3S5UbBuXu-gR4MV*y9                                      | New                      | Edit      | Delete |
| tem variables<br>/ariable<br>ERIDANIS_ATTACKPATH_HOS<br>ERIDANIS_CETI_PUBLIC_DOM<br>ERIDANIS_EMAIL_TLSCIPHER<br>ERIDANIS_EMAIL_TLSCIPHER<br>ERIDANIS_LICENSE_SYMMETF<br>ERIDANIS_MSSQL_DATABASE                             | T<br>F<br>AIN<br>DOMAIN<br>RC_KEY  | Value<br>127.0.0.1<br>4242<br>listener.test.lab<br>TLSv1.2<br>tenable.test.lab<br>Cgo7ZfGUb-vSFn3S5UbBuXu-gR4MV*y9<br>AlsidForAd                        | New                      | Edit      | Delete |
| tem variables<br>/ariable<br>ERIDANIS_ATTACKPATH_HOS<br>ERIDANIS_CETI_PUBLIC_DOM<br>ERIDANIS_EMAIL_TLSCIPHER<br>ERIDANIS_EMAIL_TLSCIPHER<br>ERIDANIS_LICENSE_SYMMETF<br>ERIDANIS_MSSQL_DATABASE<br>ERIDANIS_MSSQL_HOST      | T<br>F<br>AIN<br>DOMAIN<br>NC_KEY  | Value<br>127.0.0.1<br>4242<br>Iistener.test.lab<br>TLSv1.2<br>tenable.test.lab<br>Cgo7ZfGUb-vSFn3S5UbBuXu-gR4MV*y9<br>AlsidForAd<br>192.168.3.51        | New                      | Edit      | Delete |
| stem variables<br>Variable<br>ERIDANIS_ATTACKPATH_HOS<br>ERIDANIS_ATTACKPATH_POR<br>ERIDANIS_EMAIL_TLSCIPHER<br>ERIDANIS_KAPTEYN_PUBLIC_<br>ERIDANIS_LICENSE_SYMMETF<br>ERIDANIS_MSSQL_DATABASE<br>ERIDANIS_MSSQL_HOST<br>K | T<br>F<br>AIN<br>DOMAIN<br>IIC_KEY | Value<br>127.0.0.1<br>4242<br><b>listener.test.lab</b><br>TLSv1.2<br>tenable.test.lab<br>Cgo72fGUb-vSFn3S5UbBuXu-gR4MV*y9<br>AlsidForAd<br>192.168.3.51 | New                      | Edit      | Delete |

4. Abra "Servicios" y detenga el servicio tenable\_Eridanis.

| Services         | / Help<br>@ ➡   2 		   ▶ ■     ▶                              | -                                                                                                    |                                                            | -                                                                         |                                                                                                    |                                                                                                    |
|------------------|---------------------------------------------------------------|----------------------------------------------------------------------------------------------------|------------------------------------------------------------|---------------------------------------------------------------------------|----------------------------------------------------------------------------------------------------|----------------------------------------------------------------------------------------------------|
| Services (Local) | Services (Local)                                              |                                                                                                    |                                                            |                                                                           |                                                                                                    |                                                                                                    |
|                  | alsid_Eridanis                                                | Name                                                                                                    | Description                                                | Status                                                                    | Startup Type                                                                                                    | Log On As                                                                                                    |
|                  | Stop the service<br>Prause the service<br>Restart the service | ActiveX Installer (AxInstSV)  AllJoyn Router Service  alsid_AttackPath1  alsid_Cancri1  alsid_Cephei  alsid_Cephei  alsid_CetiBridge  alsid_Electra  alsid_Eltanin1  alsid_Eltanin1  alsid_Etarif | Provides Us<br>Routes AllJo                                | Running<br>Running<br>Running<br>Running<br>Running<br>Running<br>Running | Disabled<br>Manual (Trig<br>Automatic<br>Automatic<br>Automatic<br>Automatic<br>Automatic<br>Automatic<br>Automatic | Local Syste<br>Local Service<br>Local Syste<br>Local Syste<br>Local Syste<br>Local Syste<br>Local Syste<br>Local Syste<br>Local Syste<br>Local Syste |
|                  |                                                               | alsid_Eridanis                                                                                                    |                                                            | Running                                                                   | Automatic                                                                                                    | Local Syste                                                                                                    |
|                  |                                                               | Alsia_eventLogsDecoderi<br>alsid_HealthCheck<br>Alsid_Kapteyn<br>App Readiness<br>Application Host Helper Ser<br>Application Identity<br>Application Information                                  | Gets apps re<br>Provides ad<br>Determines<br>Facilitates t | Running<br>Running<br>Running<br>Running                                  | Automatic<br>Automatic<br>Automatic<br>Manual<br>Automatic<br>Manual (Trig                                          | Local Syste<br>Local Syste<br>Local Syste<br>Local Syste<br>Local Syste<br>Local Service<br>Local Syste                                              |

0 -

5. Inicie el servicio tenable\_Eridanis.

| Services           |                          |                                       |                            |         |                          |                              |
|--------------------|--------------------------|---------------------------------------|----------------------------|---------|--------------------------|------------------------------|
| File Action View   | Help                     |                                       |                            |         |                          |                              |
| (+ +) 📰 🖾          | à 🛃 🛛 📷 🕨 🖛 💷 🕨          |                                       |                            |         |                          |                              |
| 🔍 Services (Local) | Services (Local)         | · · · · · · · · · · · · · · · · · · · |                            |         |                          |                              |
|                    | alsid_Eridanis           | Name                                  | Description                | Status  | Startup Type             | Log On As                    |
|                    | <u>Start</u> the service | ActiveX Installer (AxInstSV)          | Provides Us<br>Routes AlUo | Pupping | Disabled<br>Manual (Trig | Local Syste<br>Local Service |
|                    |                          | alsid_Cancri1                         |                            | Running | Automatic                | Local Syste                  |
|                    |                          | alsid_Cephei                          |                            | Running | Automatic                | Local Syste                  |
|                    |                          | alsid_Cygni                           |                            | Running | Automatic                | Local Syste                  |
|                    |                          | alsid_Electra                         |                            | Running | Automatic                | Local Syste                  |
|                    |                          | alsid_Eltanin1                        |                            | Running | Automatic                | Local Syste                  |
|                    |                          | alsid_Enif                            |                            | Running | Automatic                | Local Syste                  |
|                    |                          | alsig_EventLogsDecoder1               |                            | киппіпд | Automatic                | Local syste                  |
|                    |                          | 🔍 alsid_HealthCheck                   |                            | Running | Automatic                | Local Syste                  |
|                    |                          | 🔍 alsid_Kapteyn                       |                            | Running | Automatic                | Local Syste                  |
|                    |                          | App Readiness                         | Gets apps re               |         | Manual                   | Local Syste                  |
|                    |                          | Application Host Helper Ser.          | . Provides ad              | Running | Automatic                | Local Syste                  |
|                    |                          | Application Identity                  | Determines                 |         | Manual (Trig             | Local Service                |
|                    |                          | Application Information               | Facilitates t              |         | Manual (Trig             | Local Syste                  |

6. Inicie sesión en el servidor de Secure Relay. Salga del instalador de Secure Relay si ya está abierto y vuelva a comenzar la instalación de Secure Relay.

**Precaución**: Asegúrese de **salir del instalador** y comenzar una nueva instalación. Si no sale del instalador y continúa con la instalación, el proceso de instalación se interrumpe y no se puede continuar (bloqueador).

No existe una "relación de confianza" para la conexión segura SSL/TLS

- **Causa**: el instalador no puede encontrar los certificados de entidad de certificación en el servidor local.
- **Mensaje de error**: Error de conexión: la conexión subyacente se cerró: no se pudo establecer una relación de confianza para el canal seguro SSL/TLS.

| setup Tenable Identity Exposure Secure Relay Setup                          | ×                             |
|-----------------------------------------------------------------------------|-------------------------------|
| Proxy Configuration<br>Complete the required information.                   | Otenable<br>Identity Exposure |
| Proxy Tenable.ad Secure Relay Setup                                         | ×                             |
| Proxy<br>Proxy<br>Proxy<br>Proxy                                            | s<br>the                      |
| User OK                                                                     |                               |
| Password                                                                    |                               |
|                                                                             |                               |
| Tenable Identity Exposure Secure Relay       Test Connectivity       < Back | Cancel                        |

• Solución:

- Acceda al sistema de origen (servidor de Directory Listener) o al repositorio donde residen los certificados de CA de confianza y busque dichos certificados, en general en directorios como:
  - Ubicación predeterminada de los certificados autofirmados: "unidad\_de\_ instalación":\Tenable\Tenable.ad\DefaultPKI\Certificates\ca
  - Ubicación personalizada de los certificados: "unidad\_de\_ instalación":\Tenable\Tenable.ad\Certificates\
- 2. Copie los archivos de certificados de entidad de certificación de confianza del sistema de origen (servidor de Directory Listener) en el servidor local (servidor de Secure Relay).
- Importe los certificados al almacén de certificados de confianza del servidor de Secure Relay.

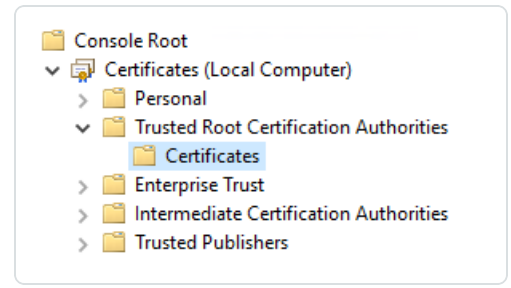

4. Después de una importación correcta, salga del instalador de Secure Relay y vuelva a comenzar la instalación.

**Precaución**: Asegúrese de **salir del instalador** y comenzar una nueva instalación. Si no sale del instalador y continúa con la instalación, el proceso de instalación se interrumpe y no se puede continuar (bloqueador).

# Comenzar a usar Tenable Identity Exposure

Después de implementar Tenable Identity Exposure, esta sección le guiará por los pasos clave para comenzar a usar Tenable Identity Exposure de manera eficaz.

Cada sección contiene vínculos a descripciones e instrucciones más detalladas para la tarea relacionada.

### <sup>1.</sup> Iniciar sesión y navegar por la interfaz de usuario

- <u>Iniciar sesión en Tenable Identity Exposure</u> portal. Se abre la página de inicio, como se muestra en este ejemplo.
- Su nombre de usuario inicial es hello@tenable.ad y la contraseña es Hello@tenable.ad123!.
- Expanda o contraiga la barra de navegación lateral:
  - Para expandirla, haga clic en el menú = en la parte superior izquierda de la ventana.
  - $^{\circ}\,$  Para contraerla, haga clic en imes en la parte superior izquierda de la ventana.

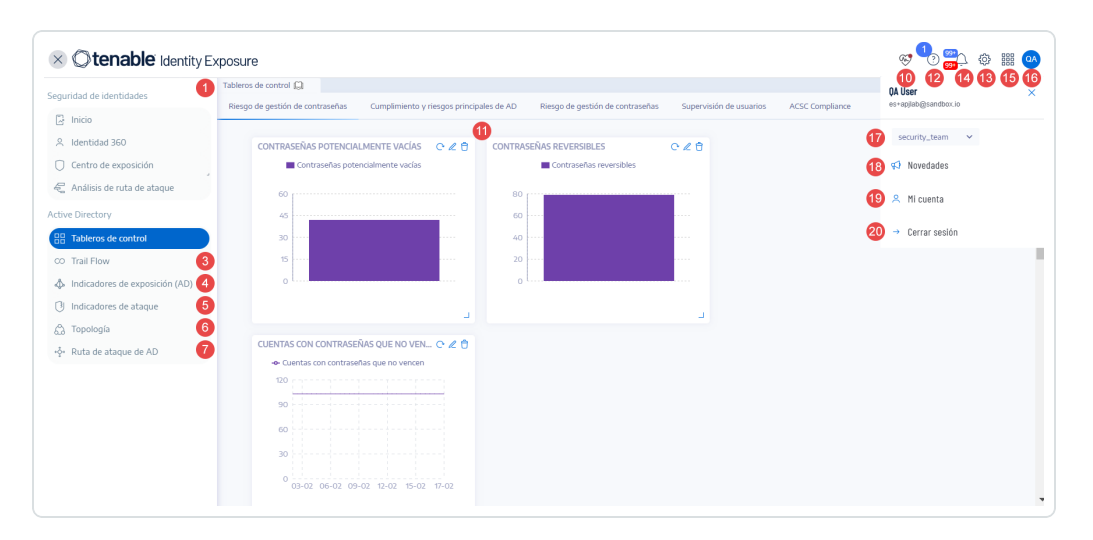

• Navegue por el Portal del usuario de Tenable Identity Exposure.

### <sup>2.</sup> Instalar Secure Relay

Secure Relay transfiere de forma segura datos de Active Directory desde su red a la plataforma de Tenable Identity Exposure SaaS mediante el cifrado TLS en lugar de una conexión VPN. Es posible utilizar varias instancias de Secure Relay en función de sus requisitos.

#### **Requisitos previos:**

- Acceso administrativo a una instancia de Windows Server para la máquina virtual (VM) de Secure Relay.
- Instalador más reciente de Secure Relay descargado del portal de descargas de Tenable Identity Exposure.
- Una clave de vinculación de un solo uso del portal de Tenable Identity Exposure, que contiene la dirección de red y el token de autenticación.

Para conocer los requisitos previos detallados, consulte Secure Relay de Tenable Identity Exposure.

#### Recuperar la clave de vinculación:

- 1. Conéctese al portal web de Tenable Identity Exposure con una cuenta de administrador.
- 2. Haga clic en **Sistema > Configuración >** pestaña **Relay**.
- 3. Haga clic en el ícono **Copiar en el portapapeles** junto a la clave de vinculación.

#### Instalar Secure Relay:

- En la VM de Windows Server, haga clic con el botón derecho en el archivo de instalación y seleccione Ejecutar como administrador.
- 2. En el asistente de instalación, haga clic en **Siguiente** en la pantalla de bienvenida.
- 3. En la ventana **Configuración personalizada**, haga clic en **Explorar** para cambiar la partición del disco si es necesario y, luego, haga clic en **Siguiente**.
- 4. En la ventana Clave de vinculación:
  - ° Pegue la clave de vinculación que copió del portal.
  - ° Escriba un nombre para la instancia de Secure Relay.
  - Haga clic en **Probar la conectividad**.
- 5. Si la prueba es correcta (ícono verde), haga clic en **Siguiente**. En caso contrario, haga clic en **Volver** para corregir los errores.

- 6. En la ventana Listo para instalar, haga clic en Instalar.
- 7. Una vez que se instale, haga clic en **Finalizar**.

Para conocer el procedimiento detallado, consulte <u>Secure Relay de Tenable Identity</u> Exposure .

#### Verificar la instalación de Relay en el portal:

- 1. Regrese al portal de Tenable Identity Exposure.
- 2. Haga clic en **Sistema** > pestaña **Gestión de Relay**.

La instancia de Relay recién instalada aparece en la lista Relay.

#### **Configurar Relay:**

Cuando agrega dominios para supervisar, aparece una nueva opción que le permite seleccionar la instancia de Secure Relay a cargo de ese dominio. Consulte <u>Configurar Relay</u> para conocer el procedimiento completo.

#### Actualizaciones automatizadas:

De forma periódica, Tenable Identity Exposure comprueba si hay actualizaciones de Secure Relay y las instala automáticamente (requiere acceso HTTPS). Un ícono en la bandeja de red indica cuándo tienen lugar las actualizaciones. Después de la actualización, los servicios de Tenable Identity Exposure se reinician y se reanuda la recopilación de datos.

# <sup>3.</sup> Habilitar indicadores de exposición (IoE) para un dominio de Active Directory

Antes de configurar los indicadores de exposición, debe tener una cuenta de servicio de Active Directory, o crear una, con los permisos adecuados. Si bien Tenable Identity Exposure no requiere privilegios de administrador para la supervisión de la seguridad, algunos contenedores requieren una configuración manual para permitir el acceso de lectura al usuario de la cuenta de servicio.

Para obtener información completa, consulte Acceder a objetos o contenedores de AD.

- 1. Inicie sesión en el portal web de Tenable Identity Exposure con credenciales administrativas, como la cuenta predeterminada "hello@tenable.ad".
- 2. Haga clic en el ícono de menú en la parte superior izquierda para expandir el panel de navegación y, luego, haga clic en **Sistema** en el panel izquierdo.

#### Agregar un bosque:

- 1. En la pestaña Gestión de bosques, haga clic en Agregar un bosque.
- 2. Indique un nombre para mostrar para el bosque (por ejemplo, Tenable).
- 3. Escriba el nombre de usuario y la contraseña de la cuenta de servicio que va a conectarse a todos los dominios de este bosque.
- 4. Haga clic en **Agregar**.

Para obtener detalles completos, consulte Bosques.

#### Agregar un dominio:

- 1. Haga clic en **Agregar un dominio**.
- 2. Indique un nombre para mostrar para el dominio que va a supervisar (por ejemplo, HQ).
- 3. Escriba el nombre de dominio completo (por ejemplo, sky.net).
- 4. De la lista desplegable, seleccione el bosque correspondiente.
- 5. Si usa SaaS con Secure Relay, seleccione la instancia de Relay para manejar este dominio.
- Habilite el conmutador "<u>Análisis con privilegios</u>" si la cuenta tiene los privilegios necesarios.
- Si habilita Análisis con privilegios, tiene la opción de habilitar Transferencia de análisis con privilegios para Tenable Cloud.
- 8. Proporcione detalles para el controlador de dominio con el rol FSMO del emulador del controlador de dominio principal:

- ° Dirección IP o nombre de host.
- Deje los puertos LDAP, Catálogo global y SMB con los valores predeterminados ya rellenados.
- 9. Haga clic en **Probar la conectividad** al final.
- 10. Si es correcto, haga clic en Agregar.

En la vista "Gestión de dominios", verá columnas para los estados de inicialización de LDAP, inicialización de SISFul y configuración de cuenta honey con un ícono de carga circular hasta que se complete el rastreo inicial.

Para obtener detalles completos, consulte Dominios.

#### Inicialización del monitor:

- 1. Cambie a la vista **Trail Flow**. Después de unos minutos, los datos comienzan a moverse una vez que se inicia el análisis.
- 2. Regrese a Sistema > Gestión de dominios.
- 3. Espere a que aparezcan los íconos verdes que indican que se completó la inicialización de LDAP y SYSVOL.

Ahora tiene habilitada la supervisión de indicadores de exposición para este dominio. Las notificaciones en el portal web aparecen en minutos u horas, según el tamaño del entorno.

#### Revisar los datos de exposición:

- 1. Haga clic en **Indicadores de exposición** en el menú izquierdo para ver todos los indicadores desencadenados para el dominio agregado.
- 2. Haga clic en un indicador para ver los detalles del objeto anómalo que provocan la falta de conformidad.
- 3. Cierre los detalles y vaya a **Tableros de control** para ver las métricas del entorno.
- 4. Implementar indicadores de ataque (IoA) para un dominio

Para implementar IoA, primero debe encargarse de tres configuraciones según se describe a continuación:

- 1. El script de loA es obligatorio para todos los escenarios de ataque.
- 2. La cuenta honey se debe configurar para detectar ataques específicos, como Kerberoasting.
- 3. Instalación de Sysmon en todos los controladores de dominio del dominio supervisado para detectar ataques, como el volcado de credenciales del sistema operativo.

Tenable Identity Exposure proporciona el script de IoA, su línea de comandos y la línea de comandos de configuración de la cuenta honey. Sin embargo, debe cumplir estos requisitos previos directamente en los controladores de dominio o en una máquina administrativa con los derechos adecuados.

Para obtener información completa, consulte <u>Implementación de indicadores de ataque</u>.

#### Configurar los escenarios de ataque:

- 1. Inicie sesión en el portal web de Tenable Identity Exposure con credenciales administrativas (por ejemplo, hello@tenable.ad).
- 2. Vaya a Sistema > Configuración > Indicadores de ataque.
- 3. Seleccione los escenarios de ataque que quiere habilitar para el entorno.
- 4. Seleccione la casilla debajo del nombre de dominio para habilitar todos los escenarios de ataque disponibles.
- 5. Haga clic en **Guardar** en la parte inferior derecha.
- 6. Haga clic en Ver el procedimiento al principio.

Aparece una ventana en la que se muestra el procedimiento para implementar el motor de loA.

7. Utilice el conmutador para habilitar o deshabilitar la funcionalidad de actualizaciones automáticas.

- 8. Haga clic en el primer botón **Descargar** para descargar el archivo PS1.
- 9. Haga clic en el segundo botón **Descargar** para descargar el archivo JSON.
- 10. Anote la ubicación donde descargó los archivos de instalación.
- 11. Busque el campo denominado Ejecute los siguientes comandos de PowerShell.
- 12. Copie el contenido del campo de texto y péguelo en un archivo de texto.
- Copie los archivos PS1 y JSON en un controlador de dominio o en un servidor administrativo con los derechos adecuados.
- 14. Inicie el módulo de Active Directory para Windows PowerShell como administrador y navegue hasta la carpeta que aloja los archivos.
- 15. Pegue el comando que copió del portal web de Tenable Identity Exposure y presione Intro.
- 16. Abra la Consola de administración de directivas de grupo y busque el GPO denominado"Tenable.ad" vinculado a la unidad organizativa del controlador de dominio.

Para conocer el procedimiento detallado, consulte <u>Instalar indicadores de ataque</u>.

#### Configurar la cuenta honey:

- 1. Regrese al portal web de Tenable Identity Exposure.
- 2. Vaya a Sistema > pestaña Gestión de dominios.
- Haga clic en el ícono + debajo de Estado de configuración de la cuenta honey a la derecha de su dominio (disponible una vez que los otros dos estados estén en verde).
- En el cuadro de búsqueda Nombre, escriba el nombre de la cuenta que quiere usar como sistema trampa.
- 5. Seleccione de la lista desplegable el nombre distintivo del objeto.
- Copie el contenido del campo de texto de la línea de comandos y péguelo en un archivo de texto.
- 7. Regrese al servidor donde ejecutó el script de IoA.

- 8. Abra o inicie una línea de comandos de PowerShell como administrador.
- Pegue el comando que copió del portal web de Tenable Identity Exposure y presione Intro.
- 10. Confirme que la línea de comandos se haya ejecutado correctamente.
- 11. Regrese al portal web de Tenable Identity Exposure y haga clic en el botón **Agregar** al final.

Después de unos segundos, el estado de configuración de la cuenta honey debería mostrar un punto verde.

Para conocer el procedimiento detallado, consulte <u>Cuentas honey</u>.

#### Instalar Sysmon:

El portal web de Tenable Identity Exposure no proporciona la implementación automática para Sysmon. Consulte <u>Instalar Microsoft Sysmon</u> para obtener el archivo de configuración de Sysmon necesario. Puede instalar Sysmon manualmente como se muestra en la documentación o mediante un GPO.

Para conocer el procedimiento detallado, consulte Instalar Microsoft Sysmon.

## <sup>5.</sup> Configurar Microsoft Entra ID para Tenable Identity Exposure:

Tenable Identity Exposure también admite Microsoft Entra ID junto con Active Directory con loE específicos para identidades de Entra ID.

Para obtener información completa, consulte Compatibilidad con Microsoft Entra ID.

#### Crear la aplicación de Entra ID:

1. Inicie sesión en el portal de administración de Azure, en portal.azure.com, con las credenciales adecuadas.

- 2. Haga clic en el mosaico **Azure Active Directory** y luego en **Registros de aplicaciones** en el menú de la izquierda.
- Haga clic en Nuevo registro y proporcione un nombre de aplicación (por ejemplo, "Aplicación de exposición de identidad").
- 4. Haga clic en **Registrarse** al final.
- En la página "Descripción general" de la aplicación, anote el "Id. de la aplicación (cliente)" y el "Id. del directorio (inquilino)".
- 6. Haga clic en **Certificados y secretos** en el menú de la izquierda.
- Haga clic en Nuevo secreto de cliente, escriba una descripción y establezca el vencimiento según la política.
- 8. Haga clic en **Agregar** y guarde de forma segura el valor del secreto que se muestra.
- 9. Haga clic en Permisos de API y en Agregar un permiso.
- 10. Seleccione Microsoft Graph y luego Permisos de aplicación.
- 11. Agregue los permisos siguientes: Audit Log.Read.All, Directory.Read.All, IdentityProvider.Read.All, Policy.Read.All, Reports.Read.All, RoleManagement.Read.All y UserAuthenticationMethod.Read.All.
- 12. Haga clic en Agregar permisos y en Conceder consentimiento del administrador.

#### Configurar Tenable Vulnerability Management:

- 1. Conéctese al portal web de Tenable Vulnerability Management con la cuenta adecuada.
- 2. Haga clic en **Menú > Configuración > Credenciales**.
- 3. Haga clic en **Crear credencial** y seleccione el tipo **Microsoft Azure**.
- 4. Escriba un nombre y una descripción, pegue el ld. del inquilino, el ld. de la aplicación y el Secreto del cliente.
- 5. Haga clic en **Crear**.
- 6. Haga clic en Menú > Configuración > Mi cuenta > Claves de API.

- 7. Haga clic en **Generar**, revise la advertencia y haga clic en **Continuar**.
- 8. Copie los valores de Clave de acceso y Clave secreta.

#### Configurar Tenable Identity Exposure:

- 1. Conéctese con una cuenta de administrador global.
- 2. Haga clic en Menú > Sistema > Configuración > Tenable Cloud.
- 3. Habilite Activar compatibilidad con Microsoft Entra ID.
- 4. Ingrese la Clave de acceso y la Clave secreta que se generaron anteriormente.
- 5. Haga clic en la marca de verificación para enviar las claves de API correctamente.
- 6. Haga clic en la pestaña Gestión de inquilinos y en Agregar un inquilino.
- 7. Escriba un nombre para el inquilino de Azure AD.
- 8. Seleccione la credencial de Azure que se creó anteriormente.
- 9. Haga clic en Agregar.

#### Supervisar y revisar los hallazgos:

- Tenable Identity Exposure escanea el inquilino. Para ver la hora del próximo escaneo, pase el cursor sobre Estado del escaneo.
- 2. Cuando el primer escaneo finaliza, aparece un ícono verde en la columna **Estado del** escaneo.
- 3. Haga clic en **Indicadores de exposición** en el menú de la izquierda.
- 4. Utilice las pestañas para filtrar entre los indicadores de AD y Azure AD.
- 5. Active **Mostrar todos los indicadores** para ver todos los indicadores disponibles.
- Tres pestañas muestran los Detalles del indicador, los Hallazgos del inquilino y las Recomendaciones.
- 7. Revise los posibles riesgos de exposición y la guía para su corrección.

### <sup>6.</sup> Configurar y usar loE en el entorno

Tenable Identity Exposure usa indicadores de exposición para medir la madurez de la seguridad de la instancia de Active Directory y para asignar niveles de gravedad al flujo de eventos que se supervisan y analizan.

Para obtener información completa sobre los loE, consulte Indicadores de exposición.

#### Acceder a los loE:

- 1. Inicie sesión en Tenable Identity Exposure.
- 2. Haga clic en el ícono de la parte superior izquierda para expandir el panel.
- 3. Haga clic en **Indicadores de exposición** en el lado izquierdo para ver los loE.

En la vista predeterminada se muestran los elementos de configuración del entorno que son potencialmente vulnerables, clasificados por gravedad: crítica, alta, media y baja.

#### Ver todos los loE:

- Haga clic en el botón a la derecha de **Mostrar todos los indicadores**.
  - Puede ver todos los loE disponibles en la instancia de Tenable Identity Exposure.
     Un elemento que no muestre ningún dominio es un elemento en el que no tiene esa exposición.
  - A la derecha de Mostrar todos los indicadores, se puede ver Dominio. Si en el entorno tiene varios dominios, haga clic en él y seleccione los dominios que quiere ver.

#### Buscar loE:

• Haga clic en **Buscar un indicador** y escriba una palabra clave, como "contraseña".

Aparecen todos los loE relacionados con contraseñas.

Revisar los detalles del loE:

- Para ver información adicional sobre un indicador, haga clic en él.
  - La vista detallada comienza con un resumen ejecutivo de la exposición en particular.
  - Luego se enumeran los documentos relacionados y las herramientas de ataque conocidas que pueden exponer este elemento en particular.
- A la derecha, verá **Dominios afectados**.
  - Haga clic en la pestaña Detalles de la vulnerabilidad para leer la información adicional sobre las verificaciones llevadas a cabo para este loE.
  - Haga clic en la pestaña Objetos anómalos para ver la lista de objetos y motivos que desencadenaron la exposición.
  - Si expande un objeto en la lista, podrá ver más detalles sobre qué causó la anomalía.

#### Crear consultas:

- Para crear una consulta, haga clic en Escriba una expresión e ingrese una consulta booleana para un elemento. También puede hacer clic en el ícono de filtro a la izquierda para crear una consulta.
- 2. Establezca las fechas inicial y final, elija los dominios y, para buscar elementos ignorados, haga clic en el botón **Ignorar**.

Para conocer los procedimientos completos, consulte Buscar objetos anómalos.

#### Ignorar/exportar objetos anómalos:

- Para ocultar objetos en la lista, puede ignorarlos.
  - Seleccione uno o más objetos y haga clic en Seleccionar una acción al final de la página.
  - ° Seleccione Ignorar los objetos seleccionados y haga clic en Aceptar.

- ° Elija la fecha hasta la cual quiere ignorar los objetos seleccionados.
- Puede dejar de ignorar los objetos de la misma manera, con la opción Dejar de ignorar los objetos seleccionados.
- Para exportar como archivo CSV la lista de todos los objetos anómalos de este indicador, haga clic en el botón **Exportar todo**.

Para conocer los procedimientos completos, consulte Objetos anómalos.

#### Recomendaciones de corrección:

• Haga clic en la pestaña **Recomendaciones** para ver las recomendaciones sobre cómo corregir este indicador.

Consulte también <u>Corregir las anomalías de los indicadores de exposición</u> para conocer casos de uso de corrección.

# <sup>7.</sup> Hacer un seguimiento de los cambios de configuración de AD mediante Trail Flow

Trail Flow muestra la supervisión y el análisis en tiempo real de los eventos que afectan sus infraestructuras de AD. Le permite detectar vulnerabilidades críticas y las acciones de corrección recomendadas.

Para obtener información completa, consulte <u>Trail Flow</u> y <u>Casos de uso de Trail Flow</u>.

#### Acceder a Trail Flow:

- 1. Inicie sesión en Tenable Identity Exposure.
- 2. Haga clic en el ícono de la parte superior izquierda para expandir la barra de navegación.
- 3. Haga clic en **Trail Flow**.

#### Navegar por la página "Trail Flow":

La página "Trail Flow" se abre con una lista de eventos, incluido el tipo de origen, la ruta del objeto, el dominio y la fecha.

- 1. Haga clic en el cuadro de fecha en la parte superior derecha para indicar las fechas que está buscando.
- 2. Haga clic en **Dominio** para cambiar los servidores o bosques de Active Directory.
- 3. Haga clic en el botón de pausa en la esquina superior derecha para pausar o reiniciar la captura de Trail Flow.

#### **Crear consultas:**

Hay dos formas de crear consultas para una búsqueda: de forma manual o con el asistente.

• Para filtrar eventos de forma manual, escriba una expresión en el cuadro de búsqueda para acotar los resultados mediante los operadores booleanos.

Para obtener información completa, consulte Buscar en Trail Flow de forma manual.

- Para utilizar el asistente de búsqueda:
  - 1. Haga clic en el ícono de la varita mágica a la izquierda.
  - 2. Siga las instrucciones para crear y combinar las expresiones de consulta.

Para obtener información completa, consulte <u>Buscar en Trail Flow con el asistente</u> y Personalizar las consultas de Trail Flow.

#### Ver los detalles de un evento:

Una vez que haya detectado un evento importante:

- 1. Haga clic en el evento. Se mostrarán los atributos del cambio en ese objeto.
- 2. Pase el cursor por el ícono del punto azul a la izquierda para comparar los valores antes del evento y durante este.
- 3. Pase el cursor por los elementos para ver información adicional.
- 4. Haga clic en **Ver valor total** y haga clic en el botón para copiar esa información en el portapapeles.

#### Detectar cambios en la configuración:

Uno de los desafíos de ciberseguridad en los servidores de Active Directory es la gran cantidad de cambios de configuración que no afectan la exposición cibernética. Para detectar cambios en la configuración:

- 1. Haga clic en el ícono de la varita mágica.
- 2. Habilite Solo anómalo.
- 3. Haga clic en Validar.

#### Ver elementos de exposición cibernética:

Observe que los eventos tienen un símbolo de diamante rojo junto a ellos. Haga clic en un evento para ver la información sobre el cambio en la configuración. Hay una pestaña adicional disponible denominada "Anomalías". Haga clic en ella para ver los elementos de exposición cibernética específicos que se crearon o resolvieron.

### <sup>8.</sup> Detectar mediante IoA posibles ataques a AD

Los indicadores de ataque (IoA) de Tenable Identity Exposure le brindan la capacidad de detectar ataques a su instancia de Active Directory (AD).

Para obtener información completa, consulte Indicadores de ataque.

#### Acceder a los loA:

- 1. Inicie sesión en Tenable Identity Exposure.
- 2. Haga clic en el ícono de la parte superior izquierda para expandir la barra de navegación.
- 3. Haga clic en Indicadores de ataque.

#### Filtrar la línea temporal:

De manera predeterminada, verá la línea temporal de detección de ataques para el día de hoy. Para cambiar el filtro:

- Haga clic en **Día**, Mes o **Año**.
- Para cambiar el período de tiempo, haga clic en el ícono del calendario y seleccione el período de tiempo apropiado.

#### Filtrar la vista:

Puede filtrar la vista por dominios o loA específicos con el selector en el lado derecho del portal.

- 1. Haga clic en **Dominios** para ver y seleccionar las opciones.
- 2. Haga clic en la X para cerrar.
- 3. Haga clic en **Indicadores** para ver y seleccionar las opciones.
- 4. Haga clic en la **X** para cerrar.

A modo de ejemplo, vamos a centrarnos en lo que ocurrió en 2022:

- 1. Haga clic en el botón **Año** y seleccione "2022".
- 2. Haga clic en la barra roja y amarilla en la línea temporal.
- 3. Ahora puede consultar una nueva vista con los tres principales ataques críticos y los tres principales ataques de gravedad media detectados ese mes.
- 4. Para cerrar la vista, haga clic fuera del cuadro negro.

#### Ver los detalles de los ataques detectados:

Debajo de la línea temporal, verá una tarjeta para el dominio supervisado en el que se detectó el ataque.

- Haga clic en el menú desplegable **Ordenar por**.
- Puede ordenar la tarjeta por dominio, criticidad del indicador o bosque.
- Para buscar un dominio o ataque en particular, use el cuadro de búsqueda.

 De manera predeterminada, solo verá una tarjeta para el dominio bajo ataque. Para alternar la vista para ver cada dominio, cambie Mostrar solo dominios bajo ataque de Sí a No.

#### Personalizar el gráfico:

Una tarjeta contiene dos tipos de información: un gráfico y los tres ataques principales.

- 1. Para cambiar el tipo de gráfico, haga clic en el ícono de lápiz en la parte superior derecha de la tarjeta.
- 2. Seleccione Distribución de ataques o Cantidad de eventos.
- 3. Haga clic en **Guardar**.

#### Consultar los detalles de un incidente:

Para ver más detalles sobre el ataque que se detectó:

- Haga clic en la tarjeta para ver los incidentes relacionados con el dominio.
- Para filtrar, utilice el cuadro de búsqueda, seleccione una fecha inicial o final, elija indicadores específicos o alterne la casilla No/Sí para mostrar u ocultar los incidentes cerrados.
- Para cerrar incidentes, seleccione una alerta, haga clic en el menú **Seleccionar una acción** al final, seleccione **Cerrar incidentes seleccionados** y haga clic en **Aceptar**.
- Para reabrir un incidente, seleccione una alerta, haga clic en el menú **Seleccionar una acción**, seleccione **Reabrir incidentes seleccionados** y haga clic en **Aceptar**.

#### Ver los detalles de un ataque y las reglas de detección YARA:

- Haga clic en un ataque para abrir la vista detallada. En el panel de descripción, encontrará la descripción del incidente del ataque, información del marco MITRE ATT&CK y recursos adicionales con vínculos a sitios web externos.
- Haga clic en el panel de reglas de detección YARA para ver un ejemplo de una regla que pueda realizar una investigación de malware en las herramientas de detección.

• Para exportar la lista de incidentes, haga clic en **Exportar todo**. El único formato disponible es CSV.

#### Notificaciones y alertas:

El ícono de la campana en la parte superior derecha muestra una notificación cuando Tenable Identity Exposure detecta un ataque. Estos ataques aparecen en la pestaña de alertas de ataques.

# 9. **Configurar y usar alertas**

El sistema de alertas de Tenable Identity Exposure le ayuda a detectar regresiones de seguridad o ataques en su instancia de Active Directory supervisada. Envía datos de análisis sobre vulnerabilidades y ataques en tiempo real a través de notificaciones por correo electrónico o SYSLOG.

Para conocer los procedimientos completos, consulte <u>Alertas</u>.

#### Configurar el servidor SMTP:

- 1. Conéctese a Tenable Identity Exposure.
- 2. Haga clic en **Sistema** > **Configuración**.
- 3. Configure el servidor SMTP desde este menú.

#### Crear alertas de correo electrónico:

- 1. En Motor de alertas, haga clic en Correo electrónico.
- 2. Haga clic en el botón Agregar una alerta de correo electrónico.
- En el cuadro Dirección de correo electrónico, escriba la dirección de correo electrónico del destinatario.
- 4. En el cuadro **Descripción**, escriba una descripción para la dirección.

- 5. En la lista desplegable **Desencadenar la alerta**, seleccione **Si hay cambios**, **Con cada anomalía** o **Con cada ataque**.
- 6. En el menú desplegable **Perfiles**, seleccione los perfiles que quiere usar para esta alerta de correo electrónico.
- Marque la casilla Enviar alertas cuando se detecten anomalías para enviar notificaciones por correo electrónico cuando un reinicio del sistema desencadene alertas.
- 8. En el menú desplegable **Umbral de gravedad**, seleccione el umbral al que Tenable Identity Exposure enviará alertas.
- 9. Seleccione los indicadores para los cuales quiere enviar alertas.
- 10. Seleccione los dominios para enviar alertas:
  - Haga clic en **Dominios** para seleccionar los dominios para los que Tenable Identity Exposure envía alertas.
  - b. Seleccione el bosque o dominio y haga clic en el botón Filtrar selección.
- 11. Haga clic en el botón **Probar la configuración**.

Un mensaje confirma que Tenable Identity Exposure envió una alerta de correo electrónico al servidor.

12. Haga clic en el botón **Agregar**.

Un mensaje confirma que Tenable Identity Exposure creó la alerta de correo electrónico.

#### **Crear alertas de SYSLOG:**

- 1. Haga clic en SYSLOG y luego haga clic en el botón Agregar alerta de SYSLOG.
- 2. En el cuadro **Dirección IP o nombre de host del recopilador**, escriba la dirección IP o el nombre de host del servidor que recibe las notificaciones.
- 3. En el cuadro **Puerto**, escriba el número de puerto del recopilador.
- 4. En el menú desplegable **Protocolo**, seleccione UDP o TCP.

- Si elige TCP, seleccione la casilla de la opción TLS para habilitar el protocolo de seguridad TLS.
- 6. En el cuadro **Descripción**, escriba una descripción breve del recopilador.
- Elija una de las tres opciones para activar alertas: Si hay cambios, Con cada anomalía o Con cada ataque.
- 8. En el menú desplegable **Perfiles**, seleccione los perfiles que quiere usar para esta alerta de SYSLOG.
- 9. Si quiere enviar alertas después de reiniciar o actualizar el sistema, marque **Enviar** alertas cuando se detecten anomalías durante la fase de análisis inicial.
- 10. Si configura las alertas para que se desencadenen cuando se produzcan cambios, escriba una expresión para desencadenar la notificación del evento.
- 11. Haga clic en el botón **Probar la configuración**.

Un mensaje confirma que Tenable Identity Exposure envió una alerta de SYSLOG al servidor.

12. Haga clic en **Agregar**.

Un mensaje confirma que Tenable Identity Exposure creó la alerta de SYSLOG.

### <sup>10.</sup> Configurar tableros de control en el portal de Tenable Identity Exposure

Los tableros de control le permiten visualizar datos y tendencias que afectan la seguridad de su instancia de Active Directory. Puede personalizar los tableros de control con widgets para mostrar gráficos y contadores según sus requisitos.

Para obtener información completa, consulte Tableros de control.

#### Acceder a los tableros de control:

- 1. Inicie sesión en Tenable Identity Exposure.
- 2. Haga clic en el ícono de la parte superior izquierda para expandir la barra de navegación.

#### Crear un tablero de control personalizado:

- 1. Vaya a Tableros de control y haga clic en Agregar.
- 2. Haga clic en Agregar un tablero de control.
- 3. Asígnele un nombre y haga clic en **Aceptar**.

#### Agregar widgets al tablero de control:

- 1. Haga clic en **Agregar** en la esquina superior derecha.
- Seleccione Agregar un widget a este tablero de control o haga clic en el botón en el medio de la pantalla.
- 3. Elija el tipo de widget (gráficos de barras, gráficos de líneas o contadores).

#### Configurar un widget de gráfico de líneas:

- 1. Haga clic en **Gráficos de líneas**.
- 2. Asigne un nombre al widget; por ejemplo, "Anomalías de los últimos 30 días".
- 3. Seleccione el tipo de datos (conteo de usuarios, conteo de anomalías o puntuación de cumplimiento).
- 4. Seleccione **Anomalías** y configúrelo para un mes.
- 5. Haga clic en **No hay indicadores** y seleccione qué indicadores va a usar.
- 6. Asigne un nombre al conjunto de datos; por ejemplo, "Crítico".
- 7. Agregue otros conjuntos de datos según sea necesario (por ejemplo, para medio y bajo).
- 8. Haga clic en **Agregar**.

Agregar un widget de gráfico de barras:

- 1. Haga clic en **Gráfico de barras**.
- 2. Asígnele el nombre **Cumplimiento** y elija el tipo de datos de puntuación de cumplimiento.
- 3. Seleccione todos los indicadores.
- 4. Asigne un nombre al conjunto de datos; por ejemplo, "loE".
- 5. Haga clic en **Agregar**.

#### Agregar un widget de contador:

- 1. Haga clic en **Contador**.
- Asigne un nombra al widget (por ejemplo, "Usuarios") y establezca el tipo de datos en Conteo de usuarios.
- 3. Elija el estado **Todos** y seleccione el dominio.
- 4. Asigne un nombre al conjunto de datos y haga clic en **Agregar**.

# <sup>11.</sup> Ver las rutas de ataque

Tenable Identity Exposure ofrece varias maneras de visualizar la vulnerabilidad potencial de un activo empresarial a través de representaciones gráficas.

Para obtener información completa, consulte <u>Ruta de ataque</u>.

#### Acceder a la característica Ruta de ataque:

- 1. Inicie sesión en Tenable Identity Exposure.
- 2. Haga clic en el ícono de menú de la parte superior izquierda para expandir la barra de navegación.
- En la sección Análisis de seguridad, haga clic en Ruta de ataque. La funcionalidad Ruta de ataque tiene tres modos:

- ° Ruta de ataque
- ° Radio de ataque
- ° Exposición de los activos

#### Usar el modo Radio de ataque:

- 1. En el cuadro de búsqueda, escriba el nombre de la cuenta (por ejemplo, "Juan Pérez").
- 2. Seleccione la cuenta de la lista y haga clic en el ícono de la lupa.
- 3. Explore el radio de ataque de la cuenta en riesgo seleccionada.
- 4. Filtre y consulte los nodos según sea necesario.
- 5. Pase el cursor por los puntos de conexión para ver la ruta de ataque.
- 6. Alterne la opción para mostrar toda la información sobre herramientas de los nodos.
- 7. Use la barra de zoom para ajustar la vista.
- 8. Para cambiar el objeto de búsqueda, haga clic en la **X** junto al nombre de la cuenta y haga una nueva búsqueda.

#### Usar el modo Exposición de los activos:

- En el cuadro de búsqueda, escriba el nombre del servidor sensible (por ejemplo, "srvfin").
- 2. Seleccione el objeto de la lista y haga clic en el ícono de la lupa.
- 3. Explore la exposición de los activos al servidor sensible seleccionado.
- 4. Use opciones similares a las del modo Radio de ataque.
- 5. Pase el cursor por las rutas para ver los detalles.
- 6. Alterne la opción para mostrar toda la información sobre herramientas de los nodos.
- 7. Ajuste la vista con la barra inferior.

#### Usar el modo Ruta de ataque:

- 1. En el cuadro de búsqueda del punto de entrada, escriba el nombre de la cuenta en riesgo (por ejemplo, "Juan Pérez").
- 2. Haga clic en el nombre de la cuenta.
- 3. En el cuadro de búsqueda del punto de llegada, escriba el nombre del activo sensible (por ejemplo, "s or v-fin").
- 4. Haga clic en el nombre del activo.
- 5. Haga clic en el ícono de la lupa.
- 6. Explore las rutas de ataque disponibles entre la cuenta en riesgo y el activo sensible.
- 7. Use opciones similares a las de los modos Radio de ataque y Exposición de los activos.

#### Capacidades adicionales:

- ¿Quién tiene el control de mis activos con privilegios?: muestra todas las cuentas de usuario y de equipo que tienen una ruta de ataque que conduce a un activo con privilegios.
- ¿Qué son mis activos con privilegios?: enumera los activos y cuentas de nivel cero con posibles rutas de ataque que conducen a esos activos.
- Cambie entre las pestañas para ver las listas.
- Haga clic en el ícono de la lupa junto a un elemento para cambiar la vista.
- Haga clic en el ícono de flecha azul y punto para abrir la vista de exposición de los activos filtrada para mostrar solo este activo.

#### Interpretar los resultados:

- 1. Use la característica Ruta de ataque para confirmar las hipótesis y visualizar las rutas de ataque peligrosas entre las entidades.
- 2. Adopte medidas correctivas para cerrar las rutas de ataque detectadas.

**Sugerencia:** Para obtener información adicional sobre Tenable Identity Exposure, revise los siguientes materiales de capacitación para clientes:

- Tenable Identity Exposure Self Help Guide (Guía de autoayuda de Tenable Identity Exposure)
- <u>Tenable Identity Exposure Introduction (Tenable University)</u> (Introducción a Tenable Identity Exposure [Tenable University])

O

# Aspectos esenciales de Tenable Identity Exposure

En esta sección se abordan las tareas diarias fundamentales que la mayoría de los usuarios tiene que conocer para comenzar a usar Tenable Identity Exposure y aprovecharlo al máximo.

Ya sea que recién conozca el producto o simplemente necesite un repaso de los conceptos básicos, aquí encontrará instrucciones detalladas de las operaciones comunes, como la autenticación, la navegación por el espacio de trabajo, la configuración de preferencias y notificaciones, el uso de tableros de control y widgets, la exploración de las identidades con el Centro de exposición, la visualización de rastros de datos con Trail Flow y la descripción general de los indicadores de exposición e indicadores de ataque.

Para encontrar información relacionada con una tarea en particular, haga clic en los temas pertinentes en el panel de menú a la izquierda de la pantalla.

# Iniciar sesión en Tenable Identity Exposure

Puede acceder a la aplicación web de Tenable Identity Exposurea través de una URL de cliente.

Para iniciar sesión en Tenable Identity Exposure, seleccione una de las siguientes opciones:

- Usar una cuenta de Tenable Identity Exposure
- Usar una cuenta de LDAP
- Usar SAML

**Nota**: Las credenciales iniciales tienen el nombre de usuario hello@tenable.ad y la contraseña Hello@tenable.ad123!.

#### Usar una cuenta de Tenable Identity Exposure

Para iniciar sesión en su cuenta de Tenable Identity Exposure :

 En cualquier navegador, escriba la dirección URL del cliente (por ejemplo: cliente.tenable.ad) en la barra de direcciones.

Aparece la ventana **Iniciar sesión**.

| Ide                       | <b>tenable</b> ntity Exposure |   |
|---------------------------|-------------------------------|---|
| Tenable Identity Exposure | LDAP SAML                     |   |
| Email address             | 名 client@tenable.ad           |   |
| Password                  | <b>∂</b>                      | Ø |
|                           |                               |   |

 $\bigcirc$ 

- 2. Haga clic en la pestaña **Tenable Identity Exposure**.
- 3. Escriba su dirección de correo electrónico.
- 4. Escriba la contraseña.
- 5. Haga clic en **Iniciar sesión**.

Se abre la página de Tenable Identity Exposure.

#### Usar una cuenta de LDAP

Para iniciar sesión con LDAP:

1. En cualquier navegador, escriba la dirección URL del cliente (por ejemplo: cliente.tenable.ad) en la barra de direcciones.

Aparece la ventana **Iniciar sesión**.

| lde                       | <b>tenable</b><br>ntity Exposure |        |
|---------------------------|----------------------------------|--------|
| Tenable Identity Exposure | LDAP SAML                        |        |
| Email address             | A client@tenable.ad              |        |
| Password                  | A                                | ø      |
|                           |                                  |        |
|                           |                                  | Log in |

Ø

- 2. Haga clic en la pestaña LDAP.
- 3. Escriba el nombre de su cuenta de LDAP.
- 4. Escriba la contraseña de LDAP.
- 5. Haga clic en **Iniciar sesión**.

Se abre la página de Tenable Identity Exposure.

#### Usar SAML

Para iniciar sesión con SAML:

1. En cualquier navegador, escriba la dirección URL del cliente (por ejemplo: cliente.tenable.ad) en la barra de direcciones.

Aparece la ventana **Iniciar sesión**.

| lde                     | entity Exposure     | è |
|-------------------------|---------------------|---|
|                         |                     |   |
| Tenable Identity Exposi | Jre LDAP SAML       |   |
| Email address           | 名 client@tenable.ad |   |
|                         |                     |   |

0

- 2. Haga clic en la pestaña SAML.
- 3. Haga clic en el vínculo al proveedor de identidad (IdP).

Tenable Identity Exposure lo redirecciona al servidor SAML para la autenticación.

4. Escriba las credenciales de su empresa en el IdP.

Se lo redirigirá a Tenable Identity Exposure como usuario que inició sesión.

**Precaución**: Si se producen varios intentos fallidos de inicio de sesión, Tenable Identity Exposure bloqueará la cuenta. Póngase en contacto con su administrador.

#### Para restablecer la contraseña después del primer inicio de sesión:

Cuando inicie sesión por primera vez con la cuenta hello@tenable.ad, Tenable Identity Exposure le solicitará que restablezca la contraseña predeterminada.

**Nota**: La información de la contraseña no está disponible si tiene una licencia de Tenable One, en cuyo caso Tenable Vulnerability Management gestiona todas las opciones de autenticación. Para obtener más información, consulte <u>Access Control (Control de acceso) en Tenable Vulnerability Management User Guide</u> (Guía del usuario de Tenable Vulnerability Management).

1. En Tenable Identity Exposure, haga clic en el ícono del perfil de usuario en la esquina superior derecha.

Aparece un submenú.

| <b>QA User</b><br>es+apjlab@sandbox.io | × |
|----------------------------------------|---|
| security_team                          |   |
| 📢 Novedades                            |   |
| 🙁 Mi cuenta                            |   |
| → Cerrar sesión                        |   |

2. Seleccione Mi cuenta.

Aparece la página **Preferencias**.

3. En **Preferencias**, haga clic en **Credenciales**.

| Preferences   |                            |   |
|---------------|----------------------------|---|
| > Languages   | CREDENTIALS                |   |
| > Profiles    | Old password*              | Ø |
| > Credentials | New password*              | Ø |
| > API key     | New password confirmation* | ø |
|               |                            |   |

- 4. En **Contraseña anterior**, escriba la contraseña anterior.
- 5. En **Contraseña nueva**, escriba una contraseña nueva. Cumpla con las siguientes reglas de complejidad de contraseñas, que se alinean con las exigidas para las cuentas de Tenable One:

- Debe tener una longitud mínima de 12 caracteres.
- Debe contener al menos uno de cada elemento de los siguientes:
  - Letra mayúscula (A-Z)
  - Letra minúscula (a-z)
  - ° Número (0-9)
  - ° Carácter especial (por ejemplo, !, @, #, \$)
- No puede contener la cadena verysecure para evitar la reutilización de la contraseña predeterminada anterior (verySecure1!).
- 6. En el cuadro **Confirmación de contraseña nueva**, vuelva a escribir la nueva contraseña.
- 7. Haga clic en **Guardar**.

Un mensaje confirma que Tenable Identity Exposure cambió la contraseña.

#### Para cerrar sesión en Tenable Identity Exposure:

1. En Tenable Identity Exposure, haga clic en el ícono de usuario.

Aparece un submenú.

2. Haga clic en Cerrar sesión.

Tenable Identity Exposure vuelve a la página "Iniciar sesión".

# Portal del usuario de Tenable Identity Exposure

Después de iniciar sesión en Tenable Identity Exposure, se abre la página de inicio, como se muestra en este ejemplo.

Para expandir o contraer la barra de navegación lateral:

- Para expandirla, haga clic en el menú  $\equiv$  en la parte superior izquierda de la ventana.
- $^{\circ}\,$  Para contraerla, haga clic en imes en la parte superior izquierda de la ventana.
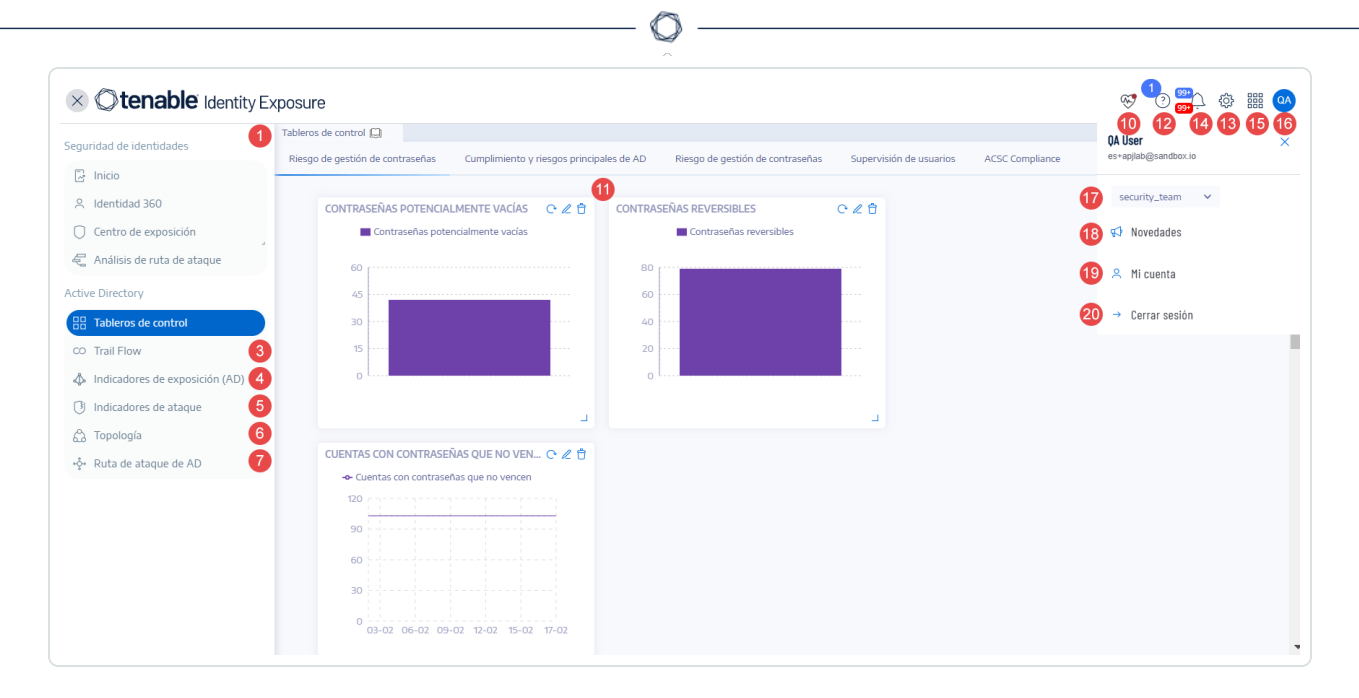

| # | Qué es                     | Qué hace                                                                                                    |
|---|----------------------------|----------------------------------------------------------------------------------------------------|
| 1 | <u>Tableros de control</u> | Los tableros de control le permiten<br>administrar y supervisar de manera<br>eficiente y visual la seguridad en una<br>infraestructura de Active Directory.                                                                                                    |
| 2 | -                          | -                                                                                                    |
| 3 | <u>Trail Flow</u>          | En Trail Flow se muestran la<br>supervisión y el análisis en tiempo<br>real de los eventos que afectan su<br>instancia de Active Directory.                                                                                                    |
| 4 | Indicadores de exposición  | Tenable Identity Exposure usa<br>indicadores de exposición (IoE) para<br>medir la madurez de la seguridad de<br>la instancia de Active Directory y para<br>asignar niveles de gravedad (Crítico,<br>Alto, Medio o Bajo) al flujo de eventos<br>que se supervisan y analizan. |
| 5 | Indicadores de ataque      | A través de indicadores de ataque,<br>Tenable Identity Exposure puede                                                                                                    |

| 6       Topología       En la página "Topología" se ofrecuna visualización gráfica interacti de su instancia de Active Director Se muestran los bosques, los dominios y las relaciones de confianza que existen entre ellos         7       Ruta de ataque       En las páginas "Ruta de ataque" so ofrecen representaciones gráfica las relaciones de Active Director so ofrecen representaciones gráfica                           |                                                                             |
|----------------------------------------------------------------------------------------------------|-----------------------------------------------------------------------------|
| 6TopologíaEn la página "Topología" se ofrec<br>una visualización gráfica interact<br>de su instancia de Active Director<br>Se muestran los bosques, los<br>dominios y las relaciones de<br>confianza que existen entre ellos7Ruta de ataqueEn las páginas "Ruta de ataque" so<br>ofrecen representaciones gráfica<br>las relaciones de Active Director                                                                               |                                                                             |
| 6TopologíaEn la página "Topología" se ofrec<br>una visualización gráfica interact<br>de su instancia de Active Director<br>Se muestran los bosques, los<br>dominios y las relaciones de<br>confianza que existen entre ellos7Ruta de ataqueEn las páginas "Ruta de ataque" so<br>ofrecen representaciones gráfica<br>las relaciones de Active Director                                                                               |                                                                             |
| 7 Ruta de ataque<br>ofrecen representaciones gráfica<br>las relaciones de Active Directory                                                                                                    | e<br>tiva<br>ory.<br>s.                                                     |
| <ul> <li>Radio de ataque: evalúa los movimientos laterales en la instancia de AD desde un a potencialmente en riesgo.</li> <li>Ruta de ataque: prevé las técnicas de escalamiento o privilegios para alcanzar un activo desde un punto de entrada específico.</li> <li>Exposición de los activos: i la vulnerabilidad de un actimediante la visualización de exposición del activo y abo todas las rutas de escalamiento.</li> </ul> | se<br>as de<br>y:<br>s<br>activo<br>de<br>n<br>mide<br>ivo<br>le la<br>orda |
| <ul> <li>8, 9</li> <li>Gestión</li> <li>Rol de usuario obligatorio: usuario de la organización con permisos apropiados.</li> <li>Cuentas: cuentas de usuar roles y perfiles de segurida</li> <li>Sistema: bosques y domini</li> </ul>                                                                                                    | ar Io<br>Tio,<br>ad.                                                        |

|    | O                               |                                                                                                    |
|----|---------------------------------|----------------------------------------------------------------------------------------------------|
|    |                                 | servicios de aplicaciones,<br>alertas y autenticación.<br>Para obtener más información,<br>consulte <u>Configuración y</u><br><u>administración de Tenable Identity</u><br><u>Exposure</u> .                                                       |
| 10 | <u>Verificaciones de estado</u> | Las verificaciones de estado le<br>brindan visibilidad en tiempo real de<br>la configuración de los dominios y las<br>cuentas de servicio en una vista<br>consolidada desde la que puede<br>profundizar para obtener información<br>más detallada. |
| 11 | <u>Widgets</u>                  | Los widgets son conjuntos de datos<br>personalizables en un tablero de<br>control. Pueden contener gráficos de<br>barras, gráficos de líneas y<br>contadores.                                                                                      |
| 12 | Actualizaciones del producto    | Información sobre las características<br>más recientes del producto.                                                                                                    |
| 13 | Configuración                   | Acceso a la configuración del<br>sistema; la gestión de bosques y<br>dominios; la gestión de licencias,<br>usuarios y roles; perfiles y registros<br>de actividad.                                                                                 |
| 14 | <u>Notificaciones</u> (campana) | Un ícono de campana y los conteos<br>de insignias le notifican sobre alertas<br>de ataque o alertas de exposición<br>que están a la espera de que les<br>preste atención.                                                                          |
| 15 | Acceder a "Espacio de trabajo"  | Haga clic en este ícono para alternar                                                                                                    |

|        |                                                                          | entre las aplicaciones desde el<br>espacio de trabajo de Tenable.                                                                                                  |
|--------|--------------------------------------------------------------------------|----------------------------------------------------------------------------------------------------|
| 16, 19 | Ícono de perfil de usuario ( <u>Preferencias</u><br><u>del usuario</u> ) | Haga clic en este ícono para acceder<br>a un submenú de perfiles de<br>seguridad, notas de la versión,<br>registros de actividad, preferencias o<br>cerrar sesión. |
| 17     | Perfiles de seguridad                                                    | Los perfiles de seguridad permiten<br>que distintos tipos de usuarios<br>revisen el análisis de seguridad desde<br>diferentes ángulos de informes.                 |
| 18     | <u>Novedades</u>                                                         | Haga clic para abrir las notas de la<br>versión más reciente de Tenable<br>Identity Exposure.                                                                      |
| 20     | Cerrar sesión                                                            | Haga clic para cerrar la sesión de<br>Tenable Identity Exposure.                                                                                                   |

# Acceder a "Espacio de trabajo"

Cuando inicia sesión en Tenable, la página **Espacio de trabajo** aparece de manera predeterminada. En la página **Espacio de trabajo**, puede cambiar entre sus aplicaciones de Tenable o configurar una aplicación predeterminada para omitir la página **Espacio de trabajo** en el futuro. También puede cambiar entre las aplicaciones desde el menú **Espacio de trabajo**, que aparece en la barra de navegación superior.

**Importante:** Tenable deshabilita los mosaicos de las aplicaciones vencidas. Tenable quita los mosaicos de las aplicaciones vencidas de la página **Espacio de trabajo** y del menú 30 días después del vencimiento.

# Abrir el menú "Espacio de trabajo"

Para abrir el menú **Espacio de trabajo**:

Desde cualquier aplicación de Tenable, en la esquina superior derecha, haga clic en el botón
 IIII.

င်္ဂ်္ဘိ (i) **Workspace**  $\times$ Tenable.io Workspace Tenable.cs Tenable.io Web App Scanning  $\mathbb{C}$ O Exposure View € Attack Path 🔏 Lumin Asset Inventory

Aparece el menú **Espacio de trabajo**.

2. Haga clic en el mosaico de una aplicación para abrirla.

# Ver la página "Espacio de trabajo"

Para ver la página "Espacio de trabajo":

Desde cualquier aplicación de Tenable, en la esquina superior derecha, haga clic en el botón
 IIII.

Aparece el menú **Espacio de trabajo**.

2. En el menú Espacio de trabajo, haga clic en Espacio de trabajo.

Aparece la página Espacio de trabajo.

| Tenable Produc   | ts                                                                                                    |    |                                                                                                    |    |                                                                                                    |  |
|------------------|----------------------------------------------------------------------------------------------------|----|----------------------------------------------------------------------------------------------------|----|----------------------------------------------------------------------------------------------------|--|
| $\bigtriangleup$ | :<br>Tenable Identity Exposure<br>Discover and prioritize weaknesses within<br>your existing Active Directory domains and<br>reduce your exposure.                                    | ×. | :<br>Tenable.asm<br>Understand your external attack surface.                                                                                | 0  | Enable Cloud Security<br>NEWS: Tenable announces intent to acquire<br>Ermetic and deliver end-to-end Cloud Native<br>Application Protection Platform (CNAPP).<br>Read the press release |  |
| 0                | EVUINERABILITY Management<br>Scan assets for vulnerabilities, view and<br>refine results and related data, and share this<br>information with an unlimited set of users or<br>groups. |    | :<br>Web App Scanning<br>Scan web applications to understand the true<br>security risks without disrupting or delaying<br>the applications. |    |                                                                                                    |  |
| Analysis and Pr  | ioritization Guidance                                                                                                    |    |                                                                                                    |    |                                                                                                    |  |
|                  | :<br>Asset Inventory<br>Organize, manage, and review all of your<br>organization's assets.                                                                                            | £  | :<br>Attack Path Analysis<br>Embrace the attacker's perspective to<br>manage critical attack techniques across your<br>organization.        | 00 | :<br>Lumin<br>Assess your Cyber Exposure risk and<br>compare your health and remediation<br>performance to other Tenable customers.                                                     |  |
| $\bigcirc$       | :<br>Lumin Exposure View<br>Unite the global cyber exposure risk of your<br>correctionation is a circle wiew.                                                                         |    |                                                                                                    |    |                                                                                                    |  |

# Establecer una aplicación predeterminada

Cuando inicia sesión en Tenable, la página **Espacio de trabajo** aparece de manera predeterminada. Sin embargo, puede definir una aplicación predeterminada para omitir la página **Espacio de trabajo** en el futuro.

De manera predeterminada, los usuarios con los roles **Administrador**, **Administrador de escaneo**, **Operador de escaneo**, **Estándar** y **Básico** pueden definir una aplicación predeterminada. Si tiene otro rol, comuníquese con su administrador y solicite el permiso **Gestionar** en **Mi cuenta**. Para obtener más información, consulte <u>Custom Roles</u> (Roles personalizados).

Para establecer una aplicación de inicio de sesión predeterminada:

1. Inicie sesión en Tenable.

### Aparece la página Espacio de trabajo.

2. En la esquina superior derecha de la aplicación que quiere elegir, haga clic en el botón .

### Aparece un menú.

| 0 | <b>Fenable.cs</b><br>Secure your full-stack from code to cloud,<br>eliminate posture drifts, and track and report<br>violations.                   | 0 | Vulnerability Man<br>Scan assets for vuln<br>results and related data, and share this<br>information with an unlimited set of users or<br>groups. | :<br>Web App Scanning<br>Scan web applications to understand the true<br>security risks without disrupting or delaying the<br>applications. |
|---|----------------------------------------------------------------------------------------------------|---|----------------------------------------------------------------------------------------------------|----------------------------------------------------------------------------------------------------|
|   | :<br>Web App Scanning (Beta)<br>Scan web applications to understand the true<br>security risks without disrupting or delaying the<br>applications. |   |                                                                                                    |                                                                                                    |

3. En el menú, haga clic en Convertir en página de inicio de sesión predeterminada.

Cuando inicia sesión, ahora aparece esta aplicación.

# Quitar una aplicación predeterminada

Para quitar una aplicación de inicio de sesión predeterminada:

1. Inicie sesión en Tenable.

Aparece la página Espacio de trabajo.

2. En la esquina superior derecha de la aplicación que quiere quitar, haga clic en el botón .

Aparece un menú.

3. Haga clic en Quitar página de inicio de sesión predeterminada.

Cuando inicia sesión, ahora aparece la página **Espacio de trabajo**.

# Preferencias del usuario

En Tenable Identity Exposure, puede establecer sus preferencias de usuario.

- Para seleccionar el idioma:
- Para seleccionar su perfil:

- Para cambiar la contraseña:
- Para seleccionar su perfil:

Para establecer sus preferencias:

1. En Tenable Identity Exposure, haga clic en el ícono del perfil de usuario en la esquina superior derecha.

Aparece un submenú.

| <b>QA User</b><br>es+apjlab@sandbox.io | 1 | × |
|----------------------------------------|---|---|
| security_team                          | ~ |   |
| 📢 Novedades                            |   |   |
| 🙁 Mi cuenta                            |   |   |
| → Cerrar sesión                        |   |   |

2. Seleccione Mi cuenta.

Aparece la página **Preferencias**.

### Para seleccionar el idioma:

- a. En **ldiomas**, haga clic en la flecha de la lista desplegable para seleccionar el idioma preferido.
- b. Haga clic en **Guardar**.

Un mensaje confirma que Tenable Identity Exposure actualizó las preferencias. La interfaz de usuario aparece en el idioma que seleccionó.

### Para seleccionar su perfil:

Al cambiar de un perfil de seguridad a otro, se modifica la forma en que Tenable Identity Exposure muestra la configuración de los indicadores y la representación de los datos en los tableros de control, los widgets y Trail Flow.

- a. En Preferencias, haga clic en Perfiles.
- b. En **Perfil de preferencia**, haga clic en la flecha desplegable para seleccionar su perfil predeterminado después de conectarse a Tenable Identity Exposure.
- c. Haga clic en Guardar.

Un mensaje confirma que Tenable Identity Exposure actualizó las preferencias.

Para obtener más información, consulte Perfiles de seguridad.

### Para cambiar la contraseña:

**Nota**: La información de la contraseña no está disponible si tiene una licencia de Tenable One, en cuyo caso Tenable Vulnerability Management gestiona todas las opciones de autenticación. Para obtener más información, consulte <u>Access Control (Control de acceso) en Tenable Vulnerability Management User Guide</u> (Guía del usuario de Tenable Vulnerability Management).

- a. En Preferencias, haga clic en Credenciales.
- b. En Contraseña anterior, escriba la contraseña anterior.
- c. En **Contraseña nueva**, escriba una contraseña nueva. Cumpla con las siguientes reglas de complejidad de contraseñas, que se alinean con las exigidas para las cuentas de Tenable One:
  - Debe tener una longitud mínima de 12 caracteres.
  - Debe contener al menos uno de cada elemento de los siguientes:
    - Letra mayúscula (A-Z)
    - Letra minúscula (a-z)
    - Número (0-9)
    - Carácter especial (por ejemplo, !, @, #, \$)
  - No puede contener la cadena verysecure para evitar la reutilización de la contraseña predeterminada anterior (verySecure1!).
- d. En el cuadro **Confirmación de contraseña nueva**, vuelva a escribir la nueva contraseña.
- e. Haga clic en **Guardar**.

Un mensaje confirma que Tenable Identity Exposure cambió la contraseña.

**Nota**: No puede cambiar una contraseña de cuentas conectadas a través de proveedores externos, como LDAP o SAML, en Tenable Identity Exposure.

### Para administrar la clave de API:

a. En Preferencias, haga clic en Clave de API.

El token de acceso aparece en el cuadro Clave de API actual.

- b. Puede hacer lo siguiente:
- c. Haga clic en el ícono 🖞 para copiar la clave de API en el portapapeles para usarla cuando sea necesario.
- d. Haga clic en Actualizar clave de API para generar un nuevo token de acceso.

Aparece un mensaje para pedirle la confirmación.

**Nota**: Al actualizar la clave de API, Tenable Identity Exposure desactivará el token actual.

Para obtener más detalles, consulte Usar API pública.

# Notificaciones

En la esquina superior derecha de la página de inicio de Tenable Identity Exposure, un ícono de campana y los conteos de insignias le notifican sobre alertas de ataque o alertas de exposición que están a la espera de que les preste atención. Cuando recibe nuevas alertas, Tenable Identity Exposure aumenta los conteos de insignias de notificación.

| Azul     | Alertas de exposición |
|----------|-----------------------|
| <br>Rojo | Alertas de ataque     |

Para mostrar las alertas:

1. En Tenable Identity Exposure, haga clic en el ícono de la campana.

Se abre el panel Alertas.

2. Siga uno de los procedimientos a continuación:

- ° Haga clic en la pestaña **Alertas de exposición** para mostrar las alertas de exposición.
- <sup>°</sup> Haga clic en la pestaña **Alertas de ataque** para mostrar las alertas de ataque.

 $\bigcirc$ 

Aparece una lista de alertas asociadas.

Para ver el evento asociado a la alerta:

1. Seleccione una alerta de la lista y haga clic en **Acciones** > **Ver la anomalía**.

El panel "Detalles del evento" se abre con la siguiente información:

- Origen (recopilador de eventos)
- Tipo de objeto
- ° Archivo
- ° Ruta
- ° Dominios afectados
- $^{\circ}$  Fecha
- ° Una lista de atributos con valores en el momento del evento y el valor actual
- 2. Haga clic en la pestaña **Anomalías**.

Se abre el panel **Anomalías**, donde se muestra una lista de anomalías asociadas al evento.

| = ( | ) tenab                            | le Identity Exposure                                                               |                                                                                                    |                    |                                  |                                                                                                 | 🦁 🤊 🎬 🏟 🗰 🚳                                                                        |
|-----|------------------------------------|------------------------------------------------------------------------------------|----------------------------------------------------------------------------------------------------|--------------------|----------------------------------|-------------------------------------------------------------------------------------------------|------------------------------------------------------------------------------------|
|     | Trail Flow                         | Detalles del evento 🗙                                                              |                                                                                                    |                    |                                  |                                                                                                 |                                                                                    |
| 2   | 🗡 Es                               | ORIGEN<br>SYSVOL                                                                   | TIPO<br>New object                                                                                                    | ARCHIVO<br>Carpeta | RUTA GLOBAL                      | DOMINIOS AFECTADOS<br>ALSID.CORP Forest (prod)<br>Alsid.corp                                    | FECHA DEL EVENTO<br>06:47:28, 2022-09-07                                           |
| ° ₹ | LDA                                | Atributos Anomalías                                                                | )                                                                                                    |                    |                                  |                                                                                                 |                                                                                    |
| 88  | LDA<br>LDA<br>LDA                  | Anomalias                                                                          |                                                                                                    |                    |                                  |                                                                                                 | (1/1 indicador >) (1/1 motivo >)                                                   |
|     | LDA                                | Permisos inseguros defin                                                           | idos en el objeto o archivo de GPO                                                                                       |                    |                                  | 5                                                                                               | 06:47:28, 2022-09-07 📄 🗸                                                           |
| \$  | LDA                                | El GPO Default Domain C<br>de este GPO tiene entrada<br>del GPO. Las ACE peligrosa | Controllers Polícy está vinculado a los conte<br>s peligrosas en el descriptor de seguridad de<br>as son las siguientes: | edores             | donde se encuentran (directament | e o no) los controladores de dominio del dominio Japan Domai<br>lo que permite que cuentas no l | n @ Alsid.corp. El contenido de SYSVOL<br>legítimas tomen el control del contenido |
| 0   | SYSV<br>SYSV                       |                                                                                    | -<br>(alsid.corp\Ben Angel                                                                                               | 1                  |                                  |                                                                                                 |                                                                                    |
| \$  | LDA/                               | File write     Delete subfelders as                                                | ad files                                                                                                    |                    |                                  |                                                                                                 |                                                                                    |
| +Ç+ | LDAI<br>LDAI                       | Create folders     Create files                                                    | iu nies                                                                                                    |                    |                                  |                                                                                                 |                                                                                    |
| ۵   | 5751<br>• 5751<br>• 5751<br>• 5751 | Controladores de domin<br>ilegítimos                                               | nio administrados por usuarios                                                                                           |                    |                                  |                                                                                                 |                                                                                    |

 Haga clic en n/n indicadores para mostrar el panel del indicador de exposición que desencadenó la alerta.

- 4. Haga clic en **n/n motivos** para mostrar los motivos de la alerta.
- 5. Haga clic en la flecha para expandir o contraer la información de la alerta.
- 6. Haga clic en el nombre del indicador para mostrar la página "Detalles del indicador".

Para archivar la alerta:

Después de ver la alerta, puede archivarla.

- 1. En la lista de alertas del panel **Alertas**, seleccione la casilla de la alerta que quiere archivar.
  - De manera opcional, puede hacer clic en la casilla n/n objetos seleccionados al final del panel para seleccionar todas las alertas de forma masiva.
- 2. Al final del panel, haga clic en **Seleccionar una acción** > **Archivar**.
- 3. Haga clic en **Aceptar**.

# Tableros de control

Los tableros de control le permiten visualizar datos y tendencias que afectan la seguridad de su instancia de Active Directory. Puede personalizarlos con widgets para mostrar gráficos y contadores según sus requisitos.

El tablero de control de Tenable Identity Exposure sirve como centro de comando en tiempo real para la seguridad de Active Directory (AD) de su organización. Ofrece una descripción general completa (por ejemplo, una vista centralizada en tiempo real) de su panorama de identidades, donde se destacan vulnerabilidades críticas, se detectan posibles vectores de ataque y se permite la mitigación proactiva de riesgos.

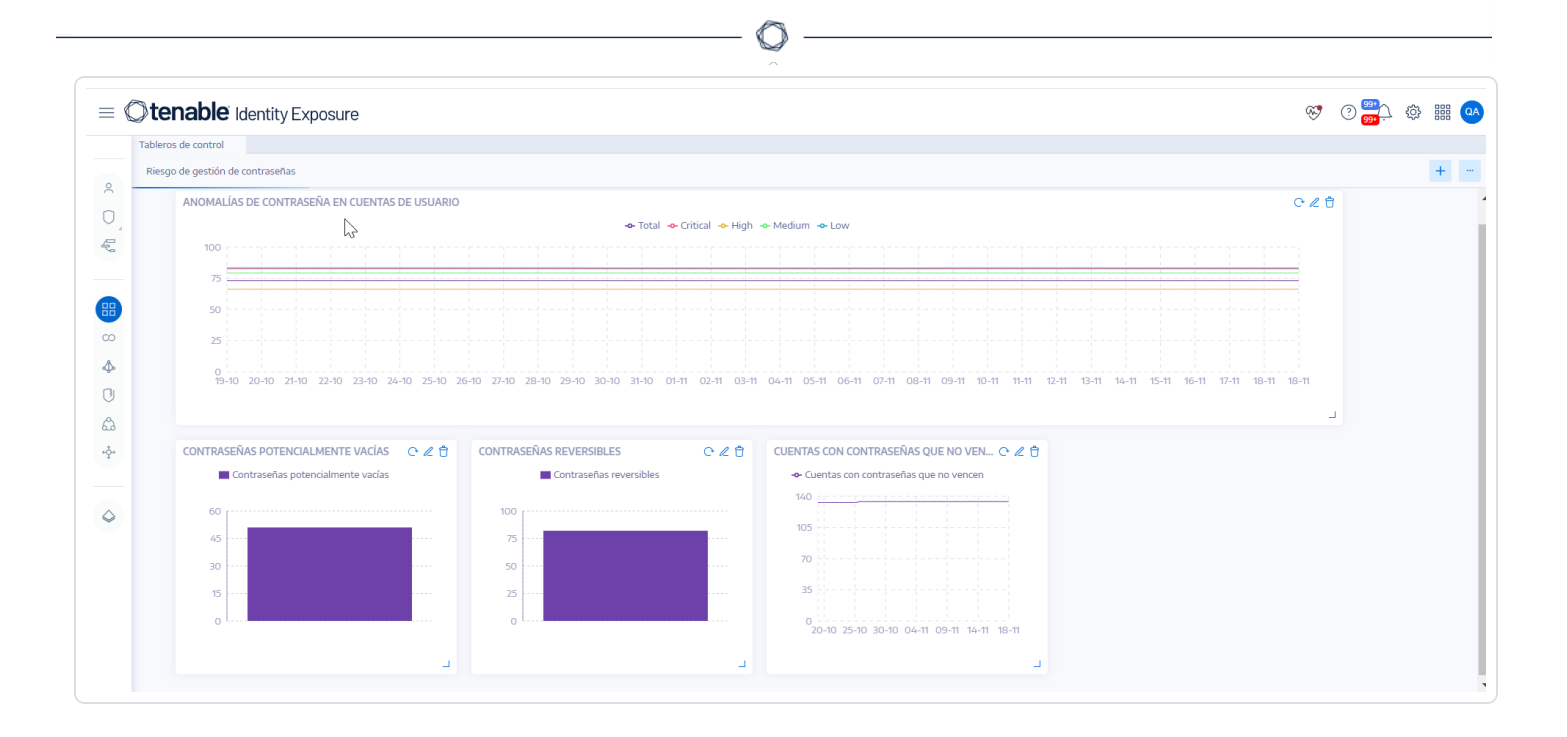

# Funcionalidades clave de los tableros de control

- **Generalidades de un vistazo**: conozca rápidamente su estado de seguridad con métricas clave que se muestran de manera destacada, como la puntuación de cumplimiento, los principales riesgos y las tendencias de actividad de los usuarios.
- Análisis de los detalles: profundice en áreas específicas con widgets interactivos que desglosan los factores de riesgo por gravedad, categoría de usuario y otros criterios pertinentes.
- **Enfoque personalizable**: cree tableros de control personalizados adaptados a sus prioridades; para ello, puede usar plantillas prediseñadas o crear sus propios diseños. Por ejemplo, para crear un tablero de control de los errores de configuración más comunes frente a los loE recurrentes más comunes:
  - Asegurar la coherencia de SDProp.
  - Controladores de dominio administrados por usuarios ilegítimos.
  - Delegación peligrosa de Kerberos.
- **Supervisión en tiempo real**: manténgase al tanto de las amenazas emergentes y la actividad sospechosa por medio de actualizaciones y alertas continuas.

• Información accionable: obtenga recomendaciones prácticas para la corrección, priorizadas según la gravedad y el posible impacto.

# Plantillas de tableros de control

Tenable Identity Exposure proporciona plantillas de tableros de control que se pueden usar para centrarse en cuestiones prioritarias que afectan a la organización, incluidas las siguientes plantillas:

- **Cumplimiento y riesgos principales de AD**: puntuación de cumplimiento, evolución y criticidad del riesgo.
- **Riesgo de AD 360**: evolución de las anomalías y los problemas según el nivel de gravedad del indicador de exposición.
- Riesgo de gestión de contraseñas: problemas relacionados con las contraseñas.
- Supervisión de usuarios: evolución de los usuarios de AD, conteo de categorías de usuarios.
- Supervisión nativa de administradores: métricas de cuentas administrativas.

Para crear un nuevo tablero de control con una plantilla:

- 1. En Tenable Identity Exposure, haga clic en 😑 o en **Tableros de control**. (Esta página también se abre de manera predeterminada en Tenable Identity Exposure).
- 2. Puede seguir cualquiera de los siguientes procedimientos:
  - ° Si el panel está vacío, haga clic en **Agregar tableros de control**.
  - Si el panel ya contiene al menos un tablero de control, haga clic en + > Agregar nuevo tablero de control en la esquina superior derecha.

Se abre el panel Configurar plantillas de tableros de control.

- 3. Seleccione los tableros de control que quiere agregar.
- 4. Haga clic en **Agregar tableros de control**.
- Un mensaje confirma que Tenable Identity Exposure creó el tablero de control y los widgets.
   Los nuevos tableros de control aparecen en una pestaña en el panel Tableros de control.

#### Para agregar un tablero de control personalizado:

- 1. En Tenable Identity Exposure, haga clic en 😐 o en **Tableros de control**. (Esta página también se abre de manera predeterminada en Tenable Identity Exposure).
- 2. Haga clic en + > Agregar nuevo tablero de control en la esquina superior derecha.

Se abre el panel **Configurar plantillas de tableros de control**.

- 3. Seleccione la plantilla Tablero de control personalizado al final.
- 4. Escriba un nombre para el tablero de control.
- 5. Haga clic en Agregar tableros de control.

Un mensaje confirma que Tenable Identity Exposure creó el tablero de control. Los nuevos tableros de control aparecen en una pestaña en el panel **Tableros de control**.

6. Consulte <u>Widgets</u> para obtener información sobre cómo agregar widgets a un tablero de control.

### Para cambiar el nombre de un tablero de control:

- En el panel **Tableros de control**, seleccione la pestaña del tablero de control cuyo nombre quiere cambiar.
- 2. Haga clic en 👛 > Editar nombre en la esquina superior derecha.

Se abre el panel **Configurar el tablero de control**.

- 3. En el cuadro **Nombre**, escriba otro nombre para el tablero de control.
- 4. Haga clic en **Editar**.

Un mensaje confirma que Tenable Identity Exposure actualizó el tablero de control.

### Para eliminar un tablero de control:

1. En el panel **Tableros de control**, seleccione la pestaña del tablero de control que quiere eliminar.

2. Haga clic en 👘 > Eliminar tablero de control en la esquina superior derecha.

Se abre el panel **Eliminar el tablero de control** para pedirle que confirme la eliminación.

3. Haga clic en **Eliminar**.

Un mensaje confirma que Tenable Identity Exposure eliminó el tablero de control.

# Widgets

Los widgets en los tableros de control le permiten visualizar los datos de Active Directory en forma de gráficos de barras, gráficos de líneas y contadores. Puede personalizar los widgets para mostrar información específica y arrastrarlos para reubicarlos en el tablero.

Puede agregar widgets a un tablero recién creado o a uno existente.

### Para agregar un widget a un tablero de control:

- 1. En Tenable Identity Exposure, haga clic en 😐 o en **Tableros de control**. (Esta página también se abre de manera predeterminada en Tenable Identity Exposure).
- 2. En el panel "Tableros de control", seleccione la pestaña del tablero de control.
- 3. Puede seguir uno de los procedimientos a continuación:
  - ° Si el tablero de control está vacío, haga clic en Agregar widgets.
  - Si el tablero de control ya contiene widgets, haga clic en + > Agregar widget al tablero de control actual en la esquina superior derecha.

### Se abre el panel Agregar un widget.

- 4. Haga clic en un mosaico para seleccionar una de las siguientes opciones:
  - ° Gráfico de barras
  - ° Gráfico de líneas
  - ° Contador

- 5. En el cuadro **Nombre del widget**, escriba un nombre para el widget.
- 6. En **Configuración del widget**, en el cuadro **Tipo de datos**, haga clic en la flecha de la lista desplegable para seleccionar una de las siguientes opciones:
  - ° Conteo de usuarios: cantidad de usuarios activos del dominio.
  - ° Conteo de anomalías: cantidad de anomalías o vulneraciones de seguridad detectadas.
  - Puntuación de cumplimiento: puntuación del 0 al 100 que Tenable Identity Exposure calcula en función del número de anomalías detectadas y sus niveles de gravedad.
  - Duración (para un gráfico de líneas): haga clic en la flecha de la lista desplegable para seleccionar la duración que quiere mostrar.

### 7. En Configuración de conjuntos de datos:

| Configuración de conjuntos            | de datos                                                                                                    |
|---------------------------------------|----------------------------------------------------------------------------------------------------|
| <b>Estado</b> (Conteo de<br>usuarios) | Seleccione Activo, Inactivo o Todos.                                                                                        |
| Indicadores                           | <ul> <li>a. Haga clic en <b>Indicadores</b> para seleccionar uno o más<br/>indicadores.</li> </ul>                          |
|                                       | Se abre el panel <b>Indicadores de exposición</b> .                                                                         |
|                                       | <ul> <li>b. Seleccione de la lista uno o varios indicadores. De<br/>manera opcional, también puede:</li> </ul>              |
|                                       | <ul> <li>Escribir el nombre de un indicador en el cuadro<br/>de búsqueda.</li> </ul>                                        |
|                                       | Seleccione todos los indicadores.                                                                                           |
|                                       | <ul> <li>Seleccionar todos los indicadores de un nivel de<br/>gravedad específico (Crítico, Alto, Medio o Bajo).</li> </ul> |
|                                       | c. Haga clic en <b>Filtrar selección</b> .                                                                                  |
| Dominios                              | <ul> <li>Haga clic en <b>Dominios</b> para seleccionar uno o más<br/>dominios.</li> </ul>                                   |
|                                       | Se abre el panel <b>Bosques y dominios</b> .                                                                                |
|                                       | <ul> <li>b. Seleccione un dominio de la lista. De manera opcional,<br/>también puede:</li> </ul>                            |
|                                       | <ul> <li>Escribir el nombre de un dominio en el cuadro<br/>de búsqueda.</li> </ul>                                          |
|                                       | Seleccionar todos los dominios.                                                                                             |
|                                       | c. Haga clic en <b>Filtrar selección</b> .                                                                                  |

Ø

- 8. En **Nombre del conjunto de datos**, escriba un nombre para el conjunto de datos.
- 9. Seleccione el dominio para el widget.

De manera opcional, escriba el nombre de un dominio en el cuadro de búsqueda.

- 10. Haga clic en **Filtrar selección**.
- 11. De manera opcional, puede hacer clic en **Agregar un nuevo conjunto de datos** para agregar otro conjunto de datos con opciones diferentes para el widget.
- 12. Haga clic en Agregar.

Un mensaje confirma que Tenable Identity Exposure agregó el widget.

### Para modificar un widget:

- 1. En Tenable Identity Exposure, haga clic en **Tableros de control**.
- 2. Seleccione el tablero de control que contiene el widget que quiere modificar.
- 3. Seleccione el widget.
- 4. Haga clic en el ícono 🖉 en la esquina superior derecha del widget.

### Se abre el panel **Modificar un widget**.

- 5. Haga las modificaciones que considere necesarias.
- 6. Haga clic en **Editar**.

Un mensaje confirma que Tenable Identity Exposure actualizó el widget.

### Para actualizar un widget:

- 1. Seleccione el widget.
- 2. Haga clic en el ícono  ${\cal S}$  en la esquina superior derecha del widget.

El widget se actualiza.

#### Para eliminar un widget:

- 1. En Tenable Identity Exposure, haga clic en **Tableros de control**.
- 2. Seleccione el tablero de control que contiene el widget que quiere eliminar.
- 3. Seleccione el widget.

4. Haga clic en el ícono  $\square$ .

Se abre el panel "Quitar un widget". Aparece un mensaje para pedirle que confirme la eliminación.

5. Haga clic en **Aceptar**.

Un mensaje confirma que Tenable Identity Exposure eliminó el widget del tablero de control.

# Consulte también

• Tableros de control

# Centro de exposición

El **Centro de exposición** es una funcionalidad de Tenable Identity Exposure que mejora la posición de seguridad de identidades de su organización. Identifica debilidades y errores de configuración en toda la superficie de riesgo de identidades y cubre los sistemas de identidades subyacentes, como Entra ID, y las identidades de esos sistemas.

La experiencia del usuario de esta funcionalidad gira en torno a tres conceptos interconectados: **Información general sobre la exposición**, **Instancias de exposición** y **Hallazgos**. Tenable Research respalda estos conceptos con **un nuevo motor de seguridad** e indicadores de exposición (IoE) desarrollados de forma específica para impulsar su funcionalidad.

- Información general sobre la exposición, al igual que la vista de indicadores de exposición (IoE) en Tenable Identity Exposure, representa posibles debilidades o errores de configuración que los atacantes podrían explotar. Se trata de descripciones generales de riesgos de seguridad, como "cuentas de usuario inactivas" o "permisos de acceso mal configurados". Los loE resaltan las áreas de exposición de forma proactiva, lo que ofrece a las organizaciones una visión integral de su posición de seguridad.
- Las instancias de exposición son casos específicos de estas debilidades generales. Por ejemplo, la debilidad general de "cuentas de usuario inactivas" puede tener un escenario específico, como "cuentas de usuario inactivas durante más de 30 días en el departamento de Marketing".
- Los **hallazgos** son los resultados del análisis de las instancias de exposición frente a datos reales en diversos orígenes de datos de identidades. Un hallazgo representa un problema de

seguridad en un activo afectado, identificado de forma única por atributos como el usuario, el grupo y el rol. Por ejemplo, si una cuenta de usuario está inactiva durante un tiempo mayor al umbral especificado en la instancia de exposición, se marcará como un hallazgo.

El proceso comienza con una biblioteca de debilidades que se aplica continuamente a sus proveedores de identidad a través de escaneos.

Tenable Research proporciona debilidades predeterminadas y las actualiza de forma continua para hacer un seguimiento del escenario de las amenazas. Estas debilidades, adaptadas a sus necesidades específicas en instancias de exposición, generan hallazgos que luego se presentan junto con puntuaciones de gravedad y pautas de corrección. Al aprovechar esta funcionalidad, Tenable Identity Exposure ayuda a las organizaciones a mitigar de forma proactiva los riesgos de seguridad.

**Nota**: El Centro de exposición solo presenta las debilidades que el nuevo motor de seguridad admite. Los indicadores de exposición (IoE) generados por el motor de seguridad más antiguo no aparecen aquí. Sin embargo, los loE de Active Directory (AD) actuales siguen estando visibles en la página de indicadores de exposición de Tenable Identity Exposure.

## Requisitos previos

- Para usar el Centro de exposición en Tenable Identity Exposure, habilite la opción Activar compatibilidad de Identidad 360 con el Centro de exposición y Microsoft Entra ID en "Configuración del sistema".
- (**Opcional**) Para aprovechar las debilidades de Active Directory, habilite la recopilación de datos en Tenable Cloud.

| iguración del sistema                                                                                                    |                                                                                                    | Configuración $	imes$                  |
|----------------------------------------------------------------------------------------------------|----------------------------------------------------------------------------------------------------|----------------------------------------|
| stión de retransmisiones Gestión de bo                                                                                                    | sques Gestión de dominios Gestión de inquilinos Configuración Acerca de Información legal                                                                                                    |                                        |
| RVICIOS DE APLICACIÓN                                                                                                    | Activar compatibilidad de Identidad 360 con el Centro de exposición                                                                                                    | ¦†↓ Configuración del sistema <b>1</b> |
| Servidor SMTP                                                                                                    |                                                                                                    | O Gestión de bosques                   |
| Registros de actividad                                                                                                    | Tenable Identity Exposure usa el servicio de Tenable Cloud para admitir la compatibilidad de Identidad                                                                                                    |                                        |
| Entidades de certificación de confianza                                                                                                    | 360 con el Centro de exposición y Microsoft Entra ID.                                                                                                    | 🛆 Gestión de dominios                  |
| Indicadores de ataque Al habilitar esta característica, Tenable Identity Exposure recuperará los datos de Tenable Cloud y comenzará los análisis de seguridad de los inquilinos de Microsoft Entra ID. Esta característica no |                                                                                                    | 🗐 Información de la licensia           |
| Tenable Cloud 2                                                                                                    | transfiere los datos de AD a Tenable Cloud.                                                                                                    | EX Información de la licencia          |
| Retransmisión                                                                                                    | Para activar esta característica, se necesita una conexión entre Tenable Identity Exposure y el servicio<br>de Tenable Cloud a través del registro de la clave de API. Para ello ingrese su clave de acceso y | Restión de usuarios                    |
| Verificación de estado                                                                                                    | clave secreta o vaya al <u>portal de Tenable Cloud</u> para generarlas.                                                                                                    |                                        |
| TOR DE ALERTAS                                                                                                    | •••••• Editar daves                                                                                                    | estión de roles                        |
| SYSLOG                                                                                                    | En funcionamiente                                                                                                    | Configuración de perfiles              |
| Correo electrónico                                                                                                    | Li Fondonamiento                                                                                                    |                                        |
| ODMES                                                                                                    |                                                                                                    | ≡ Registros de actividad               |
| ORMES                                                                                                    | Usar el servicio de Tenable Cloud                                                                                                    | ,                                      |
| ORMES                                                                                                    | Usar el servicio de Tenable Cloud                                                                                                    | )                                      |

**Precaución**: Para utilizar esta funcionalidad, **no debe** aplicar el filtrado de direcciones IP en Tenable Vulnerability Management para permitir el acceso de la API a Tenable Identity Exposure. Consulte <u>API</u> <u>Access Security</u> (Seguridad de acceso a la API) para obtener más información.

## Consulte también

- Información general sobre la exposición
- Instancias de exposición

# Información general sobre la exposición

Tenable Identity Exposure proporciona visibilidad integral de las debilidades y los errores de configuración en varios proveedores de identidad, incluidos Active Directory (AD) y Entra ID.

Al analizar de forma continua las cuentas privilegiadas, las políticas de contraseñas o las configuraciones de delegación, entre otros recursos, e identificar debilidades críticas, Tenable Identity Exposure permite a las organizaciones corregir las brechas de seguridad de manera proactiva.

Esta información general le permite priorizar los problemas según la gravedad, los activos afectados y la detección reciente, lo que garantiza un enfoque específico y eficiente para la gestión de la seguridad de identidades.

Para acceder a la página Información general sobre la exposición:

- En el panel de navegación izquierdo de Tenable Identity Exposure, haga clic en el ícono del Centro de exposición
- 2. En el submenú, haga clic en **Información general sobre la exposición**.

Aparece la página Información general sobre la exposición.

| ure Overviev | Dverview                         |                                             |            |                 |         |                                                 |                   |  |  |
|--------------|----------------------------------|---------------------------------------------|------------|-----------------|---------|-------------------------------------------------|-------------------|--|--|
|              | Exposure Overvie                 | ew                                          |            |                 |         | Number Of Weaknesses New In Last 7 Day<br>67 54 | Number With VPR>7 |  |  |
| Mi           | isconfiguration V Search for v   | veakness name or weakness ID                |            |                 |         |                                                 | A T               |  |  |
|              | Weakness Name                    | Description                                 | Severity 🔻 | Impacted Assets | Sources | Last Seen                                       | See Details       |  |  |
|              | Not protected against delegation | Privileged accounts have to be protected, o | Critical   | 20              | 8       | November 8, 2024                                | See Details >     |  |  |
|              | Too many privileged accounts     | Too many administrators are present in the  | Critical   | 8               | 8       | November 8, 2024                                | See Details >     |  |  |
|              | Too many members in a privileged | Too many administrators are present in the  | Critical   | 8               | 8       | November 5, 2024                                | See Details >     |  |  |
|              | Known Federated Domain Backdo    | A Microsoft Entra tenant can [federate with | Critical   | 5               | 8       | November 4, 2024                                | See Details >     |  |  |
|              | Dangerous Primary Group          | The account has a privileged Primary Group. | Critical   | 2               | 8       | November 4, 2024                                | See Details >     |  |  |
|              |                                  |                                             |            |                 |         |                                                 |                   |  |  |

## Información del encabezado

- Cantidad de debilidades: muestra el total de debilidades detectadas.
- Nuevas en los últimos 7 días: destaca las nuevas debilidades detectadas en la última semana.

## Lista de debilidades

En la lista de debilidades aparecen las siguientes columnas:

- Nombre de la debilidad: indica debilidades o errores de configuración específicos que se detectaron. Ejemplo: "Sin protección frente a la delegación", "Demasiadas cuentas privilegiadas", etc.
- **Descripción**: proporciona una breve explicación del problema. Ejemplo: "Las cuentas privilegiadas deben protegerse...", "Hay demasiados administradores presentes...".
- Gravedad: muestra la criticidad de cada debilidad (crítica, alta, media, baja).
- Activos afectados: muestra la cantidad de activos afectados por cada debilidad.

- **Orígenes**: muestra los sistemas o las plataformas que detectaron los datos. Estos datos pueden provenir de varios productos.
- Última visualización: muestra la última vez que se detectó o informó cada debilidad. Ejemplo:
   "10 de septiembre de 2024", "29 de septiembre de 2024".
- Ver los detalles: le permite ver más información sobre cada debilidad.

**Sugerencia**: La flecha de "Ver los detalles" le lleva a Tenable Inventory. Para obtener información más detallada sobre la debilidad específica, consulte <u>Weaknesses in Tenable Inventory</u> (Debilidades en Tenable Inventory).

**Nota**: La funcionalidad Información general sobre la exposición actualmente muestra datos relacionados con debilidades según el **perfil predeterminado de Tenable** y no refleja automáticamente el **estado de las anomalías en los objetos de AD que se permitieron en otros perfiles**.

Por lo tanto:

- Si permitió un objeto de AD para un indicador de exposición en particular (por ejemplo, "Miembro de grupos administrativos nativos"), Información general sobre la exposición aún lo marcará como una debilidad de seguridad si el perfil predeterminado lo identificó como anómalo.
- Esto puede generar la impresión de que el problema no se ha abordado, aunque el objeto ya se haya permitido con otro perfil.
- Si se adopta una medida correctiva (como eliminar la membresía al grupo) según lo que se ve en Información general sobre la exposición, el objeto desaparecerá de la vista, pero esto podría no haber sido necesario si el objeto ya se hubiera permitido en otro lugar.

Opciones de búsqueda, filtrado, exportación y visualización de columnas

### Filtrar

Una función de filtro en **Información general sobre la exposición** le permite aplicar criterios específicos para acotar o ajustar los datos que aparecen.

Para aplicar un filtro en la lista de debilidades:

En el encabezado de la página Información general sobre la exposición, haga clic en el ícono
 ∇.

Aparece el botón "Agregar filtro".

2. Haga clic en **Agregar filtro +**.

Aparece un menú.

| Add filter +              |   |                                                                                                |              |
|---------------------------|---|------------------------------------------------------------------------------------------------|--------------|
| Tags Properties           |   |                                                                                                |              |
| Q name                    |   | Score                                                                                          | Туре         |
| Search results for 'name' |   |                                                                                                |              |
| name                      | > | name <ul> <li>contains</li> <li>asset</li> <li>is equal to</li> <li>is not equal to</li> </ul> |              |
| ✓ asset12                 |   | Cancel                                                                                         | + Add filter |
|                           |   |                                                                                                | L T 10       |

- 3. Siga uno de los procedimientos a continuación:
  - Para buscar en la lista de debilidades por etiqueta, haga clic en Etiquetas (solo rige con la licencia de Tenable One y se gestiona en Tenable Inventory).
  - ° Para buscar en la lista de debilidades por propiedad, haga clic en **Propiedades**.
- 4. En el cuadro de búsqueda, escriba los criterios por los cuales quiere buscar.

Tenable Inventory rellena una lista de opciones según los criterios.

5. Haga clic en la etiqueta o propiedad por la que quiere filtrar la lista de debilidades.

Aparece un menú.

- Seleccione cómo aplicar el filtro. Por ejemplo, si quiere buscar una debilidad cuyo nombre es "Weakness14", seleccione el botón de selección "contiene" y, en el cuadro de texto, escriba "Weakness14".
- 7. Haga clic en **Agregar filtro**.

El filtro aparece encima de la lista de debilidades.

- 8. Repita estos pasos para cada filtro adicional que quiera aplicar.
- 9. Haga clic en **Aplicar filtros**.

La página filtra la lista de identidades según los criterios designados.

### Exportar

Puede exportar los datos que aparecen en la tabla a un archivo de Excel.

Para exportar datos:

- En el encabezado de la página Información general sobre la exposición, haga clic en el ícono
   .
- 2. En la ventana "Exportar tabla", seleccione las columnas que quiere exportar. Tiene la opción

de exportar la página actual o las filas seleccionadas.

| Export table ×        |
|-----------------------|
| Columns to export (6) |
| Veakness Name         |
| Description           |
| Severity              |
| Impacted Assets       |
| ✓ sources             |
| ✓ Last Seen           |
|                       |
| + Add more columns    |
| O Current page        |
| Selected rows         |
| Cancel X Export       |

3. Haga clic en **Exportar**.

### Personalizar columnas

Puede agregar, quitar o reordenar columnas para adaptar la vista a sus preferencias. Si quiere revertir algún cambio, puede restablecer la configuración predeterminada en cualquier momento.

Para personalizar la visualización de las columnas:

1. En el encabezado de la página **Información general sobre la exposición**, haga clic en Ш.

Aparece la ventana "Personalizar columnas".

| Reo | rder added columns | Show / Hide  | Remove |
|-----|--------------------|--------------|--------|
| 1.  | 📃 Weakness Name    | <u>~</u>     | Θ      |
| 2.  | Description        |              | Θ      |
| 3.  | E Severity         |              | Θ      |
| 4.  | Impacted Assets    |              | Θ      |
| 5.  | E Sources          |              | Θ      |
| 6.  | 📃 Last Seen        | $\checkmark$ | Θ      |
|     | + Add columns      |              |        |

- 2. Opcional:
  - En la sección Reordenar las columnas agregadas, haga clic en el nombre de una columna y arrástrelo para reordenar las columnas.
  - En la sección Mostrar/Ocultar, seleccione las casillas o anule la selección para mostrar u ocultar las columnas en la tabla.
  - En la sección **Quitar**, haga clic en (-) para quitar de manera permanente una columna de la tabla.
  - ° Para agregar columnas a la tabla, haga clic en **Agregar columnas**.

Aparece la ventana **Agregar columnas a la tabla**.

• (Opcional) Utilice la barra de búsqueda para buscar una propiedad de una columna.

La lista de propiedades de columnas se actualiza según la consulta de búsqueda.

• Seleccione la casilla junto a las columnas que quiera agregar a la tabla.

### • Haga clic en **Agregar**.

La columna aparece en la ventana "Personalizar columnas".

### 3. Haga clic en **Aplicar columnas**.

Tenable guarda los cambios en las columnas de la tabla.

### Columnas predeterminadas

El diseño predeterminado de las columnas garantiza que se pueda acceder fácilmente a los datos clave y, al mismo tiempo, ofrece flexibilidad para la personalización.

- Nombre de la debilidad
- Descripción
- Gravedad
- Activos afectados
- Orígenes
- Última visualización

Para restablecer las columnas predeterminadas:

• Haga clic en **Restablecer valores predeterminados** para restablecer todas las columnas a sus valores predeterminados.

## Consulte también

• Instancias de exposición

## Instancias de exposición

En la página **Instancias de exposición** se muestra una lista de casos específicos de debilidades identificadas.

Para acceder a la página Instancias de exposición:

1. En el panel de navegación izquierdo de Tenable Identity Exposure, haga clic en el ícono del Centro de exposición

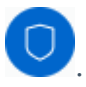

2. En el submenú, haga clic en **Instancias de exposición**.

Aparece la página **Instancias de exposición**.

| e Instances                                            |                 |                     |                   |            |                    |                     |
|--------------------------------------------------------|-----------------|---------------------|-------------------|------------|--------------------|---------------------|
| xposure instances                                      |                 |                     |                   |            |                    |                     |
| ntra                                                   |                 |                     |                   |            |                    | with active finding |
| Weakness Name ↓                                        | Instance Name 个 | Identity Provider ↑ | Active Findings 个 | Severity 个 | Remediation Cost 1 |                     |
| Privileged Entra Account With Access To M365 Services  | Default         | ۲                   | 3                 | Medium     | •••                | $\rightarrow$       |
| Privileged Entra Account Synchronized With AD (Hybrid) | Default         | ۲                   | 1                 | High       | •••                | $\rightarrow$       |
|                                                        |                 |                     |                   |            |                    |                     |

## Información general

En esta página se muestra una tabla en la que se indican todas las instancias de exposición, con su información correspondiente:

- Nombre de la debilidad: nombre genérico de la debilidad.
- Nombre de la instancia: nombre específico de esta instancia.
- **Proveedor de identidad**: nombre del proveedor de identidad donde se originaron los datos.
- Cantidad de hallazgos activos.
- Gravedad: criticidad de esta debilidad.
- Costo de corrección: esfuerzo necesario para abordar esta debilidad (bajo, medio, alto).

## Información detallada

• Para obtener más detalles sobre cada instancia de exposición, haga clic en la flecha al final de la línea. De esta forma, se abre otra página con la siguiente información para cada instancia

de exposición:

| Sack to Exposure Instant                                                                                                    | stances                                                                     |                                                                 |                                                    |                 |                              |                                                         |     |
|----------------------------------------------------------------------------------------------------|-----------------------------------------------------------------------------|-----------------------------------------------------------------|----------------------------------------------------|-----------------|------------------------------|---------------------------------------------------------|-----|
| KPOSURE INSTANCE                                                                                                    |                                                                             |                                                                 |                                                    |                 |                              |                                                         |     |
| Inverified Dr                                                                                                    | omain / De                                                                  | fault                                                           |                                                    |                 |                              |                                                         |     |
| isconfiguration                                                                                                    | Hide Summary ~                                                              | iduit                                                           |                                                    |                 |                              |                                                         |     |
| 1                                                                                                    |                                                                             |                                                                 |                                                    |                 |                              |                                                         |     |
| Weaknesses                                                                                                    |                                                                             |                                                                 | Reme                                               | iation cost     |                              |                                                         |     |
|                                                                                                    |                                                                             | test and all and all the Theory of the second second            | ified state should only                            |                 |                              |                                                         |     |
| Entra ID requires to confi                                                                                                    | rm ownership of new c                                                       | d or dolotod, to keep the                                       | liet tidy and make                                 |                 |                              |                                                         |     |
| Entra ID requires to confi<br>be temporary and all dom<br>reviews easier.                                                                                     | Irm ownership of new c<br>nains must be confirme                            | d, or deleted, to keep the l                                    | list tidy and make                                 |                 |                              |                                                         |     |
| Entra ID requires to confi<br>be temporary and all dom<br>reviews easier.                                                                                     | Irm ownership of new c<br>nains must be confirme                            | d, or deleted, to keep the l                                    | list tidy and make                                 |                 |                              |                                                         |     |
| Entra ID requires to confi<br>be temporary and all don<br>reviews easier.                                                                                     | Irm ownership of new c<br>nains must be confirme                            | d, or deleted, to keep the l                                    | list tidy and make                                 |                 |                              |                                                         |     |
| Entra ID requires to confi<br>be temporary and all don<br>reviews easier.<br>Search for an asset name                                                         | Irm ownership of new c<br>nains must be confirme                            | ustom domains. The univer                                       | list tidy and make                                 |                 |                              | Show Resolved                                           | ▼ : |
| Entra ID requires to confi<br>be temporary and all don<br>reviews easier.                                                                                     | Irm ownership of new c<br>nains must be confirme                            | ustom domains. The unver                                        | list tidy and make                                 |                 |                              | Show Resolved                                           | 7   |
| Entra ID requires to confi<br>be temporary and all don<br>reviews easier.                                                                                     | Irm ownership of new c<br>nains must be confirme<br>Providers ↑             | d, or deleted, to keep the l                                    | Tenant 1                                           | ACR ↑           | Status 1                     | Show Resolved                                           | ♥ . |
| Entra ID requires to confi<br>be temporary and all don<br>reviews easier.<br>Search for an asset name<br>Impacted Asset ↑<br>NewDomain.corp                   | Irm ownership of new c<br>nains must be confirme<br>Providers ↑             | d, or deleted, to keep the l Class ↑ Class ↑                    | Tenant ↑<br>QA - Light Tenant                      | ACR ↑<br>0      | Status ↑<br>• Open           | C Show Resolved<br>Last Status Change ↑<br>Sep 27, 2024 | ▼ . |
| Entra ID requires to confi<br>be temporary and all don<br>reviews easier.<br>Search for an asset name<br>Impacted Asset ↑<br>NewDomain.corp<br>NewDomain.corp | Irm ownership of new c<br>mains must be confirme<br>Providers ↑<br>()<br>() | d, or deleted, to keep the l<br>Class ↑<br>Resource<br>Resource | Tenant ↑<br>QA - Light Tenant<br>QA - Light Tenant | ACR ↑<br>0<br>0 | Status ↑<br>• Open<br>• Open | Sep 27, 2024<br>Sep 27, 2024                            | ÷   |

### Información del encabezado

En el encabezado se muestra la siguiente información:

- Tipo de debilidad (como un error de configuración) y nombre de la instancia (predeterminado).
- Gravedad: gravedad de la debilidad (baja, media, alta).
- Descripción de la debilidad: explicación detallada de la debilidad y por qué representa un riesgo de seguridad.
- Costo estimado de corrección.

### Lista de activos afectados

Los activos afectados son aquellos en los que la instancia de exposición tuvo un impacto, con sus detalles correspondientes:

- Proveedor.
- Tipo de activo.

- Inquilino: el término "inquilino" se utiliza de forma genérica para hacer referencia a los inquilinos del proveedor de identidad (IdP), aunque cada IdP puede tener su nombre específico para este concepto (por ejemplo, inquilino de Entra ID, dominio de AD, etc.).
- Puntuación del Índice de Criticidad del Activo (Asset Criticality Rating, ACR).
- Estado: Abierto, Resuelto o Resurgido.
- Fecha del último cambio de estado.

## Analizar los hallazgos

Para ver el hallazgo asociado al activo afectado, haga clic en la flecha al final de la línea. De esta forma, se abre otra página con esta información para el hallazgo:

| Exposure Instances                                                                        |                                                                                                    |                                                |                                                           |                                                                |
|-------------------------------------------------------------------------------------------|----------------------------------------------------------------------------------------------------|------------------------------------------------|-----------------------------------------------------------|----------------------------------------------------------------|
| C Unrestricted Guest Ac<br>Medium C RESOURCE   1 PROV                                     | t<br>counts / Default<br>/IDER )   Hide Summary ~                                                           |                                                |                                                           |                                                                |
| About this risk<br>By default, while guest users in Ei<br>enhance security and privacy by | ntra ID have limited access to reduce their visibility within the<br>further tightening these restrictions. | About the tenant, it is also possible to The a | <b>ut this asset</b><br>asset QA - Light Tenant is a TENA | ANT type of asset. It is a part of AzureAD.                    |
| Finding Status<br>                                                                        | Asset Criticality Rating                                                                                    | Remediation Cost                               | M&                                                        | MITRE ATT&CK Information<br>T1078.001<br>T1078.004<br>T1590 +2 |
|                                                                                           |                                                                                                    | Asset details Weakness detail                  | ils Remediate                                             |                                                                |
| Key Properties                                                                            |                                                                                                    |                                                |                                                           |                                                                |
| Asset Class<br>Last Observed At                                                           | Resource<br>Sep 27, 2024 at 08:53 am                                                                        | Creat                                          | ted Date                                                  | Sep 27, 2024 at 08:53 am                                       |
| Asset Information (31)                                                                    | how More                                                                                                    |                                                |                                                           |                                                                |
| Algorithm Class                                                                           | ALL                                                                                                    | Asset                                          | t ID                                                      | 82270205-6d31-5ba0-b2d1-3374961892bb                           |

## Información del encabezado

En el encabezado de la página **Hallazgo** se muestra la siguiente información:

- Nombre del inquilino.
- Nombre de la debilidad y nombre de la instancia de exposición asociada.
- Gravedad: gravedad de la debilidad (baja, media, alta).
- **Clase de activo**: categoría a la que pertenece el activo. Consulte <u>Asset Classes</u> (Clases de activos) para obtener más información.
- **Proveedor**: proveedor de identidad.
- **Resumen** de la instancia de exposición:
  - ° En "Acerca de este riesgo" se ofrece una breve descripción de esta debilidad.
  - En "Acerca de este activo" se indica el tipo de activo (por ejemplo, "inquilino") y el proveedor de identidad.

#### Estados de los hallazgos

Los hallazgos pueden mostrar los siguientes estados:

**Nota**: De forma predeterminada, en la página solo se muestran los hallazgos abiertos y resurgidos.

- **Abierto**: indica un problema de seguridad activo que necesita atención. La debilidad se detectó y aún no se corrigió.
- **Resuelto**: este estado muestra que la debilidad identificada previamente se corrigió correctamente. El problema de seguridad ya no está activo.

**Sugerencia**: Habilite el conmutador "Mostrar resueltos" para mostrar los hallazgos resueltos.

• **Resurgido**: este estado aparece cuando se vuelve a detectar un problema resuelto previamente. Puede indicar que la solución fue temporal o que el problema volvió a aparecer.

#### Índice de Criticidad del Activo (Asset Criticality Rating, ACR)

Tenable asigna un valor de ACR a cada activo de su proveedor de identidad para representar la criticidad relativa del activo como un número entero del 1 al 10. Un valor de ACR más alto indica una mayor criticidad. Consulte <u>ACR</u> para obtener más información.

### Costo de corrección

El costo de corrección se refiere al esfuerzo estimado necesario para corregir una debilidad específica, teniendo en cuenta una combinación de trabajo humano, complejidad y posibles gastos financieros.

Se representa en tres niveles:

- Bajo: relativamente fácil de reparar, requiere un tiempo y unos recursos mínimos.
- Medio: requiere un esfuerzo de corrección moderado.
- Alto: problemas complejos que pueden requerir mucho tiempo, muchos recursos o muchos cambios para resolverse.

Esta clasificación ayuda a priorizar qué problemas abordar primero en función de su gravedad y del esfuerzo necesario para repararlos.

### Información de MITRE ATT&CK

Técnicas relacionadas del marco MITRE ATT&CK.

### Detalles de los hallazgos

Debajo del encabezado, en la página "Hallazgos" se muestran tres pestañas para destacar la siguiente información:

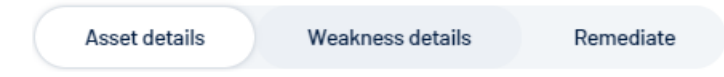

• Haga clic en cualquiera de estas pestañas para ampliar los detalles.

### Detalles del activo

"Detalles del activo" es la pestaña que está abierta de forma predeterminada en la página "Hallazgos".

|                                   |                          | — Ø — —            |                         |                                      |
|-----------------------------------|--------------------------|--------------------|-------------------------|--------------------------------------|
|                                   |                          | Asset details Weak | kness details Remediate |                                      |
|                                   | Resource                 |                    | Created Date            | Sep 27, 2024 at 08:53 am             |
| Last Observed At                  | Sep 27, 2024 at 08:53 am |                    |                         |                                      |
| Asset Information (31) Sho        | w More                   |                    |                         |                                      |
| Algorithm Class                   | ALL                      |                    | Asset ID                | 82270205-6d31-5ba0-b2d1-3374961892bb |
| Asset Name                        | NewDomain.corp           |                    | Asset Type              | RESOURCE                             |
| Cloud Entitlement Properties Dict |                          | Show More          | Entra ID Tenant Name    | 0A - Light Tenant                    |
| asset_type<br>authentication_type | DOMAIN<br>Managed        |                    |                         |                                      |

En esta sección se proporciona la siguiente información:

- **Propiedades clave**: en esta sección se proporcionan detalles generales sobre el activo, como la clase de activo. También se muestran la fecha de creación del activo y la fecha de la última observación.
- **Información del activo**: esta sección contiene atributos más detallados del activo relacionados con la información del proveedor de identidad.

#### Detalles de la debilidad

| Asset details Weakness details Remediate                                                                                                    |                                                                                                    |  |  |
|----------------------------------------------------------------------------------------------------|----------------------------------------------------------------------------------------------------|--|--|
| Weakness description                                                                                                    | Why it matters                                                                                                    |  |  |
| B2B collaboration is a Microsoft Entra ID feature that allows your users to invite guests to collaborate with your organization. These guest users, also called "external identities", by default get access as <i>O</i> described by Microsoft:                                                                                                    | Guest users are unrestricted because the authentication policy's guestUserRoleId is not 2af84b1e-32c8-42b7-82bc-<br>daa82484823b (corresponding to the "Restricted Guest User" role). |  |  |
| They can manage their own profile, change their own password, and retrieve certain information about other users,<br>groups, and applications. However, they cannot read all directory information. For example, guest users cannot enum<br>the list of all users, groups, and other directory objects. It is possible to add guests to administrator roles, granting th<br>full read and write permissions. Guests can also invite other guests. | erate<br>em                                                                                                    |  |  |
| If your organization places a high premium on security and privacy when it comes to guest users, you can enhance th<br>aspects by adjusting the default setting by selecting the<br>$\partial^{\alpha}$ "Guest user access is restricted to properties and memberships of their own directory objects (most restrictive)" of<br>that has the following impact:                                                                                    | ese<br>iption                                                                                                    |  |  |
| By default, this setting limits guest access exclusively to their own user profile. This means that even when searching<br>user principal name, object ID, or display name, guests cannot obtain access to other users. Furthermore, this<br>configuration also restricts access to group information, including group memberships.                                                                                                    | by                                                                                                    |  |  |

En esta sección se proporciona la siguiente información:

**Descripción de la debilidad**: en términos simples, en esta sección se explica por qué la debilidad puede representar riesgos de seguridad para ayudarlo a comprenderla y corregirla.

**Por qué es importante**: en esta sección se identifica el caso específico de esta debilidad para que pueda concentrar sus esfuerzos en corregirla.

### Corrección

| Asset details Wea                                                                                                    | ikness details Remediate                                                                                                    |
|----------------------------------------------------------------------------------------------------|----------------------------------------------------------------------------------------------------|
| Remediation To restrict the visibility of guest users within your tenant, you must $e^{2}$ restrict guest user access in Entra ID by selecting this option: "Guest user access is restricted to properties and memberships of their own directory objects (most restrictive)". Bear in mind that this may make collaboration with external users more difficult. | 1       Connect-MgGraph -Scopes 'Policy.ReadWrite.Authorization'         2       4 Apply "Guest user access is restricted to properties and memberships of their own directory objects (most rest         4       Update-MgPolicyAuthorizationPolicy -GuestUserRoleId '2af84b1e-32cB-42b7-82bc-daa82484823b' |

En esta sección se explica el proceso de corrección de una debilidad.

**Pautas de corrección**: en las pautas textuales se proporcionan instrucciones detalladas sobre cómo corregir la debilidad identificada. Estas pautas suelen incluir lo siguiente:

- Instrucciones detalladas sobre cómo corregir la debilidad.
- Prácticas recomendadas para evitar problemas similares en el futuro.
- Vínculos a documentación pertinente o recursos adicionales.

**Scripts de corrección**: para algunos hallazgos, es posible que estén disponibles scripts de corrección automatizados.

**Nota**: Es posible que un script no esté disponible debido a la incapacidad del producto para automatizar la corrección. Esto también podría implicar la implementación de cambios organizativos en lugar de una reparación técnica directa. En este caso, verá un mensaje en el que se indica que solo es posible la corrección manual de este hallazgo y que debe seguir las pautas textuales.

Antes de ejecutar el script:

- Revise el contenido para comprender qué cambios realizará.
- Adáptelo a su entorno si es necesario.
- Pruebe el script en un entorno que no sea de producción si es posible.
- Asegúrese de tener los permisos necesarios para ejecutar el script.

**Sugerencia**: Si bien los scripts de corrección pueden ahorrar tiempo, tenga siempre cuidado y asegúrese de comprender las implicaciones de cualquier cambio automatizado en su entorno.
Para ejecutar el script de corrección:

Puede abrir una consola de PowerShell, pegar el script de corrección y ejecutarlo directamente o, si lo prefiere, descargarlo como un archivo .ps1 para ejecutarlo.

- 1. Busque el botón "Descargar script" en la pestaña "Corrección".
- 2. Haga clic en este botón para descargar el script de corrección.
- 3. Ejecute el archivo como cualquier script de PowerShell.

Opciones de búsqueda, filtrado y exportación

### Buscar

- En la lista de instancias de exposición, puede buscar una instancia específica por nombre de debilidad, nombre de instancia o gravedad.
- En el cuadro "Buscar", escriba un término de búsqueda (por ejemplo, "Entra"). En la lista se muestran todas las instancias que coinciden con los criterios de búsqueda.

|                 | Exposure instances                              |                                                                            |                                                                                                    |                                                                                                    |  |  |  |
|-----------------|-------------------------------------------------|----------------------------------------------------------------------------|----------------------------------------------------------------------------------------------------|----------------------------------------------------------------------------------------------------|--|--|--|
|                 |                                                 | Q ×                                                                        | Show All We                                                                                                    | aknesses                                                                                                    |  |  |  |
| Instance Name 个 | Active Findings 1                               | Severity 1                                                                 | Cost ↑                                                                                                    |                                                                                                    |  |  |  |
| Default         | 38                                              | Low                                                                        | • • •                                                                                                    | →                                                                                                    |  |  |  |
| Default         | 5                                               | Medium                                                                     | •••                                                                                                    | →                                                                                                    |  |  |  |
| Default         | 4                                               | High                                                                       | •••                                                                                                    | →                                                                                                    |  |  |  |
| Default         | 42                                              | Low                                                                        | • • •                                                                                                    | <i>→</i>                                                                                                    |  |  |  |
|                 | Instance Name   Default Default Default Default | Instance Name ↑ Active Findings ↑<br>Default 38<br>Default 5<br>Default 42 | Instance Name ↑     Active Findings ↑     Severity ↑       Default     38     Low       Default     5     Medium       Default     4     High       Default     42     Low | Instance Name ↑     Active Findings ↑     Severity ↑     Cost ↑       Default     38     Low     ••••       Default     5     Medium     ••••       Default     4     High     ••••       Default     42     Low     •••• |  |  |  |

- En la instancia de exposición, puede buscar activos afectados específicos.
- En el cuadro "Buscar", escriba el nombre de un activo (por ejemplo, "Seguridad"). En la lista se muestran todas las instancias que coinciden con los criterios de búsqueda.

| Security       |     |             |         |          |       | Q ×      | Show Resolved        | 7 4      |
|----------------|-----|-------------|---------|----------|-------|----------|----------------------|----------|
| Impacted Asset | : ↓ | Providers 1 | Class 1 | Tenant 1 | ACR ↑ | Status 1 | Last Status Change 个 |          |
| Security Reade | ers | ٩           | R Group | t8qdy    | 0     | • Open   | Aug 28, 2024         | →        |
| Security Read  | ers | ۲           | R Group | t8qdy    | 0     | • Open   | Aug 28, 2024         | <b>→</b> |

### Filtrar

Para filtrar la lista de debilidades:

1. Haga clic en el ícono  $\nabla$ .

Aparece el botón "Agregar filtro".

- 2. Haga clic en "Agregar filtro". Tiene estas opciones de filtros:
  - Por "Último cambio de estado": seleccione una fecha en el selector de fechas.

| Add Filters + | Last S | Status | Chang | ge Betv | ween 9 | 9/10/2 | 4, 9/13/2 | 24 🗸      | ×      |     |     |     |     |     |
|---------------|--------|--------|-------|---------|--------|--------|-----------|-----------|--------|-----|-----|-----|-----|-----|
|               | <      |        |       |         | Se     | ptem   | oer 2024  | 4 – Octob | er 202 | 4   |     |     |     | >   |
|               | SUN    | MON    | TUE   | WED     | THU    | FRI    | SAT       | SUN       | MON    | TUE | WED | THU | FRI | SAT |
|               | 1      | 2      | 3     | 4       | 5      | 6      | 7         |           |        | 1   | (2) | 3   | 4   | 5   |
|               | 8      | 9      | 10    | 11      | 12     | 13     | 14        | 6         | 7      | 8   | 9   | 10  | 11  | 12  |
|               | 15     | 16     | 17    | 18      | 19     | 20     | 21        | 13        | 14     | 15  | 16  | 17  | 18  | 19  |
|               | 22     | 23     | 24    | 25      | 26     | 27     | 28        | 20        | 21     | 22  | 23  | 24  | 25  | 26  |
|               | 29     | 30     |       |         |        |        |           | 27        | 28     | 29  | 30  | 31  |     |     |
|               |        |        |       |         |        |        |           |           |        |     |     |     |     |     |

• Por "Inquilino": seleccione el nombre del inquilino. También puede buscar un inquilino específico en el cuadro "Buscar" y hacer clic en **Ver seleccionados**.

| Add Filters +               | Tenants: 1/2 🗸 X         |               |
|-----------------------------|--------------------------|---------------|
| Impacted Asset $~\uparrow~$ | Search for a tenant name |               |
| unverified.example          | 1 of 2 fields selected   | View selected |
| unverified.example          | 🗹 🚸 QA - Light Tenant    |               |
|                             | 🗌 🚸 t8qdy                |               |
| tems per page 25 🔹          | Apply filter             |               |

3. Haga clic en **Aplicar filtro**.

### Exportar

Puede exportar la lista de activos afectados de una instancia de exposición como un archivo de Excel.

Para exportar:

• En la página de instancia de exposición, haga clic en el ícono 生.

# Consulte también

• Información general sobre la exposición

# Identidad 360: gestión integral de riesgos de identidad

**Identidad 360** es una nueva funcionalidad de Tenable Identity Exposure centrada en la identidad, que ofrece un inventario completo y exhaustivo de cada identidad en la superficie de riesgo de identidades de la organización.

Esta funcionalidad unifica las identidades de Active Directory y Entra ID y permite clasificarlas según su riesgo, de modo que pueda clasificar las identidades en su organización desde la de mayor riesgo a la de menor.

Además, **Identidad 360** permite a los usuarios comprender de manera cabal cada identidad a través de diversas perspectivas contextuales, como cuentas, debilidades y dispositivos asociados con una identidad determinada para obtener una visión completa de esa identidad.

### Funcionalidades clave

- **Vista de identidades unificada**: Identidad 360 agrupa las identidades de varios proveedores de identidad, comenzando con Active Directory y Entra ID.
- **Clasificación basada en riesgos**: al aprovechar el análisis avanzado, Identidad 360 le permite clasificar las identidades de su organización desde la de mayor riesgo a la de menor. Esta priorización permite a los equipos de seguridad concentrar sus esfuerzos donde más

importan, lo que optimiza la asignación de recursos y mejora la posición de seguridad general.

- Información de identidad contextual: obtenga una comprensión cabal de cada identidad a través de varias perspectivas contextuales:
  - ° Cuentas asociadas
  - Debilidades identificadas
  - Dispositivos conectados
  - Privilegios de acceso
  - ° Patrones de actividad

Este enfoque multifacético brinda una perspectiva completa de cada identidad, lo que permite realizar evaluaciones de riesgos más precisas y adoptar medidas de seguridad específicas.

- **Inteligencia procesable**: al consolidar información de las identidades de distintos orígenes, Identidad 360 ofrece información procesable que permite a los equipos de seguridad:
  - ° Identificar y corregir vulnerabilidades asociadas a identidades de alto riesgo.
  - ° Implementar políticas más eficaces de control de acceso.
  - <sup>°</sup> Detectar posibles amenazas internas y responder a ellas más rápidamente.
  - ° Optimizar los informes y las auditorías de cumplimiento.

Al centralizar la gestión del riesgo de identidad y dar una visión holística del panorama de identidades de su organización, **Identidad 360** ayuda a reducir la superficie de ataque, mejorar la eficiencia operativa y fortalecer la posición de seguridad general.

### ¿Qué es una identidad?

Una identidad es la representación digital de un ser humano (o no humano).

- Quién es (nombre, puesto, departamento, etc.).
- A qué puede acceder (archivos, sistemas, datos).
- Cómo interactúa con el mundo digital de la organización.

Por otro lado, una **cuenta** es solo una parte de una identidad. Es como una llave que permite a la persona iniciar sesión en un sistema o servicio en particular. Por ejemplo, alguien puede tener una cuenta de correo electrónico laboral, una cuenta de base de datos de clientes y una cuenta de una herramienta de gestión de proyectos: todas ellas son distintas partes de su identidad digital general.

Al analizar la identidad como un todo en lugar de solo las cuentas individuales, Identidad 360 le brinda una imagen más completa de la presencia digital y los riesgos potenciales de cada persona.

## Datos de Identidad 360

**Identidad 360** aprovecha los datos de la plataforma Tenable, lo que proporciona a Tenable Identity Exposure un acceso sin precedentes a los datos para evaluar la posición de seguridad de su organización.

En el ecosistema de Tenable, las entidades se denominan "activos". Tenable Identity Exposure continúa destacando las vulnerabilidades asociadas a estos activos y, a la vez, revela sus relaciones a través de páginas de activos detalladas.

**Nota**: Al visualizar las propiedades de los activos, algunos campos pueden mostrar mayúsculas y minúsculas incorrectas (por ejemplo, minúsculas) en comparación con su formato original en el proveedor de identidad (IdP).

**Nota**: La funcionalidad Información general sobre la exposición actualmente muestra datos relacionados con debilidades según el **perfil predeterminado de Tenable** y no refleja automáticamente el **estado de las anomalías en los objetos de AD que se permitieron en otros perfiles**.

Por lo tanto:

- Si permitió un objeto de AD para un indicador de exposición en particular (por ejemplo, "Miembro de grupos administrativos nativos"), Información general sobre la exposición aún lo marcará como una debilidad de seguridad si el perfil predeterminado lo identificó como anómalo.
- Esto puede generar la impresión de que el problema no se ha abordado, aunque el objeto ya se haya permitido con otro perfil.
- Si se adopta una medida correctiva (como eliminar la membresía al grupo) según lo que se ve en Información general sobre la exposición, el objeto desaparecerá de la vista, pero esto podría no haber sido necesario si el objeto ya se hubiera permitido en otro lugar.

# Recopilación de identidades

**Identidad 360** consolida las cuentas del IdP bajo una entidad unificada de tipo Persona. Para determinar si debe asociar cuentas, **Identidad 360** compara varios atributos, como las direcciones de correo electrónico de las cuentas y los nombres principales de usuario (UPN).

Tenable prioriza las coincidencias de alta calidad para evitar asociaciones erróneas, incluso si eso significa perder ocasionalmente coincidencias que parecen obvias para un observador humano. Por ejemplo, Tenable excluye los nombres y los apellidos de las coincidencias porque la alta probabilidad de homónimos en organizaciones grandes aumenta significativamente el riesgo de falsos positivos.

**Nota**: Cuando el IdP elimina la última cuenta asociada a una persona, la interfaz de usuario de Tenable Identity Exposure puede tardar hasta 12 horas en eliminar el activo de persona correspondiente. **Identidad 360** también puede mostrar relaciones duplicadas entre una persona y sus cuentas asociadas.

# Inquilino, dominio y organización del IdP

Tenable utiliza el término "inquilino" para abarcar varios conceptos del IdP, tales como "inquilino" (por ejemplo, en Microsoft Entra ID), "organización" (por ejemplo, en Okta) y "dominio" (por ejemplo, en Microsoft Active Directory).

Para obtener más información sobre cómo Tenable identifica a los inquilinos de los objetos del IdP, consulte <u>Descripción de la pertenencia a inquilinos</u>.

## Activos y orígenes de datos entre productos

Identidad 360 ofrece una vista integral de todos los datos relacionados con la identidad en el ecosistema de Tenable. Esto incluye datos de Tenable Identity Exposure, datos de seguridad en la nube e, incluso, resultados de escaneos de Nessus. El producto específico de Tenable que recopila cada conjunto de datos se denomina "origen".

| Name          | Sources                             | Provider Names | AES 🔻 | Weaknesses   | Accessible Reso. |
|---------------|-------------------------------------|----------------|-------|--------------|------------------|
| Administrator | 0                                   |                | 915   | <b>2</b> (j) | 216              |
| Administrator | 0                                   |                | 905   | <b>4</b> (i) | 742              |
| dcadmin       | 000                                 |                | 905   | <b>4</b> (i) | 12               |
| Administrator | enable Identity Exposure (Entra ID) |                | 893   | <b>0</b> (i) | 3218             |

Otro detalle clave es el tipo de datos disponibles, como los nombres de IdP, como Active Directory, Entra ID y AWS. Esta información aparece en la columna "Nombre de proveedores". Los campos "Origen" y "Nombre de proveedores" admiten filtrado y clasificación, y cada uno puede contener varios valores.

### Datos entre productos (orígenes de datos)

Identidad 360 muestra todos los datos orientados a la identidad disponibles en el ecosistema de Tenable. Un activo determinado puede tener uno o varios orígenes; es decir, uno o varios productos de Tenable pueden observarlo. Tenable Identity Exposure presenta datos recopilados del propio Tenable Identity Exposure, así como de orígenes complementarios.

| < Back to Identities                          |                                                          |                                              |                                    | [→ Export |
|-----------------------------------------------|----------------------------------------------------------|----------------------------------------------|------------------------------------|-----------|
| BPDCOM                                        |                                                          |                                              |                                    |           |
| dcadmin                                       |                                                          |                                              |                                    |           |
| Sources: (1) Tenable Vulnerability Management | Tenable Identity Exposure (AD) 🕘 Tenable Identity Exposu | re (Entra ID)   🕢 No summary generated yet 🕑 |                                    |           |
|                                               |                                                          |                                              |                                    |           |
| Asset Exposure Score                          | Asset Criticality Rating                                 | Weaknesses Identified                        | Key Properties                     |           |
| <u> </u>                                      | <b>€</b> ~ <b>10</b> /10                                 | Corning from 1 account                       | Owner -<br>Location -              |           |
|                                               |                                                          |                                              | Last Update 29 Janv. 2025 at 19:07 |           |
|                                               |                                                          |                                              |                                    |           |
|                                               |                                                          |                                              |                                    |           |

## Los posibles orígenes incluyen:

| Licencia  | Demuisites proviss de configuración | Orígenes de | Veler |
|-----------|-------------------------------------|-------------|-------|
| necesaria | Requisitos previos de configuración | activos     | valor |

| Tenable<br>Identity<br>Exposure o<br>Tenable One | <ul> <li>Un <u>dominio de Active Directory</u><br/>(AD) en Tenable Identity<br/><u>Exposure</u>.</li> <li><u>Datos enviados a la plataforma</u><br/><u>en la nube de Tenable.</u></li> </ul>                                                                          | Tenable Identity<br>Exposure (AD)      | Datos<br>completos de<br>AD                                                                                                    |
|--------------------------------------------------|----------------------------------------------------------------------------------------------------|----------------------------------------|----------------------------------------------------------------------------------------------------|
| Tenable<br>Identity<br>Exposure o<br>Tenable One | • Un <u>inquilino de Microsoft</u><br><u>Entra ID (MEID)</u> en Tenable<br>Identity Exposure.                                                                                                    | Tenable Identity<br>Exposure MEID      | Datos<br>completos de<br>MEID                                                                                                    |
| Tenable One                                      | <ul> <li>Un proveedor de identidad en<br/>Tenable en Tenable Cloud<br/>Security.</li> </ul>                                                                                                    | Tenable Cloud<br>Security              | Datos de IdP<br>adicionales en<br>ID360: AWS,<br>Okta, GCI,<br>OneLogin y<br>PingIdentity.<br>Los datos se<br>restringirán a<br>las cuentas de<br>IdP que tengan<br>direcciones de<br>correo<br>electrónico<br>completadas en<br>el IdP. |
| Tenable One                                      | <ul> <li>Un <u>escaneo de Nessus que</u><br/><u>aproveche el complemento</u><br/><u>171956: Windows Enumerate</u><br/><u>Accounts</u> (Enumeración de<br/>cuentas de Windows). Para<br/>obtener más detalles sobre los<br/>escaneos, consulte <u>Scans</u></li> </ul> | Tenable<br>Vulnerability<br>Management | Asignación<br>entre cuentas<br>de Active<br>Directory (AD) y<br>Entra ID, junto<br>con los<br>dispositivos que                                                                                                    |

0

| Overview (Información general | usan estas |  |
|-------------------------------|------------|--|
| de escaneos) en Tenable       | cuentas.   |  |
| Vulnerability Management User |            |  |
| Guide (Guía del usuario de    |            |  |
| Tenable Vulnerability         |            |  |
| Management).                  |            |  |
|                               |            |  |

### **Requisitos previos**

Para usar **Identidad 360**, tiene que activar la compatibilidad con Identidad 360 en la configuración de Tenable Identity Exposure.

• (Opcional) Para enviar los datos de Active Directory para su análisis, también tiene que activar el servicio de Tenable Cloud.

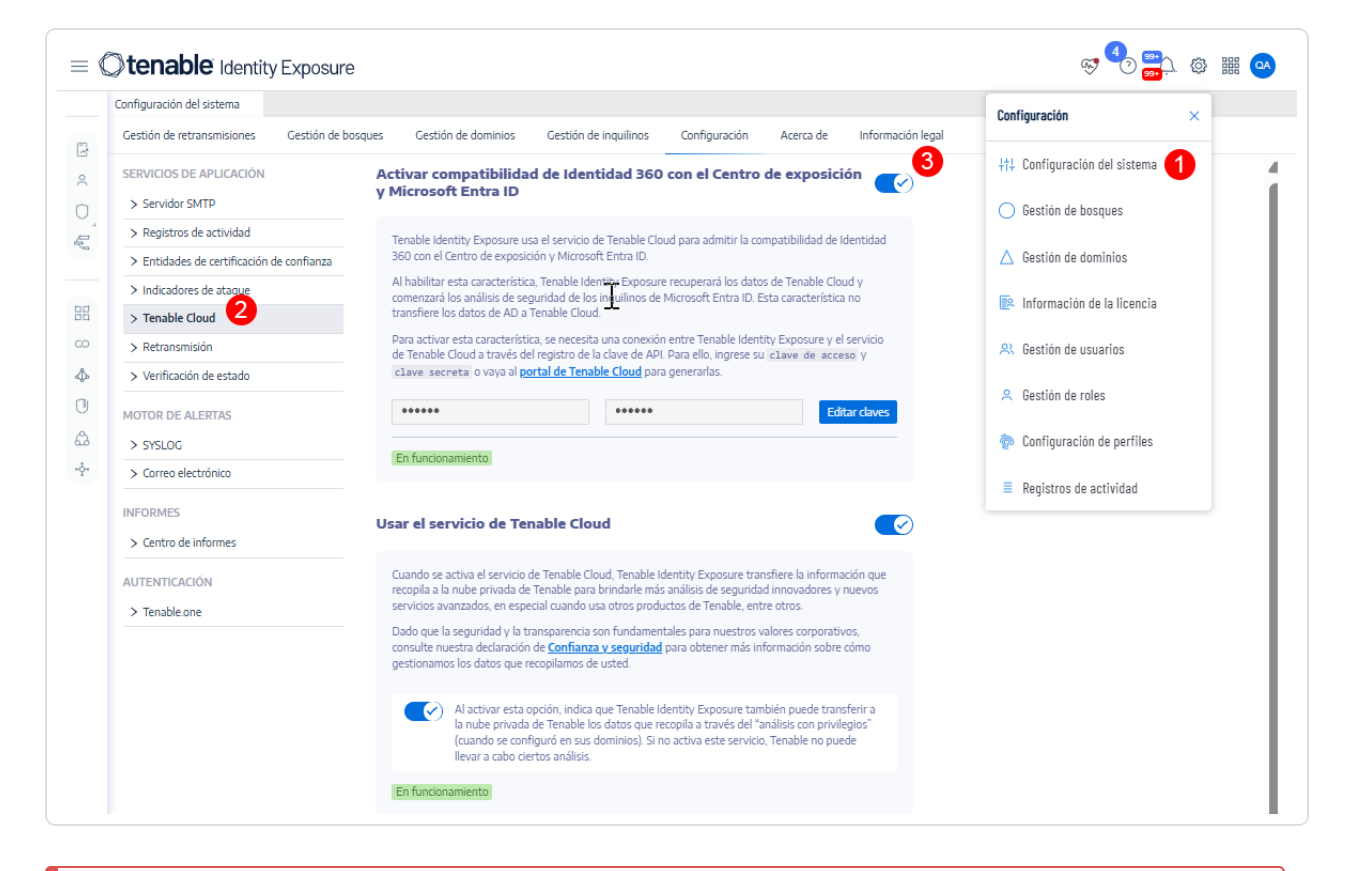

**Precaución**: Para utilizar esta funcionalidad, **no debe** aplicar el filtrado de direcciones IP en Tenable Vulnerability Management para permitir el acceso de la API a Tenable Identity Exposure. Consulte <u>API Access Security</u> (Seguridad de acceso a la API) para obtener más información.

# Acceder a "Información general de identidades"

Para abrir la página Información general de identidades:

• En Tenable Identity Exposure, haga clic en ᅌ en la barra de navegación de la izquierda.

La página **Información general de identidades** se abre con un tablero de control para gestionar y supervisar las identidades dentro del sistema de una organización.

| <sup>2</sup> Identities |                |       |                                              |                 |                 |                | Number of Identities New Identities 0 | entities in Last 7 Days Upd<br>9 | ated Identities in Last 7 days |
|-------------------------|----------------|-------|----------------------------------------------|-----------------|-----------------|----------------|---------------------------------------|----------------------------------|--------------------------------|
| FIND > A Pe             | rsons          |       |                                              |                 |                 |                |                                       | Query ~ D                        | ∇ <b>₹</b> □                   |
| Name                    | Provider Names | AES 🔻 | Weaknesses                                   | Accessible Reso | Associated Tags | Account Status | Tenable Last Updated                  | Identity Tenant Names            | Detail                         |
| Joseph Calabrese        |                | -     | <b>0</b> (j                                  | 0               | 0               | ENABLED        | November 29, 2024                     | tenable.corp +1 more             | See Details >                  |
| Elliott Birch           |                | -     | <b>•••••••••••••••••••••••••••••••••••••</b> | 0               | 0               | ENABLED        | November 29, 2024                     | tenable.corp +1 more             | See Details >                  |
| Harvey Breen            |                | -     | •••••••••••••••••••••••••••••••••••••••      | 0               | 0               | ENABLED        | November 29, 2024                     | tenable.corp +1 more             | See Details >                  |
| Mauricio Christe        |                | -     | •••••••••••••••••••••••••••••••••••••••      | 0               | 0               | ENABLED        | November 29, 2024                     | tenable.corp +1 more             | See Details >                  |
| Roger Kint              |                | -     | •••••••••••••••••••••••••••••••••••••••      | 0               | 0               | ENABLED        | November 29, 2024                     | alsid.corp +1 more               | See Details >                  |

# Elementos principales

Este tablero de control le permite ver, buscar y gestionar información de las identidades, con un foco puesto en las métricas de seguridad, como debilidades y exposición a ataques. Allí encontrará una descripción general (en el encabezado) e información detallada sobre las identidades individuales en formato de tabla.

## Métricas clave

- ° Cantidad de identidades
- ° Identidades nuevas en los últimos 7 días
- ° Identidades actualizadas en los últimos 7 días
- Navegación y búsqueda
  - ° Barra de búsqueda para consultar identidades.
  - ° Opciones para consultas, filtros, exportaciones y personalización de columnas.

Para obtener información completa sobre cómo usar la función de búsqueda, consulte <u>Global Search Quick Reference Guide</u> (Guía de referencia rápida de búsqueda global).

- **Tabla de datos** de todos los activos de identidad de los proveedores de identidad (IdP). Esta vista se centra específicamente en los activos del tipo de identidad, a diferencia de Tenable One, que muestra todos los tipos de activos. Cada fila representa una identidad única con esta información: (visualización de columnas predeterminada).
  - Nombre, Proveedores, AES (Asset Exposure Score), Debilidades, Recursos accesibles, Etiquetas asociadas, Estado de la cuenta, Última actualización, Nombres de inquilinos de identidades y Detalles.
- Visualización de datos
  - Gráficos de barras o indicadores en las columnas "AES" y "Debilidades", que muestran una representación visual de los datos.
- Indicadores de estado
  - ° Etiqueta "HABILITADA/DESHABILITADA" en la columna Estado de la cuenta.

### **Comparación con Tenable One Inventory**

La interfaz de **Identidad 360** tiene una apariencia y funcionalidad similares a Tenable One Inventory, con adaptaciones específicas para la gestión de identidades. El diseño y muchas funcionalidades le resultarán familiares si ya utiliza Tenable One.

Para obtener más información, consulte <u>Tenable One Exposure Management Platform Deployment</u> <u>Guide</u> (Guía de implementación de la Plataforma de gestión de exposición Tenable One).

# Consulte también

• Descripción de la pertenencia a inquilinos

# Detalles de identidad

La página **Detalles de identidad** se centra en una identidad individual y brinda una vista integral de la huella digital, los derechos de acceso, las posibles vulnerabilidades y la posición de seguridad general de una identidad dentro del ecosistema de TI de una organización.

Para acceder a esta página:

• En la página **Información general de identidades**, haga clic en **Ver detalles** al final de la fila que contiene el nombre de la persona en la tabla.

| About this asset<br>Joseph Calabrese is an identity asset<br>as it represents an individual user with<br>medium relative exposure, indicating<br>weakness is the lack of multi-factor a<br>access to the account. | associated with LDAP. It is a critical asset for the organization<br>a access to various systems and resources. The asset has a<br>that it is moderately vulnerable to attacks. One highlighted<br>uthentication (MFA), which increases the risk of unauthorized | Weaknesses<br>The asset doesn't have any weaknesse                  | 25                                                        |                                                    | Ge:                  |
|----------------------------------------------------------------------------------------------------|----------------------------------------------------------------------------------------------------|---------------------------------------------------------------------|-----------------------------------------------------------|----------------------------------------------------|----------------------|
| Asset Exposure Score 285/1000                                                                                                    | Asset Criticality Rating                                                                                                    | Weaknesses Identifie                                                | ed<br>accounts                                            | Key Properties<br>Owner<br>Location<br>Last Update | -<br>-<br>Nov 29, 20 |
| Propertie                                                                                                    | Accounts Devices Weaknesse                                                                                                    | es Entitlements Roles                                               | s Groups                                                  | Access                                             |                      |
| Q Search                                                                                                    |                                                                                                    |                                                                     |                                                           |                                                    |                      |
| C Search  Key Properties  Asset Class                                                                                                    | Person                                                                                                    | Tenable Created Date                                                | Oct 24, 2024 at 0                                         | 02:17 am                                           |                      |
| Search     Key Properties     Asset Class     Tenable Last Observation Date                                                                                                    | Person<br>Nov 28, 2024 at 12:21 pm                                                                                                    | Tenable Created Date                                                | Oct 24, 2024 at 0                                         | 02:17 am                                           |                      |
| Q Search     Key Properties     Asset Class     Tenable Last Observation Date     Asset Information (34)                                                                                                    | Person<br>Nov 29, 2024 at 12:21 pm<br>Show More                                                                                                    | Tenable Created Date                                                | Oct 24, 2024 at 0                                         | 02:17 am                                           |                      |
| Search     Key Properties     Asset Class     Tenable Last Observation Date     Asset Information (34)     AD Domain Name                                                                                         | Person<br>Nov 29, 2024 at 12:21 pm<br>Show More<br>tenable.corp<br>alsid.corp                                                                                                    | Tenable Created Date                                                | Oct 24, 2024 at 0                                         | 02-17 am                                           |                      |
| Search      Key Properties      Asset Class      Tenable Last Observation Date      Asset Information (34)      AD Domain Name      Account Status                                                                | Person<br>Nov 29, 2024 at 12:21 pm<br>Show More<br>tenable.corp<br>alsid.corp<br>Enabled                                                                                                    | Tenable Created Date Accessible Resources Asset ID                  | Oct 24, 2024 at 0<br>0<br>00025198-4ea5-                  | 02:17 am<br>47ac-ac72-e8f0e5c8a8d8                 |                      |
| Search      Key Properties      Asset Class      Tenable Last Observation Date      Asset Information (34)      AD Domain Name      Account Status      Associated Tags Count                                     | Person Nov 29, 2024 at 12:21 pm Show More tenable.corp alsid.corp Enabled 0                                                                                                    | Tenable Created Date Accessible Resources Asset ID Exposure Classes | Oct 24, 2024 at 0<br>0<br>0<br>00025198-4ea5-<br>1DENTITY | -47ac-ac72-e6f0e5c6a6d8                            |                      |

## Encabezado y sección superior

- Nombre de la identidad: muestra el nombre de la identidad.
- **Ícono de persona** y **Origen**: muestran la asociación de la identidad con orígenes específicos. Al pasar el cursor por los íconos de origen, aparecerá el nombre del proveedor de identidad.
- **Resumen**: muestra un resumen detallado sobre la identidad y las debilidades detectadas para esta identidad.

Generar y ver un resumen de IA del activo

Tenable Identity Exposure le permite generar un resumen de una identidad con IA. Los resúmenes se generan en el nivel de contenedor y solo se aplican a las identidades con licencia de su contenedor.

**Nota:** Tenable Identity Exposure limita la cantidad de resúmenes que puede generar a 100 por hora, con un máximo de 1000 resúmenes por día.

Siga uno de los procedimientos a continuación:

Si quiere generar un resumen de lA para el activo por primera vez, al lado de Aún no se generó ningún resumen, haga clic en el botón .

| PERSON Jake Buford Source: (® Tenable Identity Exposure (AD)   ① N | Generate Asset Summary   |                                                                  |                                                                                                    |
|--------------------------------------------------------------------|--------------------------|------------------------------------------------------------------|----------------------------------------------------------------------------------------------------|
| Asset Exposure Score 285/1000                                      | Asset Criticality Rating | Weaknesses Identified           O         Coming from 2 accounts | Key Properties  Very Properties  Converting  Converting  Convertin |

Tenable Identity Exposure utiliza la IA para generar un resumen del activo que incluye detalles generales y específicos sobre las debilidades de dicho activo.

Si quiere volver a generar un resumen de lA existente para el activo, haga clic en
 Mostrar resumen y, en la parte inferior del panel de resumen, haga clic en el botón <sup>5</sup>.

Tenable Identity Exposure vuelve a generar el resumen de IA para la identidad.

- **Asset Exposure Score**: cuantifica la exposición de seguridad de la identidad, donde una puntuación máxima de 1000 representa el nivel más alto de exposición.
- **Asset Criticality Rating**: refleja la importancia de la identidad dentro de la organización, calificada en una escala del 1 al 10, donde 10 representa la mayor criticidad.
- **Debilidades identificadas**: muestra la cantidad de debilidades o vulnerabilidades de seguridad identificadas para esta identidad específica.

• **Propiedades clave**: enumera información clave, incluido el propietario, la ubicación y la fecha de la última actualización de esta identidad.

## Pestañas de encabezado

Debajo del encabezado, las pestañas específicas ofrecen información detallada específica de la categoría. Consulte las descripciones detalladas de cada pestaña en la sección a continuación.

| Properties | Accounts | Devices | Weaknesses | Entitlements | Roles | Groups | Access |                |
|------------|----------|---------|------------|--------------|-------|--------|--------|----------------|
|            |          |         |            |              |       |        |        | Exposure Cards |
|            |          |         |            |              |       |        |        | Relationships  |

- **Propiedades**: información básica y atributos de la identidad.
- **Cuentas**: cuenta asociada y perfil de red de la identidad.
- **Dispositivos**: dispositivos electrónicos asociados a la identidad.
- **Debilidades**: vulnerabilidades o riesgos de seguridad específicos.
- **Derechos**: permisos o derecho de acceso específicos que se otorga a una identidad dentro de los sistemas de TI de una organización.
- **Roles**: conjunto de derechos agrupados según puestos laborales, responsabilidades o cargos en la organización.
- **Grupos**: unidades organizativas o equipos a los que pertenece la identidad.
- Acceso: descripción general de a qué recursos o sistemas puede acceder esta identidad.
- Tarjetas de exposiciones: resúmenes de los niveles de exposición al riesgo.
- **Relaciones**: conexiones con otras identidades o entidades.

Cuando esté disponible, haga clic en "Ver detalles" para ver más detalles en <u>Tenable Inventory</u>.

### Propiedades

En la vista predeterminada se muestra la pestaña "Propiedades".

|                       |               |           |                 |      |              | 0          |                     |       |        |          |                            |               |
|-----------------------|---------------|-----------|-----------------|------|--------------|------------|---------------------|-------|--------|----------|----------------------------|---------------|
|                       |               |           |                 |      |              | ~          |                     |       |        |          |                            |               |
|                       | Properties    | Accounts  | Devices         | Tags | Attack Paths | Weaknesses | Entitlements        | Roles | Groups | Access   | Exposure Cards             | Relationships |
| Q Search              |               |           |                 |      |              |            |                     |       |        |          |                            |               |
| Wey Properties        |               |           |                 |      |              |            |                     |       |        |          |                            |               |
| Asset Class           |               | Person    |                 |      |              |            | Created Date        |       |        | Mar 5, 2 | 2024 at 01:40 pm           |               |
| Last Observed At      |               | Sep 10, 2 | 024 at 12:45 pm |      |              |            |                     |       |        |          |                            |               |
| Asset Information (   | 42) Show More |           |                 |      |              |            |                     |       |        |          |                            |               |
| ACR                   |               | 9         |                 |      |              |            | ACR Method          |       |        | calcula  | ted                        |               |
| AES                   |               | 902       |                 |      |              |            | Account Email       |       |        | cecil.ba | agley@alsid.corp           |               |
| Algorithm Class       |               | ALL       |                 |      |              |            | Asset ID            |       |        | 1cbcbb   | 18-2c2f-5df8-95c9-e692059f | e830          |
| Asset Name            |               | Cecil Bag | ley             |      |              |            | Asset Type          |       |        | IDENTI   | ΓY                         |               |
| Associated Tags Count |               | 8         |                 |      |              |            | Critical Vuln Count |       |        | 8        |                            |               |

## **Propiedades clave**

Resumen de los atributos más esenciales relacionados con el activo o la identidad. En general, incluye información general, como la clase de activo, la hora de la última observación y otra información fundamental que ofrece una descripción general rápida del estado de la entidad.

### Información del activo

Lista detallada de propiedades específicas asociadas al activo o la identidad. Pueden incluirse identificadores técnicos, como ACR, AES, nombre del activo, correo electrónico o fecha de creación, entre otros. Brinda una visión integral de las características y metadatos relacionados con la entidad.

### Cuentas

En la sección "Cuentas" se ofrece información detallada sobre la cuenta asociada y el perfil de red de la identidad.

| Properties Ac                                                | counts Devices             | Tags | Attack Paths | Weaknesses | Entitlements | Roles | Groups | Access | Exposure Cards | Rela |
|--------------------------------------------------------------|----------------------------|------|--------------|------------|--------------|-------|--------|--------|----------------|------|
|                                                              |                            |      |              |            |              |       |        |        |                |      |
| 🚽 🔶 cecil.bagley@alsid.corp                                  |                            |      | C            |            |              |       |        |        |                |      |
| Key Properties                                               | Account Providers          |      |              |            |              |       |        |        |                |      |
| Class                                                        | Account AES                |      |              |            |              |       |        |        |                |      |
| Category<br>ACCOUNT                                          | 902                        |      |              |            |              |       |        |        |                |      |
| Description<br>Tenable.ad test users that likes the product. | Last Use<br>-              |      |              |            |              |       |        |        |                |      |
| Network and administrator profile                            | Last Location Used         |      |              |            |              |       |        |        |                |      |
| OU                                                           | -                          |      |              |            |              |       |        |        |                |      |
| ou=aisid,doc=aisid,doc=corp Domain alsid.corp                | Account Activity           |      | ACTIVE       |            |              |       |        |        |                |      |
| Forest Name                                                  | Weakness                   |      |              |            |              |       |        |        |                |      |
| Alsid Forest                                                 | 6                          |      |              |            |              |       |        |        |                |      |
|                                                              |                            | 7    | 6            |            |              |       |        |        |                |      |
|                                                              | ō                          |      |              |            |              |       |        |        |                |      |
|                                                              | Critical                   |      | 2            |            |              |       |        |        |                |      |
|                                                              | High                       |      | 2            |            |              |       |        |        |                |      |
|                                                              | <ul> <li>Medium</li> </ul> |      | 2            |            |              |       |        |        |                |      |
|                                                              | Low                        |      | 0            |            |              |       |        |        |                |      |

## **Propiedades clave**

Incluye detalles esenciales, como la clase de cuenta (tipo de activo), la categoría (por ejemplo, CUENTA) y una descripción del propósito o el rol de la cuenta. En la sección "Perfil de administrador y red" se resaltan detalles técnicos, como la unidad organizativa (OU), el dominio y el nombre del bosque.

### Debilidad

Muestra una representación gráfica de la cantidad de debilidades que se encontraron, categorizadas por gravedad (crítica, alta, media y baja). En el gráfico se proporciona una línea de tendencias que indica la progresión de las debilidades a lo largo del tiempo.

### Dispositivos

Un dispositivo suele ser un componente físico o virtual que puede conectarse a una red, comunicarse con otros dispositivos y cumplir funciones o tareas específicas asociadas a la identidad.

Para comenzar a ver los dispositivos de esta persona, use Tenable Vulnerability Management para escanear las máquinas donde inicia sesión.

| ♥ Key Properties                                 | Device AES                            |
|--------------------------------------------------|---------------------------------------|
| Class                                            |                                       |
| Category                                         | Weakness                              |
| general-purpose                                  | 14                                    |
| Description                                      | Critical                              |
| -                                                |                                       |
| Drivers<br>NESSUS:11936 NESSUS:171410:DYNAMIC IP | High                                  |
|                                                  | Medium                                |
| Network and administrator profile                | • Low                                 |
| Static IP Assignment                             | Last Use                              |
| 10.200.200.6                                     | 10/04/2024, 07:13:20                  |
| DU                                               | User                                  |
| -                                                | -                                     |
| Domain                                           |                                       |
| alsid.corp                                       | Last Location Used                    |
| Forest Name<br>-                                 | 10.200.200.6                          |
|                                                  | Identities Associated With The Device |
|                                                  | Devices Using MFA                     |

Ø

En cada mosaico, puede ver la siguiente información del dispositivo:

- Propiedades clave:
  - ° **Clase**: clase del activo asociada al dispositivo.
  - **Categoría**: categoría asociada al dispositivo, por ejemplo, **propósito general**.

- **Descripción**: si está disponible, descripción del dispositivo.
- ° **Controladores**: lista de controladores instalados en el dispositivo.
- Perfil de administrador y red:
  - Asignación de IP estática: dirección IP estática asociada al dispositivo.
  - **Unidad organizativa**: unidad organizativa (OU) asociada al dispositivo.
  - Dominio: dominio asociado al dispositivo. Para obtener más información, consulte
     <u>Dominios</u> en la *Guía del usuario de Tenable Identity Exposure*.
  - Nombre del bosque: nombre del bosque asociado al dispositivo. Para obtener más información, consulte <u>Bosques</u> en la *Guía del usuario de Tenable Identity Exposure*.
- **AES del dispositivo**: AES general asociado al dispositivo. Para obtener más información, consulte <u>Tenable Inventory Metrics</u> (Métricas de Tenable Inventory).
- **Debilidad**: representación gráfica de las debilidades del dispositivo. Esta sección incluye un gráfico de líneas y un recuento individual de cada debilidad y su criticidad.

### Debilidades

- Una **debilidad** es una instancia que indica vulnerabilidades o brechas de seguridad asociadas a esta identidad o sus cuentas.
- Una **vulnerabilidad** es una debilidad técnica en los productos o sistemas de información que puede explotarse para perturbar o dañar actividades económicas y sociales.
- Un **indicador de exposición** (IoE) es una firma de detección que identifica posibles exposiciones de seguridad relacionadas con la identidad dentro del entorno.
- Una puntuación del riesgo es una métrica integral que evalúa los riesgos de identidad en toda la organización, teniendo en cuenta diversos elementos, como debilidades, derechos y otros indicadores relacionados con la seguridad, para ofrecer una evaluación general de las amenazas potenciales.

|                                                 |             |                  |           |         |            | -          |              |       |        |        |                |                    |    |             |
|-------------------------------------------------|-------------|------------------|-----------|---------|------------|------------|--------------|-------|--------|--------|----------------|--------------------|----|-------------|
|                                                 | Properties  | Accounts         | Devices   | Tags At | tack Paths | Weaknesses | Entitlements | Roles | Groups | Access | Exposure Cards | Relationships      |    |             |
| Q Search                                        |             |                  |           |         |            |            |              |       |        |        |                |                    |    | Search      |
| Weakness Name                                   |             | Туре             | Severity  | 1       | PR         | Impacted   | Assets       | Choke | Points |        | Account        | Last Seen 🗸        |    |             |
| Not protected against delegation                |             | Misconfiguration | 🕐 Critica | al -    |            |            | 8            | -     |        |        | 1              | September 10, 2024 | Se | e details > |
| Privileged AD user account synchronized         | to Entra ID | Misconfiguration | 🖲 High    | -       |            |            | 6            | -     |        |        | 0              | September 10, 2024 | Se | e details > |
| Unprotected Tier-0 user account                 |             | Misconfiguration | 🖲 High    | -       |            |            | 6            | -     |        |        | 0              | September 10, 2024 | Se | e details > |
| Privileged account never used                   |             | Misconfiguration | 🕞 Mediu   | m -     |            |            | 2            | -     |        |        | 0              | September 10, 2024 | Se | e details > |
| Dangerous Primary Group                         |             | Misconfiguration | 🕐 Critica | al -    |            |            | 2            | -     |        |        | 0              | September 10, 2024 | Se | e details > |
| Missing MFA for Non-Privileged $\Lambda ccount$ |             | Misconfiguration | 🖯 Mediu   | m -     |            |            | 1,798        | -     |        |        | •              | May 29, 2024       | Se | e details > |
|                                                 |             |                  |           |         |            |            |              |       |        |        |                |                    |    |             |

**Sugerencia**: Para obtener datos más detallados sobre las debilidades, haga clic en "Ver detalles" para ir a la página <u>Detalles de la debilidad</u> de Inventory.

**Nota**: Actualmente, esta página está disponible solo para usuarios con licencias de Tenable One.

El mosaico incluye la siguiente información:

- **Nombre**: vulnerabilidad o debilidad específica identificada.
- Tipo: categoría o clasificación de la vulnerabilidad; por ejemplo, "error de configuración".
- **Gravedad**: mide la criticidad de la debilidad, que va de baja a crítica, lo que condiciona el impacto potencial si se explota.
- VPR: es el Índice de Priorización de Vulnerabilidades (Vulnerability Priority Rating), una puntuación o rango que indica la urgencia de abordar la debilidad en función de su explotabilidad y daño potencial. Consulte <u>Vulnerability Priority Rating</u> (Índice de Priorización de Vulnerabilidades).
- Activos afectados: enumera los sistemas, aplicaciones o datos que podrían verse afectados si se explota la debilidad.
- **Puntos de congestión**: áreas potenciales del sistema donde se pueden concentrar los esfuerzos de mitigación para limitar el daño o la propagación de un ataque.
- **Cuenta**: cuenta asociada a la debilidad o vulnerabilidad identificada.
- Última visualización: fecha u hora en que se detectó la vulnerabilidad por última vez.

**Nota**: La funcionalidad Identidad 360 actualmente muestra datos relacionados con debilidades según el **perfil predeterminado de Tenable** y no refleja automáticamente el **estado de las anomalías** 

### en los objetos de AD que se permitieron en otros perfiles.

Por lo tanto:

- Si permitió un objeto de AD para un indicador de exposición en particular (por ejemplo, "Miembro de grupos administrativos nativos"), Identidad 360 aún lo marcará como una debilidad de seguridad si el perfil predeterminado lo identificó como anómalo.
- Esto puede generar la impresión de que el problema no se ha abordado, aunque el objeto ya se haya permitido con otro perfil.
- Si se adopta una medida correctiva (como eliminar la membresía al grupo) según lo que se ve en Identidad 360, el objeto desaparecerá de la vista, pero esto podría no haber sido necesario si el objeto ya se hubiera permitido en otro lugar.

### Derechos

Un **derecho** es un permiso o derecho de acceso específico que se otorga a una identidad dentro de los sistemas de TI de una organización. Representa el nivel detallado de control de acceso y define exactamente qué medidas puede adoptar una identidad en un recurso en particular.

|                                | Properties       | Accounts | Devices     | Tags | Attack Paths | Weaknesses | Entitlements         | Roles | Groups | Access | Exposure Cards | Relationships |                  |        |
|--------------------------------|------------------|----------|-------------|------|--------------|------------|----------------------|-------|--------|--------|----------------|---------------|------------------|--------|
| Q Search                       |                  |          |             |      |              |            |                      |       |        |        |                |               |                  | Search |
| Entitlements                   |                  |          | Severity 🗸  |      | Trustees     |            | Accessible resources |       | Roles  |        | Account        | L             | ast Use          |        |
| ACCESS_ALLOWED//ADS_RIGHT_ACTR | RL_DS_LIST//     |          | - Undefined |      | 925          |            | 1.46K                |       | 0      |        | Cecil Bagley   | s             | eptember 9, 2024 |        |
| ACCESS_ALLOWED//ADS_RIGHT_DS_C | CONTROL_ACCESS// |          | - Undefined |      | 7            |            | 1.15K                |       | 0      |        | Cecil Bagley   | s             | eptember 9, 2024 |        |
| ACCESS_ALLOWED//ADS_RIGHT_DS_C | REATE_CHILD//    |          | - Undefined |      | 925          |            | 1.15K                |       | 0      |        | Cecil Bagley   | s             | eptember 9, 2024 |        |

El mosaico incluye la siguiente información:

- **Derechos**: enumera los permisos o derechos de acceso específicos otorgados a las cuentas, como "ACCESS\_ALLOWED" con permisos detallados. Pueden representar permisos dentro de un sistema, como Active Directory.
- Gravedad: muestra el nivel de criticidad o riesgo asociado a cada derecho. En este caso, está marcada como "Indefinida", lo que sugiere que no se aplica ninguna categorización de riesgo específica.
- Administradores: indica el número de usuarios o cuentas (administradores) a quienes se les otorgaron estos derechos o permisos.

- **Recursos accesibles**: muestra la cantidad de recursos (como archivos, carpetas, sistemas, etc.) a los que se puede acceder a través del derecho otorgado.
- Roles: muestra cuántos roles están ligados a este derecho específico.
- **Cuenta**: especifica el usuario o la cuenta que están asociados con estos derechos. Por ejemplo, "Cecil Bagley" aparece como titular de la cuenta para los permisos que se muestran.
- Último uso: proporciona la última fecha en que se usaron estos derechos e indica en qué momento la cuenta accedió por última vez a los recursos mediante los permisos específicos.

### Roles

Un **rol** es un conjunto de derechos agrupados según puestos laborales, responsabilidades o cargos en la organización. Los roles establecen una forma de administrar los derechos de acceso de manera más eficiente, ya que asignan un conjunto de derechos predefinidos a varios usuarios que comparten puestos laborales similares.

En el mosaico **Roles** se muestran todos los roles asignados a la identidad. Por ejemplo, si esta identidad tiene roles asignados en Microsoft Entra ID, los detalles aparecen aquí.

| Properties Accounts Dev                    | ices Tags | Attack Paths Weaknesses | Entitlements Roles Groups | Access Exposure Cards | Relationships    |        |
|--------------------------------------------|-----------|-------------------------|---------------------------|-----------------------|------------------|--------|
| Q Search                                   |           |                         |                           |                       |                  | Search |
| Roles                                      | Origin    | Severity ^              | Trustees                  | Entitlements          | Last Use         |        |
| Azure AD Joined Device Local Administrator | ٠         | 🕞 Medium                | 9                         | 2                     | 30 November 2023 |        |
| User                                       | ٠         | 🖂 Medium                | 951                       | 126                   | 30 November 2023 |        |
| Global Administrator                       | ٠         | () Critical             | 18                        | 195                   | 11 January 2024  |        |
|                                            |           |                         |                           |                       |                  |        |

El mosaico incluye la siguiente información:

- **Roles**: nombre del rol asignado a la identidad.
- **Origen**: ícono que indica el proveedor de origen de la cuenta.
- Gravedad: gravedad general del activo; por ejemplo, Crítica.
- Administradores: cantidad de administradores asociados al rol de la identidad.
- **Derechos**: cantidad de derechos a los que el rol tiene acceso.
- Último uso: fecha en la que se usó el rol por última vez en el activo.

### Grupos

Los grupos son unidades colectivas o equipos a los que pertenece esta identidad dentro de la organización.

|                     | Properties | Accounts     | Devices | Tags | Attack Paths | Weaknesses | Entitlements    | Roles   | Groups | Access  | Exposure Cards | Relationships |             |        |
|---------------------|------------|--------------|---------|------|--------------|------------|-----------------|---------|--------|---------|----------------|---------------|-------------|--------|
| Q Search            |            |              |         |      |              |            |                 |         |        |         |                |               | Search      | 1      |
| Group               | 4          | ccount       |         | AE   | \$ ^         |            |                 | Members | P      | rovider |                |               |             |        |
| Domain Admins       | •          | Cecil Bagley |         | -    |              |            | 3               |         | (      |         |                |               | See details | >      |
| Domain Users        | •          | Cecil Bagley |         | -    |              |            | 920             |         | (      |         |                |               | See details | >      |
| Items per page 10 🗸 |            |              |         |      |              |            | vious page Next |         |        |         |                |               | Н           | 2 of 2 |

El mosaico incluye la siguiente información:

- **Grupo**: nombre del grupo al que pertenecen los usuarios o las cuentas (por ejemplo, "Administradores de dominio" o "Usuarios del dominio").
- **Cuenta**: cuenta vinculada a un usuario o entidad específicos (en este caso, "Cecil Bagley"). Podría ser el administrador o el usuario que gestiona el grupo.
- AES: Asset Exposure Score. Tenable calcula un AES dinámico para cada activo de la red para representar la exposición relativa del activo como número entero entre el 0 y el 1000. Un valor de AES más alto indica una mayor exposición. Para obtener más información, consulte Tenable Inventory Metrics (Métricas de Tenable Inventory).
- **Miembros**: cantidad de miembros en cada grupo (por ejemplo, 3 miembros en "Administradores de dominio" y 920 miembros en "Usuarios del dominio").
- **Proveedor**: proveedor de identidad que es el origen de información de la cuenta o del grupo.

## Acceder

En esta pestaña se ofrece una descripción general de a qué recursos o sistemas puede acceder esta identidad.

|            |            |          |         |      |              | - Ø -        |                       |              |        |        |                |              |          |
|------------|------------|----------|---------|------|--------------|--------------|-----------------------|--------------|--------|--------|----------------|--------------|----------|
|            | Properties | Accounts | Devices | Tags | Attack Paths | Weaknesses   | Entitlements          | Roles        | Groups | Access | Exposure Cards | Relationship | s        |
| Q Search   |            |          |         |      |              |              |                       |              |        |        |                |              |          |
| Asset Name |            | A        | ES 🗸    |      | Asset Class  | Entitlements |                       |              |        |        | Entitlemen     | t Provider   | Trustees |
| dcadmin    |            | -        |         | 917  | Account      | ACCESS_ALLO  | WED//ADS_RIGHT_DS_DEL | .ete_child// |        |        |                |              | 4        |
| dcadmin    |            | -        |         | 917  | Account      | ACCESS_ALLO  | VED//WRITE_OWNER//    |              |        |        |                |              | 4        |
| dcadmin    |            | -        |         | 917  | Account      | ACCESS_ALLO  | NED//DELETE//         |              |        |        |                |              | 4        |

El mosaico incluye la siguiente información:

- Nombre del activo: enumera los nombres de los activos o cuentas administrados (por ejemplo, "dcadmin") asociados a la identidad.
- **AES**: Asset Exposure Score. Tenable calcula un AES dinámico para cada activo de la red para representar la exposición relativa del activo como número entero entre el 0 y el 1000. Un valor de AES más alto indica una mayor exposición. Tiene un valor numérico, aquí aparece 917 con un gráfico de barras que representa una medida relativa de seguridad o acceso. Para obtener más información, consulte <u>Tenable Inventory Metrics</u> (Métricas de Tenable Inventory).
- **Clase de activo**: indica el tipo de activo, que en este caso está etiquetado como "Cuenta". Los activos enumerados son cuentas de usuario o de sistema.
- **Derechos**: describe los permisos o derechos otorgados al activo. Por ejemplo, derechos como ACCESS\_ALLOWED//ADS\_RIGHT\_DS\_DELETE\_CHILD//, WRITE\_OWNER// y DELETE// definen los permisos específicos asociados a cada activo.
- **Proveedor de derechos**: especifica el origen o el servicio que proporcionan estos derechos.
- Administradores: muestra la cantidad de administradores asociados al activo, que representan personas o grupos que tienen control sobre el activo o son responsables de él (se muestran como 4 administradores por cada fila).

# Tarjeta de exposiciones

Una tarjeta de exposiciones representa los datos entrantes de las etiquetas y orígenes de datos configurados. Agrupa y normaliza los datos para brindar una visualización de la métrica Cyber Exposure Score (CES) y otras. Los usuarios pueden crear tarjetas personalizadas o usar las tarjetas proporcionadas por Tenable para obtener información y orientación sobre qué áreas necesitan mayor atención.

• Haga clic en cualquier tarjeta para ir directamente a Lumin Exposure View, donde los datos de la tarjeta seleccionada aparece de manera predeterminada.

|                    | Properties   | Accounts | Devices | Tags | Attack Paths | Weaknesses | Entitlements | Roles | Groups | Access | Exposure Cards | Relationships |
|--------------------|--------------|----------|---------|------|--------------|------------|--------------|-------|--------|--------|----------------|---------------|
| Q Search           |              |          |         |      |              |            |              |       |        |        |                |               |
| Overall & Exposure | Management C | ards     |         |      |              |            |              |       |        |        |                |               |
| Global Ex          | posure Card  |          |         |      |              |            |              |       |        |        |                |               |
| A                  | 88 88        |          |         |      |              |            |              |       |        |        |                |               |
| 81<br>Exposures    | SLA          |          |         |      |              |            |              |       |        |        |                |               |
| 00620              | 26.          | 6%       |         |      |              |            |              |       |        |        |                |               |
|                    |              |          |         |      |              |            |              |       |        |        |                |               |

### Relaciones

En la sección **Relaciones** se muestra una lista de todos los activos con una relación conocida con la identidad actual cuyos detalles está viendo.

|                                     | Properties | Accounts | Devices     | Tags | Attack Paths | Weaknesses | Entitlements | Roles | Groups     | Access | Exposure Cards     | Relationships |             |   |
|-------------------------------------|------------|----------|-------------|------|--------------|------------|--------------|-------|------------|--------|--------------------|---------------|-------------|---|
| Q Search                            |            |          |             |      |              |            |              |       |            |        |                    |               | Search      | ) |
| Relationship Type                   | Direction  |          | Asset Nan   | ne   | Class        |            | AES 🗸        |       | Weaknesses |        | Last Updated       |               |             |   |
| Link a Person to all their Accounts | Source     |          | Cecil Bagle | iy . | % Δα         | count      |              | 902   |            | 6      | September 10, 2024 |               | See details | > |
| Link a Person to all their Accounts | Target     |          | Cecil Bagle | iy.  | <i>№</i> Ac  | count      |              | 902   |            | 6      | September 10, 2024 |               | See details | > |

El mosaico incluye la siguiente información:

- **Tipo de relación**: tipo de relación entre las dos identidades.
- **Dirección**: indica si la identidad relacionada es el origen o el destino de la relación.
- Nombre del activo: identificador del activo de la identidad relacionada.
- Clase de activo: indica el tipo de activo, que en este caso está etiquetado como "Cuenta".
- AES: Asset Exposure Score. Tenable calcula un AES dinámico para cada activo de la red para representar la exposición relativa del activo como número entero entre el 0 y el 1000. Para obtener más información, consulte <u>Tenable Inventory Metrics</u> (Métricas de Tenable Inventory).
- **Debilidades**: debilidades asociadas al activo.
- Última actualización: fecha en la que un escaneo identificó el activo por última vez.

# Aspectos esenciales de Identidad 360

**Identidad 360** ofrece herramientas sólidas para administrar y analizar los datos de identidad de su organización para permitirle tomar decisiones de seguridad informadas.

### Buscar

**Identidad 360** ofrece tres potentes opciones de búsqueda para ayudarlo a encontrar la información exacta que necesita:

## • Generador de consultas de búsqueda global

- Permite búsquedas complejas y precisas mediante propiedades específicas y consultas relacionales.
- ° Ideal para usuarios avanzados y análisis detallados.
- Ejemplo: Busque todas las cuentas que sean miembros de las "identidades que tienen cuentas que pertenecen a un grupo específico" o "identidades con derechos de alto riesgo a las que se accedió en los últimos 30 días".
- Beneficios: Le permite construir búsquedas precisas de varias capas para identificar exactamente los datos que necesita.

Para obtener información completa sobre cómo usar este generador de consultas, consulte <u>Global Search Quick Reference Guide</u> (Guía de referencia rápida de búsqueda global).

### • Búsqueda de procesamiento del lenguaje natural (PLN)

- ° Escriba la solicitud con sus propias palabras.
- El sistema interpreta su intención de manera inteligente y la convierte en una consulta estructurada.
- Ejemplo: "Quiero ver todas las cuentas de usuario inactivas en el departamento de Marketing".
- Beneficios: Es fácil de usar, no exige conocimientos de sintaxis de consultas y es ideal para búsquedas particulares rápidas.

### • Búsqueda simple

- ° Búsqueda basada en texto rápida y sencilla para obtener resultados inmediatos.
- ° Ideal para encontrar identidades específicas o búsquedas simples.
- Ejemplo: Escribir un nombre, como "Juan Pérez" o el ID de un empleado.
- <sup>°</sup> Beneficios: Instantánea, ideal para operaciones diarias y verificaciones rápidas.

Cada tipo de búsqueda atiende diferentes necesidades y escenarios de los usuarios, desde análisis de datos complejos hasta búsquedas rápidas de identidades. Puede elegir el método de búsqueda más apropiado según la tarea actual, su experiencia técnica y la complejidad de la información que busca.

### Filtrar

Una función de filtro en **Identidad 360** le permite aplicar criterios específicos para acotar o ajustar los datos que aparecen.

Para aplicar un filtro:

1. En el encabezado de la página "Identidades", haga clic en

Aparece el botón "Agregar filtro".

2. Haga clic en Agregar filtro +.

Aparece un menú.

| Add filter +              |               |       |
|---------------------------|---------------|-------|
| Tags Properties           |               |       |
| Q name                    | Searc         | Turce |
| Search results for 'name' | Score         | Туре  |
| name                      | > name        |       |
|                           | o contains    |       |
|                           | asset         |       |
|                           | is equal to   | )     |
|                           | 🔿 is not equa | al to |
|                           |               |       |

- 3. Siga uno de los procedimientos a continuación:
  - Para buscar la lista de activos por etiqueta, haga clic en Etiquetas (solo rige con la licencia de Tenable One y se gestiona en Tenable Inventory).
  - Para buscar en la lista de activos por propiedad del activo, haga clic en **Propiedades**.
- 4. En el cuadro de búsqueda, escriba los criterios por los cuales quiere buscar en la lista de activos.

Tenable Inventory rellena una lista de opciones según los criterios.

5. Haga clic en la etiqueta o propiedad por la que quiere filtrar la lista de activos.

Aparece un menú.

- Seleccione cómo aplicar el filtro. Por ejemplo, si quiere buscar un activo cuyo nombre es Asset14, seleccione el botón de selección "contiene" y, en el cuadro de texto, escriba "Asset14".
- 7. Haga clic en **Agregar filtro**.

El filtro aparece encima de la lista de activos.

- 8. Repita estos pasos para cada filtro adicional que quiera aplicar.
- 9. Haga clic en **Aplicar filtros**.

La página filtra la lista de identidades según los criterios designados.

#### Exportar

Puede exportar los datos que aparecen en la tabla a un archivo Excel.

**Nota**: Cada pestaña dentro de la vista detallada "Identidad" ofrece su propia opción de exportación, lo que le permite extraer conjuntos de datos más específicos.

### Para exportar datos:

- 1. En el encabezado de la página "Identidades", haga clic en el ícono 生.
- 2. En la ventana "Exportar tabla", seleccione las columnas que quiere exportar. Tiene la opción de exportar la página actual o las filas seleccionadas.

| Export table ×                   |  |
|----------------------------------|--|
| Columns to export (8)            |  |
| ✓ Name                           |  |
| Providers                        |  |
| ✓ AES                            |  |
| Veaknesses                       |  |
| Accessible Resources             |  |
| ✓ Tags                           |  |
| Account Activity                 |  |
| ✓ Last Updated                   |  |
| <ul> <li>Current page</li> </ul> |  |
| O Selected rows                  |  |
| Cancel X Export 🕹                |  |

3. Haga clic en **Exportar**.

### Personalizar columnas

Puede agregar, quitar o reordenar columnas para adaptar la vista a sus preferencias. Si quiere revertir algún cambio, puede restablecer la configuración predeterminada en cualquier momento.

Para personalizar la visualización de las columnas:

1. En el encabezado de la página "Identidades", haga clic en 🛄.

Customize columns × Reorder added columns Show / Hide Remove  $\checkmark$ 1. Name Θ  $\checkmark$ 2. Providers Θ AES  $\checkmark$ 3.  $\checkmark$ Θ Weaknesses 4.  $\checkmark$ Θ 5. Accessible Resources Θ  $\checkmark$ 6. Tags 7. Account Activity  $\checkmark$ Θ  $\checkmark$ Θ Last Updated 8. + Add columns Reset to defaults × Cancel Apply columns

Aparece la ventana "Personalizar columnas".

- 2. Opcional:
  - En la sección Reordenar las columnas agregadas, haga clic en el nombre de una columna y arrástrelo para reordenar las columnas.

- En la sección Mostrar/Ocultar, seleccione las casillas o anule la selección para mostrar u ocultar las columnas en la tabla.
- En la sección **Quitar**, haga clic en el botón para quitar de manera permanente una columna de la tabla.
- Para agregar columnas a la tabla, haga clic en **Agregar columnas**.

### Aparece la ventana **Agregar columnas a la tabla**.

- (Opcional) Utilice la barra de búsqueda para buscar una propiedad de una columna.
   La lista de propiedades de columnas se actualiza según la consulta de búsqueda.
- Seleccione la casilla junto a las columnas que quiera agregar a la tabla.
- Haga clic en "Agregar".

La columna aparece en la ventana "Personalizar columnas".

3. Haga clic en **Aplicar columnas**.

Tenable guarda los cambios en las columnas de la tabla.

## Columnas predeterminadas

El diseño predeterminado de las columnas garantiza que se pueda acceder fácilmente a los datos clave y, al mismo tiempo, ofrece flexibilidad para la personalización.

- **Nombre**: campo obligatorio que no se puede ocultar ni quitar, ya que sirve como identificador principal de cada elemento.
- **Proveedores**: muestra el servicio o la plataforma asociados que están vinculados al elemento.
- **AES**: muestra el Asset Exposure Score.
- **Debilidades**: resalta las vulnerabilidades o problemas detectados para los elementos enumerados.
- **Recursos accesibles**: muestra los recursos a los que puede acceder la cuenta o entidad.
- Etiquetas: etiquetas o metadatos asociados a cada elemento para ayudar con la categorización.

- Actividad de la cuenta: registros o métricas que están relacionados con la actividad de las cuentas.
- Última actualización: muestra la fecha más reciente en la que se actualizó el elemento.

Para restablecer las columnas predeterminadas:

• Haga clic en **Restablecer valores predeterminados** para restablecer todas las columnas a sus valores predeterminados.

# Descripción de la pertenencia a inquilinos

La **pertenencia a inquilinos** representa un vínculo unidireccional entre dos tipos de activos en el ecosistema de un proveedor de identidad:

- 1. Un activo del proveedor de identidad, como una cuenta de usuario, un grupo o un recurso.
- 2. **El activo "inquilino"** representa la entidad o dominio más amplio que incluye al activo. La naturaleza del "inquilino" depende del proveedor de identidad específico.

Esta pertenencia a inquilinos ayuda a identificar relaciones entre los activos y sus inquilinos, lo que ofrece información sobre la organización y la jerarquía de los activos.

# Vincular activos a un inquilino

Para Active Directory (AD), los activos se vinculan a su inquilino (dominio de AD) mediante el **nombre distintivo (DN)** del activo. El nombre distintivo proporciona información jerárquica sobre la ubicación del activo en la estructura del directorio, que se utiliza para determinar el inquilino.

## Identificar al inquilino

Cuando un activo se corresponde con un objeto de AD (por ejemplo, un usuario o grupo), su inquilino se identifica de la siguiente manera:

- Extraiga el nombre distintivo del activo.
- Identifique al inquilino a partir de las entradas del **componente del dominio (DC)** del nombre distintivo.

# Ejemplo

- Nombre distintivo del activo: CN=UserA, CN=Users, DC=tenable, DC=corp
- Inquilino: DC=tenable, DC=corp (representa al dominio de AD)

# Casos especiales: descripción de los vínculos de los dominios raíz de bosques

En algunos casos, la relación entre un activo de Active Directory (AD) y su inquilino (dominio) puede no seguir la estructura esperada debido a la forma en que AD gestiona ciertos objetos. En esta sección se explican estos "casos especiales" con más detalle para mayor claridad.

# Qué son los dominios raíz de bosques

Los bosques de Active Directory constan de uno o más dominios organizados jerárquicamente. El **dominio raíz del bosque** es el dominio superior de esta jerarquía e incluye a todos los demás dominios del bosque. Algunos objetos de AD hacen referencia al dominio raíz del bosque en sus nombres distintivos, incluso si pertenecen a un dominio diferente. Este comportamiento puede afectar la forma en que se identifican los inquilinos.

# Cómo surgen los casos especiales

Al identificar a un inquilino a partir del nombre distintivo (DN) de un activo, los componentes del dominio (DC=...) normalmente indican el dominio del activo. Sin embargo, hay excepciones:

# 1. Objetos de configuración de todo el bosque

- Determinados objetos de AD están vinculados a configuraciones o ajustes que se aplican a todo el bosque en lugar de a un dominio específico.
- Estos objetos tienen nombres distintivos que terminan de la siguiente forma:
  - ° CN=Configuration,DC=...
- Estos objetos se vinculan al **dominio raíz del bosque** en lugar de a su dominio "real".

# Ejemplo

- Nombre distintivo: CN=Configuration, DC=forestRoot, DC=com
- Inquilino: dominio raíz del bosque (DC=forestRoot, DC=com)

### 2. Zonas DNS del bosque

- Algunos objetos gestionan las zonas DNS que se comparten en todo el bosque. Sus nombres distintivos terminan de la siguiente forma:
  - ° DC=ForestDnsZones,DC=...
- Estos objetos están asociados al **dominio raíz del bosque**, no a su dominio específico.

# Ejemplo

- Nombre distintivo: DC=ForestDnsZones, DC=forestRoot, DC=com
- Inquilino: dominio raíz del bosque (DC=forestRoot, DC=com)

# Por qué es importante

Comprender estos casos especiales es fundamental para interpretar con precisión la **pertenencia a inquilinos**. Entre las implicaciones clave se incluyen las siguientes:

- 1. La identificación del inquilino puede diferir de las expectativas
  - Un objeto que parece pertenecer a un dominio específico puede estar vinculado al dominio raíz del bosque.
  - Los objetos en los contextos de nomenclatura "Configuration" o "ForestDnsZones" se vinculan al dominio raíz del bosque debido a su alcance en todo el bosque.

## 2. Aclaraciones sobre jerarquía y alcance

• Los objetos vinculados al dominio raíz del bosque suelen tener una aplicabilidad más amplia, ya que gestionan o representan configuraciones en el nivel de bosque.

## 3. Uso en resolución de problemas y auditoría

• Las interpretaciones erróneas de estos casos podrían generar errores al auditar estructuras de dominios o solucionar problemas relacionados con las identidades.

Al comprender estos matices, podrá interpretar los hallazgos con seguridad y mantener la precisión en las tareas de auditoría y resolución de problemas.

Por qué eligió Tenable Identity Explorer "inquilino" como nombre del contenedor raíz

Se trata de un nombre genérico, no específico del IdP, para el contenedor raíz de cada proveedor de identidad (IdP) para garantizar que funcione en diferentes sistemas, como "inquilinos de Entra" y "dominios de AD".

Se eligió el término "**inquilino**" porque es ampliamente comprendido en el ámbito de la gestión de identidades, es neutral en todas las plataformas y ya se ajusta a los estándares existentes, como Microsoft Entra. Esto garantiza claridad, coherencia y flexibilidad para gestionar diversas implementaciones del IdP.

# Trail Flow

Trail Flow de Tenable Identity Exposure muestra la supervisión y el análisis en tiempo real de los eventos que afectan su infraestructura de AD. Le permite detectar vulnerabilidades críticas y las acciones de corrección recomendadas.

Con la página **Trail Flow**, puede retroceder en el tiempo y cargar eventos anteriores o buscar eventos específicos. También puede usar el cuadro de búsqueda situado al principio de la página para buscar amenazas y detectar patrones malintencionados.

Trail Flow hace un seguimiento de los siguientes eventos:

- **Cambios de usuarios y grupos**: incluye la creación, la eliminación y la modificación de cuentas y grupos.
- **Modificaciones de permisos**: incluye las modificaciones a los controles de acceso en objetos, como archivos, carpetas e impresoras.
- Ajustes en la configuración del sistema: involucra cambios en los objetos de política de grupo (GPO) y otras opciones críticas.
- Actividades sospechosas: incluye intentos no autorizados, escalamientos de privilegios y otros eventos que generan señales de alerta.

Tenable Identity Exposure ofrece estas funcionalidades para aprovechar los datos de Trail Flow:

• **Búsquedas y filtros**: es posible navegar de manera sencilla por el flujo de eventos mediante palabras clave o criterios específicos, lo que permite centrar la atención en las actividades pertinentes y minimizar el ruido externo.

- Información detallada del evento: cada entrada de evento ofrece detalles exhaustivos, que abarcan el objeto afectado, el usuario responsable del cambio, el protocolo utilizado y los indicadores de exposición (IoE) asociados.
- **Relaciones visualizadas**: refiere a la capacidad de ilustrar las relaciones entre los eventos, donde se destaca cómo actividades aparentemente no relacionadas pueden contribuir a una campaña de ataque más amplia.

### Para acceder a Trail Flow:

• En Tenable Identity Exposure, haga clic en **Trail Flow** en la barra de navegación de la izquierda.

Se abre la página "Trail Flow" con una lista de eventos. Para obtener más información, consulte <u>Tabla "Trail Flow"</u>.

| entidad 360           | ITall Plow             |                      |                                                                             |                                                      |                              |
|-----------------------|------------------------|----------------------|-----------------------------------------------------------------------------|------------------------------------------------------|------------------------------|
| 옥 Identidades         | Escriba una expresión. |                      | 1                                                                           | 2024-11-06 00:00:00 $ ightarrow$ 2024-11-13 23:59:59 | 5/5 dominios > Buscar        |
| Debilidades           |                        |                      | Cargar eventos siguientes 🔺                                                 |                                                      |                              |
| RPA Analysis          | ORIGEN TIPO            | OBIETO               | RUTA                                                                        | DOMINIO                                              | FECHA (HH:MM:SS, YYYY-MM-DD) |
|                       | LDAP                   | dnsNode              | DC=dc-vm.DC=tenable.ad.CN=MicrosoftDNS.DC=DomainDnsZones.DC=tenable.DC=ad   | d 🔺 KHLAB                                            | 16:19:28, 2024-11-13         |
| 凯 Motor de seguridad  | LDAP                   | dnsNode              | DC=dc-vm.DC=tenable.ad.CN=MicrosoftDNS.DC=DomainDnsZones.DC=tenable.DC=ad   | d A KHLAB                                            | 16:08:00. 2024-11-13         |
|                       | LDAP                   | dnsNode              | DC=dc-vm,DC=tenable.ad,CN=MicrosoftDNS,DC=DomainDnsZones,DC=tenable,DC=ad   | d 🔺 KHLAB                                            | 15:49:29, 2024-11-13         |
| Active Directory      | LDAP                   | dnsNode              | DC=dc-vm,DC=tenable.ad,CN=MicrosoftDNS,DC=DomainDnsZones,DC=tenable,DC=ad   | d 🔺 KHLAB                                            | 15:27:20, 2024-11-13         |
|                       | LDAP                   | dnsNode              | DC=dc-vm,DC=tenable.ad,CN=MicrosoftDNS,DC=DomainDnsZones,DC=tenable,DC=ad   | d 🔺 KHLAB                                            | 15:19:29, 2024-11-13         |
| B Tableros de control | LDAP                   | dnsNode              | DC=dc-vm,DC=tenable.ad,CN=MicrosoftDNS,DC=DomainDnsZones,DC=tenable,DC=ad   | d 🔺 KHLAB                                            | 15:07:01, 2024-11-13         |
| 🗢 Trail Flow          | LDAP                   | dnsNode              | DC=dc-vm,DC=tenable.ad,CN=MicrosoftDNS,DC=DomainDnsZones,DC=tenable,DC=ad   | d N A KHLAB                                          | 14:49:28, 2024-11-13         |
|                       | LDAP                   | dnsNode              | DC=tk-dc1,DC=tk.jv4u.com,CN=MicrosoftDNS,DC=DomainDnsZones,DC=tk,DC=jv4u,D  |                                                      | 14:46:59, 2024-11-13         |
| Indicadores de expos  | LDAP                   | cRLDistributionPoint | CN=JV4U-TK-CA,CN=TK-CS,CN=CDP,CN=Public Key Services,CN=Services,CN=Configu | <b>A</b> TK.JV4U                                     | 14:38:00, 2024-11-13         |
|                       | LDAP                   | dnsNode              | DC=tk-dc1,DC=tk.jv4u.com,CN=MicrosoftDNS,DC=DomainDnsZones,DC=tk,DC=jv4u,D  | C A TK.JV4U                                          | 14:34:12, 2024-11-13         |
| Indicadores de ataque | LDAP                   | dnsNode              | DC=dc-vm,DC=tenable.ad,CN=MicrosoftDNS,DC=DomainDnsZones,DC=tenable,DC=ad   | d 🔺 KHLAB                                            | 14:26:20, 2024-11-13         |
|                       | LDAP                   | dnsNode              | DC=dc-vm,DC=tenable.ad,CN=MicrosoftDNS,DC=DomainDnsZones,DC=tenable,DC=ad   | d 🔺 KHLAB                                            | 14:19:29, 2024-11-13         |
| 🖒 Topología           | LDAP                   | dnsNode              | DC=dc-vm,DC=tenable.ad,CN=MicrosoftDNS,DC=DomainDnsZones,DC=tenable,DC=ad   | d 🔺 KHLAB                                            | 14:05:59, 2024-11-13         |
|                       | LDAP                   | dnsNode              | DC=dc-vm,DC=tenable.ad,CN=MicrosoftDNS,DC=DomainDnsZones,DC=tenable,DC=ad   | d 🔺 KHLAB                                            | 13:49:28, 2024-11-13         |
| •∲• Ruta de ataque    | LDAP                   | dnsNode              | DC=dc-vm,DC=tenable.ad,CN=MicrosoftDNS,DC=DomainDnsZones,DC=tenable,DC=ad   | d 🔺 KHLAB                                            | 13:25:20, 2024-11-13         |
|                       | LDAP                   | dnsNode              | DC=dc-vm,DC=tenable.ad,CN=MicrosoftDNS,DC=DomainDnsZones,DC=tenable,DC=ad   | d 🔺 KHLAB                                            | 13:19:29, 2024-11-13         |
| ntra ID               | LDAP                   | dnsNode              | DC=dc-vm,DC=tenable.ad,CN=MicrosoftDNS,DC=DomainDnsZones,DC=tenable,DC=ad   | d 🔺 KHLAB                                            | 13:04:59, 2024-11-13         |
| Indicadores de expos  | LDAP                   | dnsNode              | DC=dc-vm,DC=tenable.ad,CN=MicrosoftDNS,DC=DomainDnsZones,DC=tenable,DC=ad   | d 🔺 KHLAB                                            | 12:49:28, 2024-11-13         |
|                       | LDAP                   | dnsNode              | DC=dc-vm,DC=tenable.ad,CN=MicrosoftDNS,DC=DomainDnsZones,DC=tenable,DC=ad   | d 🔺 KHLAB                                            | 12:24:18, 2024-11-13         |
|                       | LDAP                   | dnsNode              | DC=dc-vm,DC=tenable.ad,CN=MicrosoftDNS,DC=DomainDnsZones,DC=tenable,DC=ad   | d 🔺 KHLAB                                            | 12:19:28, 2024-11-13         |
|                       | LDAP                   | dnsNode              | DC=dc-vm,DC=tenable.ad,CN=MicrosoftDNS,DC=DomainDnsZones,DC=tenable,DC=ad   | d 🔺 KHLAB                                            | 12:03:59, 2024-11-13         |
|                       | LDAP                   | dnsNode              | DC=dc-vm,DC=tenable.ad,CN=MicrosoftDNS,DC=DomainDnsZones,DC=tenable,DC=ad   | d 🔺 KHLAB                                            | 11:49:28, 2024-11-13         |
|                       | LDAP                   | dnsNode              | DC=dc-vm,DC=tenable.ad,CN=MicrosoftDNS,DC=DomainDnsZones,DC=tenable,DC=ad   | d 🔺 KHLAB                                            | 11:23:18, 2024-11-13         |
|                       | LDAP                   | dnsNode              | DC=dc-vm,DC=tenable.ad,CN=MicrosoftDNS,DC=DomainDnsZones,DC=tenable,DC=ad   | d 🔺 KHLAB                                            | 11:19:29, 2024-11-13         |
|                       | LDAP                   | dnsNode              | DC=dc-vm,DC=tenable.ad,CN=MicrosoftDNS,DC=DomainDnsZones,DC=tenable,DC=ad   | d 🔺 KHLAB                                            | 11:02:59, 2024-11-13         |

### Para seleccionar un período de tiempo:

- 1. Al principio de la página **Trail Flow**, haga clic en el cuadro de calendario.
- 2. Seleccione una fecha inicial y una fecha final.
- 3. Haga clic en **Buscar**.

Tenable Identity Exposure actualiza la tabla "Trail Flow" con el período de tiempo seleccionado.

### Para seleccionar un dominio:

1. Al principio de la página Trail Flow, haga clic en n/n dominio >.

Se abre el panel **Bosques y dominios**.

- 2. Seleccione los bosques y dominios.
- 3. Haga clic en **Filtrar selección**.

Tenable Identity Exposure actualiza la tabla "Trail Flow" con información del bosque y el dominio seleccionados.

#### Para ver un evento:

• En la tabla "Trail Flow", haga clic en una línea que contenga el evento que quiere explorar.

Aparece el panel "Detalles del evento". Para obtener más información, consulte <u>Detalles del</u> <u>evento</u>.

#### Para pausar o reiniciar Trail Flow:

- Siga uno de los procedimientos a continuación:
  - Haga clic en el ícono 🛈 para pausar Trail Flow.

Pausar Trail Flow detiene el desplazamiento vertical automático de los eventos más recientes mientras el análisis continúa ejecutándose en segundo plano y le permite ejecutar una búsqueda de eventos.

∘ Haga clic en el ícono 🕑 para reiniciar Trail Flow.

#### Para cargar los eventos siguientes o anteriores:

- En la página "Trail Flow", siga uno de los procedimientos a continuación:
  - Haga clic en **Cargar eventos siguientes**.
  - Haga clic en Cargar eventos anteriores.

Tabla "Trail Flow"
Tenable Identity Exposure enumera los eventos de la instancia de Active Directory en la tabla "Trail Flow" de forma continua a medida que se producen. Incluye la siguiente información:

O

| Información | Descripción                                                                                                    |
|-------------|----------------------------------------------------------------------------------------------------|
| Origen      | Indica el origen de cualquier cambio relacionado con la seguridad en las infraestructuras de AD.                                                                                                    |
|             | Hay dos orígenes posibles:                                                                                                    |
|             | <ul> <li>El protocolo ligero de acceso a directorios (LDAP) usado para<br/>comunicarse con la infraestructura de AD.</li> </ul>                                                                                                    |
|             | <ul> <li>El protocolo de bloque de mensajes del servidor (SMB) usado para<br/>compartir archivos, impresoras, etc.</li> </ul>                                                                                                    |
|             | <b>Tenable Identity Exposure</b> analiza exhaustivamente el tráfico LDAP y SMB en la red para detectar anomalías y amenazas potenciales.                                                                                                    |
|             | <b>Nota</b> : Active Directory (AD) permite a los administradores crear políticas de grupo que controlan las opciones implementadas en las cuentas de usuarios y de máquina. El objeto de política de grupo (GPO) almacena estas opciones de control. La carpeta SYSVOL almacena archivos de GPO en el controlador de dominio. Es importante supervisar el contenido de los GPO para seguridad de la instancia de AD, ya que cada miembro del dominio puede aplicarlos o ejecutarlos con un alto nivel de privilegios. |
| Тіро        | Muestra los elementos característicos de un evento, por ejemplo:                                                                                                    |
|             | ACL modificada                                                                                                    |
|             | SPN modificado                                                                                                    |
|             | Miembro quitado                                                                                                    |
|             | Nuevo miembro                                                                                                    |
|             | Nueva confianza                                                                                                    |
|             | Tipo de archivo desconocido agregado                                                                                                    |
|             | Nuevo objeto                                                                                                    |
|             | • Objeto quitado                                                                                                    |

|            | Contraseña modificada                                                                                                    |
|------------|----------------------------------------------------------------------------------------------------|
|            | UAC modificado                                                                                                    |
|            | Nuevo GPO vinculado                                                                                                    |
|            | Vínculo de GPO quitado                                                                                                    |
|            | Cambio de propietario                                                                                                    |
|            | Cambio de nombre en un archivo                                                                                                    |
|            | • SPN creado                                                                                                    |
|            | Error al restablecer la autenticación                                                                                                    |
|            | Error de autenticación                                                                                                    |
| Objeto     | Indica la clase o extensión de archivo asociadas a un objeto de AD. Puede<br>buscar un objeto de directorio (usuario, equipo, etc.) o un archivo con una<br>extensión de nombre específica (ini, XML, csv). |
| Ruta       | Indica la ruta completa a un objeto de AD para identificar la ubicación<br>exclusiva de este objeto en la instancia de AD.                                                                                  |
| Directorio | Indica el directorio desde donde provino el cambio en la infraestructura de<br>AD.                                                                                                    |
| Fecha      | Indica el momento del evento.                                                                                                    |

## Buscar en Trail Flow con el asistente

El asistente de búsqueda le permite crear y combinar expresiones de consulta.

- Cuando se usan expresiones frecuentes en el cuadro de búsqueda, pueden agregarse a una lista de marcadores para usarlas más adelante.
- Cuando escribe una expresión en el cuadro de búsqueda, Tenable Identity Exposure guarda esta expresión en su panel "Historial" para que pueda reutilizarla.

Para buscar con el asistente:

- 1. En Tenable Identity Exposure, haga clic en **Trail Flow** para abrir la página "Trail Flow".
- 2. Haga clic en el ícono 🥕.

Se abre el panel **Editar expresión de consulta**. Para obtener más información, consulte <u>Personalizar las consultas de Trail Flow</u>.

|                                | Trail Flow |                          |                          |                                                                                    |                               |                                      |
|--------------------------------|------------|--------------------------|--------------------------|------------------------------------------------------------------------------------|-------------------------------|--------------------------------------|
| iridad de identidades          |            |                          |                          |                                                                                    | Editar expresión de consulta  |                                      |
| Inicio                         | 🔀 en: tus  | er* Escriba una expresió | n                        |                                                                                    | Meta remás con filtere        |                                      |
| Identidad 360                  |            |                          |                          | Cargar eventos siguientes 🔺                                                        | (NING                         | ÚN FILTRO)                           |
| A                              | ORIGEN     | TIPO                     | ORIETO                   | RUTA                                                                               |                               |                                      |
| Centro de exposición           | LDAP       | Authentication           | user                     | CN+Sneaky User.CN+Users.DC+alsid.DC+corp                                           |                               |                                      |
| Apálicie de cuta de ataque     | LDAP       | Object deleted           | container                | CN+UserIOADEL:46704cab-a2ac-4e47-937c-b9432ef6bad4.CN+Deleted Objects.DC+tk        |                               |                                      |
| Analisis de l'ata de ataque    | LDAP       | Object deleted           | container                | CN+User\0ADEL:b13dcb31-3f7b-4e07-af3a-5eb947fba028,CN+Deleted Objects,DC+tk        |                               |                                      |
| - Discussion                   | LDAP       | Object deleted           | container                | CN+UserOldI0ADEL:9c66503e-e1ff-44d6-bf5c-51b8343ac559.CN+Deleted Objects.DC        | AND OR                        | AND OR Solo anómalo                  |
|                                | LDAP       | Moved/renamed            | container                | CN+User.CN+[01DCAB23-80AC-49CB-8C0D-867A6002C41E].CN+Policies.CN+System.DC+        |                               |                                      |
| Tableros de control            | LDAP       | Moved/renamed            | container                | CN+UserOld,CN+{01DCAB23-80AC-49CB-8C0D-867A6002C41E},CN+Policies,CN+System,        |                               |                                      |
| Tubletos de conclui            | LDAP       | New object               | container                | CN+UserStaging,CN+{01DCAB23-80AC-49CB-8C0D-867A6002C41E},CN+Policies,CN+Sys        | AND OR                        |                                      |
| Trail Flow                     | LDAP       | New object               | container                | CN=User,CN={01DCAB23-80AC-49CB-8C0D-867A6002C41E},CN=Policies.CN=System.DC=        |                               |                                      |
|                                | LDAP       | Object deleted           | container                | CN=UserOld(0ADEL:f9c12936-d5cd-4358-9e82-d5b2e317d4bd,CN=Deleted Objects.DC        | AND CN                        | <ul> <li>Ingrese un valor</li> </ul> |
| Indicadores de exposición (AD) | LDAP       | Moved/renamed            | container                | CN+User.CN+[057672ED-E7F1-4285-89B2-F8994CE19C55].CN+Policies.CN+System.DC+        |                               |                                      |
|                                | LDAP       | Moved/renamed            | container                | CN=UserOld CN=(057672ED-E7E1-4785-89B7-E8994CE19C55) CN=Policies CN=System         |                               |                                      |
| Indicadores de ataque          | LDAP       | New object               | container                | CN=UserStaging.CN=(057672ED-E7F1-4285-8982-F8994CE19C55).CN=Policies.CN=Svs        | 3 * Agreg                     | CK CK                                |
|                                | LDAP       | New object               | container                | CN=User.CN=[057672ED-E7F1-4285-89B2-F8994/CE19C55].CN=Policies.CN=System.DC=       | AdminSDHolder                 |                                      |
| roporogia                      | LDAP       | New object               | pKICertificateTemplate   | CN=ExchangeUserSignature CN=Certificate Templates CN=Public Key Services CN        | attributeSchema               |                                      |
| Ruta de ataque de AD           | LDAP       | New object               | pKICertificateTemplate   | CN=ExchangeUser.CN=Certificate Templates.CN=Public Key Services.CN=Services        | * Agregat                     | TOR                                  |
|                                | LDAP       | New object               | pKICertificateTemplate   | CN=SmartcardUser.CN=Certificate Templates.CN=Public Key Services.CN=Service        | adminDescription              |                                      |
|                                | LDAP       | New object               | pKICertificateTemplate   | CN+UserSignature CN+Certificate Templates CN+Public Key Services CN+Service        |                               |                                      |
|                                | LDAP       | New object               | pKICertificateTemplate   | CN+User.CN+Certificate Templates.CN+Public Key Services.CN+Services.CN+Conf        | adminDisplayName              |                                      |
|                                | LDAP       | New object               | group                    | CN#TAD_Users_OU*Groups_OU*HO_DC*tenable_DC*ad                                      |                               |                                      |
|                                | LDAP       | New object               | group                    | CN+Protected Users CN+Users DC+tenable DC+ad                                       | attributeSecurityGUID         |                                      |
|                                | LDAP       | New object               | group                    | CN+Domain Users.CN+Users.DC+tenable.DC+ad                                          |                               |                                      |
|                                | LDAP       | New object               | group                    | CN+Remote Management Users.CN+Builtin DC+tenable DC+ad                             | attributeSuntay               |                                      |
|                                | LDAP       | New object               | group                    | CN+Distributed COM Users CN+Builtin DC+tenable DC+ad                               | our bocco frank               |                                      |
|                                | LDAP       | New object               | group                    | CN=Performance Log Users CN=Builtin DC=tenable DC=ad                               | 10 fear                       |                                      |
|                                | LDAP       | New object               | aroup                    | CN+Performance Monitor Users.CN+Builtin DC+tenable DC+ad                           | sperunct                      |                                      |
|                                | LDAP       | New object               | group                    | CN+Remote Desktop Users,CN+Builtin,DC+tenable,DC+ad                                |                               |                                      |
|                                | LDAP       | New object               | group                    | CN=Users.CN=Builtin.DC=tenable.DC=ad                                               | IsMemberOfPartialAttributeSet |                                      |
|                                | LDAP       | New object               | foreionSecurityPrincipal | CN=Terminal Server User.CN=WellKnown Security Principals.CN=Configuration.D.,      |                               |                                      |
|                                | LDAP       | New object               | foreignSecurityPrincipal | CN=Authenticated Users,CN=WellKnown Security Principals,CN=Configuration,DC        | isSingleValued                |                                      |
|                                | LDAP       | New object               | controlAccessRight       | CN=Enable-Per-User-Reversibly-Encrypted-Password.CN=Extended-Rights.CN=Conf        |                               |                                      |
|                                | LDAP       | New object               | controlAccessRight       | CN=User-Looon.CN=Extended-Rights.CN=Configuration.DC=tenable.DC=ad                 | IDAPDisplayName               |                                      |
|                                | LDAP       | New object               | controlAccessRight       | CN=User-Account-Restrictions,CN=Extended-Rights,CN=Configuration,DC=tenable        |                               |                                      |
|                                | LDAP       | New object               | controlAccessRight       | CN+User-Force-Change-Password.CN+Extended-Rights.CN+Configuration.DC+tenabl        | schemaElaosEx                 |                                      |
|                                | LDAP       | New object               | controlAccessRight       | CN+User-Change-Password.CN+Extended-Rights.CN+Configuration.DC+tenable.DC+a        | and against                   |                                      |
|                                | LDAP       | New object               | container                | CN=User.CN=(85E36438+729B+419E+8FAF+E859D89120E8).CN=Policies.CN=System.DC=        | schemalDCUID                  |                                      |
|                                | LDAP       | New object               | container                | CN+User,CN+(7BD75E68-848F-4E73-AAB9-87424AD8EE8A);CN+Policies,CN+System,DC+        | scremalDG0ID                  |                                      |
|                                | LDAP       | New object               | container                | CN+User,CN+(6AC1786C-016F-11D2-945F-00C04f8984F9);CN+Policies;CN+System,DC+        |                               |                                      |
|                                | LDAD.      | Marsi object             | container                | Chiel Iran Chiel 218262-016D-1103-9456-00C04-68984593 Chiel Polician Chief and DCa | searchFlags                   |                                      |

- 3. Para definir la expresión de consulta en el panel, haga clic en el botón del operador AND u OR
  (1) para aplicarlo en la primera condición.
- 4. Seleccione un atributo del menú desplegable e ingrese el valor (2).
- 5. Realice cualquiera de las acciones a continuación:
  - Para agregar un atributo, haga clic en **+ Agregar una nueva regla** (3).
  - Para agregar otra condición, haga clic en Agregar una nueva condición (operador +AND u +OR). Seleccione un atributo del menú desplegable e ingrese el valor.
  - Para restringir la búsqueda a objetos anómalos, haga clic en el conmutador Solo anómalos para establecerlo en "Permitir". Seleccione el operador +AND u +OR para agregar la condición a la consulta.
  - $^{\circ}\,$  Para eliminar una condición o regla, haga clic en el ícono  $\overline{\Box}.$
- Haga clic en Validar para ejecutar la búsqueda o en Restablecer para modificar las expresiones de consulta.

# Consulte también

- Buscar en Trail Flow de forma manual
- Buscar en Trail Flow con el asistente
- Personalizar las consultas de Trail Flow
- Marcar consultas
- <u>Historial de consultas</u>

# Buscar en Trail Flow de forma manual

Para filtrar eventos que coincidan con cadenas de caracteres o patrones específicos, puede escribir una expresión en el cuadro de búsqueda para ajustar los resultados mediante los operadores booleanos \*, **AND** y **OR**. Puede encapsular instrucciones **OR** con paréntesis para modificar la prioridad de búsqueda. La búsqueda encuentra el valor específico en un atributo de Active Directory.

Para buscar en Trail Flow de forma manual:

- 1. En Tenable Identity Exposure, haga clic en **Trail Flow** para abrir la página "Trail Flow".
- 2. En el cuadro de búsqueda, escriba una expresión de consulta.
- 3. Para filtrar los resultados de la búsqueda:
  - ° Haga clic en el cuadro **Calendario** para seleccionar una fecha inicial y una fecha final.
  - ° Haga clic en **n/n dominios** para seleccionar los bosques y dominios.
- 4. Haga clic en **Buscar**.

Tenable Identity Exposure actualiza la lista con los resultados que coinciden con los criterios de búsqueda.

**Consejo**: Para buscar con otros criterios, puede <u>Buscar en Trail Flow con el asistente</u>.

Ejemplo:

En el siguiente ejemplo se buscan:

- Cuentas de usuario desactivadas que puedan poner en peligro las infraestructuras de AD supervisadas.
- Actividades sospechosas y uso anómalo de cuentas.

|                                         | - 11-11    |                           |                                  |                                                                                                    |                    |                               |                        |          |
|-----------------------------------------|------------|---------------------------|----------------------------------|----------------------------------------------------------------------------------------------------|--------------------|-------------------------------|------------------------|----------|
| Seguridad de identidades                | Trail Flow |                           |                                  |                                                                                                    |                    |                               |                        |          |
| 옷 Identidad 360                         | 🤾 (isDev   | viant:true OR useraccount | control:"DISABLE") AND cn:"user" | 8                                                                                                    | 2022-09-0112:00:00 | → 2022-10-06 20:59:59 🛗       | 5/5 dominios >         | Buscar   |
| Centro de exposición                    | _          |                           |                                  | Cargar eventos siguientes 🔺                                                                                                    |                    |                               |                        |          |
| Apálicis do ruta do ataquio             | ORIGEN     | TIPO                      | OBJETO                           | RUTA                                                                                                    |                    | DOMINIO                       | FECHA (HH:MM:SS, YY)   | Y-MM-DD) |
| Analisis de l'uta de ataque             | LDAP       | Object out of scope       | server                           | CN=tools-vm\0ADEL:b3b3540f-38b8-4902-a989-ff06d421ea26,CN=Serv                                                                                                    | vers,CN=Defaul     | 🔺 Japan Domain (@             | , 12:38:48, 2022-10-0  | 13       |
|                                         | LDAP       | Object out of scope       | server                           | CN=tools-vm\0ADEL:c706eca6-f3dd-4a97-8525-bc989256d4a0,CN=Sen                                                                                                    | vers,CN=Defaul     | 🔺 Japan Domain (a)            | , 12:38:48, 2022-10-0  | 3        |
| Active Directory                        | LDAP       | Object out of scope       | server                           | CN=tools-vm\0ADEL:ff753bc1-576b-4744-a36d-35e614dcd899,CN=Serve                                                                                                    | rs,CN=Defaul       | 🔺 Japan Domain @              | , 12:38:48, 2022-10-0  | 13       |
| DD Tablana da santral                   | LDAP       | Object out of scope       | nTDSDSA                          | CN=NTDS Settings\0ADEL:738a0c9f-1956-40d7-aa25-f4f70f362758,CN=                                                                                                    | tools-vm\0AD       | 🔺 Japan Domain @              | , 12:38:47, 2022-10-0  | 3        |
| Tableros de control                     | LDAP       | Object out of scope       | nTDSDSA                          | CN=NTDS Settings\0ADEL:d4e29a85-c58d-467a-98f0-98aa9d9faeb4,Cl                                                                                                    | V=tools-vm\0AD     | 🔺 Japan Domain (@             | 12:38:47, 2022-10-0    | 3        |
| CO. Trail Flow                          | LDAP       | Object out of scope       | nTDSDSA                          | CN=NTDS Settings\0ADEL:e44a07db-51e3-4d3b-92c3-c4b777e5eb80,CN                                                                                                    | =tools-vm\0AD      | A Japan Domain @              | , 12:38:46, 2022-10-0  | 3        |
|                                         | LDAP       | Failed authentication     | user                             | CN=test4,OU=Users,OU=Sales,DC=jp,DC=alsid,DC=corp                                                                                                    |                    | 🔺 Japan Domain (@             | , 03:02:16, 2022-10-0  | 1        |
| Indicadores de exposición (AD)          | LDAP       | Object out of scope       | nTDSDSA                          | CN=NTDS Settings\0ADEL:97f468d5-0cc8-47e0-ae03-0b413f1e46f4,CN                                                                                                    | tools-vm\0AD       | 🔺 Japan Domain (a)            | , 17:32:10, 2022-09-21 | в        |
|                                         | LDAP       | Object out of scope       | server                           | CN=tools-vm\0ADEL:ceddcd4e-8ced-4208-a748-0bb421adf71a,CN=Serv                                                                                                    | ers,CN=Defaul      | 🔺 Japan Domain @              | , 17:32:10, 2022-09-2  | в        |
| Indicadores de ataque                   | LDAP       | UAC changed               | user                             | CN=Kenneth Teo,CN=Users,DC=jp,DC=alsid,DC=corp                                                                                                    |                    | 🔺 Japan Domain @              | , 13:15:13, 2022-09-28 | 3        |
|                                         | LDAP       | Object out of scope       | server                           | CN=tools-vm\0ADEL:17d91823-57db-487e-a2e4-2868e66c4c58,CN=Serv                                                                                                    | ers,CN=Defaul      | 🔺 Japan Domain (a)            | , 17:32:28, 2022-09-2  | 6        |
| 🖧 Topología                             | LDAP       | Object out of scope       | nTDSDSA                          | CN=NTDS Settings\0ADEL:0c3b8e76-eba0-4f8a-9661-4f87287f530c,CN                                                                                                    | =tools-vm\0AD      | 🔺 Japan Domain (@             | , 17:32:25, 2022-09-2  | 5        |
| 1                                       | LDAP       | Object out of scope       | server                           | CN=tools-vm\0ADEL:5cec6d1b-4e87-4b56-a262-8845388c4adc,CN=5en                                                                                                    | vers,CN=Defaul     | 🔺 Japan Domain @              | , 17:32:23, 2022-09-2  | 5        |
| ••• Ruta de ataque de AD                | LDAP       | Object out of scope       | server                           | CN=tools-vm\0ADEL:dfb45495-f50e-496f-b4fe-3f906776d668,CN=Serv                                                                                                    | ers,CN=Defaul      | 🔺 Japan Domain (a)            | , 17:32:22, 2022-09-2  | 5        |
|                                         | LDAP       | Object out of scope       | nTDSDSA                          | CN=NTDS Settings\0ADEL:dad8df15-dc0b-4c0e-a832-073e7d5660c3,CN                                                                                                    | =tools-vm\0AD      | 🔺 Japan Domain @              | , 17:31:50, 2022-09-24 | 4        |
| Entra ID                                | LDAP       | Object out of scope       | nTDSDSA                          | CN=NTDS Settings\0ADEL:f42f606e-4721-43b2-9e58-db3c89007b5f,CN                                                                                                    | =tools-vm\0AD      | 🔺 Japan Domain @              | , 17:31:50, 2022-09-24 | 4        |
| A 1 5 1 1 1 1 1 1 1 1 1 1 1 1 1 1 1 1 1 | LDAP       | Member cleared            | group                            | CN=Key Admins,CN=Users,DC=jp,DC=alsid,DC=corp                                                                                                    |                    | 🔺 Japan Domain (a)            | , 04:18:14, 2022-09-2  | 2        |
| Indicadores de exposición (Entr         | LDAP       | Member created            | group                            | CN=Backup Operators,CN=Builtin,DC=jp,DC=alsid,DC=corp                                                                                                    |                    | 🔺 Japan Domain (a)            | , 04:18:14, 2022-09-7  | 2        |
|                                         | LDAP       | Failed authentication     | user                             | CN=test1,OU=Users,OU=Sales,DC=jp,DC=alsid,DC=corp                                                                                                    |                    | 🔺 Japan Domain @              | , 22:38:00, 2022-09-   | 21       |
|                                         | LDAP       |                           | nTDSService                      | CN=Directory Service,CN=Windows NT,CN=Services,CN=Configuration,DI                                                                                                    | C=alsid,DC         | 🔺 Japan Domain (@             | , 17:30:46, 2022-09-2  | 1        |
|                                         | LDAP       | Object out of scope       | nTDSDSA                          | CN=NTDS Settings\0ADEL:ebf24126-301a-46f2-9730-540f748bfc65,CN=                                                                                                    | tools-vm\0AD       | 🔺 Japan Domain (@             | 07:26:20, 2022-09-2    | 21       |
|                                         | LDAP       | Object out of scope       | nTDSDSA                          | CN=NTDS Settings\0ADEL:6b198634-1c93-482a-9b15-846eb570228f;CN                                                                                                    | =tools-vm\0AD      | 🔺 Japan Domain @              | , 07:26:20, 2022-09-2  | 21       |
|                                         | LDAP       | Object out of scope       | nTDSDSA                          | CN=NTDS Settings\0ADEL:c8a1e208-81ed-4841-badf-a8fc2f263e1f,CN=1                                                                                                    | :ools-vm\0AD       | 🔺 Japan Domain (a)            | , 07:26:19, 2022-09-2  | 1        |
|                                         | LDAP       | Object out of scope       | server                           | CN=tools-vm\0ADEL:09e0965a-824d-4679-93e8-047859de544c,CN=Se                                                                                                    | rvers,CN=Defaul    | 🔺 Japan Domain (a)            | , 07:26:18, 2022-09-2  | 1        |
|                                         | LDAP       | Object out of scope       | server                           | CN=tools-vm\0ADEL:28ed0b2a-c89e-4027-97ce-1f4ae5e7f02a,CN=Serve                                                                                                    | rs,CN=Defaul       | 🔺 Japan Domain @              | , 07:26:18, 2022-09-2  | 1        |
|                                         | 1040       | ALL                       |                                  | manufacture contractor and construction according to the second second s |                    | · · · · · · · · · · · · · · · | 07-26-10 2022 00 2     | 14       |

## Personalizar las consultas de Trail Flow

Trail Flow le permite ampliar las funcionalidades de Tenable Identity Exposure más allá de la supervisión predeterminada de indicadores de exposición e indicadores de ataque. Puede crear consultas personalizadas para recuperar datos rápidamente y, además, usar la consulta como alerta personalizada que Tenable Identity Exposure puede enviar a su sistema de administración de eventos e información de seguridad (SIEM).

En los siguientes ejemplos se muestran consultas personalizadas prácticas en Tenable Identity Exposure.

| Caso de uso                         | Descripción                                               |
|-------------------------------------|-----------------------------------------------------------|
| Binarios de arranque y apagado de   | Supervisa los scripts en la ruta de arranque o la ruta de |
| GPO y supervisión de la ruta global | replicación global de SYSVOL. Los atacantes suelen        |
| de SYSVOL                           | usar estos scripts para aprovecharse de los servicios     |
|                                     | nativos de AD y propagar ransomware rápidamente por       |
|                                     | un entorno.                                               |
|                                     | • Scripts en la consulta de la ruta de arranque:          |

|                                              | <pre>globalpath: "sysvol" AND types:<br/>"Scriptsini"<br/>Nota: Aquí, types hace referencia al atributo del<br/>objeto y no al encabezado de la columna.<br/>• Consulta de supervisión de SYSVOL:</pre>                    |
|----------------------------------------------|----------------------------------------------------------------------------------------------------|
|                                              | globalpath:"sysvol" AND<br>(globalpath:" ps1" OR globalpath:" msi"                                                                                                    |
|                                              | OR globalpath:".bat" OR                                                                                                    |
|                                              | <pre>globalpath:".exe")</pre>                                                                                                    |
|                                              |                                                                                                    |
| Modificaciones de la configuración<br>de GPO | Supervisa las modificaciones en las configuraciones de<br>un GPO. Los atacantes suelen usar este método para<br>degradar la configuración de seguridad y así facilitar la<br>persistencia o la toma de control de cuentas. |
|                                              | <ul> <li>Consulta de supervisión de GPO:</li> </ul>                                                                                                    |
|                                              | gptini-displayname:"New Group Policy                                                                                                    |
|                                              | Object" AND changetype:"Changed"                                                                                                    |
|                                              |                                                                                                    |
| Error de autenticación y                     | Supervisa varios intentos fallidos de autenticación que                                                                                                    |

 $\sim$ 

|                                                         | Ø                                                                                                    |
|---------------------------------------------------------|----------------------------------------------------------------------------------------------------|
| restablecimiento de contraseña                          | provocan un bloqueo, lo que puede servir como señal de<br>alerta temprana de intentos de ataque de fuerza bruta.                                                                                                    |
|                                                         | <b>Nota</b> : Debe establecer la política de bloqueo y las<br>variables de fecha/hora. Para obtener más información,<br>consulte <u>Autenticación mediante una cuenta de Tenable</u><br><u>Identity Exposure</u> .                                                                                                    |
|                                                         | Consulta de error de autenticación:                                                                                                    |
|                                                         | useraccountcontrol:"Normal" AND<br>badpwdcount:" <account_lockout_<br>THRESHOLD&gt;" AND badpasswordtime:"<date_<br>TIME_STAMP&gt;"</date_<br></account_lockout_<br>                                                                                                    |
|                                                         |                                                                                                    |
|                                                         | <ul> <li>Consulta de restablecimiento de contraseña:<br/>pwdlastset:"<date_time_stamp"< li=""> </date_time_stamp"<></li></ul>                                                                                                    |
|                                                         | Chencile isotrop Spozer       Image: Spozer       Image: Spozer       Ima |
| Permisos de objeto agregados,<br>quitados o modificados | Supervisa las modificaciones no autorizadas de los<br>derechos de las ACL y los conjuntos de permisos de<br>objetos relacionados. Los atacantes se aprovechan de<br>este método para elevar los permisos.                                                                                                    |
|                                                         | <b>Nota</b> : Debe proporcionar la variable de fecha/hora.                                                                                                    |
|                                                         | Consulta de permisos de objeto:                                                                                                    |

\_

|                                                              | Q                                                                                                    |
|--------------------------------------------------------------|----------------------------------------------------------------------------------------------------|
|                                                              | <pre>ntsecuritydescriptor:0 AND whenchanged:"DATE_TIME_STAMP" </pre>                                                                                                    |
| Cambios en los administradores,<br>que provocan una anomalía | Los grupos administrativos integrados y los grupos personalizados son grupos confidenciales que requieren una supervisión minuciosa para detectar anomalías o cambios de configuración que puedan generar riesgos. Esta consulta le permite revisar rápidamente los cambios recientes que podrían haber afectado negativamente la configuración de seguridad dentro del grupo de administradores. <b>Consulta de cambios en administradores:</b> isDeviant:true AND cn:"admins" |

# Consulte también

- Buscar en Trail Flow de forma manual
- Buscar en Trail Flow con el asistente
- Marcar consultas
- Historial de consultas
- Casos de uso de Trail Flow

## Marcar consultas

Cuando se usan expresiones de consulta frecuentes, pueden agregarse a una lista de marcadores personalizados para usarlas nuevamente.

#### Para marcar una expresión de consulta:

- 1. En Tenable Identity Exposure, haga clic en **Trail Flow** para abrir la página "Trail Flow".
- 2. Haga clic en el ícono 🧦 junto al cuadro de búsqueda.

Se abre el panel Editar expresión de consulta.

- 3. En el cuadro de búsqueda, escriba una expresión de consulta.
- 4. Haga clic en el ícono  $\stackrel{\frown}{\longrightarrow}$  a la derecha del cuadro de búsqueda.

Aparece el cuadro Agregar a los marcadores.

- 5. En el cuadro **Elegir una carpeta**, haga clic en la flecha desplegable para seleccionar una carpeta de la lista.
- (Opcional) Haga clic en el conmutador Crear una carpeta nueva para establecerlo en Sí. En el cuadro Nombre de la carpeta, escriba un nombre para la carpeta de marcadores.
- 7. En el cuadro Nombre del marcador, escriba un nombre para el marcador.
- 8. Haga clic en Agregar.

Un mensaje confirma que Tenable Identity Exposure agregó el marcador a la lista.

#### Para usar una expresión de consulta que se agregó a los marcadores:

- 1. En Tenable Identity Exposure, haga clic en **Trail Flow** para abrir la página "Trail Flow".
- 2. Haga clic dentro del cuadro de búsqueda.

Las pestañas Historial y Marcadores aparecen debajo del cuadro de búsqueda.

3. Haga clic en la pestaña Marcadores.

Aparece la lista de marcadores.

4. Haga clic en el marcador para seleccionarlo.

Tenable Identity Exposure carga la expresión de consulta y ejecuta la búsqueda.

#### Para gestionar los marcadores:

- 1. En Tenable Identity Exposure, haga clic en **Trail Flow** para abrir la página "Trail Flow".
- 2. Haga clic dentro del cuadro de búsqueda.

Las pestañas Historial y Marcadores aparecen debajo del cuadro de búsqueda.

3. Haga clic en la pestaña **Marcadores**.

Aparece la lista de marcadores.

4. Haga clic en **Gestionar los marcadores**.

Se abre el panel **Marcadores**.

- 5. Realice cualquiera de las acciones a continuación:
  - Buscar un marcador:
    - a. Escriba el nombre del marcador en el cuadro de búsqueda.
    - b. Seleccione una carpeta de la lista desplegable.
  - ° Editar el nombre de un marcador o de una carpeta de marcadores:
    - a. Haga clic en el ícono 🖉 para el marcador o la carpeta de marcadores.
    - b. En el cuadro Nombre del marcador o Nombre de la carpeta, escriba un nombre nuevo para el marcador o la carpeta de marcadores.
    - c. Haga clic en **Editar**.

Un mensaje confirma que Tenable Identity Exposure actualizó el nombre del marcador o de la carpeta de marcadores.

- ° Eliminar un marcador de la carpeta de marcadores:
  - Haga clic en el ícono  $\widehat{\Box}$  para el marcador o la carpeta de marcadores.

## Consulte también

- Buscar en Trail Flow de forma manual
- Buscar en Trail Flow con el asistente

- Personalizar las consultas de Trail Flow
- Historial de consultas
- Casos de uso de Trail Flow

#### Historial de consultas

Cuando escribe una expresión en el cuadro de búsqueda, Tenable Identity Exposure guarda esta expresión en su panel **Historial** para que pueda reutilizarla.

Para utilizar una expresión de consulta en el historial:

- 1. En Tenable Identity Exposure, haga clic en **Trail Flow** para abrir la página "Trail Flow".
- 2. Haga clic dentro del cuadro de búsqueda.

Las pestañas Historial y Marcadores aparecen debajo del cuadro de búsqueda.

3. Haga clic en la pestaña Historial.

Aparece la lista de expresiones de consulta.

4. Haga clic para seleccionar una expresión de consulta para usar.

Tenable Identity Exposure carga la expresión de consulta y ejecuta la búsqueda.

| × Otenable Identity E            | xposure                                                                   | 🤓 🕐 🛞 🗰 🕜                                                                                  |
|----------------------------------|---------------------------------------------------------------------------|--------------------------------------------------------------------------------------------|
| Seguridad de identidades         | Trail Flow                                                                |                                                                                            |
| 옷 Identidad 360                  | 🔀 Escriba una expresión.                                                  | 2022-09-01 12:00:00 → 2022-10-06 20:59:59 $\stackrel{\bullet}{=}$ 5/5 dominios > Buscar () |
| Centro de exposición             | Historial Marcadores                                                      |                                                                                            |
| 🚭 Análisis de ruta de ataque     |                                                                           | A                                                                                          |
| Active Directory                 | cipitini-displaymame: "New Group Policy Ubject" AND changetype: "Changed" |                                                                                            |
| Tableros de control              | changetype: "Changed"                                                     | £™                                                                                         |
| ∽ Trail Flow                     | gloabalpath: "sysvol"                                                     |                                                                                            |
| 4 Indicadores de exposición (AD) | gloabalpath: "sysvol"                                                     |                                                                                            |
| Indicadores de ataque            | gloabalpath: "sysvol"                                                     |                                                                                            |
| 🖧 Topología                      | gloabalpath: "sysvol"                                                     |                                                                                            |
| +ộ+ Ruta de ataque de AD         | Cancelar                                                                  | Gestionar el historial                                                                     |

#### Para gestionar el historial de expresiones de consulta:

- 1. En Tenable Identity Exposure, haga clic en **Trail Flow** para abrir la página "Trail Flow".
- 2. Haga clic dentro del cuadro de búsqueda.

Las pestañas Historial y Marcadores aparecen debajo del cuadro de búsqueda.

 $\bigcirc$ 

3. Haga clic en la pestaña **Historial**.

Aparece la lista de expresiones de consulta.

4. Haga clic en **Gestionar el historial**.

Se abre el panel **Historial**.

- 5. Realice cualquiera de las acciones a continuación:
  - Buscar una expresión de consulta:
    - a. En el cuadro de búsqueda, escriba una expresión de consulta.
    - b. Haga clic en el cuadro del calendario para seleccionar una fecha inicial y una fecha final.
    - c. Haga clic en **Buscar**.
  - Para eliminar una expresión de consulta del historial:
    - Haga clic en el ícono  $\square$ .
  - Para borrar todas las expresiones de consulta del historial:
    - a. Haga clic en **Borrar selección**.

Aparece un mensaje para pedirle que confirme las eliminaciones.

b. Haga clic en **Confirmar**.

## Consulte también

- Buscar en Trail Flow de forma manual
- Buscar en Trail Flow con el asistente
- Personalizar las consultas de Trail Flow
- Marcar consultas
- Casos de uso de Trail Flow

#### Mostrar eventos anómalos

Puede concentrarse directamente en los eventos anómalos en la tabla "Trail Flow".

Para mostrar solo los eventos anómalos:

1. En Tenable Identity Exposure, haga clic en **Trail Flow** para abrir la página "Trail Flow".

0

2. Haga clic en el ícono 🥕 junto al cuadro de búsqueda.

Se abre el panel Editar expresión de consulta.

| entidad 360            | Trail Flow             |                      |                                       | Editar expresión de consulta                                       |              |
|------------------------|------------------------|----------------------|---------------------------------------|--------------------------------------------------------------------|--------------|
| ······                 |                        |                      |                                       |                                                                    |              |
| × Identidades          | Escriba una expresión. |                      |                                       | Vista previa con filtros                                           |              |
| 🔵 Debilidades          |                        |                      | Cargar evento:                        | isDeviant: true                                                    |              |
| ADA Analysis           | ORIGEN TIPO            | OBJETO               | RUTA                                  |                                                                    |              |
| a rurringsis           | LDAP                   | dnsNode              | DC=dc-vm,DC=tenable.ad,CN=MicrosoftE  |                                                                    |              |
| li Motor de seguridad  | LDAP                   | dnsNode              | DC=dc-vm,DC=tenable.ad,CN=MicrosoftE  |                                                                    |              |
|                        | LDAP                   | dnsNode              | DC=dc-vm,DC=tenable.ad,CN=MicrosoftE  |                                                                    |              |
| tive Directory         | LDAP                   | dnsNode              | DC=dc-vm,DC=tenable.ad,CN=MicrosoftE  | AND OR AND OR                                                      | Solo anómalo |
|                        | LDAP                   | dnsNode              | DC=dc-vm,DC=tenable.ad,CN=MicrosoftE  |                                                                    |              |
| Tableros de control    | LDAP                   | dnsNode              | DC=dc-vm,DC=tenable.ad,CN=MicrosoftE  | AND CN V Ingrese up valor                                          | 1            |
|                        | LDAP                   | dnsNode              | DC=dc-vm,DC=tenable.ad,CN=MicrosoftE  | ingracian valor                                                    |              |
| ○ Trail Flow           | LDAP                   | dnsNode              | DC=dc-vm,DC=tenable.ad,CN=MicrosoftE  |                                                                    |              |
| N Indianda and Annual  | LDAP                   | dnsNode              | DC=dc-vm,DC=tenable.ad,CN=MicrosoftE  | + Agregar una nueva regla / Agregar una nueva condición + AND + OR |              |
| p indicadores de expos | LDAP                   | dnsNode              | DC=tk-dc1,DC=tk.jv4u.com,CN=Microsoft |                                                                    |              |
| Indicadores de ataque  | LDAP                   | cRLDistributionPoint | CN=JV4U-TK-CA,CN=TK-CS,CN=CDP,CN=     |                                                                    |              |
| ) moleadores de acaque | LDAP                   | dnsNode              | DC=tk-dc1,DC=tk.jv4u.com,CN=Microsoft |                                                                    |              |
| λ Topología            | LDAP                   | dnsNode              | DC=dc-vm,DC=tenable.ad,CN=MicrosoftE  |                                                                    |              |
|                        | LDAP                   | dnsNode              | DC=dc-vm,DC=tenable.ad,CN=MicrosoftE  |                                                                    |              |
| Ruta de ataque         | LDAP                   | dnsNode              | DC=dc-vm,DC=tenable.ad,CN=MicrosoftE  |                                                                    |              |
|                        | LDAP                   | dnsNode              | DC=dc-vm,DC=tenable.ad,CN=MicrosoftE  |                                                                    |              |
| tra ID                 | LDAP                   | dnsNode              | DC=dc-vm,DC=tenable.ad,CN=MicrosoftE  |                                                                    |              |
|                        | LDAP                   | dnsNode              | DC=dc-vm,DC=tenable.ad,CN=MicrosoftE  |                                                                    |              |
| Indicadores de expos   | LDAP                   | dnsNode              | DC=dc-vm,DC=tenable.ad,CN=MicrosoftE  |                                                                    |              |
|                        | LDAP                   | dnsNode              | DC=dc-vm,DC=tenable.ad,CN=MicrosoftE  |                                                                    |              |
|                        | LDAP                   | dnsNode              | DC=dc-vm,DC=tenable.ad,CN=MicrosoftE  |                                                                    |              |
|                        | LDAP                   | dnsNode              | DC=dc-vm,DC=tenable.ad,CN=MicrosoftE  |                                                                    |              |
|                        | LDAP                   | dnsNode              | DC=dc-vm,DC=tenable.ad,CN=MicrosoftE  |                                                                    |              |
|                        | LDAP                   | dnsNode              | DC=dc-vm,DC=tenable.ad,CN=MicrosoftE  |                                                                    |              |
|                        | LDAP                   | dnsNode              | DC=dc-vm,DC=tenable.ad,CN=MicrosoftE  |                                                                    |              |
|                        | 1040                   | 44.44.44.4           | nest an nest the state state          |                                                                    |              |

- 3. Haga clic en el conmutador Solo anómalo para establecerlo en "Permitir".
- 4. Haga clic en Validar.

Tenable Identity Exposure actualiza la tabla "Trail Flow" con una lista de eventos con un diamante rojo junto al origen.

| × ©tenable                                                    | Identity Exposu | ire                    |            |    |      |                             |     |                                                         | 🤝 🤉 💮 😁                      |   |
|---------------------------------------------------------------|-----------------|------------------------|------------|----|------|-----------------------------|-----|---------------------------------------------------------|------------------------------|---|
| Identidad 360                                                 | Trail Flow      |                        |            |    |      |                             |     |                                                         |                              |   |
| 옷 Identidades                                                 | 🔀 isDevi        | iant: true Escriba una | expresión. |    |      |                             | ☆ ⊗ | 2024-11-06 00:00:00 $\rightarrow$ 2024-11-13 23:59:59 🛅 | 5/5 dominios > Buscar        | 0 |
| Debilidades                                                   |                 |                        |            |    |      | Cargar eventos siguientes 🔺 |     |                                                         |                              |   |
| APA Analysis                                                  | ORIGEN          | TIPO                   | OBJETO     | N  | RUTA |                             |     | DOMINIO                                                 | FECHA (HH:MM:SS, YYYY-MM-DD) |   |
| · · · · · · · · · · · · · · · · · · ·                         | 🔌 LDAP          | UAC changed            | user       | 12 |      |                             |     | ▲ KHLAB                                                 | 09:46:45, 2024-11-13         |   |
| iii Motor de seguridad                                        | 🔌 LDAP          | UAC changed            | user       |    |      |                             |     | A KHLAB                                                 | 09:19:27, 2024-11-13         |   |
|                                                               | LDAP            | Authentication         | user       |    |      |                             |     | ▲ KHLAB                                                 | 08:40:53, 2024-11-08         |   |
| Active Directory                                              | LDAP            | Member added           | group      |    |      |                             |     | ALSID                                                   | 06:49:53, 2024-11-08         |   |
|                                                               | LDAP            | Authentication         | user       |    |      |                             |     | ▲ TK.JV4U                                               | 11:04:55, 2024-11-07         |   |
| Trail Flow     Indicadores de expos     Indicadores de ataque |                 |                        |            |    |      |                             |     |                                                         |                              |   |

donde:

- 🛇 Trail Flow detectó una anomalía en el perfil de seguridad de Tenable Identity Exposure.
- 🕈 Trail Flow detectó una anomalía en otros perfiles de seguridad.
- 🔌 Muestra que los cambios resolvieron la anomalía.

### Detalles del evento

Trail Flow en Tenable Identity Exposure brinda información detallada sobre cada evento que afecta su instancia de Active Directory (AD). Los detalles sobre un evento específico le permiten revisar la información técnica y adoptar medidas correctivas según lo exija el nivel de gravedad del indicador de exposición (IoE).

#### Para ver los detalles de un evento:

- 1. En Tenable Identity Exposure, haga clic en **Trail Flow** para abrir la página "Trail Flow".
- 2. Haga clic para seleccionar una entrada en la tabla "Trail Flow".

Se abre el panel **Detalles del evento**.

### loE, evento y objeto anómalo

- Un **indicador de exposición** (IoE) describe una amenaza que afecta la instancia de AD. Los IoE de Tenable Identity Exposure evalúan los niveles de seguridad después de recibir un evento en tiempo real. Los IoE pueden incluir varias vulnerabilidades técnicas. Estos IoE brindan información sobre las vulnerabilidades detectadas, los objetos anómalos asociados y las recomendaciones para tomar medidas correctivas.
- Un evento indica un cambio relacionado con la seguridad que puede tener lugar en una instancia de AD. Puede ser un cambio de contraseña, la creación de un usuario, la creación o modificación de un GPO, un nuevo derecho delegado, etc. Un evento puede cambiar el estado de conformidad de un loE y hacer que pase de estar en conformidad a no estarlo.
- Un objeto anómalo es un elemento técnico —ya sea por sí solo o asociado a otro objeto anómalo—que permite que el vector de ataque del loE funcione. Para obtener más información, consulte <u>Indicadores de exposición</u>.

| S Ctenable Identity                                                                                                    | Exposure                                                                                                    |                                                                                                    |                                                                                                    |                                                                                         |                                                                                                    | œ                                                                                                    | ? 0 🚟 🌣 🖩                                                     |
|----------------------------------------------------------------------------------------------------|----------------------------------------------------------------------------------------------------|----------------------------------------------------------------------------------------------------|----------------------------------------------------------------------------------------------------|-----------------------------------------------------------------------------------------|----------------------------------------------------------------------------------------------------|----------------------------------------------------------------------------------------------------|---------------------------------------------------------------|
|                                                                                                    | Trail Flow                                                                                                    | Detalles del evento X                                                                                                    |                                                                                                    |                                                                                         |                                                                                                    |                                                                                                    |                                                               |
| aguridad de identidades                                                                                                    |                                                                                                    | ORIGEN                                                                                                    | TIPO                                                                                                    | CLASE                                                                                   | NOMBRE DE DOMINIO                                                                                                    | DOMINIOS AFECTADOS                                                                                         | FECHA DEL EVE                                                 |
| 옷 Identidad 360                                                                                                    | × 19                                                                                                    |                                                                                                    | UAC changed                                                                                                    | user                                                                                    | CN=Asa Amaya,OU=Alsid,DC=alsid,DC=c                                                                                                    | ALSID.CORP Forest (prod)                                                                                   | 14:06:48, 20                                                  |
| Centro de exposición                                                                                                    |                                                                                                    | Atributor Anomalíac                                                                                                    |                                                                                                    |                                                                                         |                                                                                                    |                                                                                                    |                                                               |
| 🖥 Análisis de ruta de ataque                                                                                                    |                                                                                                    | Anomanas                                                                                                    |                                                                                                    |                                                                                         |                                                                                                    |                                                                                                    |                                                               |
| ive Directory                                                                                                    | + LDAJ                                                                                                    | Anomalías                                                                                                    |                                                                                                    |                                                                                         |                                                                                                    |                                                                                                    | attriadionales > attriad                                      |
|                                                                                                    | LDAI                                                                                                    |                                                                                                    |                                                                                                    |                                                                                         |                                                                                                    |                                                                                                    | Vindicador > Vindo                                            |
| Tableros de control                                                                                                    | <ul> <li>LDAI</li> <li>LDAI</li> </ul>                                                                                                    | Ø                                                                                                    |                                                                                                    |                                                                                         |                                                                                                    |                                                                                                    |                                                               |
|                                                                                                    |                                                                                                    | V Franciska and franciska                                                                                                    | de preautenticación de Kerberg                                                                                                    | IS                                                                                      |                                                                                                    | Se resolvió a la/s 14:07:07. 2024-11-16 🕈                                                                  | 4:06:48-2024-11-16                                            |
| C Trail Flow                                                                                                    | LDAJ                                                                                                    | Error de configuración                                                                                                    |                                                                                                    |                                                                                         |                                                                                                    |                                                                                                    |                                                               |
| <ul> <li>Trail Flow</li> <li>Indicadores de exposición (AD)</li> </ul>                                                                                                    | LDAi     LDAi     LDAi     LDAi     LDAi                                                                                                    | El valor DONT_REQUIRE_<br>cuenta Asa Amaya Lue                                                                                                    | PREAUTH en el atributo userAccou<br>go, este secreto puede usarse en                                                                        | intControl está definido pa<br>un ataque sin conexión pa                                | ra la cuenta Asa Amaya. Por lo tanto, un atacante es capaz de rec<br>ra obtener la contraseña subyacente. Esta vulnerabilidad permite e                                                             | uperar un ticket de Kerberos, que mantiene un secret<br>el ataque "AS-REP Roasting" (también conocido como | o cifrado con la contraseña d<br>"ASResponseRoasting") (p.    |
| Trail Flow Indicadores de exposición (AD) Indicadores de ataque                                                                                                    | LDAI     LDAI     LDAI     LDAI     LDAI     LDAI     LDAI     LDAI                                                                                                    | El valor DONT_REQUIRE<br>cuenta Asa Amaya. Lue<br>implementado en la her                                                                                                    | PREAUTH en el atributo userAccou<br>go, este secreto puede usarse en<br>ramienta ASREPRoast), que no es                                     | intControl está definido pa<br>un ataque sin conexión pa<br>ige tener una cuenta inicia | ra la cuenta i <u>Asa</u> , Amaya. Por lo tanto, un atacante es capaz de rec<br>ra obtener la contraseña subyacente. Esta vulnerabilidad permite e<br>I en la infraestructura de Active Directory.  | uperar un ticket de Kerberos, que mantiene un secret<br>el ataque "AS-REP Roasting" (también conocido como | to cifrado con la contraseña d<br>o "ASResponseRoasting") (p. |
| Trail Flow Indicadores de exposición (AD) Indicadores de ataque                                                                                                    | LDAI     LDAI     LDAI     LDAI     LDAI     LDAI     LDAI     LDAI     LDAI                                                                                           | El valor DONT_REQUIRE_<br>cuenta Asa Anaya. Lue<br>implementado en la her<br>Configuración de Ker                                                                                                    | PREAUTH en el atributo userAccou<br>go, este secreto puede usarse en<br>ramienta ASREPRoast), que no ex<br>rberos en una cuenta de usuario  | intControl está definido pa<br>un ataque sin conexión pa<br>ige tener una cuenta inicia | ra la cuenta Asa, Asaya. Por lo tanto, un atacante es capaz de rec<br>ra obtener la contraseña subyacente. Esta vulnerabilidad permite e<br>I en la infraestructura de Active Directory.            | uperar un ticket de Kerberos, que mantiene un secret<br>el ataque "AS-REP Roasting" (también conocido como | to cifrado con la contraseña d<br>o "ASResponseRoasting") (p. |
| O Trail Flow       Indicadores de exposición (AD)       Indicadores de ataque       Topología                                                                                                    | <ul> <li>LDAI</li> <li>LDAI</li> <li>LDAI</li> <li>LDAI</li> <li>LDAI</li> <li>LDAI</li> <li>LDAI</li> <li>LDAI</li> <li>LDAI</li> <li>LDAI</li> </ul>                 | El valor DONT_REQUIRE_<br>cuenta Asa Amaya Lue<br>implementado en la her<br>Configuración de Ker                                                                                                    | PREAUTH en el atributo userAccoo<br>go, este secreto puede usarse en<br>ramienta ASREPRoast), que no ex<br>rberos en una cuenta de usuario  | untControl está definido pa<br>un ataque sin conexión pa<br>ige tener una cuenta inicia | ra la cuenta <sup>3</sup> ese Jesaya. Por lo tanto, un atacante es capaz de rec<br>a obtener la contraseña subyacente. Esta vulnerabilidad permite e<br>len la infraestructura de Active Directory. | uperar un ticket de Kerberos, que mantiene un secret<br>el ataque "AS-REP Roasting" (también conocido como | to cifrado con la contraseña d<br>o "ASResponseRoasting") (p. |
| Trail Flow     Indicadores de exposición (AD)     Indicadores de ataque     Topología     Ruta de ataque de AD                                                                                           | LDAI     LDAI     LDAI     LDAI     LDAI     LDAI     LDAI     LDAI     LDAI     LDAI     LDAI     LDAI     LDAI     LDAI     LDAI                                     | El valor de configuración<br>El valor DoxT_REQURE_<br>cuenta Asa Araya. Lue<br>implementado en la her<br>Configuración de Ker                                                                                                    | PREAUTH en el atributo userAccou<br>go, este secreto puede usarse en<br>ramienta ASREPRoast), que no ex<br>rberos en una cuenta de usuario  | intControl está definido pa<br>un ataque sin conexión pa<br>ige tener una cuenta inicia | ra la cuenta "Asa: Aeaya". Por lo tanto, un atacante es capaz de rec<br>a obtener la contraseña subyacente. Esta vulnerabilidad permite e<br>le nla infraestructura de Active Directory.            | uperar un ticket de Kerberos, que mantiene un secret<br>el ataque "AS-REP Roasting" (también conocido como | o cifrado con la contraseña d<br>"ASResponseRoasting") (p.    |
| <ul> <li>Trail Flow</li> <li>Indicadores de exposición (AD)</li> <li>Indicadores de ataque</li> <li>Indicadores de ataque</li> <li>Topología</li> <li>Topología</li> <li>Ruta de ataque de AD</li> </ul> | LDAI     LDAI     LDAI     LDAI     LDAI     LDAI     LDAI     LDAI     LDAI     LDAI     LDAI     LDAI     LDAI     LDAI     LDAI     LDAI     LDAI     LDAI     LDAI | El valor contra la contra de contra de contra | PREAUTH en el atributo userAccoo.<br>go, este secreto puede usarse en<br>ramienta ASREPRoast), que no ex<br>rberos en una cuenta de usuario | intControl está definido pa<br>un ataque sin conexión pa<br>ige tener una cuenta inicia | ra la cuenta Asa, Aeaya, Por lo tanto, un atacante es capaz de rec<br>a obtener la contrateña subyacente. Esta vulnerabilidad permite e<br>len la infraestructura de Active Directory.              | uperar un ticket de Kerberos, que mantiene un secret<br>I ataque "X5-REP Roasting" (también conocido como  | to cifrado con la contraseña d<br>"ASResponseRoasting") (p.   |

# Tabla "Atributos"

La tabla "Atributos" incluye las siguientes columnas:

| Columna            | Descripción                                                                                                    |
|--------------------|----------------------------------------------------------------------------------------------------|
| Atributos          | Indica los atributos del objeto de AD asociado al evento que<br>seleccionó en la tabla "Trail Flow". Los atributos describen las<br>características del objeto. Varios atributos pueden describir un<br>único objeto de AD. |
| Valor en el evento | Indica el valor del atributo en el momento en que ocurrió el evento.                                                                                                    |
| Valor actual       | Indica el valor del atributo en la instancia de AD en el momento en<br>que lo está viendo.                                                                                                    |

**Sugerencia**: Para mostrar el valor del atributo antes de que ocurriera el evento, pase el cursor por el punto azul de la izquierda (si lo hay).

#### Para buscar un atributo:

• En el panel **Detalles del evento**, escriba una cadena en el cuadro de búsqueda.

Tenable Identity Exposure acota la lista a los atributos que coinciden con la cadena de búsqueda.

Para obtener más información, consulte <u>Cambios de atributos</u>.

# Anomalías

Si un evento en Trail Flow contiene anomalías, el panel "Detalles del evento" también las muestra para permitirle llegar al origen del problema.

Tenable Identity Exposure vincula una anomalía a un objeto raíz y puede vincularlo a varios atributos incriminatorios. Cuando resuelve uno de estos atributos, Tenable Identity Exposure resuelve la anomalía en el objeto raíz. Luego crea una nueva anomalía para el objeto raíz y mantiene el mismo motivo, pero incluye solo los atributos no resueltos.

Por ejemplo, Tenable Identity Exposure vincula una anomalía al objeto **A** por un único motivo que se conecta a varios objetos relacionados (**B**, **C** y **D**). Cuando resuelve el atributo incriminatorio en el objeto **C**, Tenable Identity Exposure resuelve la anomalía en el objeto **A**. Luego crea una nueva anomalía para el objeto **A** y la vincula al mismo motivo, pero incluye solo los objetos **B** y **D**.

Durante este proceso, Tenable Identity Exposure puede generar un evento de Trail Flow que muestre varias anomalías como resueltas y reabiertas en la misma marca de tiempo.

#### Para mostrar las anomalías:

- 1. En Tenable Identity Exposure, haga clic en **Trail Flow** para abrir la página "Trail Flow".
- 2. Haga clic para seleccionar una entrada en la tabla "Trail Flow".

Se abre el panel **Detalles del evento**.

3. Seleccione la pestaña Anomalías.

Tenable Identity Exposure muestra la lista de anomalías y los loE que las desencadenaron.

| × ©tenable Identity E                                                        | kposure              |                                                                                                    | 🤝 🤉 🖓 📸 🐼                                |
|------------------------------------------------------------------------------|----------------------|----------------------------------------------------------------------------------------------------|------------------------------------------|
|                                                                              | Trail Flow           | Detalles del evento X                                                                                                    |                                          |
| Seguridad de identidades<br>옷 Identidad 360                                  | X Es                 | ORICEN         TIPO         CLASE         NOMINEE DE DOMINIO         DOMINIOS AFECTADOS           LDAP         domainDNS         La TCORP Domain         La TCORP Domain                                                                                                    | FECHA DEL EVENTO<br>06:16:25, 2024-11-18 |
| <ul> <li>Centro de exposición</li> <li>Análisis de ruta de ataque</li> </ul> | LDAJ                 | Atributos                                                                                                    |                                          |
| Active Directory                                                             | LDAI<br>LDAI<br>LDAI | Anomalías                                                                                                    | 1/1 indicador > 2/2 motivos >            |
| Tableros de control Trail Flow                                               | LDAI<br>LDAI<br>LDAI | 😵 Reutilización de contraseñas dentro del dominio                                                                                                    | 06:16:25, 2024-11-18 🔮 🗸                 |
| h Indicadores de exposición (AD)                                             | LDAI                 | Varios usuarios comparten la misma contraseña, lo que representa un enorme riesgo de seguridad. Si los atacantes logran vulnerar una de estas cuentas, pueden explotar esta vulnerabilio<br>contraseña para obtener acceso no autorizado a 2 cuentas mis. Las cuentas siguientes comparten la misma contraseña, cuyo hash empieza por "2667". 'Jac\ Box, Quám Shaw | lad a través de un ataque de difusión de |
| <ul> <li>Indicadores de ataque</li> <li>Topología</li> </ul>                 | LDA                  | Detección de debilidades en contraseñas                                                                                                    |                                          |

Para acceder a los detalles de un loE:

1. En la pestaña **Anomalías**, haga clic en el mosaico del loE debajo del motivo de la anomalía.

Se abre el panel **Detalles del indicador** con una lista de objetos anómalos y la siguiente información:

- Nombre del loE
- ° La gravedad del IoE (crítica, alta, media, baja)
- ° El estado del IoE
- ° La marca de tiempo de la última detección
- 2. Haga clic en cualquiera de las siguientes pestañas:
  - Información: incluye recursos internos y externos sobre el IoE.
  - Detalles de la vulnerabilidad: brinda explicaciones sobre la debilidad detectada en la instancia de AD.
  - Objetos anómalos: incluye detalles técnicos y un cuadro de búsqueda para filtrar los objetos.
  - ° **Recomendaciones**: incluye sugerencias sobre cómo resolver el problema.

#### Cambios de atributos

Cuando cambia el valor de un atributo, Trail Flow muestra un punto azul antes de la columna **Atributo**.

#### Para mostrar el cambio de atributo:

1. En Tenable Identity Exposure, haga clic en **Trail Flow** en la barra de navegación de la izquierda.

Se abre la página **Trail Flow** con una lista de eventos.

2. Pase el cursor por el punto azul delante de la línea de eventos para mostrar los cambios.

El color de la etiqueta Valor en el evento depende de los cambios que se apliquen al atributo:

- Verde: **adición**
- Rojo: eliminación

° Gris: sin cambios

| × ©tenable Identity E             | xposure    |                                 |                                        |                                                                  |         |                                     | 🤝 🕘 📸 🔅 🗰 🧆          |
|-----------------------------------|------------|---------------------------------|----------------------------------------|------------------------------------------------------------------|---------|-------------------------------------|----------------------|
|                                   | Trail Flow | Detalles del evento 🗙           |                                        |                                                                  |         |                                     |                      |
| Seguridad de identidades          |            | ORIGEN                          | TIPO                                   | CLASE                                                            |         | NOMBRE DE DOMINIO                   | FECHA DEL EVENTO     |
| 🕞 Inicio                          | 🗡 Es       | LDAP                            |                                        | dnsNode                                                          |         | DC=dc-vm,DC=tenable.ad,CN=Microsoft | 08:52:51, 2025-01-17 |
| A Identidad 360                   |            | Atributos                       |                                        |                                                                  |         |                                     |                      |
| Centro de exposición              | ORIGE      | Atributos                       | <ul> <li>Value before event</li> </ul> |                                                                  |         |                                     |                      |
| C. Anólisis de suite de ataque    | LDA        |                                 | [{"RecordType":"A","                   | Version":5,"Rank":240,"Flags":0,"Serial":6089,"TtlS              | econds" |                                     |                      |
| Realities de l'uta de ataque      | LDAI       | Q Buscar un atributo            | :1200,"Timeout":0,"S1                  | tartkefreshHr":"static","Data":"10.0.2.34"}]                     |         |                                     |                      |
| Active Directory                  | LDAI       |                                 | <ul> <li>Value at event</li> </ul>     |                                                                  |         |                                     |                      |
|                                   | LDAI       | ATRIBUTO                        | [{"RecordType":"A","                   | Version":5,"Rank":240,"Flags":0,"Serial": <mark>6089</mark> 6090 |         | VALOR ACTUAL                        |                      |
| Tableros de control               | LDAI       | <ul> <li>dnsrecord</li> </ul>   | ,"TtlSeconds": <del>1200</del> 36      | 500                                                              |         |                                     |                      |
| CO. Troil Flow                    | LDAI       | <ul> <li>usnchanged</li> </ul>  | ,"Timeout":0,"StartRe                  | efreshHr":"static","Data":"10.0.2.34"}]                          |         |                                     |                      |
| 05 Trail Flow                     | LDA        | <ul> <li>whenchanged</li> </ul> |                                        |                                                                  |         |                                     |                      |
| Indicadores de exposición (AD)    | LDAI       | dc                              |                                        | Ado                                                              | dition  |                                     |                      |
| -                                 | LDAI       | distinguishedname               |                                        | <del>Del</del>                                                   | etion   |                                     |                      |
| Indicadores de ataque             | LDAI       | dnstombstoned                   |                                        | Und                                                              | changed |                                     |                      |
|                                   | LDAI       | name                            |                                        |                                                                  |         |                                     |                      |
| CD representation                 | LDAI       | ntsecuritydescriptor            |                                        |                                                                  |         |                                     |                      |
| •∳∗ Ruta de ataque de AD          | LDAI       | objectcategory                  |                                        |                                                                  |         |                                     |                      |
|                                   | LDAI       | objectclass                     |                                        |                                                                  |         |                                     |                      |
| Entra ID                          | LDAI       | uspercepted                     |                                        |                                                                  |         |                                     |                      |
| A Indicadores de exposición (Entr | LDAI       | whencreated                     |                                        |                                                                  |         |                                     |                      |
| •                                 | LDAI       |                                 |                                        |                                                                  |         |                                     |                      |
|                                   | LDAI       |                                 |                                        |                                                                  |         |                                     |                      |
|                                   | LDAI       |                                 |                                        |                                                                  |         |                                     |                      |
|                                   | LDAI       |                                 |                                        |                                                                  |         |                                     |                      |

# Atributo "ntsecuritydescriptor"

Un descriptor de seguridad es una estructura de datos que contiene información de seguridad sobre un objeto de AD, como su titularidad y sus permisos. Para obtener más detalles, consulte la documentación de Microsoft en línea.

Para mostrar detalles del descriptor de seguridad de un objeto:

- 1. En Tenable Identity Exposure, haga clic en **Trail Flow** para abrir la página "Trail Flow".
- 2. Haga clic para seleccionar una entrada en la tabla "Trail Flow".

Se abre el panel **Detalles del evento**.

3. Pase el cursor por la entrada del atributo ntsecuritydescriptor (columna "Valor en el evento" o "Valor actual") \*\*.

| Flow       | Detalles del evento X                  |                                  |                                         |                                                       |                                                |                                         |
|------------|----------------------------------------|----------------------------------|-----------------------------------------|-------------------------------------------------------|------------------------------------------------|-----------------------------------------|
| × Es       |                                        | TIPO<br>UAC changed              | CLASE<br>USER                           | NOMBRE DE DOMINIO<br>CN=Kato,OU=Demo,DC=tenable,DC=ad | DOMINIOS AFECTADOS<br>KHLAB forest<br>KHLAB    | FECHA DEL EVENTO<br>09:46:45, 2024-11-1 |
| LDA        | Atributos Anomalías                    |                                  |                                         |                                                       |                                                |                                         |
| LDA<br>LDA | Q Buscar un atributo                   |                                  |                                         |                                                       |                                                |                                         |
| LDA        | ATRIBUTO                               | 0:5-1-5-21-2331259844-38602945   | 10-2117686686-512G:S-1-5-21-2331259844- | VALOR                                                 | ACTUAL                                         |                                         |
| LDA        | <ul> <li>useraccountcontrol</li> </ul> | 3860294510-2117686686-512D:AI    | OA;;RP;4c164200-20c0-11d0-a768-         | NORN                                                  | /AL                                            |                                         |
| LDA        | <ul> <li>usnchanged</li> </ul>         | (QA::RP:5f202010-79a5-11d0-9020  | 1-00r04fr2d4cf-5-1-5-21-2331259844-     | 14270                                                 | 2                                              |                                         |
| LDA        | <ul> <li>whenchanged</li> </ul>        | 3860294510-2117686686-553)(OA    | "RP;bc0ac240-79a9-11d0-9020-            | 2024-                                                 | 11-13T07:48:15.0000000Z                        |                                         |
| LDA        | accountexpires                         | 00c04fc2d4cf,;S-1-5-21-233125984 | 4-3860294510-2117686686-553)            | NEVE                                                  | R                                              |                                         |
| LDA        | badpasswordtime                        | (OA;;RP;037088f8-0ae1-11d2-b422  | -00a0c968f939;;5-1-5-21-2331259844-     | 1601-0                                                | D1-01T00:00:00.0000000Z                        |                                         |
| LDA        | badpwdcount                            | 3860294510-2117686686-553)(OA    | ;;RPWP;bf967a7f-0de6-11d0-a285          | 0                                                     |                                                |                                         |
| LDA        | cn                                     |                                  |                                         | Kato                                                  |                                                |                                         |
| LDA        | displayname                            |                                  | And the state of the state of the       | Kato                                                  |                                                |                                         |
| LDA        | distinguishedname                      |                                  | ver descripcion del su                  | CN=Ki                                                 | ato,OU=Demo,DC=tenable,DC=ad                   |                                         |
| LDA        | msds-supportedencryp                   |                                  |                                         |                                                       |                                                |                                         |
| LDA        | ntsecuritydescriptor                   | 0:5-1-5-21-233125984             | 4-3860294510-2117686686-512G:S          | 0:S-1-                                                | 5-21-2331259844-3860294510-2117686686-512G:5   |                                         |
| LDA        | objectcategory                         | CN=Person,CN=Schem               | a,CN=Configuration,DC=tenable,DC        | CN=Pi                                                 | erson,CN=Schema,CN=Configuration,DC=tenable,DC |                                         |
| L DA       | objectclass                            | top,person,organizatio           | nalPerson,user                          | top.pe                                                | erson.organizationalPerson.user                |                                         |

4. Haga clic en Ver descripción del SDDL.

Se abre el panel **Descripción del SDDL**.

5. Haga clic en las flechas a la izquierda de "SDDL" (1), "DACL" (2) y "Descriptor" (3) para expandir la descripción:

| rail Flow | Detalles del evento X |                    |       |                   | Descripción del SDDL            |
|-----------|-----------------------|--------------------|-------|-------------------|---------------------------------|
|           | ORIGEN                | TIPO               | CLASE | NOMBRE DE DOMINIO |                                 |
| 🄀 Es      |                       | UAC changed        | user  | CN=Kato,OU=Demo,I |                                 |
|           | 0                     |                    |       | 1                 | ✓ SDDL                          |
|           | Atributos Anomalías   |                    |       |                   |                                 |
| LDA       |                       |                    |       |                   |                                 |
| LDA       | Q Buscar un atributo  |                    |       |                   | Owner Domain Admins             |
| LDA       |                       |                    |       |                   |                                 |
| LDA       | ATRIBUTO              | VALOR EN EL EVENTO |       |                   | Group Domain Admins             |
| LDA       | useraccountcontrol    |                    |       |                   |                                 |
| LDA       | usnchanged            |                    |       |                   | 2 V DACL                        |
| LDA       | whenchanged           |                    |       |                   | 43                              |
| LDA       | accountexpires        |                    |       |                   |                                 |
| LDA       | badpasswordtime       |                    |       |                   | 3 V Descriptor                  |
| LDA       | badpwdcount           |                    |       |                   |                                 |
| LDA       | cn                    |                    |       |                   | Fars SE DACL AUTO INHERITED     |
| LDA       | displayname           |                    |       |                   |                                 |
| LDA       | distinguishedname     |                    |       |                   |                                 |
| LDA       | msds-supportedencryp  |                    |       |                   |                                 |
| LDA       | ntsecuritydescriptor  |                    |       |                   |                                 |
| 🔌 LDA     | objectcategory        |                    |       |                   | > ACE                           |
| LDA       | objectclass           |                    |       |                   |                                 |
| LDA       | objectguid            |                    |       |                   | > ACE                           |
| LDA       | objectsid             |                    |       |                   |                                 |
| 🔌 LDA     | primarygroupid        |                    |       |                   | > ACE                           |
| LDA       | pwdlastset            |                    |       |                   |                                 |
| LDA       | samaccountname        |                    |       |                   | > ACE                           |
| LDA       | samaccounttype        |                    |       |                   |                                 |
|           | userprincipalname     |                    |       |                   | > ACE                           |
|           | usncreated            |                    |       |                   |                                 |
|           | whencreated           |                    |       |                   | Cancelar Copiar en el portapapo |

- 6. Busque una entrada de control de acceso (ACE)(4) resaltada en color para mostrar los derechos de acceso del objeto. Los códigos de color indican:
  - Rojo: los usuarios tienen asignados derechos peligrosos y no deben tener derechos de acceso al objeto.

- **Naranja**: los usuarios privilegiados tienen asignados derechos peligrosos, pero en general tienen este tipo de derecho (por ejemplo: administradores de dominio).
- Verde: no hay derechos peligrosos.

| ORIGEN                                                                                                    | TIPO               | CLASE | NOMBRE DE DOMINIO  | Descripción del SDDL                |
|----------------------------------------------------------------------------------------------------|--------------------|-------|--------------------|-------------------------------------|
|                                                                                                    | UAC changed        | user  | CN=G Kato,OU=Demo, |                                     |
|                                                                                                    |                    |       |                    | > ACE                               |
| Atributos                                                                                                    |                    |       |                    |                                     |
| LDA                                                                                                    |                    |       |                    | V ACE                               |
| LDA Atributos                                                                                                    |                    |       |                    | -                                   |
| LDA                                                                                                    |                    |       |                    | TIME ACCEPT ALLOWED ODECT ACT TIME  |
| LDAI Q Buscar un atributo                                                                                                    |                    |       |                    | Type Access_Accowed_object_Acc_Time |
| LDA                                                                                                    |                    |       |                    |                                     |
| LDAI ATRIBUTO                                                                                                    | VALOR EN EL EVENTO |       |                    | > Flags                             |
| LDAI • useraccountcontrol                                                                                                    |                    |       |                    |                                     |
| LDAI • usnchanged                                                                                                    |                    |       |                    | ✓ Rights                            |
| whenchanged                                                                                                    |                    |       |                    |                                     |
| LDA accountexpires                                                                                                    |                    |       |                    |                                     |
| badpasswordtime                                                                                                    |                    |       |                    | ADS_RIGHT_DS_READ_PROP              |
| badpwdcount                                                                                                    |                    |       |                    |                                     |
| LDA CO                                                                                                    |                    |       |                    | ADS_RIGHT_DS_WRITE_PROP             |
| LDA displayname                                                                                                    |                    |       |                    |                                     |
| LDA distinguishedname                                                                                                    |                    |       |                    |                                     |
| LDA msds-supportedencryp                                                                                                    |                    |       |                    | ObjectGUID msDS-keyCredentialLink   |
| LDA ntsecuritydescriptor                                                                                                    |                    |       |                    |                                     |
| LDAI objectcategory                                                                                                    |                    |       |                    | AccountSid Key Admins               |
| LDA objectclass                                                                                                    |                    |       |                    |                                     |
| LDA objectguid                                                                                                    |                    |       |                    | A.F.                                |
| objectsid                                                                                                    |                    |       |                    | ALE                                 |
| LDAU primarygroupid                                                                                                    |                    |       |                    |                                     |
| pwdlastset                                                                                                    |                    |       |                    | > ACE                               |
| I DAI samaccountname                                                                                                    |                    |       |                    |                                     |
| samaccounttype                                                                                                    |                    |       |                    | ACF                                 |
| userprincipalname                                                                                                    |                    |       |                    | Cancelar Copiar en el portapape     |
| and the second second s |                    |       |                    |                                     |

7. Para copiar la descripción del SDDL, haga clic en Copiar en el portapapeles.

### Casos de uso de Trail Flow

Para comprender el comportamiento de Trail Flow, dos ejemplos ilustran cómo una operación que lleva a cabo en la interfaz de Active Directory (AD) se ve reflejada en la página "Trail Flow".

Cada ejemplo compara los datos del lado del administrador (en la interfaz de AD) con los datos del lado del usuario final (en Tenable Identity Exposure). Independientemente de si se usa una aplicación, una API o un servicio para realizar una operación en la instancia de AD, el resultado en Trail Flow es el mismo.

**Nota**: Estos ejemplos no son exhaustivos y no pueden cubrir todas las situaciones posibles.

#### ¿Qué sucede en Trail Flow cuando se crea una nueva cuenta de usuario de AD?

• En el lado del administrador, usted ingresa diversa información sobre la nueva cuenta de usuario.

|                                     |                 | ^                                                                                                    |   |   |   |
|-------------------------------------|-----------------|----------------------------------------------------------------------------------------------------|---|---|---|
|                                     |                 |                                                                                                    |   | - |   |
| Active Directory Users and Computer | s               |                                                                                                    | _ |   | × |
| File Action View Help               |                 |                                                                                                    |   |   |   |
| 🗧 🔿 🔄 🛅 🛅 🖉                         | 👔 🖬 🗏 📚         | 8 a 7 2 8                                                                                                    |   |   |   |
| Active Directory Users and Compute  | Name            | Type Description                                                                                                    |   |   | ^ |
| > 🧮 Saved Queries                   | & Administrator | bit liser Built-in account for ad                                                                                                    |   |   |   |
| ✓ iii esaf.alsid.corp               | Allowed RO      | u. Security Group                                                                                                    |   |   |   |
| > 🧮 Builtin                         | Cert Publish    | I. Securit New Object - User X                                                                                                    |   |   |   |
| > Computers                         | Cloneable D     |                                                                                                    |   |   |   |
| > Domain Controllers                | DefaultAcco     | o User                                                                                                    |   |   |   |
| Managed Service Accounts            | 🕂 Denied ROD    | 0 Securit 🧏 Create in: esaf.alsid.corp/Users                                                                                                    |   |   |   |
| Users                               | ansAdmins 🙉     | Securit                                                                                                    |   |   |   |
|                                     | 💐 DnsUpdateP    | P Securit                                                                                                    |   |   |   |
|                                     | 🗟 Domain Ad     | Securit Hirst name: Initials:                                                                                                    |   |   |   |
|                                     | 🗟 Domain Co     | Securi Last name:                                                                                                    |   |   |   |
|                                     | Bomain Con      | n Securit                                                                                                    |   |   |   |
|                                     | Bomain Gue      | e Securit Full name: New Users)                                                                                                    |   |   |   |
|                                     | Bomain Users    | ers Securit                                                                                                    |   |   |   |
|                                     | Enterprise A    | L. Securit Peruser Manufacture Company Security Company Security Security S |   |   |   |
|                                     | Enterprise K    | eesa alau cup                                                                                                    |   |   |   |
|                                     | Enterprise R    | User logon name (pre-Windows 2000):                                                                                                    |   |   |   |
|                                     | Group Polic     | ESAF\ newuser                                                                                                    |   |   |   |
|                                     | Burger Guest    | User                                                                                                    |   |   |   |
|                                     | Addisor         | S Securi                                                                                                    |   |   |   |
|                                     |                 | user<br>Le Securit                                                                                                    |   |   |   |
|                                     | RAS and IAS     | Sau decimit                                                                                                    |   |   |   |
|                                     | Read-only D     |                                                                                                    |   |   |   |
|                                     | Schema Ad       |                                                                                                    |   |   |   |
|                                     | 🔏 user1         | User                                                                                                    |   |   |   |
|                                     | 🛃 user10        | User                                                                                                    |   |   |   |
|                                     | 🛃 user11        | User                                                                                                    |   |   |   |
|                                     | 🌡 user12        | User                                                                                                    |   |   |   |
|                                     | 🛃 user13        | User                                                                                                    |   |   |   |
|                                     | 🌡 user14        | User                                                                                                    |   |   |   |
|                                     | 🌯 user15        | User                                                                                                    |   |   |   |
| < >>                                | Souser16        | Ucer                                                                                                    |   |   | ~ |
|                                     |                 |                                                                                                    |   |   |   |

• En el lado del usuario final, Tenable Identity Exposure actualiza la página **Trail Flow**. Consulte la columna **Tipo**, que indica *Nuevo objeto*.

| × ©tenable Identity E          | Exposure     |                          |        |                                                                 |                     |                                 | 🕸 4 <mark>~</mark> 0 😴 🔅     |   |
|--------------------------------|--------------|--------------------------|--------|-----------------------------------------------------------------|---------------------|---------------------------------|------------------------------|---|
| aguridad da idantidadas        | Trail Flow 💭 |                          |        |                                                                 |                     |                                 |                              |   |
| egundad de identidades         |              |                          |        |                                                                 |                     |                                 |                              |   |
| 🗟 Inicio                       | 🔀 🛛 🕅        | lewUser" Escriba una exp | resión | ☆ ⊗                                                             | 2021-01-02 14:31:38 | ightarrow 2025-01-09 14:31:38 📋 | 5/5 dominios > Buscar        | 6 |
| 옷 Identidad 360                |              |                          |        | Cargar eventos siguientes 🔺                                     |                     |                                 |                              |   |
| Contro do ounosición           | ORIGEN       | TIPO                     | OBJETO | RUTA                                                            |                     | DOMINIO                         | FECHA (HH:MM:SS, YYYY-MM-DD) |   |
| Centro de exposición           | LDAP         | Tombstoned               | user   | CN=newuser889\0ADEL:5c1a2e1c-9f8e-41d2-bdee-e0617ceb04f2,CN=Del | eted Objects        | ALSID                           | 06:34:11, 2024-12-17         |   |
| Análisis de ruta de ataque     | LDAP         | ACL changed              | user   | CN=newuser2,OU=Messy,DC=alsid,DC=corp                           |                     | ALSID                           | 11:05:10, 2024-10-15         |   |
|                                | LDAP         | ACL changed              | user   | CN=newuser2,OU=Messy,DC=alsid,DC=corp                           |                     | ALSID                           | 08:23:48, 2024-09-23         |   |
| ius Directory                  | LDAP         | ACL changed              | user   | CN=newuser2,OU=Messy,DC=alsid,DC=corp                           |                     | ALSID                           | 10:29:13, 2024-07-22         |   |
| Ive Directory                  | LDAP         | Object deleted           | user   | CN=newuser889\0ADEL:5c1a2e1c-9f8e-41d2-bdee-e0617ceb04f2,CN=Del | eted Objects        | ALSID                           | 05:35:58, 2024-06-20         |   |
| Tableros de control            | LDAP         | Moved/renamed            | user   | CN=newuser889,OU=Messy,DC=alsid,DC=corp                         |                     | ALSID                           | 05:33:21, 2024-06-20         |   |
| j Tabletos de control          | 🔖 LDAP       | UAC changed              | user   | CN=newuser889,CN=Users,DC=alsid,DC=corp                         |                     | ALSID                           | 05:33:14, 2024-06-20         |   |
| Trail Flow                     | LDAP         | UAC changed              | user   | CN=newuser889,CN=Users,DC=alsid,DC=corp                         |                     | ALSID                           | 05:33:14, 2024-06-20         |   |
|                                | LDAP         | Password changed         | user   | CN=newuser889,CN=Users,DC=alsid,DC=corp                         |                     | ALSID                           | 05:33:14, 2024-06-20         |   |
| Indicadores de exposición (AD) | LDAP         | New object               | user   | CN=newuser889,CN=Users,DC=alsid,DC=corp                         |                     | ALSID                           | 05:33:14, 2024-06-20         |   |
|                                | LDAP         |                          | user   | CN=newuser2,OU=Messy,DC=alsid,DC=corp                           |                     | ALSID                           | 07:58:25, 2024-06-14         |   |
| Indicadores de ataque          | LDAP         | ACL changed              | user   | CN=newuser2,OU=Messy,DC=alsid,DC=corp                           |                     | ALSID                           | 06:12:53, 2024-04-10         |   |
|                                | LDAP         | ACL changed              | user   | CN=newuser2,OU=Messy,DC=alsid,DC=corp                           |                     | ALSID                           | 09:59:58, 2024-02-07         |   |
| ropologia                      | LDAP         | Password changed         | user   | CN=newuser2,OU=Messy,DC=alsid,DC=corp                           |                     | ALSID                           | 02:32:08, 2023-08-28         |   |
| Dute de stanue de AD           | LDAP         | ACL changed              | user   | CN=newuser2,OU=Messy,DC=alsid,DC=corp                           |                     | ALSID                           | 09:59:15, 2023-03-27         |   |

• En la página **Detalles del evento**, también se ve reflejado este cambio. Los puntos azules a la izquierda de los nombres de los atributos indican que se produjo una actualización.

Para obtener más detalles sobre los atributos, consulte Ver los detalles de un evento.

| Flow  | Detalles del evento  |                        |               |                   |                               |
|-------|----------------------|------------------------|---------------|-------------------|-------------------------------|
| *     |                      | TIPO<br>Authentication | CLASE<br>USEF | NOMBRE DE DOMINIO | FECHA DEL EVE<br>06:28:29, 20 |
|       | Atributos            |                        |               |                   |                               |
| ORIGI |                      |                        |               |                   |                               |
| LDA   | Atributos            | N                      |               |                   |                               |
| LDA   |                      | 4                      |               |                   |                               |
| LDA   | Q Buscar un atributo |                        |               |                   |                               |
| LDA   |                      |                        |               |                   |                               |
| LDA   | ATRIBUTO             | VALOR EN EL EVENTO     |               | VALOR ACTUAL      |                               |
| LDA   | lastiogontimestamp   |                        |               |                   |                               |
| LDA   | ushchanged           |                        |               |                   |                               |
| LDA   | whenchanged          |                        |               |                   |                               |
| LDA   | accountexpires       |                        |               |                   |                               |
| LDA   | badpasswordtime      |                        |               |                   |                               |
| LDA   | badpwdcount          |                        |               |                   |                               |
| LDA   | cn                   |                        |               |                   |                               |
| LDA   | displayname          |                        |               |                   |                               |
| LDA   | distinguishedname    |                        |               |                   |                               |
| LDA   | ms-ds-consistencygui |                        |               |                   |                               |
| LDA   | ntsecuntydescriptor  |                        |               |                   |                               |
| LDA   | objectcategory       |                        |               |                   |                               |
| LDA   | objectclass          |                        |               |                   |                               |
| LDA   | objectguid           |                        |               |                   |                               |
| LDA   | objectsid            |                        |               |                   |                               |
| LDA   | primarygroupid       |                        |               |                   |                               |
| LDA   | pwdlastset           |                        |               |                   |                               |
|       | samaccountname       |                        |               |                   |                               |

## ¿Qué sucede en Trail Flow cuando se cambia la contraseña de un usuario de AD?

• En el lado del administrador, usted ingresa diversa información para restablecer la contraseña de un usuario.

| Active Directory Users and Computer | s               |                        |                                  |        |
|-------------------------------------|-----------------|------------------------|----------------------------------|--------|
| File Action View Help               |                 |                        |                                  |        |
| / /                                 | 3 🕞 🛛 📼         | 🧶 🏡 🐜 🤝 🕫              | <b>1</b> %                       |        |
|                                     |                 | •••••••                | 4 45                             |        |
| Active Directory Users and Compute  | Name            | Туре                   | Description                      |        |
| > 🧮 Saved Queries                   | & Administrator | User                   | Built-in account for ad          |        |
| esaf.alsid.corp                     | Allowed RO      | Security Group         | Members in this group c          |        |
| > Builtin                           | 🕂 Cert Publish  | Security Group         | Members of this group            |        |
| Computers                           | 🖧 Cloneable D   | Security Group         | Members of this group t          |        |
| Environment Controllers             | 🐁 DefaultAcco   | User                   | A user account manage            |        |
| Managed Service Accounts            | 🗟 Denied ROD    | Security Group         | Members in this group c          |        |
| Users                               | A DnsAdmins     | Security Group         | DNS Administrators Gro           |        |
|                                     | 🗟 DnsUpdateP    | Security Group         | DNS clients who are per          |        |
|                                     | 💐 Domain Ad     | Security Group         | Designated administrato          |        |
|                                     | 🗟 Domain Co     | Security Group         | All workstations and ser         |        |
|                                     | 🗟 Domain Con    | Security Group         | All domain controllers i         |        |
|                                     | 📇 Domain Gue    | Security Group         | All domain guests                |        |
|                                     | Bomain Users    | Security Group         | All domain users                 |        |
|                                     | Enterprise A    | Security Group         | Designated administrato          |        |
|                                     | Enterprise K    | Security Group         | Members of this group            |        |
|                                     | Enterprise R    | Security Group         | Members of this group            |        |
|                                     | Group Polic     | Security Group         | Members in this group c          |        |
|                                     | Guest           | User                   | Built-in account for gue         |        |
|                                     | Key Admins      | Security Group         | Members of this group            |        |
|                                     | MyUser .        | User                   |                                  |        |
|                                     | Reset Password  | 1                      | ?                                | ×      |
|                                     | New password:   | •••••                  | •••                              |        |
|                                     | Confirm passwor | rd:                    | ••••                             |        |
|                                     | User must ch    | nange password at ne   | xt logon                         |        |
|                                     | The user must   | logoff and then logor  | n again for the change to take e | ffect. |
|                                     | Account Lockou  | ut Status on this Doma | ain Controller: Unlocked         |        |
|                                     | Unlock the      | e user's account       |                                  |        |
| < >                                 | 3               |                        |                                  |        |
|                                     |                 |                        | OK Cano                          | el     |

• En el lado del usuario final, Tenable Identity Exposure actualiza la página **Trail Flow**. Consulte la columna **Tipo**, que indica "Contraseña modificada".

O

| ail Flow 🕻 | ļ.         |                         |       |                             |                             |     |                                                        |              |            |
|------------|------------|-------------------------|-------|-----------------------------|-----------------------------|-----|--------------------------------------------------------|--------------|------------|
| 2          | cn: "user' | " Escriba una expresión |       |                             |                             | ☆ ⊗ | 2023-01-01 00:00:00 $ ightarrow$ 2025-01-09 23:59:59 📋 | 5/5 dominios | > Buscar 🤅 |
|            |            |                         |       |                             | Cargar eventos siguientes 🔺 |     |                                                        |              |            |
| 🔆 L        | DAP        | UAC changed             | user  | CN=newuser889,CN=Users,DC=  |                             |     |                                                        | 05:33:14,    |            |
| L          | DAP        | UAC changed             | user  | CN=newuser889,CN=Users,DC=  |                             |     |                                                        | 05:33:14,    |            |
| L          | DAP        | Password changed        | user  | CN=newuser889,CN=Users,DC=  |                             |     |                                                        | 05:33:14,    |            |
| L          | DAP        | New object              | user  | CN=newuser889,CN=Users,DC=  |                             |     |                                                        | 05:33:14,    |            |
| L          | DAP        | Member changed          | group | CN=Domain Users,CN=Users,DC |                             |     |                                                        | 11:08:54,    |            |

• En la página **Detalles del evento**, también se ve reflejado este cambio con un punto azul a la izquierda del atributo whenchanged.

Para obtener más detalles sobre los atributos, consulte Detalles del evento.

| il Flow                 | Detalles del evento 🛛 🗙                |                                         |                      |                                 |                          |                  |
|-------------------------|----------------------------------------|-----------------------------------------|----------------------|---------------------------------|--------------------------|------------------|
| 22 er                   | CORICEN<br>LDAP                        | TPO<br>Password changed                 | CLASE NOM<br>USER CN | IBRE DE DOMINIO<br>IUSEr25,CN#I | ALSID.CORP Forest (prod) | FECHA DEL EVENTO |
| LDA                     | Atributos Anomalías                    |                                         |                      |                                 |                          |                  |
| LDA                     | Really and a                           |                                         |                      |                                 |                          |                  |
| LDA                     | Atributos                              |                                         |                      |                                 |                          |                  |
| LDA                     | Russas up atributo                     |                                         |                      |                                 |                          |                  |
| LDA                     | Q buscal diradibuto                    |                                         |                      |                                 |                          |                  |
| LDA                     |                                        |                                         |                      | VALOR ACTIVAL                   |                          |                  |
| LDA                     | accountexpires                         | NEVER                                   |                      | NEVER                           |                          |                  |
| LDA                     | <ul> <li>badpasswordtime</li> </ul>    | 1601-01-01T00-00-00.0000007             |                      | 2023-08-1671742-36 59853757     |                          |                  |
| LDA                     | <ul> <li>badpussivordanie</li> </ul>   | 101 01 01 01 00 00 00 00 00 00 00 00 00 |                      | 2020 00 1011112303303332        |                          |                  |
| LDA                     | • CD                                   |                                         |                      |                                 |                          |                  |
| LDA                     | description                            |                                         |                      |                                 |                          |                  |
| LDA                     | displayname                            |                                         |                      |                                 |                          |                  |
| LDA                     | <ul> <li>distinguishedname</li> </ul>  |                                         |                      |                                 |                          |                  |
| LDA                     | ntsecuritydescriptor                   |                                         |                      |                                 |                          |                  |
| LDA                     | objectcategory                         |                                         |                      |                                 |                          |                  |
| LDA                     | <ul> <li>objectclass</li> </ul>        |                                         |                      |                                 |                          |                  |
| LDA                     | <ul> <li>objectavid</li> </ul>         |                                         |                      |                                 |                          |                  |
| 🔌 LDA                   | <ul> <li>objectsid</li> </ul>          |                                         |                      |                                 |                          |                  |
| 🔌 LDA                   | <ul> <li>primarvgroupid</li> </ul>     |                                         |                      |                                 |                          |                  |
| LDA                     | <ul> <li>pwdlastset</li> </ul>         |                                         |                      |                                 |                          |                  |
| LDA                     | <ul> <li>samaccountname</li> </ul>     |                                         |                      |                                 |                          |                  |
| LDA                     | <ul> <li>samaccounttype</li> </ul>     |                                         |                      |                                 |                          |                  |
| LDA                     | <ul> <li>telephonenumber</li> </ul>    |                                         |                      |                                 |                          |                  |
| LDA                     | <ul> <li>useraccountcontrol</li> </ul> |                                         |                      |                                 |                          |                  |
| LDA                     | <ul> <li>userprincipalname</li> </ul>  |                                         |                      |                                 |                          |                  |
| <ul> <li>LDA</li> </ul> | <ul> <li>usnchanged</li> </ul>         |                                         |                      |                                 |                          |                  |
| LDA                     | <ul> <li>usncreated</li> </ul>         |                                         |                      |                                 |                          |                  |
| LDA                     | <ul> <li>whenchanged</li> </ul>        |                                         |                      |                                 |                          |                  |
| LDA                     | <ul> <li>whencreated</li> </ul>        |                                         |                      |                                 |                          |                  |

## Consulte también

- Buscar en Trail Flow de forma manual
- Buscar en Trail Flow con el asistente
- Personalizar las consultas de Trail Flow
- Marcar consultas
- Historial de consultas

## Indicadores de exposición

Tenable Identity Exposure usa indicadores de exposición (IoE) para medir la madurez de la seguridad de las infraestructuras de AD y asigna niveles de gravedad al flujo de eventos que supervisa y analiza. Tenable Identity Exposure desencadena alertas cuando detecta regresiones de seguridad.

#### Para mostrar los loE:

1. En Tenable Identity Exposure, haga clic en **Indicadores de exposición** en el panel de navegación.

Se abre el panel **Indicadores de exposición**. De manera predeterminada, Tenable Identity Exposure muestra solo los loE que contienen anomalías.

 (Opcional) Para mostrar todos los loE, haga clic en el conmutador Mostrar todos los indicadores para establecerlo en Sí.

Los loE de Tenable Identity Exposure vienen con una variedad de funcionalidades diseñadas para mejorar las capacidades de investigación:

- Búsqueda y filtros: aplique filtros basados en el bosque y el dominio para explorar los loE sin esfuerzo.
- Funcionalidad de exportación: el objeto anómalo le permitirá exportar los loE en formato CSV.
- Acción ante incidentes de loE: quite una exposición de la whitelist o vuelva a habilitarla.

Los datos del loE incluyen:

- Sección de información: en esta sección encontrará un resumen ejecutivo sobre cada indicador de exposición (IoE), incluidas las herramientas de ataque conocidas, los dominios afectados y la documentación pertinente.
- Detalles de la vulnerabilidad: en esta sección se ofrece información más detallada sobre el error de configuración de Active Directory.
- Objetos anómalos: en esta sección se destacan los errores de configuración de Active Directory que pueden contribuir a superficies de ataque más amplias.
- Recomendación: esta sección lo guía por las estrategias de configuración efectivas para minimizar la superficie de ataque.

#### Para buscar un loE:

- En la parte superior de la página Indicadores de exposición, escriba una cadena en el cuadro de búsqueda. Puede ser cualquier término relacionado con un loE, como contraseña, usuario, inicio de sesión, etc.
- 2. Presione Intro.

La página de loE se actualiza con los indicadores asociados al término de búsqueda.

#### Para filtrar los loE de un bosque o dominio en particular:

1. Haga clic en **n/n dominio**.

Se abre el panel **Bosques y dominios**.

- 2. Seleccione el bosque o el dominio.
- 3. Haga clic en **Filtrar selección**.

## Nivel de gravedad

Los niveles de gravedad le permiten evaluar la gravedad de las vulnerabilidades detectadas y priorizar las acciones de corrección.

En el panel **Indicadores de exposición**, los loE se muestran de la siguiente manera:

- Por nivel de gravedad con códigos de colores.
- En dirección vertical: del más grave al menos grave (rojo para la prioridad máxima y azul para la prioridad mínima).
- En dirección horizontal: del más complejo al menos complejo. Tenable Identity Exposure calcula el indicador de complejidad de forma dinámica para indicar el nivel de dificultad para corregir el IoE anómalo.

| Gravedad        | Descripción                                                                                                    |
|-----------------|----------------------------------------------------------------------------------------------------|
| Crítica: rojo   | Muestra cómo prevenir los ataques y el riesgo de Active Directory por parte de ciertos usuarios sin privilegios.                                                                                                    |
| Alta: naranja   | Se ocupa de técnicas posteriores a la explotación que conducen al robo de credenciales o a la evasión de la seguridad, o de técnicas de explotación que requieren encadenamiento para ser peligrosas.                                                                                                    |
| Media: amarillo | Indica un riesgo limitado para la infraestructura de Active Directory.                                                                                                    |
| Baja: azul      | Muestra prácticas recomendadas de seguridad. Ciertos contextos<br>empresariales pueden permitir anomalías de bajo impacto que no<br>necesariamente afecten la seguridad de AD. Estas anomalías tienen un<br>impacto en la instancia de AD solo si un administrador comete un error,<br>como activar una cuenta inactiva. |

## Fecha de detección y resolución de anomalías

A veces, Tenable Identity Exposure utiliza una fecha de detección o resolución diferente de la fecha real del evento. Esto sucede porque Tenable Identity Exposure almacena la fecha del evento más reciente que afecta a cada objeto de Active Directory (AD) durante el proceso de almacenamiento en caché.

Cuando Tenable Identity Exposure detecta y resuelve una anomalía que afecta a un objeto de AD, asigna la fecha del evento más reciente para ese objeto como fecha de resolución.

Por ejemplo, cuando cambia la pertenencia de un usuario a un grupo, Tenable Identity Exposure registra la fecha del evento para el grupo, no para el usuario. Si la anomalía que afecta al usuario se resuelve a través de un cambio de pertenencia al grupo, Tenable Identity Exposure usará la última fecha registrada del evento del usuario, no la fecha del cambio de pertenencia al grupo.

# Consulte también

- Detalles del indicador de exposición
- Objetos anómalos
- Buscar objetos anómalos
- Ignorar un objeto anómalo o un motivo (anomalía)
- Atributos incriminatorios

## Detalles del indicador de exposición

Los detalles de un indicador de exposición específico le permiten revisar la información técnica sobre las vulnerabilidades detectadas, los objetos anómalos asociados y las recomendaciones para la corrección.

Para mostrar los detalles del indicador de exposición:

1. En Tenable Identity Exposure, haga clic en **Indicadores de exposición** en el panel de navegación.

Se abre el panel **Indicadores de exposición**. De manera predeterminada, Tenable Identity Exposure muestra solo los loE que contienen anomalías.

 (Opcional) Para mostrar todos los loE, haga clic en el conmutador Mostrar todos los indicadores para establecerlo en Sí.

 $\bigcirc$ 

3. Haga clic en el mosaico de cualquier **indicador de exposición** en la página.

Se abre el panel **Detalles del indicador**.

En la parte superior, en el panel **Detalles del indicador** se resume la información ya proporcionada en la tabla "Trail Flow":

- El **Nombre** del IoE.
- ° Su nivel de **Gravedad** (crítica, alta, media o baja).
- Su Estado de cumplimiento en función del resultado del último análisis que Tenable Identity Exposure ejecutó.
- La Última detección, que indica la última vez que Tenable Identity Exposure ejecutó el análisis.

4. Haga clic en cualquiera de las siguientes pestañas para obtener más detalles sobre el loE:

0 -

| Pestaña                          | Descripción                                                                                                    |
|----------------------------------|----------------------------------------------------------------------------------------------------|
| Información                      | Incluye recursos internos y externos sobre el loE, por ejemplo:                                                                                                    |
|                                  | <ul> <li>Resumen ejecutivo: una descripción general del problema<br/>para ayudarlo a tomar decisiones adecuadas.</li> </ul>                                                                                                    |
|                                  | • Documentos: vínculos a recursos externos sobre el loE.                                                                                                    |
|                                  | <ul> <li>Herramientas conocidas por los atacantes: nombre de las<br/>herramientas de hackeo.</li> </ul>                                                                                                    |
|                                  | • Una estructura de árbol de los dominios afectados.                                                                                                    |
| Detalles de la<br>vulnerabilidad | Proporciona explicaciones sobre la debilidad detectada en la<br>instancia de AD y los riesgos para Active Directory (AD) si no<br>toma medidas correctivas.                                                                                                    |
| Objetos anómalos                 | Los objetos anómalos revelan debilidades o comportamientos<br>potencialmente peligrosos en la instancia de AD. Puede aplicar<br>filtros a los objetos anómalos para identificar problemas<br>críticos.                                                                          |
|                                  | Cuando el estado de un loE no está en conformidad e incluye<br>objetos anómalos, puede tomar medidas de corrección para<br>resolver las deficiencias de seguridad que Tenable Identity<br>Exposure detectó. Para obtener más información, consulte<br><u>Objetos anómalos</u> . |
| Recomendaciones                  | Sugerencias sobre cómo restablecer el cumplimiento de sus<br>requisitos de seguridad y mejorar la seguridad de su instancia<br>de AD:                                                                                                    |
|                                  | • Un resumen ejecutivo ofrece una descripción general de la solución sugerida por Tenable Identity Exposure.                                                                                                    |
|                                  | • En la subsección "Detalles" se brindan consejos sobre<br>cómo implementar el plan de acción y ayuda a los                                                                                                    |

| administradores para iniciar los cambios necesarios en las<br>infraestructuras de AD.                                                           |
|----------------------------------------------------------------------------------------------------|
| <ul> <li>En la subsección "Documentos" se proporcionan vínculos a<br/>recursos externos sobre la solución sugerida o la<br/>amenaza.</li> </ul> |

0

# Consulte también

- Indicadores de exposición
- Objetos anómalos
- Buscar objetos anómalos
- Ignorar un objeto anómalo o un motivo (anomalía)
- Atributos incriminatorios

## Objetos anómalos

Los indicadores de exposición (IoE) de Tenable Identity Exposure pueden marcar objetos anómalos que revelan debilidades o comportamientos potencialmente peligrosos en una instancia de Active Directory (AD). Centrarse en estos objetos anómalos puede ayudarlo a detectar problemas críticos y corregirlos. Puede realizar cualquiera de las siguientes acciones:

- Buscar un objeto anómalo.
- Ignorar un objeto anómalo durante un período de tiempo.
- Seleccionar los bosques y dominios para buscar objetos anómalos.
- Obtener explicaciones sobre los atributos incriminatorios que afectan al loE.
- Descargar un informe en el que se muestran todos los objetos anómalos.

#### Para mostrar los objetos anómalos:

1. En Tenable Identity Exposure, haga clic en **Indicadores de exposición** en el panel de navegación.

Se abre la página **Indicadores de exposición**. De manera predeterminada, Tenable Identity Exposure muestra solo los loE que contienen anomalías.

2. Haga clic en el mosaico de cualquier **indicador de exposición** en la página.

Se abre el panel **Detalles del indicador**.

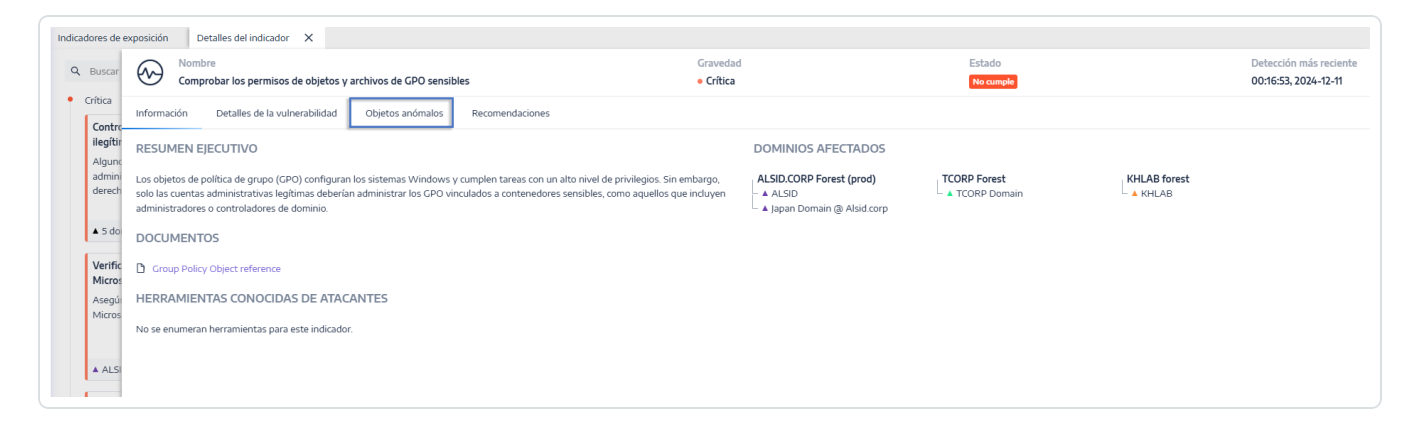

3. Haga clic en la pestaña **Objetos anómalos**.

Aparece la lista de objetos anómalos asociados al loE.

| Buscar             | 6      | Comprol    | bar los permisos de objetos y a | archivos de GPO sensibles         | Gravedad<br>• Crítica                   | Estado<br>No cumpl                               | 1                                                 | Detección más recier<br>00:16:53, 2024-12-11 |
|--------------------|--------|------------|---------------------------------|-----------------------------------|-----------------------------------------|--------------------------------------------------|---------------------------------------------------|----------------------------------------------|
| Contro             | Inform | mación     | Detalles de la vulnerabilidad   | Objetos anómalos Recomendaciones  |                                         |                                                  |                                                   |                                              |
| ilegítir<br>Alguno | OBJE   | ETOS ANÓ   | MALOS                           |                                   |                                         |                                                  |                                                   |                                              |
| admini<br>derech   | 7      | Escriba un | na expresión                    |                                   | Fecha inicial 🗠 Fecha final 📋           | 5/5 dominios > 2/2                               | motivos > Ignorados No                            | Busca                                        |
|                    |        | Тіро       | Objeto                          | Ruta                              | Dominio                                 | Motivos                                          |                                                   |                                              |
| ▲ 5 do             |        | LDAP       | organizationalUnit              | OU=Domain Controllers,DC=jp,DC=al | sid,DC=corp 🔺 Japan Domain @ Alsid.corp | Permisos inseguros definidos en el objeto de GPO | Permisos inseguros definidos en el archivo de GPO |                                              |
|                    |        | LDAP       | domainDNS                       | DC=alsid,DC=corp                  | ALSID                                   | Permisos inseguros definidos en el objeto de GPO | Permisos inseguros definidos en el archivo de GPO |                                              |
| Verific            |        | LDAP       | organizationalUnit              | OU=OU test,DC=alsid,DC=corp       | ▲ ALSID                                 | Permisos inseguros definidos en el objeto de GPO | Permisos inseguros definidos en el archivo de GPO |                                              |
| MICTOS             |        | LDAP       | organizationalUnit              | OU=Domain Controllers,DC=alsid,DC | =corp 🔺 ALSID                           | Permisos inseguros definidos en el objeto de GPO | Permisos inseguros definidos en el archivo de GPO |                                              |
| Asegú              |        | LDAP       | organizationalUnit              | OU=Alsid,DC=alsid,DC=corp         | ALSID                                   | Permisos inseguros definidos en el objeto de GPO | Permisos inseguros definidos en el archivo de GPO |                                              |
| Micros             |        | LDAP       | organizationalUnit              | OU=Messy,DC=alsid,DC=corp         | ALSID                                   | Permisos inseguros definidos en el objeto de GPO | Permisos inseguros definidos en el archivo de GPO |                                              |
|                    |        | LDAP       | domainDNS                       | DC=tcorp,DC=local                 | TCORP Domain                            | Permisos inseguros definidos en el objeto de GPO | Permisos inseguros definidos en el archivo de GPO |                                              |
|                    |        | LDAP       | organizationalUnit              | OU=Domain Controllers,DC=tcorp,DC | =local A TCORP Domain                   | Permisos inseguros definidos en el objeto de GPO | Permisos inseguros definidos en el archivo de GPO |                                              |
| ALSI               |        | LDAP       | organizationalUnit              | OU=Domain Controllers,DC=tenable, | DC=ad A KHLAB                           | Permisos inseguros definidos en el objeto de GPO | Permisos inseguros definidos en el archivo de GPO |                                              |
| Delega             |        |            |                                 |                                   |                                         |                                                  |                                                   | < 1                                          |

La tabla de objetos anómalos incluye la siguiente información:

- **Tipo**: indica el origen de cualquier cambio relacionado con la seguridad en la instancia de AD (protocolos LDAP o SMB).
- **Objeto**: indica la clase o extensión de archivo asociadas a un objeto de AD.

- Ruta: indica la ruta completa a un objeto de AD para permitirle identificar la ubicación exclusiva en la instancia de AD.
- ° **Dominio**: indica el dominio de donde proviene el cambio en la instancia de AD.
- Motivos: enumera los atributos incriminatorios que afectan a los objetos anómalos.

Para exportar el informe de objetos anómalos:

1. Al final de la página **Objetos anómalos**, haga clic en **Exportar todo**.

Aparece el panel Exportar objetos anómalos.

- 2. En el cuadro **Formato de exportación**, haga clic en la flecha desplegable para seleccionar el formato.
- 3. Haga clic en **Exportar todo**.

Tenable Identity Exposure descarga en la máquina el informe de objetos anómalos.

## Consulte también

- Indicadores de exposición
- Detalles del indicador de exposición
- Buscar objetos anómalos
- Ignorar un objeto anómalo o un motivo (anomalía)
- Atributos incriminatorios

#### Buscar objetos anómalos

Puede buscar objetos anómalos de forma manual o con el asistente.

#### Búsqueda con asistente

El asistente de búsqueda le permite crear expresiones de consulta.

• Cuando se usan expresiones frecuentes en el cuadro de búsqueda, pueden agregarse a una lista de marcadores para usarlas más adelante.

 $\bigcirc$ 

• Cuando escribe una expresión en el cuadro de búsqueda, Tenable Identity Exposure guarda esta expresión en su panel "Historial" para que pueda reutilizarla.

Para buscar un objeto anómalo con el asistente:

- 1. Vaya a la lista de <u>Objetos anómalos</u>.
- 2. Haga clic en el ícono 🥕.

Se abre el panel Editar expresión de consulta.

| Vita previa con filtros                                                                                                    | Editar expresión de consulta  |          | ×                  |
|----------------------------------------------------------------------------------------------------|-------------------------------|----------|--------------------|
| Image: Solo anómalo   Image: Solo anómalo   Image: Solo anómalo | Vista previa con filtros      |          |                    |
| Image: CN   AdminSDHolder   attributeSchema   adminDisplayName   attributeScurityCUID   attributeSyntax   isDefunct   isMemberOfPartialAttributeSet   isSingleValued   IDAPDisplayName   schemaFlagsEx   schemaFlagsEx   schemaFlagsEx   schemaFlagsEx   schemaFlagsEx   systemFlags                                                                                                    | CH: "user"                    |          |                    |
| AND OR AdminSDHolder<br>attributeSchema<br>adminDisplayName<br>attributeScurityGUID<br>attributeSyntax<br>isDefunct<br>isMemberOfPartialAttributeSet<br>isSingleValued<br>IDAPDisplayName<br>schemaFlagsEx<br>schemaIDGUID<br>searchFlags<br>systemFlags                                                                                                    | 1                             |          |                    |
| AND CN ver CP<br>Agree CN<br>AdminSDHolder<br>attributeSchema<br>adminDisplayName<br>attributeSecurityCUID<br>attributeSyntax<br>isDefunct<br>isMemberOfPartialAttributeSet<br>isSingleValued<br>IDAPDisplayName<br>schemaFlagsEx<br>schemaIDCUID<br>searchFlags<br>systemFlags                                                                                                    | AND OR                        | AND OR   | Solo anómalo       |
| Agree CN   AdminSDHolder   attributeSchema   adminDisplayName   attributeScurityCUID   attributeSyntax   isDefunct   isMemberOfPartialAttributeSet   isSingleValued   IDAPDisplayName   schemaFlagsEx   schemaIDCUID   serchFlags   systemFlags                                                                                                    | AND CN                        | ✓ : user | Û                  |
| AdminSDHolder   adminDescription   adminDisplayName   attributeScurityGUID   attributeSyntax   isDefunct   isMemberOfPartialAttributeSet   isSingleValued   IDAPDisplayName   schemaFlagsEx   schemaFlagsEx   schemaFlagsEx   systemFlags                                                                                                    | + Agreg CN                    | + OR     |                    |
| adminDescription         adminDisplayName         attributeSecurityGUID         attributeSyntax         isDefunct         isMemberOfPartialAttributeSet         isSingleValued         IDAPDisplayName         schemaFlagsEx         schemaIDGUID         searchFlags         systemFlags                                                                                                    | 3 AdminSDHolder               |          |                    |
| adminDisplayName   attributeSecurityGUID   attributeSyntax   isDefunct   isMemberOfPartialAttributeSet   isSingleValued   IDAPDisplayName   schemaFlagsEx   schemaIDGUID   sarchFlags   systemFlags                                                                                                    | adminDescription              |          |                    |
| attributeSecurityGUID         attributeSyntax         isDefunct         isMemberOfPartialAttributeSet         isSingleValued         IDAPDisplayName         schemaFlagsEx         schemaFlagsEx         systemFlags                                                                                                    | adminDisplayName              |          |                    |
| attributeSyntax       attributeSyntax         isDefunct       isMemberOfPartialAttributeSet         isSingleValued       isSingleValued         iDAPDisplayName       isAemaFlagsEx         schemaFlagsEx       schemaIDGUID         systemFlags       isStemFlags                                                                                                    | attributeSecurityGUID         |          |                    |
| isDefunct<br>isMemberOfPartialAttributeSet<br>isSingleValued<br>IDAPDisplayName<br>schemaFlagsEx<br>schemaIDGUID<br>searchFlags<br>systemFlags                                                                                                    | attributeSyntax               |          |                    |
| isMemberOfPartialAttributeSet<br>isSingleValued<br>iDAPDisplayName<br>schemaFlagsEx<br>schemaIDGUID<br>searchFlags<br>systemFlags                                                                                                    | isDefunct                     |          |                    |
| isSingleValued<br>IDAPDisplayName<br>schemaFlagsEx<br>schemaIDGUID<br>searchFlags<br>systemFlags                                                                                                    | isMemberOfPartialAttributeSet |          |                    |
| IDAPDisplayName schemaFlagsEx schemaIDGUID searchFlags systemFlags                                                                                                    | isSingleValued                |          |                    |
| schemaFlagsEx<br>schemaIDGUID<br>searchFlags<br>systemFlags                                                                                                    | IDAPDisplayName               |          |                    |
| schemaIDGUID<br>searchFlags<br>systemFlags                                                                                                    | schemaFlagsEx                 |          |                    |
| searchFlags<br>systemFlags                                                                                                    | schemalDGUID                  |          |                    |
| systemFlags                                                                                                    | searchFlags                   |          |                    |
|                                                                                                    | systemFlags                   |          |                    |
| Cancela systemOnly Restablecer Validar                                                                                                    | systemOnly                    | R        | establecer Validar |

- 3. Para definir la expresión de consulta en el panel, haga clic en el botón del operador AND u OR
  (1) para aplicarlo en la primera condición.
- 4. Seleccione un atributo del menú desplegable e ingrese el valor (2).
- 5. Realice cualquiera de las acciones a continuación:
  - Para agregar un atributo, haga clic en **+ Agregar una nueva regla** (3).
  - Para agregar otra condición, haga clic en Agregar una nueva condición (operador +AND u +OR). Seleccione un atributo del menú desplegable e ingrese el valor.
  - Para restringir la búsqueda a objetos anómalos, haga clic en el conmutador Solo anómalos para establecerlo en "Permitir". Seleccione el operador +AND u +OR para agregar la condición a la consulta.
  - $^\circ\,$  Para eliminar una condición o regla, haga clic en el ícono  $\widehat{\Box}.$
- Haga clic en Validar para ejecutar la búsqueda o en Restablecer para modificar las expresiones de consulta.

#### Búsqueda manual

Para filtrar objetos anómalos que coincidan con cadenas de caracteres o patrones específicos, puede escribir una expresión en el cuadro de búsqueda para ajustar los resultados mediante los operadores booleanos \*, **AND** y **OR**. Puede encapsular instrucciones **OR** con paréntesis para modificar la prioridad de búsqueda. La búsqueda encuentra el valor específico en un atributo de Active Directory. Para buscar en Trail Flow de forma manual:

Para buscar un objeto anómalo de forma manual:

1. Vaya a la lista de <u>Objetos anómalos</u>.

|                                          | Cuer                      | ibre<br>itas con contraseñas que no venc | en nunca           | Gravedad<br>• Media                        | Estado<br>No cum | ple           | Detección más reci<br>17:09:19, 2024-11-0 |
|------------------------------------------|---------------------------|------------------------------------------|--------------------|--------------------------------------------|------------------|---------------|-------------------------------------------|
| Relacio<br>Identif<br>configu<br>infraes | Información<br>OBJETOS AI | Detalles de la vulnerabilidad<br>NÓMALOS | Objetos anómalos   | Recomendaciones                            |                  |               |                                           |
|                                          | 🎢 cn: "t                  | enable" Escriba una expresión.           | . 🛛 🛞              | Fecha inicial 🔺 Fecha final 📋              | 5/5 dominios >   | 2/2 motivos > | Ignorados No Buso                         |
| ▲ 4 do                                   | Tipo                      | Objeto                                   | Ruta               |                                            | Dominio          | Motivos       |                                           |
| Fauipo                                   | LDAP                      | user                                     | CN=svc.tenablead,0 | N=Managed Service Accounts,DC=tenable,DC=a | KHLAB            | Sin obligació | ón de cambiar la contraseña               |
| Identif                                  | LDAP                      | user                                     | CN=svc.tenablead,0 | N=Managed Service Accounts,DC=tk,DC=jv4u,D | ▲ TK.JV4U        | Sin obligació | ón de cambiar la contraseña               |
| brinda<br>infraes                        |                           |                                          |                    |                                            |                  |               | < 1                                       |
| ▲ 3 dor                                  |                           |                                          |                    | 2                                          |                  |               |                                           |
|                                          |                           |                                          |                    |                                            |                  |               |                                           |
| Cuenta                                   |                           |                                          |                    |                                            |                  |               |                                           |

- 2. En el cuadro de búsqueda, escriba una expresión de consulta.
- 3. Para filtrar los resultados de la búsqueda:
  - <sup>o</sup> Haga clic en el cuadro **Calendario** para seleccionar una fecha inicial y una fecha final.
  - Haga clic en **n/n dominios** para seleccionar los bosques y dominios.
- 4. Haga clic en **Buscar**.

Tenable Identity Exposure actualiza la lista con los resultados que coinciden con los criterios de búsqueda.

## Gramática y sintaxis

Una expresión de consulta manual usa la siguiente gramática y sintaxis:

- Gramática: EXPRESIÓN [EXPRESIÓN DE OPERADOR]\*
- Sintaxis: \_\_CLAVE\_\_\_SELECTOR\_\_\_VALOR\_\_

donde:

- CLAVE hace referencia al atributo del objeto de AD que se va a buscar (como CN, userAccountControl, members, etc.)
- SELECTOR\_\_\_ hace referencia al operador: :, >, <, >= o <=.</p>

• \_\_\_\_VALOR\_\_\_ hace referencia al valor que se va a buscar.

Puede usar más claves para buscar contenido específico:

° **isDeviant** busca eventos que crearon una anomalía.

Puede combinar varias expresiones de consulta de Trail Flow con los operadores **AND** y **OR**.

Ejemplos:

- Busque todos los objetos que contengan la cadena alicia en el atributo de nombre común: cn:"alicia"
- Busque todos los objetos que contengan la cadena alicia en el atributo de nombre común y que provocaron una anomalía específica: isDeviant:"true" and cn:"alicia"
- Busque un GPO denominado "Política de dominio predeterminada": objectClass:"groupPolicyContainer" and displayname:"Política de dominio predeterminada"
- Busque todas las cuentas desactivadas con un identificador de seguridad que contenga S-1-5-21: userAccountControl:"DISABLE" and objectSid:"S-1-5-21"
- Busque todos los archivos script.ini en SYSVOL: globalpath:"sysvol" and types:"SCRIPTSini"

**Nota**: Aquí, types hace referencia al atributo del objeto y no al encabezado de la columna.

# Consulte también

- Indicadores de exposición
- Detalles del indicador de exposición
- Objetos anómalos
- Ignorar un objeto anómalo o un motivo (anomalía)
- Atributos incriminatorios

Ignorar un objeto anómalo o un motivo (anomalía)
En Tenable Identity Exposure, un **objeto anómalo** hace referencia a cualquier objeto de la instancia de Active Directory (AD) que muestra comportamientos fuera de lo normal o de riesgo, como configuraciones o permisos inadecuados, que tienen el potencial de exponer vulnerabilidades de seguridad. Estos objetos se identifican a través de los indicadores de exposición (IoE) de Tenable, que detectan desviaciones con respecto a las prácticas recomendadas y las normas de seguridad.

Un **motivo**, también conocido como "**anomalía**", es el atributo o factor específicos que hacen que un objeto sea anómalo. Existen varios motivos que pueden contribuir a que un loE marque un objeto como anómalo. Por ejemplo, un objeto podría marcarse como anómalo debido a permisos de archivo incorrectos, errores de configuración o una delegación de riesgo, donde cada uno representa un "motivo" distinto.

En resumen:

- **Objeto anómalo**: objeto de AD marcado por su comportamiento fuera de lo normal o de riesgo.
- Motivo/anomalía: atributo o factor específicos que hacen que un loE marque el objeto.

Estos motivos son fundamentales para comprender las debilidades de seguridad subyacentes asociadas a cada objeto anómalo.

#### Ignorar un objeto anómalo

Cuando se decide ignorar un objeto anómalo, también se ignoran todos los motivos o anomalías asociados.

Esto puede ser útil para poner orden en la interfaz cuando ciertos objetos marcados no son urgentes.

No obstante, ignorar estos objetos no resuelve los problemas subyacentes; simplemente evita que aparezcan en informes o pantallas de investigación durante el período de tiempo especificado.

Para ignorar objetos anómalos:

- 1. En Tenable Identity Exposure, vaya a la lista de Objetos anómalos.
- 2. Seleccione las casillas junto a los objetos anómalos que quiere ignorar.
- 3. De manera opcional, puede filtrar los objetos anómalos para ignorarlos:

- <sup>°</sup> Haga clic en el cuadro **Calendario** para seleccionar una fecha inicial y una fecha final.
- Haga clic en **n/n dominios** para seleccionar los bosques y dominios.

Sugerencia: Para una selección más rápida, puede marcar la casilla Seleccionar todas las páginas o Seleccionar la página actual al final de la página.

| Buscar             | 6     | Verifica       | r los permisos relacionados con cuentas o | de Microsoft Entra Connect        |                             | <ul> <li>Crítica</li> </ul> |                | No cumple                                                    | 08:23:48, 2024-09 |
|--------------------|-------|----------------|-------------------------------------------|-----------------------------------|-----------------------------|-----------------------------|----------------|--------------------------------------------------------------|-------------------|
| itica<br>Contre    | Infi  | ormación       | Detalles de la vulnerabilidad Objetos     | anómalos Recomendaciones          |                             |                             |                |                                                              |                   |
| ilegítir<br>Alguna | OE    | BJETOS ANĆ     | MALOS                                     |                                   |                             |                             |                |                                                              |                   |
| admini<br>derech   | 7     | Escriba u      | ina expresión                             |                                   | Fecha inicial 🗠 Fecha final | Ξ.                          | 5/5 dominios > | 3/3 motivos > Ignorados 🔾 M                                  | Buse              |
|                    |       | Tipo           | Objeto                                    | Ruta                              |                             |                             | Dominio        | Motivos                                                      |                   |
| ▲ 5 do             |       | LDAP           | group                                     |                                   |                             |                             | ALSID          | Permisos inseguros en el grupo ADSyncAdmins                  |                   |
| _                  | ~     | LDAP           | msDS-GroupManagedServiceAccoun            |                                   |                             |                             | ALSID          | Permisos inseguros en el servicio de Microsoft Entra Connect |                   |
| Verific            |       | LDAP           | user                                      |                                   |                             |                             | ALSID          | Permisos inseguros en el conector de AD DS                   |                   |
| MICTOS             |       | LDAP           | user                                      |                                   |                             |                             | ALSID          | Permisos inseguros en el conector de AD DS                   |                   |
| Asegúi             |       | LDAP           | user                                      |                                   |                             |                             | ALSID          | Permisos inseguros en el servicio de Microsoft Entra Connect |                   |
| ALSI               |       |                |                                           |                                   |                             |                             |                |                                                              | <                 |
| Delega             |       |                |                                           |                                   |                             |                             |                |                                                              |                   |
| Compr              |       |                |                                           |                                   |                             |                             |                |                                                              |                   |
| arrant             | _     |                | -                                         |                                   |                             |                             |                |                                                              |                   |
| leccionar          | la pá | ágina actual   |                                           |                                   |                             |                             |                |                                                              |                   |
|                    | toda  | as las páginas |                                           |                                   |                             |                             |                |                                                              |                   |
| leccionar          |       |                |                                           | Ignorar los objetos seleccionados |                             |                             |                |                                                              |                   |

- 4. En la lista desplegable al final de la página, seleccione **Ignorar los objetos seleccionados**.
- 5. Haga clic en **Aceptar**.

Aparece el panel **Ignorar los objetos seleccionados**.

- Haga clic en el cuadro lgnorar hasta para mostrar el calendario y seleccionar una fecha hasta la cual Tenable Identity Exposure debe ignorar el objeto anómalo.
- 7. Haga clic en **Aceptar**.

Tenable Identity Exposure muestra un mensaje de confirmación y actualiza la lista de objetos anómalos restantes.

Para mostrar los objetos anómalos que se ignoraron:

- 1. Haga clic en el conmutador **Ignorado** para establecerlo en Sí.
- 2. Al final de la página, haga clic en Seleccionar todas las páginas.
- 3. Seleccione **Dejar de ignorar los objetos seleccionados** de la lista desplegable.
- 4. Haga clic en **Aceptar**.

Aparece un panel de confirmación.

5. Haga clic en **Aceptar** para validar los cambios.

Tenable Identity Exposure muestra los objetos anómalos ignorados.

#### Ignorar un motivo o "anomalía"

Cuando elige ignorar un motivo (o "anomalía") en particular en Tenable Identity Exposure, el IoE deja de enviar alertas sobre ese problema en concreto, pero no resuelve el problema en sí.

La anomalía ignorada ya no aparece en el tablero de control de supervisión activo, lo que, en definitiva, silencia la alerta por ese motivo específico.

Sin embargo, otras anomalías relacionadas con el mismo objeto continúan desencadenando alertas, a menos que también las ignore de forma individual.

Para ignorar un motivo ("anomalía"):

1. En Tenable Identity Exposure, vaya a la lista de Objetos anómalos.

Aparece una lista de objetos anómalos.

2. Busque un objeto anómalo y haga clic en la flecha (>) al final de la línea.

La vista se expande para mostrar los detalles del motivo.

3. Haga clic en la casilla al final de la línea. Si hay varios motivos, seleccione los que quiera ignorar o haga clic en **Seleccionar todo** para ignorar todos los motivos asociados.

| Nomi<br>Cuen                                           | ibre<br>ntas con privilegios que ejecutan :                                                                                                    | servicios de Kerberos                                                                                                    | Gravedad<br>• Crítica                                                                                                    | Estado<br>No cumple                                                                                                    | Detecció<br>05:55:20,                                                                                                    | n más recient<br>, 2024-10-18 |
|--------------------------------------------------------|----------------------------------------------------------------------------------------------------|----------------------------------------------------------------------------------------------------|----------------------------------------------------------------------------------------------------|----------------------------------------------------------------------------------------------------|----------------------------------------------------------------------------------------------------|-------------------------------|
| nformación                                             | Detalles de la vulnerabilidad                                                                                                    | Objetos anómalos Recon                                                                                                    | endaciones                                                                                                    |                                                                                                    |                                                                                                    |                               |
| Tipo                                                   | Objeto                                                                                                    | Ruta                                                                                                    |                                                                                                    | Dominio M                                                                                                    | lotivos                                                                                                    |                               |
| LDAP                                                   | user                                                                                                    | CN=Ollie,OU=ktdem                                                                                                    | p,DC=jp,DC=alsid,DC=corp                                                                                                    | 🔺 Japan Domain (@ Alsid.corp 🧧                                                                                                    | Cuenta privilegiada con un SPN                                                                                                    | $\vee$                        |
| CUENTA<br>La cuent<br>cuenta d                         | A PRIVILEGIADA CON UN SPN<br>ta Ollie es privilegiada (CN=Doma:<br>Ollie. El atacante podrá usar fuer.                                               | in Admins,CN=Users,DC=jp,DC=a:<br>za bruta sin conexión para adivina:                                                                                        | sid,DC-corp ) y tiene el SPN ["sqlsvc/sql.jp.alsid.corp"]. Por consiguiente<br>la contraseña.                                                                                                    | e, un atacante puede recuperar un ticket de Kerberos ci                                                                                                    | 16:19:38, 2024-05-30 <b>₫</b> ∨<br>frado parcialmente con la contraseña de la                                                                               |                               |
| CUENTA<br>La cuent<br>cuenta d                         | A PRIVILEGIADA CON UN SPN<br>ta Ollie es privilegiada (CN-Doma:<br>Ollie. El atacante podrá usar fuer                                                | in Admins,CN+Users,DC=jp,DC=a<br>za bruta sin conexión para adivina                                                                                          | sid,DC=corp) y tiene el SPN ["sqlsvc/sql.jp.alsid.corp"]. Por consiguiente<br>la contraseña.                                                                                                    | b, un atacante puede recuperar un ticket de Kerberos d<br>de todo 1/1 objeto seleccionado Seleccionar u                                                                 | 16:19:38, 2024-05-30 d v<br>frado parcialmente con la contraseña de la<br>na acción v Aceptar <                                                             | 1 >                           |
| CUENTA<br>La cuent<br>cuenta d                         | A PRIVILEGIADA CON UN SPN<br>ta Ollie es privilegiada (ON-Doma:<br>Ollie. El atacante podrá usar fuer<br>user                                        | in Admins, CN-Users, DC=jp, DC=a<br>za bruta sin conexión para adivina<br>CN=Gregory House,                                                                  | sid, DC=corp) y tiene el SPN ["sqlsvc/sql.jp.alsid.corp"]. Por consiguiente<br>la contraseña.                                                                                                    | e, un atacante puede recuperar un ticket de Kerberos d<br>ón de todo 1/1 objeto seleccionado Seleccionar u<br>ALSID Ignorar las a                                       | 16:19:38, 2024-05-30                                                                                                    |                               |
| CUENTA<br>La cuent<br>cuenta d<br>LDAP                 | A PRIVILEGIADA CON UN SPN<br>ta Ollie es privilegiada (CI+Doma:<br>Ollie. El atacante podrá usar fuer<br>user<br>user                                | in Admins, CH-Users, DC-jp, DC-az<br>za bruta sin conexión para adivina<br>CN=Cregory House,<br>CN=Bob Sponge.DU                                             | sid, DC-corp) y tiene el SPN ["sqlsvc/sql.jp.alsid.corp"]. Por consiguiente<br>la contraseña.<br>DU-Alsid,DC-alsid,DC-corp<br>Alsid,DC-alsid,DC-corp                                                       | o, un atacante puede recuperar un ticket de Kerberos d<br>ón de todo 1/1 objeto seleccionado Seleccionar u<br>A ALSID Ignora Ias a<br>A ALSID Dejar de ign              | 16:19:38, 2024-05-30 d v<br>frado parcialmente con la contraseña de la<br>na acción · Aceptar <<br>nomalías seleccionadas · Aceptar                         |                               |
| CUENTA<br>La cuent<br>cuenta d<br>LDAP<br>LDAP         | A PRIVILEGIADA CON UN SPN<br>ta Ollie es privilegiada (CN-Doma:<br>Ollie. El atacante podrá usar fuer<br>user<br>user<br>user                        | in Admins, CH-Usens, DC-jp, DC-ai<br>za bruta sin conexión para adivina<br>CN=Cregory House,<br>CN=Bob Sponge, DU<br>CN=Marcos Chen, OL                      | sid, DC=corp ) y tiene el SPN ["sqlsvc/sql.jp.alsid.corp"]. Por consiguiente<br>la contraseña.<br>DU=Alsid, DC=alsid, DC=corp<br>=Alsid, DC=alsid, DC=corp<br>=Alsid, DC=alsid, DC=corp                    | 6n de todo 1/h objeto seleccionado Seleccionar u<br>A ALSID Ignorar las a<br>A ALSID Dejar de ign<br>A ALSID                                                            | 16:19:38, 2024-05-30 C v<br>frado parcialmente con la contraseña de la<br>na acción Aceptar <<br>nomalías seleccionadas<br>prar las anomalías seleccionadas |                               |
| CUENTA<br>La cuent<br>cuenta (<br>LDAP<br>LDAP<br>LDAP | A PRIVILEGIADA CON UN SPN<br>ta Ollie es privilegiada (CN-Doma<br>Ollie. El atacante podrá usar fuer<br>user<br>user<br>user<br>user<br>user<br>user | in Admins, OH-Usens, DC-ip, DC-a<br>za bruta sin conexión para adivina<br>CN=Gregory House,<br>CN=Bob Sponge, DU<br>CN=Marcos Chen, OL<br>CN=Totally NO. Ten | sid, DC=corp) y tiene el SPN ["sqlsvc/sql.jp.alsid.corp"]. Por consiguiente<br>la contraseña.<br>U=Alsid,DC=alsid,DC=corp<br>=Alsid,DC=alsid,DC=corp<br>=Alsid,DC=alsid,DC=corp<br>=Alsid,DC=alsid,DC=corp | c, un atacante puede recuperar un ticket de Kerberos ci<br>ón de todo 1/1 objeto seleccionado Seleccionar u<br>A ALSID Ignorar las a<br>A ALSID Dejar de ign<br>A ALSID | 16:19:38, 2024-05-30 C v<br>frado parcialmente con la contraseña de la<br>na acción v Aceptar <<br>nomalías seleccionadas<br>trates provingense con un SPA  |                               |

4. Haga clic en **Aceptar**.

Aparece el panel Ignorar las anomalías seleccionadas.

- 5. Haga clic en el cuadro **Ignorar hasta** para mostrar el calendario y seleccionar una fecha hasta la cual Tenable Identity Exposure debe ignorar la anomalía.
- 6. Haga clic en **Aceptar**.

Tenable Identity Exposure muestra un mensaje de confirmación y actualiza la lista de anomalías restantes.

Para mostrar las anomalías que se ignoraron:

1. Haga clic en el conmutador **Ignorado** para establecerlo en Sí.

La lista de objetos anómalos se actualiza con una vista ampliada de todos los motivos. Los motivos ignorados muestran el ícono 🔍.

- 2. Seleccione el motivo ignorado y haga clic en "Dejar de ignorar las anomalías seleccionadas" en la lista desplegable.
- 3. Haga clic en **Aceptar**.

Aparece el panel "Dejar de ignorar las anomalías seleccionadas".

4. Haga clic en **Aceptar**.

Tenable Identity Exposure muestra un mensaje de confirmación y actualiza la lista de anomalías restantes.

# Consulte también

- Indicadores de exposición
- Detalles del indicador de exposición
- Objetos anómalos
- Buscar objetos anómalos
- Atributos incriminatorios

### Atributos incriminatorios

Tenable Identity Exposure muestra los atributos incriminatorios que desencadenan objetos anómalos en un indicador de exposición (IoE) y da los motivos para ayudarlo a comprender la anomalía y corregirla.

O

Para ver los atributos incriminatorios:

1. Vaya a la lista de <u>Objetos anómalos</u>.

| Buscar             | Comp        | robar los permisos de objetos y a | archivos de GPO sensibles                | • Crítica                        | No cumple                                        | 1                                                 | 00:16:53, 2024-1 |
|--------------------|-------------|-----------------------------------|------------------------------------------|----------------------------------|--------------------------------------------------|---------------------------------------------------|------------------|
| ítica              | Información | Detalles de la vulnerabilidad     | Objetos anómalos Recomendaciones         |                                  |                                                  |                                                   |                  |
| ilegítir<br>Alguna | OBJETOS AN  | ÓMALOS                            |                                          |                                  |                                                  |                                                   |                  |
| admini<br>derech   | 🏋 Escriba   | una expresión                     | Fec                                      | cha inicial 🔿 Fecha final 📋      | 5/5 dominios > 2/2                               | motivos > Ignorados No                            | В                |
|                    | Tipo        | Objeto                            | Ruta                                     | Dominio                          | Motivos                                          |                                                   |                  |
| ▲ 5 do             | LDAP        | organizationalUnit                | OU=Domain Controllers,DC=jp,DC=alsid,DC= | corp 🔺 Japan Domain @ Alsid.corp | Permisos inseguros definidos en el objeto de GPO | Permisos inseguros definidos en el archivo de GPO |                  |
|                    | LDAP        | domainDNS                         | DC=alsid,DC=corp                         | ALSID                            | Permisos inseguros definidos en el objeto de GPO | Permisos inseguros definidos en el archivo de GPO |                  |
| Verific            | LDAP        | organizationalUnit                | OU=OU test,DC=alsid,DC=corp              | ALSID                            | Permisos inseguros definidos en el objeto de GPO | Permisos inseguros definidos en el archivo de GPO |                  |
| MICROS             | LDAP        | organizationalUnit                | OU=Domain Controllers,DC=alsid,DC=corp   | ALSID                            | Permisos inseguros definidos en el objeto de GPO | Permisos inseguros definidos en el archivo de GPO |                  |
| Asegú              | LDAP        | organizationalUnit                | OU=Alsid,DC=alsid,DC=corp                | ALSID                            | Permisos inseguros definidos en el objeto de GPO | Permisos inseguros definidos en el archivo de GPO |                  |
| MICros             | LDAP        | organizationalUnit                | OU=Messy,DC=alsid,DC=corp                | ALSID                            | Permisos inseguros definidos en el objeto de GPO | Permisos inseguros definidos en el archivo de GPO |                  |
|                    | LDAP        | domainDNS                         | DC=tcorp,DC=local                        | TCORP Domain                     | Permisos inseguros definidos en el objeto de GPO | Permisos inseguros definidos en el archivo de GPO |                  |
|                    | LDAP        | organizationalUnit                | OU=Domain Controllers,DC=tcorp,DC=local  | TCORP Domain                     | Permisos inseguros definidos en el objeto de GPO | Permisos inseguros definidos en el archivo de GPO |                  |
| ALSI               | LDAP        | organizationalUnit                | OU=Domain Controllers,DC=tenable,DC=ad   | KHLAB                            | Permisos inseguros definidos en el objeto de GPO | Permisos inseguros definidos en el archivo de GPO |                  |
|                    |             |                                   |                                          |                                  |                                                  |                                                   |                  |

2. Haga clic en una entrada de la lista de objetos anómalos.

Tenable Identity Exposure muestra una lista de atributos incriminatorios para ese objeto anómalo:

| uscar (                                                                             | Comp                                                                                                    | re<br>obar los permisos de objetos y a                                                                                                    | archivos de GPO sensibles                                                                                                    | Grav<br>• Cr                                                                                                    | redad<br>Ítica                                              |                                                                                                | Estado<br>No cumple                                                                                             |                                                                                                    | Detecció<br>00:16:53, | n más n<br>, 2024-1 |
|-------------------------------------------------------------------------------------|----------------------------------------------------------------------------------------------------|----------------------------------------------------------------------------------------------------|----------------------------------------------------------------------------------------------------|----------------------------------------------------------------------------------------------------|-------------------------------------------------------------|------------------------------------------------------------------------------------------------|----------------------------------------------------------------------------------------------------|----------------------------------------------------------------------------------------------------|-----------------------|---------------------|
| Itica<br>In<br>Contro                                                               | Información                                                                                                    | Detalles de la vulnerabilidad                                                                                                    | Objetos anómalos Recomendacione:                                                                                                    | 15                                                                                                    |                                                             |                                                                                                |                                                                                                    |                                                                                                    |                       |                     |
| Alguno                                                                              | Escriba                                                                                                    | una expresión                                                                                                    |                                                                                                    | Fecha inicial → Fecha final                                                                                                 | ä                                                           | 5/5 dominios >                                                                                 | 2/2 motivos >                                                                                                   | Ignorados 🕕                                                                                                    |                       | Busca               |
|                                                                                     | Tipo                                                                                                    | Objeto                                                                                                    | Ruta                                                                                                    |                                                                                                    | Dominio                                                     | Motivos                                                                                        |                                                                                                    |                                                                                                    |                       |                     |
| 5 do                                                                                | LDAP                                                                                                    | organizationalUnit                                                                                                    | OU=Domain Controllers,DC=jp,E                                                                                                    | DC=alsid,DC=corp                                                                                                    | A Japan Domain (                                            | Alsid.corp Permisos Inseguros (                                                                | definidos en el objeto de GPO Permisos                                                                          | s inseguros definidos en el archivo de GPG                                                                                                    | D                     |                     |
| Verific<br>Micros<br>Asegú                                                          | PERMISC     Algunas e     Policy);                                                                                          | OS INSEGUROS DEFINIDOS EN E<br>Intradas peligrosas del descriptor<br>permiten que cuentas no legítimas                                                                     | L ARCHIVO DE GPO<br>de seguridad del archivo de GPO \\jp.alsid<br>realicen acciones malintencionadas en este C                                                                                                    | l.corp\sysvol\jp.alsid.corp\Policie<br>GPO,como reducir la seguridad o ejecuta                                              | s\{6AC1786C-016<br>ir código. Luego, e                      | iF-11D2-945F-00C04f8984F9}\Gi<br>isas cuentas pueden usar este ac                              | T. INI (correspondiente al GPO sen:<br>ceso para vulnerar el dominio. Las AG                                    | 12:01:16, 2023-06-19<br>sible Default Domain Controllers<br>CE peligrosas son las siguientes:                                                        | 0 ~                   |                     |
| Verific<br>Micros<br>Asegú<br>Micros<br>ALSI                                        | <ul> <li>PERMISC</li> <li>Algunas e</li> <li>Policy) ;</li> <li>S-1-S-21-1</li> <li>File</li> <li>Ap</li> <li>Wr</li> </ul> | S INSECUROS DEFINIDOS EN E<br>Intradas peligrosas del descriptor<br>vermiten que cuentas no legitimas<br>853920151-1890364782-4229646<br>2 write<br>pend data<br>tite data | L ARCHIVO DE CPO<br>de segunidad del archivo de CPO\\\jp.elsid<br>realicen acciones malintencionadas en este C<br>378-1548 (alsid.corplBen Angel)                                                                   | .corp\sysval\jp.alsid.corp\Palicia                                                                                          | s\{6AC1786C-016<br>ir código. Luego, e                      | IF-11D2-945F-00C04F8984F9}\G<br>Isas cuentas pueden usar este ac                               | YT.INII (correspondiente al GPO sen-<br>ceso para vulnerar el dominio. Las Ac                                   | 12.01:16, 2023-06-19<br>sible Default Domaín Controllers<br>CE peligrosas son las siguiente:                                                         | 0 ~                   |                     |
| Verific<br>Micros<br>Asegú<br>Micros<br>ALS<br>Deleg:<br>Compr<br>Jarant<br>e esta. | PERMISC<br>Algunase<br>Policy);<br>S-1-5-21-1<br>• File<br>• Algunase                                                       | S INSECUROS DEFINIDOS EN E<br>Intradas peligrosas del descriptor<br>vermiten que cuentas no legitimas<br>853920151-1890364782-42296467<br>write<br>pend data<br>Ite data   | L ARCHIVO DE CPO<br>de seguridad del archivo de CPO\\jp,alizid<br>realicen acciones malintencionadas en este C<br>778-1548 (alcid.corp/Ben Angel)<br>L OBJETO DE CPO<br>de seguridad del CPO sensible Default: Dome | J.corp\sysval\jp.alsid.corp\Policie<br>GPO, como reducir la seguridad o ejecuta<br>SPO, como reducir la seguridad o ejecuta | s\{6AC1786C-016<br>r código. Luego, e<br>nte al objeto de L | F-11D2-945F-00C04f8984F9}\Gs<br>sas cuentas pueden usar este ac<br>DAP CH={6AC1786C-016F-1102- | T.INI (correspondiente al GPO sen<br>ceso para vulnerar el dominio. Las Ac<br>pase-abcostessere), cha-Policies, | 12.0116,2023-06-19<br>sible Default Dowaln Controllers<br>EE pelgrosas son las siguientes:<br>12.0116,2023-06-19<br>CDH-59stem,DCH59,DCHalsid,OCHCOT | 0 v<br>0 v<br>0 v     |                     |

La lista incluye la siguiente información:

- Etiquetas codificadas por colores para distinguir los diferentes motivos cuando haya varios.
- Valores:
  - ° ? : un valor de atributo faltante (vacío) que indica un comportamiento anormal.
  - No hay ninguna descripción disponible para esta anomalía: la detección se remonta a la versión 2.6, y Tenable Identity Exposure ya no gestiona este atributo.

Para copiar el atributo incriminatorio:

• Seleccione el atributo y haga clic en el ícono  $ar{f Q}.$ 

# Consulte también

- Indicadores de exposición
- Detalles del indicador de exposición
- Objetos anómalos
- Buscar objetos anómalos
- Ignorar un objeto anómalo o un motivo (anomalía)

# Indicadores de exposición basados en RSoP

Tenable Identity Exposure usa un conjunto de indicadores de exposición (IoE) basados en RSoP (conjunto resultante de políticas) para evaluar y garantizar la seguridad y el cumplimiento de varios aspectos. En esta sección se brinda información sobre el comportamiento actual de los IoE basados en RSoP específicos y cómo Tenable Identity Exposure aborda los problemas de rendimiento asociados con sus cálculos.

Los siguientes loE dependientes de RSoP están involucrados en el marco de seguridad de Tenable Identity Exposure:

- Restricciones de inicio de sesión para usuarios privilegiados
- Privilegios sensibles peligrosos
- Aplicación de políticas de contraseñas débiles en los usuarios

- Endurecimiento insuficiente frente al ransomware
- Configuración sin protección del protocolo Netlogon

Estos loE dependen de una caché de resultados de cálculo de RSoP que se inicializa cuando es necesario y calculan valores que se agregan a pedido en lugar de depender de valores preexistentes. Anteriormente, los cambios en AdObjects desencadenaban la invalidación de la caché, lo que generaba un recálculo frecuente durante las ejecuciones de RSoP del IoE.

Tenable Identity Exposure aborda el impacto en el rendimiento asociado a los cálculos de RSoP de la siguiente manera:

- Análisis de loE en vivo con datos potencialmente obsoletos: el cálculo (evento de entrada/salida) de los loE que dependen del RSoP se lleva a cabo en tiempo real a medida que ocurren, incluso si los datos usados para el procesamiento no son los más actuales. Los eventos almacenados en búfer que tienen el potencial de invalidar la caché del RSoP permanecen almacenados hasta que cumplen una condición específica, lo que provoca el cálculo previsto.
- 2. **Invalidación de RSoP programado**: al cumplirse la condición para el recálculo, el sistema invalida la caché del RSoP, teniendo en cuenta los eventos almacenados en búfer durante el proceso de invalidación.
- 3. Reejecución de los loE con caché actualizada: luego de la invalidación de la caché, los loE se vuelven a ejecutar con la versión más reciente de AdObject de la caché, incorporando los eventos almacenados en búfer. Tenable Identity Exposure calcula cada loE individualmente para cada evento almacenado en búfer.

Por estos motivos, la duración de cálculo optimizada para los loE que dependen del RSoP provoca un cálculo más lento de las anomalías relacionadas con el RSoP.

### Mejoras

Tenable Identity Exposure implementó cambios en los indicadores de exposición relacionados con las tareas del RSoP para mejorar el rendimiento general y la capacidad de respuesta.

• **Controles de seguridad más inteligentes**: un rediseño de cómo realizamos ciertos controles de seguridad (llamadas verificaciones de RSoP) para reducir las ralentizaciones del sistema.

- **Programación adaptable**: el sistema elegirá automáticamente los mejores momentos para ejecutar estas verificaciones en función de la carga de trabajo actual.
- **Protección contra sobrecarga**: hemos puesto en práctica nuevas medidas para evitar la sobrecarga del sistema durante períodos de mucha actividad.
- **Análisis de seguridad de archivos de GPO**: los indicadores de exposición que analizan la seguridad de los archivos de GPO ahora se procesarán cada 30 minutos y no en tiempo real, como sucede con otros loE.

### Beneficios

- Mejores tiempos de respuesta: al optimizar el proceso de verificación de la seguridad, debería observar respuestas más rápidas del sistema, en especial durante las horas pico de uso.
- **Confiabilidad mejorada**: la nueva programación adaptable ayuda a garantizar que los controles de seguridad importantes no interfieran con su trabajo.
- **Experiencia más fluida**: con una mejor protección contra sobrecargas, el sistema debería mantener un rendimiento constante, incluso en caso de uso intensivo.
- Estabilidad mejorada de la plataforma: estos cambios beneficiarán en particular a los clientes con alta actividad de AD, lo que garantizará un rendimiento más uniforme.

### Aspectos técnicos

- Las verificaciones de RSoP y los análisis de seguridad de archivos de GPO se ejecutan periódicamente y no en tiempo real.
- Cada 30 minutos, la plataforma evalúa su carga de trabajo. Si determina que puede hacer un análisis, procede; de lo contrario, espera hasta que la carga disminuya.
- Se implementó un algoritmo para detectar la sobrecarga del sistema, que tiene en cuenta factores como la longitud de la cola de mensajes y las tendencias de procesamiento.
- Durante los períodos de sobrecarga, las verificaciones no críticas se posponen para mantener la capacidad de respuesta del sistema.

## Corregir las anomalías de los indicadores de exposición

Tenable Identity Exposure desencadena alertas cuando un indicador de exposición (IoE) encuentra objetos anómalos que requieren corrección.

Los siguientes son ejemplos en los que se muestra cómo llevar a cabo un procedimiento de corrección para tres loE específicos.

- Atributo adminCount definido en usuarios estándar
- <u>Delegación peligrosa de Kerberos.</u>
- Asegurar la coherencia de SDProp.

Para obtener información completa sobre los loE, consulte la documentación que se brinda en la interfaz de usuario de Tenable Identity Exposure.

## Atributo adminCount definido en usuarios estándar

El atributo adminCount en una cuenta de usuario indica su pertenencia anterior en un grupo administrativo y no se restablece cuando la cuenta abandona el grupo. Como consecuencia, incluso las cuentas administrativas antiguas tienen este atributo, lo que bloquea la herencia de los permisos de Active Directory. Si bien originalmente se diseñó para proteger a los administradores, puede crear problemas difíciles con los permisos.

Este loE de nivel medio solo informa sobre cuentas de usuarios y grupos activos con este atributo y excluye a los grupos privilegiados con miembros legítimos que tengan el atributo adminCount establecido en 1.

Para corregir un objeto anómalo del loE Atributo adminCount definido en usuarios estándar:

1. En Tenable Identity Exposure, haga clic en **Indicadores de exposición** en el panel de navegación para que se abra.

De manera predeterminada, Tenable Identity Exposure muestra solo los loE que contienen objetos anómalos.

2. Haga clic en el mosaico del IoE Atributo adminCount definido en usuarios estándar.

| ores de exposición                                                                                                    |                                                                                                    |                                                                                           |                                                                                                    |                                                                            |                                                                                                    |                                                      |
|----------------------------------------------------------------------------------------------------|----------------------------------------------------------------------------------------------------|-------------------------------------------------------------------------------------------|----------------------------------------------------------------------------------------------------|----------------------------------------------------------------------------|----------------------------------------------------------------------------------------------------|------------------------------------------------------|
| Media                                                                                                    |                                                                                                    |                                                                                           |                                                                                                    |                                                                            |                                                                                                    |                                                      |
| Cuentas inactivas                                                                                                    | Integridad de Property Sets                                                                                        |                                                                                           | Endurecimiento insuficiente fren                                                                                                    | e al ransomware                                                            | Usuarios con permiso para                                                                                                    | a unir equipos al dominio                            |
| Detecta cuentas inactivas sin usar que pueden generar<br>riesgos de seguridad.                                                                                  | Comprueba la integridad de pro<br>permisos                                                                         | perty sets y valida los                                                                   | Se asegura de que el dominio haya<br>de endurecimiento para protegerse                                                                                | implementado medidas<br>frente al ransomware.                              | Compruebe que los usuario<br>equipos externos al domini                                                                                     | s normales no puedan unir<br>o.                      |
| ▲ 5 dominios Complejidad 🕞                                                                                                    | ▲ 5 dominios                                                                                                    | Complejidad 🍙                                                                             | ▲ 5 dominios                                                                                                    | Complejidad 🍙                                                              | ▲ 5 dominios                                                                                                    | Complejidad 🅥                                        |
| Uso reciente de la cuenta Administrador<br>predeterminada<br>Comprueba los usos recientes de la cuenta de<br>administrador integrada.                           | Atributo AdminCount definid<br>Comprueba el atributo adminC<br>baja, lo que lleva a problemas d<br>de administrar. | o <b>en usuarios estándar</b><br>punt en cuentas dadas de<br>e permisos que son difíciles | Cuenta de usuario con contraseñ:<br>Comprueba las actualizaciones peri<br>contraseñas de cuentas activas en a<br>reducir el riesgo de robo de credeno | a <b>antigua</b><br>ódicas de todas las<br>Active Directory para<br>iales. | Errores de configuración en cuentas de servicios<br>Muestra errores de configuración potenciales de las<br>cuentas de servicios de dominio. |                                                      |
| ▲ 4 dominios Complejidad 🕞                                                                                                    | ▲ 4 dominios                                                                                                    | Complejidad 🍙                                                                             | ▲ 5 dominios                                                                                                    | Complejidad 🍙                                                              | ▲ 3 dominios                                                                                                    | Complejidad 🅥                                        |
| Administración de cuentas administrativas locales<br>Garantiza la administración segura y centralizada de las<br>cuentas administrativas locales mediante LAPS. | Configuración de Kerberos en<br>Detecta las cuentas que usan u<br>Kerberos.                                        | una cuenta de usuario<br>na configuración débil de                                        | Contraseñas reversibles<br>Comprueba que no pueda habilitars<br>almacenar contraseñas en un forma                                                     | e la opción para<br>to reversible.                                         | Contraseñas reversibles el<br>Comprueba que las preferer<br>contraseñas en un formato                                                       | n GPO<br>ncias de los GPO no permitan<br>reversible. |
| ▲ 5 dominios Compleiidad 🗗                                                                                                    | ▲ 5 dominios                                                                                                    | Compleiidad 🕥                                                                             | ▲ 5 dominios                                                                                                    | Complejidad                                                                | ▲ 2 dominios                                                                                                    | Complejidad                                          |

Se abre el panel **Detalles del indicador**.

 Pase el cursor por el objeto anómalo y haga clic en él para mostrar los detalles y anote el nombre del dominio y la cuenta. (En este ejemplo: Dominio = OLYMPUS.CORP, y la cuenta estándar es unpriv-usr).

| ienti (         | Atributo AdminCount definido en          | usuarios estándar         | • Media                       | No cumple                   |                                | 09:38:46, 2024- |
|-----------------|------------------------------------------|---------------------------|-------------------------------|-----------------------------|--------------------------------|-----------------|
| tect In<br>sgo: | nformación Detalles de la vulnerabilidad | Objetos anómalos Recomenc | daciones                      |                             |                                |                 |
| 0               | DBJETOS ANÓMALOS                         |                           |                               |                             |                                |                 |
| do              | 🔀 Escriba una expresión                  |                           | Fecha inicial 🖂 Fecha final 🛗 | 5/5 dominios > 1/1 motivo > | Ignorados (NO                  | Busc            |
|                 | Tipo Objeto                              | Ruta                      |                               | Dominio                     | Motivos                        |                 |
|                 | 1010                                     | CNI=A date Abrow OUI=Alc  | id possibil posses            | A ALSID                     | Cuenta estándar con adminCount |                 |

4. En el Administrador de Escritorio remoto (o una herramienta similar), busque el nombre del dominio y navegue hasta **Usuarios** y la cuenta que Tenable Identity Exposure marcó.

**Permiso necesario**: Para seguir el procedimiento, debe tener una cuenta de administrador en el dominio.

|                                                             |                                           | \$                            |                                                                                                    |
|-------------------------------------------------------------|-------------------------------------------|-------------------------------|----------------------------------------------------------------------------------------------------|
| • DC-2022 - 10.0.1.1                                        |                                           |                               | 4.6                                                                                                    |
| Active Directory Users and Computers                        |                                           |                               | - <b>A</b> X                                                                                                    |
| Active Directory Users and Computers                        |                                           |                               | 5 A                                                                                                    |
| File Action View Help                                       |                                           |                               |                                                                                                    |
|                                                             | 197 🚨 🗟                                   |                               |                                                                                                    |
| Active Directory Users and Computers [DC-2022.OLYMPUS.CORP] | Name                                      | Туре                          | Description                                                                                                    |
| Saved Oueries                                               | A Enterprise Read-only Domain Controllers | Security Group - Universal    | Members of this group are Read-Only Domain Controllers in the enterprise                                                  |
| V IN OLYMPUS.CORP                                           | A Group Policy Creator Owners             | Security Group - Global       | Members in this group can modify group policy for the domain                                                              |
| > Builtin                                                   | 2. Guest                                  | User                          | Built-in account for guest access to the computer/domain                                                                  |
| > Computers                                                 | Key Admins                                | Security Group - Global       | Members of this group can perform administrative actions on key objects within the domain.                                |
| > CORP                                                      | S. krbtat                                 | User                          | Key Distribution Center Service Account                                                                                   |
| > Domain Controllers                                        | R krbtqt 21819                            | User                          | Key Distribution Center service account for read-only domain controller                                                   |
| > PoreignsecuntyPrincipals                                  | & krbtat 60139                            | User                          | Key Distribution Center service account for read-only domain controller                                                   |
| > CostAndFound                                              | MSOL_449e648e4245                         | User                          | Account created by Microsoft Azure Active Directory Connect with installation identifier 449e648e42454becb7f3764dd760     |
| > Managed Service Accounts                                  | A My RODC Admins                          | Security Group - Global       |                                                                                                    |
| > Program Data                                              | A My RODC Users                           | Security Group - Global       |                                                                                                    |
| V 📫 System                                                  | Reprotected Users                         | Security Group - Global       | Members of this group are afforded additional protections against authentication security threats. See http://go.microsof |
| AdminSDHolder                                               | RAS and IAS Servers                       | Security Group - Domain Local | Servers in this group can access remote access properties of users                                                        |
| > 🧰 ComPartitions                                           | Read-only Domain Controllers              | Security Group - Global       | Members of this group are Read-Only Domain Controllers in the domain                                                      |
| > 🧾 ComPartitionSets                                        | A Schema Admins                           | Security Group - Universal    | Designated administrators of the schema                                                                                   |
| > 🧾 DomainUpdates                                           | Srv-sccm                                  | User                          |                                                                                                    |
| > 📔 IP Security                                             | Srv-sql                                   | User                          |                                                                                                    |
| > 🔛 Meetings                                                | std-pso-test                              | User                          |                                                                                                    |
| > 🔛 MicrosoftDNS                                            | std-unpriv                                | User                          |                                                                                                    |
| > Policies                                                  | std-user                                  | User                          |                                                                                                    |
| RAS and IAS Servers Access Check                            | std-user-test1                            | User                          |                                                                                                    |
| > System Management                                         | std-user-test2                            | User                          |                                                                                                    |
| > WinsockServices                                           | std-user-test3                            | User                          |                                                                                                    |
| > MMIPOlicy                                                 | std-user-test4                            | User                          |                                                                                                    |
| Dfr.Configuration                                           | std-user-test5                            | User                          |                                                                                                    |
| DESR-GlobalSettings                                         | std-user-testő                            | User                          |                                                                                                    |
| > Store orobuscenings                                       | std-user-test7                            | User                          |                                                                                                    |
| > FileLinks                                                 | std-user-test8                            | User                          |                                                                                                    |
| > Password Settings Container                               | std-user-test9                            | User                          |                                                                                                    |
| > 📫 PSPs                                                    | 🔱 unpriv                                  | User                          |                                                                                                    |
| RpcServices                                                 | 🛃 unpriv2                                 | User                          |                                                                                                    |
| Users I                                                     | 🐉 unpriv-disabled                         | User                          |                                                                                                    |
| > 🛄 NTDS Quotas                                             | 🔱 unpriv-usr                              | User                          |                                                                                                    |
| > 🔛 RegisteredDevices                                       | 🕹 usr-rodc 🏱                              | User                          |                                                                                                    |
| > 🔛 TPM Devices                                             |                                           |                               |                                                                                                    |

R

- Haga clic en el nombre de la cuenta para abrir el cuadro de diálogo Propiedades y seleccione la pestaña Editor de atributos.
- 6. Desde la lista de atributos, haga clic en adminCount para abrir el cuadro de diálogo Editor de atributos enteros.

| Security    | 1         | En     | viror | nment  |        | Se      | ssic | ns     |       | Ren  | note co | ntrol  |
|-------------|-----------|--------|-------|--------|--------|---------|------|--------|-------|------|---------|--------|
| General     | Add       | ress   | A     | ccour  | nt     | Profile |      | Telep  | hone  | s    | Organ   | nizati |
| Published ( | Certifica | ates   | Me    | mber   | Of     | Passw   | ord  | Replic | ation | D    | ial-in  | Ohj    |
| Remote      | Deskt     | op Se  | rvice | es Pro | file   |         | CO   | M+     |       | Attr | ibute E | ditor  |
| Attack date |           |        |       |        |        |         |      |        |       | _    |         | _      |
| Attributes  |           |        |       |        |        |         |      |        |       |      |         | _      |
| Attribute   | ;         |        |       | Value  | Э      |         |      |        |       |      |         | ^      |
| account     | Expire    | s      |       | (neve  | er)    |         |      |        |       |      |         |        |
| adminCo     | ount      |        |       | 1      |        |         |      |        |       |      |         |        |
| badPas      | sword     | ìme    |       | (neve  | er)    |         |      |        |       |      |         |        |
| badPwd      | Count     |        |       | 0      |        |         |      |        |       |      |         |        |
| cn          |           |        |       | unpri  | v-usr  |         |      |        |       |      |         |        |
| codePa      | ge        |        |       | 0      |        |         |      |        |       |      |         |        |
| country     | Code      |        |       | 0      |        |         |      |        |       |      |         |        |
| distingui   | shedN     | ame    |       | CN=ι   | unpriv | usr,Cl  | N=U  | sers,D | C=OL  | YM   | PUS,DO  | c      |
| dSCore      | Propag    | ation[ | )     | 07/0   | 2/20   | 24 18:2 | 21:4 | 0 Rom  | ance  | Star | dard T  | 1      |
| instance    | Туре      |        |       | 0x4 =  | (W)    | RITE)   |      |        |       |      |         |        |
| lastLogo    | off       |        |       | (neve  | er)    | ,       |      |        |       |      |         |        |
| lastLogo    | n         |        |       | (neve  | er)    |         |      |        |       |      |         |        |
| logonCo     | unt       |        |       | Ó      | ,      |         |      |        |       |      |         |        |
| name        |           |        |       | unpri  | v-usr  |         |      |        |       |      |         | ~      |
| <           |           |        |       |        |        |         |      |        |       |      | >       |        |
|             |           |        |       |        |        |         |      |        |       | _    |         |        |
| Edit        |           |        |       |        |        |         |      |        |       |      | Filter  |        |
|             |           |        |       |        |        |         |      |        |       |      |         |        |

7. En el cuadro de diálogo, haga clic en **Borrar** y **Aceptar**.

| Integer Attribute | e Editor   |    | ×      |
|-------------------|------------|----|--------|
| Attribute:        | adminCount |    |        |
| value:            |            |    |        |
| Clear             |            | OK | Cancel |

8. En Tenable Identity Exposure, regrese al panel "Detalles del indicador" y actualice la página.

El objeto anómalo ya no aparece en la lista.

### Delegación peligrosa de Kerberos.

El protocolo Kerberos, que es fundamental para la seguridad de Active Directory, permite que ciertos servidores reutilicen las credenciales de usuarios. Si un atacante pone en peligro uno de estos servidores, podría robar estas credenciales y usarlas para autenticarse en otros recursos.

Este loE de nivel crítico informa todas las cuentas que tienen atributos de delegación y excluye las cuentas deshabilitadas. Los usuarios privilegiados no deben tener atributos de delegación. Para

proteger estas cuentas de usuario, agréguelas al grupo "Usuarios protegidos" o márquelas como "La cuenta es importante y no se puede delegar".

Para agregar la cuenta al grupo "Usuarios protegidos":

1. En Tenable Identity Exposure, haga clic en **Indicadores de exposición** en el panel de navegación para que se abra.

De manera predeterminada, Tenable Identity Exposure muestra solo los loE que contienen objetos anómalos.

2. Haga clic en el mosaico del loE **Delegación peligrosa de Kerberos**.

| C                                                                                                    |                                                                                     |                                                                                                    |                                                                                                    |                                                                                                    |                                                                                                    |                                                                                                 | Managements developed a first development                                                        | and the second second |
|----------------------------------------------------------------------------------------------------|-------------------------------------------------------------------------------------|----------------------------------------------------------------------------------------------------|----------------------------------------------------------------------------------------------------|----------------------------------------------------------------------------------------------------|----------------------------------------------------------------------------------------------------|-------------------------------------------------------------------------------------------------|--------------------------------------------------------------------------------------------------|-----------------------|
| Buscar un Indicador                                                                                             |                                                                                     |                                                                                                    |                                                                                                    |                                                                                                    |                                                                                                    |                                                                                                 | Mostrar todos los indicadores                                                                    | 5/5 dominios          |
| Irítica                                                                                                    |                                                                                     |                                                                                                    |                                                                                                    |                                                                                                    |                                                                                                    |                                                                                                 |                                                                                                  |                       |
| Controladores de domini<br>ilegítimos                                                                           | o administrados por usuarios                                                        | Comprobar los permisos o<br>sensibles                                                                                                 | le objetos y archivos de GPO                                                                                    | Grupo principal de usuario                                                                                                    | 5                                                                                                   | Errores de configuración                                                                        | peligrosos de AD CS                                                                              |                       |
| Algunos controladores de<br>administrados por usuario<br>derechos de acceso peligro                             | dominio pueden estar<br>s no administrativos debido a<br>osos.                      | Se asegura de que los perm<br>archivos de GPO vinculado:<br>como controladores de don<br>sean apropiados y seguros.                   | iisos asignados a objetos y<br>s a contenedores sensibles,<br>ninio o unidades organizativas,                   | cambiado.                                                                                                    | nupar de los usdanos no naya                                                                        | errores de configuración r<br>de clave pública (PKI) de A<br>Services (AD CS).                  | glosos y los parametos com<br>elacionados con la infraestructura<br>ictive Directory Certificate |                       |
| ▲ 5 dominios                                                                                                    | Complejidad 🍙                                                                       | ▲ 4 dominios                                                                                                    | Complejidad 🍙                                                                                                   | ▲ 4 dominios                                                                                                    | Complejidad 🅥                                                                                       | ▲ 3 dominios                                                                                    | Complejidad 🍙                                                                                    |                       |
| Verificar los permisos rel<br>Microsoft Entra Connect<br>Asegúrese de que los perr<br>Microsoft Entra Connect e | acionados con cuentas de<br>nisos definidos en las cuentas de<br>stén equilibrados. | Aplicación de políticas de<br>usuarios<br>Algunas políticas de contra<br>de usuario específicas no se<br>pueden llevar al robo de cre | contraseñas débiles en los<br>señas que se aplican en cuentas<br>on lo suficientemente seguras y<br>edenciales. | Permisos de objetos raíz o<br>a DCSync<br>Comprueba los permisos in:<br>pueden permitir que usuari<br>credenciales de autenticació | ue permiten ataques similares<br>ieguros en los objetos raíz, que<br>os no autorizados roben<br>in. | Cuentas con un atributo<br>Comprueba las cuentas de<br>identificador de seguridad<br>history.   | SID History peligroso<br>usuario o de equipo que usan un<br>privilegiado en el atributo SID      |                       |
| ALSID                                                                                                    | Complejidad 🍘                                                                       | ▲ 5 dominios                                                                                                    | Complejidad 🍙                                                                                                   | ▲ 5 dominios                                                                                                    | Complejidad 🍙                                                                                       | ▲ 4 dominios                                                                                    | Complejidad 🍘                                                                                    |                       |
| Delegación peligrosa de<br>Comprueba la delegación i<br>garantiza la protección de<br>a esta.                   | Kerberos<br>no autorizada de Kerberos y<br>los usuarios privilegiados frente        | Asegurar la coherencia de<br>Controle que el objeto adm<br>estado limpio.                                                             | SDProp<br>inSDHolder se encuentre en un                                                                         | Miembros de grupos admi<br>Cuentas inusuales en los gr<br>Active Directory                                                         | nistrativos nativos<br>upos administrativos nativos de                                              | Cuentas con privilegios o<br>Kerberos<br>Detecta cuentas con muci<br>Service Principal Name (Si | ue ejecutan servicios de<br>nos privilegios con el atributo<br>NV) que afecta a su seguridad.    |                       |
| A F demining                                                                                                    | Completized (                                                                       | A 2 dominion                                                                                                    | Complojidad                                                                                                    | A C domining                                                                                                    | Comploiidad                                                                                         | A A descision                                                                                   | Completided 🔿                                                                                    |                       |

Se abre el panel **Detalles del indicador**.

 Pase el cursor por el objeto anómalo y haga clic en él para mostrar los detalles y anote el nombre del dominio y la cuenta. (En este ejemplo: Dominio = OLYMPUS.CORP y cuenta = admt0).

| kuscar                      | $\langle \! \! \! \! \! \! \! \! \! \! \! \! \! \! \! \! \! \! \!$ | Nombre<br>Delegación peligrosa de Kerbe | ros                                                             |                                                   | Gravedad <ul> <li>Crítica</li> </ul>                                 |                                                     | E                                                                 | stado<br>No cumple                                                         |                                                                                 | Detección más re<br>09:38:46, 2024-1 |
|-----------------------------|--------------------------------------------------------------------|-----------------------------------------|-----------------------------------------------------------------|---------------------------------------------------|----------------------------------------------------------------------|-----------------------------------------------------|-------------------------------------------------------------------|----------------------------------------------------------------------------|---------------------------------------------------------------------------------|--------------------------------------|
| ítica<br>Contre             | Informaci                                                          | ión Detalles de la vulnerabi            | lidad Objetos anómalos                                          | Recomendaciones                                   |                                                                      |                                                     |                                                                   |                                                                            |                                                                                 |                                      |
| i <b>legíti</b> r<br>Algunc | OBJETC                                                             | OS ANÓMALOS                             |                                                                 |                                                   |                                                                      |                                                     |                                                                   |                                                                            |                                                                                 |                                      |
| admini<br>derech            | Х в                                                                | scriba una expresión                    |                                                                 |                                                   | Fecha inicial 🗠 Fecha fin                                            | al 🛱                                                | 5/5 dominios >                                                    | 7/7 motivos >                                                              | Ignorados 🔊 🔊                                                                   | Buscar                               |
|                             | Tipo                                                               | o Objeto                                | Ruta                                                            |                                                   |                                                                      | Dominio                                             | Motivos                                                           |                                                                            |                                                                                 |                                      |
| ▲ 5 do                      | LDA                                                                | P user                                  | CN=local:                                                       | dmin,CN=Users,DC=jp,DC                            | =alsid,DC=corp                                                       | 🔺 Japan Do                                          | main @ Alsid.corp Sin protecc                                     | ión frente a la delegación                                                 |                                                                                 | `                                    |
| Verific<br>Micros           | se si                                                              | N PROTECCIÓN FRENTE A LA I              | DELEGACIÓN                                                      |                                                   |                                                                      |                                                     |                                                                   |                                                                            | 07:54:12, 2022-01-26                                                            | 0 v                                  |
| Asegú<br>Micros             | La<br>us                                                           | erAccountControl. Por lo tanto, e       | ada ( CN=Administrators, CN=B<br>sta cuenta puede usarse para a | iltin,DC=jp,DC=alsid,<br>ceder a servicios median | DC=corp ), pero no forma parte o<br>te delegación. Los servicios que | lel grupo Usuarios prot<br>pueden realizar la deleg | egidos ni tiene el valor NOT_DE<br>Jación pueden luego intercepta | LEGATED ("La cuenta es importante<br>ir el ticket de Kerberos de la cuenta | y no se puede delegar") en el atributo<br>localadmin y, por lo tanto, aprovecha | arse de                              |

4. En el Administrador de Escritorio remoto (o una herramienta similar), busque el nombre del dominio y navegue hasta el dominio y la cuenta que Tenable Identity Exposure marcó.

**Permiso necesario**: Para seguir el procedimiento, debe tener una cuenta de administrador en el dominio.

- Haga clic en el nombre de la cuenta para abrir el cuadro de diálogo Propiedades y seleccione la pestaña Miembro de.
- 6. Desde la lista de miembros, haga clic en **Agregar**.

| E * DC-2022 - 10.0.1.1                                                                                                    |                                                                                                    |
|----------------------------------------------------------------------------------------------------|----------------------------------------------------------------------------------------------------|
| Active Directory Users and Computers                                                                                            |                                                                                                    |
| File Action View Help                                                                                                    |                                                                                                    |
| ← ⇒   22   17   14   11   🗙 🖾 🖬 🖓 🖾 🚔 🦻                                                                                         | * 🖂 🖗                                                                                                    |
| Active Directory Users and Computers [DC-2022.OLYMPUS.CORP]                                                                     | lame Type Description                                                                                                    |
| V Builtin                                                                                                    | adm-t0 User                                                                                                    |
| > Computers                                                                                                    | adm-t0 Properties ? ×                                                                                                    |
| > 🖆 Computers<br>🗸 🛱 Users                                                                                                    | Security         Environment         Sessions         Remote control           Remote Desktop Services Profile         COM+         Attribute Editor |
| TO                                                                                                    | General Address Account Profile Telephones Organization                                                                                              |
| > 🖬 T1<br>> 📓 T2                                                                                                    | Published Certificates Member Of Password Replication Dial-in Object                                                                                 |
| S      Domain Controllers     S      ForeignSecurityPrincipals                                                                  | Member of:           Name         Active Directory Domain Services Folder                                                                            |
| > 🖺 Keys                                                                                                    | Domain Admins OLYMPUS.CORP/Users                                                                                                    |
| > 📫 LostAndFound                                                                                                    | Domain Users OLYMPUS.CORP/Users                                                                                                    |
| S In Anaged Service Accounts     D In Anaged Service Accounts     D In Anaged Service Accounts     D In Anaged Service Accounts | Schema Admins OLYMPUS.CORP/Users                                                                                                    |
| System                                                                                                    |                                                                                                    |
| > C NTDS Quotas                                                                                                    |                                                                                                    |
| > TPM Devices                                                                                                    |                                                                                                    |
|                                                                                                    | Add                                                                                                    |
|                                                                                                    | Primary group: Domain Users                                                                                                    |
|                                                                                                    | Set Primary Group There is no need to change Primary group unless you have Macintosh clients or POSIX-compliant applications.                        |
|                                                                                                    |                                                                                                    |
|                                                                                                    | OK Cancel Apply Help                                                                                                    |

Aparece el cuadro de diálogo Seleccionar grupos.

7. Escriba el nombre del objeto "Usuarios protegidos" y haga clic en **Comprobar nombres**.

O

\_\_\_\_\_

| Select Groups                                         | ×            |
|-------------------------------------------------------|--------------|
| Select this object type:                              |              |
| Groups or Built-in security principals                | Object Types |
| From this location:                                   |              |
| OLYMPUS.CORP                                          | Locations    |
| Enter the object names to select ( <u>examples</u> ): |              |
| Protected Users                                       | Check Names  |
|                                                       |              |
| Advanced                                              | OK b Cancel  |
| <u>Auvaliceu</u>                                      | Cancel       |

- 8. Haga clic en **Aceptar** para cerrar el cuadro de diálogo.
- 9. En el cuadro de diálogo **Propiedades**, haga clic en **Aplicar**.

El nuevo grupo aparece en la lista de miembros.

| Remote Desktop Services Profile       COM+       Attribute Editor         General       Address       Account       Profile       Telephones       Organization         Published Certificates       Member Of       Password Replication       Dial-in       Obje         Member of:                                                                                                    | Security                                       |                                      | Environment                                                    | Sess                                         | sions                | Remote    | control    |  |
|----------------------------------------------------------------------------------------------------|------------------------------------------------|--------------------------------------|----------------------------------------------------------------|----------------------------------------------|----------------------|-----------|------------|--|
| General       Address       Account       Profile       Telephones       Organization         Published Certificates       Member Of       Password Replication       Dial-in       Object         Member of:                                                                                                    | Remote                                         | Desktop                              | Services Profile                                               | C                                            | OM+                  | Attribute | Editor     |  |
| Published Certificates       Member Of       Password Replication       Dial-in       Objer         Member of:                                                                                                    | General                                        | Address                              | Account                                                        | Profile                                      | Telephon             | ies Org   | ganization |  |
| Member of:         Name       Active Directory Domain Services Folder         Domain Admins       OLYMPUS.CORP/Users         Domain Users       OLYMPUS.CORP/Users         Protected Users       OLYMPUS.CORP/Users         Schema Admins       OLYMPUS.CORP/Users         Add       Remove         Primary group:       Domain Users         Set Primary Group       There is no need to change Primary group unless you have Macintosh clients or POSIX-compliant applications. | Published (                                    | Certificates                         | Member Of                                                      | Passwor                                      | d Replication        | n Dial-in | Objec      |  |
| Name       Active Directory Domain Services Folder         Domain Admins       OLYMPUS.CORP/Users         Domain Users       OLYMPUS.CORP/Users         Protected Users       OLYMPUS.CORP/Users         Schema Admins       OLYMPUS.CORP/Users         Add       Remove         Primary group:       Domain Users         Set Primary Group       There is no need to change Primary group unless you have Macintosh clients or POSIX-compliant applications.                    | Member o                                       | f:                                   |                                                                |                                              |                      |           |            |  |
| Domain Admins       OLYMPUS.CORP/Users         Domain Users       OLYMPUS.CORP/Users         Protected Users       OLYMPUS.CORP/Users         Schema Admins       OLYMPUS.CORP/Users         Add       Remove         Primary group:       Domain Users         Set Primary Group       There is no need to change Primary group unless you have Macintosh clients or POSIX-compliant applications.                                                                               | Name                                           |                                      | Active Directo                                                 | ory Domain                                   | n Services F         | older     |            |  |
| Domain Users       OLYMPUS.CORP/Users         Protected Users       OLYMPUS.CORP/Users         Schema Admins       OLYMPUS.CORP/Users         Add       Remove         Primary group:       Domain Users         Set Primary Group       There is no need to change Primary group unless you have Macintosh clients or POSIX-compliant applications.                                                                                                    |                                                |                                      |                                                                | 000/11                                       | -                    |           | _          |  |
| Protected Users       OLYMPUS.CORP/Users         Schema Admins       OLYMPUS.CORP/Users         Add       Remove         Add       Remove         Primary group:       Domain Users         Set Primary Group       There is no need to change Primary group unless you have Macintosh clients or POSIX-compliant applications.                                                                                                    | Domain                                         | Domain Admins OLYMPUS.CORP/Users     |                                                                |                                              |                      |           |            |  |
| Schema Admins       OLYMPUS.CORP/Users         Add       Remove         Add       Remove         Primary group:       Domain Users         Set Primary Group       There is no need to change Primary group unless you have Macintosh clients or POSIX-compliant applications.                                                                                                    | Domain<br>Domain                               | Admins<br>Users                      | OLYMPUS.C                                                      | ORP/User<br>ORP/User                         | s<br>s               |           |            |  |
| Add       Remove       Land         Primary group:       Domain Users         Set Primary Group       There is no need to change Primary group unless you have Macintosh clients or POSIX-compliant applications.                                                                                                    | Domain<br>Domain<br>Protecte<br>Schema         | Admins<br>Users<br>d Users<br>Admins | OLYMPUS.C<br>OLYMPUS.C<br>OLYMPUS.C<br>OLYMPUS.C               | ORP/User<br>ORP/User<br>ORP/User<br>ORP/User | 5<br>5<br>5          |           |            |  |
| Add Remove                                                                                                    | Domain<br>Domain<br>Protecte<br>Schema         | Admins<br>Users<br>d Users<br>Admins | OLYMPUS.CO<br>OLYMPUS.CO<br>OLYMPUS.CO                         | ORP/User<br>ORP/User<br>ORP/User             | 5<br>5<br>5<br>5     |           |            |  |
| Primary group: Domain Users           Set Primary Group         There is no need to change Primary group unless you have Macintosh clients or POSIX-compliant applications.                                                                                                    | Domain<br>Domain<br>Protecte<br>Schema         | Admins<br>Users<br>d Users<br>Admins | OLYMPUS.CO<br>OLYMPUS.CO<br>OLYMPUS.CO                         | ORP/User<br>ORP/User<br>ORP/User             | 2                    |           |            |  |
| Set Primary Group There is no need to change Primary group unless<br>you have Macintosh clients or POSIX-compliant<br>applications.                                                                                                    | Domain<br>Domain<br>Protecte<br>Schema         | Admins<br>Users<br>d Users<br>Admins | OLYMPUS.CO<br>OLYMPUS.CO<br>OLYMPUS.CO<br>OLYMPUS.CO           | ORP/User<br>ORP/User<br>ORP/User             | 97<br>29<br>29<br>29 |           |            |  |
|                                                                                                    | Domain<br>Domain<br>Protecte<br>Schema<br>Add. | Admins<br>Users<br>d Users<br>Admins | OLYMPUS.CO<br>OLYMPUS.CO<br>OLYMPUS.CO<br>OLYMPUS.CO<br>Remove | ORP/User<br>ORP/User<br>ORP/User             | 99<br>99<br>99<br>99 |           | 4          |  |

- 10. Haga clic en **Aceptar** para cerrar el cuadro de diálogo.
- 11. En Tenable Identity Exposure, regrese al panel "Detalles del indicador" y actualice la página.

El objeto anómalo ya no aparece en la lista.

#### Para configurar la cuenta como "no se puede delegar":

1. En el Administrador de Escritorio remoto, busque el nombre del dominio y navegue hasta el dominio y la cuenta que Tenable Identity Exposure marcó.

**Permiso necesario**: Para seguir el procedimiento, debe tener una cuenta de administrador en el dominio.

 Haga clic en el nombre de la cuenta para abrir el cuadro de diálogo Propiedades y seleccione la pestaña Cuenta.  De la lista de opciones de cuenta, seleccione "La cuenta es importante y no se puede delegar" y haga clic en Aplicar.

| occurry                                                                    | E                                                                                                  | nvironment                                                                     | Sessions                                        |                  | Remo   | te co            | ntrol    |
|----------------------------------------------------------------------------|----------------------------------------------------------------------------------------------------|--------------------------------------------------------------------------------|-------------------------------------------------|------------------|--------|------------------|----------|
| Remote                                                                     | Desktop Se                                                                                         | ervices Profile                                                                | C                                               | OM+              | Attrib | Attribute Editor |          |
| Published C                                                                | Certificates                                                                                       | Member Of                                                                      | Passwon                                         | d Replicatio     | n Dia  | l-in             | Object   |
| General                                                                    | Address                                                                                            | Account                                                                        | Profile                                         | Telephor         | nes (  | Organ            | izatior  |
| Lieer logor                                                                | name:                                                                                              |                                                                                |                                                 |                  |        |                  |          |
| adm+t0                                                                     |                                                                                                    |                                                                                | Colum                                           | us mvo 365       | net    |                  | $\sim$   |
|                                                                            |                                                                                                    |                                                                                | Contrat                                         | as injeses       |        |                  |          |
| User logon                                                                 | n name (pre                                                                                        | -Windows 2000                                                                  | ):<br>                                          |                  |        |                  | _        |
| OLYMPU                                                                     | 5\                                                                                                 |                                                                                | adm-t0                                          |                  |        |                  |          |
| Account o                                                                  | ptions:                                                                                            |                                                                                |                                                 |                  |        |                  |          |
| Account o                                                                  | ptions:<br>e password<br>ount is disat                                                             | using reversible                                                               | encryptic                                       | n                |        |                  | ^        |
| Account o                                                                  | ptions:<br>e password<br>ount is disat<br>nt card is re-                                           | using reversible<br>bled<br>quired for intera                                  | e encryptic                                     | n                |        |                  | ^        |
| Account o                                                                  | ptions:<br>e password<br>ount is disat<br>it card is re-<br>ount is sens                           | using reversible<br>bled<br>quired for intera<br>itive and canno               | e encryptic<br>ctive logo<br>t be deleg         | on<br>n<br>gated |        |                  | <b>^</b> |
| Account o                                                                  | ptions:<br>e password<br>ount is disat<br>nt card is re-<br>ount is sens                           | using reversible<br>bled<br>quired for intera<br>itive and canno               | e encryptic<br>ctive logo<br>t be deleç         | n<br>jated       |        |                  | <b>^</b> |
| Account o                                                                  | ptions:<br>e password<br>ount is disat<br>nt card is re-<br>ount is sens<br>expires                | using reversible<br>bled<br>quired for intera<br>itive and canno               | e encryptic<br>ctive logo<br>t be deleg         | n<br>gated       |        |                  | <b>~</b> |
| Account o                                                                  | ptions:<br>e password<br>ount is disat<br>nt card is re-<br>ount is sens<br>expires<br>er          | using reversible<br>oled<br>quired for intera<br>itive and canno               | e encryptic<br>ctive logo<br>t be deleg         | n<br>gated       |        |                  | ~        |
| Account o<br>Store<br>Sma<br>Account<br>Account<br>Account<br>Nev<br>O End | ptions:<br>e password<br>ount is disat<br>nt card is re-<br>ount is sens<br>expires<br>er<br>of: [ | using reversible<br>bled<br>quired for intera<br>itive and canno<br>vendredi 8 | e encryptic<br>ctive logo<br>t be deleg<br>mars | n<br>gated       |        |                  | ~        |

- 4. Haga clic en **Aceptar** para cerrar el cuadro de diálogo.
- 5. En Tenable Identity Exposure, regrese al panel "Detalles del indicador" y actualice la página.

El objeto anómalo ya no aparece en la lista.

### Asegurar la coherencia de SDProp.

Los atacantes que ponen un dominio de Active Directory en peligro suelen cambiar la ACL del objeto adminSDHolder, y todo permiso que agregan a la ACL se copia en los usuarios privilegiados, lo que facilita la configuración de puertas traseras.

Este loE de nivel crítico comprueba que los permisos establecidos en el objeto adminSDHolder solo permitan acceso privilegiado a cuentas administrativas.

Para corregir un objeto anómalo del IoE Asegurar la coherencia de SDProp:

1. En Tenable Identity Exposure, haga clic en **Indicadores de exposición** en el panel de navegación para que se abra.

De manera predeterminada, Tenable Identity Exposure muestra solo los loE que contienen objetos anómalos.

O

2. Haga clic en el mosaico del loE **Asegurar la coherencia de SDProp**.

| Buscar un indicador                                                                                                |                                                                                  |                                                                                                    |                                                                                                    |                                                                                                    |                                                                                                  |                                                                                                 | Mostrar todos los indicadores No                                                            | 5/5 dominios |
|----------------------------------------------------------------------------------------------------|----------------------------------------------------------------------------------|----------------------------------------------------------------------------------------------------|----------------------------------------------------------------------------------------------------|----------------------------------------------------------------------------------------------------|--------------------------------------------------------------------------------------------------|-------------------------------------------------------------------------------------------------|---------------------------------------------------------------------------------------------|--------------|
| ítica                                                                                                    |                                                                                  |                                                                                                    |                                                                                                    |                                                                                                    |                                                                                                  |                                                                                                 |                                                                                             |              |
| Controladores de dominio<br>ilegítimos                                                                             | administrados por usuarios                                                       | Comprobar los permisos<br>sensibles                                                                                            | Comprobar los permisos de objetos y archivos de GPO General de GPO sensibles                                         |                                                                                                    | s                                                                                                | Errores de configuración                                                                        | peligrosos de AD CS                                                                         |              |
| Algunos controladores de d<br>administrados por usuarios<br>derechos de acceso peligros                            | lominio pueden estar<br>no administrativos debido a<br>sos.                      | Se asegura de que los per<br>archivos de GPO vinculad<br>como controladores de do<br>sean apropiados y seguro                  | misos asignados a objetos y<br>os a contenedores sensibles,<br>ominio o unidades organizativas,<br>s.                | cambiado.                                                                                                    |                                                                                                  | errores de configuración re<br>de clave pública (PKI) de A<br>Services (AD CS).                 | lacionados con la infraestructura<br>ctive Directory Certificate                            |              |
| ▲ 5 dominios                                                                                                    | Complejidad 🍙                                                                    | ▲ 4 dominios                                                                                                    | Complejidad 🍙                                                                                                    | ▲ 4 dominios                                                                                                    | Complejidad 🍙                                                                                    | ▲ 3 dominios                                                                                    | Complejidad 🍙                                                                               |              |
| Verificar los permisos rela<br>Microsoft Entra Connect<br>Asegúrese de que los permi<br>Microsoft Entra Connect es | cionados con cuentas de<br>isos definidos en las cuentas de<br>tén equilibrados. | Aplicación de políticas d<br>usuarios<br>Algunas políticas de contr<br>de usuario específicas no<br>pueden llevar al robo de c | e contraseñas débiles en los<br>aseñas que se aplican en cuentas<br>son lo suficientemente seguras y<br>redenciales. | Permisos de objetos raíz qu<br>a DCSync<br>Comprueba los permisos ins<br>pueden permitir que usuario<br>credenciales de autenticació | ue permiten ataques similares<br>eguros en los objetos raíz, que<br>s no autorizados roben<br>n. | Cuentas con un atributo :<br>Comprueba las cuentas de<br>identificador de seguridad<br>history. | SID History peligroso<br>usuario o de equipo que usan un<br>privilegiado en el atributo SID |              |
| ALSID                                                                                                    | Complejidad 🍙                                                                    | ▲ 5 dominios                                                                                                    | Complejidad 🍙                                                                                                    | ▲ 5 dominios                                                                                                    | Complejidad 🌔                                                                                    | ▲ 4 dominios                                                                                    | Complejidad 🍙                                                                               |              |
| Delegación peligrosa de K                                                                                          | erberos                                                                          | Asegurar la coherencia o                                                                                                    | te SDProp                                                                                                    | Miembros de grupos admir                                                                                                    | nistrativos nativos                                                                              | Cuentas con privilegios q<br>Kerberos                                                           | ue ejecutan servicios de                                                                    |              |
| garantiza la protección de lo<br>a esta.                                                                           | os usuarios privilegiados frente                                                 | estado limpio.                                                                                                    |                                                                                                    | Active Directory                                                                                                    |                                                                                                  | Detecta cuentas con much<br>Service Principal Name (SF                                          | os privilegios con el atributo<br>PN) que afecta a su seguridad.                            | 5            |
| 5 domining                                                                                                    | Complejidad                                                                      | A 3 dominios                                                                                                    | Compleiidad                                                                                                    | ▲ 5 dominios                                                                                                    | Complejidad                                                                                      | ▲ 4 dominios                                                                                    | Complejidad                                                                                 |              |

Se abre el panel **Detalles del indicador**.

3. Pase el cursor por el objeto anómalo y haga clic en él para mostrar los detalles. Anote el nombre del dominio y el permiso asociado que Tenable Identity Exposure marcó. (En este ejemplo: OLYMPUS.CORP\unpriv).

| ຼາເຕ    | nable <sup>®</sup> Ide                   | entity Exposure                                                                                                    |                                                                                                    |                                                                                            |                        |                    |                                    | v 😗 😁                                    | j ۞ ⅲ (                              |
|---------|------------------------------------------|----------------------------------------------------------------------------------------------------|----------------------------------------------------------------------------------------------------|--------------------------------------------------------------------------------------------|------------------------|--------------------|------------------------------------|------------------------------------------|--------------------------------------|
| Indicad | lores de exposición                      | Detalles del indicador X                                                                                                    |                                                                                                    |                                                                                            |                        |                    |                                    |                                          |                                      |
| ۹       | Buscar                                   | Nombre<br>Asegurar la coherencia de SDProp                                                                                                    |                                                                                                    | Gravedad<br>• Crítica                                                                      |                        | Es                 | stado<br>lo cumple                 | D<br>19                                  | etección más rec<br>:16:48, 2024-12- |
| • 0     | Crítica<br>Informa<br>ilegítir<br>Algung | ción Detalles de la vulnerabilidad Objet                                                                                                    | os anómalos Recomendacior                                                                                                    | ies                                                                                        |                        |                    |                                    |                                          | _                                    |
|         | admini                                   | Escriba una expresión                                                                                                    |                                                                                                    | Fecha inicial → Fecha final 📋                                                              | 5/5 dor                | ninios >           | 1/1 motivo >                       | Ignorados No                             | Buscar                               |
|         | Ti                                       | oo Objeto                                                                                                    | Ruta                                                                                                    |                                                                                            | _                      | Dominio            | Motivos                            |                                          |                                      |
|         | ▲ 5 do                                   | AP container                                                                                                    | CN=AdminSDHolder,CN=Syst                                                                                                    | em,DC=alsid,DC=corp                                                                        | Jhn J                  | ALSID              | Permisos inseguros en Adm          | inSDHolder                               | ``                                   |
|         | Asegú     Actor     Asegú     Actor      | Las ACL del contenedor AdminSDHolder se replican           como el grupo Administradores de dominio) y tome           r-1-5-21-185320151-1890364/824229646978-1585           Witte all properties           - All validated writtes           - All validated writtes           - S.2-1853920151-1890364/824229646978-1366 | en todos los objetos con privilegio<br>n el control del dominio ALSID. La<br>i (alsid.corp\Bennie Antonio)<br>(alsid.corp\HAL 9000) | s de manera periódica. Algunas entradas peligrosas<br>s ACE peligrosas son las siguientes: | lel descriptor de segu | ridad de este cont | enedor permiten que cuentas no leg | itimas controlen objetos con privilegios |                                      |
| 1       | Deleg:<br>Compr<br>garant<br>a esta.     | Modify permissions     Modify owner     Delete     Create all child objects     Delete all child objects     Delete subtree                                                                                                    |                                                                                                    |                                                                                            |                        |                    |                                    |                                          |                                      |

100

4. En el Administrador de Escritorio remoto (o una herramienta similar), busque el nombre del dominio y navegue hasta **Sistema** > **AdminSDHolder**.

**Permiso necesario**: Para seguir el procedimiento, debe tener una cuenta de administrador en el dominio.

5. Haga clic con el botón derecho en **AdminSDHolder** y seleccione **Propiedades** en el menú contextual.

| Active Directory Users and<br>e Action View Help | Computers               |              |       |                                     |                            |        |
|--------------------------------------------------|-------------------------|--------------|-------|-------------------------------------|----------------------------|--------|
| 🔿 🖄 🛅 🔏 📋                                        | 🗙 🖾 🧿 🖾 🛙               | 1 2 2 1      | 🍸 🗾 🕱 |                                     |                            |        |
| Active Directory Users and                       | d Computers [DC-2022.0] | LYMPUS.CORP] | Name  | Туре                                | Description                |        |
| Saved Oueries                                    |                         |              |       | There are                           | no items to show in this   |        |
| Builtin                                          |                         |              |       | incie an                            | e no items to show in this | VIEW.  |
| > Computers                                      |                         |              |       |                                     |                            |        |
| > 🗐 CORP                                         |                         |              |       |                                     |                            |        |
| > 🧊 Domain Controlle                             | rs                      |              |       |                                     |                            |        |
| > ForeignSecurityPri                             | incipals                |              |       |                                     |                            |        |
| > 🧮 Keys                                         |                         |              |       | AdminSDHolder Properties            |                            | ? ×    |
| > LostAndFound > Managed Service                 | Accounts                |              |       | General Object Security Auchus      | - Editor                   |        |
| Program Data                                     | Accounts                |              |       | General Object Goodiky Athbut       | e Editor                   |        |
| 🗸 🎬 System                                       |                         |              |       | Group or user names:                |                            |        |
| AdminSDHold                                      | ar                      |              |       | SELE                                |                            | ^      |
| > 📔 ComPartiti                                   | Delegate Control        |              |       | Authenticated Users                 |                            |        |
| > ComPartiti                                     | Find                    |              |       | SYSTEM                              |                            |        |
| > DomainUp                                       | New                     | >            |       | aunpriv (OLYMPUS\unpriv)            |                            |        |
| > Meetings                                       | All Tasks               | >            |       | MSOL 449e648e4245                   |                            | *      |
| > 📔 MicrosoftD                                   | Manu                    |              |       |                                     | Add                        | Remove |
| > 🧾 Policies                                     | View                    | ,            |       | Permissions for Everyone            | Allow                      | Denv   |
| > 🧾 RAS and IA                                   | Refresh                 |              |       | Full control                        |                            |        |
| System Ma                                        | Export List             |              |       | Read                                |                            | H II   |
| > Winsockse                                      | Properties              |              |       | Write                               |                            |        |
| > 🛱 Default Dor                                  | Copenies D              |              |       | Create all child objects            |                            |        |
| > 🧾 Dfs-Config                                   | Help                    |              |       | Delete all child objects            |                            |        |
| > 📔 DFSR-GlobalSe                                | ttings                  |              |       | For special permissions or advanced | settings, click            | vanced |
| > 😤 File Replication                             | n Service               |              |       | Advanced.                           |                            |        |
| > FileLinks                                      | ner Cantainer           |              |       |                                     |                            |        |
| Password Setti<br>Setti<br>PSPs                  | ngs Container           |              |       |                                     |                            |        |
| RpcServices                                      |                         |              |       | OK Ca                               | ncel Apply                 | Help   |

- En el cuadro de diálogo Propiedades, seleccione la pestaña Seguridad y haga clic en Opciones avanzadas.
- 7. En la ventana **Configuración de seguridad avanzada** y en la pestaña **Permisos**, seleccione de la lista de entradas de permisos el que haya generado la alerta.
- 8. Haga clic en **Quitar**.
- 9. Haga clic en **Aplicar** y en **Aceptar** para cerrar la ventana de configuración.
- 10. Haga clic en **Aceptar** para cerrar la ventana **Propiedades**.

| er:     | Domain Ad         | mins (OLYMPUS\Domain Admins) Change                                              |                               |                |                                        |
|---------|-------------------|----------------------------------------------------------------------------------|-------------------------------|----------------|----------------------------------------|
| nissi   | ons Auditin       | g Effective Access                                                               |                               |                |                                        |
| d ditti | anal information  | ouble-click a nermircion entry. To modify a nermircion entry relect the entry a  | nd click Edit (if available)  |                |                                        |
| 3010    | onal information, | ouble-click a permission entry. To modify a permission entry, select the entry a | nu click cuit (il avallable). |                |                                        |
| issio   | n entries:        |                                                                                  |                               |                |                                        |
|         | Туре              | Principal                                                                        | Access                        | Inherited from | Applies to                             |
|         | Allow             | MSOL_449e648e4245                                                                |                               | None           | Descendant Group objects               |
|         | Allow             | MSOL_449e648e4245                                                                |                               | None           | Descendant User objects                |
|         | Allow             | Cert Publishers (OLYMPUS\Cert Publishers)                                        |                               | None           | This object only                       |
|         | Allow             | Windows Authorization Access Group (OLYMPUS\Windows Authorizatio                 |                               | None           | This object only                       |
|         | Allow             | Terminal Server License Servers (OLYMPUS\Terminal Server License Servers)        |                               | None           | This object only                       |
|         | Allow             | Terminal Server License Servers (OLYMPUS\Terminal Server License Servers)        |                               | None           | This object only                       |
|         | Allow             | Everyone                                                                         | Special                       | None           | This object only                       |
|         | Allow             | SELF                                                                             | Special                       | None           | This object only                       |
|         | Allow             | SELF                                                                             | Special                       | None           | This object and all descendant objects |
|         | Allow             | Domain Admins (OLYMPUS\Domain Admins)                                            | Special                       | None           | This object only                       |
|         | Allow             | Enterprise Admins (OLYMPUS\Enterprise Admins)                                    | Special                       | None           | This object only                       |
|         | Allow             | unpriv (OLYMPUS\unpriv)                                                          | Full control                  | None           | This object and all descendant objects |
|         | Allow             | Pre-Windows 2000 Compatible Access (OLYMPUS\Pre-Windows 2000 Co                  | Special                       | None           | This object only                       |
|         | Allow             | Administrators (OLYMPUS\Administrators)                                          | Special                       | None           | This object only                       |
|         | Allow             | Authenticated Users                                                              | Special                       | None           | This object only                       |
|         | Allow             | SYSTEM                                                                           | Full control                  | None           | This object only                       |

11. En Tenable Identity Exposure, regrese al panel "Detalles del indicador" y actualice la página.

El objeto anómalo ya no aparece en la lista.

# Indicadores de ataque

Licencia necesaria: indicadores de ataque

Los **indicadores de ataque** (IoA) de Tenable Identity Exposure le brindan la capacidad de detectar ataques a su instancia de Active Directory (AD).

Una vista consolidada de los indicadores de ataque muestra en un solo panel una línea temporal, los tres principales incidentes que afectaron a su instancia de AD en tiempo real y la distribución de ataques. Puede hacer lo siguiente:

- Visualizar cada amenaza a partir de una línea temporal de ataques precisa.
- Analizar en profundidad los detalles de un ataque a la instancia de AD.
- Explorar las descripciones de MITRE ATT&CK directamente a partir de los incidentes detectados.

Para obtener más información sobre loA específicos, consulte la <u>Guía de referencia de indicadores</u> <u>de ataque</u> (requiere iniciar sesión en el sitio de descargas de Tenable).

**Nota**: Si se detectaron una gran cantidad de ataques, verifique que el administrador haya aplicado los valores recomendados para las distintas opciones de los indicadores de ataque para calibrar correctamente los IoA. Para obtener más información, consulte <u>Para calibrar los IoA</u>.

Para mostrar los indicadores de ataque:

1. En Tenable Identity Exposure, haga clic en **Indicadores de ataque** en el panel de navegación.

Se abre el panel **Indicadores de ataque**.

|                                                                                                    | xposure                                                                                                    |                                                                                                    |         |                                 | 🦁 🕐 🎆 💁                                                                                                    |
|----------------------------------------------------------------------------------------------------|----------------------------------------------------------------------------------------------------|----------------------------------------------------------------------------------------------------|---------|---------------------------------|----------------------------------------------------------------------------------------------------|
| <ul> <li>Chenable Identity E</li> <li>Seguridad de identidades</li> <li>Identidad 360</li> <li>Centro de exposición</li> <li>Centro de exposición</li> <li>Análisis de ruta de ataque</li> <li>Active Directory</li> <li>Tableros de control</li> <li>Trail Flow</li> <li>Indicadores de ataque</li> <li>Indicadores de ataque</li> <li>Copología</li> <li>Ruta de ataque de AD</li> </ul> | Arposure                                                                                                    | Cocco orac orac orac orac orac orac orac                                                                              | ♣ ♣ ♣ ♣ | <b>1</b><br>1000 4.00 1500 4000 | S/5 dominios     1/17 indicadores     Actualizar       17/00     1800     2000     2100     2300       1700     1800     1800     2000     200     2000 |
| Entra ID                                                                                                    | ₹ • Medio 0 %<br>• Bajo 59.12 %                                                                                                    | 03:00 07:00 11:00 15:00 19:00 23:00<br>HORA                                                                           |         |                                 |                                                                                                    |
|                                                                                                    | sataques principales     sataques principales     sataques principales     sataques principales     sataques principales     sataques principales     sataques principales     sataques principales     sataques     sataques | ques principales       imeración de Administradores     1       nbio sospechoso de contraseñ     0       Shadow     0 |         |                                 |                                                                                                    |
|                                                                                                    |                                                                                                    |                                                                                                    |         |                                 | ط Exportar                                                                                                    |

- De manera predeterminada, Tenable Identity Exposure muestra todos sus bosques y dominios de AD. Para ajustar esta vista, siga cualquiera de los procedimientos a continuación:
  - Seleccione el período de tiempo que quiere mostrar: haga clic en Hora, Día (predeterminado), Mes o Año.
  - Muévase por la línea temporal: haga clic en la flecha izquierda o derecha para avanzar o retroceder en la línea temporal.
  - Seleccione una hora en particular: haga clic en el selector de fechas para elegir una hora, un día, un mes o un año.
  - Regrese a la fecha y hora actuales: haga clic en el ícono I junto al selector de fechas.
  - ° Seleccione los dominios: haga clic en **n/n dominios**.
    - a. En el panel **Bosques y dominios**, seleccione los dominios.
    - b. Haga clic en Filtrar selección.

Tenable Identity Exposure actualiza la vista.

- ° Seleccione los loA: haga clic en **n/n indicadores**.
  - a. En el panel "Indicadores de ataque", seleccione los IoA.
  - b. Haga clic en **Filtrar selección**.

Tenable Identity Exposure actualiza la vista.

- Ordene los mosaicos de los loA: en el cuadro Ordenar por, haga clic en la flecha para mostrar una lista desplegable de opciones: Dominio, Criticidad o Bosque.
- Busque un dominio o ataque: en el cuadro Buscar, escriba el nombre del dominio o del ataque.
- Muestre solo los dominios bajo ataque: haga clic en el conmutador Mostrar solo dominios bajo ataque para establecerlo en Sí.
- Exporte un informe de ataques: haga clic en **Exportar**.

#### Aparece el panel **Exportar tarjetas**.

- a. En el cuadro **Formato de exportación**, haga clic en la flecha de la lista desplegable para seleccionar un formato: **PDF**, **CSV** o **PPTX**.
- b. Haga clic en **Exportar**.

Tenable Identity Exposure descarga el informe en la máquina local.

### Nivel de gravedad

Tenable Identity Exposure detecta y asigna niveles de gravedad a los ataques:

| Nivel                      | Descripción                                                                                                    |
|----------------------------|----------------------------------------------------------------------------------------------------|
| <b>Crítico</b> :<br>rojo   | Se detectó un ataque posterior a la explotación probado que requiere la dominación del dominio como requisito previo.                            |
| <b>Alto</b> :<br>naranja   | Se detectó un ataque importante que permite que un atacante logre la dominación del dominio.                                                     |
| <b>Medio</b> :<br>amarillo | El loA se relaciona con un ataque que podría conducir a un escalamiento peligroso de privilegios o permitir el acceso a recursos confidenciales. |

| Bajo: azul | Alerta sobre comportamientos sospechosos relacionados con acciones de |
|------------|-----------------------------------------------------------------------|
|            | reconocimiento o incidentes de bajo impacto.                          |

# Consulte también

- Detalles de un indicador de ataque
- Incidentes de indicadores de ataque

### Detalles de un indicador de ataque

En el panel "Indicadores de ataque" de Tenable Identity Exposure se muestra información sobre los ataques que tuvieron lugar en su instancia de Active Directory.

Para ver los indicadores de ataque:

• En Tenable Identity Exposure, haga clic en **Indicadores de ataque** en el panel de navegación.

Se abre el panel **Indicadores de ataque**.

Para mostrar información del ataque en la línea temporal:

- Haga clic en cualquier evento de la línea temporal para mostrar:
  - ° La fecha y hora de detección del incidente.
  - ° El nivel de gravedad de los tres ataques principales.
  - ° La cantidad total de ataques detectados en esta fecha y hora.

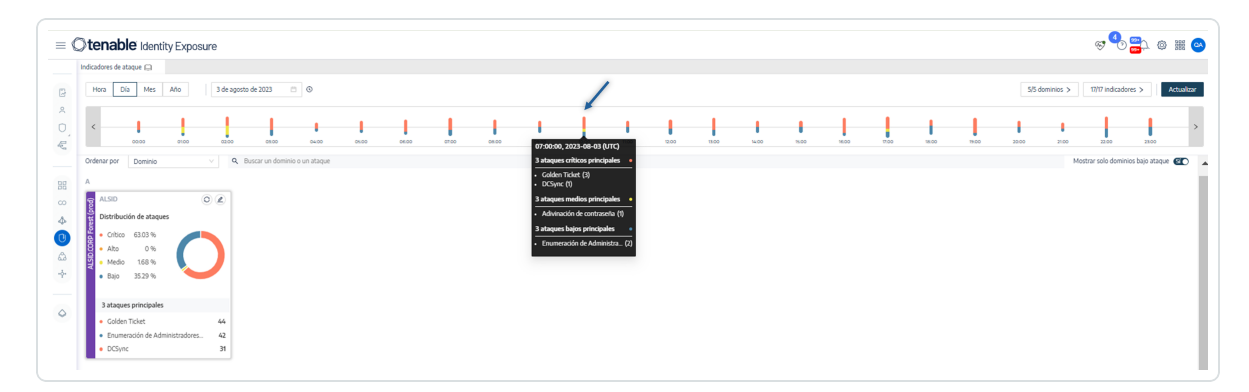

Para cambiar el tipo de gráfico:

1. Haga clic en el ícono 🖉 para editar el mosaico del dominio.

### Aparece el panel Editar información de la tarjeta.

- 2. Seleccione un tipo de gráfico:
  - **Distribución de ataques**: muestra la distribución de la gravedad de los ataques.

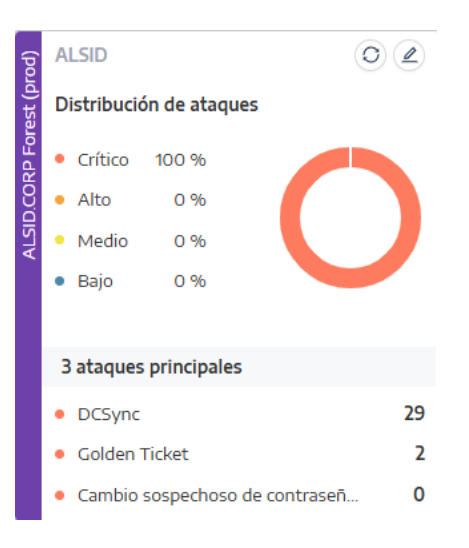

 Cantidad de eventos: muestra los tres ataques principales y la cantidad de veces que ocurrieron.

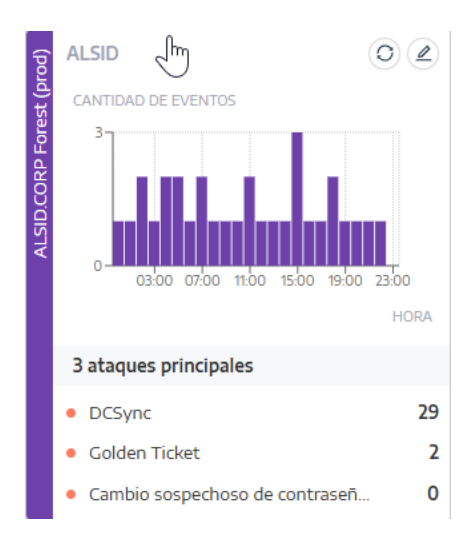

3. Haga clic en **Guardar**.

Tenable Identity Exposure actualiza el gráfico.

# Consulte también

- Indicadores de ataque
- Incidentes de indicadores de ataque

# Incidentes de indicadores de ataque

La lista de incidentes de los indicadores de ataque (IoA) brinda información detallada sobre ataques específicos a su instancia de Active Directory (AD). Esto le permite adoptar la medida necesaria según el nivel de gravedad del IoA.

### Para ver los incidentes de ataque:

1. En Tenable Identity Exposure, haga clic en **Indicadores de ataque** en el panel de navegación.

Se abre el panel **Indicadores de ataque**.

2. Haga clic en el mosaico de cualquier dominio.

Aparece el panel **Lista de incidentes** con una lista de incidentes que tuvieron lugar en el dominio.

| eguridad de identidades         | Indicadores de | ataque L               | Lista de incidentes X                         |                                                                                            |                 |                    |                            |                         |       |
|---------------------------------|----------------|------------------------|-----------------------------------------------|--------------------------------------------------------------------------------------------|-----------------|--------------------|----------------------------|-------------------------|-------|
| 으 Identidad 360                 | Hora           |                        | La cuenta de                                  | el dominio                                                                                 | ES <b>1</b>     |                    | 1                          | 3                       |       |
| Centro de exposición            | 1-             | Q Busca                | posible que a<br>ar un origen pataque. El ata | Igunos secretos críticos de AD se hayan sincronizado durar                                 | te el Fecha ini | cial 🛁 Fecha final | 17/17 indicadores >        | Incidentes cerrados (No | Actua |
| 🗧 Análisis de ruta de ataque    | <              |                        | dirigió a dc-v                                | m (10.0.2.34).                                                                             |                 |                    |                            |                         | _     |
| tive Directory                  | 00             | Fecha                  |                                               |                                                                                            | 2               | mbre del ataque    | Dominio                    |                         |       |
| Tableros de control             | Ordenar por    | 2024-11-17<br>22:05:13 | AP LAB-TOOLS                                  | La cuenta de sneaky@als.id.corp se usó para<br>iniciar un ataque pCSync. Es pos<br>10.02   | m DCSyn         | c                  | ALSID.CORP Forest (prod)   | 2 > Detalles            |       |
| C Trail Flow                    | ALSID.CORP     |                        |                                               |                                                                                            |                 |                    |                            |                         |       |
| Indicadores de exposición (AD)  | R ALSID        | 2024-11-17<br>21:18:13 | APJLAB-TOOLS<br>10.200.200.5                  | iniciar un ataque DCSync. Es pos                                                           | m DCSyn         | c                  | ALSID.CORP Forest (prod)   | > Detalles              |       |
| Indicadores de ataque           |                |                        |                                               |                                                                                            |                 |                    |                            |                         |       |
| ည္သို Topología                 | B For          | 2024-11-17<br>20:31:13 | APJLAB-TOOLS                                  | La cuenta de isnealsy@listdi.comp se usó para<br>iniciar un ataque DCSync. Es pos<br>10.02 | DCSyn           | c                  | ALSID.CORP Forest (prod)   | > Detalles              |       |
| çै+ Ruta de ataque de AD        | DCOR           |                        |                                               |                                                                                            |                 |                    |                            |                         |       |
| tra ID                          | ALS O          | 2024-11-17<br>19:44:13 | APJLAB-TOOLS                                  | La cuenta de Ismaakyĝalsúd.comp se usó para<br>iniciar un ataque DCSync. Es pos<br>10.02   | DCSyn           | c                  | ALSID.CORP Forest (prod)   | > Detalles              |       |
| Indicadores de exposición (Entr |                |                        |                                               |                                                                                            |                 |                    |                            |                         |       |
|                                 | 3 ataqı        | 2024-11-17<br>18:57:13 | APJLAB-TOOLS<br>102002005                     | La cuenta de snewky@alsid.corp se usó para<br>iniciar un ataque DCSync. Es pos<br>10.02    | DCSyn           | c                  | ALSID.CORP Forest (prod)   | > Detalles              |       |
|                                 | DCSy     Golde | 2024-11-17             |                                               | La cuenta de sneaky@alsid.corp se usó para                                                 |                 |                    | , ALSID.CORP Forest (prod) |                         |       |
|                                 | • Camt         | 18:10:13               | 10,200,200,5                                  | iniciar un ataque DCSync. Es pos                                                           | DCSyn           | c                  | ALSID                      | > Detalles              |       |
|                                 |                | 2021 41 42             |                                               | La cuenta de isneakvilla Istid, como se usó para                                           |                 |                    | ALSID CORP Forest (prod)   |                         |       |

3. Desde esta lista, puede realizar cualquiera de las siguientes acciones:

- ° Definir criterios de búsqueda para buscar incidentes específicos (1).
- Acceder a explicaciones detalladas sobre los ataques que afectan a la instancia de AD
   (2).
- ° Cerrar o reabrir un incidente (3).
- <sup>o</sup> Descargar un informe en el que se muestren todos los incidentes (4).

#### Para buscar un incidente:

- 1. En el cuadro **Buscar**, escriba el nombre de un origen o destino.
- 2. Haga clic en el selector de fechas para seleccionar una fecha inicial y una fecha final para el incidente.
- 3. Haga clic en **n/n indicadores** para seleccionar los indicadores relacionados.
- 4. Haga clic en el conmutador **Incidentes cerrados** para establecerlo en **Sí** y limitar la búsqueda a los incidentes cerrados.
- 5. Haga clic en **Actualizar**.

Tenable Identity Exposure actualiza la lista con los incidentes correspondientes.

| Indicadores de ataque Lista de incidentes X |                                                                                                    |
|---------------------------------------------|----------------------------------------------------------------------------------------------------|
| Hora Incidentes relacionados con el dominio | 2 3 4 5                                                                                             |
| < Q Buscar un origen o un destino           | Fecha inicial     ->     Fecha final     17/17 indicadores >     Incidentes cerrados     Actualizar |

Para cerrar un incidente:

1. De la lista de incidentes, seleccione un incidente para cerrarlo o reabrirlo.

|                                 | Indicadores de a | ataque Li              | sta de incidentes X            |                                                                                |                      |                             |                          |                     |    |
|---------------------------------|------------------|------------------------|--------------------------------|--------------------------------------------------------------------------------|----------------------|-----------------------------|--------------------------|---------------------|----|
| guridad de identidades          |                  |                        | cidentes relacionados con el « | dominio                                                                        |                      |                             |                          |                     |    |
| 은 Identidad 360                 | Hora             | AL                     | SID                            |                                                                                |                      |                             |                          |                     |    |
| Centro de exposición            |                  | Q Buscar               | un origen o un destino         |                                                                                |                      | Fecha inicial → Fecha final | 17/17 indicadores >      | Incidentes cerrados | Ad |
| Ranálisis de ruta de ataque     | <                |                        |                                |                                                                                |                      |                             |                          |                     |    |
| tive Directory                  | 00               | Fecha                  | Origen                         | Vector de ataque                                                               | Destino              | Nombre del ataque           | Dominio                  |                     |    |
| Tableros de control             | Ordenar por      | 2024-11-17<br>22:05:13 | APJLAB-TOOLS<br>10.200.200.5   | La cuenta de sneaky@alsid.corp se usó para<br>iniciar un ataque DCSync. Es pos | ▲ dc-vm<br>10.0.2.34 | DCSync                      | ALSID.CORP Forest (prod) | > Detalles          |    |
| © Trail Flow                    | ALSID.CORP       |                        |                                |                                                                                |                      |                             |                          |                     |    |
| Indicadores de exposición (AD)  | 8 ALSID          | 2024-11-17<br>21:18:13 | APJLAB-TOOLS<br>10.200.200.5   | iniciar un ataque DCSync. Es pos                                               | ▲ dc-vm<br>10.02.34  | DCSync                      | ALSID.CORP Forest (prod) | > Detalles          |    |
| Indicadores de ataque           | tsa CANTIDA      |                        |                                | La cuerta de renalizênte (d. como reuro para                                   |                      |                             |                          |                     |    |
| 🕱 Topología                     | RP For           | 20:31:13               | APJLAB-TOOLS<br>10 200 200 5   | iniciar un ataque DCSync. Es pos                                               | dc-vm<br>10.02.34    | DCSync                      | ALSID.CORP Porest (prod) | > Detalles          |    |
| ộ+ Ruta de ataque de AD         |                  |                        |                                |                                                                                |                      |                             |                          |                     |    |
| itra ID                         | - F              | 2024-11-17<br>19:44:13 | APJLAB-TOOLS<br>10.200.200.5   | iniciar un ataque DCSync. Es pos                                               | ▲ dc-vm<br>10.0.2.34 | DCSync                      | ALSID.CORP Forest (prod) | > Detalles          |    |
| Indicadores de exposición (Entr |                  |                        |                                |                                                                                |                      |                             |                          |                     | -  |
|                                 | 3 ataqı          | 2024-11-17<br>18:57:13 | APJLAB-TOOLS<br>10.200200.5    | La cuenta de sneaky@alsid.corp se usó para<br>iniciar un ataque DCSync. Es pos | ▲ dc-vm<br>10.0.2.34 | DCSync                      | ALSID.CORP Forest (prod) | > Detalles          |    |
|                                 | DCSy     Gold    | 2024 49 47             |                                | La cuenta de sneaky@alsid.comp se usó para                                     |                      |                             | ALSID CORP Forest (prod) |                     |    |
|                                 | • Camb           | 18:10:13               | 10.200.200.5                   | Inidar un ataqu <del>e DCCyne Es pos</del>                                     |                      | DCSync                      | ALSID                    | > Detalles          |    |
|                                 | -                |                        |                                | La questa de senario en Reabrir incidentes                                     | seleccionados        |                             | ALCID CORD Forest (pred) |                     |    |

- 2. Al final del panel, haga clic en el menú desplegable y seleccione **Cerrar incidentes** seleccionados.
- 3. Haga clic en **Aceptar**.

Aparece un mensaje para pedirle que confirme el cierre.

4. Haga clic en **Confirmar**.

Un mensaje confirma que Tenable Identity Exposure cerró el incidente y ya no lo muestra.

### Para reabrir un incidente:

1. En el panel **Lista de incidentes**, haga clic en el conmutador **Incidentes cerrados** para establecerlo en **Sí**.

Tenable Identity Exposure actualiza la lista con los incidentes cerrados.

2. Seleccione el incidente que quiere reabrir.

| spuridad de identidades          A Identidades         A Identidades         C Centro de exposición         C Análisis de ruta de ataque         C Análisis de ruta de ataque         C Ruto de exposición         C Análisis de ruta de ataque         C Ruto de exposición (AD)         C Trail Flow         A Indicadores de exposición (AD)         C Trail Flow         A Indicadores de exposición (AD)         C Trail Flow         A Indicadores de exposición (AD)         C Analysis         C Trail Flow         A Indicadores de exposición (AD)         C Analysis         C Ruta de ataque         C Anglu AB-TOOLS       Lucart de Summer Summer ataque DE/met 1 pont         A Alsiso       Anglu AB-TOOLS       Lucart de Summer ataque DE/met 1 pont         A Alsiso       Control       De Sum of apage DE/met 4 pont         A Ruta de ataque       A Alsiso       Control       A Alsiso         Control       De Sum of apage DE/met 4 pont       Control       A Alsiso         Control       A Alsiso       Control       A Alsiso       De bealles         C Anglu AB-TOOLS       Lucart de Summer ataque DE/met 4 pont       De De 21m       DCSyric       A Alsiso       De bealles       Control <th></th> <th>Indicadores de</th> <th>ataque</th> <th>Lista de incidentes X</th> <th></th> <th></th> <th></th> <th></th> <th></th> <th></th>                                                                                                    |                                                                        | Indicadores de          | ataque                 | Lista de incidentes X                  |                                                                                       |                      |                              |                          |                     |     |
|----------------------------------------------------------------------------------------------------|------------------------------------------------------------------------|-------------------------|------------------------|----------------------------------------|---------------------------------------------------------------------------------------|----------------------|------------------------------|--------------------------|---------------------|-----|
| Centro de exposición   Centro de exposición                                                                                                    | guridad de identidades<br>२. Identidad 360                             | Hora                    | G                      | Incidentes relacionados con e<br>ALSID | l dominio                                                                             |                      |                              |                          |                     |     |
| Andisis de ruta de ataque       or       Fecha       Origen       Vector de ataque       Destino       Nombre del ataque       Dominio         In balenos de control       Ordenar por       200-h17       APILAB-TOOLS       La control de basegétiblication en ordenar       Octomar por       ANDICORP Forest (prod)       > Detailes         In dicadores de exposición (ADD)       Indicadores de exposición (Entr)       APILAB-TOOLS       La control de basegétiblication en ordenar       Octomar       DCSync       LASID.CORP Forest (prod)       > Detailes         In dicadores de exposición (Entr)       ADD       APILAB-TOOLS       La control de basegétiblication en ordenar       Octomar       DCSync       LASID.CORP Forest (prod)       > Detailes       Imital atomar de basegétiblication en ordenar       DCSync       LASID.CORP Forest (prod)       > Detailes       Imital atomar de basegétiblication en ordenar       DCSync       LASID.CORP Forest (prod)       > Detailes       Imital atomar de basegétiblication en ordenar       Imital atomar de basegétiblication en ordenar       Imital atomar de basegétiblication en ordenar       DCSync       LASID.CORP Forest (prod)       > Detailes       Imital atomar de basegétiblication en ordenar       Imital atomar de basegétiblication en ordenar       Imital atomar de basegétiblication en ordenar       Imital atomar de basegétiblication en ordenar       Imital atomar de basegétiblication en ordenar       Imital atomar de basegétiblication en orden                                                                                                    | ) Centro de exposición                                                 |                         | Q, Bus                 | scar un origen o un destino            |                                                                                       |                      | Fecha inicial -> Fecha final | 17/17 indicadores >      | Incidentes cerrados | Act |
| Alle Docksyne       Alle Docksyne       Alle Docksyne       Alle Docksyne       Alle Docksyne       Alle Docksyne       Alle Docksyne       Alle Docksyne       > Detailes       Image: State of the state of the state state of the state state state of the state state of the state state of the state state of the state state of the state state of the state state state state state of the state state state of the sta                                                                                                    | Análisis de ruta de ataque                                             | < 00                    | Fecha                  | Origen                                 | Vector de ataque                                                                      | Destino              | Nombre del ataque            | Dominio                  |                     |     |
| ALSDCORP Forest (prod) > Detailes<br>ALSDCORP Forest (prod) > Detailes<br>ALSDCORP Forest (prod) > Detailes                                                                                                    | Tableros de control                                                    | Ordenar por             | 2024-11-17<br>22:05:13 | • APJLAB-TOOLS                         | La cuenta de sneaky@alsid.comp se usó para<br>iniciar un ataque DCSync. Es pos        | ▲ dc-vm<br>10.0.2.34 | DCSync                       | ALSID.CORP Forest (prod) | > Detalles          |     |
| Indicadores de ataque       Indicadores de ataque       Indicadores de exposición (Entr.       Indicadores de exposición (Entr.                                                                                                    | <ul> <li>Trail Flow</li> <li>Indicadores de exposición (AD)</li> </ul> | ALSID.CORP              | 2024-11-17<br>21:18:13 | • APJLAB-TOOLS                         | La cuenta de isneaky@alsidi.com ise usó para<br>iniciar un ataque DCSync. Es pos      | △ dc-vm<br>100234    | DCSync                       | ALSID.CORP Forest (prod) | > Detalles          |     |
| Arta de ataque de AD     tra ID     APILAB-TOOLS     La anta de xemegatalitations en und para     Barra ataque de AD     APILAB-TOOLS     La anta de xemegatalitations en und para     Barra     Barra     Barra     Barra     Coper E pon     Cope     Cope     Co | Indicadores de ataque Topología                                        |                         | 2024-11-17<br>20:31:13 | APJLAB-TOOLS     102002005             | La cuenta de ismai/y@alisid.compi se usó para<br>iniciar un ataque DCSync. Es pos     | ▲ dc-vm<br>10.02.34  | DCSync                       | ALSID.CORP Forest (prod) | > Detalles          |     |
| Indicadores de exposición (Entr     3 ataq     200-07     Cosy     Cosy         | ç⊷ Ruta de ataque de AD<br>tra ID                                      | ALSIDCO                 | 2024-11-17<br>19:44:13 | APJLAB-TOOLS     102002005             | La cuenta de inneaky@alikidi.compi se usó para<br>iniciar un ataque DCSync. Es pos    | △ dc-vm<br>1002.34   | DCSync                       | ALSID.CORP Forest (prod) | > Detalles          |     |
| Cost     Cost    | Indicadores de exposición (Entr                                        | 3 ataqı                 | 2024-11-17<br>18:57:13 | APJLAB-TOOLS     102002005             | La cuenta de isneaky@alisidi.compi se usó para<br>iniciar un ataque DCSync. Es pos    | ▲ dc-vm<br>10.02.34  | DCSync                       | ALSID.CORP Forest (prod) | > Detalles          |     |
|                                                                                                    |                                                                        | DCSy     Golde     Camb | 2024-11-17<br>18:10:13 | • APJLAB-TOOLS                         | La cuenta de <u>sneaky@alsid.corp</u> se usó para<br>iniciar un ataque DCBues. Es por | dc-vm<br>Inn732      | DCSync                       | ALSID.CORP Forest (prod) | > Detalles          |     |

- 3. Al final del panel, haga clic en el menú desplegable y seleccione **Reabrir incidentes** seleccionados.
- 4. Haga clic en **Aceptar**.

Un mensaje confirma que Tenable Identity Exposure reabrió el incidente.

**Sugerencia**: Puede cerrar o reabrir incidentes en masa. Al final del panel, haga clic en **Seleccionar objetos mostrados**.

#### Para exportar incidentes

1. En el panel Lista de incidentes, haga clic en el botón Exportar todo en la parte inferior.

Se abre el panel lateral **Exportar incidentes**.

2. En el cuadro de lista desplegable **Separador**, seleccione un separador para los datos exportados: **coma** o **punto y coma**.

Tenable Identity Exposure exporta los datos en formato CSV para su descarga.

| EXPORTAR INC        | DENTES                          | ×      |
|---------------------|---------------------------------|--------|
| Está exportando los | incidentes del contexto actual. |        |
| Formato de          | CSV                             | $\vee$ |
| exportacion         | CSV                             |        |
|                     |                                 |        |

# Detalles del incidente

En cada entrada de la lista de incidentes se muestra la siguiente información:

- **Fecha**: la fecha en que ocurrió el incidente que desencadenó el IoA. Tenable Identity Exposure muestra los más recientes al principio de la línea temporal.
- **Origen**: el origen de donde provino el ataque y su dirección IP.
- Vector de ataque: una explicación sobre lo que sucedió durante el ataque.

Sugerencia: Pase el cursor por el vector de ataque para ver más información sobre el IoA.

- Destino: el objetivo del ataque y su dirección IP.
- Nombre del ataque: el nombre técnico del ataque.
- **Dominio**: los dominios a los que afectó el ataque.

**Sugerencia**: Tenable Identity Exposure puede mostrar un máximo de cinco paneles al hacer clic en varios elementos interactivos (vínculos, botones de acción, etc.) en la **Lista de incidentes**. Para cerrar todos los paneles a la vez, haga clic en cualquier lugar de la página.

# Detalles del ataque

Desde la lista de incidentes, puede explorar en profundidad un ataque específico y tomar las medidas necesarias para corregirlo.

Para mostrar los detalles de un ataque:

- 1. De la lista de incidentes, seleccione un incidente para explorar los detalles.
- 2. Haga clic en **Detalles**.

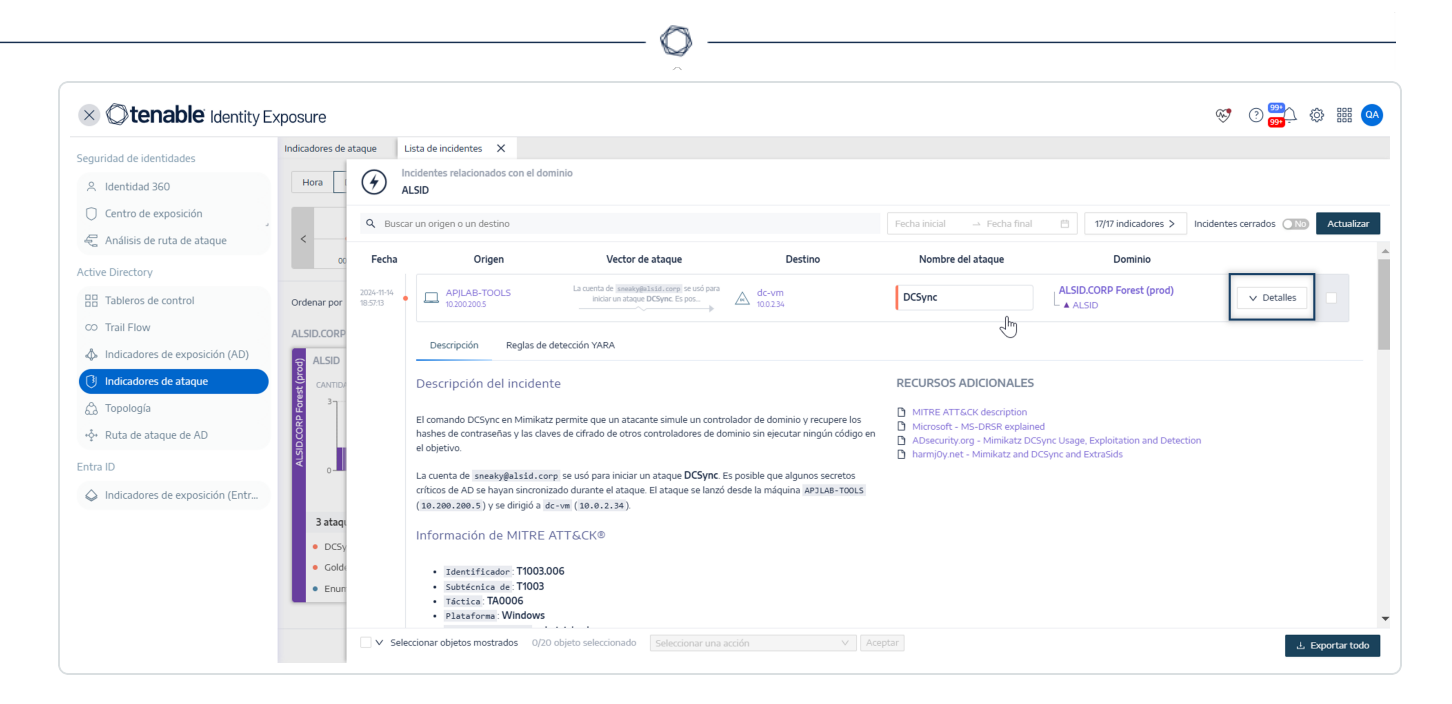

Tenable Identity Exposure muestra los detalles asociados a ese ataque:

### Descripción

La pestaña **Descripción** contiene las siguientes secciones:

- **Descripción del incidente**: ofrece una breve descripción del ataque.
- Información de MITRE ATT&CK: brinda información técnica recuperada de la base de conocimientos de Mitre ATT&CK (Adversarial Tactics, Techniques, and Common Knowledge). Mitre Att&ck es un marco que clasifica los ataques de adversarios y describe las acciones que toman los atacantes después de poner una red en peligro. También proporciona identificadores estándar para vulnerabilidades de seguridad con el fin de asegurar que la comunidad de la ciberseguridad comparta criterios.
- **Recursos adicionales**: se ofrecen vínculos a sitios web, artículos y documentos técnicos para obtener información más detallada sobre el ataque.

#### **Reglas de detección YARA**

En la pestaña **Reglas de detección YARA** se describen las reglas YARA que Tenable Identity Exposure usa para detectar ataques a AD en el nivel de la red para fortalecer la cadena de detección de Tenable Identity Exposure. **Nota**: YARA es el nombre de una herramienta usada principalmente en la investigación y detección de malware. Proporciona un sistema basado en reglas para crear descripciones de familias de malware en función de patrones textuales o binarios. En esencia, una descripción es el nombre de una regla YARA, donde estas reglas constan de conjuntos de cadenas y una expresión booleana (fuente: wikipedia.org).

# Consulte también

- Indicadores de ataque
- Detalles de un indicador de ataque

# Topología

En la página "Topología" se ofrece una visualización gráfica interactiva de la instancia de Active Directory. En el **gráfico de la topología**, se muestran los bosques, los dominios y las relaciones de confianza que existen entre ellos.

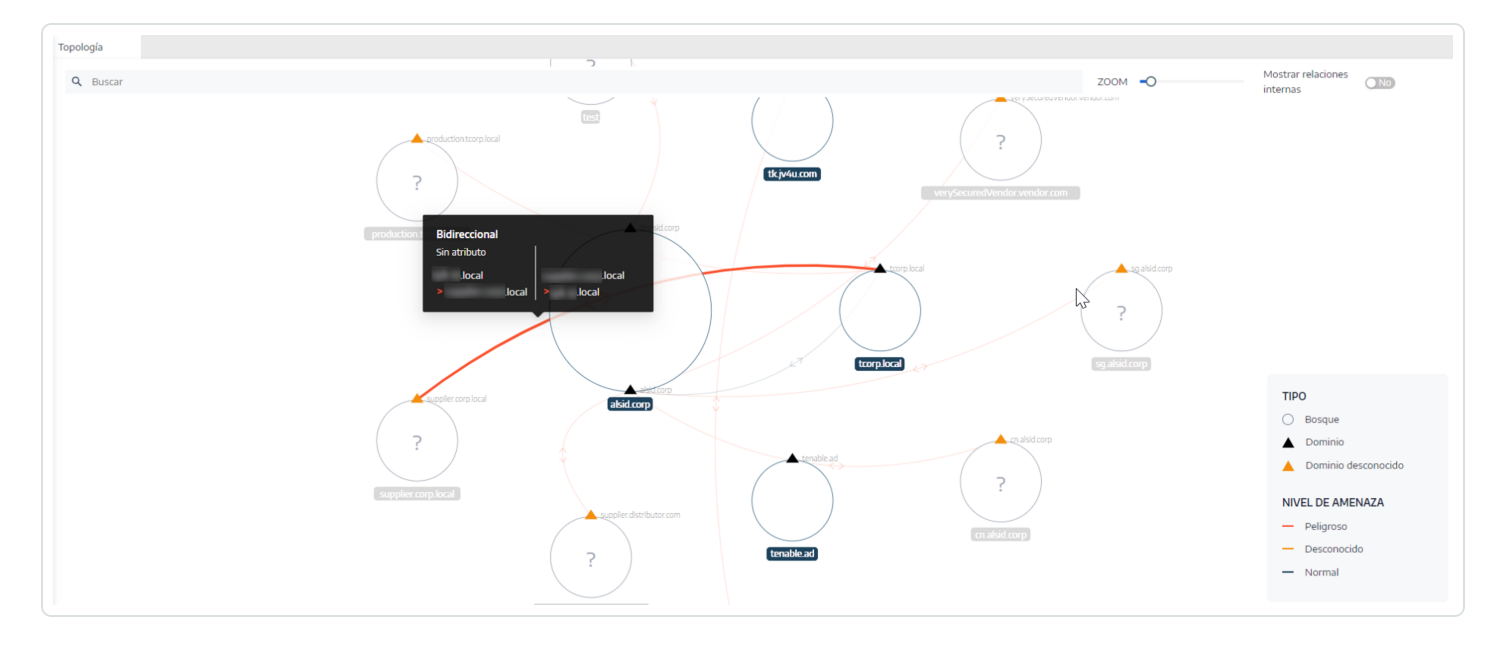

Para abrir la página "Topología":

• En Tenable Identity Exposure, haga clic en **Topología** en el menú de navegación de la izquierda.

El panel "Topología" se abre con una representación gráfica de la instancia de AD.

Para buscar un dominio:

• En el panel **Topología**, escriba el nombre de un dominio en el cuadro **Buscar**.

Tenable Identity Exposure resalta el dominio.

Para ampliar el gráfico:

• En el panel **Topología**, haga clic en el control deslizante **Zoom** para ajustar el tamaño del gráfico.

Para mostrar el vínculo entre dos dominios:

• En el panel **Topología**, haga clic en el conmutador **Mostrar relaciones internas** para establecerlo en **Sí**.

Para mostrar los detalles sobre un dominio:

• En el panel **Topología**, haga clic en **A** para el nombre del dominio.

Se abre el panel **Detalles del dominio** con los indicadores de exposición (IoE) detectados y la puntuación de cumplimiento del dominio. Puede hacer clic en el mosaico del IoE para obtener más información.

# Consulte también

- <u>Relaciones de confianza</u>
- <u>Relaciones de confianza peligrosas</u>

# Relaciones de confianza

Las flechas curvas entre dominios en el gráfico de la topología representan relaciones de confianza.

Para mostrar las relaciones de confianza:

• En el gráfico de la topología, pase el cursor por las flechas curvas.

Tenable Identity Exposure muestra las relaciones de confianza con los atributos específicos entre dos entidades.

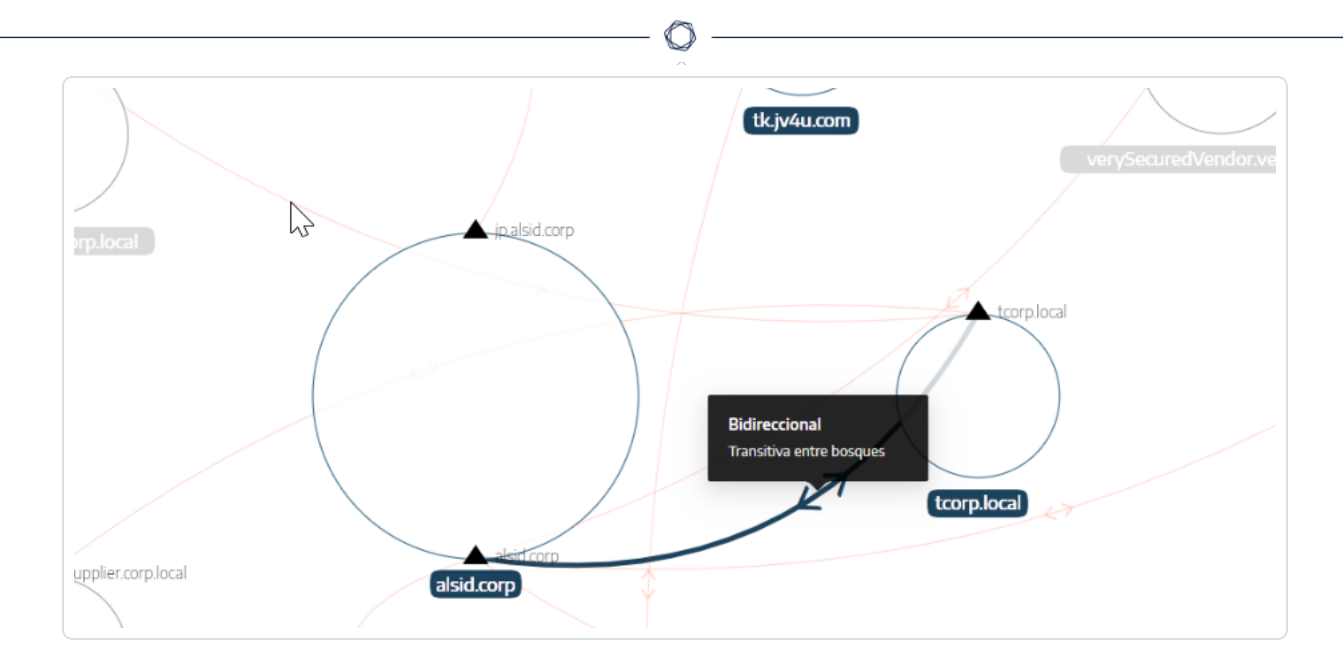

El color de una relación de confianza depende de su nivel de amenaza:

- Rojo para relaciones de confianza peligrosas
- Naranja para relaciones de confianza normales
- Azul para relaciones de confianza desconocidas

Para obtener más información, consulte <u>Relaciones de confianza peligrosas</u>.

La información del atributo de confianza indica la dirección de la relación de confianza como **unidireccional** o **bidireccional** (entrante/saliente) y muestra uno de los siguientes valores:

| Valor                       | Descripción                                                                                                    |
|-----------------------------|----------------------------------------------------------------------------------------------------|
| No transitiva               | De manera predeterminada, las relaciones de confianza dentro del<br>bosque son relaciones transitivas. Tenable Identity Exposure usa esta<br>marca para convertirlas en relaciones de confianza no transitivas. Por<br>otro lado, las relaciones de confianza entre bosques no son transitivas<br>de manera predeterminada, de ahí la presencia de la marca de<br>transitividad entre bosques. Tenable Identity Exposure muestra este<br>valor si existe una relación de confianza entre dominios dentro del<br>bosque. La relación de confianza no concede acceso ni delega autoridad<br>a dominios interconectados más allá del bosque. |
| Transitiva entre<br>bosques | Indica que existe una relación de confianza transitiva entre dos bosques.<br>La relación de confianza otorgada a otro dominio puede pasar al bosque                                                                                                    |

|                                                  | Ø                                                                                                    |
|--------------------------------------------------|----------------------------------------------------------------------------------------------------|
|                                                  | de confianza.                                                                                                    |
| Dentro del bosque                                | Indica que existe una relación de confianza entre dominios dentro del<br>mismo bosque. Si tanto WITHIN_FOREST como QUARANTINED_DOMAIN<br>están presentes, la relación de confianza se denomina<br><b>QuarantinedWithinForest</b> .                                                                                                    |
| Solo nivel superior                              | Indica que solo los clientes que ejecutan sistemas operativos<br>Windows 2000 y posteriores pueden utilizar esta relación de confianza.                                                                                                    |
| Tratar como<br>externa                           | (Solo cuando se aplica FOREST_TRANSITIVE) Indica un tipo externo de<br>relación de confianza. Tenable Identity Exposure modifica el filtrado por<br>identificador de seguridad (SID) en la relación de confianza y autoriza a<br>pasar por el bosque a los SID cuyo identificador relativo (RID) sea mayor<br>o igual que 1000.                                             |
| En cuarentena                                    | Indica que Tenable Identity Exposure habilitó el filtrado de los SID cuyo<br>RID sea mayor o igual que 1000 para la relación de confianza. De manera<br>predeterminada, Tenable Identity Exposure solo lo habilita para una<br>relación de confianza externa, pero también puede aplicarse a una<br>relación de confianza principal/secundaria o a una confianza de bosque. |
| Autenticación<br>entre<br>organizaciones         | Indica que Tenable Identity Exposure habilitó la autenticación selectiva y puede usarla en relaciones de confianza de dominio o bosque.                                                                                                    |
| Autenticación<br>selectiva                       | Consulte Autenticación entre organizaciones.                                                                                                    |
| Entre<br>organizaciones sin<br>delegación de TGT | Muestra si la delegación en un dominio de confianza está<br>completamente deshabilitada (nunca establece la opción ok-as-delegate<br>en los tickets de servicio emitidos).                                                                                                    |
| Cifrado RC4                                      | Indica que la relación de confianza admite claves de cifrado RC4 para<br>intercambios de Kerberos. Esta marca está presente solo si trustType<br>se aplica a TRUST_TYPE_MIT.                                                                                                    |
| Claves de AES                                    | Indica que la relación de confianza admite claves de cifrado AES para intercambios de Kerberos.                                                                                                    |

| Confianza de PIM | Si se aplican las marcas FOREST_TRANSITIVE y TREAT_AS_EXTERNAL y<br>la marca QUARANTINED_DOMAIN no está activada, la marca de relación<br>de confianza de PIM indica que el bosque de confianza gestiona las<br>identidades privilegiadas (gestión de identidades privilegiadas) con<br>respecto al filtrado de SID (los SID locales pueden pasar por esta relación<br>de confianza). La relación de confianza de PIM sirve para implementar<br>bosques bastión. |
|------------------|----------------------------------------------------------------------------------------------------|
| Sin atributo     | Indica que la relación de confianza externa no tiene ningún atributo específico.                                                                                                    |

## Relaciones de confianza peligrosas

El color de una relación de confianza depende de su nivel de amenaza:

- Rojo para relaciones de confianza peligrosas
- Naranja para relaciones de confianza normales
- Azul para relaciones de confianza desconocidas

Para investigar una relación de confianza peligrosa:

1. En el gráfico de la topología, haga clic en las flechas curvas.

Se abre el panel **Objetos anómalos relativos a relaciones de confianza**.

Sugerencia: Los detalles de los eventos que se muestran en este panel de relaciones de confianza peligrosas están todos vinculados al indicador de exposición **Relaciones de confianza peligrosas**, al que también puede acceder desde el menú de navegación **Indicadores de exposición**.
|          |                                                                                                    |                                                                                                    | Gravedad                                                                                                    | Estado                                                                                                    | Detecci                                                                                                    | ión más recient                            |  |
|----------|----------------------------------------------------------------------------------------------------|----------------------------------------------------------------------------------------------------|----------------------------------------------------------------------------------------------------|----------------------------------------------------------------------------------------------------|----------------------------------------------------------------------------------------------------|--------------------------------------------|--|
| Q Buscar | Relaciones                                                                                                    | de confianza peligrosas                                                                                                    | • Alta                                                                                                    | No cumple                                                                                                    | No hay                                                                                                    | No hay anomalías en e                      |  |
|          | OBJETOS ANÓMA                                                                                                    | ALOS                                                                                                    |                                                                                                    |                                                                                                    |                                                                                                    |                                            |  |
|          | X Escriba una e                                                                                                    | expresión.                                                                                                    | Fecha inicial 🔿 Fecha final 🛱                                                                                                    | 5/5 dominios >                                                                                                    |                                                                                                    |                                            |  |
|          |                                                                                                    |                                                                                                    |                                                                                                    |                                                                                                    |                                                                                                    |                                            |  |
|          | Libo                                                                                                    | Objeto                                                                                                    | Ruta                                                                                                    | Dominio                                                                                                    | Motivos                                                                                                    |                                            |  |
|          | LDAP     FILTRADO DE     La relación de c     vulnerabilidad p     Japan Domaín                                                                                                | trustedDomain<br>IDENTIFICADORES DE SEGU<br>confianza test que funciona e<br>puede explotarse de diversas n<br>@ Alsid.corp al cruzar la rela                                      | CV*MERCUN*SystemUL*SiskUL*Corp<br>RIDAD NO HABILITADO<br>In la directión TIBRORIO CUTERADE es del tipo REALIT y no fitra los identificadores de seg<br>amares. Por iejempla, un atacante que ya controle el dominio <u>texe</u> puede agregar la iden<br>ción de confunza.                                                                                                    | ridad privilegiados de manera nativa (ausencia de<br>idad "Enterprise Admins" a su ticket de Kerberos.                                                                                                 | 06.46.28, 2022-12<br>el valor <b>QURRANTINED_DOMEN</b> en el atributo <b>Trustattributes</b> ). Este<br>L. Como consecuencia, el atacante controlará todos los recursos del di                                                                                                    | 2-01 🗍 🕶 🗸<br>te tipo de<br>dominio        |  |
|          | LDAP     FILTRADO DE     La relación de c     vulnerabilidad p     Japan Domáín                                                                                                | trustedDomain<br>IDENTIFICADORES DE SEGU<br>confianza test: que funciona e<br>puede explotarse de diversas n<br>@ Al\$sid.corp; al cruzar la rela                                  | CV*Mext.XV*System.Uk-SpLUC-SiskUL-Corp<br>RIDAD NO HABILITADO<br>In la dirección TIBRORIO IO/FISORIO es del tipo IREALE y no fitra los identificadores de seg<br>anarea. Por ejempio, un atacante que ya controle el dominio <u>TREE</u> puede agregar la ider<br>ción de confianza.                                                                                                    | ridad privilegiados de manera nativa (ausencia de<br>idad "Enterprise Admins" a su ticket de Kerberos.                                                                                                 | C64628, 2022-02     Avair Quadantineo Doskibi en el atributo trustattributo Esta     Como consocuendo, el atacante controlaria todos los recursos del d                                                                                                    | 2-01 0 v<br>te tipo de<br>dominio          |  |
|          | LDAP     FILTRADO DE     La relación de e     vulnerabilidad ;     Japan Domain                                                                                                | trustedDomain<br>IDENTIFICADORES DE SEGU<br>confianza itest: que funciona e<br>puede explotarse de diversas n<br>@ Alsid.corp. al cruzar la rela<br>                               | CV*MetCXN=System.Uk-SpLUC-asisULC-corp<br>RIDAD NO HABILITADO<br>In a dirección 7180000 00/TB000 es del tipo REALH y no fitra los identificadores de seg<br>marens. Por ejempio, un atacante que ya controle el dominio TEEE puede agregar la iden<br>ción de confunza.                                                                                                    | ridad privlegiados de manera nativa (ausencia del<br>diad "Enterprise Admino" a su ticket de Kerberos.<br>♥ ✓ Anular selección de tado V/ obje                                                         | COMPARTINED_DOMATIN en el achivor truscatrialeces). Este     Como consecuencia, el atacante controlará todos los recursos del d  eto seleccionado     Selecconar una acción     V                                                                                                    | 2-01   <b>Ū</b> ✓<br>te tipo de<br>dominio |  |
|          | LDAP FILTRADO DE La relación de c vulnerabilidad Japan Domáin LDAP LDAP LDAP                                                                                                   | trustedDomain<br>IDENTIFICADORES DE SEGU<br>confianza test: que funciona e<br>guede explotarse de diversas m<br>gi Alsidicorpi al cruzar la rela<br>trustedDomain<br>trustedDomain | CHREEKLINESystem.UC-BpL/C-BisloUC-Corp<br>RIDAD NO HABILITADO<br>Is direction Talegoego Curribador es del tipo REALIX y no fitta los identificadores de seg<br>marenze. Por ejemplo, un atacante que ya controle el dominio text puede agregar la iden<br>tipón de confiunza.<br>CNP-supplier distributor com CNESystem.DC-Bislid.DC-corp<br>Obmard forum di landou andre com CNESystem.DC-Bislid.DC-corp                                                                                         | tidad privlegiados de manera nativa (ausencia de<br>isdad "Enterprise Admins" a su ticket de Kerberos.<br>✓ Anular selección de todo γ/ obje<br>▲ ALSD<br>▲ SISD                                       | O6 46 26, 2022-0      H voior QUARANTINED DOPATH en el ambio to investerre banco este el ambio to investerre banco este el ambio to investerre banco este el ambio to investerre banco este el ambio este este este este este este este est                                                                                                    | 2-01 C V<br>se tipo de<br>dominio          |  |
|          | LDAP FILTRADO DE La relación de c vulnerabilidad Japan Domáin LDAP LDAP LDAP LDAP DAP DAP                                                                                      | trustedDomain  DENTIFICADORES DE SEGU  confianza test: que funciona e gal Atsidi.corpi al cruzar la rela  trustedDomain  trustedDomain                                             | CN*RECK.N*System.Ux-SpLUC-asis.Uu-Corp<br>RIDAD NO HABILITADO<br>Is dirección TBIBOBIO IOUTBOBIO es del tipo REALEL y no filtra los identificadores de seg<br>amaras. Por elempo, un atacante que ya controlle el dominio (REE) puede agregar la iden<br>ción de confianza.<br>CN*supplier.distributor.com.CN*System.DC*abild.DC*corp<br>CN*serpSecured/wordor.vendor.com.CN*System.DC*abild.DC*corp<br>CN*serpSecured/wordor.com.CN*System.DC*abild.DC*corp                                      | idad privlegiados de manera nativa (ausencia del<br>dad "Enterprise Admino" a su tobet de Kerberos<br>✓ Anular selección de todo VI obje<br>A ALSID<br>ALSID<br>A TORIP Demain                         | Control Control C                                                                                                    | 2-01 C V<br>te tipo de<br>dominio          |  |
|          | <ul> <li>LDAP</li> <li>FILTRADO DE<br/>La relación de c<br/>vulnerabilidad j<br/>Japan Domain</li> <li>LDAP</li> <li>LDAP</li> <li>LDAP</li> <li>LDAP</li> <li>LDAP</li> </ul> | trustedDomain  IDENTIFICADORES DE SEGU  confurnts test: que funciona e  # Alsid.corp: al cruzar la relo  trustedDomain trustedDomain trustedDomain trustedDomain                   | CV*NextCV*System.Ux-SputC*Sistbut-Corp<br>RIDAD NO HABILITADO<br>In a direction 7 INBORID OUTBOOK De del tipo REALE y no fitra los identificadores de seg<br>marras. Por ejempo, un atacante que ya controle el dominio Exex puede agregar la ider<br>ción de confunza.<br>CN*supplier distributor.com.CN+System.DC*alsid.DC*corp<br>CN*supplier distributor.com.CN+System.DC*alsid.DC*corp<br>CN*supplier dos plociLN+System.DC*alsid.DC*corp<br>CN*supplier dos plociLN+System.DC*alsid.DC*corp | idad privlegiados de manera nativa (ausencia del<br>didad "Enterprise Admins" a su ticket de Kerberos.<br>▲ Austra Selección de todo γ1 obje<br>▲ ALSID<br>▲ ALSID<br>▲ TOCRP Domain<br>▲ TOCRP Domain | Conconcelución, el atriculto trustattributos (2000) el valor (Quadrattiteo, gostatti en el atriculto trustattributos). Este como consecuencia, el atacante controlaria todos los recursos del d  esto seleccionado <u>Seleccionar una acción</u> ritado de <u>Seleccionar una acción</u> ritado de <u>Seleccionar una acción</u> rita | 2-01 C v<br>te tipo de<br>dominio          |  |

2. Pase el cursor por un objeto anómalo de la lista y haga clic en él para mostrar los detalles.

Para exportar objetos anómalos:

1. En el gráfico de la topología, haga clic en las flechas curvas.

Se abre el panel **Objetos anómalos relativos a relaciones de confianza**.

2. Haga clic en **Exportar todo**.

Se abre el panel **Exportar objetos anómalos**.

- 3. En el cuadro **Formato de exportación**, haga clic en la flecha desplegable para seleccionar un formato.
- 4. Haga clic en **Exportar todo**.

Tenable Identity Exposure descarga en el equipo un archivo en el formato seleccionado.

5. Haga clic en la **X** para cerrar el panel.

#### Ruta de ataque

Tenable Identity Exposure ofrece varias maneras de visualizar la vulnerabilidad potencial de un activo empresarial a través de representaciones gráficas.

- **Ruta de ataque**: muestra las posibles rutas que puede tomar un atacante para poner en riesgo un activo desde un punto de entrada.
- **Radio de ataque**: muestra los posibles movimientos laterales en la instancia de Active Directory desde cualquier activo.
- **Exposición de los activos**: muestra todas las rutas que potencialmente pueden tomar el control de un activo.

Comprender la ruta de ataque le permitirá detectar los pasos de mitigación necesarios para evitar que los atacantes exploten las vulnerabilidades. Esto podría implicar la colocación de parches en los sistemas, el endurecimiento de las configuraciones, la implementación de controles de acceso más estrictos o la generación de conciencia entre los usuarios.

Beneficios de utilizar las rutas de ataque en Tenable Identity Exposure:

- Seguridad proactiva: ayuda a prever y abordar posibles vectores de ataque antes de que se exploten.
- **Priorización**: orienta a centrar los esfuerzos de seguridad en las vulnerabilidades y rutas de ataque más críticas.
- **Visualización**: ofrece una representación clara y fácil de entender de las relaciones de seguridad complejas dentro de la instancia de AD.
- **Comunicación**: facilita la comunicación de los riesgos de seguridad a las partes interesadas al ofrecer evidencia visual de posibles escenarios de ataque.

#### Para mostrar la ruta de ataque:

Especifique el punto de entrada, que podría ser cualquier activo de la instancia de AD (por ejemplo, una cuenta de usuario, un equipo o un grupo). Defina el punto de llegada, que representa el activo que el atacante pretende poner en peligro en última instancia (por ejemplo, un controlador de dominio o un servidor de datos confidenciales).

1. En Tenable Identity Exposure, haga clic en **Ruta de ataque** en el menú de la barra lateral.

Aparece el panel **Ruta de ataque**.

| ouridad de identidades                   | Ruta de ataque |                                   |                                             |                                               |            |  |
|------------------------------------------|----------------|-----------------------------------|---------------------------------------------|-----------------------------------------------|------------|--|
| 은 Identidad 360                          |                |                                   |                                             |                                               |            |  |
| Centro de exposición                     |                |                                   | Explorar las relaciones                     | de seguridad de AD                            |            |  |
| 🗧 Análisis de ruta de ataque             |                |                                   |                                             | uscando?                                      |            |  |
| tive Directory                           |                | Ruta                              | de ataque Radio de ataq                     |                                               |            |  |
| Tableros de control                      |                |                                   |                                             |                                               |            |  |
| D Trail Flow                             |                | Ru                                | <b>ta de ataque</b> ayuda a prever las a    | acciones que podría emprender un              |            |  |
| Indicadores de exposición (AD)           |                | ata                               | cante para alcanzar un activo con<br>especí | nercial desde un punto de entrada<br>fico.    | , <b>,</b> |  |
| Indicadores de ataque                    |                | · •                               |                                             |                                               |            |  |
| ) Topología                              |                | Punto de entrada                  | ↔                                           | 🖷 Punto de llegada                            | Q          |  |
| <ul> <li>Ruta de ataque de AD</li> </ul> |                |                                   |                                             |                                               |            |  |
| ira ID                                   |                |                                   |                                             |                                               |            |  |
| Indicadores de exposición (Entr          |                | ¿Qué son mis acti<br>privilegios? | vos con                                     | ¿Quién tiene el control de<br>mis activos con |            |  |
|                                          |                | Identificar los activos de r      | ivel 0, en                                  | privilegiosr                                  | >          |  |
|                                          |                | especial los grupos con pr        | wiegios de                                  | muchas cuentas de úsuano y de                 |            |  |

- 2. En el banner, haga clic en **Ruta de ataque**.
- 3. En el cuadro **Punto de entrada**, escriba el activo del punto de entrada.
- 4. En el cuadro **Punto de llegada**, escriba el activo del final de la ruta.
- 5. Haga clic en el ícono <a></a>.

Tenable Identity Exposure muestra la ruta de ataque entre los dos activos.

| S Ctenable Identity                      | Exposure         |                 |                           |                             |                                                                                                    |                    | \$********************** |    |
|------------------------------------------|------------------|-----------------|---------------------------|-----------------------------|----------------------------------------------------------------------------------------------------|--------------------|--------------------------|----|
| Seguridad de identidades                 | Ruta de ataque 🕞 |                 |                           |                             |                                                                                                    |                    |                          |    |
| 🕞 Inicio                                 | Ruta de ataque   | Radio de ataque | Exposición de los activos | Domain Admins               | 🔒 Japan Domain 💷 🛞 🛛 😝 👪 Domain Users                                                                                     | 🛦 Japan Domain 🛛 🛞 |                          | •  |
| 은 Identidad 360                          |                  |                 |                           |                             |                                                                                                    |                    |                          | 1  |
| <ul> <li>Centro de exposición</li> </ul> |                  |                 |                           |                             |                                                                                                    |                    |                          |    |
| Radisis de ruta de ataque                |                  |                 |                           |                             |                                                                                                    |                    |                          |    |
| Active Directory                         |                  |                 |                           |                             |                                                                                                    |                    |                          |    |
| Tableros de control                      |                  |                 |                           |                             |                                                                                                    |                    |                          |    |
| CO Trail Flow                            |                  |                 | DOM                       | AIN ADMINS 🔺 JAPAN DOMAIN @ | ALSIN COON                                                                                                    |                    |                          |    |
| 4 Indicadores de exposición (AD)         |                  |                 |                           |                             | <ul> <li>Tiene un derecho de control IAIN USERS A JAPAN DOMAIN @ ALSID.CORP</li> <li>Toma de control implícita</li> </ul> |                    |                          |    |
| 🕑 Indicadores de ataque                  |                  |                 |                           |                             |                                                                                                    |                    |                          |    |
| 🖧 Topología                              |                  |                 |                           |                             |                                                                                                    |                    |                          |    |
| -ộ- Ruta de ataque de AD                 |                  |                 |                           |                             | 45                                                                                                    |                    |                          |    |
|                                          |                  |                 |                           |                             |                                                                                                    |                    |                          |    |
|                                          |                  |                 |                           |                             |                                                                                                    |                    | -0                       | 50 |
|                                          |                  |                 |                           |                             |                                                                                                    |                    | -                        |    |

6. De manera opcional, puede hacer clic en el ícono 🙆 para lo siguiente:

- <sup>°</sup> Hacer clic en el control deslizante **Zoom** para ajustar la ampliación de los gráficos.
- Hacer clic en el conmutador Mostrar toda la información sobre herramientas de nodos para ver la información sobre los activos.

#### Para mostrar el radio de ataque:

Tenable Identity Exposure muestra una representación gráfica de la ruta de ataque potencial, donde se resaltan las conexiones entre los activos. Cada conexión representa una vulnerabilidad potencial o un error de configuración que un atacante podría aprovechar para moverse lateralmente dentro de la instancia de AD. Puede acercar o alejar la imagen para comprender mejor los detalles de la ruta.

1. En Tenable Identity Exposure, haga clic en **Ruta de ataque** en el menú de la barra lateral.

#### Aparece el panel **Ruta de ataque**.

- 2. En el banner, haga clic en Radio de ataque.
- 3. En el cuadro **Buscar un objeto**, escriba el nombre de un activo.
- 4. Haga clic en el ícono <a></a>.

Tenable Identity Exposure muestra las conexiones laterales que salen de ese activo:

| Ruta de ataque Ruta de ataque Ruta d | ٥                                                                              |
|----------------------------------------------------------------------------------------------------|--------------------------------------------------------------------------------|
|                                                                                                    | MOSTRAR INFORMACIÓN<br>Mostrar toda la información sobre herramientas de nodos |
|                                                                                                    |                                                                                |
| DOMAN CONTROLLERS & JAPAN DOMAN (§ ALSO CORP<br>CN-F4/F8852-9A90-40F0-9664-909F3567266,CN-PARTTIONS,CN-CONFIGURATING - LAUGUL-LURY - A JAPAN DOMAN (§ ALSO CORP                                                                                                    |                                                                                |
|                                                                                                    |                                                                                |
| <b>O</b> <sup>*</sup>                                                                                                    |                                                                                |
|                                                                                                    |                                                                                |
|                                                                                                    |                                                                                |

5. Haga clic en los íconos en las flechas entre los activos para mostrar las relaciones entre ellos.

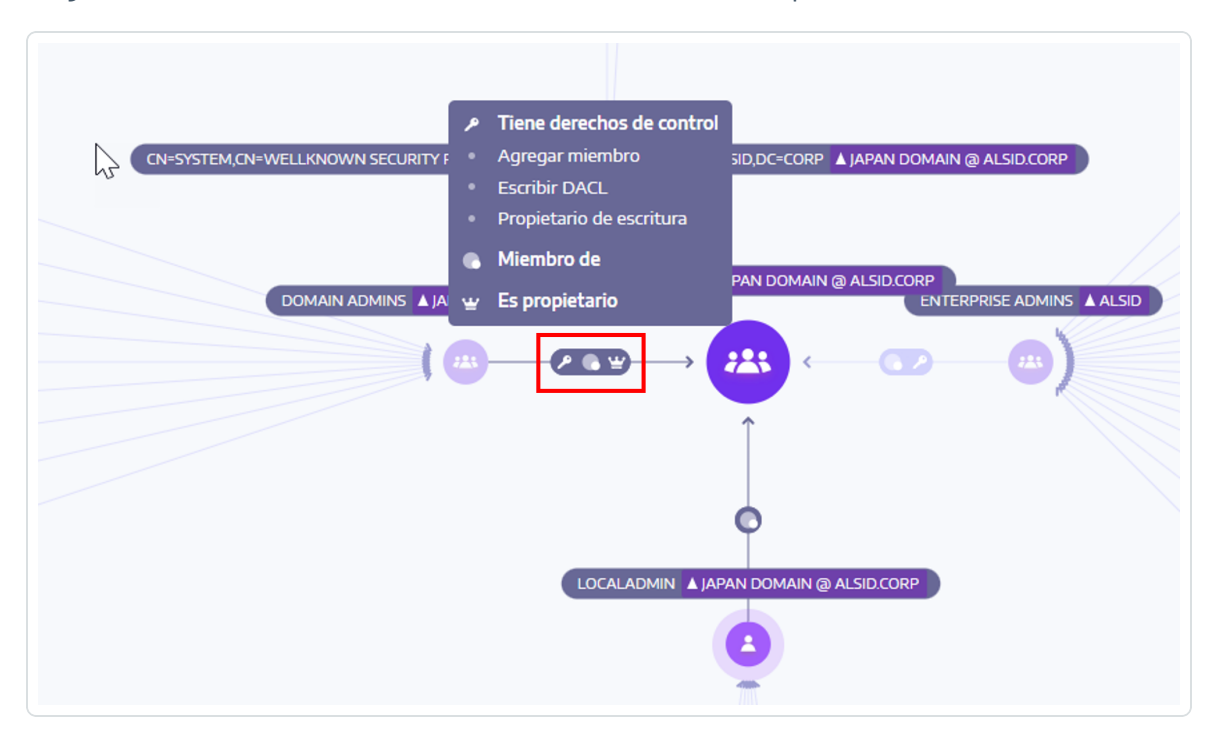

#### Para visualizar la exposición de los activos:

Cada paso en la ruta de ataque se asocia a una puntuación de riesgo, que indica la gravedad de la vulnerabilidad. Esto lo ayuda a priorizar qué rutas representan la amenaza más importante y requieren atención inmediata. También puede hacer clic en puntos de conexión individuales para obtener más detalles sobre la vulnerabilidad o el error de configuración específicos relacionados.

1. En Tenable Identity Exposure, haga clic en **Ruta de ataque** en el menú de la barra lateral.

Aparece el panel **Ruta de ataque**.

- 2. En el banner, haga clic en **Exposición de los activos**.
- 3. En el cuadro **Buscar un objeto**, escriba el nombre de un activo.
- 4. Haga clic en el ícono <sup>Q</sup>.

Tenable Identity Exposure muestra las rutas que conducen al activo y las relaciones entre los activos.

5. Haga clic en los íconos en las flechas entre los activos para mostrar las relaciones entre ellos.

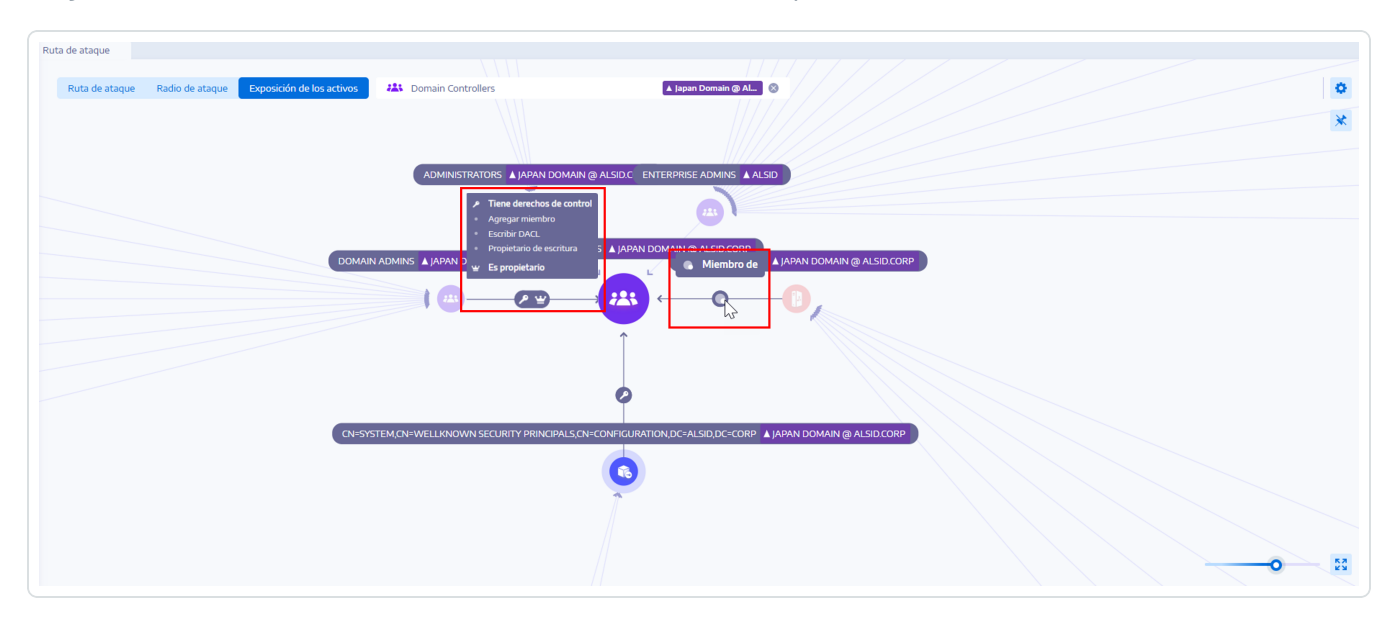

#### Para anclar una ruta de ataque:

1. Haga clic en un nodo que quiera resaltar en la ruta de ataque.

Tenable Identity Exposure ancla esa ruta de ataque en la pantalla.

2. Para desanclar la ruta de ataque, haga clic en el ícono 💌 o en otro nodo en otra ruta de ataque.

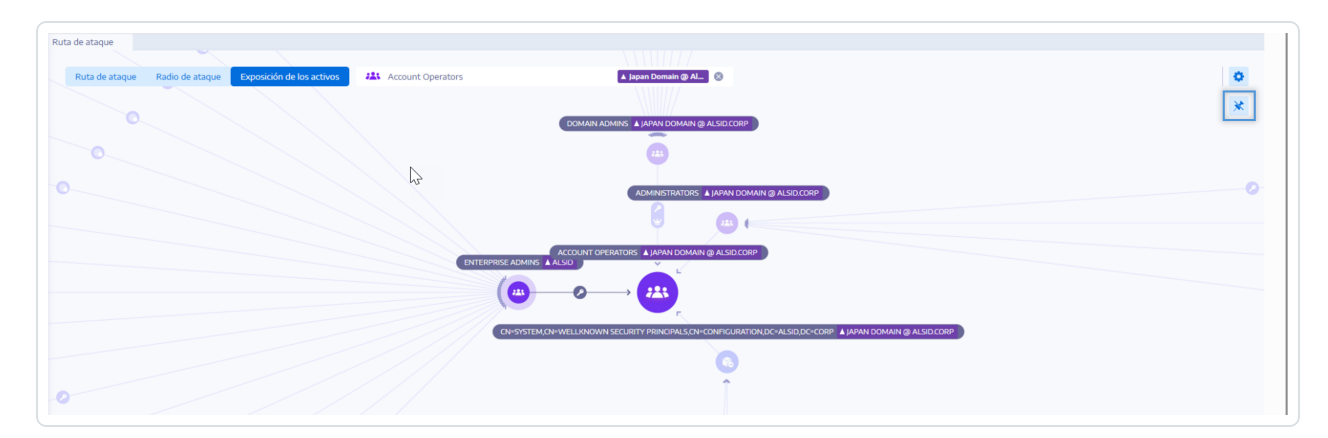

- Relaciones de ataque
- Identificar activos de nivel 0

- Cuentas con rutas de ataque
- Tipos de nodos de ruta de ataque

#### Relaciones de ataque

Las relaciones de ataque son unidireccionales de un nodo de origen a un nodo de destino. Dado que las relaciones son transitivas, los atacantes pueden encadenarlas para crear una "ruta de ataque":

| × ©tenable Identity            | Exposure         |                 |                           |                             |                                                                                                    |                                     |                  | s 🕙 📸 🕸 🏢 🔿   |
|--------------------------------|------------------|-----------------|---------------------------|-----------------------------|----------------------------------------------------------------------------------------------------|-------------------------------------|------------------|---------------|
| Seguridad de identidades       | Ruta de ataque 🕼 |                 |                           |                             |                                                                                                    |                                     |                  |               |
| 🛃 Inicio                       | Ruta de ataque   | Radio de ataque | Exposición de los activos | Domain Admins               | 🛦 Japan Domain                                                                                     | 🕲 \leftrightarrow 👪 Domain Users    | 🛦 Japan Domain 🛞 | ٥             |
| 옷 Identidad 360                |                  |                 |                           |                             |                                                                                                    |                                     |                  | ×             |
| 🔘 Centro de exposición         |                  |                 |                           |                             |                                                                                                    |                                     |                  |               |
| 🖶 Análisis de ruta de ataque   |                  |                 |                           |                             |                                                                                                    |                                     |                  |               |
| Active Directory               |                  |                 |                           |                             |                                                                                                    |                                     |                  |               |
| Tableros de control            |                  |                 |                           |                             |                                                                                                    |                                     |                  |               |
| co Trail Flow                  |                  |                 | DOM                       | AIN ADMINS 🔺 JAPAN DOMAIN @ | ALSID COPR                                                                                         |                                     |                  |               |
| Indicadores de exposición (AD) |                  |                 |                           |                             | <ul> <li>Tiene un derecho de control <sub>IAIN</sub></li> <li>Toma de control implícita</li> </ul> | N USERS 🔺 JAPAN DOMAIN @ ALSID.CORP |                  |               |
| Indicadores de ataque          |                  |                 |                           |                             |                                                                                                    |                                     |                  |               |
| 🖧 Topología                    |                  |                 |                           |                             |                                                                                                    |                                     |                  |               |
| -ộ- Ruta de ataque de AD       |                  |                 |                           |                             | 45                                                                                                 |                                     |                  |               |
|                                |                  |                 |                           |                             |                                                                                                    |                                     |                  |               |
|                                |                  |                 |                           |                             |                                                                                                    |                                     |                  | - <b>o</b> 53 |
|                                |                  |                 |                           |                             |                                                                                                    |                                     |                  |               |

Tenable Identity Exposure tiene las siguientes relaciones de ataque:

- Agregar credencial de clave
- Agregar miembro
- Puede actuar
- Puede delegar
- Pertenece a GPO
- DCSync
- Concesión dada para actuar
- Tiene historial de SID
- Toma de control implícita
- Heredar GPO
- GPO vinculado

- <u>Miembro de</u>
- Es propietario
- Restablecer la contraseña
- Gestión de RODC
- Escribir DACL
- Escribir propietario

Agregar credencial de clave

# Descripción

La entidad de seguridad de origen puede suplantar el destino mediante la explotación de las asignaciones de cuentas de confianza clave, también conocidas como credenciales clave o "credenciales ocultas".

Esto es posible porque el origen tiene permiso para editar el atributo msDS-KeyCredentialLink del destino.

Muchas veces Windows Hello para empresas (WHfB) usa esta funcionalidad, pero los atacantes pueden explotarla incluso si no está en uso.

# Explotación

Los atacantes que ponen en peligro la entidad de seguridad de origen tiene que editar el atributo msDS-KeyCredentialLink del equipo de destino mediante herramientas de hackeo especializadas, como Whisker o DSInternals.

El objetivo de los atacantes es agregar un nuevo certificado al atributo de este destino, para el cual tienen la clave privada. Luego pueden autenticarse como si fueran el destino con la clave privada conocida usando el protocolo PKINIT de Kerberos para obtener un TGT. Este protocolo también permite que los atacantes obtengan el hash NTLM del destino.

# Corrección

Varias entidades de seguridad privilegiadas de forma nativa tienen este permiso de manera predeterminada, a saber, Operadores de cuentas, Administradores, Administradores de dominio,

Administradores de empresas, Administradores empresariales de claves, Administradores de claves y SISTEMA. Estas entidades de seguridad legítimas no requieren corrección.

0

Este permiso se deberá quitar de las entidades de seguridad de origen que no tengan una necesidad legítima de modificar este atributo. Busque permisos como "Escribir todas las propiedades", "Escribir msDS-AllowedToActOnBehalfOfOtherIdentity", "Control total", etc.

### Consulte también

- Agregar miembro
- Puede actuar
- Puede delegar
- Pertenece a GPO
- DCSync
- <u>Concesión dada para actuar</u>
- Tiene historial de SID
- Toma de control implícita
- Heredar GPO
- GPO vinculado
- <u>Miembro de</u>
- Es propietario
- Restablecer la contraseña
- Gestión de RODC
- Escribir DACL
- Escribir propietario

Agregar miembro

# Descripción

La entidad de seguridad de origen puede agregarse a sí misma (derecho de escritura validado), o a cualquier otra (derecho de propiedad de escritura), como miembro del grupo de destino y beneficiarse de los derechos de acceso otorgados al grupo.

Una entidad de seguridad malintencionada que realice esta operación creará una relación de ataque "Miembro de".

# Explotación

Los atacantes que ponen en peligro la entidad de seguridad de origen solo tienen que editar el atributo "miembros" del grupo de destino a través de comandos nativos de Windows (como "net group /domain"), cmdlets de PowerShell (como "Add-ADGroupMember"), herramientas de administración (como "Usuarios y equipos de Active Directory") o herramientas para hackers dedicadas (como PowerSploit).

# Corrección

Si la entidad de seguridad de origen no necesita el derecho de agregar un miembro al grupo de destino, debe quitar este permiso.

Para modificar el descriptor de seguridad del grupo de destino:

- En "Usuarios y equipos de Active Directory", haga clic con el botón derecho en Propiedades > Seguridad.
- Quite permisos, como "Escribir miembros", "Escribir todas las propiedades", "Control total", "Todas las escrituras validadas", "Add/remove self as member", etc.

**Nota**: Un grupo puede heredar el permiso de un objeto situado más arriba en el árbol de Active Directory.

- Agregar credencial de clave
- Puede actuar
- Puede delegar
- Pertenece a GPO

- DCSync
- Concesión dada para actuar
- Tiene historial de SID
- Toma de control implícita
- Heredar GPO
- GPO vinculado
- <u>Miembro de</u>
- <u>Es propietario</u>
- Restablecer la contraseña
- Gestión de RODC
- Escribir DACL
- Escribir propietario

Puede actuar

## Descripción

La entidad de seguridad de origen puede realizar la delegación restringida basada en recursos de Kerberos en el equipo de destino. Es decir, puede suplantar la identidad de cualquier usuario cuando se autentique con Kerberos en cualquier servicio que se ejecute en el equipo de destino.

Por lo tanto, a menudo conduce a un riesgo total en el equipo de destino.

Este ataque también se conoce como "delegación restringida basada en recursos (RBCD)", "delegación restringida basada en recursos de Kerberos (KRBCD)", "delegación restringida de Kerberos basada en recursos (RBKCD)" y "Allowed-To-Act-On-Behalf-of-Other-Identity".

# Explotación

Los atacantes que ponen en peligro la entidad de seguridad de origen pueden usar herramientas para hackers dedicadas, como Rubeus, para explotar extensiones legítimas del protocolo Kerberos (S4U2self y S4U2proxy) con el fin de falsificar tickets de servicio de Kerberos y suplantar la identidad del usuario de destino. Es probable que los atacantes elijan suplantar la identidad de un usuario privilegiado para obtener acceso privilegiado.

Una vez que los atacantes falsifican el ticket de servicio, pueden usar cualquier herramienta de administración nativa o herramienta para hackers especializada compatible con Kerberos para ejecutar comandos arbitrarios de forma remota.

Un intento de explotación exitoso debe cumplir las siguientes restricciones:

- Las entidades de seguridad de origen y de destino deben tener un atributo ServicePrincipalName. Tenable Identity Exposure no crea esta relación de ataque sin esta condición.
- La cuenta que se va a suplantar no debe estar marcada como "es importante y no se puede delegar" (ADS\_UF\_NOT\_DELEGATED en UserAccountControl) ni ser miembro del grupo "Usuarios protegidos", ya que Active Directory protege dichas cuentas de los ataques de delegación.

### Corrección

Si la entidad de seguridad de origen no necesita el permiso para realizar la delegación restringida basada en recursos (RBCD) de Kerberos en el equipo de destino, debe quitarlo. La modificación debe hacerse en el lado de destino, a diferencia de la relación de ataque de delegación "Puede delegar".

No es posible administrar la RBCD con las herramientas de administración gráfica existentes, como "Usuarios y equipos de Active Directory". En su lugar, debe usar PowerShell para modificar el contenido del atributo msDS-AllowedToActOnBehalfOfOtherIdentity.

Use los siguientes comandos para enumerar las entidades de seguridad de origen que pueden actuar en el destino (en la sección "Acceso:"):

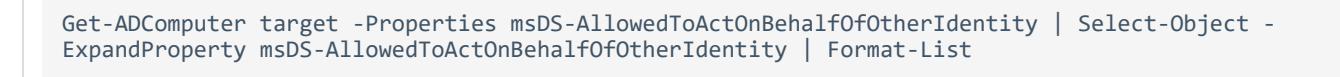

Si no quiere ninguna de las entidades de seguridad que se enumeran, puede borrarlas todas con este comando:

Set-ADComputer target -Clear "msDS-AllowedToActOnBehalfOfOtherIdentity"

Si solo tiene que quitar de la lista una entidad de seguridad, por desgracia Microsoft no proporciona un comando directo. Tiene que sobrescribir el atributo con la misma lista menos el que quiera quitar. Por ejemplo, si se permiten "sourceA", "sourceB" y "sourceC" y quiere solo "sourceB", ejecute:

Set-ADComputer target -PrincipalsAllowedToDelegateToAccount (Get-ADUser sourceA),(Get-ADUser sourceC)

Por último, como recomendación general, para limitar la exposición de las cuentas privilegiadas confidenciales a dichos ataques de delegación, Tenable Identity Exposure recomienda que se marquen como "es importante y no se puede delegar" (ADS\_UF\_NOT\_DELEGATED) o se agreguen al grupo "Usuarios protegidos", después de una verificación cuidadosa de los efectos operativos asociados.

- Agregar credencial de clave
- Agregar miembro
- Puede delegar
- Pertenece a GPO
- DCSync
- Concesión dada para actuar
- Tiene historial de SID
- Toma de control implícita
- Heredar GPO
- GPO vinculado
- <u>Miembro de</u>
- Es propietario
- Restablecer la contraseña
- Gestión de RODC

- Escribir DACL
- Escribir propietario

#### Puede delegar

# Descripción

La entidad de seguridad de origen puede realizar la delegación restringida de Kerberos (KCD) con transición de protocolos en el equipo de destino. Es decir, puede suplantar la identidad de cualquier usuario cuando se autentique con Kerberos en cualquier servicio que se ejecute en el equipo de destino.

Por lo tanto, a menudo conduce a un riesgo total en el equipo de destino.

# Explotación

Los atacantes que ponen en peligro la entidad de seguridad de origen pueden usar herramientas para hackers dedicadas, como Rubeus, para explotar extensiones legítimas del protocolo Kerberos (S4U2self y S4U2proxy) con el fin de falsificar tickets de servicio de Kerberos y suplantar la identidad del usuario de destino. Es probable que los atacantes elijan suplantar la identidad de un usuario privilegiado para obtener acceso privilegiado.

Una vez que los atacantes falsifican el ticket de servicio, pueden usar cualquier herramienta de administración nativa o herramienta para hackers especializada compatible con Kerberos para ejecutar comandos arbitrarios de forma remota.

Un intento de explotación exitoso debe cumplir las siguientes restricciones:

La entidad de seguridad de origen debe estar habilitada para la transición de protocolos (ADS\_UF\_TRUSTED\_TO\_AUTHENTICATE\_FOR\_DELEGATION en UserAccountControl o "Usar cualquier protocolo de autenticación" en la GUI de delegación). Más precisamente, el ataque podría funcionar sin transición de protocolos ("Usar solamente Kerberos" en la GUI de delegación), pero los atacantes primero deben forzar una autenticación de Kerberos del usuario objetivo en la entidad de seguridad de origen, lo que hace que el ataque sea más difícil. Por lo tanto, en este caso Tenable Identity Exposure no crea una relación de ataque.

- Las entidades de seguridad de origen y de destino deben tener un atributo ServicePrincipalName. Tenable Identity Exposure no crea esta relación de ataque sin esta condición.
- La cuenta que se va a suplantar no debe estar marcada como "es importante y no se puede delegar" (ADS\_UF\_NOT\_DELEGATED en UserAccountControl) ni ser miembro del grupo "Usuarios protegidos", ya que Active Directory protege dichas cuentas de los ataques de delegación.

Por el contrario, el equipo de destino donde se permite la delegación está designado por un nombre de entidad de servicio (SPN) y, por lo tanto, contiene un servicio específico, como SMB con "cifs/host.example.net", HTTP con "http/host.example.net", etc. Sin embargo, los atacantes pueden apuntar a cualquier otro SPN y servicio que se ejecute bajo la misma cuenta de destino mediante un "ataque de sustitución de sname". Por lo tanto, esto no constituye una limitación.

# Corrección

Si la entidad de seguridad de origen no necesita el permiso para realizar la delegación restringida de Kerberos (KCD) en el equipo de destino, debe quitarlo. La modificación debe hacerse en el lado de origen, a diferencia de una relación de ataque de delegación "Puede actuar".

Para quitar la entidad de seguridad de origen:

- En la GUI de administración de "Usuarios y equipos de Active Directory", vaya a la pestaña
   Propiedades > Delegación del objeto de origen.
- 2. Quite el nombre de entidad de servicio correspondiente al destino.
- 3. Si no quiere ninguna delegación de este origen, quite todos los SPN y seleccione "No confiar en este equipo para la delegación".

Como alternativa, puede usar PowerShell para modificar el contenido del atributo "msDS-AllowedToDelegateTo" del origen.

• Por ejemplo, en PowerShell, ejecute este comando para reemplazar todos los valores:

```
Set-ADObject -Identity "CN=Source,OU=corp,DC=example,DC=net" -Replace @{ "msDS-
AllowedToDelegateTo" = @("cifs/desiredTarget.example.net") }
```

• Si no quiere ninguna delegación de este origen, ejecute el siguiente comando para borrar el atributo:

```
Set-ADObject -Identity "CN=Source,OU=corp,DC=example,DC=net" -Clear "msDS-
AllowedToDelegateTo"
```

También es posible deshabilitar la transición de protocolos para reducir el riesgo sin cerrar por completo esta ruta de ataque. Esto requiere que todas las entidades de seguridad se conecten al origen usando solamente Kerberos en lugar de NTLM.

Para deshabilitar la transición de protocolos:

- En la GUI de administración de "Usuarios y equipos de Active Directory", vaya a la pestaña Propiedades > Delegación del objeto de origen.
- 2. Seleccione "Usar solamente Kerberos" en lugar de "Usar cualquier protocolo de autenticación".

Como alternativa, puede ejecutar el siguiente comando en PowerShell para deshabilitar la transición de protocolos:

```
Set-ADAccountControl -Identity "CN=Source,OU=corp,DC=example,DC=net" -TrustedToAuthForDelegation
$false
```

Por último, como recomendación general, para limitar la exposición de las cuentas privilegiadas confidenciales a dichos ataques de delegación, Tenable Identity Exposure recomienda que se marquen como "Es importante y no se puede delegar" (ADS\_UF\_NOT\_DELEGATED) o se agreguen al grupo "Usuarios protegidos", después de una verificación cuidadosa de los efectos operativos asociados.

- Agregar credencial de clave
- Agregar miembro
- Puede actuar
- Pertenece a GPO
- DCSync

- Concesión dada para actuar
- Tiene historial de SID
- Toma de control implícita
- Heredar GPO
- GPO vinculado
- <u>Miembro de</u>
- Es propietario
- Restablecer la contraseña
- Gestión de RODC
- Escribir DACL
- Escribir propietario

Pertenece a GPO

### Descripción

El archivo o carpeta de GPO de origen en el recurso compartido de SYSVOL pertenece al GPC (GPO) de destino, lo que significa que define las configuraciones o los programas o scripts que aplica el GPO.

## Explotación

Esta no es una relación de ataque que un atacante usaría de forma aislada. Sin embargo, a modo de ejemplo, puede mostrar rutas de ataque completas donde los atacantes que tienen control de un archivo o carpeta de GPO perteneciente a un GPO pueden forzar configuraciones arbitrarias o ejecutar scripts en los usuarios o equipos al final de la ruta de ataque.

### Corrección

Esta relación muestra cómo los archivos y carpetas de GPO que se encuentran en SYSVOL se relacionan con el objeto del GPC (GPO) correspondiente. Esto es normal y se diseñó así.

Por lo tanto, no hay necesidad de ninguna corrección.

# Consulte también

- Agregar credencial de clave
- Agregar miembro
- Puede actuar
- Puede delegar
- DCSync
- Concesión dada para actuar
- Tiene historial de SID
- Toma de control implícita
- Heredar GPO
- GPO vinculado
- <u>Miembro de</u>
- Es propietario
- Restablecer la contraseña
- Gestión de RODC
- Escribir DACL
- Escribir propietario

DCSync

# Descripción

DCSync es una funcionalidad legítima de Active Directory que los controladores de dominio solo usan para replicar cambios, pero las entidades de seguridad ilegítimas también pueden usarla.

La entidad de seguridad de origen puede solicitar secretos confidenciales (hashes de contraseñas, claves de Kerberos, etc.) del dominio de destino mediante la funcionalidad DCSync, lo que, en definitiva, pone en total peligro al dominio.

Para obtener secretos, se requieren dos permisos de seguridad: "Replicar cambios de directorio" (DS-Replication-Get-Changes) y "Replicar todos los cambios de directorio" (DS-Replication-Get-Changes-All). La relación solo tiene lugar si otorga ambos permisos al origen, ya sea directamente o a través de la membresía a grupos anidados.

# Explotación

Los atacantes que ponen en peligro la entidad de seguridad de origen pueden obtener secretos a través de herramientas para hackers dedicadas, como *mimikatz* o *impacket*.

- **Golden Ticket**: resultados de la obtención del hash de la contraseña de la cuenta "KRBTGT", lo que permite falsificar un TGT de Kerberos y suplantar la identidad de cualquier usuario en cualquier equipo o servicio. En particular, esto otorga privilegios administrativos sobre cualquier equipo del dominio.
- **Silver Ticket**: resultado de la obtención del hash de la contraseña de una cuenta de equipo o de servicio, lo que permite falsificar un ticket de servicio de Kerberos y permite suplantar la identidad de cualquier usuario en el equipo o servicio dados.

# Corrección

Las entidades de seguridad legítimas permitidas de manera predeterminada que pueden aprovechar DCSync son:

- Administradores
- Administradores de dominio
- Administradores de empresas
- SISTEMA

Además, la configuración de Microsoft Entra ID Connect permite que su cuenta de servicio de sincronización de hashes de contraseña (MSOL\_...) aproveche DCSync.

Por último, es posible detectar cuentas de servicio para ciertas herramientas de seguridad, en particular soluciones de auditoría de contraseñas. Compruebe su legitimidad con los responsables.

Este permiso se deberá quitar de las entidades de seguridad de origen que no tengan una necesidad legítima de usar DCSync.

Para modificar el descriptor de seguridad del dominio de destino:

- En "Usuarios y equipos de Active Directory", haga clic con el botón derecho en el nombre del dominio y seleccione "Propiedades" > "Seguridad".
- 2. Elimine los permisos "Replicar cambios de directorio" y "Replicar todos los cambios de directorio" para las entidades de seguridad ilegítimas.

**Nota**: Las relaciones de DCSync pueden ocurrir a través de permisos de pertenencia a grupos anidados. Por lo tanto, en función de la situación exacta, debe quitar los grupos en sí o solo algunos de sus miembros.

## Consulte también

- Agregar credencial de clave
- Agregar miembro
- Puede actuar
- Puede delegar
- Pertenece a GPO
- Concesión dada para actuar
- Tiene historial de SID
- Toma de control implícita
- Heredar GPO
- GPO vinculado
- <u>Miembro de</u>
- Es propietario
- Restablecer la contraseña
- Gestión de RODC
- Escribir DACL
- Escribir propietario

Concesión dada para actuar

# Descripción

La entidad de seguridad de origen puede otorgarse a sí misma o a otra una relación <u>Puede actuar</u> con el equipo de destino. A menudo, esto lleva a poner en total peligro el equipo de destino a través de un ataque de delegación de RBCD de Kerberos.

Esto es posible porque el origen tiene permiso para editar el atributo "msDS-AllowedToActOnBehalfOfOtherIdentity" del destino.

Una entidad de seguridad malintencionada que realice esta operación puede crear una relación de ataque "Puede actuar".

# Explotación

Los atacantes que pongan en peligro la entidad de seguridad de origen deben editar el atributo msDS-AllowedToActOnBehalfOfOtherIdentity del equipo de destino mediante PowerShell (por ejemplo, "Set-ADComputer <target> -PrincipalsAllowedToDelegateToAccount...").

# Corrección

Varias entidades de seguridad privilegiadas de forma nativa tienen este permiso de manera predeterminada, a saber, Operadores de cuentas, Administradores, Administradores de dominio, Administradores de empresas y SISTEMA. Estas entidades de seguridad son legítimas y no requieren corrección.

La RBCD de Kerberos se diseñó para que los administradores de un equipo puedan otorgar los derechos para realizar delegaciones en el equipo a cualquier usuario que lo necesite. Esto difiere de otros modos de delegación de Kerberos que requieren el permiso de nivel Administradores de dominio. Esto permite que administradores de nivel inferior gestionen estas opciones de seguridad por sí mismos, que es un principio también conocido como "delegación". En este caso, la relación es legítima.

Sin embargo, si la entidad de seguridad de origen no es un administrador legítimo del equipo de destino, la relación no es legítima y debe quitarse este permiso.

Para modificar el descriptor de seguridad del equipo de destino:

- En "Usuarios y equipos de Active Directory", haga clic con el botón derecho en Propiedades > Seguridad.
- Quite el permiso dado a la entidad de seguridad de origen. Busque permisos como "Escribir msDS-AllowedToActOnBehalfOfOtherIdentity", "Escribir todas las propiedades", "Write account restrictions", "Control total", etc.

**Nota**: La entidad de seguridad de origen puede heredar el permiso de un objeto situado más arriba en el árbol de Active Directory.

- Agregar credencial de clave
- Agregar miembro
- Puede actuar
- Puede delegar
- Pertenece a GPO
- DCSync
- Tiene historial de SID
- Toma de control implícita
- Heredar GPO
- GPO vinculado
- Miembro de
- Es propietario
- Restablecer la contraseña
- Gestión de RODC
- Escribir DACL
- Escribir propietario

#### Tiene historial de SID

# Descripción

La entidad de seguridad de origen tiene el identificador de seguridad de la entidad de seguridad de destino en su atributo SIDHistory, lo que hace que el origen tenga los mismos derechos que el destino.

El historial de SID es un mecanismo legítimo que se usa al migrar entidades de seguridad entre dominios para mantener funcionales todas las autorizaciones que hacen referencia a su identificador de seguridad anterior.

Sin embargo, este también es un mecanismo de persistencia que usan los atacantes, ya que permite que una cuenta con una puerta trasera discreta tenga los mismos derechos que el destino deseado, como una cuenta de administrador.

# Explotación

Los atacantes que ponen en peligro la entidad de seguridad de origen pueden autenticarse directamente como la entidad de seguridad de destino, ya que el identificador de seguridad del destino se agrega de forma transparente al token que generan los mecanismos de autenticación de Active Directory (NTLM y Kerberos).

# Corrección

Si las entidades de seguridad de origen y destino están relacionadas con una migración de dominio aprobada, puede considerar que la relación es legítima y no hacer nada. Esta relación se mantiene visible como recordatorio de una posible ruta de ataque.

Si el dominio de origen se eliminó después de la migración o no está configurado en Tenable Identity Exposure, la entidad de seguridad de destino se marca como sin resolver. Dado que el riesgo reside en el destino y este no existe, no hay riesgo y, por lo tanto, no se requiere ninguna corrección.

Por el contrario, es muy probable que las relaciones del historial de SID con usuarios o grupos con privilegios de forma nativos sean malintencionadas, ya que Active Directory impide su creación. Es decir, probablemente se crearon usando técnicas de hackers, como un ataque "DCShadow". También puede encontrar estos casos en el loE relacionado con "Historial de SID". Si es así, Tenable Identity Exposure recomienda un examen forense de todo el bosque de Active Directory. La razón es que los atacantes deben haber obtenido privilegios elevados (administrador de dominio o equivalente) para editar de forma malintencionada el historial de SID del origen. El examen forense lo ayuda a analizar el ataque con la guía de corrección correspondiente e identifica posibles puertas traseras para eliminar.

Por último, Microsoft recomienda modificar todos los derechos de acceso en todos los servicios (recursos compartidos de SMB, Exchange, etc.) para usar los nuevos identificadores de seguridad y eliminar los valores de SIDHistory innecesarios una vez que se complete esta migración. Esta es una práctica recomendada de mantenimiento, aunque identificar exhaustivamente y corregir todas las ACL es muy difícil.

Un usuario que tenga derecho a editar el atributo SIDHistory en el objeto de origen en sí puede quitar los valores de SIDHistory. Al contrario de la creación, esta operación no requiere derechos de administrador de dominio.

Para hacer esto, solo puede usar PowerShell, dado que las herramientas gráficas, como Usuarios y equipos de Active Directory, fallarán. Ejemplo:

Set-ADUser -Identity <user> -Remove @{sidhistory="S-1-..."}

**Precaución**: Si bien eliminar un valor de SIDHistory es sencillo, revertir esta operación es muy complicado. Esto se debe a que tiene que volver a crear el valor de SIDHistory, lo que requiere la presencia del otro dominio, que tal vez haya quedado fuera de servicio. Por este motivo, Microsoft también recomienda preparar instantáneas o copias de seguridad.

- Agregar credencial de clave
- Agregar miembro
- Puede actuar
- Puede delegar
- Pertenece a GPO
- DCSync

- Concesión dada para actuar
- Toma de control implícita
- Heredar GPO
- GPO vinculado
- <u>Miembro de</u>
- Es propietario
- Restablecer la contraseña
- Gestión de RODC
- Escribir DACL
- Escribir propietario

Toma de control implícita

### Descripción

El origen es una entidad de seguridad de nivel 0. El nivel 0 es el conjunto de objetos de Active Directory que tienen los privilegios más altos en el dominio, como los miembros del grupo Administradores de dominio o Controladores de dominio. Todos los activos de nivel 0 pueden poner en peligro implícitamente cualquier otro objeto del dominio, incluso si no existe otra relación explícita.

Esta relación hace posible modelar derechos implícitos integrados en Active Directory. Estos derechos se diseñaron así y están documentados y, por lo tanto, los atacantes los conocen. Sin embargo, Tenable Identity Exposure no puede recopilar estos derechos por medios estándar. Además, esta relación simplifica los gráficos de rutas de ataque, porque, tan pronto como los atacantes ponen en peligro un nodo de nivel 0, pueden atacar cualquier otro objeto directamente sin tener que pasar por otras relaciones explícitas.

En resumen, se considera que todos los activos de nivel 0 de origen tienen relaciones de "toma de control implícita" con cualquier nodo de destino en el gráfico.

## Explotación

El método de explotación exacto depende del tipo de activo de nivel 0 de origen que sea el objetivo, pero se trata de técnicas bien documentadas que los atacantes dominan por completo.

O

## Corrección

Esta relación se diseñó así y no se puede corregir. Es casi imposible evitar que un atacante que alcance un activo de nivel 0 siga atacando.

Los esfuerzos de corrección deben centrarse en las relaciones ascendentes en las rutas de ataque.

## Consulte también

- Agregar credencial de clave
- Agregar miembro
- Puede actuar
- Puede delegar
- Pertenece a GPO
- DCSync
- Concesión dada para actuar
- Tiene historial de SID
- Heredar GPO
- GPO vinculado
- <u>Miembro de</u>
- Es propietario
- Restablecer la contraseña
- Gestión de RODC
- Escribir DACL
- Escribir propietario

Heredar GPO

# Descripción

Un contenedor vinculable de origen, como una unidad organizativa (OU) o un dominio (pero no sitios), contiene la OU de destino, el usuario, el dispositivo, el controlador de dominio o el controlador de dominio de solo lectura (RODC) en el árbol de LDAP. Esto se debe a que los objetos secundarios del contenedor vinculable heredan el GPO donde está vinculado (consulte las relaciones "GPO vinculado").

Tenable Identity Exposure tiene en cuenta siempre que una OU bloquea la herencia.

# Explotación

Los atacantes no tienen nada que hacer para explotar esta relación siempre que logren poner en peligro el GPO en un punto anterior de la ruta de ataque. Por diseño, la relación se aplica a los contenedores vinculables y a los objetos debajo de ellos, como lo muestran las relaciones "Heredar GPO".

## Corrección

En la mayoría de los casos, es normal y legítimo que los GPO se apliquen a los contenedores secundarios vinculables desde sus contenedores principales. Sin embargo, esta vinculación expone rutas de ataque adicionales.

Por lo tanto, para reducir los riesgos, debe vincular los GPO al nivel más bajo en la jerarquía de unidades organizativas, siempre que sea posible.

Además, los GPO requieren protección frente a modificaciones no autorizadas por parte de atacantes con el fin de no exponerlos a otras relaciones de ataque.

Por último, las OU pueden deshabilitar la herencia de GPO de niveles superiores a través de la opción "bloquear herencia". Sin embargo, utilice esta opción solo como último recurso, ya que bloquea todos los GPO, incluidos los GPO de endurecimiento de la seguridad potenciales definidos en el nivel de dominio más alto. Además, dificulta el razonamiento sobre los GPO aplicados.

- Agregar credencial de clave
- Agregar miembro

- Puede actuar
- Puede delegar
- Pertenece a GPO
- DCSync
- Concesión dada para actuar
- Tiene historial de SID
- Toma de control implícita
- GPO vinculado
- <u>Miembro de</u>
- <u>Es propietario</u>
- Restablecer la contraseña
- Gestión de RODC
- Escribir DACL
- Escribir propietario

#### GPO vinculado

# Descripción

El GPO de origen está vinculado al contenedor vinculable de destino, como un dominio o una unidad organizativa (OU). Es decir, el GPO de origen puede asignar configuraciones y ejecutar programas en los dispositivos y usuarios contenidos en el destino. El GPO de origen también se aplica a los objetos en contenedores debajo de él a través de relaciones "Heredar GPO".

En definitiva, el GPO puede poner en peligro los dispositivos y usuarios a los que se aplica.

# Explotación

Los atacantes primero deben poner en peligro el GPO de origen a través de otra relación de ataque.

Desde allí, emplean varias técnicas para realizar acciones malintencionadas sobre los dispositivos y usuarios contenidos en el destino y aquellos debajo de él. Entre otros ejemplos:

- Aprovecharse de las "tareas programadas inmediatas" legítimas para ejecutar scripts arbitrarios en los dispositivos.
- Agregar un nuevo usuario local con derechos administrativos en todos los dispositivos.
- Instalar un programa MSI.
- Deshabilitar el firewall o antivirus.
- Conceder derechos adicionales.
- Otras acciones.

Para modificar un GPO, los atacantes pueden editar manualmente su contenido mediante herramientas de administración, como "Administración de directivas de grupo", o herramientas para hackers dedicadas, como PowerSploit.

### Corrección

En la mayoría de los casos, vincular un GPO a un contenedor vinculable es algo normal y legítimo. Sin embargo, este vínculo aumenta la superficie de ataque donde tiene lugar, así como en los contenedores debajo de él.

Por lo tanto, para reducir los riesgos, debe vincular los GPO al nivel más bajo en la jerarquía de unidades organizativas, siempre que sea posible.

Además, los GPO requieren protección frente a modificaciones no autorizadas por parte de atacantes con el fin de no exponerlos a otras relaciones de ataque.

- Agregar credencial de clave
- Agregar miembro
- Puede actuar
- Puede delegar
- Pertenece a GPO

- DCSync
- Concesión dada para actuar
- <u>Tiene historial de SID</u>
- Toma de control implícita
- Heredar GPO
- <u>Miembro de</u>
- Es propietario
- Restablecer la contraseña
- Gestión de RODC
- Escribir DACL
- Escribir propietario

#### Miembro de

# Descripción

La entidad de seguridad de origen es miembro del grupo de destino. Por lo tanto, se beneficia de todos los derechos de acceso que posee el grupo, como acceder a recursos compartidos de archivos, asumir roles en aplicaciones empresariales, etc.

# Explotación

Los atacantes no tienen que hacer nada para explotar esta relación de ataque. Solo tienen que autenticarse como entidad de seguridad de origen para obtener el grupo de destino en su token de seguridad local o remoto, o en su ticket de Kerberos.

## Corrección

Si la entidad de seguridad de origen es miembro ilegítimo del grupo de destino, debe eliminarlo.

Puede usar cualquier herramienta de administración de Active Directory estándar, como "Usuarios y equipos de Active Directory", o cmdlet de PowerShell, como Remove-ADGroupMember.

# Consulte también

- Agregar credencial de clave
- Agregar miembro
- Puede actuar
- Puede delegar
- Pertenece a GPO
- DCSync
- Concesión dada para actuar
- Tiene historial de SID
- Toma de control implícita
- Heredar GPO
- GPO vinculado
- Es propietario
- Restablecer la contraseña
- Gestión de RODC
- Escribir DACL
- Escribir propietario

Es propietario

# Descripción

La entidad de seguridad de origen es el propietario declarado del objeto de destino porque probablemente creó el objeto de destino. Los propietarios tienen derechos implícitos ("Control de lectura" y "Escritura DACL") que les permiten obtener derechos adicionales, para sí mismos o para otra persona, y, en última instancia, poner en peligro el objeto de destino.

# Explotación

Los atacantes que ponen en peligro la entidad de seguridad de origen solo tienen que editar el descriptor de seguridad del objeto de destino a través de comandos nativos de Windows (como "dsacls"), cmdlets de PowerShell (como "Set-ACL"), herramientas de administración (como "Usuarios y equipos de Active Directory") o herramientas para hackers dedicadas (como PowerSploit).

Cuando se crea un objeto, existe el riesgo de escalamiento de privilegios si un usuario con pocos privilegios lo crea y, por lo tanto, es su propietario (por ejemplo, un técnico de soporte estándar) y, luego, se elevan los privilegios de ese objeto (por ejemplo, a administrador). El propietario original permanece y ahora puede poner en peligro el objeto recientemente privilegiado para aprovechar sus privilegios.

## Corrección

Si la entidad de seguridad de origen no es miembro legítimo del objeto de destino, debe cambiarlo.

Para cambiar el propietario del objeto de destino:

- En "Usuarios y equipos de Active Directory", haga clic con el botón derecho en Propiedades > Seguridad > Opciones avanzadas.
- 2. En la línea **Propietario** del principio, haga clic en **Cambiar**.

Los propietarios de objetos de destino seguros usados de manera predeterminada para la mayoría de los objetos confidenciales de Active Directory son:

- Objetos en la partición del dominio: "Administradores" o "Administradores de dominio"
- Objetos en la partición de configuración: "Administradores de empresas"
- Objetos en la partición de esquema: "Administradores de esquema"

- Agregar credencial de clave
- Agregar miembro
- Puede actuar
- Puede delegar
- Pertenece a GPO

- DCSync
- Concesión dada para actuar
- Tiene historial de SID
- Toma de control implícita
- Heredar GPO
- GPO vinculado
- <u>Miembro de</u>
- Restablecer la contraseña
- Gestión de RODC
- Escribir DACL
- Escribir propietario

Restablecer la contraseña

# Descripción

La entidad de seguridad de origen puede restablecer la contraseña del destino, lo que le permite autenticarse como el destino usando la nueva contraseña atribuida y aprovecharse de los privilegios del destino.

Restablecer una contraseña no es lo mismo que cambiar una contraseña, algo que puede hacer cualquiera que conozca la contraseña actual. En general, un cambio de contraseña se produce cuando una contraseña vence.

# Explotación

Los atacantes que ponen en peligro la entidad de seguridad de origen pueden restablecer la contraseña del destino a través de comandos nativos de Windows (como "net user /domain"), cmdlets de PowerShell (como "Set-ADAccountPassword - Reset"), herramientas de administración (como "Usuarios y equipos de Active Directory") o herramientas para hackers dedicadas (como PowerSploit).

Los atacantes luego solo tienen que autenticarse en Active Directory o en el recurso de destino usando métodos de autenticación legítimos con la nueva contraseña elegida para suplantar por completo la identidad del destino.

No obstante, los atacantes en general no conocen la contraseña anterior para revertirla después del ataque. Por lo tanto, a menudo la persona legítima detrás del destino puede ver el ataque, que incluso puede provocar una denegación de servicio, en especial si se trata de cuentas de servicio.

# Corrección

Los administradores de TI y el personal de soporte técnico pueden de forma legítima restablecer contraseñas. No obstante, es necesario establecer las delegaciones adecuadas para que puedan realizar esta acción solo dentro de su perímetro permitido.

Además, de acuerdo con el modelo de niveles, debe asegurarse de que el personal de un nivel inferior, como el servicio de soporte para usuarios normales, no pueda restablecer la contraseña de una cuenta de nivel superior, como la de un administrador de dominio, porque esta es una oportunidad para el escalamiento de privilegios.

Para modificar el descriptor de seguridad del destino y quitar permisos ilegítimos:

- En "Usuarios y equipos de Active Directory", haga clic con el botón derecho en "Propiedades" > "Seguridad".
- 2. Quite el permiso "Restablecer contraseña" de la entidad de seguridad de origen.

Nota: No confunda este permiso con "Cambiar contraseña".

- Agregar credencial de clave
- Agregar miembro
- Puede actuar
- Puede delegar
- Pertenece a GPO
- DCSync

- Concesión dada para actuar
- Tiene historial de SID
- Toma de control implícita
- Heredar GPO
- GPO vinculado
- <u>Miembro de</u>
- Es propietario
- Gestión de RODC
- Escribir DACL
- Escribir propietario

#### Gestión de RODC

### Descripción

La entidad de seguridad de origen se encuentra en el atributo "ManagedBy" del controlador de dominio de solo lectura (RODC) de destino. Es decir, el origen tiene derechos administrativos sobre el RODC de destino.

**Nota**: Otros tipos de objetos de Active Directory usan el mismo atributo "ManagedBy" solo con fines informativos y no otorgan ningún derecho administrativo al administrador declarado. Por lo tanto, esta relación solo existe para los nodos de destino del tipo RODC.

Los RODC son menos confidenciales que los controladores de dominio que permiten escritura más comunes, pero siguen siendo un objetivo de alto valor para los atacantes, ya que pueden robar credenciales de los RODC para permitirles acceder a otros sistemas. Esto depende del nivel de endurecimiento de la configuración del RODC; por ejemplo, la cantidad de objetos con secretos que puede sincronizar.

## Explotación

El método de explotación es idéntico al de la relación "AdminTo".

Los atacantes que ponen en peligro la entidad de seguridad de origen pueden usar su identidad para conectarse de forma remota y ejecutar comandos en el RODC de destino con derechos administrativos. Pueden explotar protocolos nativos disponibles, como bloque de mensajes del servidor (SMB), con recursos compartidos administrativos, Protocolo de escritorio remoto (RDP), Instrumental de administración de Windows (WMI), llamada a procedimiento remoto (RPC), Administración remota de Windows (WinRM), etc.

Los atacantes pueden usar herramientas de administración remota nativas, como PsExec, servicios, tareas programadas, Invoke-Command, etc., o herramientas para hackers especializadas, como wmiexec, smbexec, Invoke-DCOM, SharpRDP, etc.

El objetivo final del ataque puede ser poner en peligro el RODC de destino o usar herramientas de volcado de credenciales, como mimikatz, para obtener más credenciales y secretos para acceder a otras máquinas.

# Corrección

Si la entidad de seguridad de origen no es un administrador legítimo del controlador de dominio de solo lectura (RODC) de destino, deberá reemplazarlo por un administrador adecuado.

Tenga en cuenta que, en general, los administradores de dominio no administran los RODC, de ahí la opción dedicada "administrado por". Esto se debe a que los RODC tienen un nivel de confianza más bajo y los administradores de dominio con altos privilegios no deberían exponer sus credenciales al autenticarse en ellos.

Por lo tanto, debe seleccionar un administrador de "nivel medio" adecuado para los RODC de acuerdo con las reglas de RODC de Active Directory; por ejemplo, el administrador de TI de la sucursal local de una organización donde se encuentran.

Para cambiar el atributo "ManagedBy":

- En "Usuarios y equipos de Active Directory", seleccione la pestaña "RODC" > Propiedades > ManagedBy.
- 2. Haga clic en **Cambiar**.

También puede ejecutar el siguiente comando en PowerShell:

Set-ADComputer <rodc> -ManagedBy (Get-ADUser <rodc\_admin>)
# Consulte también

- Agregar credencial de clave
- Agregar miembro
- Puede actuar
- Puede delegar
- Pertenece a GPO
- DCSync
- Concesión dada para actuar
- Tiene historial de SID
- Toma de control implícita
- Heredar GPO
- GPO vinculado
- <u>Miembro de</u>
- <u>Es propietario</u>
- Restablecer la contraseña
- Escribir DACL
- Escribir propietario

Escribir DACL

# Descripción

La entidad de seguridad de origen tiene el permiso para cambiar los permisos del objeto de destino en la lista de control de acceso discrecional (DACL). Esto permite que el origen obtenga para sí mismo, o le dé a alguien más, derechos adicionales y, en última instancia, ponga en peligro el objeto de destino.

# Explotación

Los atacantes que ponen en peligro la entidad de seguridad de origen solo tienen que editar el descriptor de seguridad del objeto de destino a través de comandos nativos de Windows (como "dsacls"), cmdlets de PowerShell (como "Set-ACL"), herramientas de administración (como "Usuarios y equipos de Active Directory") o herramientas para hackers dedicadas (como PowerSploit).

# Corrección

Si la entidad de seguridad de origen no tiene permiso legítimo para cambiar los permisos del objeto de destino, deberá quitar este permiso.

Para modificar el descriptor de seguridad del objeto de destino:

- En "Usuarios y equipos de Active Directory", haga clic con el botón derecho en el objeto y haga clic en Propiedades > Seguridad > Opciones avanzadas.
- 2. Quite el permiso "Modificar permisos" de la entidad de seguridad de origen.

Nota: Un objeto puede heredar el permiso de un objeto situado más arriba en el árbol de Active Directory.

# Consulte también

- Agregar credencial de clave
- Agregar miembro
- Puede actuar
- Puede delegar
- Pertenece a GPO
- DCSync
- Concesión dada para actuar
- Tiene historial de SID
- Toma de control implícita
- Heredar GPO
- GPO vinculado

- <u>Miembro de</u>
- <u>Es propietario</u>
- Restablecer la contraseña
- Gestión de RODC
- Escribir propietario

## Escribir propietario

# Descripción

La entidad de seguridad de origen tiene permiso para cambiar el propietario del objeto de destino, lo que incluye asignarse a sí mismo como propietario. Los propietarios tienen derechos implícitos, "Control de lectura" y "Escribir DACL", que les permiten obtener derechos adicionales, para sí mismos o para otra persona, y, en última instancia, poner en peligro el objeto de destino.

Para obtener más información, consulte la relación <u>Es propietario</u>.

# Explotación

Los atacantes que ponen en peligro la entidad de seguridad de origen pueden asignarse a sí mismos como propietario del destino a través de comandos nativos de Windows (como "dsacls /takeownership"), cmdlets de PowerShell (como "Set-ACL"), herramientas de administración (como "Usuarios y equipos de Active Directory") o herramientas para hackers dedicadas (como PowerSploit).

Luego pueden editar el descriptor de seguridad del objeto de destino con métodos similares.

# Corrección

Si la entidad de seguridad de origen no tiene permiso legítimo para cambiar el propietario del objeto de destino, deberá quitar este permiso.

Para modificar el descriptor de seguridad del objeto de destino:

- En "Usuarios y equipos de Active Directory", haga clic con el botón derecho en el objeto y seleccione Propiedades > Seguridad > Opciones avanzadas.
- 2. Quite el permiso "Modificar propietario" de la entidad de seguridad de origen.

**Nota**: Un objeto puede heredar el permiso de un objeto situado más arriba en el árbol de Active Directory.

## Consulte también

- Agregar credencial de clave
- Agregar miembro
- Puede actuar
- Puede delegar
- Pertenece a GPO
- DCSync
- Concesión dada para actuar
- Tiene historial de SID
- Toma de control implícita
- Heredar GPO
- GPO vinculado
- <u>Miembro de</u>
- Es propietario
- Restablecer la contraseña
- Gestión de RODC
- Escribir DACL

## Identificar activos de nivel O

Los activos de nivel O incluyen cuentas, grupos y otros activos que tienen un control administrativo directo o indirecto de los bosques y dominios de Active Directory.

Tenable Identity Exposure enumera los activos y cuentas de nivel 0 con posibles rutas de ataque que conducen a ese activo.

Para enumerar activos de nivel 0:

1. En Tenable Identity Exposure, haga clic en el ícono de ruta de ataque en la barra de navegación de la izquierda.

Se abre el panel **Ruta de ataque**.

2. Haga clic en el mosaico ¿Qué son mis activos con privilegios?

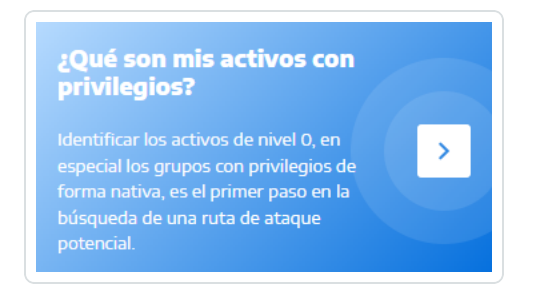

Tenable Identity Exposure muestra una lista de activos de nivel 0 en su instancia de AD.

| ≡ 《  | tenable Identity Exposure                                            |                                                                          |                            |            | 🥸 ? 📸 🌣 🏭 🕺    |
|------|----------------------------------------------------------------------|--------------------------------------------------------------------------|----------------------------|------------|----------------|
|      | Ruta de ataque                                                       |                                                                          |                            |            |                |
| 2    | <ul> <li>Volver a la búsqueda de rutas de ataque</li> </ul>          |                                                                          |                            |            |                |
| 0    | Activos de nivel 0 Cuentas con ruta de ataque de nivel 0             |                                                                          |                            |            |                |
| R    | Muestra los activos con privilegios de forma pativa que están presen | tes en los dominios supervisados y tienen rutas de ataque que conducen l | hacia ellos                |            |                |
| itit | Muestra los acuvos con privilegios de forma nativa que estan presen  | es en los dominios supervisados y denen rucas de acaque que conducem     | nacia ellos.               |            |                |
|      |                                                                      |                                                                          |                            |            | 5/5 dominios > |
| 88   | NOMBRE                                                               | DOMINIO                                                                  | CUENTAS CON RUTA DE ATAQUE | EXPOSICIÓN |                |
| 00   | Account Operators                                                    | 🛦 Japan Domain (@ Alsid.corp                                             | 101                        | 194.23%    | Q •+           |
| Ø    | Administrators                                                       | 🔺 japan Domain 🕲 Alsid.corp                                              | 101                        | 194.23%    | Q •+           |
| 0    | Backup Operators                                                     | 🛦 Japan Domain @ Alsid.corp                                              | 102                        | 196.15%    | Q •+           |
| ۵    | 🆚 CN=Enterprise Domain Controllers,CN=WellKnown Security Pr          | incipals,CN=Configura 🔺 Japan Domain @ Alsid.corp                        | 101                        | 194.23%    | Q ••           |
| ·\$• | CN=System,CN=WellKnown Security Principals,CN=Configurat             | on,DC=alsid,DC=corp                                                      | 101                        | 194.23%    | Q ••           |
|      | 223 Cert Publishers                                                  | 🛦 Japan Domain @ Alsid.corp                                              | 101                        | 194.23%    | Q ••           |

Cada línea proporciona el nombre del activo, su dominio y la siguiente información:

- **Cuentas con ruta de ataque**: la cantidad de activos que tienen una ruta de ataque que conduce al activo de nivel 0.
- Exposición: las cuentas que tienen una ruta de ataque que conduce al activo de nivel 0 como porcentaje del número total de cuentas en el dominio.

Para filtrar los activos de un dominio en particular:

1. Haga clic en el botón **n/n**.

Se abre el panel **Bosques y dominios**. Puede seguir cualquiera de los siguientes procedimientos:

- ° En el cuadro **Buscar**, escriba el nombre de un bosque o dominio.
- ° Seleccione la casilla **Expandir todo** y seleccione el bosque o dominio que quiera.
- 2. Haga clic en **Filtrar selección**.

Tenable Identity Exposure actualiza la lista de activos.

Para enumerar las cuentas con rutas de ataque que conducen al activo de nivel 0:

• Al final de la línea del nombre del activo de nivel 0, haga clic en el ícono 🤍

Tenable Identity Exposure muestra una lista de las cuentas con rutas de ataque que conducen al activo de nivel 0.

Para ver la exposición de activos del activo de nivel 0:

• Al final de la línea del nombre del activo de nivel 0, haga clic en el ícono 😷.

Tenable Identity Exposure abre la página "Exposición de activos" para ese activo de nivel O. Para obtener más información, consulte <u>Relaciones de ataque</u>.

### Cuentas con rutas de ataque

Tenable Identity Exposure muestra cuentas con rutas de ataque que llevan a activos de nivel O para brindarle una vista exhaustiva de una posible amenaza de seguridad, dado que las cuentas de usuario y de equipo pueden volverse privilegiadas a través de varias relaciones de ataque.

Para obtener más información, consulte <u>Identificar activos de nivel 0</u>.

Para mostrar activos con rutas de ataque:

1. En Tenable Identity Exposure, haga clic en el ícono de ruta de ataque en la barra de navegación de la izquierda.

Se abre el panel **Ruta de ataque**.

2. Haga clic en el mosaico ¿Quién tiene el control de mis activos con privilegios?

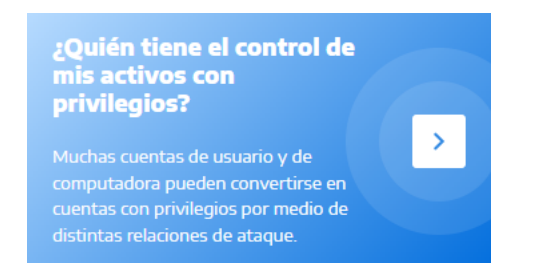

Tenable Identity Exposure muestra todas las cuentas de usuario y de equipo que tienen una ruta de ataque que conduce a un activo de nivel 0.

| tenable Identity Exposure                                                          |                                                                                                    |                                                                                                    | or 😗 🔭 🏠 🔅     |
|------------------------------------------------------------------------------------|----------------------------------------------------------------------------------------------------|----------------------------------------------------------------------------------------------------|----------------|
| Ruta de ataque                                                                     |                                                                                                    |                                                                                                    |                |
| <ul> <li>Volver a la búsqueda de rutas de ataque</li> </ul>                        |                                                                                                    |                                                                                                    |                |
| Activos de nivel 0 Cuentas con ruta de ataque de nivel 0                           |                                                                                                    |                                                                                                    |                |
| Muestra todas las cuentas de usuario y de equipo que tienen una ruta de a          | aque que conduce a un activo con privilegios de forma nativa.                                                                                                  |                                                                                                    |                |
| Q Buscar un objeto                                                                 |                                                                                                    | Activo                                                                                                    | ✓ 5/5 dominios |
| NOMBRE COMÚN                                                                       | DOMINIO                                                                                                    | UBICACIÓN Account Operators                                                                                                    | 🛦 Japan Domain |
| Lange bmudie@jp.alsid.corp                                                         | ▲ Japan Domain @ Alsid.corp                                                                                                    | CN=Users,DC=jp,DC=alsid,DC                                                                                                    | ▲ Japan Domain |
| 💄 jabe@jp.alsid.corp                                                               | ▲ Japan Domain @ Alsid.corp                                                                                                    | OU=Japan Users,DC=jp,DC=at                                                                                                    | ▲ Japan Domain |
|                                                                                    | A Japan Domain (% Aleid com                                                                                                    |                                                                                                    |                |
| 💄 khatase@jp.alsid.corp                                                            | a japan boman (p Maid.corp                                                                                                    | OU=Japan Users, DC=Jp, DC=ale 💦 CN=System, CN=WellKnown                                                                                                    | 🛦 Japan Domain |
| khatase@jp.alsid.corp                                                              | ▲ Japan Domain @ Alsid.corp                                                                                                    | OU=Japan Users,UC=JD,UC=ak<br>OU=ktdemo,DC=JD,DC=akid,C<br>44 Cert Publishers                                                                                           | ▲ Japan Domain |
| khatase@jp akid corp     ktadmin@jp akid corp     localadmin                       | ▲ Japan Domain @ Asid.corp<br>▲ Japan Domain @ Asid.corp<br>▲ Japan Domain @ Alsid.corp                                                                        | OUSIAPAN USers.DLC=ID.ULC=30<br>OUSixtdemo.DLC=ip.DLC=alsid.DL<br>AL<br>Cert Publishers<br>CN=Users.DC=ip.DLC=alsid.DL<br>AL<br>DC=ip.DC=alsid.DL=corp                  | A Japan Domain |
| khatase@jp.akid.corp     ktadmin@jp.akid.corp     localadmin     Olle@jp.akid.corp | <ul> <li>A japan Dominin @ Akid.corp</li> <li>A japan Dominin @ Akid.corp</li> <li>A japan Dominin @ Akid.corp</li> <li>A japan Dominin @ Akid.corp</li> </ul> | OUFIppan User,UL-IpUL-34 🗞 CN=System,CN=WellKnown<br>OUFictdemo.DC=ip.DC=abid.C 🗚 Cert Publishers<br>CN=Users,DC=ip.DC=abid.DC=corp<br>OUFictdemo.DC=ip.DC=abid.DC=corp | A Japan Domain |

#### Para buscar un activo específico:

- 1. En el cuadro **Buscar**, escriba el nombre del activo.
- En el cuadro Activo, haga clic en la flecha > para mostrar una lista desplegable de activos de nivel 0 y seleccione uno.

Tenable Identity Exposure actualiza la lista con los resultados correspondientes.

#### Para filtrar los activos de un dominio en particular:

1. Haga clic en el botón **n/n**.

Se abre el panel **Bosques y dominios**. Puede seguir cualquiera de los siguientes procedimientos:

- ° En el cuadro **Buscar**, escriba el nombre de un bosque o dominio.
- ° Seleccione la casilla **Expandir todo** y seleccione el bosque o dominio que quiera.
- 2. Haga clic en **Filtrar selección**.

Tenable Identity Exposure actualiza la lista de activos.

#### Para explorar la ruta de ataque:

• Al final de la línea del nombre del activo, haga clic en el ícono .

Tenable Identity Exposure abre la página "Ruta de ataque" desde ese activo a todos los activos de nivel 0. Para obtener más información, consulte <u>Ruta de ataque</u> y <u>Relaciones de ataque</u>.

| Ruta de ataque |                 |                           |               |         |                                |            |                |
|----------------|-----------------|---------------------------|---------------|---------|--------------------------------|------------|----------------|
| Ruta de ataque | Radio de ataque | Exposición de los activos | bmudie@jp.als | id.corp | 🔺 Japan Do 🛞                   | ↔ 👗 Tier 0 | 🛦 Japan Do 🛛 🛞 |
|                |                 |                           |               |         |                                |            |                |
|                |                 |                           |               |         |                                |            |                |
|                |                 |                           |               |         |                                |            |                |
|                |                 |                           |               |         |                                |            |                |
|                |                 | <b>-</b> 0-               | > <b>*</b>    | 0       | $\rightarrow$ $\bigtriangleup$ |            |                |
|                |                 |                           | 0             |         |                                |            |                |
|                |                 |                           |               |         |                                |            |                |
|                |                 |                           |               |         |                                |            |                |
|                |                 |                           |               |         |                                |            |                |

### Tipos de nodos de ruta de ataque

La funcionalidad de rutas de ataque en Tenable Identity Exposure le muestra un gráfico donde aparecen las rutas de ataque abiertas a los atacantes dentro de su entorno de Active Directory. El gráfico consta de **aristas**, que representan las relaciones de ataque, y **nodos**, que representan objetos de Active Directory (LDAP o SYSVOL).

En la lista siguiente se describen todos los tipos de nodos posibles que puede esperar ver en los gráficos de rutas de ataque.

| nodo n |
|--------|
|--------|

|                                                               |      |          | Ø                                                                                                    |
|---------------------------------------------------------------|------|----------|----------------------------------------------------------------------------------------------------|
| Usuario                                                       | LDAP | <b>(</b> | Objeto de LDAP cuyo atributo <b>objectClass</b> contiene la clase <b>user</b> , pero no <b>computer</b> .                                                                                                    |
| Grupo                                                         | LDAP | ***      | Objeto de LDAP cuyo atributo <b>objectClass</b> contiene la clase <b>group</b> .                                                                                                    |
| Dispositivo                                                   | LDAP |          | Objeto de LDAP cuyo atributo objectClass contiene la<br>clase computer, pero no msDS-<br>GroupManagedServiceAccount.<br>Su atributo primaryGroupID no es igual a 516 (DC) ni 521<br>(RODC).                                                                                                    |
|                                                               |      |          | <b>Nota</b> : Para diferenciar los productos de Tenable, esta categoría se llama "Dispositivo" en lugar de "Equipo" para ser más genéricos.                                                                                                    |
| Unidad<br>organizativ<br>a (OU)                               | LDAP |          | Objeto de LDAP cuyo atributo objectClass contiene la<br>clase organizationalUnit. Evite la confusión entre los<br>objetos de la clase container y el hecho de que<br>cualquier objeto de Active Directory (AD) puede funcionar<br>como contenedor, lo que le permite contener otros<br>objetos. |
| Dominio                                                       | LDAP |          | Objeto de LDAP cuyo atributo objectClass contiene la clase domainDNS y ciertos atributos.                                                                                                    |
| Controlado<br>r de<br>dominio<br>(DC)                         | LDAP |          | Objeto de LDAP cuyo atributo objectClass contiene la<br>clase computer y su atributo primaryGroupID igual a<br>516 (por lo tanto, no es un RODC).                                                                                                    |
| Controlado<br>r de<br>dominio de<br>solo<br>lectura<br>(RODC) | LDAP |          | Objeto de LDAP cuyo atributo objectClass contiene la<br>clase computer y su atributo primaryGroupID igual a<br>521 (por lo tanto, no es un DC normal).                                                                                                    |

| _                                                                 | O      |            |                                                                                                    |  |  |
|-------------------------------------------------------------------|--------|------------|----------------------------------------------------------------------------------------------------|--|--|
| Política de<br>grupo<br>(GPC)                                     | LDAP   |            | Objeto de LDAP cuyo atributo objectClass contiene la clase groupPolicyContainer.                                                                                                    |  |  |
| Archivo de<br>GPO                                                 | SYSVOL |            | <pre>Archivo que se encuentra en el recurso compartido de<br/>SYSVOL de un GPO específico (por ejemplo,<br/>"\\ejemplo.net\sysvol\ejemplo.net\Policies\<br/>{A8370D7F-8AC0-452E-A875-2A6A52E9D392}\<br/>{Machine,User}\Preferences\ScheduledTasks\Sch<br/>eduledTasks.xml").</pre> |  |  |
| Carpeta de<br>GPO                                                 | SYSVOL |            | Carpeta que se encuentra en el recurso compartido de<br>SYSVOL de un GPO específico. Hay una para cada GPO<br>(por ejemplo,<br>"\\ejemplo.net\sysvol\ejemplo.net\Policies\<br>{A8370D7F-8AC0-452E-A875-<br>2A6A52E9D392}\Machine\Scripts\Startup").                                |  |  |
| Cuenta de<br>servicios<br>administra<br>da por<br>grupo<br>(gMSA) | LDAP   |            | Objeto de LDAP cuyo atributo objectClass contiene la clase msDS-GroupManagedServiceAccount.                                                                                                    |  |  |
| Almacén<br>Enterprise<br>NTAuth                                   | LDAP   | $\bigcirc$ | Objeto de LDAP cuyo atributo objectClass contiene la clase certificationAuthority.                                                                                                    |  |  |
| Plantilla de<br>certificado<br>s de la PKI                        | LDAP   | B          | Objeto de LDAP cuyo atributo objectClass contiene la clase pKICertificateTemplate.                                                                                                    |  |  |
| Entidad de<br>seguridad<br>sin<br>resolver                        | LDAP   | ?          | Objeto de LDAP cuyo atributo objectSid o<br>DistinguishedName se usa en algún momento al crear<br>relaciones, pero para el cual hay un objeto de entidad de<br>seguridad de LDAP correspondiente desconocido (caso                                                                 |  |  |

|                       |      | clásico de "SID sin resolver").<br>También falta información sobre el tipo específico de<br>entidad de seguridad (usuario, equipo, grupo, etc.)<br>asociado; solo se conoce su identificador de seguridad o<br>nombre distintivo.                                      |
|-----------------------|------|----------------------------------------------------------------------------------------------------|
| ldentidad<br>especial | LDAP | Windows y Active Directory usan identidades conocidas<br>internamente. Estas identidades funcionan de manera<br>similar a los grupos, pero AD no las declara como tales.<br>Para obtener más información, consulte <u>Grupos de</u><br><u>identidades especiales</u> . |
| Otros                 |      | Actualmente, todos los objetos de AD o SYSVOL que no entran en las categorías mencionadas.                                                                                                    |

# Registros de actividad

Los registros de actividad en Tenable Identity Exposure le permiten ver los rastros de todas las actividades que tuvieron lugar en la plataforma de Tenable Identity Exposure relacionadas con direcciones IP, usuarios o acciones específicos.

**Nota**: Debido a limitaciones técnicas, los registros de actividad relativos a vistas específicas, como "Gestión de inquilinos" (incluida la adición, edición o eliminación), no están visibles actualmente.

#### Para ver los registros de actividad:

En Tenable Identity Exposure, haga clic en el ícono Cuentas en el menú de navegación izquierdo.

Aparece el panel **Gestión de cuentas de usuario**.

2. Seleccione la pestaña **Registros de actividad**.

Se abre el panel "Registros de actividad".

|                             | y Exposure                                                                   |                                                                                                    | v v 😁 – 🙅        |
|-----------------------------|------------------------------------------------------------------------------|----------------------------------------------------------------------------------------------------|------------------|
| Registros de actividad      | Castife de volte - Castife de actificade accessidad - Decisione de activitad |                                                                                                    |                  |
| deston de clentas de usuano | Cesuon de rores Cesdon de permes de seguinada regisitos de actividad         |                                                                                                    |                  |
|                             |                                                                              | Fecha inicial $ ightarrow$ Fecha fin                                                                                                    | al 📋 Filtros 🕇 🗌 |
| octubre 23 2024             |                                                                              |                                                                                                    |                  |
|                             |                                                                              |                                                                                                    |                  |
| 0                           | Has visited Activity Logs                                                    | e la companya de la companya de | 16:38            |
| 0                           | Has visited                                                                  | v                                                                                                    | 16:38            |
| 0                           | Has visited / Domain management                                              |                                                                                                    | 16:37            |
| 0                           | Has visited / Forest management                                              |                                                                                                    | 16:37            |
| 0                           | Has visited 🔄 / License Agreement                                            |                                                                                                    | 16:37            |
| 0                           | Has visited / Legal                                                          |                                                                                                    | 16:37            |
| 0                           | Has visited / Tenant management                                              |                                                                                                    | 16:37            |
| 0                           | Has visited / Domain management                                              |                                                                                                    | 16:37            |
| 0                           | Has visited / Forest management                                              |                                                                                                    | 16:37            |
| 0                           | Has visited / Trusted Certificate Authorities (CA)                           |                                                                                                    | 16:37            |
| 0                           | Has visited /                                                                |                                                                                                    | 16:37            |
| 0                           | Has visited / SMTP server                                                    |                                                                                                    | 16:37            |

#### Para mostrar los registros de actividad de un período específico:

- 1. En la parte superior del panel de registros de actividad, haga clic en el selector de fechas.
- 2. Seleccione una fecha inicial y una fecha final para el período que desee.
- 3. (Opcional) Utilice la barra de desplazamiento para seleccionar la hora (valor predeterminado: hora actual).

Filters

4. Haga clic en **Aceptar**.

Tenable Identity Exposure muestra el registro de actividad para ese período.

#### Para filtrar los registros de actividad:

1. En la parte superior del panel de registros de actividad, haga clic en el botón

#### Aparece el panel **Filtros**.

- 2. Haga clic en ">" en los siguientes cuadros:
  - ° Dirección IP
  - ° Usuario
  - ° Acción

3. Haga clic en Validar.

Tenable Identity Exposure muestra el registro de actividad del filtro que definió.

#### Para borrar los filtros:

• Al final del panel **Filtros**, haga clic en **Borrar filtros**.

Tenable Identity Exposure muestra el registro de actividad sin filtrar.

#### Para exportar los registros de actividad:

\* Al principio del panel de registros de actividad, haga clic en el ícono 📩

Tenable Identity Exposure descarga el registro de actividad en formato CSV en el equipo.

## Definiciones de entidades privilegiadas

Tenable Identity Exposure utiliza el concepto de entidades "**privilegiadas**" en varios indicadores de exposición, indicadores de ataque y otras funcionalidades. La definición de "entidades privilegiadas" difiere entre Active Directory y Entra ID:

#### Active Directory

Las entidades privilegiadas pueden abarcar **usuarios privilegiados**, **cuentas de equipo privilegiadas**, **cuentas de servicio privilegiadas**, **grupos privilegiados**, **entidades de seguridad privilegiadas**, etc. Las entidades privilegiadas incluyen a los usuarios Sistema (local) y KRBTGT (ticket de concesión de tickets de Kerberos) y todos los miembros directos o indirectos (transitivos) de los siguientes grupos privilegiados nativos, que se identifican de forma interna mediante su identificador relativo o identificador de seguridad conocido, independientemente de sus nombres.

- Operadores de cuentas
- Administradores
- Operadores de copia de seguridad
- Publicadores de certificados
- Administradores de dominio

- Controladores de dominio
- Administradores de empresas
- Controladores de dominio empresariales
- Administradores empresariales de claves
- Controladores de dominio empresariales de solo lectura
- Propietarios del creador de directivas de grupo
- Administradores de claves
- Operadores de impresión
- Controladores de dominio de solo lectura
- Replicadores
- Administradores de esquema
- Operadores de servidor

#### Entra ID

- Un derecho o permiso privilegiado es aquel que Microsoft identifica como tal.
- Un **rol privilegiado** es un rol de Entra que contiene al menos un permiso privilegiado <u>según lo</u> <u>definido por Microsoft</u>.
- Las **entidades privilegiadas** (usuarios, grupos o entidades de servicio) son aquellas asignadas de forma directa o indirecta (transitivamente a través de un grupo asignable a un rol) a cualquier rol privilegiado de Entra.

# Configuración y administración de Tenable Identity Exposure

Las opciones y funcionalidades que se describen en esta sección están dirigidas a administradores y usuarios avanzados que buscan personalizar, optimizar y mantener su instalación o implementación deTenable Identity Exposure .

Aquí encontrará instrucciones especializadas sobre temas como la gestión de Active Directory, la configuración de la implementación de indicadores de ataque, las opciones de autenticación, las cuentas de usuario, los perfiles de seguridad, los roles, los bosques, los dominios y las alertas. En esta sección también se abordan la ejecución de verificaciones de estado, el uso del Centro de informes, la integración en Microsoft Entra ID (anteriormente Azure AD), las licencias y la resolución de problemas.

Para encontrar información relacionada con una tarea en particular, haga clic en los temas pertinentes en el panel de menú a la izquierda de la pantalla.

Permiso: estas tareas requieren privilegios de acceso administrativo.

## Configuración de Active Directory

Tenable Identity Exposure requiere cierta configuración en la instancia de Active Directory supervisada para permitir que ciertas características funcionen:

- Acceder a objetos o contenedores de AD
- Acceso a Análisis con privilegios
- Implementación de indicadores de ataque

### Acceder a objetos o contenedores de AD

**Nota**: Esta sección solo se aplica a una licencia de Tenable Identity Exposure para el módulo de indicadores de exposición.

Tenable Identity Exposure no requiere privilegios administrativos para encargarse de la supervisión de la seguridad.

Este enfoque se basa en la capacidad de la cuenta de usuario que Tenable Identity Exposure usa para leer todos los objetos de Active Directory que se almacenan en un dominio (incluidas las cuentas de usuario, las unidades organizativas, los grupos, etc.).

De manera predeterminada, la mayoría de los objetos tienen acceso de lectura para el grupo "Usuarios del dominio" que usa la cuenta de servicio de Tenable Identity Exposure. Sin embargo, tiene que configurar manualmente algunos contenedores para permitir el acceso de lectura a la cuenta de usuario de Tenable Identity Exposure.

En la siguiente tabla se detallan los objetos y contenedores de Active Directory que requieren configuración manual para el acceso de lectura en cada dominio que Tenable Identity Exposure supervisa.

| Ubicación del contenedor                                                             | Descripción                                                                      |
|--------------------------------------------------------------------------------------|----------------------------------------------------------------------------------|
| CN=Deleted<br>Objects,DC= <domain>,DC=<tld></tld></domain>                           | Un contenedor que hospeda objetos<br>eliminados.                                 |
| CN=Password Settings<br>Container,CN=System,<br>DC= <domain>,DC=<tld></tld></domain> | (Opcional) Un contenedor que hospeda<br>objetos de configuración de contraseñas. |

Para conceder acceso a objetos y contenedores de AD:

• En la consola de PowerShell del controlador de dominio, ejecute los siguientes comandos para otorgar acceso a objetos o contenedores de Active Directory:

**Nota**: Debe ejecutar estos comandos en cada dominio que Tenable Identity Exposure supervisa.

```
#Set Service Account $serviceAccount = "<SERVICE_ACCOUNT>" #Don't Edit after here $domain =
Get-ADDomain @($domain.DeletedObjectsContainer, "CN=Password Settings
Container,$($domain.SystemsContainer)") | ForEach-Object { & dsacls $_ /takeownership & dsacls
$_ /g "$($serviceAccount):LCRP" /I:T }
```

donde <\_\_SERVICE\_ACCOUNT\_\_> hace referencia a la cuenta de servicio que Tenable Identity Exposure usa. Como alternativa, si PowerShell no está disponible, también puede ejecutar estos comandos para cada contenedor:

```
dsacls "<__CONTAINER__>" /takeownership
dsacls "<__CONTAINER__>" /g <__SERVICE_ACCOUNT__>:LCRP /I:T
```

donde:

- <\_\_CONTAINER\_\_> hace referencia al contenedor que requiere acceso.
- SERVICE\_ACCOUNT\_\_> hace referencia a la cuenta de servicio que Tenable Identity Exposure usa.

### Acceso a Análisis con privilegios

La funcionalidad opcional Análisis con privilegios requiere privilegios administrativos. Debe asignar permisos para la cuenta de servicio que Tenable Identity Exposure usa.

Para obtener más información, consulte Análisis con privilegios.

**Nota**: Debe asignar permisos en cada dominio donde habilite Análisis con privilegios.

Para asignar permisos usando la línea de comandos:

**Requisito**: Para asignar permisos, necesita una cuenta con derechos de Administrador de dominio o equivalente.

• En la interfaz de la línea de comandos del controlador de dominio, ejecute el siguiente comando para agregar ambos permisos:

dsacls "<\_\_DOMAIN\_ROOT\_\_>" /g "<\_\_SERVICE\_ACCOUNT\_\_>:CA;Replicating Directory Changes" "<\_\_ SERVICE\_ACCOUNT\_\_>:CA;Replicating Directory Changes All"

Donde:

o <\_\_DOMAIN\_ROOT\_\_> hace referencia al nombre distintivo de la raíz del dominio. Ejemplo: DC=<DOMAIN>, DC=<TLD>. SERVICE\_ACCOUNT\_\_> hace referencia a la cuenta de servicio que Tenable Identity Exposure usa. Ejemplo: DOMAIN\tenablead.

Para asignar permisos mediante la interfaz gráfica de usuario:

- 1. Desde el menú Inicio de Windows, abra Usuarios y equipos de Active Directory.
- 2. En el menú Ver, seleccione Características avanzadas.

| ile Action Vie | ew 💶 Elp                                             |         |
|----------------|------------------------------------------------------|---------|
| = 🔿 🛛 📶        | Add/Remove Columns                                   |         |
| Active Dire    | Large Icons                                          | 'n      |
| > 🚞 Saved C    | Small Icons                                          | ontaine |
| > 🏭 lab.lan    | List                                                 |         |
| •              | Detail                                               | item se |
|                | Users, Contacts, Groups, and Computers as containers | cation  |
| ~              | Advanced Features 2                                  | ontaine |
|                | Filter Options                                       | ontaine |
|                | Customize                                            | ontaine |

3. Haga clic con el botón derecho en la raíz del dominio y seleccione **Propiedades**.

| <ul> <li>Active Directory Users and Computers</li> <li>Saved Queries</li> <li>Saved Queries</li> <li>Users</li> <li>Users</li> <li>TOM Devices</li> <li>Delegate Control</li> <li>Find</li> <li>Change Domain</li> <li>Change Domain Controller</li> <li>Raise domain functional level</li> <li>Operations Masters</li> <li>New</li> <li>All Tasks</li> <li>View</li> <li>Refresh</li> <li>Mame</li> <li>Type</li> <li>Description</li> <li>Container</li> <li>Default container for</li> <li>Container</li> <li>Default container for</li> </ul>                                                                                                    | Image: Control Users and Computers       Name       Type       Description         Saved Queries       Image: Users       Container       Default container for up         Iab.lan       Image: TDM Devices       Container       Default container for up         Find       Find       Container       Default location for stor         Change Domain Controller       Raise domain functional level       Operations Masters       Operations Masters         New       All Tasks       Nime       Default container for sec         View       Refresh       Export List       Default container for up         Description       Container       Default container for sec         Organizational       Default container for sec       Organizational         Container       Default container for sec       Organizational         New       Organizational       Default container for up         Main       Default container for up       Default container for up | File Action    | View Help                                                                                                    |           |                                                                                                    |                                                                                                    |  |
|----------------------------------------------------------------------------------------------------|----------------------------------------------------------------------------------------------------|----------------|----------------------------------------------------------------------------------------------------|-----------|----------------------------------------------------------------------------------------------------|----------------------------------------------------------------------------------------------------|--|
| Active Directory Users and Computers<br>Saved Queries<br>Saved Queries<br>Delegate Control<br>Find<br>Change Domain Controller<br>Raise domain functional level<br>Operations Masters<br>New<br>All Tasks<br>View<br>Refresh<br>Name<br>Type<br>Container<br>Default container for<br>Container<br>Default container for<br>Container<br>Container<br>Default container for<br>Container<br>Container<br>Container<br>Container | ctive Directory Users and Computers       Name       Type       Description         Saved Queries       Users       Container       Default container for up         Iab.lan       TDM Devices       msTPM-Infor       Container       Default container for stor         Find       Change Domain       Container       Default location for stor       msDS-QuotaC       Quota specifications co         Change Domain Controller       Container       Default container for ma       IstAndFound       Default container for rm         Operations Masters       New       All Tasks       Container       Default container for sec         View       New       Organizational       Default container for up       Default container for do         View       Refresh       Export List       Default container for up       Default container for up                                                                                                    | Þ 🔿   🖄 🗖      | 1 🗎 🗎 🖬 🖬 🖬                                                                                                    | 8 & 1     | 1 🔻 🖻 🐍                                                                                                    |                                                                                                    |  |
| New       >       Container       Default container for         All Tasks       >       Organizational       Default container for         View       >       Container       Default container for         Refresh       builtinDomain       Default container for                                                                                                    | New       >       Container       Default container for sec         All Tasks       >       Organizational       Default container for do         View       >       Container       Default container for do         View       >       Container       Default container for up         Refresh       Export List       Default container for up                                                                                                    | Active Directo | Name<br>eries<br>Delegate Control<br>Find<br>Change Domain<br>Change Domain Controller<br>Raise domain functional level<br>Operations Masters | ontroller | Type<br>Container<br>msTPM-Infor<br>Container<br>msDS-QuotaC<br>Container<br>IostAndFound<br>Container<br>infrastructureU<br>Container<br>Organizational<br>Organizational | Description<br>Default container for up<br>Builtin system settings<br>Default location for stor<br>Quota specifications co<br>Default container for ma<br>Default container for or<br>Default container for ke |  |
| View     Container     Default container for       Refresh     builtinDomain                                                                                                    | View     Container     Default container for up       Refresh     builtinDomain                                                                                                    |                | New<br>All Tasks                                                                                                    | >         |                                                                                                    | Default container for sec<br>Default container for do                                                                                                    |  |
| Export List                                                                                                    | Descention O                                                                                                    |                | Refresh<br>Export List                                                                                                    | >         | Container<br>builtinDomain                                                                                                    | Default container for up                                                                                                    |  |

Se abre el panel de propiedades de la raíz del dominio.

4. Haga clic en la pestaña Seguridad y luego en Agregar.

| Active Directory Users and Computers<br>File Action View Help<br>File Provide Provide Prov | ] 🗔   % 🔌 🛅 🍸 🗾 🎉                                                                                                    |
|----------------------------------------------------------------------------------------------------|----------------------------------------------------------------------------------------------------|
| Active Directory Users and Computers<br>Saved Queries<br>Jab.lan                                                                                                    | Iab.lan Properties       ? ×         General Managed By Object Security Attribute Editor         Group or user names:         Image: Security Attribute Editor         Group or user names:         Image: Security Attribute Editor         Group or user names:         Image: Security Attribute Editor         Image: Security Attribute Editor         Group or user names:         Image: Security Attribute Editor         Image: Security Attribute Editor         Image: Security Attrity Attri |
|                                                                                                    | Add Remove Permissions for Everyone Allow Deny                                                                                                    |
|                                                                                                    | Full control     Image: Control       Read     Image: Control       Write     Image: Control       Create all child objects     Image: Control       Delete all child objects     Image: Control                                                                                                    |
|                                                                                                    | For special permissions or advanced settings, click       Advanced         Advanced.       OK       Cancel       Apply       Help                                                                                                    |

n

5. Busque la cuenta de servicio de Tenable Identity Exposure:

**Nota**: En un entorno de bosque con varios dominios, la cuenta de servicio puede estar en otro dominio de Active Directory.

| ile Action View Help                 |                                                                                                    |                       |       |                                                      |               |
|--------------------------------------|----------------------------------------------------------------------------------------------------|-----------------------|-------|------------------------------------------------------|---------------|
| Active Directory Users and Computers | a De la Sectoria de la Sectoria de la Se<br>Sectoria de la Sectoria de la Sectoria de la Sectoria de la Sectoria de la Sectoria de la Sectoria de la Sectoria de la Sectoria de la Sectoria de la Sectoria de la Sectoria de la Sectoria de la Sectoria de la Sectoria de la Sectoria d |                       | ? ×   | Select Users, Computers, Service Accounts, or Groups | ×             |
| 嗣 lab.lan                            | General Managed By Object Security                                                                                                    | Attribute Editor      |       | Select this object type:                             |               |
|                                      | Group or user names:                                                                                                    |                       |       | Users, Groups, or Built-in security principals       | Object Types  |
|                                      | St Everyone                                                                                                    |                       | ^     | From this location:                                  |               |
|                                      | SE CREATOR OWNER                                                                                                    |                       |       | lab.lan                                              | Locations     |
|                                      | ALL SELF                                                                                                    |                       |       | Enter the object names to select (axamples):         |               |
|                                      | SYSTEM                                                                                                    |                       |       | tenablead                                            | 2 Check Names |
|                                      | States Read-only Domain Controlle                                                                                                    | rs (LAB\Enterprise Re | ad Y  |                                                      |               |
|                                      |                                                                                                    | Add Re                | emove |                                                      |               |
|                                      | Permissions for Everyone                                                                                                    | Allow                 | Deny  | Advanced OK                                          | Cancel        |
|                                      | Full control                                                                                                    |                       | ^     |                                                      |               |
|                                      | Read                                                                                                    |                       |       |                                                      |               |
|                                      | Write                                                                                                    |                       |       |                                                      |               |
|                                      | Delete all child objects                                                                                                    |                       |       |                                                      |               |
|                                      | -                                                                                                    |                       | ~     |                                                      |               |
|                                      | For special permissions or advanced setting                                                                                                    | ps, click Adva        | anced |                                                      |               |

- 6. Desplácese hacia abajo por la lista y anule la selección de todos los permisos establecidos de manera predeterminada.
- 7. En la columna **Permitir**, seleccione permisos tanto para *Replicación de cambios de directorio* como para *Replicación de todos los cambios de directorio*.

| ieneral                        | Managed By                                                             | Object                                       | Security                                             | Attribu                   | te Editor                 |                      |   |
|--------------------------------|------------------------------------------------------------------------|----------------------------------------------|------------------------------------------------------|---------------------------|---------------------------|----------------------|---|
| Group                          | or user names:                                                         |                                              |                                                      |                           |                           |                      |   |
| SE A<br>SE Pi<br>SE In<br>SE E | dministrators (LA<br>re-Windows 200<br>coming Forest T<br>NTERPRISE DO | B\Admini<br>0 Compa<br>rust Build<br>DMAIN C | istrators)<br>tible Acces<br>lers (LAB\li<br>ONTROLL | s (LAB∖<br>ncoming<br>ERS | Pre-Windo<br>g Forest Tri | ows 200<br>ust Build | 1 |
| 👗 te                           | nablead (tenabl                                                        | ead@lab                                      | lan)                                                 |                           |                           |                      |   |
| Permis<br>Rea                  | sions for tenable<br>d only replicatior                                | ad<br>n secret s                             | ynchroniza                                           | tion                      |                           | Deny                 | 1 |
| Rea<br>Rep                     | nimate tombston<br>licating Directory<br>licating Directory            | ies<br>/ Change<br>/ Change                  | s<br>s All                                           |                           |                           |                      | ł |
| Rep                            |                                                                        |                                              |                                                      | 1 Sof                     |                           |                      |   |

8. Haga clic en **Aceptar**.

## Notas importantes

Tenable Identity Exposure solo requiere una cuenta de servicio por bosque, por lo que, cuando asigna permisos en un dominio, es posible que tenga que **buscar la cuenta de servicio de otro dominio**.

Tiene que asignar permisos adicionales **en el nivel de raíz del dominio**. Active Directory no admite permisos que se asignan a una unidad organizativa o a un usuario específico (por ejemplo, para restringir Análisis con privilegios a la unidad organizativa o al usuario) y, por lo tanto, estos no tienen ningún efecto.

Estos permisos otorgan a la cuenta de servicio de Tenable Identity Exposure mucho más poder sobre el dominio de Active Directory. Luego tiene que considerarla como **una cuenta privilegiada (nivel 0)** y

protegerla de forma similar a una cuenta de administrador de dominio. Para conocer el procedimiento completo, consulte <u>Proteger cuentas de servicio</u>.

## Implementación de indicadores de ataque

**Nota**: Esta información solo se aplica a las licencias que se benefician del módulo de indicadores de ataque.

Los **indicadores de ataque** (IoA) de Tenable Identity Exposure le brindan la capacidad de detectar ataques a su instancia de Active Directory (AD). Cada IoA requiere políticas de auditoría específicas que el script de instalación habilita de manera automática. Para obtener una lista completa de los IoA de Tenable Identity Exposure y su implementación, consulte <u>Tenable Identity Exposure</u> <u>Indicators of Attack Reference Guide</u> (Guía de referencia de indicadores de ataque de Tenable Identity Exposure) en el portal de descargas de Tenable.

#### Indicadores de ataque y Active Directory

Tenable Identity Exposure funciona como solución no intrusiva que supervisa una infraestructura de Active Directory sin implementar agentes y con un cambio de configuración mínimo en el entorno.

Tenable Identity Exposure usa una cuenta de usuario normal sin permisos administrativos para conectarse a las API estándar para su funcionalidad de supervisión de la seguridad.

Tenable Identity Exposure usa los mecanismos de replicación de Active Directory para recuperar la información pertinente, lo que solo genera costos de ancho de banda limitados entre el PDC de cada dominio y Directory Listener de Tenable Identity Exposure.

Para detectar de manera eficiente incidentes de seguridad mediante indicadores de ataque, Tenable Identity Exposure usa la información de Seguimiento de eventos para Windows (ETW) y los mecanismos de replicación disponibles en cada controlador de dominio. Para recopilar este conjunto de información, implemente un objeto de política de grupo (GPO) dedicado mediante un script desde Tenable Identity Exposure como se describe en Instalar indicadores de ataque.

Este GPO activa un cliente de escucha de registros de eventos mediante las API EvtSubscribe de Windows en todos los controladores de dominio que escriben en el volumen del sistema (SYSVOL) para beneficiarse del motor de replicación de AD y la capacidad de Tenable Identity Exposure de escuchar eventos de SYSVOL. El GPO crea un archivo en SYSVOL para cada controlador de dominio y vacía su contenido periódicamente. Para iniciar la supervisión de seguridad, Tenable Identity Exposure tiene que comunicarse con las API de directorio estándar de Microsoft.

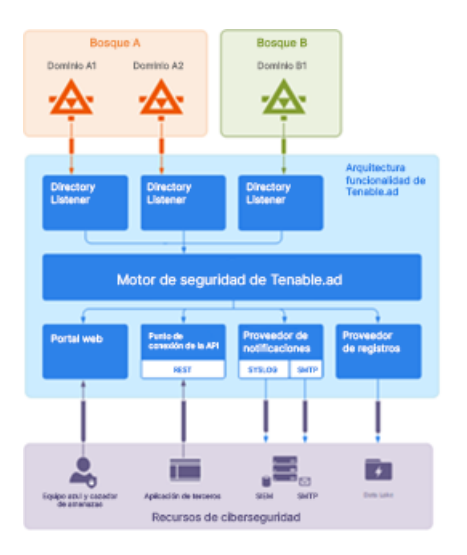

# Controlador de dominio

Tenable Identity Exposure solo requiere comunicación con el emulador del controlador de dominio principal (PDCe) mediante los protocolos de red que se describen en <u>Matriz de flujos de red</u>.

En caso de que se supervisen varios dominios o bosques, Tenable Identity Exposure tiene que acceder al PDCe de cada dominio. Para lograr el mejor rendimiento, Tenable recomienda hospedar Tenable Identity Exposure en una red física cerca del PDCe que se va a supervisar.

## Cuenta de usuario

Tenable Identity Exposure se autentica en la infraestructura supervisada mediante una cuenta de usuario que no es de administrador para acceder al flujo de replicación.

Un usuario simple de Tenable Identity Exposure puede acceder a todos los datos recopilados. Tenable Identity Exposure no accede a atributos secretos, como credenciales, hashes de contraseñas o claves de Kerberos.

Tenable recomienda que cree una cuenta de servicio que sea miembro del grupo "Usuarios de dominio" de la siguiente manera:

- La cuenta de servicio se encuentra en el dominio principal supervisado.
- La cuenta de servicio se encuentra en cualquier unidad organizativa (OU), de preferencia donde se crean otras cuentas de servicio de seguridad.
- La cuenta de servicio tiene una pertenencia al grupo de usuarios estándar (como miembro del grupo predeterminado de AD "Usuarios de dominio").

#### Antes de empezar

- Revise las limitaciones y los posibles efectos de la instalación de los loA, como se describe en <u>Cambios técnicos e impacto potencial</u>.
- Compruebe que el DC tenga instalados y disponibles los módulos de PowerShell para Active Directory y GroupPolicy.

Para ello, ejecute el siguiente comando de PowerShell en la máquina de destino (controlador de dominio) donde tiene pensado implementar el módulo de loA:

```
if (-not (Get-Module -ListAvailable -Name GroupPolicy)) {
    Write-Error "The GroupPolicy module is not installed or not available on this machine. This
is a requirement for this script and the IOAs to run, please install it and run this script
again."
}
```

Si aparece un error en la consola, se debe a que este requisito no está validado en el entorno actual.

- Compruebe que el DC tenga habilitada la funcionalidad RSAT-DFS-Mgmt-Con de las herramientas del sistema de archivos distribuido para que el script de implementación pueda comprobar el estado de la replicación, ya que no puede crear un GPO mientras el DC se está replicando.
- Tenable Identity Exposure recomienda que instale o actualice los IoA durante las horas de menor actividad, con el fin de limitar las perturbaciones en la plataforma.
- Compruebe los permisos. Para instalar los IoA, debe tener un rol de usuario con los siguientes permisos:

- En **Entidades de datos**, acceso "Leer" para:
  - Todos los indicadores de ataque
  - Todos los dominios
- ° En Entidades de interfaz, acceso para:
  - Gestión > Sistema > Configuración
  - Gestión > Sistema > Configuración > Servicios de aplicación > Indicadores de ataque
  - Gestión > Sistema > Configuración > Servicios de aplicación > Indicadores de ataque > Descargar archivo de instalación

Para obtener más información sobre los permisos basados en roles, consulte <u>Establecer</u> <u>permisos para un rol</u>.

## Consulte también

- Instalar indicadores de ataque
- Script de instalación de indicadores de ataque
- Cambios técnicos e impacto potencial
- <u>Instalar Microsoft Sysmon</u>, una herramienta del sistema de Windows que algunos de los indicadores de ataque de Tenable Identity Exposure requieren para obtener datos pertinentes del sistema.
- Solucionar problemas de indicadores de ataque

### Instalar indicadores de ataque

**Rol de usuario obligatorio**: usuario de la organización con permiso para modificar la configuración de los indicadores de ataque en Tenable Identity Exposure. Para obtener más información, consulte <u>Establecer</u> <u>permisos para un rol</u>.

El módulo de indicadores de ataque (IoA) de Tenable Identity Exposure requiere que ejecute un script de instalación de PowerShell con una cuenta administrativa que pueda crear y vincular un

nuevo objeto de política de grupo (GPO) a una unidad organizativa (OU). Puede ejecutar este script desde cualquier máquina unida a su dominio de Active Directory que Tenable Identity Exposure supervisa y que puede acceder a los controladores de dominio a través de la red.

**Nota**: Tiene que volver a implementar el script de instalación de loA después de cada nueva publicación de una versión principal de Tenable Identity Exposure.

Nota: La versión recomendada de PowerShell es la 5.1.

Solo tiene que ejecutar este script de instalación una vez para cada dominio de AD, ya que el GPO creado implementa automáticamente el cliente de escucha de eventos en todos los controladores de dominio (DC) existentes y nuevos.

Además, habilitar la opción "Actualizaciones automáticas" evita tener que volver a ejecutar el script de instalación, incluso si cambia la configuración de los IoA.

#### Para configurar dominios para los loA:

1. En Tenable Identity Exposure, haga clic en **Sistema** en la barra de menú de la izquierda y seleccione la pestaña **Configuración**.

Aparece el panel **Configuración**.

2. Haga clic en **Indicadores de ataque**.

Aparece el panel de configuración de los loA.

| figuración del sistema                  |                                                            |                         |                   |           |             |          |              |          |              |              |   |                       |             |
|-----------------------------------------|------------------------------------------------------------|-------------------------|-------------------|-----------|-------------|----------|--------------|----------|--------------|--------------|---|-----------------------|-------------|
| stión de retransmisiones Gestión de bos | ques Gestión de dominios Gestión de inquilinos             | Configuración A         | cerca de Informac | ión legal |             |          |              |          |              |              |   |                       |             |
| RVICIOS DE APLICACIÓN                   | 1m                                                         |                         |                   |           |             |          |              |          |              |              |   |                       |             |
| Servidor SMTP                           | <ol> <li>Configuración de dominios</li> </ol>              |                         |                   |           |             |          |              |          |              |              |   |                       |             |
| Registros de actividad                  | Las actualizaciones automáticas están activadas.           |                         |                   |           |             |          |              |          |              |              |   | Ver el proc           | cedimiento  |
| Entidades de certificación de confianza |                                                            |                         |                   |           |             |          |              |          |              |              |   |                       |             |
| Indicadores de ataque                   | 2 Demora en la búsqueda                                    |                         |                   |           |             |          |              |          |              |              |   |                       |             |
| Tenable Cloud                           | Duración de la recopilación de eventos antes de activar un | n análisis de seguridad |                   |           |             |          |              |          |              |              | 0 | 30                    | segund      |
| Retransmisión                           |                                                            |                         |                   |           |             |          |              |          |              |              |   |                       |             |
| Verificación de estado                  | Conflouración de indicadores de ata                        | <b>GUA</b>              |                   |           |             |          |              |          |              |              |   | E/E dominion > 17/17  | Lindicadara |
| OTOR DE ALERTAS                         |                                                            | que                     |                   |           |             |          |              |          |              |              |   | 313 GOILLINGS 7 10/17 | moncodurre  |
| SYSLOG                                  | Seleccionar todo                                           |                         |                   |           |             |          |              |          |              |              |   |                       |             |
| Correo electrónico                      |                                                            | Ø (                     | 0                 | 0         | <b>0</b> (  |          | <b>0</b> (   |          | <b>0</b> (   | 0            |   |                       |             |
| EODMES                                  | Nombre del ataque                                          | ALSID.CORP Fore         | Japan Domain @    | ALSID     | JW4U Forest | TK.JV4U  | KHLAB forest | KHLAB    | TCORP Forest | TCORP Domain |   |                       |             |
| Centro de informes                      |                                                            | ×                       | <b></b>           | ×         | <b>~</b>    | ×        | <b>~</b>     | ×        | <b>×</b>     | ×            |   |                       |             |
|                                         | Cambio sospechoso de contraseña de contr                   |                         |                   |           |             |          |              |          |              |              |   |                       |             |
| JTENTICACION                            | DCShadow                                                   |                         |                   |           |             |          |              |          |              |              |   |                       |             |
| Tenable.one                             | <ul> <li>DCSync</li> </ul>                                 |                         |                   |           |             |          |              |          |              |              |   |                       |             |
|                                         | Explotación de Zerologon                                   |                         |                   |           |             |          |              |          |              |              |   |                       |             |
|                                         | Extracción de claves de copia de segurid                   |                         | <b>Z</b>          |           |             |          |              |          |              |              |   |                       |             |
|                                         | Extracción de NTDS                                         |                         |                   |           |             |          |              |          |              | ×            |   |                       |             |
|                                         | Golden Ticket                                              | <b></b>                 | <b>~</b>          | <b>~</b>  | <b>S</b>    | <b>~</b> |              | <u>~</u> |              |              |   |                       |             |
|                                         | PetitPotam                                                 | <b>S</b>                | <b>~</b>          |           | <b>~</b>    | <b>~</b> | <b>2</b>     | <b>~</b> | <b>~</b>     | <b>~</b>     |   |                       |             |
|                                         | Suplantación de identidad de SAMAccountN                   | <b></b>                 | <b>2</b>          | <b>~</b>  |             | <b>~</b> | <b></b>      | <b>M</b> | <b>~</b>     | <b>~</b>     |   |                       |             |
|                                         | Volcado de credenciales del sistema oper                   | <b></b>                 | <b>2</b>          |           | <b></b>     | <b>~</b> | <b></b>      | <b>~</b> | <b>~</b>     | <b>~</b>     |   |                       |             |
|                                         | <ul> <li>Explotación de DnsAdmins</li> </ul>               | ×                       | <b>~</b>          | ×         | ×           | ×        | <b>~</b>     | <b>~</b> | <b>~</b>     | ×            |   |                       |             |

3. En (1) Configuración de dominios, haga clic en Ver el procedimiento.

Se abre una ventana "Procedimiento".

| rocedimiento                                                                                                    |             |
|----------------------------------------------------------------------------------------------------|-------------|
| Actualizaciones automáticas en el futuro? Para evitar tener que reconfigurar manualmente los dominios con cada modificación futura, se recomienda habilitar las actualizaciones automáticas. Más información                                                                                                    |             |
| Tenable.ad aplicará automáticamente los futuros cambios de configuración. Siga el procedimiento a continuación a fin de configurar los dominios para las actualizaciones au                                                                                                    | utomáticas. |
| Descargue el archivo "Register-TenableIOA.ps1".                                                                                                    | Descargar   |
| Descargue el archivo de configuración de indicadores de ataque para todos los dominios<br>adloaConfig-AllDomains.json".                                                                                                    | Descargar   |
| Ejecute los siguientes comandos de PowerShell para configurar los dominios:                                                                                                    |             |
| <pre>./Register-TenableIOA.ps1 -DomainControllerAddress apjlab-afad-dcjp.alsid.corp -TenableServiceA<br/>svc.alsid@alsid.corp -ConfigurationFileLocation ./TadIoaConfig-AllDomains.json<br/>./Register-TenableIOA.ps1 -DomainControllerAddress apjlab-dc.alsid.corp -TenableServiceAccount<br/>svc.alsid@alsid.corp -ConfigurationFileLocation ./TadIoaConfig-AllDomains.json<br/>./Register-TenableIOA.ps1 -DomainControllerAddress tk-dc1.tk.jv4u.com -TenableServiceAccount<br/>svc.tenablead@tk.jv4u.com -ConfigurationFileLocation ./TadIoaConfig-AllDomains.json<br/>./Register-TenableIOA.ps1 -DomainControllerAddress tk-dc1.tk.jv4u.com -TenableServiceAccount<br/>svc.tenablead@tk.jv4u.com -ConfigurationFileLocation ./TadIoaConfig-AllDomains.json<br/>./Register-TenableIOA.ps1 -DomainControllerAddress dc-vm.tenable.ad -TenableServiceAccount<br/>svc.tenablead@tenable.ad -ConfigurationFileLocation ./TadIoaConfig-AllDomains.json<br/>./Register-TenableIOA.ps1 -DomainControllerAddress dc01.tcorp.local -TenableServiceAccount<br/>svc.alsid priv@tcorp.local -ConfigurationFileLocation ./TadIoaConfig-AllDomains.json</pre> | lccount     |

#### 4. En ¿Actualizaciones automáticas en el futuro?:

- La opción predeterminada Habilitado permite que Tenable Identity Exposure actualice automáticamente la configuración de los IoA siempre que la modifique en Tenable Identity Exposure en el futuro. Esto también garantiza un análisis de seguridad continuo.
- Si desactiva esta opción, aparecerá un mensaje para pedirle que la active para recibir actualizaciones automáticas en el futuro. Haga clic en Ver el procedimiento y cambie a Habilitado.
- 5. Haga clic en **Descargar** para descargar el script que se ejecutará para cada dominio (Register-TenableIOA.ps1).

- Haga clic en **Descargar** para descargar el archivo de configuración para los dominios (TadIoaConfig-AllDomains.json).
- 7. Haga clic en 🗖 para copiar el comando de PowerShell para configurar los dominios.
- 8. Haga clic fuera de la ventana "Procedimiento" para cerrarla.
- 9. Abra un terminal de PowerShell con derechos administrativos y ejecute los comandos para configurar los controladores de dominio para los loA.

**Nota**: La cuenta de servicio que se usa para instalar los loA y consultar los dominios debe tener permisos de escritura en la carpeta de GPO de Tenable Identity Exposure (anteriormente, Tenable.ad). El script de instalación agrega este permiso de manera automática. Si quita este permiso, Tenable Identity Exposure muestra un mensaje de error y las actualizaciones automáticas ya no funcionan. Para obtener más información, consulte <u>Script de instalación de indicadores de ataque</u>.

#### Para configurar los loA:

 En el panel de configuración de loA, en Configuración de indicadores de ataque, seleccione los loA que quiera en la configuración.

| onfiguración del sistema                  |                                                              |                 |                   |            |             |         |              |                    |               |
|-------------------------------------------|--------------------------------------------------------------|-----------------|-------------------|------------|-------------|---------|--------------|--------------------|---------------|
| Gestión de retransmisiones Gestión de t   | oosques Gestión de dominios Gestión de inquilinos            | Configuración   | Acerca de Informa | ción legal |             |         |              |                    |               |
| SERVICIOS DE APLICACIÓN                   | Configuración de indicadores de ata                          | que             |                   |            |             |         | 3            | 5/5 dominios > 17/ | 17 indicadore |
| > Registros de actividad                  | Seleccionar todo                                             |                 |                   |            |             |         |              |                    |               |
| > Entidades de certificación de confianza |                                                              |                 | •                 |            |             |         |              |                    |               |
| > Indicadores de ataque                   | Nombre del ataque                                            | ALSID.CORP Fore | Japan Domain (@   | ALSID      | JV4U Forest | TK.JV4U | KHLAB forest | KHLAB              | TCORP         |
| > Tenable Cloud                           |                                                              |                 |                   |            |             |         |              |                    |               |
| > Retransmisión                           |                                                              |                 |                   |            | ~           |         |              |                    |               |
| > Verificación de estado                  | Cambio sospechoso de contraseña de contr                     | <b>~</b>        |                   |            |             |         |              | <b>~</b>           |               |
| MOTOR DE ALERTAS                          | DCShadow                                                     |                 |                   |            |             |         |              |                    |               |
| > SYSLOG                                  | DCSync                                                       |                 |                   |            |             |         |              | <b></b>            |               |
| > Siscod                                  | Explotación de Zerologon                                     |                 |                   |            |             |         |              |                    |               |
| y contro electronico                      | <ul> <li>Extracción de claves de copia de segurid</li> </ul> | <b>~</b>        |                   |            |             |         |              | <b>~</b>           |               |
| INFORMES                                  | Extracción de NTDS                                           | <b>~</b>        |                   | ✓          | <b>~</b>    |         |              | <b>~</b>           |               |
| > Centro de informes                      | Golden Ticket                                                |                 |                   |            |             |         |              |                    |               |
| AUTENTICACIÓN                             | PetitPotam                                                   |                 |                   |            |             |         |              |                    |               |
| > Tenable one                             | Suplantación de identidad de SAMAccountN                     |                 |                   |            |             |         |              |                    |               |
| · renewed the                             | Volcado de credenciales del sistema oper                     |                 |                   |            |             |         |              |                    |               |
|                                           | Explotación de DnsAdmins                                     |                 |                   |            |             |         |              |                    |               |

**Sugerencia**: El indicador de ataque (IoA) **Explotación de Zerologon** data de 2020. Si todos los controladores de dominio (DC) recibieron actualizaciones en los últimos tres años, están protegidos contra esta vulnerabilidad. Para conocer los parches necesarios para proteger los DC frente a esta

vulnerabilidad, consulte la información en <u>Netlogon Elevation of Privilege Vulnerability</u> (texto en inglés) de Microsoft. Una vez que haya confirmado la seguridad de los DC, puede desactivar de forma segura este loA para evitar alertas innecesarias.

- 2. Haga clic en **Guardar**.
  - Si habilitó ¿Actualizaciones automáticas en el futuro?, Tenable Identity Exposure guarda y actualiza automáticamente la nueva configuración. Espere unos minutos para que esta actualización surta efecto.
  - Si no habilitó ¿Actualizaciones automáticas en el futuro?, aparecerá una ventana
     "Procedimiento" como guía Para configurar dominios para los loA:

#### Para comprobar la instalación de los loA:

1. En Administración de directivas de grupo, compruebe que el nuevo GPO de Tenable Identity Exposure exista y se vincule con la unidad organizativa Controladores de dominio:

| File Action View Window Help                                                                                                    |                                                                                                    | - 7                                                                                                    |
|----------------------------------------------------------------------------------------------------|----------------------------------------------------------------------------------------------------|----------------------------------------------------------------------------------------------------|
| Group Policy Management<br>Group Policy Management<br>Group Policy Management<br>Group Forest: Alsid.corp<br>Group Default Domain Policy<br>Group Default Domain Policy<br>SecFrame.com<br>SecFrame.com<br>Admin<br>Alsid SA<br>Domain Controllers<br>Grouper-Groups<br>Grouper-Groups<br>Grouper-Groups<br>Grouper-Groups<br>Grouper-Groups<br>Group Policy Objects<br>Group Policy Objects<br>Group Policy Objects<br>Group Policy Objects<br>Default Domain Policy<br>Tenable.ad<br>Guser Enrollment Policy<br>WMI Filters | Tenable.ad         Scope       Details       Setting         Domain:       Owner:       Created:         Modified:       User version:       User version:         Unique ID:       GPO Status:       Comment: | s Delegation Status<br>Alsid.corp <br>Domain Admins (ALSID\Domain Admins)<br>11/17/2021 7:43:41 AM<br>11/17/2021 8:43:44 AM<br>1 (AD), 1 (SYSVOL)<br>1 (AD), 1 (SYSVOL)<br>(8D42C0AD-AA9B-4681-8EC9-7711892F7D5C}<br>Enabled |

2. Vaya a la ruta C:\Windows\SYSVOL\sysvol\alsid.corp\Policies\{GUID}\Machine\IOA y compruebe que el archivo .gz exista para todos los controladores de dominio antes de probar los loA:

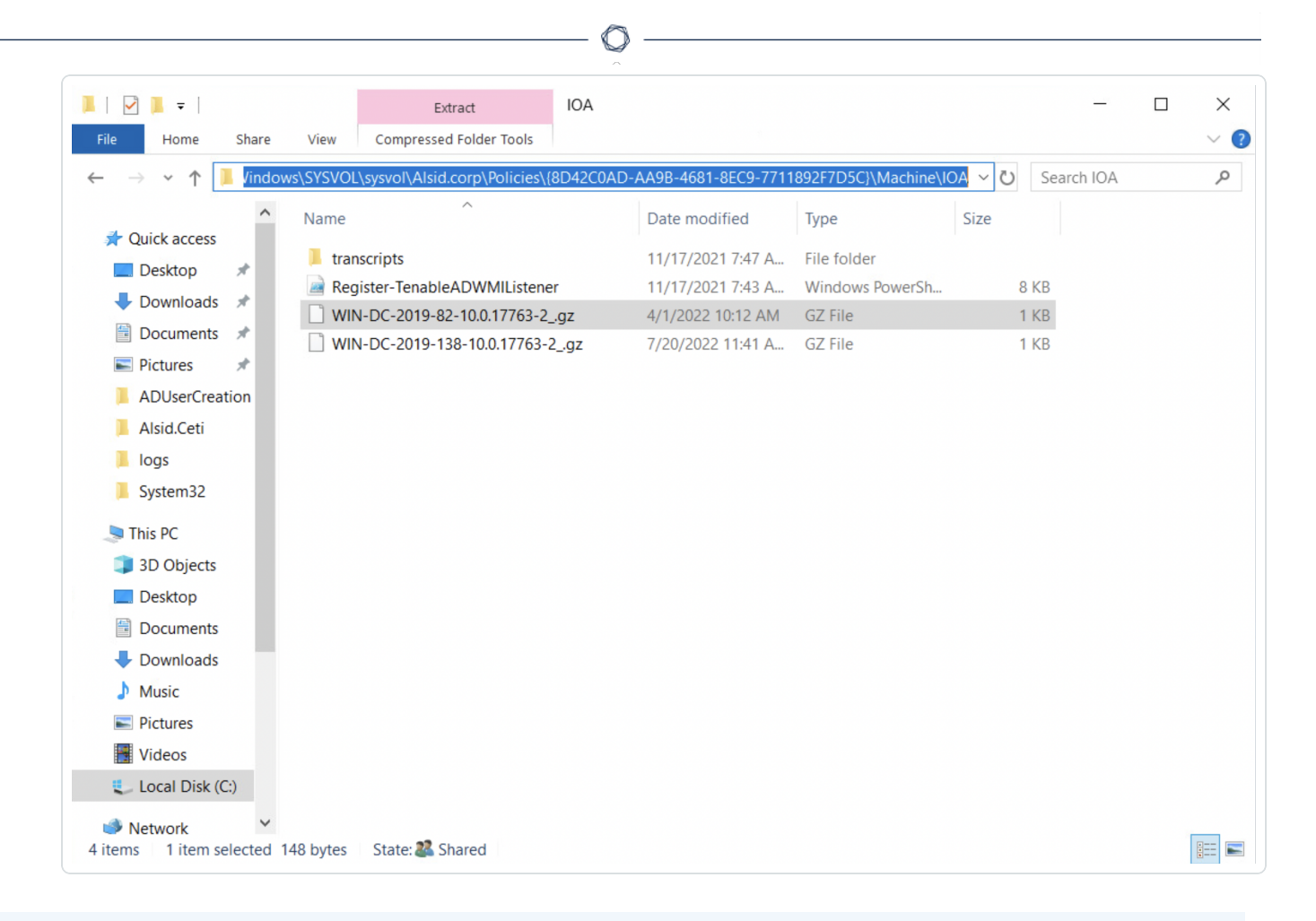

### Para comprobar el acceso al permiso "Escribir" para la cuenta de servicio de Tenable Identity Exposure:

- En el administrador de archivos, vaya a \\<NOMBRE-DNS>\sysvol\<NOMBRE-DNS>\Policies\{<ID-GPO>}\Machine\.
- Haga clic con el botón derecho en el archivo
   TenableADEventsListenerConfiguration.json y seleccione Propiedades.
- 3. Seleccione la pestaña Seguridad y haga clic en Opciones avanzadas.
- 4. Haga clic en la pestaña Acceso efectivo.
- 5. Haga clic en **Seleccionar un usuario**.
- 6. Escriba <NOMBRE-DE-CUENTA-DE-SERVICIO-DE-TENABLE> y haga clic en **Aceptar**.
- 7. Haga clic en **Ver acceso efectivo**.

8. Compruebe que el permiso "Escribir" esté activo para la cuenta de servicio de Tenable.

| dows > SYSVOL > sysvol > test.lab > Policies > { | 741C7C8C-1D29-4E77-8BF | B-7FC699A44FE4} | > Machine > IOA > | TenableADEventsListenerConfiguration.json Properties                   |
|--------------------------------------------------|------------------------|-----------------|-------------------|------------------------------------------------------------------------|
| Name                                             | Date modified          | Туре            | Size              | General Security Details Previous Versions                             |
| transcripts                                      | 30/09/2024 14:22       | File folder     |                   | Object name: C:\Windows\SYSVOL\sysvol\test.lab\Policies\{7             |
| DC-10.0.17763.gz                                 | 01/10/2024 11:22       | GZ File         | 2 KB              |                                                                        |
| Register-TenableADEventsListener.exe             | 30/09/2024 14:10       | Application     | 2,288 KB          | Group or user names:                                                   |
| sync sync                                        | 30/09/2024 14:30       | File            | 1 KB              | Strate Contracted Users                                                |
| TenableADEventsListenerConfiguration.json        | 30/09/2024 14:24       | JSON File       | 5 KB              | lest service (tservice@test.lab)                                       |
|                                                  |                        |                 |                   | ac admin (dcadmin@test.lab)                                            |
|                                                  |                        |                 |                   |                                                                        |
|                                                  |                        |                 |                   | To change permissions, click Edit. Edit.                               |
|                                                  |                        |                 |                   | Lon                                                                    |
|                                                  |                        |                 |                   | Permissions for test service Allow Deny                                |
|                                                  |                        |                 |                   | Full control                                                           |
|                                                  |                        |                 |                   | Modify                                                                 |
|                                                  |                        |                 |                   | Read & execute                                                         |
|                                                  |                        |                 |                   | Read                                                                   |
|                                                  |                        |                 |                   | Special permissions                                                    |
|                                                  |                        |                 |                   |                                                                        |
|                                                  |                        |                 |                   | For special permissions or advanced settings, Advanced click Advanced. |
|                                                  |                        |                 |                   |                                                                        |
|                                                  |                        |                 |                   | OK Cased                                                               |
|                                                  |                        |                 |                   | UK Cancel Apply                                                        |

Como alternativa, puede usar PowerShell:

• Ejecute los siguientes comandos:

```
Install-Module -Name NTFSSecurity -RequiredVersion 4.2.3
```

```
Get-NTFSEffectiveAccess -Path \\<DNS-NAME>\sysvol\<DNS-NAME>\Policies\{<GPO-ID>}\IOA\ -
Account <TENABLE-SERVICE-ACCOUNT-NAME>
```

#### Para calibrar los loA:

Para evitar ataques falsos positivos o que no se detecten ataques legítimos, tiene que calibrar los loA según el entorno para adaptarlos al tamaño de la instancia de Active Directory, incluir las herramientas conocidas en una whitelist, etc.

 Consulte <u>Tenable Identity Exposure Indicators of Attack Reference Guide</u> (Guía de referencia de indicadores de ataque de Tenable Identity Exposure) para obtener información sobre las opciones y los valores recomendados para seleccionar. 2. En el perfil de seguridad, aplique las opciones y los valores a cada loA según se describe en <u>Personalizar un indicador</u>.

Ø

\_\_\_\_\_

### Solucionar problemas

Durante la implementación, pueden aparecer los siguientes mensajes de error:

| Mensaje                                                                                                    | Corrección                                                                                                    |
|----------------------------------------------------------------------------------------------------|----------------------------------------------------------------------------------------------------|
| "Tenable Identity Exposure no puede<br>escribir en el archivo de configuración<br>porque la carpeta de destino<br><carpetadestino> no existe. Esto indica<br/>que es posible que haya habido un error<br/>en la implementación del módulo de IoA".</carpetadestino> | Desinstale el script y haga clic en "Ver el<br>procedimiento" para obtener instrucciones para<br>volver a instalarlo.                                                                                                    |
| "Tenable Identity Exposure no pudo<br>escribir en el archivo de configuración<br>ubicado en <archivodestino> para<br/>actualizarlo. Esto puede deberse a que<br/>otro proceso esté bloqueando el archivo o<br/>a cambios de permisos".</archivodestino>             | <ul> <li>Asegúrese de que ningún otro proceso,<br/>además del módulo de loA, esté usando el<br/>archivo de configuración.</li> <li>Compruebe que la cuenta de servicio tenga<br/>permiso para modificar el contenido del<br/>archivo.</li> <li>Si no quiere otorgar permiso a la cuenta de<br/>servicio, deshabilite la opción<br/>"Actualizaciones automáticas" y haga clic<br/>en "Ver el procedimiento" para obtener<br/>instrucciones sobre cómo hacer una<br/>actualización manual cada vez que<br/>modifique la configuración de los loA.</li> </ul> |
| "La carpeta de destino<br><carpetadestino> contiene una versión<br/>de Tenable Identity Exposure que no<br/>puede ejecutar actualizaciones<br/>automáticas".</carpetadestino>                                                                                       | El script instalado actualmente es una versión<br>antigua que usa WMI. Desinstale la versión<br>actual, descargue un nuevo script de instalación<br>y ejecútelo.                                                                                                    |

|                                 | O                                              |
|---------------------------------|------------------------------------------------|
| "Hubo un error inesperado en la | Desinstale el script y haga clic en "Ver el    |
| implementación del archivo de   | procedimiento" para obtener instrucciones para |
| configuración".                 | volver a instalarlo. Si esto no funciona,      |
|                                 | comuníquese con su representante de atención   |
|                                 | al cliente.                                    |

Para obtener más información, consulte:

- Script de instalación de indicadores de ataque
- <u>Cambios técnicos e impacto potencial</u>
- Detección de antivirus
- Prioridad de Configuración de directiva de auditoría avanzada

### Script de instalación de indicadores de ataque

Después de descargar y ejecutar el archivo de instalación de indicadores de ataque (IoA), el script de IoA crea un nuevo objeto de política de grupo (GPO) llamado de manera predeterminada Tenable.ad en la base de datos de Active Directory (AD). El sistema vincula el GPO de Tenable Identity Exposure únicamente a la unidad organizativa (OU) "Controladores de dominio" que contiene todos los controladores de dominio (DC). La nueva política se replica automáticamente entre todos los DC mediante el mecanismo de GPO.

|                                                                                                    | <u></u>                                                                                                    |                                             |                            |
|----------------------------------------------------------------------------------------------------|----------------------------------------------------------------------------------------------------|---------------------------------------------|----------------------------|
| 📓 Group Policy Management                                                                                                    |                                                                                                    |                                             | – 🗆 X                      |
| File Action View Window Help                                                                                                    |                                                                                                    |                                             | _ & ×                      |
| (= -) 🖄 📰 📋 🙆 📝 📷                                                                                                    |                                                                                                    |                                             | ,,                         |
| Group Policy Management<br>Construction of the second state of the second state of the s | Group Policy Objects in galaxy<br>Contents Delegation<br>Name<br>Default Domain Controllers Policy<br>Default Domain Policy<br>Tenable.ad | GPO Status<br>Enabled<br>Enabled<br>Enabled | WMI Filter<br>None<br>None |
| < >                                                                                                    | <                                                                                                    |                                             | >                          |
|                                                                                                    | ,                                                                                                    | 3 Group Policy                              | Object(s)                  |

### Script de instalación (v. 3.29 y posteriores de Tenable Identity Exposure)

El GPO contiene scripts de PowerShell que todos los DC ejecutan localmente para recopilar datos de interés, de la siguiente manera:

- El script configura un cliente de escucha de registros de eventos en cada controlador de dominio mediante la API EvtSubscribe de Windows. El script establece una suscripción para cada canal de registro de eventos necesario, como se especifica en el archivo de configuración TenableADEventsListenerConfiguration.json, para lo que envía una solicitud y una devolución de llamada activada por EvtSubscribe para cada registro de eventos coincidente.
- El cliente de escucha de eventos recibe registros de eventos y los almacena en el búfer antes de vaciarlos periódicamente en un archivo almacenado en un recurso compartido de red
llamado SYSVOL. Cada DC se vacía en un único archivo de SYSVOL que almacena los eventos recopilados y los replica en otros controladores de dominio.

- El script también crea un consumidor de WMI para garantizar que este mecanismo sea persistente al volver a registrar el suscriptor de eventos cuando se reinicia un DC. WMI notifica al consumidor cada vez que se reinicia un DC para permitir que el consumidor registre nuevamente el cliente de escucha de eventos.
- En este momento, se produce la replicación del Sistema de archivos distribuido (DFS) y los archivos se sincronizan automáticamente entre los controladores de dominio. La plataforma de Tenable Identity Exposure escucha el tráfico entrante de replicación de DFS y usa estos datos para recopilar eventos, ejecutar un análisis de seguridad y, luego, generar alertas de loA.

## Recuperación de datos locales

Los registros de eventos de Windows registran todos los eventos que tienen lugar en el sistema operativo y sus aplicaciones. Los registros de eventos se basan en un marco de componentes integrados en Windows.

Al usar la API EvtSubscribe, el <u>cliente de escucha de registros de eventos de loA de Tenable Identity</u> <u>Exposure</u> recopila solo segmentos de datos útiles de los registros de eventos en forma de cadenas de inserción que extrae de los registros de eventos. Tenable Identity Exposure escribe estas cadenas de inserción en un archivo que se almacena en la carpeta SYSVOL y las replica a través del motor de DFS. Esto permite que Tenable Identity Exposure recopile la cantidad justa de datos de seguridad de los registros de eventos para ejecutar un análisis de seguridad y detectar ataques.

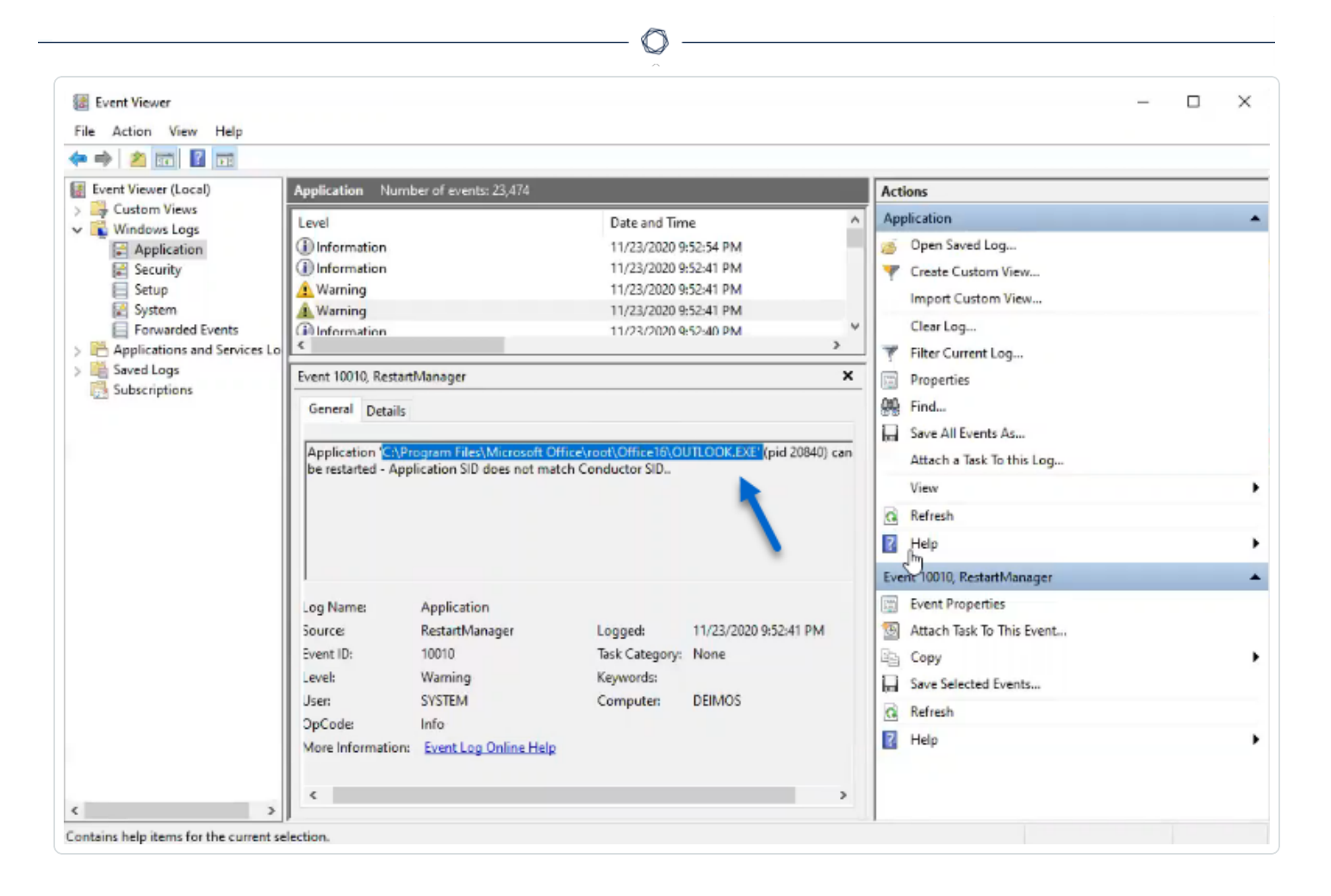

# Resumen del script de loA

En la siguiente tabla, podrá ver una descripción general de la implementación del script de Tenable Identity Exposure.

| Paso<br>s | Descripció<br>n                                               | Compon<br>ente<br>involucr<br>ado | Acción técnica                                                                                  |
|-----------|---------------------------------------------------------------|-----------------------------------|-------------------------------------------------------------------------------------------------|
| 1         | Registrar<br>la<br>implement<br>ación de<br>loA de<br>Tenable | Gestión<br>de GPO                 | Crea el GPO Tenable.ad (nombre predeterminado) y lo vincula a la OU "Controladores de dominio". |

| _ |                                                                                           |                           |                                                                                                    |
|---|-------------------------------------------------------------------------------------------|---------------------------|----------------------------------------------------------------------------------------------------|
|   | ldentity<br>Exposure                                                                      |                           |                                                                                                    |
| 2 | Iniciar la<br>implement<br>ación de<br>IoA de<br>Tenable<br>Identity<br>Exposure<br>en DC | Sistema<br>local de<br>DC | Cada DC detecta el nuevo GPO que va a aplicar, según los<br>intervalos de actualización de la política de grupo y de la<br>replicación de AD.                                                                                                    |
| 3 | Controlar<br>el estado<br>de la<br>política de<br>registro<br>avanzada                    | Sistema<br>local de<br>DC | El sistema activa la política de registro avanzada mediante<br>la configuración de la clave del registro HKEY_LOCAL_<br>MACHINE\System\CurrentControlSet\Control\Lsa\S<br>CENoApplyLegacyAuditPolicy.                                                                                                    |
| 4 | Actualizar<br>la política<br>de registro<br>local                                         | Sistema<br>local<br>de DC | Según los loA que se van a detectar, Tenable Identity<br>Exposure genera y activa dinámicamente políticas de<br>auditoría específicas. Esta política no desactiva ninguna<br>política de registro existente; solo las enriquece si es<br>necesario. Si detecta un conflicto, el script de instalación<br>del GPO se detiene y muestra el mensaje "Tenable Identity<br>Exposure requiere la política de auditoría '', pero la<br>configuración actual de AD impide su uso". |
| 5 | Registrar<br>un cliente<br>de escucha<br>de eventos<br>y un<br>productor<br>de WMI        | Sistema<br>local de<br>DC | El sistema registra y ejecuta el script incluido en el GPO.<br>Este script ejecuta un proceso de PowerShell para<br>suscribirse a los registros de eventos mediante la API<br>EvtSubscribe y para crear una instancia de<br>ActiveScriptEventConsumer con fines de persistencia.<br>Tenable Identity Exposure usa estos objetos para recibir y<br>almacenar contenido de los registros de eventos.                                                                         |

| 6 | Recopilar<br>mensajes<br>de los<br>registros<br>de eventos                | Sistema<br>local de<br>DC | Tenable Identity Exposure captura mensajes pertinentes<br>del registro de eventos, los almacena en el búfer<br>periódicamente y los guarda en archivos (uno por DC) que<br>se almacenan en la carpeta SYSVOL asociada al GPO<br>Tenable Identity Exposure ({GUID_<br>GPO}\Machine\IOA <nombre_dc>).</nombre_dc> |
|---|---------------------------------------------------------------------------|---------------------------|----------------------------------------------------------------------------------------------------|
| 7 | Replicar<br>archivos<br>en la<br>carpeta<br>SYSVOL<br>del DC<br>declarado | Active<br>Directory       | Mediante DFS, AD replica archivos en todo el dominio y, en<br>concreto, en el DC declarado. La plataforma de Tenable<br>Identity Exposure recibe una notificación de cada archivo y<br>lee el contenido.                                                                                                    |
| 8 | Sobrescrib<br>ir estos<br>archivos                                        | Active<br>Directory       | Cada DC escribe de manera automática y continua en el<br>mismo archivo los eventos almacenados periódicamente<br>en el búfer.                                                                                                    |

## Script de instalación (v. 3.19.11 y anteriores de Tenable Identity Exposure)

El GPO contiene scripts de PowerShell que todos los DC ejecutan localmente para recopilar datos de interés, de la siguiente manera:

- Los scripts configuran un observador de eventos y un productor o consumidor de Instrumental de administración de Windows (WMI) en la memoria de la máquina. WMI es un componente de Windows que le brinda información sobre el estado de los sistemas informáticos locales o remotos.
- El observador de eventos recibe registros de eventos y los almacena periódicamente en el búfer antes de vaciarlos en un archivo almacenado en un recurso compartido de red llamado SYSVOL. Cada DC se vacía en un único archivo de SYSVOL que almacena los eventos recopilados y los replica en otros controladores de dominio.
- El consumidor de WMI hace que este mecanismo sea persistente al registrar nuevamente el observador de eventos cuando se reinicia un DC. El productor se activa y notifica al consumidor cada vez que se reinicia un DC. Como consecuencia, el consumidor vuelve a

registrar el observador de eventos.

• En este momento, se produce la replicación del Sistema de archivos distribuido o DFS y los archivos se sincronizan automáticamente entre los controladores de dominio. La plataforma de Tenable Identity Exposure escucha el tráfico entrante de replicación de DFS y usa estos datos para recopilar eventos, ejecutar un análisis de seguridad y, luego, generar alertas de loA.

# Recuperación de datos locales

Los registros de eventos de Windows registran todos los eventos que tienen lugar en el sistema operativo y sus aplicaciones. Los registros de eventos llamados Seguimiento de eventos para Windows (ETW) se basan en un marco de componentes integrados en Windows. ETW se encuentra en el kernel y produce datos que se almacenan localmente en los DC y que los protocolos de AD no replican.

Al usar el motor de WMI, Tenable Identity Exposure recopila solo segmentos de datos útiles de ETW en forma de cadenas de inserción que extrae de los registros de eventos. Tenable Identity Exposure escribe estas cadenas de inserción en un archivo que se almacena en la carpeta SYSVOL y las replica a través del motor de DFS. Esto permite que Tenable Identity Exposure recopile la cantidad justa de datos de seguridad de ETW para ejecutar un análisis de seguridad y detectar ataques.

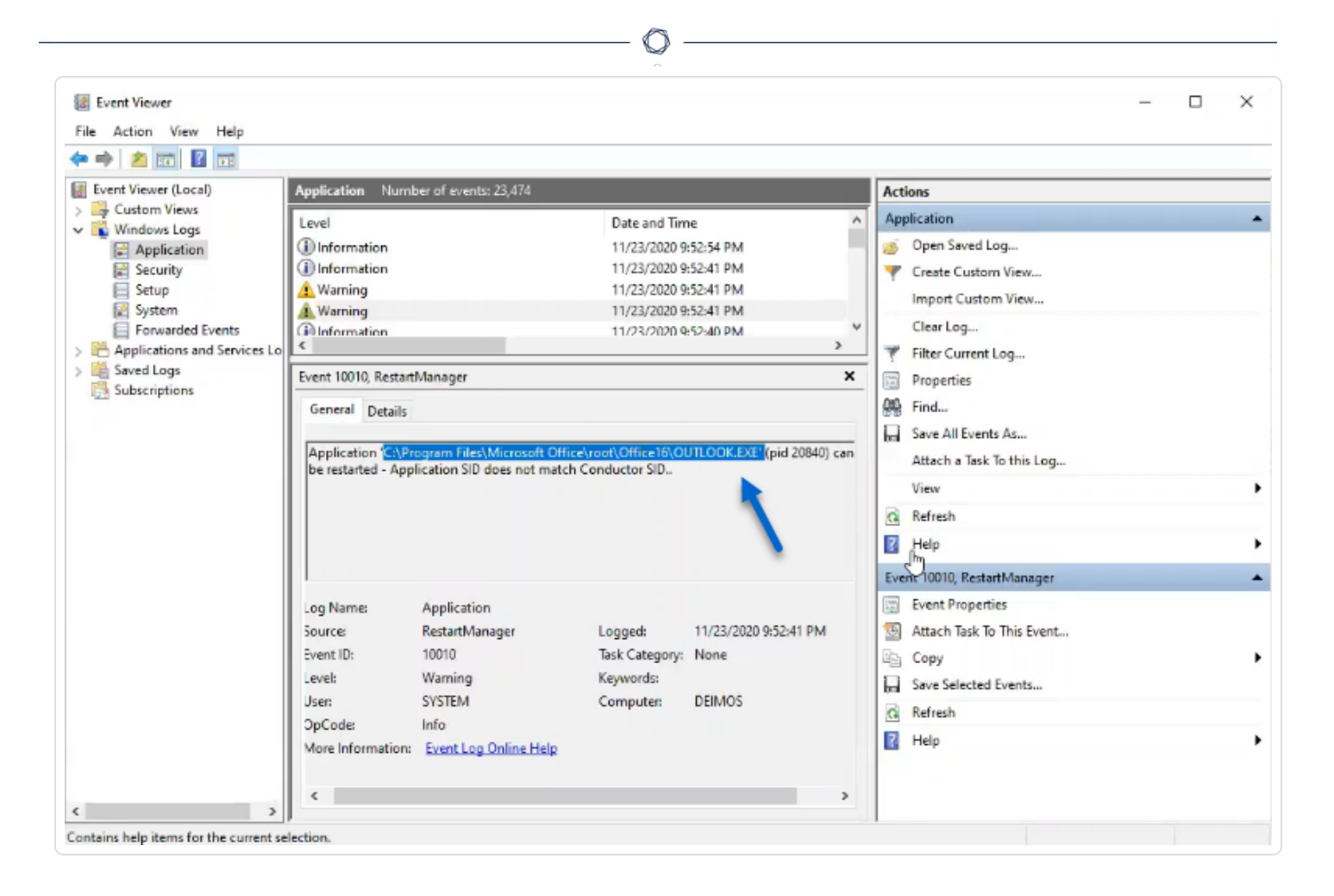

# Resumen del script de loA

En la siguiente tabla, podrá ver una descripción general de la implementación del script de Tenable Identity Exposure.

| Paso<br>s | Descripció<br>n                                               | Compon<br>ente<br>involucr<br>ado | Acción técnica                                                                                  |
|-----------|---------------------------------------------------------------|-----------------------------------|-------------------------------------------------------------------------------------------------|
| 1         | Registrar<br>la<br>implement<br>ación de<br>loA de<br>Tenable | Gestión<br>de GPO                 | Crea el GPO Tenable.ad (nombre predeterminado) y lo vincula a la OU "Controladores de dominio". |

| _ |                                                                                                |                           |                                                                                                    |
|---|------------------------------------------------------------------------------------------------|---------------------------|----------------------------------------------------------------------------------------------------|
|   | ldentity<br>Exposure                                                                           |                           |                                                                                                    |
| 2 | Iniciar la<br>implement<br>ación de<br>loA de<br>Tenable<br>Identity<br>Exposure<br>en DC      | Sistema<br>local de<br>DC | Cada DC detecta el nuevo GPO que va a aplicar, según los<br>intervalos de actualización de la política de grupo y de la<br>replicación de AD.                                                                                                    |
| 3 | Registrar<br>un<br>observador<br>de eventos<br>y un<br>productor<br>o<br>consumido<br>r de WMI | Sistema<br>local de<br>DC | El sistema registra y ejecuta una tarea inmediata. Esta<br>tarea ejecuta un proceso de PowerShell para crear<br>instancias de las siguientes clases:<br>ManagementEventWatcher y<br>ActiveScriptEventConsumer. Tenable Identity Exposure<br>usa estos objetos para recibir y almacenar mensajes de<br>ETW.                                                                                                    |
| 4 | Controlar<br>el estado<br>de la<br>política de<br>registro<br>avanzada                         | Sistema<br>local de<br>DC | El sistema activa la política de registro avanzada mediante<br>la configuración de la clave del registro HKEY_LOCAL_<br>MACHINE\System\CurrentControlSet\Control\Lsa\S<br>CENoApplyLegacyAuditPolicy.                                                                                                    |
| 5 | Actualizar<br>la política<br>de registro<br>local                                              | Sistema<br>local<br>de DC | Según los loA que se van a detectar, Tenable Identity<br>Exposure genera y activa dinámicamente una política de<br>registro avanzada. Esta política no desactiva ninguna<br>política de registro existente; solo las enriquece si es<br>necesario. Si detecta un conflicto, el script de instalación<br>del GPO se detiene y muestra el mensaje "Tenable Identity<br>Exposure requiere la política de auditoría '', pero la |

|   |                                                                                   |                           | configuración actual de AD impide su uso".                                                                                                    |
|---|-----------------------------------------------------------------------------------|---------------------------|----------------------------------------------------------------------------------------------------|
| 6 | Recopilar<br>mensajes<br>de ETW                                                   | Sistema<br>local de<br>DC | Tenable Identity Exposure captura mensajes de ETW<br>pertinentes, los almacena en el búfer periódicamente y los<br>guarda en archivos (uno por DC) que se almacenan en la<br>carpeta SYSVOL asociada al GPO Tenable Identity<br>Exposure ({GUID_GPO}\Machine\IOA <nombre_dc>).</nombre_dc> |
| 7 | Replicar<br>archivos<br>en la<br>plataforma<br>de Tenable<br>Identity<br>Exposure | Active<br>Directory       | Mediante DFS, AD replica archivos en todo el dominio. La<br>plataforma de Tenable Identity Exposure también recibe<br>los archivos.                                                                                                    |
| 8 | Sobrescrib<br>ir estos<br>archivos                                                | Active<br>Directory       | Cada DC escribe de manera automática y continua en el<br>mismo archivo los eventos almacenados periódicamente<br>en el búfer.                                                                                                    |

# Consulte también

- Instalar indicadores de ataque
- <u>Cambios técnicos e impacto potencial</u>

## Cambios técnicos e impacto potencial

El script de instalación del módulo de indicadores de ataque (IoA) crea un GPO que aplica los siguientes cambios de forma transparente en los DC supervisados:

- Un nuevo GPO denominado "Tenable.ad" vinculado de manera predeterminada a la unidad organizativa (OU) "Controladores de dominio".
- Modificación de una clave del registro para activar la política de registro avanzada de Microsoft.

• Activación de una nueva política de registro de eventos para obligar a los controladores de dominio a generar la información de ETW que requieren los loA.

**Nota**: La política de registro de eventos es obligatoria para que el motor de ETW pueda generar las cadenas de inserción que Tenable Identity Exposure requiere. Esta política no deshabilita ninguna política de registro existente, sino que las complementa. Si hay un conflicto, el script de implementación se detiene con un mensaje de error.

• Adición de un permiso de escritura para la cuenta de servicio de Tenable Identity Exposure que permite "Actualizaciones automáticas" de la configuración de IoA almacenada en la carpeta de GPO.

# Limitaciones e impacto potencial

El módulo de **indicadores de ataque** (IoA) puede presentar las siguientes limitaciones:

- El módulo de loA se basa en los datos de ETW y funciona dentro de las limitaciones que define Microsoft.
- El GPO instalado debe replicarse en todo el dominio, y el intervalo de actualización del GPO debe transcurrir para que se complete el proceso de instalación. Durante este período de replicación, pueden producirse falsos positivos y falsos negativos, aunque Tenable Identity Exposure minimiza este efecto al no iniciar inmediatamente las verificaciones en el motor de indicadores de ataque.
- Tenable usa el recurso compartido de archivos de SYSVOL para recuperar información de ETW de los controladores de dominio. A medida que SYSVOL se replica en cada controlador de dominio del dominio, aparece un aumento significativo de la actividad de replicación durante un pico alto de actividad de Active Directory.
- La replicación de archivos entre controladores de dominio y Tenable Identity Exposure también consume parte del ancho de banda de red. Para controlar estos efectos, Tenable Identity Exposure elimina automáticamente los archivos que recopila y limita el tamaño de estos archivos (valor predeterminado de 500 MB como máximo).
- Problemas con la replicación lenta o interrumpida del Sistema de archivos distribuido (DFS).
   Para obtener más información, consulte <u>Mitigación de problemas de replicación de DFS</u>.

# Consulte también

- Indicators of Attack and the Active Directory
- Instalar indicadores de ataque
- Script de instalación de indicadores de ataque
- Solucionar problemas de indicadores de ataque

## Escenarios de ataque (< v. 3.36)

**Precaución**: Esta funcionalidad de actualización de la configuración de los indicadores de ataque ya no se aplica a las versiones de Tenable Identity Exposure posteriores a la 3.36.

**Rol de usuario obligatorio**: usuario de la organización con permisos para modificar la configuración de los indicadores de ataque.

Para definir un escenario de ataque, seleccione los tipos de ataque que quiere que Tenable Identity Exposure supervise en dominios específicos.

#### Antes de empezar

Para modificar el escenario de ataque, debe tener un rol de usuario con los siguientes permisos:

- En Entidades de datos, acceso "Leer" para:
  - ° Todos los indicadores de ataque
  - ° Todos los dominios
- En Entidades de interfaz, acceso para:
  - ° Gestión > Sistema > Configuración
  - ° Gestión > Sistema > Configuración > Servicios de aplicación > Indicadores de ataque
  - Gestión > Sistema > Configuración > Servicios de aplicación > Indicadores de ataque > Descargar archivo de instalación

Para obtener más información sobre los permisos basados en roles, consulte <u>Establecer permisos</u> <u>para un rol</u>.

#### Para definir un escenario de ataque:

1. En Tenable Identity Exposure, haga clic en **Sistema** > **Configuración** > **Indicadores de ataque**.

Se abre el panel **Definición de escenarios de ataque**.

| dentidades Ge<br>Debilidades SE<br>APA Analysis ><br>Motor de seguridad >                                                                                                    | estión de retransmisiones Gestión de bosq<br>ERVICIOS DE APLICACIÓN<br>> Servidor SMTP<br>> Registros de actividad                                                                                                    | ues Cestión de dominios Cestión de inquilinos  Conflguración de indicadores de atac | Configuración   | Acerca de Informa | ión legal |             |          |              |          |
|----------------------------------------------------------------------------------------------------|----------------------------------------------------------------------------------------------------|-------------------------------------------------------------------------------------|-----------------|-------------------|-----------|-------------|----------|--------------|----------|
| APA Analysis > Motor de seguridad >                                                                                                    | ERVICIOS DE APLICACIÓN > Servidor SMTP > Registros de actividad                                                                                                    | E Configuración de indicadores de atac                                              | lue             |                   |           |             |          |              |          |
| Analysis                                                                                                    | > Servidor SMTP<br>> Registros de actividad                                                                                                    | Configuración de indicadores de atac                                                | lue             |                   |           |             |          |              |          |
| otor de seguridad                                                                                                    | Configuración de induitions Cestón de ionquinnos Cestón de ionquinnos Configuración Acera de información legal         ides       Cestón de retransmisiones Cestón de bosques Cestón de ionquinnos Configuración Acera de información legal         ides       Servictor SMTP       Configuración de indicadores de ataque       Stribunco (normation legal         ides       Servictor SMTP       Configuración de indicadores de ataque       Stribunco (normation legal         ides       Servictor SMTP       Configuración de indicadores de ataque       Stribunco (normation legal         ides       Servictor SMTP       Configuración de indicadores de ataque       Stribunco (normation legal         ides       Servictor SMTP       Configuración de indicadores de ataque       Stribunco (normation legal         ides control       Servictor SMTP       Configuración de contrasena       ALSID CORP Fore       Point Configuración de contrasena       Configuración de intervente de ataque       ALSID CORP Fore       Point Configuración de intervente de ataque       ALSID CORP Fore       Point Configuración de intervente de ataque       ALSID CORP Fore       Point Configuración de intervente de ataque       ALSID CORP Fore       Point Configuración de intervente de ataque       ALSID CORP Fore       Point Configuración de intervente de ataque       ALSID CORP Fore       Point Configuración de intervente de ataque       ALSID CORP fore       Point Configuración de intervente de ataque< | ndicadores ;                                                                        |                 |                   |           |             |          |              |          |
| Conjunction       Configuración de istema       Centión de retransmisiones       Cestión de retransmisiones       Cestión de retransmisiones       Cestión de indicadores de ataque       Indicadores       Centificación de indicadores de ataque       Indicadores       Centificación de indicadores de ataque       Indicadores       Centificación de indicadores de ataque       Indicadores       Centificación de indicadores de ataque       Indicadores       Centificación de indicadores de ataque       Indicadores       Centificación de indicadores de ataque       Indicadores       Centificación de indicadores de ataque       Indicadores       Centificación de indicadores de ataque       Indicadores       Centificación de contrans       Alsion       Indicadores       Indicadores         |                                                                                                    |                                                                                     |                 |                   |           |             |          |              |          |
| Identication       Configuration       Configuration <thconfiguration< th=""> <thconfiguration< td="" th<=""><td></td></thconfiguration<></thconfiguration<> |                                                                                                    |                                                                                     |                 |                   |           |             |          |              |          |
| >                                                                                                    | > Indicadores de ataque                                                                                                    | Nombre del staque                                                                   | ALSID.CORP Fore | Japan Domain @    |           | JV4U Forest | TK.JV4U  | KHLAB forest | KHLAE    |
| eros de control                                                                                                    | > Tenable Cloud                                                                                                    | Nombre del ataque                                                                   |                 |                   |           |             |          |              |          |
| il Flow >                                                                                                    | > Retransmisión                                                                                                    |                                                                                     | _               | _                 | _         | _           | _        | _            | _        |
| icadores de expos >                                                                                                    | > Verificación de estado                                                                                                    | Cambio sospechoso de contraseña de contr                                            |                 | <b>~</b>          |           | <b>~</b>    | <b>~</b> | <b>~</b>     | <b>~</b> |
| icadores de ataque                                                                                                    | IOTOR DE ALERTAS                                                                                                    | DCShadow                                                                            |                 |                   | <b>~</b>  |             |          |              | <b>~</b> |
| ología                                                                                                    | N SYSLOC                                                                                                    | DCSync                                                                              |                 |                   |           | <b>~</b>    | <b>~</b> |              | <b>~</b> |
| a de ataque                                                                                                    | > Siscod                                                                                                    | Explotación de Zerologon                                                            |                 |                   |           |             |          |              | <b>~</b> |
| -                                                                                                    |                                                                                                    | <ul> <li>Extracción de claves de copia de segurid</li> </ul>                        |                 |                   |           |             |          |              |          |
| INI<br>licadores de expos                                                                                                    | FORMES                                                                                                    | Extracción de NTDS                                                                  |                 | <b>~</b>          |           | <b>~</b>    | <b>~</b> |              | <b>~</b> |
| >                                                                                                    | > Centro de informes                                                                                                    | Golden Ticket                                                                       | <b>~</b>        | <b>~</b>          |           |             | <b>~</b> | <b>~</b>     | <b>~</b> |
| AU                                                                                                    | UTENTICACIÓN                                                                                                    | PetitPotam                                                                          |                 | <b>~</b>          |           |             | <b>~</b> |              | <b></b>  |
| ,<br>,                                                                                                    | > Tenable.one                                                                                                    | Suplantación de identidad de SAMAccountN                                            |                 |                   |           |             |          |              | <b>~</b> |
|                                                                                                    |                                                                                                    | Volcado de credenciales del sistema oper                                            |                 |                   | <b>~</b>  |             |          |              | Sec.     |

- 2. En Nombre del ataque, seleccione el ataque que quiere supervisar.
- 3. Seleccione el dominio que quiere supervisar para detectar el ataque seleccionado.
- 4. De manera opcional, puede seguir uno de los procedimientos a continuación:
  - ° Hacer clic en **Seleccionar todo** para supervisar todos los ataques en todos los dominios.
  - Hacer clic en n/n dominios o n/n indicadores para filtrar dominios específicos y supervisar ataques específicos.
- 5. Haga clic en **Guardar**.

Un mensaje de confirmación le informa que Tenable Identity Exposure borra el estado de actividad de cada ataque después guardar la configuración.

6. Haga clic en **Confirmar**.

Un mensaje confirma que Tenable Identity Exposure actualizó la configuración de los indicadores de ataque.

- 7. Haga clic en **Descargar el archivo de instalación**.
- 8. Para que la nueva configuración de ataque surta efecto, ejecute el archivo de instalación:

- a. Copie el archivo de instalación descargado y péguelo en el controlador de dominio del dominio supervisado.
- b. Abra un terminal de PowerShell con derechos administrativos.
- c. En Tenable Identity Exposure, copie los comandos debajo de la sección "Indicadores de ataque" al final de la ventana.

| INDICATORS OF ATTACK                                                                                                    |                                                       |
|----------------------------------------------------------------------------------------------------|-------------------------------------------------------|
| To install the Indicators of Attack detection engine, please <b>download the installation file</b> (bottom right butto<br>terminal on the domain controller.                                         | n) and <b>run each of these lines</b> in a PowerShell |
| ./Register-TenableIOA.ps1 -DomainControllerAddress 10.100.0.20 -TenableServiceAccount dcadmin<br>./Register-TenableIOA.ps1 -DomainControllerAddress 10.100.0.10 -TenableServiceAccount alsid\dcadmin |                                                       |
|                                                                                                    |                                                       |

d. En la ventana de PowerShell, pegue los comandos para ejecutar el script.

## Cuota de carga de trabajo

**Precaución**: La funcionalidad de cuota de carga de trabajo ya no se aplica únicamente a las versiones de Tenable Identity Exposure posteriores a la 3.36.

**Rol de usuario obligatorio**: usuario de la organización con permisos para editar la cuota de carga de trabajo.

Cada indicador de ataque en Tenable Identity Exposure tiene una cuota de carga de trabajo asociada que tiene en cuenta los recursos necesarios para analizar los datos de un ataque.

Tenable Identity Exposure calcula la cuota de carga de trabajo para limitar la cantidad de indicadores de ataque (IoA) que se ejecutan simultáneamente, lo que tiene un efecto en el ancho de banda y en el uso de la CPU para la generación de eventos en los controladores de dominio.

Después de modificar el límite de la cuota de carga de trabajo, haga lo siguiente:

- Aumento: supervise las estadísticas tras el aumento para garantizar un margen cómodo.
- Disminución: desactive algunos loA para permanecer por debajo de esta cuota, lo que reduce la cobertura de seguridad contra ataques.

Para modificar el límite de la cuota de carga de trabajo:

En Tenable Identity Exposure, haga clic en Sistema > Configuración > Indicadores de ataque.
 Se abre el panel Configuración de IoA.

2. Seleccione los loA que quiere para su configuración.

3. En **Indicadores de ataque**, en el cuadro **Límite máximo de cuota**, escriba un valor para el límite de cuota de carga de trabajo.

| GENERAL                                  | Configuration                     |                                        |          |                              |              |          |                       |                       |
|------------------------------------------|-----------------------------------|----------------------------------------|----------|------------------------------|--------------|----------|-----------------------|-----------------------|
| Dashboards                               | Forest management Domain manageme | ent Configuration About                | Legal    |                              |              |          |                       |                       |
| SECURITY ANALYTICS                       | APPLICATION SERVICES              |                                        |          |                              |              | 2/2      | 2 domains > 11        | /11 indicators >      |
| Trail Flow                               | > SMTP server                     | Select all                             |          |                              |              | Doma     | ins where an activity | has been detected     |
| Indicators of Exposure                   | > Logs                            |                                        |          |                              |              | E Donid  |                       |                       |
| <ul> <li>Indicators of Attack</li> </ul> | > PKI settings                    | Attack name                            | Workload | Forest1                      | ▲ alsid      | Forest2  | ▲ tenable             |                       |
| A Tanalani                               | > Indicators of Attack            |                                        | Quota    |                              |              |          |                       |                       |
| 6_6 TOPOIOGY                             | ALERTING ENGINE                   | Password Guessing                      | • • •    | ~                            | ~            | <b>~</b> | ~                     |                       |
| MANAGEMENT                               | > SYSLOG                          | •                                      |          |                              |              |          |                       |                       |
| 🚱 Accounts                               | > Email                           | Password Spraying                      | •••      | ~                            | ~            |          | $\checkmark$          |                       |
| System                                   |                                   |                                        |          |                              |              |          |                       |                       |
|                                          |                                   | Enumeration of local<br>administrators | •••      | $\checkmark$                 | $\checkmark$ | <b>~</b> |                       |                       |
|                                          | > I DAP                           | Maria america                          |          |                              |              |          |                       |                       |
|                                          | > SAML Single Sign-On             | reconnaissance                         | •••      | ×                            | ~            | <b>~</b> | ~                     |                       |
|                                          |                                   |                                        |          |                              |              |          |                       |                       |
|                                          |                                   | Kerberoasting                          | •••      |                              | $\checkmark$ |          |                       |                       |
|                                          |                                   |                                        |          |                              |              |          |                       |                       |
|                                          |                                   | NTDS Extraction                        |          |                              |              |          |                       |                       |
| MY SETTINGS                              |                                   | INDICATORS OF ATTACK                   |          |                              | 7            |          |                       |                       |
| (a) Admin                                |                                   | Quota maximum limit 75 🗸               | Workload | d Quota used: <b>59 / 75</b> |              | Sav      | ve Download           | the installation file |

4. Haga clic en la marca de verificación junto al valor que ingresó.

Un mensaje le informa sobre el efecto de la modificación en Tenable Identity Exposure.

**Nota**: Si escribe un límite máximo de cuota que sea menor que el que exige la configuración de ataque actual, tendrá que ajustar la cantidad de indicadores de ataque activos o aumentar el límite.

5. Haga clic en **Confirmar**.

Un mensaje confirma que Tenable Identity Exposure actualizó el límite máximo de la cuota.

6. Haga clic en **Guardar**.

Un mensaje de confirmación le informa que Tenable Identity Exposure borra el estado de actividad de cada ataque después guardar la configuración.

7. Haga clic en **Confirmar**.

Un mensaje confirma que Tenable Identity Exposure actualizó la configuración de los indicadores de ataque.

- 8. Haga clic en **Descargar el archivo de instalación**.
- 9. Para que la nueva configuración de ataque surta efecto, ejecute el archivo de instalación:
  - a. Copie el archivo de instalación descargado y péguelo en el controlador de dominio del dominio supervisado.
  - b. Abra un terminal de PowerShell con derechos administrativos.
  - c. En Tenable Identity Exposure, copie los comandos debajo de la sección "Indicadores de ataque" al final de la ventana.

| INDICATORS OF ATTACK                                                                                                    |                                                                                             |
|----------------------------------------------------------------------------------------------------|---------------------------------------------------------------------------------------------|
| To install the Indicators of Attack detection engine, please <b>downl</b> terminal on the domain controller.                     | oad the installation file (bottom right button) and run each of these lines in a PowerShell |
| ./Register-TenableIOA.ps1 -DomainControllerAddress 10.100.0.20<br>./Register-TenableIOA.ps1 -DomainControllerAddress 10.100.0.10 | -TenableServiceAccount dcadmin<br>-TenableServiceAccount alsid\dcadmin                      |
|                                                                                                    |                                                                                             |

d. En la ventana de PowerShell, pegue los comandos para ejecutar el script.

## Instalar Microsoft Sysmon

Algunos indicadores de ataque (IoA) de Tenable Identity Exposure requieren que se active el servicio System Monitor (Sysmon) de Microsoft.

Sysmon supervisa y registra la actividad del sistema en el registro de eventos de Windows para proporcionar más información orientada a la seguridad en la infraestructura de Seguimiento de eventos para Windows (ETW).

Dado que instalar un servicio y un controlador de Windows adicionales puede afectar el rendimiento de los controladores de dominio que hospedan la infraestructura de Active Directory, Tenable no implementa automáticamente Microsoft Sysmon. Debe instalarlo manualmente o usar un GPO dedicado. Los siguientes IoA requieren Microsoft Sysmon.

| Nombre                                         | Motivo                  |
|------------------------------------------------|-------------------------|
| Volcado de credenciales del sistema operativo: | Detecta la inyección de |
| memoria de LSASS                               | procesos.               |

**Nota**: Si elige instalar Sysmon, debe instalarlo en todos los controladores de dominio y no solo en el PDC para recopilar todos los eventos necesarios.

**Nota**: Pruebe la instalación de Sysmon para detectar problemas de compatibilidad antes de realizar una implementación completa de Tenable Identity Exposure.

**Sugerencia**: Asegúrese de actualizar Sysmon periódicamente después de la instalación para aprovechar los parchees que aborden posibles vulnerabilidades. La versión más antigua compatible con Tenable Identity Exposure es Sysmon 12.0.

#### Para instalar Sysmon:

- 1. Descargue Sysmon del sitio web de Microsoft.
- 2. En la interfaz de la línea de comandos, ejecute el siguiente comando para instalar Microsoft Sysmon en la máquina local:

.\Sysmon64.exe -accepteula -i C:\TenableSysmonConfigFile.xml

**Nota**: Consulte el <u>archivo de configuración de Sysmon</u> comentado para obtener explicaciones sobre la configuración.

 Ejecute el siguiente comando para agregar una clave del registro para indicar a los filtros de WMI que Sysmon está instalado:

```
reg add "HKEY_LOCAL_MACHINE\SYSTEM\CurrentControlSet\services\eventlog\Microsoft-Windows-
Sysmon/Operational"
```

#### Para desinstalar Sysmon:

- 1. Abra un terminal de PowerShell.
- 2. Busque la carpeta que contiene Sysmon64.exe.
- 3. Escriba el siguiente comando:

PS C:\> .\Sysmon64.exe -u

Para eliminar la clave del registro:

• En la interfaz de la línea de comandos, escriba el siguiente comando en todas las máquinas que ejecutan Sysmon:

```
reg delete "HKEY_LOCAL_MACHINE\SYSTEM\CurrentControlSet\services\eventlog\Microsoft-Windows-
Sysmon/Operational"
```

#### Archivo de configuración de Sysmon

#### Notas:

- Copie el archivo de configuración de Sysmon y guárdelo como archivo XML antes de usarlo. En caso de error, también puede descargar el archivo de configuración directamente <u>aquí</u>.

- Desbloquee el archivo en las propiedades del archivo antes de ejecutarlo.

```
<Sysmon schemaversion="4.40">
 <EventFiltering>
   <!--SYSMON EVENT ID 1 : PROCESS CREATION [ProcessCreate]-->
   <RuleGroup name="" groupRelation="or">
     <ProcessCreate onmatch="exclude">
       <!--NOTE: Using "exclude" with no rules means everything in this section will be logged-->
     </ProcessCreate>
   </RuleGroup>
   <!--SYSMON EVENT ID 2 : FILE CREATION TIME RETROACTIVELY CHANGED IN THE FILESYSTEM
[FileCreateTime]-->
   <RuleGroup name="" groupRelation="or">
     <FileCreateTime onmatch="include">
       <!--NOTE: Using "include" with no rules means nothing in this section will be logged-->
     </FileCreateTime>
   </RuleGroup>
   <!--SYSMON EVENT ID 3 : NETWORK CONNECTION INITIATED [NetworkConnect]-->
   <RuleGroup name="" groupRelation="or">
     <NetworkConnect onmatch="include">
       <!--NOTE: Using "include" with no rules means nothing in this section will be logged-->
```

```
</NetworkConnect>
    </RuleGroup>
    <!--SYSMON EVENT ID 4 : RESERVED FOR SYSMON SERVICE STATUS MESSAGES-->
      <!--Cannot be filtered.-->
    <!--SYSMON EVENT ID 5 : PROCESS ENDED [ProcessTerminate]-->
    <RuleGroup name="" groupRelation="or">
      <ProcessTerminate onmatch="exclude">
        <!--NOTE: Using "exclude" with no rules means everything in this section will be logged-->
      </ProcessTerminate>
    </RuleGroup>
    <!--SYSMON EVENT ID 6 : DRIVER LOADED INTO KERNEL [DriverLoad]-->
    <RuleGroup name="" groupRelation="or">
      <DriverLoad onmatch="include">
        <!--NOTE: Using "include" with no rules means nothing in this section will be logged-->
      </DriverLoad>
    </RuleGroup>
    <!--SYSMON EVENT ID 7 : DLL (IMAGE) LOADED BY PROCESS [ImageLoad]-->
    <RuleGroup name="" groupRelation="or">
      <ImageLoad onmatch="include">
        <!--NOTE: Using "include" with no rules means nothing in this section will be logged-->
      </ImageLoad>
    </RuleGroup>
    <!--SYSMON EVENT ID 8 : REMOTE THREAD CREATED [CreateRemoteThread]-->
    <RuleGroup name="" groupRelation="or">
      <CreateRemoteThread onmatch="include">
        <TargetImage name="lsass" condition="is">C:\Windows\system32\lsass.exe</TargetImage>
      </CreateRemoteThread>
    </RuleGroup>
   <!--SYSMON EVENT ID 9 : RAW DISK ACCESS [RawAccessRead]-->
   <RuleGroup name="" groupRelation="or">
      <RawAccessRead onmatch="include">
        <!--NOTE: Using "include" with no rules means nothing in this section will be logged-->
      </RawAccessRead>
   </RuleGroup>
    <!--SYSMON EVENT ID 10 : INTER-PROCESS ACCESS [ProcessAccess]-->
    <RuleGroup name="" groupRelation="or">
        <ProcessAccess onmatch="include">
          <!-- Detect Access to LSASS-->
          <Rule groupRelation="and">
            <TargetImage name="technique_id=T1003,technique_name=Credential Dumping"
condition="is">C:\Windows\system32\lsass.exe</TargetImage>
            <GrantedAccess>0x1FFFF</GrantedAccess>
          </Rule>
          <Rule groupRelation="and">
            <TargetImage name="technique_id=T1003,technique_name=Credential Dumping"
condition="is">C:\Windows\system32\lsass.exe</TargetImage>
           <GrantedAccess>0x1F1FFF</GrantedAccess>
          </Rule>
          <Rule groupRelation="and">
            <TargetImage name="technique id=T1003,technique name=Credential Dumping"
condition="is">C:\Windows\system32\lsass.exe</TargetImage>
```

```
<GrantedAccess>0x1010</GrantedAccess>
          </Rule>
          <Rule groupRelation="and">
            <TargetImage name="technique id=T1003,technique name=Credential Dumping"
condition="is">C:\Windows\system32\lsass.exe</TargetImage>
            <GrantedAccess>0x143A</GrantedAccess>
          </Rule>
          <!-- Detect process hollowing to LSASS-->
          <Rule groupRelation="and">
            <TargetImage name="technique_id=T1003,technique_name=Credential Dumping"
condition="is">C:\Windows\system32\lsass.exe</TargetImage>
            <GrantedAccess>0x0800</GrantedAccess>
          </Rule>
          <Rule groupRelation="and">
            <TargetImage name="technique id=T1003,technique name=Credential Dumping"
condition="is">C:\Windows\system32\lsass.exe</TargetImage>
            <GrantedAccess>0x800</GrantedAccess>
          </Rule>
          <!-- Detect process process injection to LSASS-->
          <Rule groupRelation="and">
            <TargetImage name="technique id=T1055,technique name=Process Injection"
condition="is">C:\Windows\system32\lsass.exe</TargetImage>
            <GrantedAccess>0x0820</GrantedAccess>
          </Rule>
          <Rule groupRelation="and">
            <TargetImage name="technique_id=T1055,technique_name=Process Injection"
condition="is">C:\Windows\system32\lsass.exe</TargetImage>
            <GrantedAccess>0x820</GrantedAccess>
          </Rule>
        </ProcessAccess>
    </RuleGroup>
    <!--SYSMON EVENT ID 11 : FILE CREATED [FileCreate]-->
    <RuleGroup name="" groupRelation="or">
      <FileCreate onmatch="include">
        <!--NOTE: Using "include" with no rules means nothing in this section will be logged-->
      </FileCreate>
    </RuleGroup>
    <!--SYSMON EVENT ID 12 & 13 & 14 : REGISTRY MODIFICATION [RegistryEvent]-->
    <RuleGroup name="" groupRelation="or">
      <RegistryEvent onmatch="include">
        <!--NOTE: Using "include" with no rules means nothing in this section will be logged-->
      </RegistryEvent>
    </RuleGroup>
    <!--SYSMON EVENT ID 15 : ALTERNATE DATA STREAM CREATED [FileCreateStreamHash]-->
    <RuleGroup name="" groupRelation="or">
      <FileCreateStreamHash onmatch="include">
        <!--NOTE: Using "include" with no rules means nothing in this section will be logged-->
      </FileCreateStreamHash>
    </RuleGroup>
    <!--SYSMON EVENT ID 16 : SYSMON CONFIGURATION CHANGE-->
      <!--Cannot be filtered.-->
```

```
<!--SYSMON EVENT ID 17 & 18 : PIPE CREATED / PIPE CONNECTED [PipeEvent]-->
   <RuleGroup name="" groupRelation="or">
     <PipeEvent onmatch="include">
       <!--NOTE: Using "include" with no rules means nothing in this section will be logged-->
     </PipeEvent>
   </RuleGroup>
   <!--SYSMON EVENT ID 19 & 20 & 21 : WMI EVENT MONITORING [WmiEvent]-->
   <RuleGroup name="" groupRelation="or">
     <WmiEvent onmatch="include">
       <!--NOTE: Using "include" with no rules means nothing in this section will be logged-->
     </WmiEvent>
   </RuleGroup>
   <!--SYSMON EVENT ID 22 : DNS QUERY [DnsQuery]-->
   <RuleGroup name="" groupRelation="or">
     <DnsQuery onmatch="include">
       <!--NOTE: Using "include" with no rules means nothing in this section will be logged-->
     </DnsQuery>
   </RuleGroup>
   <!--SYSMON EVENT ID 23 : FILE DELETED [FileDelete]-->
   <RuleGroup name="" groupRelation="or">
     <FileDelete onmatch="include">
       <!--NOTE: Using "include" with no rules means nothing in this section will be logged-->
     </FileDelete>
   </RuleGroup>
 </EventFiltering>
</Sysmon>
```

## Desinstalar indicadores de ataque

Rol obligatorio: administrador en la máquina local.

Para desinstalar el módulo de indicadores de ataque (IoA), ejecute un comando que cree un nuevo objeto de política de grupo (GPO) llamado "Tenable Identity Exposure cleaning".

El proceso de desinstalación usa este nuevo GPO de manera predeterminada para limpiar los GPO previamente instalados y sus archivos de SYSVOL, la configuración del registro, la política de registro avanzada y los filtros de WMI.

**Nota**: Si cambió el nombre del GPO inicial, debe pasárselo al desinstalador para que sepa qué GPO tiene que desinstalar. Para pasar el nuevo nombre del GPO, use el parámetro -GpoDisplayName.

#### Para desinstalar el módulo de loA:

1. En la interfaz de la línea de comandos, ejecute el siguiente comando para desinstalar el módulo de loA:

```
Register-TenableIOA.ps1 -Uninstall
```

- 2. Replique este nuevo GPO en todo el dominio. El script impone un retraso de 4 horas para que se complete la replicación.
- 3. Ejecute el siguiente comando para eliminar el GPO "cleaning":

```
Remove-GPO -Guid <GUID> -Domain "<DOMAIN>"
```

4. Opcional: Ejecute el siguiente comando para verificar que el GPO ya no exista:

```
(Get-ADDomainController -Filter *).Name | Foreach-Object {Get-GPO -Name "Tenable.ad cleaning"}
| Select Displayname| measure
```

Ahora desinstaló los loA por completo. Sin embargo, las entradas del registro pueden persistir si otro GPO no las define. A continuación se muestran las entradas del registro que utilizó el loA "Reconocimiento masivo de equipos" (pueden variar según la configuración específica del loA):

- HKLM\MACHINE\System\CurrentControlSet\Control\Lsa\MSV1\_
   0\AuditReceivingNTLMTraffic (valor: 2)
- HKLM\MACHINE\System\CurrentControlSet\Control\Lsa\MSV1\_ 0\RestrictSendingNTLMTraffic (valor: 1)
- HKLM\MACHINE\System\CurrentControlSet\Services\Netlogon\Parameters\AuditNT
   LMInDomain (valor: 7)

Para eliminar estas entradas del registro, ejecute el siguiente script de PowerShell en todos los controladores de dominio:

```
Remove-ItemProperty -Path "HKLM:\System\CurrentControlSet\Control\Lsa\MSV1_0" -Name
"AuditReceivingNTLMTraffic"
Remove-ItemProperty -Path "HKLM:\System\CurrentControlSet\Control\Lsa\MSV1_0" -Name
"RestrictSendingNTLMTraffic"
Remove-ItemProperty -Path "HKLM:\System\CurrentControlSet\Services\Netlogon\Parameters" -Name
"AuditNTLMInDomain"
```

Eliminación manual de carpetas de GPO obsoletas de SYSVOL

En algunos casos, al reinstalar el GPO de IoA, es posible que las carpetas más antiguas permanezcan en el directorio de SYSVOL debido a una característica de Microsoft. Si Directory Listener reconoce estas carpetas obsoletas como la carpeta de IoA, puede provocar errores de detección.

Siga el procedimiento a continuación para garantizar una eliminación limpia de las carpetas de GPO de loA obsoletas y evitar problemas de detección durante la reinstalación.

### Para eliminar carpetas de GPO de IoA obsoletas:

Elimine manualmente las carpetas de loA obsoletas del directorio de SYSVOL que no correspondan al GUID del GPO de loA más reciente. Asegurarse de que solo permanezca el objeto de política de grupo (GPO) más actualizado mantiene la coherencia y evita posibles conflictos entre las políticas.

Si necesita más orientación o tiene algún problema, comuníquese con el equipo de soporte para obtener asistencia.

## Indicadores de ataque desactivados

En ocasiones, puede que Tenable Identity Exposure desactive temporalmente algunos indicadores de ataque (IoA) para mantener un rendimiento óptimo.

Cuando un IoA está desactivado, se muestra el ícono 竺 a un lado.

| TENADIC Identity Exposu                   | re                                                        |                              |                            |                          |                                |                            |                            | 🥂 🕐 🕺                       | A 🕸 🖩        |
|-------------------------------------------|-----------------------------------------------------------|------------------------------|----------------------------|--------------------------|--------------------------------|----------------------------|----------------------------|-----------------------------|--------------|
| Configuración del sistema                 |                                                           |                              |                            |                          |                                |                            |                            |                             |              |
| Gestión de retransmisiones Gestión de     | bosques Gestión de dominios Gestión de inquilinos         | Configuración                | Acerca de Inform           | ación legal              |                                |                            |                            |                             |              |
| SERVICIOS DE APLICACIÓN                   | <ol> <li>Configuración de dominios</li> </ol>             |                              |                            |                          |                                |                            |                            |                             |              |
| > Registros de actividad                  | Las actualizaciones automáticas están activadas           |                              |                            |                          |                                |                            |                            | Ver el p                    | rocedimiento |
| > Entidades de certificación de confianza |                                                           |                              |                            |                          |                                |                            |                            |                             |              |
| > Indicadores de ataque                   | 2 Demora en la búsqueda                                   |                              |                            |                          |                                |                            |                            |                             |              |
| > Tenable Cloud                           | Duración de la recopilación de eventos antes de activar u | n análisis de seguridad      |                            |                          |                                |                            | -0                         |                             | 167 segundo  |
| > Retransmisión                           |                                                           |                              |                            |                          |                                |                            |                            |                             |              |
| > Verificación de estado                  |                                                           |                              |                            |                          |                                |                            |                            |                             |              |
| MOTOR DE ALERTAS                          | Para mantener el rendimiento, Tenable.ad desactivó algu   | nos indicadores de ataque. 1 | Se reactivarán automáticam | ente una vez que la situ | ación se estabilice. Para obte | ener más información, cons | sulte el ícono 😕 en la con | figuración de indicadores ( | de ataque.   |
| > Correo electrónico                      | Seleccionar todo                                          |                              |                            |                          |                                |                            |                            |                             |              |
| INFORMES > Centro de informes             | Nombre del ataque                                         | ALSID.CORP Fore              | 🧭<br>Japan Domain @        | ALSID                    | JV4U Forest                    | C<br>TK.JV4U               | ✓  KHLAB forest            | Ø<br>KHLAB                  | CORP F       |
|                                           |                                                           |                              |                            |                          |                                |                            |                            |                             |              |
| AUTENTICACION                             |                                                           |                              |                            |                          |                                | <b>S</b>                   |                            |                             |              |
| Tenable.one                               | Cambio sospechoso de contraseña de contr                  |                              |                            |                          |                                |                            |                            |                             |              |
| Tenable.one                               | Cambio sospechoso de contraseña de contr     DCShadow     |                              |                            |                          |                                | Sector                     |                            |                             |              |

### Íconos de estado de los loA

Íconos de estado de la primera fila

- Ícono gris 😇: indica que al menos un IoA está desactivado temporalmente.
- Ícono de marca de verificación verde Servicia que todos los los los configurados están activados.

## Íconos de estado de las otras filas

• Ícono gris 😕: aparece junto a dominios específicos donde los loA están desactivados.

## Información sobre herramientas

Al pasar el cursor sobre los íconos de estado, verá la siguiente información sobre herramientas:

- Ícono gris 😇: "Uno o varios indicadores de ataque se desactivaron temporalmente".
- Ícono de marca de verificación verde Service "Todos los los los configurados están activados".

• Ícono gris en otras filas: "El indicador de ataque se desactivó temporalmente (desde yyyy-mm-dd hh:mm) para mantener el rendimiento".

#### Mensaje de alerta

Cuando Tenable Identity Exposure desactiva algún IoA, aparece un mensaje de alerta encima de la tabla de IoA:

"Para mantener el rendimiento, Tenable Identity Exposure desactivó algunos IoA. Se reactivarán automáticamente una vez que la situación se estabilice. Para obtener más información, consulte el ícono en la configuración de indicadores de ataque".

#### Reglas de visibilidad

El estado desactivado es visible tanto en el nivel de dominio como de bosque.

- Si desmarca un dominio con un ícono de desactivación y ningún otro dominio tiene este ícono, desaparece del dominio vinculado.
- Si todos los dominios vinculados a un bosque ya no tienen íconos de desactivación, el ícono desaparece del bosque vinculado.

#### Reactivación automática

Tenable Identity Exposure reactiva automáticamente los IoA desactivados una vez que el rendimiento del sistema se estabiliza. No se requiere intervención manual.

La desactivación temporal de los IoA es una funcionalidad integrada diseñada para mantener el rendimiento del sistema. Tenable Identity Exposure ajusta dinámicamente los IoA activos para garantizar un funcionamiento óptimo sin poner en peligro las funcionalidades de supervisión de la seguridad.

#### Responder al ícono gris de "desactivado"

Cuando aparezca el ícono gris de "desactivado":

1. Espere a que la situación se resuelva: en la mayoría de los casos, lo único que tiene que hacer es esperar. Tenable Identity Exposure reactiva automáticamente los loA una vez que el

rendimiento del sistema se estabiliza.

- 2. Para implementaciones locales:
  - Si observa que esto sucede con frecuencia, a pesar de seguir las recomendaciones de la matriz de recursos, es posible que tenga que agregar más recursos a la máquina que aloja el servicio Cygni.
  - Considere la posibilidad de actualizar la CPU, la RAM o el espacio en disco según sea necesario para mejorar el rendimiento general del sistema.
- Supervise la frecuencia: haga un seguimiento de la frecuencia con la que aparece este ícono. Si aparece a menudo, puede indicar que los recursos actuales están constantemente bajo presión.
- 4. Revise la configuración de los loA: mientras espera la reactivación, es posible que quiera revisar la configuración actual de los loA para asegurarse de que se alinee con sus necesidades de seguridad y los recursos disponibles.

## Solucionar problemas de indicadores de ataque

- Prioridad de Configuración de directiva de auditoría avanzada
- Detección de antivirus
- Archivos de registros de Tenable Identity Exposure
- Validación del cliente de escucha de registros de eventos
- Mitigación de problemas de replicación de DFS
- Retención de registros de eventos de Windows
- Entradas "desconocidas" en las alertas de indicadores de ataque
- Indicadores de ataque operativos

## Detección de antivirus

Tenable y Microsoft no recomiendan instalar software antivirus, de plataformas de protección de puntos de conexión (EPP) ni de detección y respuesta de puntos de conexión (EDR) en los controladores de dominio (ni en ninguna otra herramienta con una consola de administración central). Si decide hacerlo, es posible que el antivirus, EPP o EDR detecten e, incluso, bloqueen o

eliminen elementos necesarios para la recopilación de eventos de los indicadores de ataque (IoA) en los controladores de dominio.

El script de implementación de Tenable Identity Exposure para los indicadores de ataque no incluye código malintencionado y ni siquiera está ofuscado. Sin embargo, las detecciones ocasionales son normales, dado el uso de PowerShell y WMI y la naturaleza sin agente de la implementación.

Si encuentra problemas como los siguientes:

- Mensajes de error durante la instalación
- Falsos positivos o falsos negativos en la detección

Para solucionar problemas de detección de antivirus en scripts de instalación:

- Revise los registros de seguridad del antivirus, EPP o EDR para comprobar si se detectaron, bloquearon o eliminaron componentes de Tenable Identity Exposure. El antivirus, EPP o EDR pueden afectar los siguientes componentes:
  - El archivo ScheduledTasks.xml en el GPO de Tenable Identity Exposure que se aplicó en los controladores de dominio.
  - La tarea programada de Tenable Identity Exposure en los controladores de dominio que inicia PowerShell.exe.
  - El proceso Register-TenableADEventsListener.exe de Tenable Identity Exposure que se inició en los controladores de dominio.
- 2. Agregue excepciones de seguridad a las herramientas para los componentes afectados.
  - En particular, Symantec Endpoint Protection puede generar detecciones de CL.Downloader!gen27 durante el proceso de instalación de los loA. Puede agregar este riesgo conocido específico a su política de excepciones.
  - Una vez que haya configurado el Programador de tareas, ejecute PowerShell para iniciar el proceso Register-TenableADEventsListener.exe. El software antivirus, EPP o EDR tiene el potencial de obstruir este script de PowerShell, lo que dificulta la correcta ejecución de los indicadores de ataque. Haga un seguimiento minucioso de este proceso y asegúrese de que se ejecute solo una vez en todos los controladores de

dominio supervisados.

Ejemplos de exclusiones de rutas de archivos para antivirus, EPP o EDR:

```
ScheduledTasks.xml file
    C:\Users\<User Name>\AppData\Local\Temp\4\Tenable.ad\
{GUID}\DomainSysvol\GPO\Machine\Preferences\ScheduledTasks\ScheduledTasks.xml
    C:\Windows\[SYSVOL]\POLICIES\
{[GUID]}\Machine\Preferences\ScheduledTasks\ScheduledTasks.xml
    \\[DOMAIN.FQDN]\[SYSVOL]\POLICIES\
{[GUID]}\Machine\Preferences\ScheduledTasks\ScheduledTasks.xml
```

Prioridad de Configuración de directiva de auditoría avanzada

El objeto de política de grupo (GPO) que Tenable Identity Exposure crea para habilitar el registro de eventos necesarios está vinculado a los controladores de dominio de la unidad organizativa (OU) con el modo Forzado habilitado.

Esto le otorga al GPO una prioridad alta, pero un GPO forzado configurado en un nivel superior (como un dominio o sitio) tiene prioridad sobre él.

Si el GPO de mayor prioridad que define las opciones de Configuración de directiva de auditoría avanzada entra en conflicto con las necesidades de Tenable Identity Exposure, tiene prioridad y Tenable Identity Exposure omite los eventos necesarios para la detección de ataques.

Dado que Windows fusiona las opciones de Configuración de directiva de auditoría avanzada definidas por los GPO, distintos GPO pueden definir opciones diferentes.

Sin embargo, para cada opción, solo usa el valor definido por el GPO con mayor precedencia. Por ejemplo, Tenable Identity Exposure necesita el valor Correcto y Error para la opción Auditar validación de credenciales. Sin embargo, si un GPO con mayor precedencia solo define Correcto para Auditar validación de credenciales, Windows solo recopila eventos con Correcto y Tenable Identity Exposure omite los eventos con Error necesarios.

#### Para comprobar la precedencia de los GPO:

1. En la interfaz de la línea de comandos, ejecute el siguiente comando en un controlador de dominio.

Genera la Configuración de directiva de auditoría avanzada vigente después de tener en cuenta todos los GPO y la precedencia.

auditpol.exe /get /category:\*

- Compare la salida con los requisitos de las políticas de auditoría avanzada de Tenable Identity Exposure. Para cada opción que Tenable Identity Exposure exija, verifique que la política vigente también la cubra.
  - No es problema si la política vigente es más exhaustiva, como cuando Tenable Identity Exposure necesita "Correcto" o "Error" y la opción es "Correcto y error".
  - Si la política vigente es insuficiente, se debe a que un GPO con mayor precedencia define opciones en conflicto.

Para corregir la precedencia de los GPO:

- 1. Busque los GPO vinculados a niveles superiores (dominio o sitio) en modo "forzado" que definan la Configuración de directiva de auditoría avanzada.
- 2. En la interfaz de la línea de comandos, ejecute el siguiente comando en un controlador de dominio para señalar el GPO ganador:

gpresult /scope:computer /h gpo.html

- 3. Modifique la opción correspondiente de Configuración de directiva de auditoría avanzada en el GPO para cumplir con los requisitos mínimos de Tenable Identity Exposure. Por ejemplo:
  - Si Tenable Identity Exposure requiere "Correcto" y el GPO de mayor prioridad define "Error", modifique la opción a "Correcto y error".
  - Si Tenable Identity Exposure requiere "Correcto y error" y el GPO de mayor prioridad define "Correcto", modifique la opción a "Correcto y error".

- 4. Después de modificar la opción, puede esperar a que se aplique el GPO actualizado o forzarlo con el comando gpupdate.
- 5. Repita el procedimiento "<u>Para comprobar la precedencia de los GPO:</u>" para comprobar la nueva política vigente.

### Validación del cliente de escucha de registros de eventos

El script de instalación de indicadores de ataque configura un observador de eventos y un productor o consumidor de Instrumental de administración de Windows (WMI) en la memoria de la máquina. WMI es un componente de Windows que le brinda información sobre el estado de los sistemas informáticos locales o remotos.

Para comprobar el registro correcto de WMI:

• Ejecute el siguiente comando en PowerShell:

```
Get-WmiObject -Class '__FilterToConsumerBinding' -Namespace 'root\subscription' -Filter "Filter
= ""__EventFilter.name='AlsidForAD-Launcher'""
```

• Si existe al menos un consumidor, obtendrá este tipo de salida:

| > Get-WmiObject -Class<br>"Filter = ""EventFilt                                                                                        | 'FilterToConsumerBinding' -Namespace 'root\subscription' -Filter<br>er.name='AlsidForAD-Launcher'"""                                                         |
|----------------------------------------------------------------------------------------------------|----------------------------------------------------------------------------------------------------|
| GENUS<br>CLASS<br>SUPERCLASS<br>DYNASTY<br>RELPATH                                                                                     | : 2<br>:FilterToConsumerBinding<br>:IndicationRelated<br>:SystemClass                                                                                        |
| FilterToConsumerBinding                                                                                                    | <br>.Consumer="ActiveScriptEventConsumer.Name=\"AlsidForAD-Launcher\"",F                                                                                     |
| PROPERTY_COUNT<br>DERIVATION<br>SERVER<br>NAMESPACE<br>PATH<br>FilterToConsumerBinding                                                 | <pre>ilter="EventFilter.Name=\"AlsidForAD-Launcher\"" : 7 : {IndicationRelated,SystemClass} : DC-999 : ROOT\subscription : \\DC-999\ROOT\subscription:</pre> |
| Launcher(""<br>Consumer<br>CreatorSID<br>DeliverSynchronously<br>DeliveryQoS<br>Filter<br>MaintainSecurityContext<br>SlowDownProviders | : ActiveScriptEventConsumer.Name="AlsidForAD-Launcher"<br>: {1, 1, 0, 0}<br>: False<br>:<br>:EventFilter.Name="AlsidForAD-Launcher"<br>: False<br>: False    |

```
PSComputerName : DC-999
```

- ° Si no hay ningún consumidor de WMI registrado, el comando no devuelve nada.
- ° Este es un requisito previo para que el proceso se ejecute en el DC para WMI.

#### Para recuperar el cliente de escucha de registros de eventos (para la versión 3.29 o superior):

• Ejecute el siguiente comando en PowerShell:

```
gcim win32_process | Where-Object { $_.CommandLine -match "Register-
TenableADEventsListener.exe"}
```

• Ejemplo de resultado válido:

```
      PS C:\IOAInstall> gcim win32_process | Where-Object { $_.CommandLine -match "Register-TenableADEventsListener.exe"}

      ProcessId Name
      HandleCount WorkingSetSize VirtualSize

      5748
      Register-TenableADEventsListener.exe 152
      4096000
      4384534528
```

#### Para recuperar el proceso de WMI (para la versión 3.19 o superior):

• Ejecute el siguiente comando en PowerShell:

gcim win32\_process | Where-Object { \$\_.CommandLine -match "TenableADWMIListener"}

• Ejemplo de resultado válido:

```
> gcim win32_process | Where-Object { $_.CommandLine -match "TenableADWMIListener"}
ProcessId Name HandleCount WorkingSetSize VirtualSize
952 powershell.exe 502 26513408 2199678185472
```

Archivos de registros de Tenable Identity Exposure

Si aún no ve alertas de indicadores de ataque después de validar el GPO y el consumidor de WMI, puede revisar los registros internos de Tenable Identity Exposure.

#### Registro de Ceti

• Busque el siguiente mensaje de error en el registro de CETI:

```
[2022-02-22 22:23:27:570 UTC WARNING] Some domain controllers are not generating IOA
events: 'CORP-DC'. {SourceContext="DirectoryEventToCetiAdObjectMessageMapper",
DirectoryId=2, Dns="corp.bank.com", Host="10.10.20.10", Source=SYSVOL, Version="3.11.5"}
```

• Si ve este mensaje, verifique que la configuración de GPO y el consumidor de WMI estén en ejecución en el controlador de dominio (DC) que aparece en el mensaje de error anterior.

#### Opciones de auditoría

 Si ve un error similar al siguiente: "Tenable Identity Exposure requires the Audit Policy..." (Tenable Identity Exposure requiere la política de auditoría...), compruebe los GPO existentes para asegurarse de que no haya definido las políticas de auditoría necesarias en "No Auditing" (Sin auditoría).

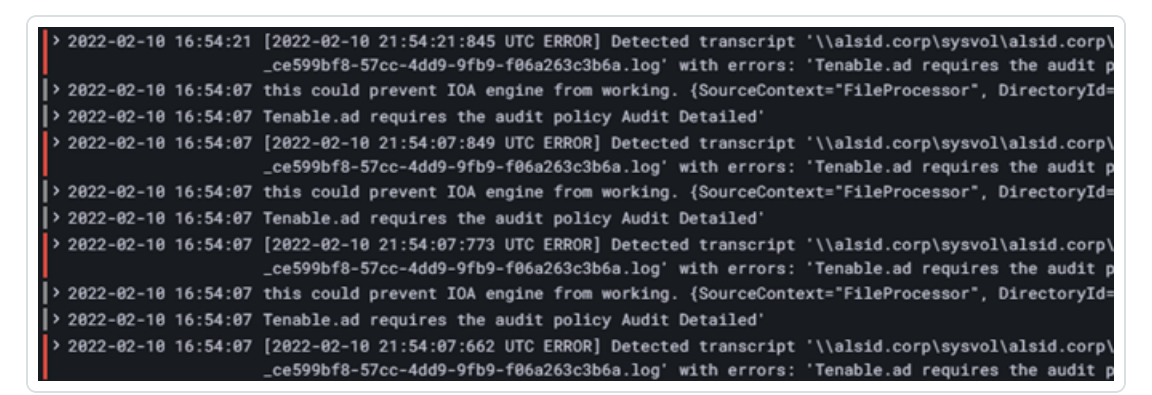

• Si recibe un error que dice "RSOP...":

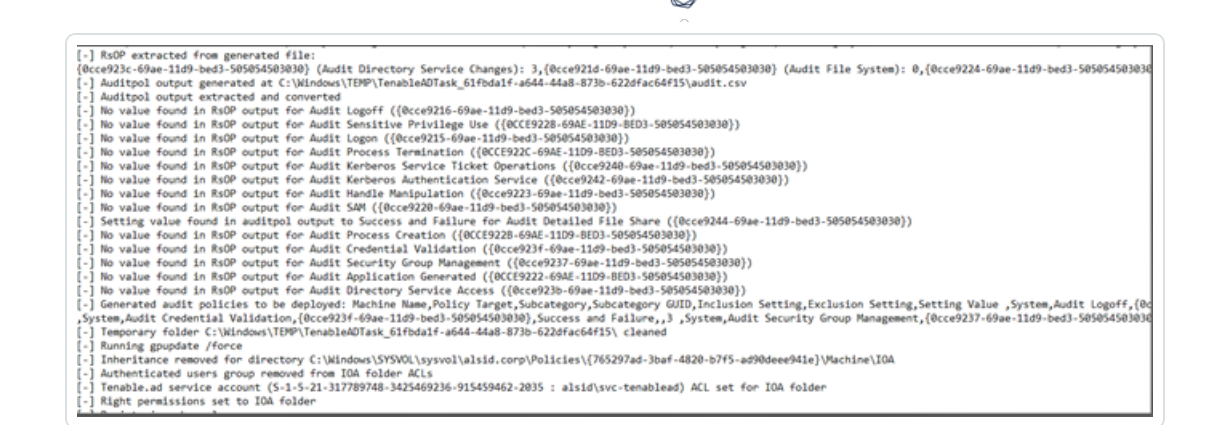

• Compruebe las políticas de auditoría y mire el archivo de transcripción en la carpeta SYSVOL para ver si hubo algún problema durante la instalación.

| ter Configuration (Enabled)                                                                                       |                  |  |       |         |  |
|----------------------------------------------------------------------------------------------------|------------------|--|-------|---------|--|
| ios -                                                                                                    |                  |  |       |         |  |
| Indows Settings<br>Security Settings                                                                              |                  |  |       |         |  |
|                                                                                                    |                  |  | Other |         |  |
|                                                                                                    |                  |  | Polar | Cutting |  |
| Audit: Force audit policy subcategory settings (Windows Vata or later) to override audit policy category settings | Enabled          |  |       |         |  |
| Advanced Audit Configuration                                                                                      |                  |  |       |         |  |
| Account Logon                                                                                                    |                  |  |       |         |  |
| Policy                                                                                                    | Setting          |  |       |         |  |
| Audt Credential Validation                                                                                        | Success, Falure  |  |       |         |  |
| Audt Keberos Authentication Service                                                                               | Success, Falure  |  |       |         |  |
| Audt Kerberos Service Ticket Operations                                                                           | Success, Falure  |  |       |         |  |
| DS Access                                                                                                    |                  |  |       |         |  |
| Policy                                                                                                    | Setting          |  |       |         |  |
| Audt Directory Service Access                                                                                     | Success          |  |       |         |  |
| Logon/Logoff                                                                                                    |                  |  |       |         |  |
| Policy                                                                                                    | Setting          |  |       |         |  |
| Audt Logoff                                                                                                    | Success          |  |       |         |  |
| Audit Legon                                                                                                    | Success, Failure |  |       |         |  |

#### Registro de Cygni

Cygni registra el ataque y enumera el archivo .gz específico al que Tenable Identity Exposure llamó para generar la alerta.

#### I-DCSync

```
2022-03-15 11:39:31
[2022-03-15 15:39:30:759 UTC INFORMATION] Anomaly 'ControlAccess' has been raised for Indicator 'I-
DCSync' and Event '110052' {SourceContext="AttackEngine", CodeName="I-DCSync", ProfileId=4,
AdObjectId="5:\\\alsid.corp\\sysvol\\alsid.corp\\Policies\\{08D6D98F-7455-464B-BBEC-
23DE4BDF856C}\\Machine\\IOA\\dc-vm-10.0.17763-16_.gz", Event.Id=0, Version="3.16.0"}
```

#### I-GoldenTicket

#### Q

#### 2022-03-15 11:40:31

```
[2022-03-15 15:40:31:490 UTC INFORMATION] Anomaly 'Logon' has been raised for Indicator 'I-
GoldenTicket' and Event '110061' {SourceContext="AttackEngine", CodeName="I-GoldenTicket",
ProfileId=3, AdObjectId="5:\\\alsid.corp\\sysvol\\alsid.corp\\Policies\\{08D6D98F-7455-464B-BBEC-
23DE4BDF856C}\\Machine\\IOA\\dc-vm-10.0.17763-16_.gz", Event.Id=0, Version="3.16.0"}
```

#### I-ProcessInjectionLsass

```
022-03-15 12:47:09
[2022-03-15 16:47:09:811 UTC INFORMATION] Anomaly 'ProcessAccess' has been raised for Indicator 'I-
ProcessInjectionLsass' and Event '115948' {SourceContext="AttackEngine", CodeName="I-
ProcessInjectionLsass", ProfileId=1, AdObjectId="5:\\\\alsid.corp\\sysvol\\alsid.corp\\Policies\\
{08D6D98F-7455-464B-BBEC-23DE4BDF856C}\\Machine\\IOA\\dc-vm-10.0.17763-16_.gz", Event.Id=0,
Version="3.16.0"}
```

#### **I-DCShadow**

```
2022-03-15 11:30:30
[2022-03-15 15:30:30:657 UTC INFORMATION] Anomaly 'ControlAccess' has been raised for Indicator 'I-
DCShadow' and Event '109948' {SourceContext="AttackEngine", CodeName="I-DCShadow", ProfileId=4,
AdObjectId="5:\\\alsid.corp\\sysvol\alsid.corp\\Policies\\{08D6D98F-7455-464B-BBEC-
23DE4BDF856C}\\Machine\\IOA\\dc-vm-10.0.17763-16_.gz", Event.Id=0, Version="3.16.0"}
```

#### **I-BruteForce**

```
2022-03-15 08:02:11
[2022-03-15 12:02:11:231 UTC INFORMATION] Anomaly 'An account failed to log on' has been raised for
Indicator 'I-BruteForce' and Event '109082' {SourceContext="AttackEngine", CodeName="I-BruteForce",
ProfileId=6, AdObjectId="3:\\\alsid.corp\\sysvol\\alsid.corp\\Policies\\{765297AD-3BAF-4820-B7F5-
AD90DEEE941E}\\Machine\\IOA\\dc-vm-10.0.17763-8_.gz", Event.Id=0, Version="3.16.0"}
```

#### I-PasswordSpraying

```
2022-03-15 12:39:43
[2022-03-15 16:39:43:793 UTC INFORMATION] Anomaly 'An account failed to log on.' has been raised for
Indicator 'I-PasswordSpraying' and Event '115067' {SourceContext="AttackEngine", CodeName="I-
PasswordSpraying", ProfileId=4, AdObjectId="5:\\\\alsid.corp\\sysvol\\alsid.corp\\Policies\\
{08D6D98F-7455-464B-BBEC-23DE4BDF856C}\\Machine\\IOA\\dc-vm-10.0.17763-16_.gz", Event.Id=0,
Version="3.16.0"}
```

I-PetitPotam

```
Q
```

#### 2022-03-15 12:43:02

```
[2022-03-15 16:43:02:737 UTC INFORMATION] Anomaly 'PetitPotamEFSError' has been raised for Indicator
'I-PetitPotam' and Event '115844' {SourceContext="AttackEngine", CodeName="I-PetitPotam",
ProfileId=4, AdObjectId="5:\\\\alsid.corp\\sysvol\\alsid.corp\\Policies\\{08D6D98F-7455-464B-BBEC-
23DE4BDF856C}\\Machine\\IOA\\dc-vm-10.0.17763-16_.gz", Event.Id=0, Version="3.16.0"}
```

#### I-ReconAdminsEnum

```
022-03-15 12:55:31
[2022-03-15 16:55:31:638 UTC INFORMATION] Anomaly 'LocalAdmin enumeration (BloodHound/SharpHound).
Version 2016+' has been raised for Indicator 'I-ReconAdminsEnum' and Event '116085'
{SourceContext="AttackEngine", CodeName="I-ReconAdminsEnum", ProfileId=4,
AdObjectId="5:\\\alsid.corp\\sysvol\\alsid.corp\\Policies\\{08D6D98F-7455-464B-BBEC-
23DE4BDF856C}\\Machine\\IOA\\dc-vm-10.0.17763-16_.gz", Event.Id=0, Version="3.16.0"}
```

#### I-Kerberoasting

```
022-03-15 12:51:30

[2022-03-15 16:51:30:236 UTC INFORMATION] Anomaly 'Kerberos TGS requested on honey account' has been

raised for Indicator 'I-Kerberoasting' and Event '116013' {SourceContext="AttackEngine", CodeName="I-

Kerberoasting", ProfileId=3, AdObjectId="5:\\\alsid.corp\\sysvol\\alsid.corp\\Policies\\{08D6D98F-

7455-464B-BBEC-23DE4BDF856C}\\Machine\\IOA\\dc-vm-10.0.17763-16_.gz", Event.Id=0, Version="3.16.0"}
```

#### I-NtdsExtraction

```
2022-03-15 12:03:51
[2022-03-15 16:03:50:949 UTC INFORMATION] Anomaly 'Shadow copy created on 2012 and above' has been
raised for Indicator 'I-NtdsExtraction' and Event '111168' {SourceContext="AttackEngine",
CodeName="I-NtdsExtraction", ProfileId=4,
AdObjectId="5:\\\alsid.corp\\sysvol\\alsid.corp\\Policies\\{08D6D98F-7455-464B-BBEC-
23DE4BDF856C}\\Machine\\IOA\\dc-vm-10.0.17763-16_.gz", Event.Id=0, Version="3.16.0"}
```

#### Registro de Cephei

Las siguientes entradas de registro validan que Cephei escriba ataques. El valor de la clave es **attackTypelD**, que especifica el tipo de ataque que puede usar para correlacionar con las entradas de Cygni:

I-DCSync attackTypeID:1

2022-03-15 11:39:52

```
2022-03-15T15:39:52.037023041Z stdout F [2022-03-15 15:39:52:035 UTC INFORMATION] [Equuleus] POST
http://equuleus:3004/attacks/write responded 204 in 32.16 ms : Request Body=
{"timestamp":"1647358722449","directoryId":5,"profileId":4,"attackTypeId":1,"count":1}
{SourceContext="Equuleus", Version="3.16.0"}
```

#### I-GoldenTicket attackTypeID:2

```
2022-03-15 11:40:52
2022-03-15T15:40:52.084931986Z stdout F [2022-03-15 15:40:52:084 UTC INFORMATION] [Equuleus] POST
http://equuleus:3004/attacks/write responded 204 in 24.6607 ms : Request Body=
{"timestamp":"1647358773608","directoryId":5,"profileId":4,"attackTypeId":2,"count":1}
{SourceContext="Equuleus", Version="3.16.0"}
```

#### I-ProcessInjectionLsass attackTypeID:3

```
2022-03-15 12:47:52
2022-03-15T16:47:52.29927328Z stdout F [2022-03-15 16:47:52:298 UTC INFORMATION] [Equuleus] POST
http://equuleus:3004/attacks/write responded 204 in 35.7532 ms : Request Body=
{"timestamp":"1647362812784","directoryId":5,"profileId":1,"attackTypeId":3,"count":2}
{SourceContext="Equuleus", Version="3.16.0"}
```

#### I-DCShadow attackTypeID:4

```
2022-03-15 11:30:52
2022-03-15T15:30:51.949399295Z stdout F [2022-03-15 15:30:51:944 UTC INFORMATION] [Equuleus] POST
http://equuleus:3004/attacks/write responded 204 in 24.2605 ms : Request Body=
{"timestamp":"1647358182800","directoryId":5,"profileId":3,"attackTypeId":4,"count":1}
{SourceContext="Equuleus", Version="3.16.0"}
```

#### I-BruteForce attackTypeID:5

```
2022-03-15 08:02:54
2022-03-15T12:02:54.698814039Z stdout F [2022-03-15 12:02:54:698 UTC INFORMATION] [Equuleus] POST
http://equuleus:3004/attacks/write responded 204 in 30.7623 ms : Request Body=
{"timestamp":"1647345728023","directoryId":3,"profileId":6,"attackTypeId":5,"count":1}
{SourceContext="Equuleus", Version="3.16.0"}
```

#### I-PasswordSpraying attackTypeID:6

```
O
```

```
2022-03-15 12:39:52
2022-03-15T16:39:52.187309945Z stdout F [2022-03-15 16:39:52:186 UTC INFORMATION] [Equuleus] POST
http://equuleus:3004/attacks/write responded 204 in 21.9422 ms : Request Body=
{"timestamp":"1647362356837","directoryId":5,"profileId":4,"attackTypeId":6,"count":1}
{SourceContext="Equuleus", Version="3.16.0"}
```

I-PetitPotam attackTypeID:7

```
022-03-15 12:43:52
2022-03-15T16:43:52.226125918Z stdout F [2022-03-15 16:43:52:223 UTC INFORMATION] [Equuleus] POST
http://equuleus:3004/attacks/write responded 204 in 15.8402 ms : Request Body=
{"timestamp":"1647362570534","directoryId":5,"profileId":1,"attackTypeId":7,"count":1}
{SourceContext="Equuleus", Version="3.16.0"}
```

#### I-ReconAdminsEnum attackTypeID:8

```
2022-03-15 12:55:52
2022-03-15T16:55:52.399889635Z stdout F [2022-03-15 16:55:52:399 UTC INFORMATION] [Equuleus] POST
http://equuleus:3004/attacks/write responded 204 in 40.6632 ms : Request Body=
{"timestamp":"1647363305295","directoryId":5,"profileId":4,"attackTypeId":8,"count":1}
{SourceContext="Equuleus", Version="3.16.0"}
```

#### I-Kerberoasting attackTypeID:10

```
2022-03-15 12:51:52
2022-03-15T16:51:52.352432644Z stdout F [2022-03-15 16:51:52:351 UTC INFORMATION] [Equuleus] POST
http://equuleus:3004/attacks/write responded 204 in 21.0547 ms : Request Body=
{"timestamp":"1647363026345","directoryId":5,"profileId":4,"attackTypeId":10,"count":1}
{SourceContext="Equuleus", Version="3.16.0"}
```

#### I-NtdsExtraction attackTypeID:11

```
022-03-15 12:03:52
2022-03-15T16:03:52.137547488Z stdout F [2022-03-15 16:03:52:137 UTC INFORMATION] [Equuleus] POST
http://equuleus:3004/attacks/write responded 204 in 13.0304 ms : Request Body=
{"timestamp":"1647360224606","directoryId":5,"profileId":4,"attackTypeId":11,"count":1}
{SourceContext="Equuleus", Version="3.16.0"}
```

#### **Registro de Electra**

Debería ver la siguiente entrada:

```
[2022-03-15T14:04:39.151Z] INFO: server/4016 on WIN-UQRSCENOCI3: Message received from
MQ: attack-alert (namespace=electra)
[2022-03-15T14:04:39.151Z] INFO: server/4016 on WIN-UQRSCEN0CI3: Message received from MQ: attack-
```

```
alert (namespace=electra)
[2022-03-15T14:04:39.168Z] INFO: server/4016 on WIN-UQRSCEN0CI3: Sending ws message to listeners.
alertIoA (namespace=electra)
```

### **Registro de Eridanis**

Debería ver la siguiente entrada:

```
022-03-15T14:04:39.150Z] INFO: server/4988 on WIN-UQRSCEN0CI3: KAPTEYN get /attack-alerts/2010 200
122 - 7ms (namespace=hapi)
[2022-03-15T14:04:39.165Z] INFO: server/4988 on WIN-UQRSCEN0CI3: notifyAttackAndAttackAlertCreation
success { attackId: 2011 } (namespace=eridanis)
[2022-03-15T14:04:39.170Z] INFO: server/4988 on WIN-UQRSCEN0CI3: KAPTEYN get /attack-alerts/2011 200
122 - 6ms (namespace=hapi)
```

## Mitigación de problemas de replicación de DFS

Un parámetro adicional, -EventLogsFileWriteFrequency X, en el script de implementación de los indicadores de ataque le permite abordar posibles problemas que pueda experimentar con una replicación lenta o interrumpida del Sistema de archivos distribuido (DFS).

Este parámetro es opcional y Tenable recomienda usarlo solo si tiene problemas de replicación de DFS o los observa desde que implementa el script de loA. En circunstancias normales, el parámetro permanece en su valor predeterminado y no es necesario incluirlo en la línea de comandos al ejecutar el script.

## Cuándo modificar el parámetro

El valor [X] del parámetro -EventLogsFileWriteFrequency X es la frecuencia con la que el cliente de escucha de Tenable Identity Exposure genera un archivo de registros de eventos en controladores de dominio (DC) que no son PDCe. El valor predeterminado y recomendado que usa el cliente de escucha de Tenable Identity Exposure es de 15 segundos. Sin embargo, el valor personalizado no se aplica a los controladores de dominio PDCe y permanece en su intervalo predeterminado de 15 segundos para garantizar que las capacidades de detección de ataques estén completamente operativas. Tenable recomienda usar este parámetro y aumentar su valor más allá
de su valor predeterminado de 15 segundos hasta 300 segundos (5 minutos) solo si la infraestructura enfrenta problemas de replicación de DFS o es propensa a ellos.

### Recomendaciones

Tenga en cuenta que aumentar la frecuencia de escritura del archivo de registros de eventos hará que el archivo no se genere tan a menudo, lo que aumentará la demora en la detección de ataques (por ejemplo, si el archivo se genera cada 30 segundos en lugar de los 15 segundos predeterminados en los controladores de dominio que no son PDCe). Además, al aumentar el retraso se aumenta el tamaño del archivo de registros de eventos generado dentro de los límites establecidos según lo definido en <u>Cambios técnicos e impacto potencial</u>. Por lo tanto, use este parámetro solo como estrategia de mitigación y no como reemplazo de una investigación adecuada de los problemas de replicación de DFS.

## Para aplicar el parámetro:

1. Configure los dominios para los loA como se describe en el procedimiento. Para obtener más información, consulte <u>Instalar indicadores de ataque</u>.

| rocedimiento                                                                                                    |                                                                          |
|----------------------------------------------------------------------------------------------------|--------------------------------------------------------------------------|
| 券 ¿Actualizaciones automáticas en el futuro?                                                                                |                                                                          |
| Para evitar tener que reconfigurar manualmente los dominios recomienda habilitar las actualizaciones automáticas. Más inf   | s con cada modificación futura, se                                       |
| Tenable.ad aplicará automáticamente los futuros cambios de consigna el procedimiento a continuación a fin de configurar los | onfiguración.<br>• <b>dominios para las actualizaciones automáticas.</b> |
| Descargue el archivo "Register-TenableIOA.ps1".                                                                             | Descargar                                                                |
| Descargue el archivo de configuración de indicadores de ataque p<br>adloaConfig-AllDomains.json".                           | ara todos los dominios Descargar                                         |
| Ejecute los siguientes comandos de PowerShell para configurar lo                                                            | s dominios:                                                              |
| ./Register-TenableIOA.ps1 -DomainControllerAddress apjlab-afa                                                               | d-dcjp.alsid.corp -TenableServiceAccount                                 |
| ./Register-TenableIOA.psl -DomainControllerAddress apjlab-dc.                                                               | alsid.corp -TenableServiceAccount                                        |
| svc.alsid@alsid.corp -ConfigurationFileLocation ./TadIoaConfi                                                               | g-AllDomains.json                                                        |
| ./Register-TenableIOA.ps1 -DomainControllerAddress tk-dcl.tk.                                                               | jv4u.com -TenableServiceAccount                                          |
| svc.tenablead@tk.jv4u.com -ConfigurationFileLocation ./TadIoa                                                               | Config-AllDomains.json                                                   |
| ./Register-TenableIOA.ps1 -DomainControllerAddress dc-vm.tena                                                               | ble.ad -TenableServiceAccount                                            |
| svc.tenablead@tenable.ad -ConfigurationFileLocation ./TadIoaC                                                               | onfig-AllDomains.json                                                    |
| ./Register-TenableIOA.ps1 -DomainControllerAddress dc01.tcorp                                                               | .local -TenableServiceAccount                                            |
| svc alsid privetcorp.local -ConfigurationFileLocation ./TadIo                                                               | aContig-Alluomains.json                                                  |

- 2. Abra un terminal de PowerShell con derechos administrativos.
- Ejecute el script para configurar los controladores de dominio para los loA y agregue el parámetro -EventLogsFileWriteFrequency X, donde [X] es la frecuencia que desea establecer para el archivo de registros de eventos.

## Retención de registros de eventos de Windows

Si bien Tenable Identity Exposure se esfuerza por procesar tantos registros de eventos de Windows como sea posible para admitir el análisis de seguridad dentro de la funcionalidad de los indicadores de ataque, existen limitaciones técnicas, como la memoria disponible en la máquina que ejecuta los servicios.

El **período de retención global predeterminado** es de 5 minutos. Sin embargo, los registros de eventos específicos de Windows tienen períodos de retención ampliados para mitigar los problemas de correlación que el motor de seguridad podría encontrar:

- SYSMON 5722 y 5723: se retienen durante 6 horas.
- Microsoft-Windows-Security-Auditing/4624: el período de retención de este registro es dinámico, ya que se utiliza ampliamente en indicadores de ataque tanto para la detección como para la correlación. El sistema ajusta la retención en función del uso de la memoria para equilibrar el procesamiento de eventos con los recursos del sistema:
  - Primera hora: el servicio de análisis de seguridad aplica el período de retención predeterminado de 5 minutos.
  - Después de la primera hora, el sistema evalúa la memoria restante y ajusta la retención de la siguiente manera:
    - Si la memoria disponible es **superior al 50 %**: 1 día.
    - Si la memoria disponible es **del 35 al 50 %**: 6 horas.
    - Si la memoria disponible es **del 20 al 35** %: 1 hora.
    - Si la memoria disponible es **del 10 al 20** %: 10 minutos.
    - Si la memoria disponible es **inferior al 10** %: valor predeterminado de 5 minutos.

Este enfoque dinámico garantiza que el sistema pueda gestionar los eventos entrantes de manera eficiente y, al mismo tiempo, mantenga una memoria adecuada para el análisis de seguridad.

## Entradas "desconocidas" en las alertas de indicadores de ataque

En algunos casos, es posible que encuentre entradas "desconocidas" en las alertas de los indicadores de ataque (IoA), como se muestra en la siguiente imagen:

| tenak                                                                                              | <b>le</b> Ident        | tity Exposure                                                                                                    |                                                                                                    |                                                                          |                                                                                                    |                                      | 🐯 4 <mark>00 </mark> 🕅   |
|----------------------------------------------------------------------------------------------------|------------------------|----------------------------------------------------------------------------------------------------|----------------------------------------------------------------------------------------------------|--------------------------------------------------------------------------|----------------------------------------------------------------------------------------------------|--------------------------------------|--------------------------|
| ndicadores de                                                                                      | ataque                 | Lista de incidentes X                                                                                                    |                                                                                                    |                                                                          |                                                                                                    |                                      |                          |
| Hora                                                                                               | <u>ج</u>               | ncidentes relacionados con el dominio<br>ALSID                                                                                   |                                                                                                    |                                                                          |                                                                                                    |                                      |                          |
|                                                                                                    | Q Busca                | ar un origen o un destino                                                                                                    |                                                                                                    |                                                                          | Fecha inicial                                                                                                    | → Fecha final 📋 17/17 indicadores >  | Incidentes cerrados No A |
| <                                                                                                  | Fecha                  | Origen                                                                                                    | Vector de ataque                                                                                               | Destino                                                                  | Nombre del ataque                                                                                                    | Dominio                              |                          |
| Ordenar por                                                                                        | 2024-03-19<br>06:03:43 | Unknown<br>Unknown                                                                                                    | La cuenta de ALSTOMSOL, Gecelof289328 se usó para iniciar<br>un ataque DCSync                                  | △ dc-vm<br>102002004, 10.2531.3                                          | DCSync                                                                                                    | ALSID                                | ∨ Detalles               |
|                                                                                                    |                        | Descripción Reglas de detecci                                                                                                    | in YARA                                                                                                    |                                                                          |                                                                                                    |                                      |                          |
| Distribu                                                                                           |                        | Descripción del incidente                                                                                                    |                                                                                                    |                                                                          | RECURSOS ADICIONALES                                                                                                    |                                      |                          |
| G<br>A<br>200<br>0<br>0<br>0<br>0<br>0<br>0<br>0<br>0<br>0<br>0<br>0<br>0<br>0<br>0<br>0<br>0<br>0 |                        | El comando DCSync en Mimikatz permi<br>y las claves de cifrado de otros controla                                                 | te que un atacante simule un controlador de domi<br>dores de dominio sin ejecutar ningún código en el          | nio y recupere los hashes de contraseñas<br>objetivo.                    | <ul> <li>MITRE ATT&amp;CK description</li> <li>Microsoft - MS-DRSR explained</li> <li>ADsecurity.org - Mimikatz DCSystem</li> </ul> | nc Usage, Exploitation and Detection |                          |
| Se Medi<br>Bajo                                                                                    |                        | La cuenta de ALSID\MSOL_6ec06f2893<br>hayan sincronizado durante el ataque. I<br>(10.200.200.4, 10.253.1.3).                     | 28 se usó para iniciar un ataque <b>DCSync</b> . Es posibl<br>El ataque se lanzó desde la máquina Unknown (Uni | e que algunos secretos críticos de AD se<br>«nown ) γ se dirigió a dc-νπ | harmj0y.net - Mimikatz and DCS                                                                                                    | ync and ExtraSids                    |                          |
| 3 ataqu                                                                                            |                        | Información de MITRE ATT&                                                                                                    | CK®                                                                                                    |                                                                          |                                                                                                    | $\searrow$                           |                          |
| <ul><li>DCSy</li><li>Enun</li><li>Camb</li></ul>                                                   |                        | <ul> <li>Identificador: T1003.006</li> <li>Subtécnica de: T1003</li> <li>Táctica: TA0006</li> <li>Plataforma: Windows</li> </ul> |                                                                                                    |                                                                          |                                                                                                    |                                      |                          |

Estas entradas suelen surgir debido a las siguientes situaciones destacadas:

### 1. DNS externo fuera de Active Directory (AD)

Si su organización utiliza servidores DNS fuera del dominio de Active Directory (AD), es importante tener en cuenta que el producto no admite entornos DNS que no sean de AD. Es decir, cuando ciertas consultas o solicitudes de DNS se enrutan a través de servidores DNS externos que no forman parte de AD, Tenable Identity Exposure no puede identificarlas, lo que genera entradas "desconocidas" en la lista de alertas de los loA.

En estos casos, dichos "desconocidos" son esperables y no son indicativos de ningún mal funcionamiento ni error en Tenable Identity Exposure. Esto se debe a la naturaleza de la integración con Active Directory, que exige que los registros de DNS se gestionen en el entorno de AD para lograr una visibilidad y un seguimiento completos.

#### Solución

- Para minimizar estas entradas "desconocidas", asegúrese de que la infraestructura de DNS esté completamente integrada en AD para los dominios y recursos que son críticos para la supervisión de la exposición de identidades.
- Si las consultas de DNS deben salir de AD, tenga en cuenta que estos "desconocidos" seguirán apareciendo, ya que Tenable Identity Exposure no puede resolverlos.

### 2. Permisos insuficientes para la cuenta de Tenable Identity Exposure

Otro motivo para las entradas "desconocidas" en las alertas de los loA podría ser que la cuenta que Tenable Identity Exposure utiliza no tenga permisos suficientes para leer entradas de DNS. El servicio de Tenable Identity Exposure requiere permisos de lectura para acceder a los registros de DNS de Active Directory y analizarlos correctamente.

#### Soluciones

Para resolver esto, asegúrese de que la cuenta que Tenable Identity Exposure utiliza tenga acceso de lectura a las entradas de DNS necesarias en AD. En concreto, esta cuenta debe tener permiso para consultar los servidores DNS y acceder a los registros necesarios para analizar la exposición de identidades.

Si la cuenta de Tenable Identity Exposure no tiene permisos de lectura adecuados, puede seguir los procedimientos a continuación para otorgarlos.

Consejo: En el script solo es necesario cambiar el nombre de la cuenta que Tenable Identity Exposure utiliza. Los permisos de lectura están incluidos en los siguientes atributos:

- distinguishedName
- dnsRecord (contiene la IP)
- name
- ntSecurityDescriptor
- objectCategory
- objectClass
- objectGUID

Tiene las **dos** opciones siguientes con scripts de PowerShell:

 En el administrador de Active Directory, configure el permiso de lectura en el contenedor (dnsZone) y propáguelo a todos los objetos dnsNode secundarios (solución recomendada si corresponde):

```
Import-Module ActiveDirectory
$identity = New-Object System.Security.Principal.NTAccount('EXAMPLE\user2') # Service
account used by TIE for collect/listening
$dnsZonePartition = (Get-ADRootDSE).namingContexts | Where-Object { $ -match
"DomainDnsZones" }
# dnsRecord attribute GUID
# and Public-Information property set GUID
$guids = @('e0fa1e69-9b45-11d0-afdd-00c04fd930c9', 'e48d0154-bcf8-11d1-8702-
00c04fb96050')
$dnsZones = Get-ADObject -LDAPFilter "(objectClass=dnsZone)" -SearchBase
$dnsZonePartition
ForEach ($dnsZone in $dnsZones) {
    $acl = Get-Acl -Path "AD:\$dnsZone"
    ForEach ($guid in $guids) {
      $ace = New-Object System.DirectoryServices.ActiveDirectoryAccessRule(
        $identity,
        [System.DirectoryServices.ActiveDirectoryRights]::ReadProperty,
        [System.Security.AccessControl.AccessControlType]::Allow,
        [guid]$guid,
        [System.DirectoryServices.ActiveDirectorySecurityInheritance]::All,
        [guid]'e0fa1e8c-9b45-11d0-afdd-00c04fd930c9' # dnsZone GUID
      $acl.AddAccessRule($ace)
    }
    # ntSecurityDescriptor
    $ace = New-Object System.DirectoryServices.ActiveDirectoryAccessRule(
        $identity,
        [System.DirectoryServices.ActiveDirectoryRights]::ReadControl,
        [System.Security.AccessControl.AccessControlType]::Allow,
        [System.DirectoryServices.ActiveDirectorySecurityInheritance]::All,
        [guid]'e0fa1e8c-9b45-11d0-afdd-00c04fd930c9' # dnsZone GUID
    $acl.AddAccessRule($ace)
    Set-Acl -Path "AD:\$dnsZone" -AclObject $acl
}
```

 b. Establezca el permiso de lectura en todos los objetos dnsNode existentes (en el contenedor dnsZone que afecta a todos los objetos dnsNode secundarios):

```
Import-Module ActiveDirectory
$identity = New-Object System.Security.Principal.NTAccount('EXAMPLE\user2') # Service
account used by TIE for collect/listening
$dnsZonePartition = (Get-ADRootDSE).namingContexts | Where-Object { $_ -match
"DomainDnsZones" }
```

```
# dnsRecord attribute GUID
# and Public-Information property set GUID
$guids = @('e0fa1e69-9b45-11d0-afdd-00c04fd930c9', 'e48d0154-bcf8-11d1-8702-
00c04fb96050')
$dnsNodes = Get-ADObject -LDAPFilter "(objectClass=dnsNode)" -SearchBase
$dnsZonePartition
ForEach ($dnsNode in $dnsNodes) {
    $acl = Get-Acl -Path "AD:\$dnsNode"
    ForEach ($guid in $guids) {
      $ace = New-Object System.DirectoryServices.ActiveDirectoryAccessRule(
        $identity,
        [System.DirectoryServices.ActiveDirectoryRights]::ReadProperty,
        [System.Security.AccessControl.AccessControlType]::Allow,
        [guid]$guid
      $acl.AddAccessRule($ace)
    }
    # ntSecurityDescriptor
    $ace = New-Object System.DirectoryServices.ActiveDirectoryAccessRule(
        $identity,
        [System.DirectoryServices.ActiveDirectoryRights]::ReadControl,
        [System.Security.AccessControl.AccessControlType]::Allow
    $acl.AddAccessRule($ace)
    Set-Acl -Path "AD:\$dnsNode" -AclObject $acl
}
```

## 3. Particiones de DNS admitidas

Tenable Identity Exposure no realiza la resolución activa de DNS. En cambio, se basa en entradas de DNS extraídas de las particiones ForestDnsZones y DomainDnsZones. Si utiliza particiones de DNS personalizadas, Tenable Identity Exposure no las rastreará ni almacenará sus entradas de DNS.

## Indicadores de ataque operativos

Asegurarse de que los procesos de los indicadores de ataque funcionen correctamente es fundamental para que la detección y la respuesta sean precisas. En esta sección se proporcionan instrucciones detalladas para verificar que los componentes de los loA estén operativos y solucionar problemas habituales y con eficacia. Siga los pasos que se indican a continuación para confirmar que todo funcione según lo previsto.

- Asegúrese de que la supervisión de indicadores de ataque (IoA) esté operativa en los controladores de dominio.
  - Verificar la conectividad al dominio: verifique la configuración para asegurarse de que la conectividad al dominio funcione. Para obtener más información, consulte <u>Dominios</u>.
- Verifique la carpeta del GPO de loA en SYSVOL:
  - Verifique la carpeta del GPO de loA en el directorio de SYSVOL para confirmar que cada controlador de dominio esté produciendo un archivo .gz actualizado.
  - Si algún controlador de dominio no está generando este archivo .gz, continúe con los siguientes pasos.
- Confirme que el proceso del cliente de escucha de eventos de loA se esté ejecutando:
  - Verifique que el proceso Register-TenableADEventsListener.exe se esté ejecutando.
  - En las versiones más recientes, este proceso aparece como "Tenable IOA Events Listener" en el Programador de tareas, además de Register-TenableADEventsListener.exe.

Para obtener más información, consulte <u>Validación del cliente de escucha de registros</u> de eventos.

- Si el proceso no se está ejecutando:
  - Asegúrese de que ningún software de EDR o antivirus de los controladores de dominio esté bloqueando el proceso Register-TenableADEventsListener.exe.
    - Para obtener más información, consulte Detección de antivirus.
- Inicie el proceso manualmente:
  - Edite la tarea asociada (TenableADTask\_\*) en el Programador de tareas y haga clic en
     Aceptar para reiniciar el proceso.
- Escale los problemas si persisten: si los pasos anteriores no resuelven el problema, envíe un caso de soporte a Tenable. Es posible que haya un problema subyacente que impida que se ejecute el proceso Register-TenableADEventsListener.exe.

## Autenticación

Hay varias maneras de autenticar usuarios de Tenable Identity Exposure:

- Autenticación mediante una cuenta de Tenable Identity Exposure
- Autenticación mediante LDAP
- Autenticación mediante SAML

# Autenticación mediante Tenable One

Licencia necesaria: Tenable One

**Nota**: Con una licencia de Tenable One, puede administrar todas las opciones de autenticación de Tenable Vulnerability Management. Para obtener más información, consulte <u>Access Control (Control de acceso) en</u> <u>Tenable Vulnerability Management User Guide</u> (Guía del usuario de Tenable Vulnerability Management).

Para configurar la autenticación mediante Tenable One:

1. En Tenable Identity Exposure, haga clic en **Sistema** > **Configuración**.

Aparece el panel "Configuración".

- 2. En la sección Autenticación, haga clic en Tenable One.
- 3. En el cuadro desplegable **Perfil predeterminado**, seleccione el perfil del usuario.
- 4. En el cuadro Roles predeterminados, seleccione los roles del usuario.

 Sugerencia: Los usuarios autenticados en Tenable One que no se hayan conectado anteriormente a Tenable Identity Exposure tienen automáticamente una cuenta cuando inician sesión en Tenable Identity Exposure. El perfil y el rol predeterminados se aplican al usuario de manera predeterminada.
 Excepción: Los usuarios con el rol "Administrador" en Tenable Vulnerability Management también tienen el rol "Administrador global" en Tenable Identity Exposure.

5. Haga clic en **Guardar**.

# Autenticación mediante una cuenta de Tenable Identity Exposure

El método de autenticación más simple es a través de una cuenta de Tenable Identity Exposure que requiere un nombre de usuario y una contraseña.

Este método de autenticación ofrece una política de bloqueo predeterminada, un control de seguridad diseñado para mitigar ataques de fuerza bruta contra los mecanismos de autenticación.

Bloquea las cuentas de usuario después de demasiados intentos fallidos de iniciar sesión. Cuando una cuenta está bloqueada, los usuarios no tienen acceso a las API de Tenable Identity Exposure.

O

Para configurar la autenticación mediante una cuenta de Tenable Identity Exposure:

1. En Tenable Identity Exposure, haga clic en **Sistema** > **Configuración**.

Aparece el panel "Configuración".

- 2. En la sección **Autenticación**, haga clic en **Tenable Identity Exposure**.
- 3. En el cuadro desplegable **Perfil predeterminado**, seleccione el perfil del usuario.
- 4. En el cuadro **Roles predeterminados**, seleccione los roles del usuario.

5. Configure las opciones de la política de bloqueo:

| Opción                  | Descripción                                                                                                    | Valor<br>predeterminado |
|-------------------------|----------------------------------------------------------------------------------------------------|-------------------------|
| Habilitado              | <ul> <li>Habilitado: Tenable Identity Exposure<br/>bloquea la cuenta después de una<br/>cantidad determinada de intentos fallidos<br/>de iniciar sesión.</li> <li>Deshabilitado: Tenable Identity Exposure<br/>no bloquea la cuenta después de intentos<br/>fallidos de iniciar sesión.</li> </ul>                                                                                                    | Habilitado              |
| Duración del<br>bloqueo | Tiempo durante el cual Tenable Identity<br>Exposure bloquea la cuenta y evita cualquier<br>intento de iniciar sesión. Tenable Identity<br>Exposure desbloquea automáticamente la<br>cuenta una vez transcurrido este tiempo para<br>permitir que el usuario intente iniciar sesión<br>nuevamente.                                                                                                    | 300 segundos            |
|                         | <ul> <li>Para configurar la duración del bloqueo:</li> <li>1. Haga clic en el control deslizante para establecer una duración de bloqueo.</li> <li>2. Seleccione Infinito si no quiere desbloquear la cuenta automáticamente después de un período determinado.</li> <li>Nota: Si todas las cuentas del grupo "Administrador global" se bloquean, Tenable Identity Exposure desbloquea la cuenta administrativa predeterminada después de 10 segundos.</li> </ul> |                         |
| Cantidad de             | Cantidad de intentos de inicio de sesión fallidos                                                                                                    | 3                       |

- Ø -

| intentos<br>antes del<br>bloqueo | antes de que Tenable Identity Exposure bloquee<br>la cuenta.                                                                                                    |              |
|----------------------------------|----------------------------------------------------------------------------------------------------|--------------|
| Período de<br>redención          | Intervalo de tiempo durante el cual Tenable<br>Identity Exposure cuenta el número de intentos<br>de inicio de sesión fallidos. Después de una<br>cantidad específica de intentos de inicio de<br>sesión fallidos, Tenable Identity Exposure<br>bloquea la cuenta.                                                                                                    | 900 segundos |
|                                  | <ol> <li>Para definir el período de redención:</li> <li>1. Haga clic en el control deslizante para<br/>establecer un intervalo de tiempo.</li> <li>2. Seleccione "Infinito" si no quiere<br/>establecer un intervalo de tiempo para<br/>contar los intentos de inicio de sesión<br/>fallidos antes de que Tenable Identity<br/>Exposure bloquee la cuenta.</li> </ol> |              |

6. Haga clic en **Guardar**.

Para deshabilitar la política de bloqueo:

1. En Tenable Identity Exposure, haga clic en **Sistema** > **Configuración**.

Aparece el panel "Configuración".

2. Haga clic en el conmutador **Habilitado** para desactivar la política de bloqueo.

**Nota**: Si deshabilita la política de bloqueo, las cuentas de usuario bloqueadas podrán intentar reconectarse.

Para ver la lista de cuentas bloqueadas:

• En Tenable Identity Exposure, vaya a **Cuentas > Gestión de cuentas de usuario**.

En la lista de usuarios, Tenable Identity Exposure muestra las cuentas bloqueadas con un ícono de candado rojo. Tenable Identity Exposure muestra el siguiente mensaje a los usuarios con cuentas bloqueadas: "Su cuenta está bloqueada debido a demasiados intentos de autenticación fallidos. Póngase en contacto con un administrador".

#### Para desbloquear una cuenta:

Para poder desbloquear cuentas, tiene que tener permisos para editar usuarios.

- En Tenable Identity Exposure, haga clic en Cuentas > Gestión de cuentas de usuario.
   Aparece el panel "Gestión de cuentas de usuario".
- 2. En la lista de usuarios, busque la cuenta bloqueada.
- 3. Haga clic en el ícono del lápiz para editar la cuenta de usuario bloqueada.

Aparece el panel de información del usuario.

4. Haga clic en el botón **Quitar bloqueo**.

#### Para conceder permisos a los roles de usuario para configurar la política de bloqueo:

1. En Tenable Identity Exposure, haga clic en **Cuentas** > **Gestión de roles**.

Aparece el panel **Gestión de roles**.

2. Haga clic en el ícono del lápiz junto al nombre de un rol para editarlo.

Aparece el panel **Editar un rol**.

- 3. Haga clic en la pestaña Entidades de configuración del sistema.
- 4. En la sección Gestión de permisos, seleccione la casilla Política de bloqueo de cuentas.
- 5. Haga clic en el conmutador para establecerlo en **Sin autorización** o en **Concedido**.

Un mensaje confirma que Tenable Identity Exposure actualizó los permisos del usuario.

**Nota**: Tenable Identity Exposure deshabilita la configuración de la política de bloqueo para los usuarios que solo tienen permiso de lectura en este panel.

# Autenticación mediante LDAP

Tenable Identity Exposure le permite autenticarse mediante el protocolo ligero de acceso a directorios (LDAP).

Para habilitar la autenticación LDAP, debe tener lo siguiente:

- Una cuenta de servicio preconfigurada con un usuario y una contraseña para acceder a la instancia de Active Directory.
- Un grupo de Active Directory preconfigurado.

Después de configurar la autenticación LDAP, la opción de LDAP aparece en una pestaña en la página de inicio de sesión.

### Para configurar la autenticación LDAP:

1. En Tenable Identity Exposure, haga clic en **Sistema** > **Configuración**.

Aparece el panel "Configuración".

- 2. En la sección Autenticación, haga clic en LDAP.
- 3. Haga clic en el conmutador **Habilitar autenticación LDAP** para habilitarlo.

Aparece un formulario de información de LDAP.

- 4. Proporcione la siguiente información:
  - En el cuadro Dirección del servidor LDAP, escriba la dirección IP del servidor LDAP, comenzando con 1dap:// y terminando con el nombre de dominio y el número de puerto.

**Nota**: Si usa un servidor LDAPS, escriba la dirección comenzando con ldaps:// y terminando con el nombre de dominio y el número de puerto. Siga este procedimiento para completar la configuración de LDAPS.

 En el cuadro Cuenta de servicio utilizada para consultar el servidor LDAP, escriba el nombre distintivo (DN), SamAccountName o UserPrincipalName que usa para acceder al servidor LDAP.

- En el cuadro Contraseña de la cuenta de servicio, escriba la contraseña de esta cuenta de servicio.
- En el cuadro Base de búsqueda de LDAP, escriba el directorio de LDAP que Tenable Identity Exposure usa para buscar usuarios que intentan conectarse, comenzando con DC= u OU=. Este puede ser un directorio raíz o una unidad organizativa en particular.
- En el cuadro Filtro de búsqueda de LDAP, escriba el atributo que Tenable Identity Exposure usa para filtrar usuarios. Un atributo estándar para la autenticación en Active Directory es sAMAccountname={{nombredeusuario}}. El valor de nombredeusuario es el valor que el usuario proporciona durante la autenticación.
- 5. Para Habilitar enlaces SASL, siga uno de los procedimientos a continuación:
  - Si usa SamAccountName para la cuenta de servicio, haga clic en el conmutador Habilitar enlaces SASL para habilitarlo.
  - Si usa el nombre distintivo o UserPrincipalName para la cuenta de servicio, deje la opción Habilitar enlaces SASL deshabilitada.

Consideración importante para Windows Server 2025:

existe una limitación en **Windows Server 2025** donde la configuración de LDAP con enlaces SASL deshabilitados **solo funciona si LDAPS está habilitado.** 

Para garantizar una funcionalidad adecuada:

- Si usa **UPN** o **DN** para la cuenta de servicio de Tenable, puede **habilitar los enlaces SASL** en la configuración de LDAP y funcionará correctamente.
- Si prefiere **mantener los enlaces SASL deshabilitados**, debe **habilitar LDAPS** para que LDAP funcione correctamente.
- 6. En la sección **Perfil y roles predeterminados**, haga clic en **Agregar un grupo de LDAP** para especificar los grupos que pueden autenticarse.

Aparece un formulario de información del grupo de LDAP.

 En el cuadro Nombre del grupo de LDAP, escriba el nombre distintivo del grupo (ejemplo: CN=TAD\_User,OU=Groups,DC=Tenable,DC=ad).

- En el cuadro desplegable Perfil predeterminado, seleccione el perfil del grupo permitido.
- ° En el cuadro **Roles predeterminados**, seleccione los roles del grupo permitido.
- 7. Si es necesario, haga clic en + para agregar un nuevo grupo permitido.
- 8. Haga clic en **Guardar**.

#### Para usar LDAP con miembros del grupo "Usuarios protegidos" en AD:

Dado que los miembros del grupo "Usuarios protegidos" no pueden usar NTLM, tiene que asegurarse de configurar correctamente la autenticación LDAP para utilizar Kerberos en su lugar.

 Requisitos previos: Ya tiene que haber configurado un nombre principal de usuario (UPN) en Microsoft Active Directory. Este es un formato de nombre de usuario similar a una dirección de correo electrónico. Normalmente sigue el formato nombredeusuario@dominio.com, donde "nombredeusuario" es el nombre de la cuenta del usuario y "dominio.com" es el dominio donde se encuentra la cuenta.

|             | a admin u   | iser Propertie  | s           |               | ſ         | ^         | Prote       | ected Us | ers Properties |                 |          | f                |
|-------------|-------------|-----------------|-------------|---------------|-----------|-----------|-------------|----------|----------------|-----------------|----------|------------------|
| ublished Ce | ertificates | Member Of       | Passwor     | d Replication | Dial-in   | Object    | C           | bject    | Se             | ecurity         | A        | ttribute Editor  |
| Security    | Er          | vironment       | Sess        | ions          | Remote c  | ontrol    | Gene        | eral     | Members        | Member          | Of       | Managed B        |
| Remote I    | Desktop Se  | ervices Profile | 0           | OM+           | Attribute | Editor    |             |          |                |                 |          |                  |
| General     | Address     | Account         | Profile     | Telephones    | Orga      | anization | Membe       | ers:     |                |                 |          |                  |
| User logon  | name:       |                 |             |               |           |           | Name        |          | - desta succes | Active Director | y Domair | n Services Folde |
| protected_  | _admin_use  | r               | @lab.la     | in            |           | $\sim$    | <b>A</b> PI | otected  | admin üser     | lab.lan/Users   |          |                  |
| User logon  | name (pre-  | Windows 200     | <b>D)</b> : |               |           |           |             |          |                |                 |          |                  |
|             |             |                 | protecte    | ed_admin_use  | r         |           |             |          |                |                 |          |                  |
| LAB\        |             |                 |             |               |           |           |             |          |                |                 |          |                  |

- 2. Inicie sesión en Tenable Identity Exposure con sus credenciales.
- 3. Configure las siguientes opciones de LDAP:
  - Use el FQDN para la dirección del servidor LDAP (asegúrese de que Secure Relay pueda resolverlo).
  - Use una cuenta de servicio en formato UPN (por ejemplo, nombredeusuario@dominio.com).

 Establezca el filtro de búsqueda de LDAP en "(userprincipalname= {{nombredeusuario}})".

O

° Active los enlaces SASL.

| LDAP                                                             |                                    |                                                |
|------------------------------------------------------------------|------------------------------------|------------------------------------------------|
| Habilitar autenticación LDAP                                     |                                    |                                                |
| Retransmisión*                                                   | Relay                              | $\sim$                                         |
|                                                                  | Relay to use to connect            | to the LDAP server                             |
| Dirección del servidor LDAP*                                     | ldap://dc.lab.lan                  |                                                |
| Cuenta de servicio utilizada para<br>consultar el servidor LDAP* | ldap_svc@lab.lan                   |                                                |
| Contraseña de la cuenta de<br>servicio*                          | •••••                              | ø                                              |
| Base de búsqueda de LDAP*                                        | dc=lab,dc=lan                      |                                                |
| Filtro de búsqueda de LDAP*                                      | (userprincipalname={{              | login}})                                       |
| Habilitar enlaces SASL                                           |                                    |                                                |
| PERFIL Y ROLES PREDETERMINA                                      | ADOS                               |                                                |
| Grupos permitidos                                                | Debe configurar el perfil<br>LDAP. | y los roles predeterminados para cada grupo de |
|                                                                  | #1                                 | $\ominus$ $\oplus$                             |
|                                                                  | Nombre del grupo de<br>LDAP*       | CN=ldapusers,CN=Users,DC=lab,DC=lan            |
|                                                                  | Perfil<br>predeterminado*          | Tenable                                        |
|                                                                  | Roles<br>predeterminados*          | Usuario ×                                      |

4. Inicie sesión en Tenable Identity Exposure usando las credenciales de LDAP como miembro del grupo "Usuarios protegidos" con la sintaxis de nombre principal de usuario.

| <b>tenable</b><br>Identity Exposure |                                |        |  |  |  |
|-------------------------------------|--------------------------------|--------|--|--|--|
| Tenable Identity Exposure           | LDAP SAML                      |        |  |  |  |
| LDAP Account                        | A protected_admin_user@lab.lan |        |  |  |  |
| LDAP Password                       | 盘                              | ø      |  |  |  |
|                                     |                                |        |  |  |  |
|                                     |                                | Log in |  |  |  |

Para agregar un certificado personalizado de una entidad de certificación (CA) de confianza para LDAPS:

- 1. En Tenable Identity Exposure, haga clic en **Sistema**.
- 2. Haga clic en la pestaña **Configuración** para mostrar el panel de configuración.
- 3. En la sección Servicios de aplicación, haga clic en Entidades de certificación de confianza.
- 4. En el cuadro **Certificados de CA adicionales**, pegue el certificado de CA de confianza con codificación PEM de su empresa para que Tenable Identity Exposure lo use.

5. Haga clic en **Guardar**.

### Problemas de autenticación LDAP

Después de completar y guardar la configuración, la opción de LDAP debería aparecer en la página de inicio de sesión. Para confirmar que la configuración es válida, debe poder iniciar sesión con una cuenta de LDAP.

#### Mensajes de error

En este punto pueden aparecer dos mensajes de error:

- Hubo un error durante el proceso de autenticación. Vuelva a intentarlo.
  - ° En este caso, hay un problema con la configuración.
  - ° Vuelva a comprobar toda la configuración.
  - Compruebe que el servidor donde se hospeda Tenable Identity Exposure pueda acceder al servidor LDAP.
  - Compruebe que la cuenta que se usa para la búsqueda pueda vincularse al servidor LDAP.
  - ° Para obtener más detalles, consulte los registros de la aplicación.
- El nombre de usuario o la contraseña no son correctos.
  - Verifique que la tecla BLOQ MAYÚS no esté activada y luego vuelva a escribir el nombre de usuario y la contraseña probados.
  - Esto puede deberse a un problema con el filtro de grupo, el filtro de búsqueda o los campos de base de búsqueda.
  - Intente quitar todo filtrado de grupo temporalmente. Para obtener más detalles, consulte los registros de la aplicación.

Para obtener más información sobre los perfiles y roles de seguridad, consulte:

- Perfiles de seguridad
- Roles de usuario

## Autenticación mediante SAML

Puede configurar la autenticación SAML para que los usuarios de Tenable Identity Exposure puedan usar el inicio de sesión único (SSO) iniciado por el proveedor de identidad al iniciar sesión en Tenable Identity Exposure.

Antes de empezar

- Revise <u>Tenable SAML Configuration Quick-Reference Guide</u> (Guía de referencia rápida de configuración de SAML de Tenable) para obtener una guía detallada sobre cómo configurar SAML para su uso con Tenable Identity Exposure.
- Compruebe que tiene lo siguiente para el proveedor de identidad (IdP):
  - ° Solo SAML v2.
  - ° El cifrado de aserción está habilitado.
  - Grupos de IDP que Tenable Identity Exposure usa para conceder acceso al portal web de Tenable Identity Exposure.
  - ° URL del servidor SAML.
  - Entidad de certificación (CA) de confianza que firmó el certificado del servidor SAML en formato con codificación PEM, que comienza con ----BEGIN CERTIFICATE ----- y termina con ----END CERTIFICATE -----.

Para configurar la autenticación SAML:

1. En Tenable Identity Exposure, haga clic en **Sistema** > **Configuración**.

Aparece el panel "Configuración".

- 2. En la sección Autenticación, haga clic en Inicio de sesión único SAML.
- 3. Haga clic en el conmutador **Habilitar autenticación SAML**.

Aparece un formulario de información de SAML.

| onfiguración del sistema        |                    |                                                                    |                                     |                        |                       |                   |
|---------------------------------|--------------------|--------------------------------------------------------------------|-------------------------------------|------------------------|-----------------------|-------------------|
| Gestión de retransmisiones      | Gestión de bosques | Gestión de dominios                                                | Gestión de inquilinos               | Configuración          | Acerca de             | Información legal |
| SERVICIOS DE APLICACIÓN         | INI                | CIO DE SESIÓN ÚNICO S                                              | 5AML                                |                        |                       |                   |
| > Servidor SMTP                 | Hab                | ilitar autenticación SAML                                          |                                     |                        |                       |                   |
| > Registros de actividad        |                    |                                                                    | Habilite la autenticación           | n SAML para su orga    | inización a través de | e un              |
| > Entidades de certificación de | e confianza        |                                                                    | proveedor de identidad              | ies, como Microsort i  | entra ID.             |                   |
| > Indicadores de ataque         | URL                | del servidor SAML*                                                 | https://saml-server/a               | dfs/ls/                |                       |                   |
| > Tenable Cloud                 | ENT                | TIDADES DE CERTIFICACIÓN                                           | I DE CONFIANZA                      |                        |                       |                   |
| > Retransmisión                 |                    |                                                                    | BEGIN CERTIFICAT                    | E                      |                       | Ū                 |
| > Verificación de estado        |                    |                                                                    |                                     |                        |                       |                   |
| MOTOR DE ALERTAS                |                    |                                                                    | END CERTIFICATE-                    |                        |                       |                   |
| N SVGLOG                        |                    |                                                                    |                                     |                        |                       |                   |
|                                 |                    |                                                                    |                                     |                        |                       |                   |
|                                 |                    |                                                                    |                                     |                        |                       |                   |
| AUTENTICACIÓN                   |                    |                                                                    |                                     |                        |                       |                   |
| > Tenable Identity Exposure     |                    |                                                                    |                                     |                        |                       |                   |
| > LDAP                          |                    |                                                                    |                                     |                        |                       | li                |
| > Inicio de sesión único SAM    | L Cert             | ificado del servidor SAML*                                         | Copiar y pegar el certifi           | icado proporcionado    | por el servidor SAN   | 1L                |
|                                 | Cert               | ificado de Tenable.ad                                              | Descargar                           |                        |                       |                   |
|                                 |                    |                                                                    | Descargar y usar este c             | ertificado en el servi | dor SAML              |                   |
|                                 | Acti               | var nueva cuenta de usuario                                        |                                     | 1. 5.1.1.              |                       |                   |
|                                 |                    | sindicamence                                                       | tras la primera autentio<br>creada. | cacion SAML, active a  | automaticamente la    | cuenta            |
|                                 | PUI                | NTOS DE CONEXIÓN DE TEN                                            | IABLE.AD                            |                        |                       |                   |
|                                 | URL<br>de T        | . del proveedor de servicios<br>renable.ad                         |                                     |                        |                       |                   |
|                                 | Pun<br>del j       | to de conexión de aserción<br>proveedor de servicios de<br>able ad |                                     |                        |                       |                   |
|                                 | PER                | RFIL Y ROLES PREDETERMIN                                           | ADOS                                |                        |                       |                   |
|                                 | Gru                | pos permitidos                                                     | Debe configurar el perf<br>SAML.    | îl γ los roles predete | rminados para cada    | grupo de          |
|                                 |                    |                                                                    |                                     | Aarogor up grupo d     | - CANAL               |                   |

100

- 4. Proporcione la siguiente información:
  - En el cuadro URL del servidor SAML, escriba la dirección URL completa del servidor SAML del IdP a la que Tenable Identity Exposure debe conectarse.
  - En el cuadro **Entidades de certificación de confianza**, pegue la CA que firmó el certificado desde el servidor SAML.

 En el cuadro Certificado de Tenable Identity Exposure, haga clic en Generar y descargar.
 Esto genera un nuevo certificado autofirmado, actualiza la configuración de SAML en la base de datos y devuelve un nuevo certificado para que lo descargue.

**Precaución**: Cuando hace clic en este botón, la configuración de SAML se ve afectada, ya que Tenable Identity Exposure espera que el IdP se autentique inmediatamente con el certificado generado más recientemente, mientras que el IdP todavía usa un certificado anterior, si existe. Si genera un nuevo certificado de Tenable Identity Exposure, tiene que reconfigurar el IdP para que use el nuevo certificado.

- 6. Haga clic en el conmutador **Activar nueva cuenta de usuario automáticamente** para activar las nuevas cuentas de usuario después del primer inicio de sesión con SAML.
- 7. En **Puntos de conexión de Tenable Identity Exposure**, proporcione la siguiente información:
  - ° URL del proveedor de servicios de Tenable Identity Exposure
  - ° Punto de conexión de aserción del proveedor de servicios de Tenable Identity Exposure
- 8. En la sección **Perfil y roles predeterminados**, haga clic en **Agregar un grupo de SAML** para especificar los grupos que pueden autenticarse.

Aparece un formulario de información del grupo de SAML.

- 9. Proporcione la siguiente información:
  - En el cuadro **Nombre del grupo de SAML**, escriba el nombre del grupo permitido tal como aparece en el servidor SAML.
  - En el cuadro desplegable Perfil predeterminado, seleccione el perfil del grupo permitido.
  - ° En el cuadro **Roles predeterminados**, seleccione los roles del grupo permitido.
- 10. Si es necesario, haga clic en + para agregar un nuevo grupo permitido.
- 11. Haga clic en **Guardar**.

Después de configurar la autenticación SAML, la opción de SAML aparece en una pestaña en la página de inicio de sesión.

Para obtener más información sobre los perfiles y roles de seguridad, consulte:

- Perfiles de seguridad
- Roles de usuario

# Cuentas de usuario

La página **Gestión de cuentas de usuario** da la posibilidad de agregar, editar, eliminar o ver los detalles de las cuentas de usuario de Tenable Identity Exposure.

Los usuarios pertenecen a dos categorías:

- Administrador global: rol de administrador que incluye todos los permisos.
- Usuario: rol de usuario simple únicamente con permisos de solo lectura de los datos empresariales.

### Precaución

Si tiene una **licencia de Tenable Identity Exposure independiente**, puede elegir enviar datos a la plataforma Tenable por medio de las opciones. Al hacer esto, activa las funcionalidades ldentidad 360 y Motor de seguridad de Tenable Identity Exposure.

Para facilitar la comunicación con la plataforma Tenable y rastrear las acciones de los usuarios, Tenable Identity Exposure crea automáticamente los siguientes objetos en la plataforma Tenable, visibles en las opciones del contenedor de Tenable Vulnerability Management :

- Un grupo denominado con el patrón TIE Autogenerated users {cadena\_ aleatoria}.
- Un permiso denominado TIE Autogenerated Can view all assets {cadena\_ aleatoria} aplicado al grupo TIE - Autogenerated users - {cadena\_aleatoria}.
   Permite a los usuarios ver los activos que Tenable Identity Exposure exportó a la plataforma Tenable.
- Para cada usuario de Tenable Identity Exposure, un usuario denominado según el patrón tie-{nombre\_de\_usuario}-{cadena\_aleatoria} que es miembro del grupo TIE -Autogenerated users - {cadena\_aleatoria}. Este usuario tiene una contraseña aleatoria segura y no debe usarla para autenticarse en el contenedor de Tenable Vulnerability Management. Tiene derechos básicos de solo lectura en el contenedor de Tenable Vulnerability Management.

Un administrador puede ver estos objetos, pero **no debe modificarlos**, ya que los cambios podrían interrumpir las funcionalidades Identidad 360 y Motor de seguridad.

#### Para crear un usuario:

1. En Tenable Identity Exposure, haga clic en **Cuentas > Gestión de cuentas de usuario**.

Aparece el panel Gestión de cuentas de usuario.

2. Haga clic en el botón **Crear un usuario** a la derecha.

Aparece el panel Crear un usuario.

- 3. En la sección **Información principal**, escriba la siguiente información sobre el usuario:
  - ° Nombre
  - Apellido(s)
  - ° Correo electrónico
  - Contraseña: requiere un mínimo de 12 caracteres con al menos 1 minúscula, 1 mayúscula, 1 número y 1 carácter especial
  - ° Confirmación de contraseña
  - ° Departamento
  - Biografía
- 4. Haga clic en el conmutador **Permitir autenticación** para activar el usuario.
- 5. En la sección **Gestión de roles**, seleccione un rol para aplicárselo al usuario.
- 6. Haga clic en **Crear**.

Un mensaje confirma que Tenable Identity Exposure creó el usuario con el rol seleccionado.

### Para editar un usuario:

1. En Tenable Identity Exposure, haga clic en **Cuentas > Gestión de cuentas de usuario**.

Aparece el panel Gestión de cuentas de usuario.

2. En la lista de usuarios, pase el cursor por la línea donde aparece el nombre del usuario y haga clic en el ícono 🖍 al final de la línea.

#### Aparece el panel Editar un usuario.

- 3. En la sección **Información principal**, modifique la siguiente información sobre el usuario según sea necesario:
  - ° Nombre
  - Apellido(s)
  - ° Correo electrónico
  - ° Contraseña: requiere al menos 8 caracteres
  - ° Confirmación de contraseña
  - ° Departamento
  - ° Biografía
- 4. En la sección **Gestión de roles**, modifique el rol del usuario según sea necesario.
- 5. Haga clic en **Editar**.

Un mensaje confirma que Tenable Identity Exposure actualizó el usuario con el rol seleccionado.

#### Para desactivar un usuario:

1. En Tenable Identity Exposure, haga clic en **Cuentas > Gestión de cuentas de usuario**.

Aparece el panel Gestión de cuentas de usuario.

Aparece el panel **Editar un usuario**.

- 3. Haga clic en el conmutador **Permitir autenticación** para desactivar el usuario.
- 4. Haga clic en **Editar**.

Un mensaje confirma que Tenable Identity Exposure actualizó el usuario.

#### Para eliminar un usuario:

1. En Tenable Identity Exposure, haga clic en **Cuentas > Gestión de cuentas de usuario**.

Aparece el panel **Gestión de cuentas de usuario**.

2. En la lista de usuarios, pase el cursor por la línea donde aparece el nombre del usuario que quiere eliminar y haga clic en el ícono  $\overline{\Box}$  al final de la línea.

Aparece un mensaje para pedirle que confirme la eliminación.

3. Haga clic en **Eliminar**.

Un mensaje confirma que Tenable Identity Exposure eliminó el usuario.

# Perfiles de seguridad

Rol de usuario obligatorio: administrador o usuario de la organización con permisos apropiados.

Los perfiles le permiten crear y personalizar su propia vista de los riesgos que afectan a su instancia de Active Directory.

Cada perfil muestra los escenarios de exposición y ataque configurados para los usuarios que tienen ese perfil. Por ejemplo, la vista general del análisis de datos de un administrador de TI puede ser diferente de la del equipo de seguridad, que muestra una vista integral de todos los riesgos que enfrentan las infraestructuras de AD.

La aplicación de un perfil de seguridad permite que distintos tipos de usuarios revisen el análisis de datos desde diferentes ángulos, según lo que definan los indicadores de ese perfil de seguridad.

El panel "Gestión de perfiles de seguridad" le permite mantener distintos tipos de usuarios que pueden revisar el análisis de seguridad desde diferentes ángulos. Además, los perfiles de seguridad le permiten personalizar el comportamiento de los indicadores de exposición y los indicadores de ataque.

**Nota**: Tenable Identity Exposure brinda un perfil de seguridad predeterminado llamado "Tenable". **No es posible modificar ni eliminar el perfil Tenable**, pero se puede usar como plantilla para crear otros perfiles de seguridad con opciones ajustadas según sus necesidades.

Para crear un nuevo perfil de seguridad:

- En Tenable Identity Exposure, haga clic en Cuentas > Gestión de perfiles de seguridad.
   Aparece el panel Gestión de perfiles de seguridad.
- 2. Haga clic en el botón **Crear un perfil** a la derecha.

Aparece el panel Crear un perfil.

- 3. Desde el cuadro desplegable "Acción", puede:
  - Crear un perfil nuevo.
  - **Copiar** un perfil de seguridad existente (por ejemplo, el perfil "Tenable") desde el cual puede crear un nuevo perfil.
- 4. En el cuadro Nombre del nuevo perfil, escriba un nombre para el nuevo perfil.

**Nota:** Tenable Identity Exposure solo acepta caracteres alfanuméricos y guiones bajos.

5. Haga clic en el botón **Crear** en la esquina inferior derecha.

Un mensaje indica que Tenable Identity Exposure creó el perfil. Aparece el panel **Configuración del perfil**.

#### Para eliminar un perfil de seguridad:

1. En Tenable Identity Exposure, haga clic en **Cuentas > Gestión de perfiles de seguridad**.

Aparece el panel Gestión de perfiles de seguridad.

2. En la lista de perfiles de seguridad, pase el cursor por el perfil de seguridad que quiere eliminar y haga clic en el ícono  $\overline{\Box}$  al final de la línea.

Aparece un mensaje para pedirle que confirme la eliminación.

3. Haga clic en **Eliminar**.

Un mensaje confirma que Tenable Identity Exposure eliminó el perfil.

# Qué hacer a continuación

Para completar la creación del perfil, consulte <u>Personalizar un indicador</u> para obtener más información.

Para obtener más información, consulte:

- Personalizar un indicador
- Ajustar la personalización de un indicador

## Personalizar un indicador

Rol de usuario obligatorio: administrador o usuario de la organización con permisos apropiados.

Puede personalizar los indicadores de exposición y los indicadores de ataque para un perfil de seguridad.

Cada perfil de seguridad funciona de forma independiente para garantizar que un perfil no afecte a los resultados de otro. Debe usar el perfil "Tenable" únicamente como referencia, ya que no puede personalizarlo ni usarlo para permitir anomalías. Tiene que crear sus propios perfiles personalizados para cumplir con requisitos específicos.

El término "Personalización global" en el panel de personalización del indicador **hace referencia a todos los dominios** y no a todos los perfiles. En consecuencia, cualquier opción que aplique a la "Personalización global" para un perfil de seguridad no influirá en el perfil "Tenable" ni en otro perfil.

**Sugerencia**: Para ver las opciones del perfil de seguridad "Tenable", haga clic en el ícono <sup>O</sup> al final de la línea.

Para personalizar un indicador:

1. En Tenable Identity Exposure, haga clic en **Cuentas > Gestión de perfiles de seguridad**.

Aparece el panel Gestión de perfiles de seguridad.

2. En la lista de perfiles de seguridad, pase el cursor por el perfil de seguridad que contiene el indicador que quiere personalizar. Haga clic en el ícono al final de la línea donde aparece el nombre del archivo del perfil de seguridad.

Aparece el panel Configuración del perfil.

- 3. Seleccione la pestaña **Indicadores de exposición** o **Indicadores de ataque**.
- 4. (Opcional) En el cuadro **Buscar un indicador**, escriba el nombre de un indicador.
- 5. Haga clic en el nombre de un indicador para personalizarlo.

Aparece el panel **Personalización del indicador**.

6. Seleccione las opciones de la tabla "Opciones".

**Sugerencia**: Para habilitar el **modo agresivo** para los indicadores de ataque, haga clic en el botón de alternancia y establezca la opción "Modo agresivo" en "Sí".

Sugerencia: Algunas opciones del indicador requieren el uso de expresiones regulares (regex). Las regex son una coincidencia de tipo "contiene" en lugar de una coincidencia de tipo "es igual".
- Para obtener una coincidencia exacta, debe usar la sintaxis de caracteres especiales de regex ("^...\$").

- Además, al usar regex, debe escapar los caracteres especiales con una barra invertida. Ejemplo: Para declarar "domain\user" y "CN=Vincent C (Test),DC=tenable,DC=corp", escriba "domain\user" y "CN=Vincent C. \(Test\),DC=tenable,DC=corp".

7. Haga clic en **Guardar como borrador**.

Un mensaje confirma que Tenable Identity Exposure guardó las opciones de personalización.

#### Para aplicar la personalización:

- 1. Puede seguir uno de estos procedimientos:
  - En el panel **Configuración del perfil**, haga clic en **Aplicar personalización pendiente** en la esquina inferior derecha.
  - En el panel Gestión de perfiles de seguridad, haga clic en el ícono ✓ al final de la línea donde aparece el nombre del perfil de seguridad.

Aparece un mensaje para advertirle que, al aplicar la personalización, se borran todos sus datos y se requiere un análisis completo de la instancia de Active Directory supervisada, lo que puede llevar algún tiempo.

2. Haga clic en **Aceptar**.

Un mensaje confirma que Tenable Identity Exposure aplicó las opciones de personalización. En la columna *Análisis de seguridad* de la tabla **Gestión de perfiles de seguridad**, **En espera** indica que el análisis según su perfil de seguridad está a la espera de ejecutarse.

#### Para descartar la personalización:

- Puede seguir uno de estos procedimientos:
  - En el panel Configuración del perfil, haga clic en Revertir personalización pendiente en la esquina inferior derecha.
  - En el panel **Gestión de perfiles de seguridad**, haga clic en el ícono <sup>5</sup> al final de la línea donde aparece el nombre del perfil de seguridad.

Un mensaje confirma que Tenable Identity Exposure canceló las opciones de personalización.

## Consulte también

• Ajustar la personalización de un indicador

## Ajustar la personalización de un indicador

Rol de usuario obligatorio: administrador o usuario de la organización con permisos apropiados.

La personalización adicional de un indicador para un perfil de seguridad le permite seleccionar opciones de indicador para dominios específicos. De manera predeterminada, la personalización global se aplica a todos los dominios.

#### Para ajustar la personalización de un indicador:

1. En Tenable Identity Exposure, haga clic en **Cuentas > Gestión de perfiles de seguridad**.

Aparece el panel Gestión de perfiles de seguridad.

 En la lista de perfiles de seguridad, pase el cursor por el perfil de seguridad que contiene el indicador que quiere personalizar. Haga clic en el ícono 
al final de la línea donde aparece el nombre del archivo del perfil de seguridad.

Aparece el panel Configuración del perfil.

- 3. Seleccione la pestaña Indicadores de exposición o Indicadores de ataque.
- 4. (Opcional) En el cuadro **Buscar un indicador**, escriba el nombre de un indicador.
- 5. Haga clic en el nombre de un indicador para personalizarlo.

Aparece el panel **Personalización del indicador**.

6. Junto a la pestaña Personalización global, haga clic en el ícono +.

Aparece una pestaña **Personalización n.º 1**.

7. Haga clic en el cuadro **Aplicar en**.

Aparece el panel **Bosques y dominios**.

- 8. (Opcional) En el cuadro de búsqueda, escriba el nombre de un bosque o dominio.
- 9. Seleccione el dominio.
- 10. Haga clic en **Filtrar selección**.
- 11. Siga personalizando el indicador para el dominio seleccionado según sea necesario.
- 12. Haga clic en Guardar como borrador.

### Para descartar la personalización ajustada:

- 1. Haga clic en la pestaña de la personalización.
- 2. Haga clic en **Quitar esta configuración** al final del panel.

## Consulte también

• Personalizar un indicador

# Roles de usuario

Tenable Identity Exposure usa el control de acceso basado en roles (RBAC) para proteger el acceso a los datos y las funciones dentro de su organización. Los roles determinan el tipo de información a la que un usuario puede acceder desde su cuenta en función de su rol.

Los usuarios con los permisos adecuados pueden asignar permisos a otros usuarios según su rol para realizar las siguientes acciones:

- Leer contenido y menús, y configuraciones del sistema y de indicadores de exposición.
- Editar contenido y menús, y configuraciones del sistema y de indicadores de ataque.
- Crear cuentas, perfiles de seguridad y roles.

# Consulte también

- Gestionar roles
- Establecer permisos para un rol
- Establecer permisos en entidades de la interfaz de usuario (ejemplo)

## Gestionar roles

Para crear un nuevo rol:

- 1. En Tenable Identity Exposure, vaya a **Cuentas** > **Gestión de roles**.
- 2. Haga clic en el botón **Crear un rol** en la esquina superior derecha.

Aparece el panel Crear un rol.

- 3. En el cuadro "Nombre", escriba el nombre para el rol.
- 4. En el cuadro "Descripción", escriba información sobre el rol.
- 5. Haga clic en **Agregar** en la esquina inferior derecha.

Aparece un mensaje para confirmar que Tenable Identity Exposure creó el rol. Aparece el panel **Editar un rol** para que establezca los permisos para el rol.

**Nota**: No se puede modificar el rol de administrador de Tenable Identity Exposure (llamado "Administrador global"). Haga clic en el ícono 🎱 para mostrar las opciones del rol de Tenable Identity Exposure.

## Para eliminar un rol:

- 1. En Tenable Identity Exposure, vaya a **Cuentas** > **Gestión de roles**.
- 2. En la lista de roles, pase el cursor por el rol que quiere eliminar y haga clic en el ícono  $\widehat{\mathbf{O}}$  a la derecha.

Aparece un mensaje para pedirle que confirme la eliminación.

3. Haga clic en "Eliminar".

Aparece un mensaje para confirmar la eliminación del rol.

# Consulte también

• Establecer permisos para un rol

## Establecer permisos para un rol

Rol de usuario obligatorio: administrador o usuario de la organización con permisos apropiados.

Tenable Identity Exposure usa el control de acceso basado en roles (RBAC) para proteger el acceso a los datos. Un rol determina a qué tipo de información pueden acceder los usuarios según sus roles funcionales dentro de la organización. Cuando crea un nuevo usuario en Tenable Identity Exposure, le asigna a ese usuario un rol específico con sus permisos asociados.

Para establecer permisos para un rol:

- 1. En Tenable Identity Exposure, haga clic en **Cuentas** > **Gestión de roles**.
- 2. Pase el cursor por el rol para el cual quiere establecer permisos y haga clic en el ícono 🖉 a la derecha.

Aparece el panel **Editar un rol**.

- 3. En Gestión de permisos, seleccione un tipo de entidad:
  - Entidades de datos
  - Entidades de usuario
  - ° Entidades de configuración del sistema
  - ° Entidades de interfaz
- 4. En la lista de nombres de entidades, seleccione la entidad en la que va a establecer los permisos.
- 5. En las columnas **Leer**, **Editar** o **Crear**, haga clic en el conmutador correspondiente para establecerlo en "Concedido" o "Sin autorización".
- 6. Puede seguir uno de estos procedimientos:
  - Hacer clic en "Aplicar" para aplicar el permiso y mantener abierto el panel Editar un rol para realizar más modificaciones.
  - <sup>o</sup> Hacer clic en "Aplicar y cerrar" para aplicar el permiso y cerrar el panel **Editar un rol**.

Un mensaje confirma que Tenable Identity Exposure actualizó el rol.

Para establecer permisos en masa para un rol:

- 1. En Tenable Identity Exposure, haga clic en **Cuentas** > **Gestión de roles**.
- 2. Pase el cursor por el rol para el cual quiere establecer permisos y haga clic en el ícono 🖉 a la derecha.

Aparece el panel **Editar un rol**.

- 3. En **Gestión de permisos**, seleccione un tipo de entidad.
- 4. Seleccione las entidades o secciones de entidades (por ejemplo, indicadores de exposición) para establecer permisos.
- 5. Al final de la página, haga clic en la flecha del cuadro desplegable para mostrar una lista de permisos.
- 6. Seleccione los permisos para el rol.
- 7. Haga clic en **Aceptar**.

Un mensaje confirma que Tenable Identity Exposure estableció los permisos en las entidades.

| Gestión de roles              | Editar un rol 🗙                                                                                                    |                                                                       |                                                                                                    |                                                                       |                                      |
|-------------------------------|----------------------------------------------------------------------------------------------------|-----------------------------------------------------------------------|----------------------------------------------------------------------------------------------------|-----------------------------------------------------------------------|--------------------------------------|
| Gestión de c.                 | INFORMACIÓN PRINCIPAL                                                                                                    |                                                                       |                                                                                                    |                                                                       |                                      |
| Q Search                      | Nombre* Customer                                                                                                    | f                                                                     |                                                                                                    |                                                                       |                                      |
| 7 objetos                     | Descripción* For custo                                                                                                    | omer use, limited access                                              |                                                                                                    |                                                                       |                                      |
| Rol                           | Entidades de datos Entidades de usuario                                                                                                    | Entidades de configuración del sistema Entidades de interfaz          |                                                                                                    |                                                                       |                                      |
| Global Admir<br>Tenable Inter | GESTIÓN DE PERMISOS                                                                                                    |                                                                       |                                                                                                    |                                                                       |                                      |
| Customer                      | Para configurar los nermisos asociados a este ro                                                                                                    | ol, seleccione cada tipo de entidad y autorice los distintos accesos. |                                                                                                    |                                                                       |                                      |
| Anular selecci                | ión de sección actual                                                                                                    |                                                                       |                                                                                                    |                                                                       | Mostrar solo los permisos concedido  |
| 5000000                       | 100                                                                                                    |                                                                       |                                                                                                    |                                                                       | modelar solo los permisos conceatao. |
|                               |                                                                                                    |                                                                       |                                                                                                    |                                                                       |                                      |
| API key                       | A INDICADORES DE ATAQUE A 17/1                                                                                                    | 17 objetos seleccionados                                              |                                                                                                    |                                                                       |                                      |
| API key                       | Nombre                                                                                                    | 17 objetos seleccionados                                              | Leer 💟 Predeterminadamente                                                                                                    | Editar                                                                |                                      |
| API key                       | INDICADORES DE ATAQUE      17/1  Nombre  CDCSync                                                                                                    | 17 objetos seleccionados                                              | Leer Predeterminadamente                                                                                                    | <b>Editar</b><br>N/A                                                  |                                      |
| API key                       | INDICADORES DE ATAQUE      17/1      Nombre      DCSync      Conceder todo predeterminadamente                                                                                                    | 17 objetos seleccionados                                              | Leer Predeterminadamente<br>Concesto (pred<br>Concesto (pred                                                                                                    | Editar<br>N/A<br>N/A                                                  |                                      |
| API key                       | A INDICADORES DE ATAQUE      17/1  Nombre      DCSync      Conceder todo predeterminadamente      Conceder todo predeterminadamente                                                                                                    | 17 objetos seleccionados<br>emoria de LSASS                           | Leer Prodetorminadamente<br>Cancelda (gred<br>Cancelda (gred<br>Cancelda (gred                                                                                                    | Editar<br>N/A<br>N/A<br>N/A                                           |                                      |
| API key                       | A INDICADORES DE ATAQUE      17/7      Nombre     DCSync     Conceder todo predeterminadamente     Conceder lectura y edición                                                                                                    | 17 objetos seleccionados<br>emoria de LSASS                           | Leer 💟 Predetarminadumente<br>Carandok (prod<br>Carandok (prod<br>Carandok (prod                                                                                                  | Editar<br>N/A<br>N/A<br>N/A<br>N/A                                    |                                      |
| API key                       | A INDICADORES DE ATAQUE     Nombre     DoSync     Conceder todo predeterminadamente     Conceder lectura y edición     Conceder lectura                                                                                                    | 17 objetos seleccionados<br>emoria de LSASS                           | Lee? Prodeterminadamente<br>Granakti grad<br>Granakti grad<br>Granakti grad<br>Granakti grad<br>Granakti grad                                                                     | Editar<br>N/A<br>N/A<br>N/A<br>N/A<br>N/A                             |                                      |
| API key                       | INDICADORES DE ATAQUE      TYT     Nombre     DCSync     Conceder todo predeterminadamente     Concoder lectura y edición     Concoder lectura     Conceder lectura                                                                                                    | 17 objetos seleccionados<br>emoria de LSASS                           | Leter Profetermisudamente<br>Consolida (gran<br>Consolida (gran<br>Consolida (gran<br>Consolida (gran<br>Consolida (gran                                                          | Editar<br>N/A<br>N/A<br>N/A<br>N/A<br>N/A<br>N/A                      |                                      |
| API key                       | INDICADORES DE ATAQUE      TY      Nombre      Cosync      Conceder todo predeterminadamente      Conceder todo predeterminadamente      Conceder lectura predeterminadamente      Conceder entinin                                                                                                    | 17 objetos seleccionados                                              | Let Produtiminadamente<br>Canadas (prod<br>Canadas (prod<br>Canadas (prod<br>Canadas (prod<br>Canadas (prod<br>Canadas (prod                                                      | Editar<br>N/A<br>N/A<br>N/A<br>N/A<br>N/A<br>N/A                      |                                      |
| API key                       | INDICADORES DE ATAQUE      TY      Nombre      Conceder todo predeterminadamente      Conceder lectura y edición      Conceder lectura      Conceder lectura      Conceder lectura      Conceder lectura      Conceder edicón      Conceder edicón      Concedin edicón      Conceder edicón      Conceder edicón      Concedin | 17 objetos seleccionados emoria de LSASS                              | Leer Prodeterministamente<br>Granska gans<br>Granska gans<br>Granska gans<br>Granska gans<br>Granska gans<br>Granska gans<br>Granska gans                                         | Editar<br>N/A<br>N/A<br>N/A<br>N/A<br>N/A<br>N/A<br>N/A<br>N/A        |                                      |
| API key                       | INDICADORES DE ATAQUE      Nombre     DCSync     Concoder loctura y edición     Concoder lectura y edición     Concoder lectura y edición     Concoder lectura     Concoder lectura     Concoder lectura     Concoder electura predeterminadamente     Conceder elición     Conceder edición predeterminadamente                                                                                                    | 17 objetos seleccionados emoria de LSASS                              | Leter Profetominadamente<br>Consekta (prof<br>Consekta (prof<br>Consekta (prof<br>Consekta (prof<br>Consekta (prof<br>Consekta (prof<br>Consekta (prof<br>Consekta (prof          | Editar<br>N/A<br>N/A<br>N/A<br>N/A<br>N/A<br>N/A<br>N/A<br>N/A<br>N/A |                                      |
| API key                       | INDICADORES DE ATAQUE      TY      Nombre      Concoder todo predeterminadamente      Concoder lectura y redición      Concoder lectura predeterminadamente      Concoder edición      Concoder edición predeterminadamente      Conceder ecación predeterminadamente      Conceder ecación predeterminadamente      Conceder e | 17 objetos seleccionados                                              | Let? Prodeterminadamente<br>Granakta (pro<br>Granakta (pro<br>Granakta (pro<br>Granakta (pro<br>Granakta (pro<br>Granakta (pro<br>Granakta (pro<br>Granakta (pro<br>Granakta (pro | Editar<br>N/A<br>N/A<br>N/A<br>N/A<br>N/A<br>N/A<br>N/A<br>N/A<br>N/A |                                      |

# Tipos de permisos

| Permiso | Descripción                                     |
|---------|-------------------------------------------------|
| Leer    | Permiso para ver un objeto o una configuración. |

|        | 2                                                                                                    |
|--------|----------------------------------------------------------------------------------------------------|
| Editar | Permiso para modificar un objeto o una configuración. Requiere el permiso Leer<br>para aplicar modificaciones.                                                                            |
| Crear  | Permiso para crear un objeto o una configuración. El permiso <b>Crear</b> requiere los permisos <b>Leer</b> y <b>Editar</b> para realizar acciones permitidas en los recursos permitidos. |

O

# Tipos de entidades

Hay cuatro tipos de entidades en Tenable Identity Exposure que requieren permisos de acceso que puede adaptar para cada rol de usuario en su organización:

| Tipo de entidad                                                                                                    | Contiene                                                                                                    | Permisos               |
|----------------------------------------------------------------------------------------------------|----------------------------------------------------------------------------------------------------|------------------------|
| Entidades de datos                                                                                                    |                                                                                                    |                        |
| Esta entidad controla los permisos<br>para configurar la instancia de Active<br>Directory supervisada y configurar el<br>análisis de datos en Tenable Identity<br>Exposure. | <ul> <li>Indicadores de ataque</li> <li>Indicadores de exposición</li> <li>Bosques</li> <li>Dominios</li> <li>Perfiles</li> <li>Usuarios</li> <li>Alertas por correo<br/>electrónico</li> <li>Alertas por SYSLOG</li> <li>Roles</li> <li>Entidad Relay</li> <li>Informes</li> </ul> | Leer, Editar,<br>Crear |
| Entidades de<br>usuario                                                                                                    |                                                                                                    |                        |
| Esta entidad controla la capacidad de                                                                                                    | Preferencias                                                                                                    | Editar, Crear          |

| Ø                                                                                                    |                                                                                                    |              |
|----------------------------------------------------------------------------------------------------|----------------------------------------------------------------------------------------------------|--------------|
| un usuario de configurar la<br>información que Tenable Identity<br>Exposure muestra para el análisis de<br>datos y de modificar la información y<br>las preferencias personales. | <ul> <li>Tableros de control</li> <li>Widgets</li> <li>Clave de API</li> <li>Información personal</li> </ul>                                                                                                    |              |
| Entidades de configuración del sistema                                                                                                    |                                                                                                    |              |
| Esta entidad controla el acceso a la<br>plataforma y a los servicios de<br>Tenable Identity Exposure.                                                                            | <ul> <li>Servicios de aplicación<br/>(SMTP, registros,<br/>autenticación en Tenable<br/>Identity Exposure,<br/>indicadores de ataque,<br/>entidades de certificación<br/>de confianza)</li> <li>Puntuaciones a través de<br/>API pública</li> <li>Licencias</li> <li>Autenticación LDAP</li> <li>Autenticación SAML</li> <li>Nota: Los permisos para la<br/>autenticación LDAP y SAML<br/>no están disponibles si<br/>tiene una licencia de<br/>Tenable Vulnerability<br/>Management.</li> <li>Topología</li> <li>Política de bloqueo de<br/>cuentas</li> <li>Volver a rastrear dominios</li> <li>Registros de actividad</li> </ul> | Leer, Editar |
|                                                                                                    | Ø                                                                                                    |                                |
|----------------------------------------------------------------------------------------------------|----------------------------------------------------------------------------------------------------|--------------------------------|
|                                                                                                    | <ul> <li>Servicio de Tenable Cloud<br/>(<u>Recopilación de datos de</u><br/><u>Tenable Cloud</u>)</li> <li><u>Compatibilidad con</u><br/><u>Microsoft Entra ID</u></li> <li><u>Verificaciones de estado</u></li> <li>Mostrar solo los rastros del<br/>usuario</li> </ul> |                                |
| Entidades de interfaz                                                                                                    |                                                                                                    |                                |
| Esta entidad define los permisos<br>para acceder a partes específicas de<br>la interfaz de usuario y las<br>funcionalidades de Tenable Identity<br>Exposure. | Rutas de acceso a funcionalidades<br>específicas de Tenable Identity<br>Exposure. Para obtener más<br>información, consulte <u>Establecer</u><br><u>permisos en entidades de la</u><br><u>interfaz de usuario (ejemplo)</u> .                                            | Concedido, Sin<br>autorización |

## Consulte también

- <u>Cuentas de usuario</u>
- Roles de usuario

## Establecer permisos en entidades de la interfaz de usuario (ejemplo)

Tenable Identity Exposure aplica permisos para la ruta usada para acceder a una determinada funcionalidad de la interfaz de usuario. En el siguiente ejemplo se muestra cómo establecer permisos para permitir la configuración de SYSLOG.

Para acceder a los parámetros de SYSLOG, los usuarios necesitan permisos para la ruta **Sistema** > **Configuración** > **SYSLOG** en Tenable Identity Exposure:

- Configuración del sistema: **Gestión** > **Sistema**
- Parámetros de configuración: Gestión > Sistema > Configuración
- Alertas de SYSLOG: Gestión > Sistema > Configuración > Motor de alertas > SYSLOG

Para establecer permisos para la configuración de SYSLOG:

- 1. En Tenable Identity Exposure, haga clic en **Cuentas** > **Gestión de roles**.
- 2. Pase el cursor por el rol para el cual quiere establecer permisos y haga clic en el ícono 🖉 a la derecha.

Aparece el panel Editar un rol.

- 3. En Gestión de permisos, seleccione Entidades de interfaz.
- 4. En la lista de entidades, haga lo siguiente:
  - Seleccione Gestión > Sistema y haga clic en el conmutador "Acceso" para establecerlo en Concedido.
  - Seleccione Gestión > Sistema > Configuración y haga clic en el conmutador "Acceso" para establecerlo en Concedido.
  - Seleccione Gestión > Sistema > Configuración > Motor de alertas > SYSLOG y haga clic en el conmutador "Acceso" para establecerlo en Concedido.
- 5. Haga clic en **Aplicar**.

Un mensaje confirma que Tenable Identity Exposure actualizó los permisos en las entidades.

| Gestión de roles | Editar un rol X                                                                                                    |                                                                                                    |                                                                                                    |                                        |                                      |
|------------------|----------------------------------------------------------------------------------------------------|----------------------------------------------------------------------------------------------------|----------------------------------------------------------------------------------------------------|----------------------------------------|--------------------------------------|
| Gestión de cu    | INFORMACIÓN PRINCIPAL                                                                                                    |                                                                                                    |                                                                                                    |                                        |                                      |
| Q Search         | Nombre*                                                                                                    | Tenable Internal User                                                                                                    |                                                                                                    |                                        |                                      |
| 7 obietos        | Descripción*                                                                                                    | Security                                                                                                    |                                                                                                    |                                        |                                      |
| Rol              | Entidades de datos Entidade                                                                                                    | s de usuario Entidades de configuración del sistema Entidades de interfaz                                                                                                    |                                                                                                    |                                        |                                      |
| Global Admir     | GESTIÓN DE PERMISOS                                                                                                    |                                                                                                    |                                                                                                    |                                        |                                      |
| Customer         | Den aufferen la aneria and                                                                                                    |                                                                                                    |                                                                                                    | -0                                     |                                      |
| JP Domain        | Para configurar los permisos asocia                                                                                                    | idos a este rol, seleccione cada tipo de entidad y autorice los distintos accesos.                                                                                                    |                                                                                                    |                                        |                                      |
| Default Block    | Q. Buscar una entidad                                                                                                    |                                                                                                    |                                                                                                    |                                        | Mostrar solo los permisos concedidos |
| Standard Use     |                                                                                                    |                                                                                                    |                                                                                                    |                                        |                                      |
| Corribey         | INDICADORES DE ATAQU                                                                                                    | E ^ 7/17 objetos seleccionados                                                                                                    |                                                                                                    |                                        |                                      |
|                  | Nombre                                                                                                    |                                                                                                    | Leer Predeterminadamente                                                                                             | Editar                                 |                                      |
|                  | DCSync                                                                                                    |                                                                                                    | Concedido                                                                                                    | N/A                                    |                                      |
|                  | Golden Ticket                                                                                                    |                                                                                                    | Sin autorización                                                                                                    | N/A                                    |                                      |
|                  | Valendo do ecodoncialos dal si                                                                                                    | and the second second se | Sin autorización                                                                                                    | N/A                                    |                                      |
|                  | Voicado de credenciales del si                                                                                                    | stema operativo: memoria de LSASS                                                                                                    |                                                                                                    | b1/A                                   |                                      |
|                  | DCShadow                                                                                                    | stema operativo: memoria de LSASS                                                                                                    | Concedido                                                                                                    | IN/PA                                  |                                      |
|                  | OCShadow     OCShadow     Adivinación de contraseña                                                                                                    | stema operativo: memoria de LSASS                                                                                                    | Concedido<br>Sin autorización                                                                                        | N/A                                    |                                      |
|                  | OCShadow     DCShadow     Adivinación de contraseña     Difusión de contraseña                                                                                                    | stema operativo: memoria de LSASS                                                                                                    | Concedido<br>Sin autorización<br>Concedido                                                                           | N/A<br>N/A                             |                                      |
|                  | OCCIADO de Cledeniciales del si     DCShadow     Adivinación de contraseña     Difusión de contraseña     PetitPotam                                                                                          | stema operativo: memona de LSASS                                                                                                    | Concelido<br>Sin autorización<br>Concelido<br>Sin autorización                                                       | N/A<br>N/A<br>N/A                      |                                      |
|                  | DCShadow     DCShadow     Adivinación de contraseña     Difusión de contraseña     PetitPotam     Enumeración de Administradi                                                                                 | stema operativo: memona de LSASS                                                                                                    | Concelido<br>Sin autorización<br>Concelido<br>Sin autorización<br>Concelido                                          | N/A<br>N/A<br>N/A<br>N/A               |                                      |
|                  | <ul> <li>DCShadow</li> <li>DCShadow</li> <li>Adivinación de contraseña</li> <li>Difusión de contraseña</li> <li>PetiPotam</li> <li>Enumeración de Administrad</li> <li>Reconocimiento masivo de ec</li> </ul> | tema operativo: memona de LSASS res locales upos                                                                                                    | Concedido Sin autorización Concedido Sin autorización Concedido Sin autorización Concedido Sin autorización          | N/A<br>N/A<br>N/A<br>N/A<br>N/A        |                                      |
|                  | OCABO de Creamcaines de si<br>OCABO de Creamcaines de si<br>OCABO de Contraseña<br>Difusión de contraseña<br>PetitPotam<br>Enumeración de Administradi<br>Reconocimiento masivo de ec<br>Kerberoasting        | stema operativo: memona de LSASS<br>vrei locales<br>uipos                                                                                                    | Connectidos<br>Sin Janovación<br>Connectidos<br>Sin Jantonización<br>Connectidos<br>Sin Jantonización<br>Connectidos | N/A<br>N/A<br>N/A<br>N/A<br>N/A<br>N/A |                                      |

- 6. En Gestión de permisos, seleccione Entidades de datos.
- 7. En la lista de secciones de entidades, seleccione **Alertas por SYSLOG**.

8. Seleccione el permiso Creación.

Tenable Identity Exposure concede implícitamente los permisos de lectura y edición.

9. Haga clic en **Aplicar y cerrar**.

Un mensaje confirma que Tenable Identity Exposure actualizó los permisos en las entidades.

| N PRINCIPAL     Tenable Internal User     Security     Entidades de usuario Entidades de configuració     y9 objetos seleccionados | n del sistema Entidades c                                                                                                    | de interfaz                                                                                                    |                                                                                                    |                                                                                                    | 6                                                                                                    |
|----------------------------------------------------------------------------------------------------|----------------------------------------------------------------------------------------------------|----------------------------------------------------------------------------------------------------|----------------------------------------------------------------------------------------------------|----------------------------------------------------------------------------------------------------|----------------------------------------------------------------------------------------------------|
| N PRINCIPAL<br>Tenable internal User<br>Security<br>Entidades de usuario Entidades de configuració<br>y/9 objetos seleccionados    | n del sistema Entidades c                                                                                                    | de interfaz                                                                                                    |                                                                                                    |                                                                                                    | 2                                                                                                    |
| Tenable Internal User<br>Security<br>Security<br>Entidades de usuario Entidades de configuració<br>y/9 objetos seleccionados       | n del sistema Entidades c                                                                                                    | de interfaz                                                                                                    |                                                                                                    |                                                                                                    | 6                                                                                                    |
| Security<br>Entidades de usuario Entidades de configuració<br>9/9 objetos seleccionados                                            | n del sistema Entidades c                                                                                                    | de interfaz                                                                                                    |                                                                                                    |                                                                                                    | 42                                                                                                    |
| <ul> <li>Entidades de usuario Entidades de configuració</li> <li>9/9 objetos seleccionados</li> </ul>                              | n del sistema Entidades o                                                                                                    | de interfaz                                                                                                    |                                                                                                    |                                                                                                    |                                                                                                    |
| 9/9 objetos seleccionados                                                                                                    |                                                                                                    |                                                                                                    |                                                                                                    |                                                                                                    |                                                                                                    |
|                                                                                                    |                                                                                                    |                                                                                                    |                                                                                                    |                                                                                                    |                                                                                                    |
|                                                                                                    |                                                                                                    |                                                                                                    |                                                                                                    |                                                                                                    |                                                                                                    |
| S V 5/5 objetos seleccionados                                                                                                    |                                                                                                    |                                                                                                    |                                                                                                    |                                                                                                    |                                                                                                    |
|                                                                                                    |                                                                                                    |                                                                                                    |                                                                                                    |                                                                                                    |                                                                                                    |
| <ul> <li>3/3 objetos seleccionados</li> </ul>                                                                                      |                                                                                                    |                                                                                                    |                                                                                                    |                                                                                                    |                                                                                                    |
| S V 74/74 objetos seleccionados                                                                                                    |                                                                                                    |                                                                                                    |                                                                                                    |                                                                                                    |                                                                                                    |
| POR SYSLOG A 3/3 objetos seleccionados                                                                                             |                                                                                                    |                                                                                                    |                                                                                                    |                                                                                                    |                                                                                                    |
|                                                                                                    |                                                                                                    |                                                                                                    | Leer 🔽 Predeterminadam                                                                                                    | ente Editar 🔽 Predeterminada                                                                                                    | amente Creación                                                                                                    |
| a.cloudapp.azure.com                                                                                                    |                                                                                                    |                                                                                                    | Concedido (pred                                                                                                    | Concedido (pred                                                                                                    |                                                                                                    |
| a.cloudapp.azure.com                                                                                                    |                                                                                                    |                                                                                                    | Concedido (pred                                                                                                    | Concedido (pred                                                                                                    |                                                                                                    |
| ES<br>10<br>\\S<br>asii                                                                                                    | Solution and a selection ados      Solution      Solution      Solu | Societa eleccionados      Valta objetos seleccionados      Valta objetos seleccionados      SPOR SYSLOC      Alta objetos seleccionados      sisa doudapp azure com      sisa doudapp azure com | ES  V 3/3 objetos seleccionados  IS POR SYSLOC  A 3/3 objetos seleccionados  IS POR SYSLOC  A 3/3 objetos seleccionados  Isia doudapp azure com Isia doudapp azure com | ES V 3/3 objetos seleccionados<br>ISPOR SYSLOC A 3/3 objetos seleccionados<br>ISPOR SYSLOC A 3/3 objetos seleccionados<br>Ispa doudapp azure com Concedid (pro-<br>sia doudapp azure com Concedid (pro-<br>sia doudapp azure com Concedid (pro- | ES V 3/3 objetos seleccionados<br>ES V 7/4/ objetos seleccionados<br>IS POR SYSLOC A 3/3 objetos seleccionados<br>IS POR SYSLOC A 3/3 objetos seleccionados<br>Is doudapo zure com Editar C Predeteminadamente Editar Predeteminadamente<br>Istá doudapo zure com Grandali grad Granda Granda<br>Istá doudapo zure com Granda Grad<br>Granda Grad |

## Bosques

Un bosque de Active Directory (AD) es una colección de dominios que comparten un esquema, una configuración y relaciones de confianza en común. Proporciona una estructura jerárquica para gestionar y organizar recursos, lo que permite la administración centralizada y la autenticación segura en varios dominios dentro de una organización.

#### Gestionar los bosques

#### Para agregar un bosque:

- 1. En Tenable Identity Exposure, haga clic en **Sistema** > **Gestión de bosques**.
- 2. Haga clic en **Agregar un bosque** a la derecha.

Aparece el panel "Agregar un bosque".

3. En el cuadro **Nombre**, escriba el nombre del bosque.

- En la sección Cuenta, indique lo siguiente para la cuenta de servicio que Tenable Identity Exposure usa:
  - Nombre de usuario: escriba el nombre de la cuenta de servicio.
     Formato: nombre principal de usuario, como "tenablead@dominio.ejemplo.com" (se recomienda para la compatibilidad con <u>Autenticación de Kerberos</u>); o NetBIOS, como "NombreDominioNetBIOS\NombreCuentaSam".
  - ° Contraseña: escriba la contraseña de la cuenta de servicio.

**Nota**: Si tiene que definir la cuenta de servicio de AD de Tenable Identity Exposure como miembro del grupo "Usuarios protegidos", asegúrese de que la configuración de Tenable Identity Exposure admita <u>Autenticación de Kerberos</u>, ya que "Usuarios protegidos" no puede usar la autenticación de NTLM.

5. Haga clic en **Agregar**.

Un mensaje confirma la adición de un nuevo bosque.

#### Para editar un bosque:

- 1. En Tenable Identity Exposure, haga clic en **Sistema** > **Gestión de bosques**.
- En la lista de bosques, pase el cursor por el bosque que quiere modificar y haga clic en el ícono a la derecha.

Aparece el panel Editar un bosque.

- 3. Haga las modificaciones que considere necesarias.
- 4. Haga clic en **Editar**.

Un mensaje confirma que Tenable Identity Exposure actualizó el bosque.

#### Proteger cuentas de servicio

Para proteger las cuentas de servicio con el fin de mantener la seguridad, Tenable recomienda configurar correctamente los atributos de Control de cuentas de usuario (UAC) para evitar la delegación, exigir la autenticación previa, usar un cifrado más seguro, aplicar requisitos y vencimiento de contraseñas y permitir cambios de contraseñas autorizados. Estas medidas mitigan el riesgo de acceso no autorizado y posibles vulneraciones de seguridad, lo que garantiza la integridad de los sistemas y los datos de una organización.

#### Para modificar las opciones mediante un editor de políticas de Windows:

Puede modificar las opciones de control de cuentas de usuario mediante el Editor de directivas de seguridad local o el Editor de directivas de grupo local de Windows con los privilegios administrativos adecuados.

- En el editor, vaya a Directivas locales -> Opciones de seguridad para buscar y configurar las siguientes opciones (pueden variar según la versión de Windows):
  - "Acceso a redes: no permitir el almacenamiento de contraseñas y credenciales para la autenticación de red": establezca esta opción en Habilitado.
  - "Cuentas: No requerir la preautenticación de Kerberos": establezca esta opción en Deshabilitado.
  - "Seguridad de red: Configurar los tipos de cifrado permitidos para Kerberos": asegúrese de que la opción "Usar tipos de cifrado DES de Kerberos para esta cuenta" no esté seleccionada.
  - "Cuentas: Vigencia máxima de la contraseña": establezca el período de vencimiento de la contraseña (por ejemplo, 30, 60 o 90 días para que PasswordNeverExpires = FALSE).
  - "Cuentas: limitar el uso de cuentas locales con contraseña en blanco sólo para iniciar sesión en la consola": establezca esta opción en **Deshabilitado**.
  - "Inicio de sesión interactivo: número de inicios de sesión anteriores que se almacenarán en caché (si un controlador de dominio no está disponible)": establezca el valor deseado, como "10", para permitir que los usuarios cambien las contraseñas.

#### Para modificar la configuración mediante PowerShell:

• En una máquina que hospeda AD, abra PowerShell con los privilegios administrativos adecuados y ejecute el siguiente comando:

```
Set-ADAccountControl -Identity <AD_ACCOUNT> -AccountNotDelegated $true -UseDESKeyOnly
$false -DoesNotRequirePreAuth $false -PasswordNeverExpires $false -PasswordNotRequired
$false -CannotChangePassword $false
```

Donde <AD\_ACCOUNT> es el nombre de la cuenta de Active Directory que quiere modificar.

## Dominios

Tenable Identity Exposure supervisa dominios que agrupan objetos que comparten configuraciones comunes de manera lógica para una gestión centralizada.

#### Para agregar un dominio:

- 1. En Tenable Identity Exposure, haga clic en **Sistema**.
- 2. Haga clic en la pestaña **Gestión de dominios**.

Aparece el panel **Gestión de dominios**.

3. Haga clic en **Agregar un dominio** en la esquina superior derecha.

Aparece el panel Agregar un dominio.

|                       |                               |                                                                                                    | · · · | 99* |  |
|-----------------------|-------------------------------|----------------------------------------------------------------------------------------------------|-------|-----|--|
| Gestión de dom        | inios Agregar un dominio X    |                                                                                                    |       |     |  |
| Gestión de re         | INFORMACIÓN PRINCIPAL         |                                                                                                    |       |     |  |
| Q Buscar              | Nombre*                       | DC3                                                                                                    |       |     |  |
|                       |                               | Nombre del dominio                                                                                                    |       |     |  |
| 5 objetos             | FQDN del domino*              | tenable.corp                                                                                                    |       |     |  |
| Nombre                |                               | Ejemplo: dominio.local                                                                                                    |       |     |  |
| ALSID<br>Japan Domair | Bosque*                       | ALSID.CORP Forest (prod)                                                                                                    |       |     |  |
| KHLAB                 |                               | Bosque al que pertenece este dominio                                                                                                    |       |     |  |
| TCORP Doma<br>TKLab   | Retransmisión*                | TK-Relay1 V                                                                                                    |       |     |  |
|                       |                               | Retransmisión a la que pertenece este dominio                                                                                                    |       |     |  |
|                       | Análisis con privilegios      |                                                                                                    |       |     |  |
|                       |                               | establecida en este bosque puede recopilar datos con privilegios de este                                                                                                |       |     |  |
|                       |                               | dominio, como hashes de contraseñas. Estos datos se usarán para realizar<br>análisis de seguridad adicionales. Esto es opcional. 🌒                                      |       |     |  |
|                       | Transferencia de análisis con |                                                                                                    |       |     |  |
|                       | privilegios                   | Eligió transferir los datos con privilegios al servicio de Tenable Cloud.<br>Puede cambiar esta opción para todos los dominios en Configuración de                      |       |     |  |
|                       |                               | Tenable Cloud.                                                                                                    |       |     |  |
|                       | CONTROLADOR DE DOMIN          | IO PRINCIPAL                                                                                                    |       |     |  |
|                       | Dirección IP o FQDN*          | 10.100.0.30                                                                                                    |       |     |  |
|                       |                               | Dirección IP o FQDN del controlador de dominio principal. Se recomienda                                                                                                 |       |     |  |
|                       |                               | usar el rQUN para compatibilidad con xerberos. No obstante, es<br>incompatible con los modos de implementación SaaS-VPN, que deben<br>usar la dirección IP en su lugar. |       |     |  |
|                       | Puerto de LDAP                | 389                                                                                                    |       |     |  |
|                       |                               | Puerto de LDAP del controlador de dominio principal                                                                                                    |       |     |  |
|                       | Puerto del catálogo global    | 3268                                                                                                    |       |     |  |
|                       |                               | Puerto del catálogo global del controlador de dominio principal                                                                                                    |       |     |  |
|                       | Puerto de SMB                 | 445                                                                                                    |       |     |  |

 $\bigcirc$ 

- 4. En la sección Información principal, escriba la siguiente información:
  - En el cuadro **Nombre**, escriba el nombre del dominio.
  - En el cuadro FQDN del dominio, escriba el nombre de dominio completo (FQDN) para el dominio.
  - En el cuadro desplegable **Bosque**, seleccione el bosque al que pertenece el dominio.
- Análisis con privilegios (opcional): si habilita el conmutador, permitirá que la cuenta "dcadmin" en este bosque recopile datos privilegiados de este dominio para hacer un análisis de seguridad avanzado.

- 6. **Transferencia de análisis con privilegios**: para obtener más información sobre esta opción, consulte Recopilación de datos de Tenable Cloud.
- 7. En la sección **Controlador de dominio principal**, escriba la siguiente información:
  - En el cuadro **Dirección IP o nombre de host**, escriba el nombre de host del controlador de dominio principal (obligatorio para la compatibilidad con <u>Autenticación de Kerberos</u>, pero incompatible con los modos de implementación de SaaS-VPN) o la dirección IP.

Tenable Identity Exposure no admite equilibradores de carga.

• En el cuadro **Puerto de LDAP**, escriba el puerto LDAP del controlador de dominio principal.

**Nota**: Si usa el puerto TCP/636 (LDAPS) para conectarse al dominio, Tenable Identity Exposure debe tener acceso al certificado de la autoridad de certificación (CA) de Active Directory para validar el certificado de AD con el fin de establecer la conexión. En entornos de Secure Relay, puede instalar el certificado de la CA en la máquina de Relay. En entornos de VPN, esta configuración no es posible.

- En el cuadro **Puerto del catálogo global**, escriba el puerto del catálogo global del controlador de dominio principal.
- En el cuadro **Puerto de SMB**, escriba el puerto de SMB del controlador de dominio principal.
- 8. Haga clic en Agregar.

Aparece un mensaje para confirmar que Tenable Identity Exposure agregó el dominio.

#### Para editar un dominio:

- 1. En Tenable Identity Exposure, haga clic en **Sistema**.
- 2. Haga clic en la pestaña Gestión de dominios.

Aparece el panel Gestión de dominios.

4. Haga clic en el ícono 🖉.

Aparece el panel **Editar un dominio**.

- 5. Edite la información del dominio.
- 6. Haga clic en **Editar**.

Aparece un mensaje para confirmar que Tenable Identity Exposure actualizó el dominio.

#### Para eliminar un dominio y los datos históricos:

- 1. En Tenable Identity Exposure, haga clic en **Sistema**.
- 2. Haga clic en la pestaña Gestión de dominios.

Aparece el panel **Gestión de dominios**.

- 3. Pase el cursor por el nombre del dominio que quiere eliminar para mostrar el ícono  $\square$ .
- 4. Haga clic en el ícono 🗍

Aparece un mensaje para pedirle que confirme la eliminación del dominio "nombre\_de\_ dominio".

5. Haga clic en **Eliminar**.

Aparece un mensaje para confirmar que Tenable Identity Exposure eliminó el dominio.

 Espere a que el sistema limpie todos los datos históricos de Active Directory asociados al dominio eliminado.

## Consulte también

- Forzar la actualización de datos en un dominio
- <u>Cuentas honey</u>
- Autenticación de Kerberos

Forzar la actualización de datos en un dominio

Para forzar la actualización de datos en un dominio:

- 1. En Tenable Identity Exposure, haga clic en **Sistema**.
- 2. Haga clic en la pestaña Gestión de dominios.

Aparece el panel **Gestión de dominios**.

Aparece un mensaje con información sobre la acción de actualización de los datos.

5. Haga clic en **Confirmar**.

## Consulte también

<u>Cuentas honey</u>

#### Cuentas honey

Rol de usuario obligatorio: administrador en la máquina local

Una cuenta honey es una cuenta señuelo cuyo único fin es detectar a un atacante que intenta poner en riesgo la red a través de la instancia de Active Directory.

Es requisito previo que la funcionalidad de indicadores de ataque de Tenable Identity Exposure detecte intentos de explotación de Kerberoasting que buscan obtener acceso a cuentas de servicio mediante la solicitud y extracción de tickets de servicio para luego descifrar las credenciales de la cuenta de servicio sin conexión. El indicador de ataque Kerberoasting envía alertas cuando la cuenta honey recibe intentos de inicio de sesión o solicitudes de tickets.

Se asocia una cuenta honey por dominio. Las cuentas honey no se relacionan con los perfiles de seguridad.

#### Para agregar una cuenta honey:

1. En Tenable Identity Exposure, haga clic en **Sistema** > **Gestión de dominios**.

Aparece el panel **Gestión de dominios**.

- 2. Pase el cursor por el dominio para el que quiere agregar una cuenta honey.
- 3. Bajo Estado de configuración de la cuenta honey, haga clic en +.

Aparece el panel **Agregar una cuenta honey**.

4. En el cuadro **Nombre**, escriba un nombre distintivo (DN) para la cuenta de usuario que se usará como cuenta honey.

**Sugerencia**: Puede escribir cualquier cadena para que Tenable Identity Exposure busque y muestre los nombres de las cuentas de usuario coincidentes en el cuadro desplegable si esa cuenta de usuario ya existe en Active Directory.

- 5. En la sección **Implementación**, Tenable Identity Exposure genera un script con las opciones adecuadas para que lo ejecute para implementar la cuenta honey. Haga clic en D para copiar este script.
- 6. Haga clic en **Agregar**.

Aparece un mensaje para confirmar que Tenable Identity Exposure agregó la cuenta honey. En el panel "Gestión de dominios", el valor de **Estado de configuración de la cuenta honey** del dominio seleccionado aparece en naranja () para indicar que tiene que ejecutar el script de implementación de la cuenta honey para activarla.

**Nota**: Si el valor de **Estado de configuración de la cuenta honey** aparece en rojo (), es señal de que Tenable Identity Exposure no encontró esta cuenta de usuario en Active Directory. Tiene que crear esta cuenta de usuario y continuar con el siguiente paso.

7. En Windows PowerShell, en una máquina con el módulo de Active Directory, ejecute el script de implementación de la cuenta honey que copió.

En el panel **Gestión de dominios**, el valor de **Estado de configuración de la cuenta honey** del dominio seleccionado aparece con un estado verde () para indicar que está activa.

**Nota**: Tenable Identity Exposure puede tardar algún tiempo en procesar y activar la cuenta honey.

#### Para editar una cuenta honey:

1. En Tenable Identity Exposure, haga clic en **Sistema** > **Gestión de dominios**.

Aparece el panel **Gestión de dominios**.

- 2. Pase el cursor por el dominio para el que quiere agregar una cuenta honey.
- 3. En **Estado de configuración de la cuenta honey**, haga clic en el ícono 😂 a la derecha.

Aparece el panel Editar una cuenta honey.

- 4. En el cuadro Nombre, modifique la cuenta de usuario según sea necesario.
- 5. En la sección **Implementación**, haga clic en <sup>U</sup> para copiar el script de implementación de la cuenta honey.
- 6. Haga clic en Editar.

Aparece un mensaje para confirmar que Tenable Identity Exposure actualizó la cuenta honey. En el panel "Gestión de dominios", el valor de **Estado de configuración de la cuenta honey** del dominio seleccionado aparece en naranja () para indicar que tiene que ejecutar el script de implementación de la cuenta honey para activarla.

**Nota**: Si el valor de **Estado de configuración de la cuenta honey** aparece en rojo (), es señal de que Tenable Identity Exposure no encontró esta cuenta de usuario en Active Directory. Tiene que crear esta cuenta de usuario y continuar con el siguiente paso.

7. En Windows PowerShell, en una máquina con el módulo de Active Directory, ejecute el script de implementación de la cuenta honey que copió.

En el panel **Gestión de dominios**, el valor de **Estado de configuración de la cuenta honey** del dominio seleccionado aparece con un estado verde () para indicar que está configurada.

**Nota**: Tenable Identity Exposure puede tardar algún tiempo en procesar y activar la cuenta honey.

#### Para eliminar una cuenta honey:

- En Tenable Identity Exposure, haga clic en Sistema > Gestión de dominios.
   Aparece el panel Gestión de dominios.
- 2. Pase el cursor por el dominio para el que quiere agregar una cuenta honey.
- 3. En **Estado de configuración de la cuenta honey**, haga clic en el ícono 樳 a la derecha.

Aparece el panel **Editar una cuenta honey**.

4. Haga clic en **Eliminar**.

Aparece un mensaje para confirmar que Tenable Identity Exposure eliminó la cuenta honey.

## Consulte también

• Forzar la actualización de datos en un dominio

## Autenticación de Kerberos

Tenable Identity Exposure se autentica en los controladores de dominio configurados mediante las credenciales que usted proporcionó. Estos controladores de dominio aceptan la autenticación de NTLM o Kerberos. NTLM es un protocolo heredado con problemas de seguridad documentados, por lo que ahora Microsoft y todos los estándares de ciberseguridad desaconsejan su uso. Por otro lado, Kerberos es un protocolo más sólido que debería tenerse en cuenta. Windows siempre lo intenta primero con Kerberos y recurre a NTLM únicamente si Kerberos no está disponible.

Tenable Identity Exposure es compatible tanto con NTLM como con Kerberos, con algunas excepciones. Tenable Identity Exposure prioriza Kerberos como protocolo preferido cuando cumple con todas las condiciones necesarias. En esta sección se describen los requisitos y se muestra cómo configurar Tenable Identity Exposure para garantizar el uso de Kerberos.

El uso de NTLM en lugar de Kerberos también es el motivo por el que el endurecimiento de SYSVOL interfiere con Tenable Identity Exposure. Para obtener más información, consulte <u>Interferencia de</u> endurecimiento de SYSVOL con Tenable Identity Exposure.

# Compatibilidad con los modos de implementación de Tenable Identity Exposure

| ^                                                                   |                                                                                                    |  |  |  |  |
|---------------------------------------------------------------------|----------------------------------------------------------------------------------------------------|--|--|--|--|
| Modo de implementación                                              | Compatibilidad con Kerberos                                                                                                    |  |  |  |  |
| En el entorno local                                                 | Sí                                                                                                    |  |  |  |  |
| SaaS-TLS (heredado)                                                 | Sí                                                                                                    |  |  |  |  |
| SaaS con <u>Secure Relay de</u><br><u>Tenable Identity Exposure</u> | Sí                                                                                                    |  |  |  |  |
| SaaS con VPN                                                        | No, tiene que cambiar la instalación al modo de<br>implementación de <u>Secure Relay de Tenable Identity</u><br><u>Exposure</u> . |  |  |  |  |

0

#### **Requisitos técnicos**

- La cuenta de servicio de AD configurada en Tenable Identity Exposure debe tener un UserPrincipalName (UPN). Para obtener instrucciones, consulte <u>Configuración de la cuenta</u> <u>de servicio y del dominio</u>.
- La configuración de DNS y el servidor DNS deben permitir resolver todas las entradas de DNS necesarias: tiene que configurar la máquina de Directory Listener o Relay para que use servidores DNS que conozcan los controladores de dominio. Si la máquina de Directory Listener o Relay está unida a un dominio, lo que Tenable Identity Exposure no recomienda, ya debería cumplir con este requisito. La manera más sencilla es usar el propio controlador de dominio como servidor DNS preferido, dado que normalmente también ejecuta DNS. Por ejemplo:

| nternet Protocol Version 4 (TC                                                                         | P/IPv4) Properties                                                                  |   |
|----------------------------------------------------------------------------------------------------|-------------------------------------------------------------------------------------|---|
| General                                                                                                |                                                                                     |   |
| You can get IP settings assigne<br>this capability. Otherwise, you<br>for the appropriate IP settings. | ed automatically if your network supports<br>need to ask your network administrator | 3 |
| Obtain an IP address auto                                                                              | omatically                                                                          |   |
| • Use the following IP addre                                                                           | ess:                                                                                |   |
| IP address:                                                                                            | 10 . 10 . 10 . 20                                                                   |   |
| Subnet mask:                                                                                           | 255.0.0.0                                                                           |   |
| Default gateway:                                                                                       |                                                                                     |   |
| Obtain DNS server addres                                                                               | ss automatically                                                                    |   |
| • Use the following DNS ser                                                                            | ver addresses:                                                                      |   |
| Preferred DNS server:                                                                                  | 10 . 0 . 0 . 10                                                                     |   |
| Alternate DNS server:                                                                                  |                                                                                     |   |
| Validate settings upon ex                                                                              | it Advanced                                                                         |   |
|                                                                                                    |                                                                                     |   |

**Nota**: Si la máquina de Directory Listener o Relay está conectada a varios dominios y, potencialmente, a varios bosques, asegúrese de que los servidores DNS configurados puedan resolver todas las entradas DNS necesarias para todos los dominios. De lo contrario, tendrá que configurar varias máquinas de Directory Listener o Relay.

 Accesibilidad del "servidor" de Kerberos (KDC): requiere conectividad de red desde Directory Listener o Relay a los controladores de dominio a través del puerto TCP/88. Si Directory Listener o Relay están unidos a un dominio, lo que Tenable no recomienda, ya debería cumplir con este requisito. Cada bosque de Tenable Identity Exposure configurado requiere conectividad de red Kerberos con al menos un controlador de dominio en su dominio correspondiente que contenga la cuenta de servicio, así como al menos un controlador de dominio en cada dominio conectado.

Para obtener más información sobre los requisitos, consulte Matriz de flujos de red.

**Nota**: La máquina de Directory Listener o Relay no necesita estar unida a un dominio para usar Kerberos.

Configuración de la cuenta de servicio y del dominio

Para configurar la cuenta de servicio de AD y el dominio de AD en Tenable Identity Exposure para que usen Kerberos:

- Use el formato de UserPrincipalName (UPN) para iniciar sesión. En este ejemplo, el atributo UPN es "tenablead@lab.lan".
  - a. Ubique el atributo UPN en el dominio del bosque que contiene la cuenta de servicio de la siguiente manera:

| tenablead F             | roperties         |                 |                |          |       | ?          | $\times$ |
|-------------------------|-------------------|-----------------|----------------|----------|-------|------------|----------|
| Published (             | Certificates      | Member Of       | Passwor        | d Replic | ation | Dial-in    | Object   |
| Security                | Er                | vironment       | Sess           | ions     | Re    | emote co   | ontrol   |
| Remote                  | Desktop Se        | ervices Profile | C              | OM+      | A     | ttribute l | Editor   |
| General                 | Address           | Account         | Profile        | Telep    | hones | Orga       | nization |
| tenablead<br>User logor | l<br>n name (pre∙ | Windows 2000    | @lab.la<br>)): | n        |       |            | ~        |
| LAB\                    |                   |                 | tenablea       | ad       |       |            |          |
| Logon                   | Hours             | Log On To       | )              |          |       |            |          |

| PS C:\Users\admin> | > ( | Get-ADUser tenablead                           |
|--------------------|-----|------------------------------------------------|
| DistinguishedName  |     | CN=tenablead,CN=Users,DC=lab,DC=lan            |
| Enabled            |     | True                                           |
| GivenName          |     | tenablead                                      |
| Name               |     | tenablead                                      |
| ObjectClass        |     | user                                           |
| ObjectGUID         |     | 70020328-b176-40d0-8a79-7948c1d4cb74           |
| SamAccountName     |     | tenablead                                      |
| SID                |     | S-1-5-21-1891480667-311803191-3341389180-22602 |
| Surname            |     | 81000000000000000000000000000000000000         |
| UserPrincipalName  |     | tenablead@lab.lan                              |

**Nota**: El UPN parece una dirección de correo electrónico, e incluso a menudo (aunque no siempre) es el mismo que el correo electrónico del usuario.

 b. En Tenable Identity Exposure, en la sección de configuración del bosque, defina este UPN en lugar del formato corto "nombre de usuario" o el formato de NetBIOS "dominio\nombre de usuario", de la siguiente manera:

O

| Gestión de bosq | ues Editar un bosque X |                                                                  |   |
|-----------------|------------------------|------------------------------------------------------------------|---|
| Gestión de re   | INFORMACIÓN PRINCIPAL  |                                                                  |   |
| <b>Q</b> Buscar | Nombre*                | ALSID.CORP Forest (prod)                                         |   |
| 9 objetos       |                        | Nombre del bosque                                                |   |
|                 | CUENTA                 |                                                                  |   |
| Nombre          |                        |                                                                  |   |
| ALSID.CORP      | Nombre de usuario*     | svc.alsid@alsid.corp                                             |   |
| Amudhan.co      |                        | Inicio de seción de la cuenta que usa Tenable ad Formato: nombre |   |
| JV4U Forest     |                        | principal de usuario, como tenablead@deminio, ciemplo, com (so   |   |
| KHLAB fores     |                        | recomienda para la compatibilidad con Kerberos): o NetBIOS como  |   |
| sg.alsid.corp   |                        | NombreDominioNetBIOS\NombreCuentaSam                             |   |
| solutioncentr   |                        |                                                                  |   |
| TCORP Fores     | Contraseña             |                                                                  | ø |
| test            |                        | Escriba una contraseña nueva solo si quiere cambiarla            |   |
| TESTORG         |                        |                                                                  |   |

2. Utilice el nombre de dominio completo (FQDN). En la configuración del dominio en Tenable Identity Exposure, defina el FQDN para el controlador de dominio principal (PDC) en lugar de su IP.

| iestión de re | INFORMACIÓN PRINCIPA          | L                                                                                                    |
|---------------|-------------------------------|----------------------------------------------------------------------------------------------------|
| Q Buscar      | Nombre*                       | ALSID                                                                                                    |
| 5 objetos     |                               | Nombre del dominio                                                                                                    |
| 5 objetos     | FQDN del domino*              | alsid.corp                                                                                                    |
| Nombre        |                               | Ejemplo: dominio.local                                                                                                    |
| Japan Domaii  | Bosque*                       | ALSID.CORP Forest (prod)                                                                                                    |
| KHLAB         |                               | Bosque al que pertenece este dominio                                                                                                    |
| TK.JV4U       | Retransmisión*                | TOOLS-ALSID V                                                                                                    |
|               |                               | Retransmisión a la que pertenece este dominio                                                                                                    |
|               | Análisis con privilegios      |                                                                                                    |
|               |                               | Al activar esta característica, indica que la cuenta svc.alsid@alsid.corp<br>establecida en este bosque puede recopilar datos con privilegios de este<br>dominio, como hashes de contraseñas. Estos datos se usarán para realizar<br>análisis de seguridad adicionales. Esto es opcional. |
|               | Transferencia de análisis con |                                                                                                    |
|               | privilegios                   | Eligió transferir los datos con privilegios al servicio de Tenable Cloud.<br>Puede cambiar esta opción para todos los dominios en Configuración de<br>Tenable Cloud.                                                                                                    |
|               | CONTROLADOR DE DOM            | IINIO PRINCIPAL                                                                                                    |
|               | Dirección IP o FQDN*          | apjlab-dc.alsid.corp                                                                                                    |
|               |                               | Dirección IP o FQDN del controlador de dominio principal. Se recomienda                                                                                                    |
|               | Capcolar                      |                                                                                                    |

#### Solucionar problemas

Para funcionar correctamente, Kerberos requiere varios pasos de configuración. De lo contrario, Windows y, por extensión, Tenable Identity Exposure, recurren silenciosamente a la autenticación de NTLM.

## DNS

Asegúrese de que los servidores DNS usados en la máquina de Directory Listener o Relay puedan resolver el FQDN del PDC proporcionado, por ejemplo:

|                                            |           | ð    |         |           |  |  |  |  |  |
|--------------------------------------------|-----------|------|---------|-----------|--|--|--|--|--|
| Administrator: Windows PowerShell          |           |      |         |           |  |  |  |  |  |
| PS C:\Users\Administrator> Resolve-DnsName | dc.lab.la | n    |         |           |  |  |  |  |  |
| Name                                       | Туре      | TTL  | Section | IPAddress |  |  |  |  |  |
|                                            |           |      |         |           |  |  |  |  |  |
| dc.lab.lan                                 | А         | 1200 | Answer  | 10.0.0.10 |  |  |  |  |  |

## Kerberos

Para verificar que Kerberos funcione con los comandos que ejecuta en la máquina de Directory Listener o Relay:

- 1. Verifique que la cuenta de servicio de AD configurada en Tenable Identity Exposure pueda obtener un TGT:
  - a. En una línea de comandos o PowerShell, ejecute "runas /netonly /user:<UPN> cmd " y escriba la contraseña. Tenga mucho cuidado al escribir o pegar la contraseña, ya que no hay verificación debido al indicador "/netonly".
  - En el segundo símbolo del sistema, ejecute "klist get krbtgt" para solicitar un ticket TGT.

En el siguiente ejemplo se muestra un resultado correcto:

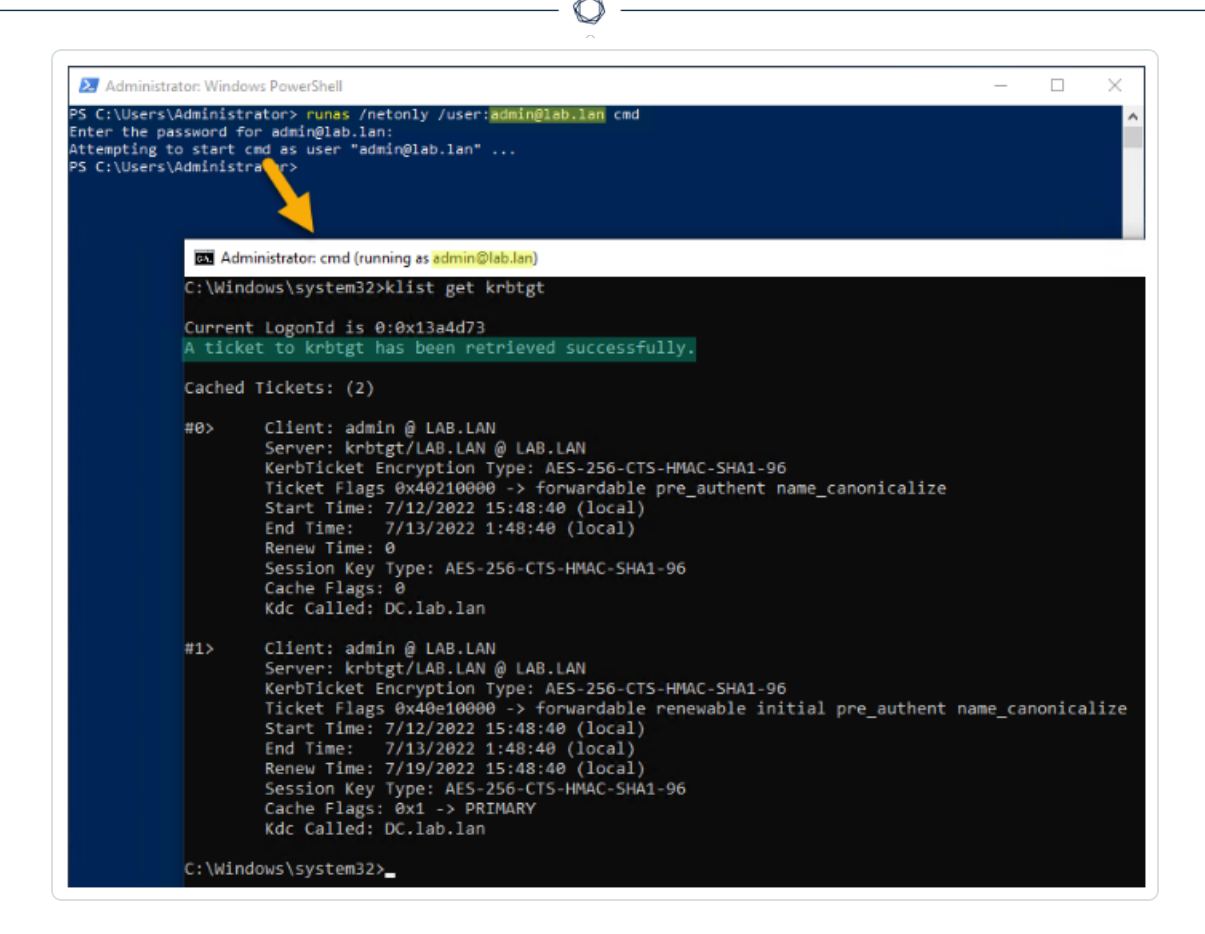

Los siguientes son posibles códigos de error:

- Oxc0000064: "User logon with misspelled or bad user account" ->
   Compruebe el nombre de usuario (es decir, la parte antes del "@" en el UPN).
- Oxc000006a: "User logon with misspelled or bad password" -> Compruebe la contraseña.
- Oxc000005e: "There are currently no logon servers available to service the logon request" -> Compruebe que la resolución de DNS funcione y que el servidor pueda comunicarse con los KDC devueltos, etc.
- Otros códigos de error: consulte la <u>documentación de Microsoft relacionada</u> <u>con los eventos 4625</u>.
- Verifique que el controlador de dominio configurado en Tenable Identity Exposure pueda obtener un ticket de servicio. En el mismo segundo símbolo del sistema, ejecute "klist get host/<FQDN\_DC>" (reemplace "<FQDN\_DC>").

En el siguiente ejemplo se muestra un resultado correcto:

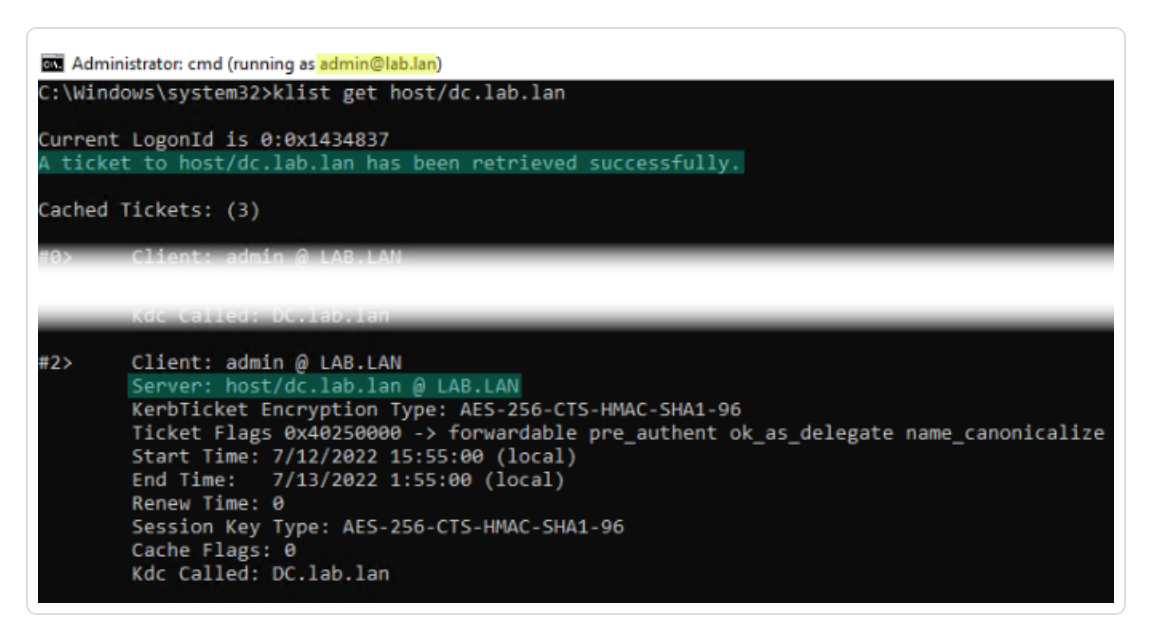

## Alertas

**Licencia necesaria**: según el tipo de alerta que quiera enviar, es posible que necesite licencias para indicadores de ataque o indicadores de exposición.

El sistema de alertas de Tenable Identity Exposure lo ayuda a detectar regresiones de seguridad o ataques en su instancia de Active Directory supervisada. Envía datos de análisis sobre vulnerabilidades y ataques en tiempo real a través de notificaciones de correo electrónico o SYSLOG.

- Configuración de servidores SMTP
- Alertas de correo electrónico
- Alertas de SYSLOG
- Detalles de alertas de SYSLOG y de correo electrónico

## Configuración de servidores SMTP

Tenable Identity Exposure requiere la configuración del Protocolo simple de transferencia de correo (SMTP) para enviar notificaciones de alerta.

Diferencias en la arquitectura de implementación

- Para la arquitectura de **Secure Relay**:
  - ° La instancia de Secure Relay se **instala en el entorno del cliente**.
  - <sup>o</sup> Usted administra la comunicación entre Secure Relay y el servidor SMTP/SYSLOG.
- Para la arquitectura de **VPN**:
  - ° El servicio Secure Relay se **aloja en Tenable Cloud**.
  - Usted abre un caso de soporte en Tenable para administrar la comunicación de las alertas.

Configuración del servidor SMTP para entornos de Secure Relay

Para configurar el servidor SMTP para Secure Relay:

- 1. En Tenable Identity Exposure, haga clic en **Sistema** > **Configuración**.
- 2. En Servicios de aplicación, seleccione Servidor SMTP.

Se abre el panel **Servidor SMTP**.

| Configuración del sistema 💭               |                                 |                                                                 |  |
|-------------------------------------------|---------------------------------|-----------------------------------------------------------------|--|
| Gestión de retransmisiones Gestión de b   | osques Gestión de dominios      | Gestión de inquilinos Configuración Acerca de Información legal |  |
| SERVICIOS DE APLICACIÓN                   | SERVIDOR SMTP                   |                                                                 |  |
| > Servidor SMTP                           | Retransmisión*                  | TK-Relav1 V                                                     |  |
| > Registros de actividad                  |                                 | h2                                                              |  |
| > Entidades de certificación de confianza | Dirección del servidor SMTP     | 100.5-4.10                                                      |  |
| > Indicadores de ataque                   | Durate del consider CLITO       | TK-Relay1                                                       |  |
| > Tenable Cloud                           | Puerto dei servidor SMTP        | 801-12.48-240                                                   |  |
| > Retransmisión                           | Cuenta SMTP                     | аџикеу                                                          |  |
| > Verificación de estado                  | Contraseña de la cuenta SMTP    | ·····                                                           |  |
| MOTOR DE ALERTAS                          | Cifrado SMTP                    | TLS Y                                                           |  |
| > SYSLOG                                  |                                 | TLS                                                             |  |
| > Correo electrónico                      | Dirección de correo electrónico | StartTLS                                                        |  |
|                                           | derrenntente                    | Ninguno                                                         |  |
| INFORMES                                  |                                 |                                                                 |  |
| > Centro de informes                      |                                 |                                                                 |  |
| AUTENTICACIÓN                             |                                 |                                                                 |  |
| A Trackle and                             |                                 |                                                                 |  |

- 3. Si la red usa Secure Relay: en el cuadro Relay, haga clic en la flecha para seleccionar de la lista desplegable una instancia de Relay para que se comunique con el servidor SMTP.
- 4. Proporcione la siguiente información:

- Dirección del servidor SMTP
- Puerto del servidor SMTP
- ° Cuenta SMTP
- ° Contraseña de la cuenta SMTP
- 5. En el cuadro "Cifrado SMTP", haga clic en la flecha para seleccionar un método de cifrado de la lista desplegable.
- 6. En el cuadro **Dirección de correo electrónico del remitente**, indique una dirección de correo electrónico para que Tenable Identity Exposure la use al enviar correos electrónicos.
- 7. Haga clic en **Guardar**.

Un mensaje confirma que Tenable Identity Exposure actualizó los parámetros de SMTP.

#### Configuración del servidor SMTP para entornos de VPN

#### Para configurar el servidor SMTP **para VPN**:

- 1. Determine si el servidor SMTP se aloja:
  - Dentro de la red del cliente (privado).
  - Fuera de la red del cliente (público).
- 2. En función de la configuración de la red:
  - Para un servidor SMTP alojado **dentro** de la red del cliente:
    - Abra un caso de soporte para proporcionar la dirección IP privada del servidor SMTP a Tenable. Incluya la solicitud para permitir esta IP para la comunicación dentro del túnel VPN.
    - ° Espere a que el equipo de desarrollo de Tenable complete la configuración.
    - Pruebe el túnel VPN para confirmar la conectividad entre Tenable Cloud y el servidor SMTP interno.
  - Para un servidor SMTP alojado **fuera** de la red del cliente:
    - ° Confirme si el servidor SMTP externo filtra las conexiones entrantes:

- Si **se filtra** el tráfico entrante según la IP de origen:
  - Abra un caso de soporte en Tenable para solicitar la dirección IP de alertas para el túnel VPN.
  - Trabaje junto al proveedor SMTP externo para permitir la dirección IP de alertas de Tenable.
- Si no se filtra el tráfico entrante: asegúrese de que se pueda acceder a la IP pública del servidor SMTP a través del túnel VPN.
- 3. **Mantenimiento continuo**: para mantener la funcionalidad del túnel VPN, notifique a Tenable ante cualquier cambio en la dirección IP pública o privada del servidor SMTP.

#### Solución de problemas comunes

- No se pueden enviar alertas (SMTP/SYSLOG):
  - Verifique que se pueda acceder al servidor SMTP (privado o público) dentro del túnel VPN.
  - Confirme que la dirección IP se haya permitido en ambos extremos (Tenable Cloud y el servidor SMTP).
- Se agotó el tiempo de espera de la conexión:
  - ° Verifique la actividad del túnel VPN y la configuración de enrutamiento.

#### Alertas de correo electrónico

Tenable Identity Exposure envía alertas de correo electrónico para notificarle automáticamente si los eventos alcanzan un cierto umbral de gravedad y requieren acciones de corrección. El siguiente es un ejemplo de una alerta de correo electrónico:

# **tenable** Identity Exposure

# A security incident (IOA) occured on

You have received this email because you belong to Tenable.ad's alert notification list.

# **Technical details**

- Attack Name: Golden Ticket
- Description: An adversary gains control over an Active Directory and uses that account to create valid Kerberos Ticket (TGTs).
- Severity: Critical
- Timestamp:2020-12-07
- Source: CLIENT-HOST (10.2.37.15)
- Target: DC-01 (10.2.37.19)

# Security considerations

The Indicator of Attack describes most of the time a major security incident on the monitored AD infrastructure. It is recommended to take quick incident response actions to qualify this risk.

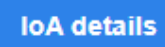

Para agregar una alerta de correo electrónico:

- 1. En Tenable Identity Exposure, haga clic en **Sistema** > **Configuración** > **Correo electrónico**.
- 2. Haga clic en el botón **Agregar una alerta de correo electrónico** a la derecha.

Aparece el panel **Agregar una alerta de correo electrónico**.

- 3. En la sección Información principal, indique lo siguiente:
  - En el cuadro **Dirección de correo electrónico**, escriba la dirección de correo electrónico del destinatario para que reciba las notificaciones.
  - ° En el cuadro **Descripción**, escriba una descripción de la dirección del destinatario.
- 4. En la lista desplegable **Desencadenar la alerta**, seleccione una de las siguientes opciones:
  - Con cada anomalía: Tenable Identity Exposure envía una notificación tras cada detección de un IoE anómalo.
  - Con cada ataque: Tenable Identity Exposure envía una notificación tras cada detección de un IoA anómalo.
  - Cuando cambia el estado de verificación de estado: Tenable Identity Exposure envía una notificación cada vez que cambia el estado de una verificación de estado.
- 5. En el cuadro **Perfiles**, haga clic para seleccionar los perfiles que quiere usar para esta alerta de correo electrónico (si corresponde).
- 6. Enviar alertas cuando se detecten anomalías durante la fase de análisis inicial: siga uno de los procedimientos a continuación (si corresponde):
  - Seleccione la casilla: Tenable Identity Exposure envía un gran volumen de notificaciones de correo electrónico cuando un reinicio del sistema desencadena alertas.
  - Anule la selección de la casilla: Tenable Identity Exposure no envía notificaciones de correo electrónico cuando un reinicio del sistema desencadena alertas.
- 7. **Umbral de gravedad**: haga clic en la flecha del cuadro desplegable para seleccionar el umbral en el que Tenable Identity Exposure envía alertas (si corresponde).
- 8. Según el desencadenante de alertas que haya seleccionado anteriormente:
  - Indicadores de exposición: si configura alertas para que se desencadenen con cada anomalía, haga clic en la flecha junto a cada nivel de gravedad para expandir la lista de indicadores de exposición y seleccione aquellos para los cuales quiere enviar alertas.
  - Indicadores de ataque: si configura alertas para que se desencadenen con cada ataque, haga clic en la flecha junto a cada nivel de gravedad para expandir la lista de

indicadores de ataque y seleccione aquellos para los cuales quiere enviar alertas.

- Cambios de estado de verificación de estado: haga clic en Verificaciones de estado para seleccionar el tipo de verificación de estado que desencadenará una alerta y haga clic en Filtrar selección.
- Haga clic en el cuadro Dominios para seleccionar los dominios para los que Tenable Identity Exposure envía alertas.

Aparece el panel "Bosques y dominios".

- a. Seleccione el bosque o el dominio.
- b. Haga clic en **Filtrar selección**.
- 10. Haga clic en **Probar la configuración**.

Un mensaje confirma que Tenable Identity Exposure envió una alerta de correo electrónico al servidor.

11. Haga clic en **Agregar**.

Un mensaje confirma que Tenable Identity Exposure creó la alerta de correo electrónico.

#### Para editar una alerta de correo electrónico:

- 1. En Tenable Identity Exposure, haga clic en **Sistema** > **Configuración** > **Correo electrónico**.

Aparece el panel Editar una alerta de correo electrónico.

- Haga las modificaciones necesarias según se describe en el procedimiento anterior ("<u>Para</u> agregar una alerta de correo electrónico:").
- 4. Haga clic en **Editar**.

Un mensaje confirma que Tenable Identity Exposure actualizó la alerta.

#### Para eliminar una alerta de correo electrónico:

- 1. En Tenable Identity Exposure, haga clic en **Sistema** > **Configuración** > **Correo electrónico**.
- En la lista de alertas de correo electrónico, pase el cursor por la que quiere eliminar y haga clic en el ícono al final de la línea.

Aparece un mensaje para pedirle que confirme la eliminación.

3. Haga clic en **Eliminar**.

Un mensaje confirma que Tenable Identity Exposure eliminó la alerta.

## Consulte también

- Configuración de servidores SMTP
- Detalles de alertas de SYSLOG y de correo electrónico

## Alertas de SYSLOG

Algunas organizaciones utilizan SIEM (administración de eventos e información de seguridad) para recopilar registros sobre posibles amenazas e incidentes de seguridad. Tenable Identity Exposure puede enviar información de seguridad relacionada con Active Directory a los servidores SYSLOG de SIEM para mejorar los mecanismos de alerta.

#### Para agregar una nueva alerta de SYSLOG:

- 1. En Tenable Identity Exposure, haga clic en **Sistema** > **Configuración** > **SYSLOG**.
- 2. Haga clic en el botón **Agregar una alerta de SYSLOG** a la derecha.

Aparece el panel **Agregar una alerta de SYSLOG**.

| Configuración del sistema |                          |                                        |                                                                                                    |  |  |
|---------------------------|--------------------------|----------------------------------------|----------------------------------------------------------------------------------------------------|--|--|
| configuración de          | er sisterna              | Agregar una alerta c                   |                                                                                                    |  |  |
| Gestion de re             | INFORM                   | IACION PRINCIPAL                       |                                                                                                    |  |  |
| SERVICIOS D               | Retransmi                | sión*                                  | KH-ULAB-2409                                                                                                    |  |  |
| > Servidor                |                          |                                        | Ċ                                                                                                    |  |  |
| > Registro:               | Dirección I              | P o nombre de host                     |                                                                                                    |  |  |
| > Entidade                | dei recopii              | ador"                                  |                                                                                                    |  |  |
| > Indicador               | Puerto*                  |                                        | 1000                                                                                                    |  |  |
| > Tenable (               | Protocolo*               | r                                      | KH-ULAB-2409                                                                                                    |  |  |
| > Retransm                |                          |                                        | protocolo que utiliza el recopilador. El protocolo de preferencia es TCP, ya<br>que UDP puede dar lugar a mensajes truncados. |  |  |
| > Verificaci              | TLS                      |                                        |                                                                                                    |  |  |
| MOTOR DE                  |                          |                                        | Activar TLS para cifrar registros                                                                                             |  |  |
|                           | Descripció               | n                                      |                                                                                                    |  |  |
| > Correo el               | PARÁME                   | ETROS DE ALERTA                        |                                                                                                    |  |  |
| INFORMES                  | Desencade                | enar la alerta*                        | Cuando hay cambios $\vee$                                                                                                    |  |  |
| > Centro de               | Perfiles*                |                                        | Tenable ×                                                                                                    |  |  |
| AUTENTICA                 | Enviar aler              | rtas cuando se                         |                                                                                                    |  |  |
| > Tenable.c               | detecten a<br>fase de an | nomalias durante la<br>álisis inicial* |                                                                                                    |  |  |
|                           | Cambios d                | e eventos*                             | 🔀 Escriba una expresión.                                                                                                    |  |  |
|                           | Cambios d                | e eventos                              | Eventos de desencadenamiento de creación de alertas                                                                           |  |  |
|                           |                          |                                        | 5/5 dominios >                                                                                                    |  |  |
|                           | Dominios*                |                                        | Dominios afectados por esta alerta                                                                                            |  |  |
|                           |                          |                                        |                                                                                                    |  |  |
|                           |                          |                                        |                                                                                                    |  |  |
|                           |                          |                                        |                                                                                                    |  |  |
|                           |                          |                                        |                                                                                                    |  |  |
|                           |                          |                                        |                                                                                                    |  |  |

 $\bigcirc$ 

- 3. En la sección **Información principal**, indique lo siguiente:
  - Si la red usa Secure Relay: en el cuadro Relay, haga clic en la flecha para seleccionar de la lista desplegable una instancia de Relay para que se comunique con la solución de SIEM.
  - En el cuadro Dirección IP o nombre de host del recopilador, escriba la dirección IP o el nombre de host del servidor que recibe las notificaciones.
  - ° En el cuadro **Puerto**, escriba el número de puerto del recopilador.
  - ° En el cuadro **Protocolo**, haga clic en la flecha para seleccionar "UDP" o "TCP".

- Si elige "TCP", seleccione la casilla de la opción TLS si quiere habilitar el protocolo de seguridad TLS para cifrar los registros.
- ° En el cuadro **Descripción**, escriba una descripción breve del recopilador.
- 4. En la lista desplegable **Desencadenar la alerta**, seleccione una opción:
  - Cuando hay cambios: Tenable Identity Exposure envía una notificación cada vez que se produce un evento que se especificó.
  - Con cada anomalía: Tenable Identity Exposure envía una notificación tras cada detección de un loE anómalo.
  - Con cada ataque: Tenable Identity Exposure envía una notificación tras cada detección de un IoA anómalo.
  - Cuando cambia el estado de verificación de estado: Tenable Identity Exposure envía una notificación cada vez que cambia el estado de una verificación de estado.
- 5. En el cuadro **Perfiles**, haga clic para seleccionar el perfil que quiere usar para esta alerta de SYSLOG (si corresponde).
- 6. Enviar alertas cuando se detecten anomalías durante la fase de análisis inicial: siga uno de los procedimientos a continuación (si corresponde):
  - Seleccione la casilla: Tenable Identity Exposure envía un gran volumen de mensajes de SYSLOG cuando un reinicio del sistema desencadena alertas.
  - Anule la selección de la casilla: Tenable Identity Exposure no envía mensajes de SYSLOG cuando un reinicio del sistema desencadena alertas.
- 7. **Umbral de gravedad**: haga clic en la flecha del cuadro desplegable para seleccionar el umbral en el que Tenable Identity Exposure envía alertas (si corresponde).
- 8. Según el desencadenante de alertas que haya seleccionado anteriormente:
  - Cambios de eventos: si configura las alertas para que se desencadenen cuando hay cambios, escriba una expresión para desencadenar la notificación del evento.

Puede hacer clic en el ícono *\** para usar el asistente de búsqueda o escribir una expresión de consulta en el cuadro de búsqueda y hacer clic en **Validar**. Para obtener más información, consulte <u>Personalizar las consultas de Trail Flow</u>.

- Indicadores de exposición: si configura alertas para que se desencadenen con cada anomalía, haga clic en la flecha junto a cada nivel de gravedad para expandir la lista de indicadores de exposición y seleccione aquellos para los cuales quiere enviar alertas.
- Indicadores de ataque: si configura alertas para que se desencadenen con cada ataque, haga clic en la flecha junto a cada nivel de gravedad para expandir la lista de indicadores de ataque y seleccione aquellos para los cuales quiere enviar alertas.
- Cambios de estado de verificación de estado: haga clic en Verificaciones de estado para seleccionar el tipo de verificación de estado que desencadenará una alerta y haga clic en Filtrar selección.
- Haga clic en el cuadro Dominios para seleccionar los dominios para los que Tenable Identity Exposure envía alertas.

#### Aparece el panel **Bosques y dominios**.

- a. Seleccione el bosque o el dominio.
- b. Haga clic en **Filtrar selección**.
- 10. Haga clic en **Probar la configuración**.

Un mensaje confirma que Tenable Identity Exposure envió una alerta de SYSLOG al servidor.

11. Haga clic en **Agregar**.

Un mensaje confirma que Tenable Identity Exposure creó la alerta de SYSLOG.

#### Para editar una alerta de SYSLOG:

- 1. En Tenable Identity Exposure, haga clic en **Sistema** > **Configuración** > **SYSLOG**.
- 2. En la lista de alertas de SYSLOG, pase el cursor por la que quiere modificar y haga clic en el ícono 🖉 al final de la línea.

#### Aparece el panel Editar una alerta de SYSLOG.

- Haga las modificaciones necesarias según se describe en el procedimiento anterior ("<u>Para</u> agregar una nueva alerta de SYSLOG:").
- 4. Haga clic en **Editar**.

Un mensaje confirma que Tenable Identity Exposure actualizó la alerta.

#### Para eliminar una alerta de SYSLOG:

- 1. En Tenable Identity Exposure, haga clic en **Sistema** > **Configuración** > **SYSLOG**.
- 2. En la lista de alertas de SYSLOG, pase el cursor por la que quiere eliminar y haga clic en el ícono 🗍 al final de la línea.

Aparece un mensaje para pedirle que confirme la eliminación.

3. Haga clic en **Eliminar**.

Un mensaje confirma que Tenable Identity Exposure eliminó la alerta.

## Consulte también

• Detalles de alertas de SYSLOG y de correo electrónico

## Detalles de alertas de SYSLOG y de correo electrónico

Cuando habilita las alertas de SYSLOG o de correo electrónico, Tenable Identity Exposure envía notificaciones cuando detecta una anomalía, un ataque o un cambio.

**Nota**: Hay un tiempo de ingesta que se debe tener en cuenta antes de recibir alertas de IoA. Este retraso es diferente del que se observa durante la fase de "prueba de la configuración" cuando se configuran las alertas de SYSLOG y de correo electrónico. Por lo tanto, no utilice la duración de la configuración de prueba como referencia para comparar con el tiempo de las alertas que se desencadenan tras un ataque real.

## Encabezado de alerta

Los encabezados de alertas de SYSLOG (RFC-3164) usan el formato de evento común (CEF), un formato común en soluciones que integran la administración de eventos e información de seguridad (SIEM).

Ejemplo de alerta para un indicador de exposición (IoE)

```
Encabezado de alerta de loE
<116>Jan 9 09:24:42 qradar.alsid.app AlsidForAD[4]: "0" "1" "Alsid Forest" "emea.corp" "C-PASSWORD-
DONT-EXPIRE" "medium" "CN=Gustavo Fring,OU=Los_Pollos_Hermanos,OU=Emea,DC=emea,DC=corp" "28" "1" "R-
DONT-EXPIRE-SET" "2434" "TrusteeCn"="Gustavo Fring"
```

Ejemplo de alerta para un indicador de ataque (IoA)

#### Encabezado de alerta de loA

```
<116>Jan 9 09:24:42 qradar.alsid.app AlsidForAD[4]: "2" "1337" "Alsid Forest" "emea.corp" "DC Sync"
"medium" "yoda.alsid.corp" "10.0.0.1" "antoinex1x.alsid.corp" "10.1.0.1" "user"="Gustavo Fring" "dc_
name"="MyDC"
```

## Información de la alerta

#### Elementos genéricos

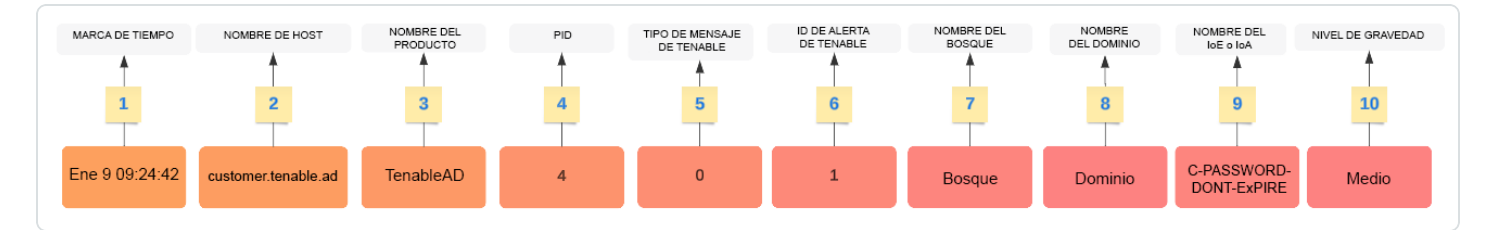

La estructura del encabezado incluye las siguientes partes, como se describe en la tabla.

| Parte | Descripción                                                                                                    |
|-------|----------------------------------------------------------------------------------------------------|
| 1     | Marca de tiempo: fecha de la detección. Ejemplo: "Jun 7 05:37:03".                                                                                                    |
| 2     | Nombre de host: nombre de host de la aplicación. Ejemplo: "cliente.tenable.ad".                                                                                                    |
| 3     | <b>Nombre del producto</b> : nombre del producto que desencadenó la anomalía.<br>Ejemplo: "TenableAD", "OtroProductoTenableAD".                                                                                                    |
| 4     | <b>PID</b> : ID del producto (Tenable Identity Exposure). Ejemplo: [4].                                                                                                    |
| 5     | <b>Tipo de mensaje de Tenable</b> : identificador de los orígenes de los eventos.<br>Ejemplo: "0" (= Con cada anomalía), "1" (= Cuando hay cambios), "2" (= Con cada ataque), "3" (= Cuando cambia el estado de verificación de estado). |
| 6     | ID de alerta de Tenable: ID único de la alerta. Ejemplo: "0", "132".                                                                                                    |

| 7  | <b>Nombre del bosque</b> : nombre del bosque del evento relacionado. Ejemplo: "Bosque corporativo".                                                                   |
|----|----------------------------------------------------------------------------------------------------|
| 8  | <b>Nombre del dominio</b> : nombre de dominio relacionado con el evento. Ejemplo: "tenable.corp", "zwx.com".                                                          |
| 9  | <b>Nombre en clave de Tenable</b> : nombre en clave del indicador de exposición (IoE) o del indicador de ataque (IoA). Ejemplos: "C-PASSWORD-DONT-EXPIRE", "DC Sync". |
| 10 | <b>Nivel de gravedad de Tenable</b> : nivel de gravedad de la anomalía relacionada.<br>Ejemplo: "crítica", "alta", "media".                                           |

 $\bigcirc$ 

## Elementos específicos de los loE

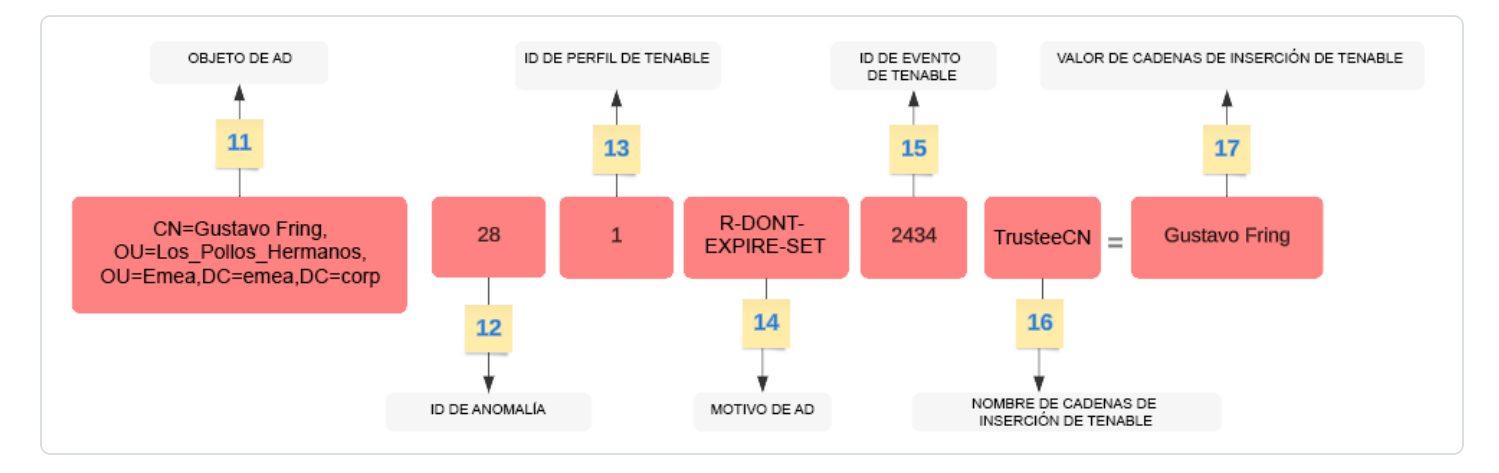

| Parte | Descripción                                                                                                    |
|-------|----------------------------------------------------------------------------------------------------|
| 11    | <b>Objeto de AD</b> : nombre distintivo del objeto anómalo. Ejemplo: "CN=s_<br>infosec.scanner,OU=ADManagers,DC=dominio,DC=local".                  |
| 12    | ID de anomalía de Tenable: ID de la anomalía. Ejemplo: "24980", "132", "28".                                                                        |
| 13    | <b>ID de perfil de Tenable</b> : ID del perfil en el que Tenable Identity Exposure desencadenó la anomalía. Ejemplo: "1" (Tenable), "2" (sec_team). |
| 14    | <b>Nombre en clave del motivo de AD</b> : nombre en clave del motivo de la anomalía.<br>Ejemplo: "R-DONT-EXPIRE-SET", "R-UNCONST-DELEG".            |
| 15    | <b>ID de evento de Tenable</b> : ID del evento que la anomalía desencadenó. Ejemplo: "40667", "28".                                                 |

| 16 | <b>Nombre de las cadenas de inserción de Tenable</b> : nombre del atributo que desencadenó el objeto anómalo. Ejemplo: "Cn", "useraccountcontrol", "member", "pwdlastset".                           |
|----|----------------------------------------------------------------------------------------------------|
| 17 | <b>Valor de las cadenas de inserción de Tenable</b> : valor del atributo que desencadenó<br>el objeto anómalo. Ejemplo: "s_infosec.scanner", "CN=Backup<br>Operators,CN=Builtin,DC=domain,DC=local". |

O

## Elementos específicos de los loA

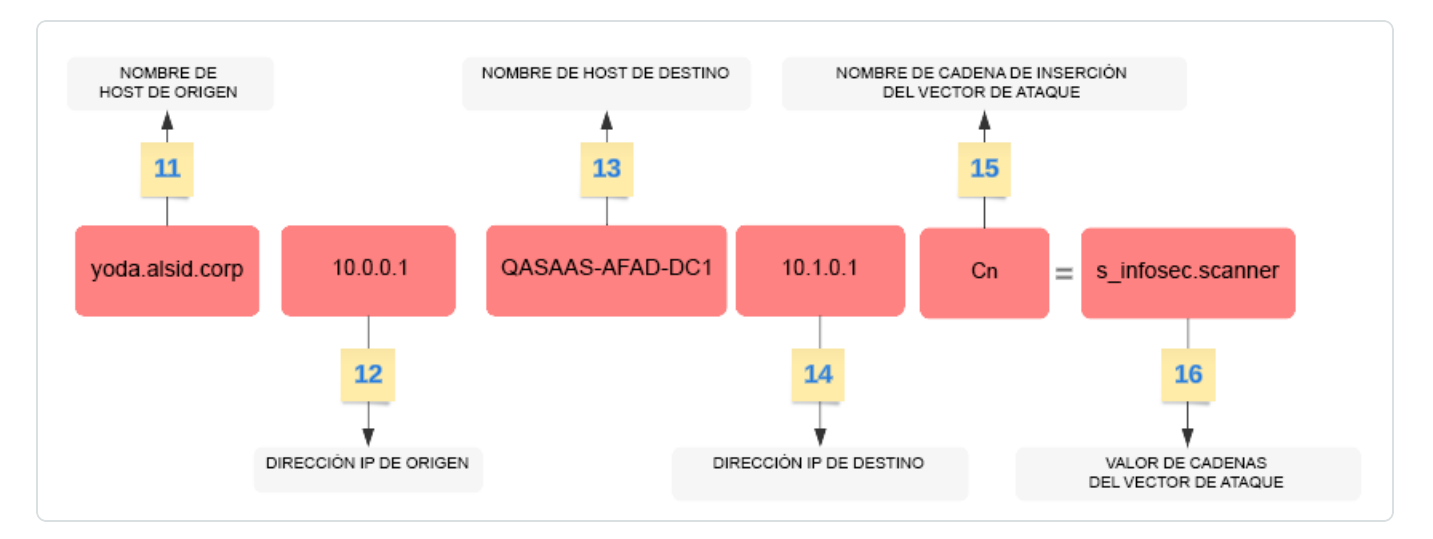

| Parte | Descripción                                                                                                    |
|-------|----------------------------------------------------------------------------------------------------|
| 11    | <b>Nombre de host de origen</b> : nombre de host del host atacante. El valor también puede ser "Desconocido".   |
| 12    | <b>Dirección IP de origen</b> : dirección IP del host atacante. Los valores pueden ser "IPv4" o "IPv6".         |
| 13    | Nombre de host de destino: nombre de host del host atacado.                                                     |
| 14    | <b>Dirección IP de destino</b> : dirección IP del host atacado. Los valores pueden ser "IPv4" o "IPv6".         |
| 15    | Nombre de las cadenas de inserción del vector de ataque: nombre del atributo que desencadenó el objeto anómalo. |
| 16    | Valor de las cadenas de inserción del vector de ataque: valor del atributo que desencadenó el objeto anómalo.   |

Marcos de mensajes de SYSLOG

- Para la configuración UDP y TCP de SYSLOG, Tenable Identity Exposure usa el método de marco no transparente según RFC-6587, sección 3.4.2 para delimitar los mensajes. El carácter de marco es el salto de línea (\n).
- Para TCP con TLS, Tenable Identity Exposure usa el método de conteo de octetos, como se describe en RFC-6587, sección 3.4.1.

## Ejemplos

#### Detalles del evento de Trail Flow

En el siguiente ejemplo se muestran detalles de un evento en Trail Flow que contiene lo siguiente:

- La marca de tiempo (1)
- El nombre del objeto anómalo (11)
- Los nombres del bosque (7) y del dominio (8)
- El valor del atributo que desencadenó el objeto anómalo (17)

| Trail Flow | Detalles del evento X                                                                                                    |                     |               |                    |                                                                |                                          |  |
|------------|----------------------------------------------------------------------------------------------------|---------------------|---------------|--------------------|----------------------------------------------------------------|------------------------------------------|--|
| × (6       |                                                                                                    | TIPO<br>UAC changed | CLASE<br>USER | CN=Kenneth Teo,CN= | DOMINIOS AFECTADOS<br>ALSID.CORP Forest (prod)<br>Alsid.corp 8 | FECHA DEL EVENTO<br>13:15:13, 2022-09-28 |  |
| ORIGI      | Atributos Anomalías                                                                                                    |                     |               |                    |                                                                |                                          |  |
| LDA<br>LDA | Anomalías                                                                                                    |                     |               |                    |                                                                |                                          |  |
| LDA<br>LDA |                                                                                                    |                     |               |                    |                                                                | 1/1 indicador > 1/1 motivo >             |  |
| LDA<br>LDA | <sup>59</sup> Sin obligación de cambiar la co                                                                                                    | ntraseña            |               |                    |                                                                | 13:15:13, 2022-09-28 🔹 🗸                 |  |
| LDA        | La cuenta de 17 Kenneth. Teo contiene el valor DONT_EXPIRE en su atributo userAccountControl, lo que excluye la cuenta de toda política de renovación de contraseñas. Además, ya que la cuenta no contiene ningún valor SMARTCARD_REQUIRED en el atributo dado, esto implica que no admite el uso de tarjetas inteligentes. Existe la posibilidad de que la cuenta de usuario use una contraseña vulnerable a ataques de fuerza bruta. |                     |               |                    |                                                                |                                          |  |
| LDA<br>LDA | Cuentas con contraseñas que                                                                                                    | no vencen nunca     |               |                    |                                                                |                                          |  |
| LDA        |                                                                                                    |                     |               |                    |                                                                |                                          |  |
| LDA<br>LDA |                                                                                                    |                     |               |                    |                                                                |                                          |  |
| LDA        |                                                                                                    |                     |               |                    |                                                                |                                          |  |
| LDA        |                                                                                                    |                     |               |                    |                                                                |                                          |  |

#### Origen del evento

En este ejemplo se muestra el origen del evento (5). Este parámetro se configura en la página de configuración de SYSLOG. Para obtener más información, consulte <u>Alertas de SYSLOG</u>.
|        |                                           |                                                                                |                                                 |                                                           |                                                                 |                                    | — Ø  | )  |  |                         |         |
|--------|-------------------------------------------|--------------------------------------------------------------------------------|-------------------------------------------------|-----------------------------------------------------------|-----------------------------------------------------------------|------------------------------------|------|----|--|-------------------------|---------|
|        | Configuración d                           | del sistema Ag                                                                 | gregar una alerta de :                          | syslog X                                                  |                                                                 |                                    |      |    |  |                         |         |
| 0      | Gestión de re                             | INFORMACIÓ                                                                     | ÓN PRINCIPAL                                    |                                                           |                                                                 |                                    |      |    |  |                         |         |
| 0      | SERVICIOS E > Servidor > Registros        | Retransmisión*<br>Dirección IP o no                                            | nmbre de host                                   | Retransmisión qu<br>syslog-server.c                       | e se usará para conectarse a<br>om                              | al recopilador de SYSLOG           |      |    |  |                         |         |
|        | > Entidade<br>> Indicador                 | del recopilador*<br>Puerto*<br>Protocolo*                                      |                                                 | 514<br>TCP                                                |                                                                 |                                    |      |    |  |                         |         |
| 8<br>8 | > Tenable (<br>> Retransm<br>> Verificaci | TLS                                                                            |                                                 | Protocolo que uti<br>que UDP puede c                      | liza el recopilador. El protoco<br>lar lugar a mensajes truncad | olo de preferencia es TCP,<br>los. | ya   |    |  |                         |         |
|        | MOTOR DE                                  | Descripción                                                                    | [                                               | Activar TLS para                                          | cifrar registros                                                |                                    |      |    |  |                         |         |
| ۰Ŷ۰    | > Correo el                               | PARÁMETRO                                                                      | S DE ALERTA                                     |                                                           |                                                                 |                                    |      |    |  |                         |         |
| ୡ      | NFORMES                                   | Desencadenar la                                                                | alerta*                                         | Con cada anom<br>Cuando hay car                           | alía<br>nbios 🔶 =                                               | "1"                                | ~    |    |  |                         |         |
|        | AUTENTICA                                 | Enviar alertas cu<br>detecten anomal<br>fase de análisis ir<br>Umbral de grave | iando se<br>lías durante la<br>nicial*<br>edad* | Con cada anon<br>Con cada ataqu<br>Cuando cambia<br>Media | nalía $\longrightarrow$ =                                       | "0"<br>"2"<br>estado →             | ="3" | \$ |  |                         |         |
|        |                                           | Cancelar                                                                       |                                                 | Umbral de oraveo                                          | dad en el oue se enviarán ale                                   | ertas de los indicadores           |      |    |  | Probar la configuración | Agregar |

### ID de alerta

En este ejemplo se muestra el ID único de la alerta (6), que se puede ver en la lista de direcciones de correo electrónico configuradas en **Sistema** > **Configuración** > **Correo electrónico** de Tenable Identity Exposure.

| Configuración del sistema                  |          |                      |                       |               |           |                   |                             |             |                                          |
|--------------------------------------------|----------|----------------------|-----------------------|---------------|-----------|-------------------|-----------------------------|-------------|------------------------------------------|
| Gestión de retransmisiones Gestión de b    | posques  | Gestión de dominios  | Gestión de inquilinos | Configuración | Acerca de | Información legal |                             |             |                                          |
| SERVICIOS DE APLICACIÓN CORREO ELECTRÓNICO |          |                      |                       |               |           |                   |                             |             |                                          |
| > Servidor SMTP                            | 2 objeto | DS                   |                       |               |           |                   |                             |             | Agregar una alerta de correo electrónico |
| > Registros de actividad                   |          |                      |                       |               |           |                   |                             |             |                                          |
| > Entidados do cortificación do confianza  | ID       | Dirección            |                       | Umbral de gr  | avedad    |                   | Dominios                    | Descripción |                                          |
| / Enduades de cerdificación de comanza     | 6 5      | john.doe@tenable.com | n                     | Media         |           |                   | 🔺 Japan Domain @ Alsid.corp | (i)         |                                          |
| > Indicadores de ataque                    | 9        | alan.smith@tenable.c | om                    | Media         |           |                   | 2 dominios                  | 0           |                                          |
| > Tenable Cloud                            |          |                      |                       |               |           |                   | €-                          |             |                                          |
| > Retransmisión                            |          |                      |                       |               |           |                   |                             |             |                                          |

#### Verificaciones de estado

En este ejemplo se muestran los resultados de las verificaciones de estado que Tenable Identity Exposure realizó en su entorno. Para obtener más información, consulte <u>Verificaciones de estado</u>.

|   |                          | ^                                                                                                    |
|---|--------------------------|----------------------------------------------------------------------------------------------------|
| i | Time                     | Event                                                                                                    |
| > | 3/5/25<br>6:57:56.000 AM | <109>Mar 5 06:57:56 Tenable.ad[4]: "3" "26" "HC-DOMAIN-DATA-COLLECTION" "SUCCESS" "TCORP Domain"<br>host =                                                            |
| > | 3/5/25<br>6:57:54.000 AM | <109>Mar 5 06:57:54 Tenable.ad[4]: "3" "26" "HC-DOMAIN-REACHABILITY" "SUCCESS" "TCORP Domain"<br>host = source = tcp:1338 sourcetype = tenable:ad:alerts              |
| > | 3/5/25<br>6:53:04.000 AM | <109>Mar 5 06:53:04 Tenable.ad[4]: "3" "26" "HC-DOMAIN-DATA-COLLECTION" "FAILURE" "TCORP Domain"<br>host = source = tcp:1338 sourcetype = tenable:ad:alerts           |
| > | 3/5/25<br>6:53:04.000 AM | <109>Mar 5 06:53:04 Tenable.ad[4]: "3" "26" "HC-DOMAIN-REACHABILITY" "FAILURE" "TCORP Domain"<br>host = source = tcp:1338 sourcetype = tenable:ad:alerts              |
| > | 3/5/25<br>3:18:00.000 AM | <109>Mar 5 03:18:00 Tenable.ad[4]: "3" "26" "HC-DOMAIN-PRIMARY-ROLE" "SUCCESS" "Japan Domain @ Alsid.corp"<br>host = source = tcp:1338 sourcetype = tenable:ad:alerts |
| > | 3/5/25<br>3:15:29.000 AM | <109>Mar 5 03:15:29 Tenable.ad[4]: "3" "26" "HC-DOMAIN-PRIMARY-ROLE" "SUCCESS" "ALSID"<br>host =                                                                      |
| > | 3/5/25<br>3:15:11.000 AM | <109>Mar 5 03:15:11 Tenable.ad[4]: "3" "26" "HC-DOMAIN-PRIMARY-ROLE" "FAILURE" "Japan Domain @ Alsid.corp"<br>host =                                                  |
| > | 3/5/25<br>3:14:42.000 AM | <109>Mar 5 03:14:42 Tenable.ad[4]: "3" "26" "HC-DOMAIN-PRIMARY-ROLE" "FAILURE" "ALSID"<br>host = source = tcp:1338 sourcetype = tenable:ad:alerts                     |
| > | 3/5/25<br>2:43:01.000 AM | <109>Mar 5 02:43:01 Tenable.ad[4]: "3" "26" "HC-DOMAIN-REACHABILITY" "SUCCESS" "TKLab"<br>host = 1 source = tcp:1338 sourcetype = tenable:ad:alerts                   |

0

# Verificaciones de estado

La funcionalidad de **verificación de estado** en Tenable Identity Exposure le proporciona visibilidad en tiempo real de la configuración de sus dominios y cuentas de servicio en una vista consolidada, desde la cual puede explorar en profundidad para investigar cualquier anomalía de configuración que provoque problemas de conectividad u otros problemas en la infraestructura. Verifica que todo esté configurado correctamente para garantizar el buen funcionamiento de Tenable Identity Exposure y le brinda la capacidad de tomar acciones rápidas y precisas para solucionar problemas, así como la confianza de que las opciones son las óptimas para permitir que Tenable Identity Exposure funcione de manera eficiente.

Las verificaciones de estado son visibles de manera predeterminada para los roles administrativos y con permiso para ciertos roles de usuario. También puede crear alertas de SYSLOG o de correo electrónico sobre cada cambio en el estado de la verificación de estado.

# Verificaciones de estado y detección de ataques de sincronización de controladores de domino

Las verificaciones de estado brindan información valiosa sobre el estado y la usabilidad de los servicios de Tenable Identity Exposure. Verifican la capacidad de la cuenta de servicio para recopilar información confidencial, como hashes de contraseñas y claves de copia de seguridad de DPAPI usadas para Análisis con privilegios. En el informe de verificación de estado, Tenable intenta recopilar datos confidenciales para determinar si la cuenta de servicio tiene la funcionalidad Análisis con privilegios configurada correctamente, sin que se recopile nada en realidad si esta funcionalidad no está en uso. Para evitar la detección de un ataque DCSync durante este proceso, Tenable incluye automáticamente en la whitelist la cuenta de servicio proporcionada para el indicador de ataque DCSync.

### Estado del dominio

Tenable Identity Exposure realiza las siguientes verificaciones para cada dominio:

- Autenticación en el dominio de AD: opciones y estado de LDAP, credenciales y acceso SMB.
- Accesibilidad del dominio: conexión funcional al puerto RPC dinámico, un servidor SMB accesible, un FQDN o una dirección IP de controlador de dominio accesible, una conexión funcional al puerto RPC, un servidor LDAP accesible y un servidor LDAP de catálogo global accesible.
- Permisos: capacidad de acceder a los datos del dominio de AD y recopilar datos privilegiados.
- Dominio vinculado a Relay: el dominio está asociado correctamente a un servicio de Relay.
- Indicadores de ataque: actividad de los controladores de dominio. Tenable Identity Exposure recibe los registros de eventos de Windows de todos los controladores de dominio.
- Indicadores de ataque: instalación de dominios. Asegúrese de que la configuración del GPO de loA de Tenable sea correcta.

### Estado de la plataforma

Tenable Identity Exposure realiza las siguientes verificaciones en la configuración de la plataforma:

- Servicio de Relay en ejecución: si la configuración de Relay es correcta o no, con sugerencias para la solución de problemas.
- Coherencia de la versión de Relay: si la versión de Relay es coherente con la versión de Tenable Identity Exposure o no.
- Servicio de recopilación de datos de AD en ejecución: si el servicio de recopilación de datos, el agente y el puente de recopilación están operativos para retransmitir datos a otros servicios o no.

#### Para acceder a las verificaciones de estado:

- En la esquina inferior izquierda de la página Tenable Identity Exposure, pase el cursor sobre el ícono para ver el estado global de la infraestructura.
- Haga clic en el ícono para abrir la página Verificación de estado. En la pestaña Estado del dominio o Estado de la plataforma, verá uno de los siguientes:
  - ° Un mensaje de que se superaron todas las verificaciones de estado.
  - ° Una lista de advertencias o problemas con estados específicos:

| 0 | La verificación se completó correctamente y muestra un resultado normal.                                                                                                    |
|---|----------------------------------------------------------------------------------------------------|
| 8 | La verificación falló y se identifica un problema.                                                                                                    |
|   | La verificación falló, pero el problema no impide que Tenable<br>Identity Exposure funcione correctamente.<br>Por ejemplo, la verificación de la recopilación de datos<br>generará un error debido a un error de configuración de Active<br>Directory en el lado del cliente si la cuenta de servicio no<br>puede recopilar datos privilegiados. Sin embargo, no es un<br>problema grave, dado que no activó la funcionalidad Análisis<br>con privilegios en este dominio en Tenable Identity Exposure,<br>de ahí la advertencia. No obstante, si activa Análisis con<br>privilegios, la verificación fallará de inmediato. |
| 0 | La verificación muestra un resultado desconocido porque una<br>verificación dependiente falló. Por ejemplo, la verificación de<br>accesibilidad de la red no puede continuar si falla la<br>verificación de autenticación.                                                                                                    |

Para ver todas las verificaciones de estado:

- Sobre la lista de verificaciones de estado a la derecha, haga clic en el conmutador Mostrar verificaciones correctas para habilitarlo y enumerar todas las verificaciones que Tenable Identity Exposure realizó con la siguiente información:
  - ° Nombre de la verificación de estado
  - ° Estado (superada, no superada, no superada pero sin obstaculizar o desconocida)
  - Dominio afectado y su bosque asociado (solo para verificaciones del estado de dominios)
  - ° Hora de la última verificación realizada
  - ° Cuánto tiempo permaneció la verificación en este estado

#### Para actualizar la página "Verificación de estado":

 Aunque Tenable Identity Exposure realiza verificaciones de estado periódicamente, no actualiza la página con los resultados en tiempo real. Haga clic en 
 para actualizar la lista de resultados.

#### Para filtrar los resultados por tipo de verificación de estado o por dominio:

 Sobre la lista de verificaciones de estado a la derecha, haga clic en n/n verificaciones de estado o n/n dominios (solo para el estado del dominio).

Se abre el panel Verificaciones de estado o Bosques y dominios.

2. Seleccione los tipos de verificación de estado o bosques o dominios (si corresponde) y haga clic en **Filtrar selección**.

#### Para obtener más información sobre cada verificación de estado:

 En la lista de verificaciones de estado, haga clic en el nombre de una verificación o en la flecha azul (→) al final de la línea.

Se abre el panel **Detalles**, en el que se muestra una descripción de la verificación y una lista de detalles pertinentes. Para obtener más información, consulte <u>Lista de verificaciones de estado</u> a continuación.

2. Haga clic en la flecha al final de la línea de detalles para expandirla y mostrar más información sobre el resultado.

#### Para ocultar el ícono de estado de la verificación de estado:

De manera predeterminada, Tenable Identity Exposure muestra el ícono de estado de la verificación de estado en la esquina inferior izquierda de la pantalla.

1. En Tenable Identity Exposure, vaya a **Sistema** en la barra de navegación de la izquierda y seleccione la pestaña **Configuración**.

Como alternativa, puede hacer clic en 💼 en la esquina superior derecha de la página "Verificación de estado" y seleccionar **Configuración**.

- 2. En Servicios de aplicación, seleccione Verificación de estado.
- 3. Haga clic en el conmutador **Mostrar el estado global de la verificación de estado** para deshabilitarlo.

Tenable Identity Exposure oculta el ícono de la verificación de estado en la esquina inferior izquierda de la pantalla.

#### Para asignar permisos de verificación de estado a los roles de usuario:

- 1. En Tenable Identity Exposure, vaya a **Cuentas** en la barra de navegación de la izquierda y seleccione la pestaña **Gestión de roles**.
- 2. En la lista de roles, seleccione el rol de usuario y haga clic en A al final de la línea.
  Se abre el panel Editar un rol.
- 3. Seleccione la pestaña Entidades de configuración del sistema.
- 4. Seleccione la entidad **Verificación de estado** y haga clic en el conmutador de permiso para pasarlo de **Sin autorización** a **Concedido**.
- 5. Haga clic en **Aplicar y cerrar**.

Para obtener más información sobre los permisos, consulte Establecer permisos para un rol.

#### Para configurar alertas para cambios en el estado de las verificaciones de estado:

1. En Tenable Identity Exposure, vaya a **Sistema** en la barra de navegación de la izquierda y seleccione la pestaña **Configuración**.

Como alternativa, puede hacer clic en ¨ en la esquina superior derecha de la página "Verificación de estado" y seleccionar **Alertas**.

- 2. En Motor de alertas, seleccione SYSLOG o Correo electrónico.
- 3. Haga clic en Agregar una alerta de SYSLOG o Agregar una alerta de correo electrónico.

Se abre un nuevo panel. Para conocer el procedimiento completo, consulte <u>Alertas</u>.

- 4. En **Parámetros de alerta**, en el cuadro **Desencadenar la alerta**, seleccione **Cuando cambia el estado de verificación de estado** en el menú desplegable.
- 5. Haga clic en la flecha en el cuadro **Verificaciones de estado** para seleccionar el tipo de verificación de estado que desencadenará una alerta y haga clic en **Filtrar selección**.
- 6. Haga clic en **Agregar**.

| 0 |
|---|
|   |

| Nombre de la<br>verificación de<br>estado | Тіро    | Descripción de la<br>verificación | Detalles                                                                |
|-------------------------------------------|---------|-----------------------------------|-------------------------------------------------------------------------|
| Accesibilidad al<br>dominio               | Dominio | Capacidad para<br>establecer una  | <ul> <li>Dirección IP o<br/>FQDN del</li> </ul>                         |
| (HC-DOMAIN-<br>REACHABILITY)              |         | conexión con el<br>dominio de AD  | controlador de<br>dominio accesible                                     |
|                                           |         |                                   | <ul> <li>Servidor LDAP del<br/>catálogo global<br/>accesible</li> </ul> |
|                                           |         |                                   | <ul> <li>Servidor LDAP<br/>accesible</li> </ul>                         |
|                                           |         |                                   | <ul> <li>Servidor SMB<br/>accesible</li> </ul>                          |
|                                           |         |                                   | • Conexión en                                                           |

|                                                                                              |         |                                                            | funcionamiento<br>con el puerto RPC<br>dinámico<br>• Conexión en<br>funcionamiento<br>con el puerto RPC                                                                                     |
|----------------------------------------------------------------------------------------------|---------|------------------------------------------------------------|----------------------------------------------------------------------------------------------------|
| Autenticación en el<br>dominio de AD<br>(HC-DOMAIN-<br>AUTHENTICATION)                       | Dominio | Capacidad para<br>autenticarse en el<br>dominio de AD      | <ul> <li>Credenciales<br/>válidas</li> <li>Servidor LDAP<br/>inactivo</li> <li>Servidor LDAP<br/>disponible</li> <li>Acceso LDAP<br/>concedido</li> <li>Acceso SMB<br/>concedido</li> </ul> |
| Permisos para<br>recopilar los datos de<br>dominios de AD<br>(HC-DOMAIN-DATA-<br>COLLECTION) | Dominio | Capacidad para<br>recopilar los datos de<br>dominios de AD | <ul> <li>Permisos<br/>concedidos para<br/>recopilar datos con<br/>privilegios</li> </ul>                                                                                                    |
| Permisos para<br>acceder a los<br>contenedores de AD<br>(HC-DOMAIN-<br>CONTAINER-ACCESS)     | Dominio | Capacidad para<br>acceder a los<br>contenedores de AD      | <ul> <li>Permisos<br/>concedidos para<br/>acceder al<br/>contenedor de<br/>objetos eliminados</li> <li>Permisos<br/>concedidos para<br/>acceder al</li> </ul>                               |

0

| () ()() )() () () () () () () () () () () () () ( |         |                                                                                                    |                                                                                                    |  |  |  |
|----------------------------------------------------------------------------------------------------|---------|----------------------------------------------------------------------------------------------------|----------------------------------------------------------------------------------------------------|--|--|--|
|                                                                                                    |         | ^                                                                                                    |                                                                                                    |  |  |  |
|                                                                                                    |         |                                                                                                    | contenedor de<br>configuración de<br>contraseñas                                                                                                    |  |  |  |
| Dominio vinculado a<br>Relay<br>(HC-DOMAIN-LINKED-<br>TO-RELAY)                                                                                                    | Dominio | El dominio está<br>vinculado a una<br>instancia de Relay                                                                  | <ul> <li>Dominio vinculado<br/>a una instancia de<br/>Relay</li> </ul>                                                                                                    |  |  |  |
| loA: actividad de los<br>controladores de<br>dominio                                                                                                    | Dominio | Tenable Identity<br>Exposure recibe Ios<br>registros de eventos<br>de Windows de todos<br>Ios controladores de<br>dominio | <ul> <li>Controladores de<br/>dominio inactivos</li> </ul>                                                                                                    |  |  |  |
| IoA: instalación de<br>dominios                                                                                                    | Dominio | Asegúrese de que la<br>configuración del GPO<br>de loA de Tenable sea<br>correcta                                         | <ul> <li>El GPO de loA de<br/>Tenable existe en<br/>LDAP</li> <li>La carpeta del GPO<br/>de loA de Tenable<br/>existe en SYSVOL</li> <li>La carpeta de loA<br/>del GPO de loA de<br/>Tenable existe en<br/>SYSVOL</li> <li>El archivo del<br/>cliente de escucha<br/>de suscripción de<br/>EVT del GPO de loA<br/>de Tenable existe<br/>en SYSVOL</li> <li>El archivo de</li> </ul> |  |  |  |

|                                                                                    |            | — Ø ———                                                                    |                                                                                                    |
|------------------------------------------------------------------------------------|------------|----------------------------------------------------------------------------|----------------------------------------------------------------------------------------------------|
|                                                                                    |            | ^                                                                          |                                                                                                    |
|                                                                                    |            |                                                                            | <ul> <li>configuración del<br/>GPO de loA de<br/>Tenable existe en<br/>SYSVOL</li> <li>El archivo<br/>audit.csv del<br/>GPO de loA de<br/>Tenable existe en<br/>SYSVOL</li> </ul>             |
| Servicio Relay activo<br>(HC-PLATFORM-<br>RELAY-UP)                                | Plataforma | Relay funciona según<br>Io esperado                                        | <ul> <li>Ejecución del<br/>servicio Relay</li> </ul>                                                                                                    |
| Versión del servicio<br>Relay<br>(HC-PLATFORM-<br>RELAY-VERSION)                   | Plataforma | La versión de Relay es<br>compatible con el<br>producto                    | <ul> <li>Coherencia de la<br/>versión de Relay</li> </ul>                                                                                                    |
| Recopilador de datos<br>de AD activo<br>(HC-PLATFORM-AD-<br>DATA-COLLECTOR-<br>UP) | Plataforma | El recopilador de<br>datos de AD funciona<br>según lo esperado             | <ul> <li>Puente del<br/>recopilador de<br/>datos de AD en<br/>ejecución</li> <li>Servicio del<br/>recopilador de<br/>datos de AD en<br/>ejecución</li> <li>Agente en<br/>ejecución</li> </ul> |
| Sincronización entre<br>los servicios de<br>Tenable Cloud y<br>Tenable Identity    | Plataforma | El grupo, los permisos<br>y los usuarios de<br>Tenable Cloud<br>creados se | • Disponibilidad de<br>Tenable Cloud                                                                                                    |

| Exposure | sincronizan con la<br>base de datos de<br>Tenable Identity<br>Exposure |  |  |  |  |
|----------|------------------------------------------------------------------------|--|--|--|--|

### Centro de informes

El **Centro de informes** en Tenable Identity Exposure proporciona una funcionalidad valiosa que le permite exportar datos importantes como informes a las partes interesadas clave dentro de una organización. El Centro de informes ofrece un medio para crear informes a partir de una lista predefinida, lo que garantiza un proceso eficiente y optimizado.

Ofrece las siguientes funciones:

- **Filtrado detallado**: ajuste los informes mediante filtros detallados basados en rangos de fechas, dominios, indicadores de ataque (IoA), indicadores de exposición (IoE) y más, lo que garantiza información muy precisa.
- Entrega automatizada: programe informes para su generación y entrega automáticas en los intervalos deseados, lo que agiliza los procesos de supervisión y generación de informes de seguridad.
- **Exportación flexible**: exporte informes en varios formatos, como CSV, para su posterior análisis, y compártalos mediante una clave de acceso a los informes o intégrelos en flujos de trabajo de informes existentes.

Los administradores pueden crear distintos tipos de informes para distintos usuarios con plazos de informes flexibles de hasta un trimestre. La capacidad de compartir datos de identidad críticos desde Tenable Identity Exposure permite a la organización mitigar de forma proactiva los riesgos e identificar posibles ataques basados en la identidad.

Para descargar un informe, los usuarios reciben un correo electrónico con una dirección URL a una página en la que ingresan una clave de acceso al informe que recibieron del administrador. Los informes están disponibles para su descarga durante 30 días, después de los cuales vencen y Tenable Identity Exposure los elimina. Los usuarios deben descargar los informes antes de que Tenable Identity Exposure genere uno nuevo para el período de tiempo especificado y sobrescriba el anterior.

#### Para acceder al Centro de informes:

- 1. En Tenable Identity Exposure, seleccione **Sistema** > **Configuración**.
- 2. En Informes, haga clic en Centro de informes.

Se abre un panel con una lista de informes configurados y su información asociada, como el nombre del informe, el tipo, el dominio, el perfil, el período, la periodicidad y los correos electrónicos de los destinatarios.

#### Para crear un informe:

1. En el panel **Centro de informes**, haga clic en **Crear un informe**.

Se abre el panel **Configuración de informes**.

- 2. En Tipo de informe, complete la siguiente información:
  - a. En Tipo de informe, seleccione Anomalías o Ataques.
  - b. En Indicadores, haga clic en n/n indicadores para seleccionar Indicadores de exposición (para anomalías) o Indicadores de ataque (para ataques) y haga clic en Filtrar selección.
  - c. En **Dominios**, haga clic en **n/n dominios** para seleccionar los bosques o dominios para el informe y haga clic en **Filtrar selección**.
  - d. En **Perfiles**, haga clic en la flecha para seleccionar un perfil del menú desplegable.
- 3. En **Nombre del informe**, escriba un nombre para el informe.
- 4. En Parámetros de generación, seleccione las siguientes opciones:
  - a. **Período de tiempo de los datos**: el informe abarca el período anterior al actual, como el día, la semana, el mes o el trimestre anteriores.
  - b. Periodicidad: Tenable Identity Exposure genera un nuevo informe para cada período de tiempo que se defina. Haga clic en la flecha para seleccionar los valores correspondientes en el menú desplegable.
  - c. Huso horario: huso horario asociado al informe.

5. En **Destinatarios**, haga clic en **Agregar correos electrónicos** y escriba la dirección de correo electrónico del destinatario. Puede agregar tantos destinatarios como necesite.

Para obtener información sobre cómo configurar correos electrónicos para los destinatarios de los informes, consulte Configuración de servidores SMTP.

6. Haga clic en **Crear informe**.

#### Para permitir que los usuarios descarguen un informe:

- En la parte superior del panel **Centro de informes**, en **Clave de acceso a los informes**, haga clic en D para copiarla. Esta clave de acceso es obligatoria para descargar el informe desde el vínculo incluido en el correo electrónico que se envía al destinatario. Es exclusiva para todos los usuarios e informes.
- Si es necesario, haga clic en  ${\cal S}\,$  para generar una nueva clave de acceso.

**Precaución**: Generar una nueva clave de acceso hace que la anterior quede inservible. Solo la nueva clave de acceso puede conceder acceso a los informes existentes.

#### Para editar la configuración de un informe:

- En la lista de informes, seleccione uno y haga clic en al final de la línea para abrir el panel
   Configuración de informes.
- 2. Haga las modificaciones que considere necesarias.
- 3. Haga clic en **Guardar**.

Para eliminar un informe:

1. En la lista de informes, seleccione uno y haga clic en  $\overline{\Box}$  al final de la línea para eliminarlo.

Aparece un mensaje para pedirle que confirme la eliminación.

2. Haga clic en Eliminar.

El informe generado más recientemente asociado a esta configuración de informes ya no está disponible para descargar.

#### Para otorgar permisos a los roles:

 En Gestión de permisos, en Entidades de datos > Informes, los administradores pueden otorgar permisos a los roles de usuario para crear, leer o editar todas las configuraciones de informes o algunas específicas.

Para obtener más información, consulte Establecer permisos para un rol.

### Compatibilidad con Microsoft Entra ID

Además de Active Directory, Tenable Identity Exposure admite Microsoft Entra ID (anteriormente, Azure AD o AAD) para ampliar el ámbito de las identidades en una organización. Esta funcionalidad aprovecha nuevos indicadores de exposición que se centran en los riesgos específicos de Microsoft Entra ID.

Para integrar Microsoft Entra ID en Tenable Identity Exposure, siga de cerca este proceso de incorporación:

- 1. Cumplir con los <u>Requisitos previos</u>.
- 2. Comprobar los Permisos.
- 3. Configurar las opciones de Microsoft Entra ID
- 4. Activar la compatibilidad con Microsoft Entra ID
- 5. <u>Habilitar escaneos de inquilinos</u>

### Requisitos previos

Necesita una cuenta de Tenable Cloud para iniciar sesión en "cloud.tenable.com" y usar la funcionalidad de compatibilidad con Microsoft Entra ID. Esta cuenta de Tenable Cloud es la misma dirección de correo electrónico usada para el correo electrónico de bienvenida. Si no conoce su dirección de correo electrónico para "cloud.tenable.com", póngase en contacto con Soporte. Todos los clientes que tengan una licencia válida (local o SaaS) pueden acceder a Tenable Cloud en "cloud.tenable.com". Esta cuenta le permite configurar los escaneos de Tenable para su instancia de Microsoft Entra ID y recopilar los resultados de los escaneos.

**Nota**: No necesita una licencia de **Tenable Vulnerability Management** válida para acceder a Tenable Cloud, alcanza con una licencia de Tenable Identity Exposure (local o SaaS) independiente actualmente válida.

### Permisos

La compatibilidad de Microsoft Entra ID requiere la recopilación de datos de Microsoft Entra ID, como usuarios, grupos, aplicaciones, entidades de servicio, roles, permisos, políticas, registros, etc. Recopila estos datos mediante Microsoft Graph API y las credenciales de la entidad de servicio siguiendo las recomendaciones de Microsoft.

- Debe iniciar sesión en Microsoft Entra ID como usuario con permisos para conceder el consentimiento del administrador para todo el inquilino en Microsoft Graph, que debe tener el rol de Administrador global o Administrador de roles privilegiados (o cualquier rol personalizado con los permisos adecuados), según Microsoft.
- Para acceder a la configuración y a la visualización de datos de Microsoft Entra ID, su rol de usuario de Tenable Identity Exposure debe tener los permisos adecuados. Para obtener más información, consulte Establecer permisos para un rol.

# Configurar las opciones de Microsoft Entra ID

Siga los procedimientos a continuación (adaptados a partir de la documentación de Microsoft <u>Inicio</u> <u>rápido: Registro de una aplicación en la plataforma de identidad de Microsoft</u>) para configurar todas las opciones necesarias en Microsoft Entra ID.

### <sup>1.</sup> Crear una aplicación:

- a. En el portal de administración de Azure, abra la página **<u>Registros de aplicaciones</u>**.
- b. Haga clic en **+ Nuevo registro**.
- c. Asigne un nombre a la aplicación (ejemplo: "Tenable Identity Collector"). Para las demás opciones, puede dejar los valores predeterminados tal como están.
- d. Haga clic en **Registrar**.
- e. En la página "Descripción general" de esta aplicación recién creada, anote el "ld. de la aplicación (cliente)" y el "ld. del directorio (inquilino)".

### 2. Agregar credenciales a la aplicación:

- a. En el portal de administración de Azure, abra la página **<u>Registros de aplicaciones</u>**.
- b. Haga clic en la aplicación que creó.
- c. En el menú de la izquierda, haga clic en Certificados y secretos.
- d. Haga clic en + Nuevo secreto de cliente.
- e. En el cuadro **Descripción**, asigne un nombre práctico a este secreto y un valor de Vencimiento que cumpla con sus políticas. Recuerde renovar este secreto cerca de su fecha de vencimiento.
- f. Guarde el valor secreto en una ubicación segura, ya que Azure solo lo muestra una vez y debe volver a crearlo si lo pierde.

### <sup>3.</sup> Asignar permisos a la aplicación:

- a. En el portal de administración de Azure, abra la página **Registros de aplicaciones**.
- b. Haga clic en la aplicación que creó.
- c. En el menú de la izquierda, haga clic en Permisos de API.
- d. Elimine el permiso User.Read existente:

| Home > App registrations > Ten<br>  | <pre>able Identity Collector / Collector   API permis</pre>              | sions 🖈                                 |                                                                                                    |                                                                    |                    |
|-------------------------------------|--------------------------------------------------------------------------|-----------------------------------------|----------------------------------------------------------------------------------------------------|--------------------------------------------------------------------|--------------------|
| ₽ Search                            | 🛛 « 💍 Refresh 🛛 🕅 Got feedt                                              | back?                                   |                                                                                                    |                                                                    |                    |
| Overview                            |                                                                          |                                         |                                                                                                    |                                                                    |                    |
| 🗳 Quickstart                        | Configured permissions                                                   |                                         |                                                                                                    |                                                                    |                    |
| 🚀 Integration assistant             | Applications are authorized to ca<br>all the permissions the application | all APIs when they<br>on needs. Learn m | are granted permissions by users/admins<br>fore about permissions and consent                                   | as part of the consent process. The list of configured permission: | s should include   |
| Manage                              | 🗕 🕂 Add a permission 🗸 Gr                                                | rant admin conser                       | nt for t8qdy                                                                                                    |                                                                    |                    |
| Branding & properties               | API / Permissions name                                                   | Туре                                    | Description                                                                                                    | Admin consent requ Status                                          |                    |
| Authentication                      | ∽ Microsoft Graph (1)                                                    |                                         |                                                                                                    |                                                                    |                    |
| Certificates & secrets              | User.Read                                                                | Delegated                               | Sign in and read user profile                                                                                   | No                                                                 | Descus estatistics |
| Token configuration                 |                                                                          |                                         | -                                                                                                    |                                                                    | Kemove permission  |
| <ul> <li>API permissions</li> </ul> |                                                                          |                                         | 1994 B. 1997 B. 1997 B. 1997 B. 1997 B. 1997 B. 1997 B. 1997 B. 1997 B. 1997 B. 1997 B. 1997 B. 1997 B. 1997 B. | a second a second second                                           |                    |
| <ul> <li>Expose an API</li> </ul>   | to view and manage consented                                             | permissions for in                      | idividual apps, as well as your tenant's cons                                                                   | sent settings, try Enterprise applications.                        |                    |

e. Haga clic en + Agregar un permiso:

| Home > App registrations > Tenable | Identity Collector<br>ollector   API permissions 🛷 …                                          |                                                                                       |
|------------------------------------|-----------------------------------------------------------------------------------------------|---------------------------------------------------------------------------------------|
| ₽ Search «                         | 🖒 Refresh 🛛 🖗 Got feedback?                                                                   |                                                                                       |
| Overview                           | ▲ You are editing permission(s) to your application, users will have to consent even if they\ | ve already done so previously.                                                        |
| 📣 Quickstart                       |                                                                                               |                                                                                       |
| 🚀 Integration assistant            | Configured permissions                                                                        |                                                                                       |
| Manage                             | Applications are authorized to call APIs when they are granted permissions by users/adm       | ins as part of the consent process. The list of configured permissions should include |
| 🔤 Branding & properties            | all the permissions the application needs. Learn more about permissions and consent           |                                                                                       |
| Authentication                     | + Add a permission 🗸 Grant admin consent for t8qdy                                            |                                                                                       |
| 📍 Certificates & secrets           | API / Permissions name Type Description                                                       | Admin consent requ Status                                                             |
| Token configuration                | No permissions added                                                                          |                                                                                       |
| -> API permissions                 |                                                                                               |                                                                                       |
| Expose an API                      | To view and manage consented permissions for individual apps, as well as your tenant's o      | onsent settings, try Enterprise applications.                                         |
| App roles                          |                                                                                               |                                                                                       |
| A Owners                           |                                                                                               |                                                                                       |
| 👃 Roles and administrators         |                                                                                               |                                                                                       |
| III Manifest                       |                                                                                               |                                                                                       |

f. Seleccione Microsoft Graph:

| Request API permission                                                                                                    | S                                                                                              |                                                                                                    |
|----------------------------------------------------------------------------------------------------|------------------------------------------------------------------------------------------------|----------------------------------------------------------------------------------------------------|
| Select an API                                                                                                    |                                                                                                |                                                                                                    |
| Microsoft APIs APIs my organization                                                                                                 | uses My APIs                                                                                   |                                                                                                    |
| Commonly used Microsoft APIs                                                                                                    |                                                                                                |                                                                                                    |
| Microsoft Graph<br>Take advantage of the trem<br>Access Azure AD, Excel, Intu<br>single endpoint.                                   | endous amount of data in Office 365, Enterpris<br>une, Outlook/Exchange, OneDrive, OneNote, Sh | e Mobility + Security, and Windows 10.<br>arePoint, Planner, and more through a                     |
| Azure Communication<br>Services<br>Rich communication experiences with<br>the same secure CPaaS platform used<br>by Microsoft Teams | Azure DevOps<br>Integrate with Azure DevOps and Azure<br>DevOps server                         | Azure Rights Management<br>Services<br>Allow validated users to read and write<br>protected content |

g. Seleccione **Permisos de aplicación** (no "Permisos delegados").

| Request API permissions                                         |                                                                   |
|-----------------------------------------------------------------|-------------------------------------------------------------------|
| All APIs                                                        |                                                                   |
| 🔊 Microsoft Graph                                               |                                                                   |
| https://graph.microsoft.com/ Docs 🗗                             |                                                                   |
| Vhat type of permissions does your application require?         |                                                                   |
| Delegated permissions                                           | Application permissions                                           |
| Your application needs to access the API as the signed-in user. | Your application runs as a background service or daemon without a |

h. Use la lista o la barra de búsqueda para buscar y seleccionar todos los permisos siguientes:

0

- AuditLog.Read.All
- Directory.Read.All
- IdentityProvider.Read.All
- o Policy.Read.All
- ° Reports.Read.All
- ° RoleManagement.Read.All
- UserAuthenticationMethod.Read.All
- i. Haga clic en Agregar permisos.
- j. Haga clic en **Otorgar consentimiento de administrador a <nombre del inquilino>** y haga clic en **Sí** para confirmar:

| ome > App registrations > Tenab                                                                                                    | le Identity Collector                                                                                                    |                                                                                                    |                                                                                                    |                                                                                                    |        |
|----------------------------------------------------------------------------------------------------|----------------------------------------------------------------------------------------------------|----------------------------------------------------------------------------------------------------|----------------------------------------------------------------------------------------------------|----------------------------------------------------------------------------------------------------|--------|
| 🕞 Tenable Identity 🤇                                                                                                    | Collector   API permission                                                                                                    | ns 🖈 …                                                                                                    |                                                                                                    |                                                                                                    |        |
| ₽ Search                                                                                                    | « 🕐 Refresh 🛛 🕅 Got feedback?                                                                                                    |                                                                                                    |                                                                                                    |                                                                                                    |        |
| Overview                                                                                                    | A You are editing permission(s) to y                                                                                                    | your application, users will have to consent even if they've already done so pr                                                                                                    | eviously.                                                                                                    |                                                                                                    |        |
| Quickstart                                                                                                    |                                                                                                    |                                                                                                    | ,                                                                                                    |                                                                                                    |        |
| / Integration assistant                                                                                                    | Configured permissions                                                                                                    |                                                                                                    |                                                                                                    |                                                                                                    |        |
| lanage                                                                                                    | Applications are authorized to call API                                                                                                    | Is when they are granted permissions by users/admins as part of the co                                                                                                    | insent process. The lis                                                                                                    | t of configured permissions should in                                                                                                    | nclud  |
| Branding & properties                                                                                                    | all the permissions the application nee                                                                                                    | eds. Learn more about permissions and consent                                                                                                    |                                                                                                    | · · · · · · · · · · · · · · · · · · ·                                                                                                    |        |
| Authentication                                                                                                    | + Add a permission 🗸 Grant ad                                                                                                    | dmin consent for                                                                                                    |                                                                                                    |                                                                                                    |        |
| Certificates & secrets                                                                                                    | API / Permissions name                                                                                                    | Type Description                                                                                                    | Admin consent                                                                                                    | t requ Status                                                                                                    |        |
| Token configuration                                                                                                    | ✓ Microsoft Graph (7)                                                                                                    |                                                                                                    |                                                                                                    |                                                                                                    |        |
| <ul> <li>API permissions</li> </ul>                                                                                                    | AuditLog.Read.All                                                                                                    | Application Read all audit log data                                                                                                    | Yes                                                                                                    | A Not granted for                                                                                                    |        |
| Expose an API                                                                                                    | Directory.Read.All                                                                                                    | Application Read directory data                                                                                                    | Yes                                                                                                    | A Not granted for                                                                                                    |        |
| App roles                                                                                                    | IdentityProvider.Read.All                                                                                                    | Application Read identity providers                                                                                                    | Yes                                                                                                    | A Not granted for                                                                                                    |        |
| Owners                                                                                                    | Policy.Read.All                                                                                                    | Application Read your organization's policies                                                                                                    | Yes                                                                                                    | A Not granted for                                                                                                    |        |
| Roles and administrators                                                                                                    | Reports.Read.All                                                                                                    | Application Read all usage reports                                                                                                    | Yes                                                                                                    | A Not granted for                                                                                                    |        |
| Manifest                                                                                                    | RoleManagement.Read.All                                                                                                    | Application Read role management data for all RBAC providers                                                                                                    | Yes                                                                                                    | A Not granted for                                                                                                    |        |
| unant i Traublacheating                                                                                                    | UserAuthenticationMethod.Reac                                                                                                    | Application Read all users' authentication methods                                                                                                    | Ves                                                                                                    | A Not granted for                                                                                                    |        |
| Troubleshooting<br>New support request                                                                                                    | To view and manage consented permi                                                                                                    | issions for individual apps, as well as your tenant's consent settings, try                                                                                                    | Enterprise application                                                                                                    | 15.                                                                                                    |        |
| <ul> <li>Troubleshooting</li> <li>New support request</li> <li>Nome &gt; App registrations &gt; Tenable</li> <li>Tenable Identity (</li> </ul>                                                                                                    | To view and manage consented permi<br>lie Identity Collector<br>Collector   API permission                                                                                                    | issions for individual apps, as well as your tenant's consent settings, try                                                                                                    | Enterprise application                                                                                                    | 15,                                                                                                    |        |
| <ul> <li>Provbleshooting</li> <li>New support request</li> <li>Neme &gt; App registrations &gt; Tenable</li> <li>→ Tenable Identity</li> <li>P Search</li> </ul>                                                                                                    | To view and manage consented permi<br>le Identity Collector<br>Collector   API permission<br>« O Refresh   R Got feedback?                                                                                                    | issions for individual apps, as well as your tenant's consent settings, try                                                                                                    | Enterprise application                                                                                                    | 15,                                                                                                    |        |
| <ul> <li>Proubleshooting</li> <li>New support request</li> <li>New support request</li> <li>App registrations &gt; Tenable</li> <li>Tenable Identity</li> <li>Search</li> <li>Overview</li> </ul>                                                                                                    | To view and manage consented permi                                                                                                    | issions for individual apps, as well as your tenant's consent settings, try ns ダ …                                                                                                    | Enterprise application                                                                                                    | 15,                                                                                                    |        |
| <ul> <li>Proubleshooting</li> <li>New support request</li> <li>New support request</li> <li>App registrations &gt; Tenable</li> <li>Tenable Identity</li> <li>Search</li> <li>Overview</li> <li>Quickstart</li> </ul>                                                                                                    | To view and manage consented permi<br>le Identity Collector<br>Collector   API permission<br>« O Refresh   R Got feedback?<br>© Successfully granted admin conse                                                                                                    | issions for individual apps, as well as your tenant's consent settings, try ns                                                                                                    | Enterprise application                                                                                                    | 15,                                                                                                    |        |
| <ul> <li>Troubleshooting</li> <li>New support request</li> <li>ome &gt; App registrations &gt; Tenable</li> <li>Tenable Identity (</li> <li>P Search</li> <li>Overview</li> <li>Quickstart</li> <li>Integration assistant</li> </ul>                                                                                                    | To view and manage consented permi<br>le Identity Collector<br>Collector   API permission<br>« O Refresh   R Got feedback?<br>Successfully granted admin conse                                                                                                    | issions for individual apps, as well as your tenant's consent settings, try $ns \not\approx \cdots$                                                                                                    | Enterprise application                                                                                                    | 15,<br>                                                                                                    |        |
| <ul> <li>Troubleshooting</li> <li>New support request</li> <li>Ome &gt; App registrations &gt; Tenable</li> <li>Tenable Identity (</li> <li>Search</li> <li>Overview</li> <li>Quickstart</li> <li>Integration assistant</li> <li>anage</li> </ul>                                                                                                    | To view and manage consented permi<br>le Identity Collector<br>Collector   API permission<br>« C Refresh   R Got feedback?<br>© Successfully granted admin conse<br>Configured permissions<br>Applications are authorized to call API                                                                                                    | issions for individual apps, as well as your tenant's consent settings, try<br><b>NS</b> ネ …<br>ent for the requested permissions.                                                                                                    | Enterprise application                                                                                                    | t of configured permissions should i                                                                                                    | inclus |
| <ul> <li>Proubleshooting</li> <li>New support request</li> <li>New support request</li> <li>App registrations &gt; Tenable</li> <li>Tenable Identity</li> <li>Search</li> <li>Overview</li> <li>Quickstart</li> <li>Integration assistant</li> <li>Intage</li> <li>Branding &amp; properties</li> </ul>                                                                                                    | To view and manage consented permi<br>le Identity Collector<br>Collector   API permission<br>«  Collector   API permission<br>Got feedback?<br>Configured permissions<br>Applications are authorized to call API<br>all the permissions the application need                                                                                                    | issions for individual apps, as well as your tenant's consent settings, try<br><b>NS</b> <i>A</i> <sup>2</sup> ····<br>ent for the requested permissions.<br>Is when they are granted permissions by users/admins as part of the co                                                                                                    | Enterprise application                                                                                                    | st of configured permissions should i                                                                                                    | includ |
| <ul> <li>Troubleshooting</li> <li>New support request</li> <li>ome &gt; App registrations &gt; Tenable</li> <li>Tenable Identity (</li> <li>Search</li> <li>Overview</li> <li>Quickstart</li> <li>Integration assistant</li> <li>anage</li> <li>Branding &amp; properties</li> <li>Authentication</li> </ul>                                                                                                    | To view and manage consented permi<br>le Identity Collector<br>Collector   API permission<br>Collector   API permission<br>Configured permissions<br>Applications are authorized to call API<br>all the permissions the application need<br>+ Add a permission ~ Grant at                                                                                                    | issions for individual apps, as well as your tenant's consent settings, try ns ☆ … ent for the requested permissions. Is when they are granted permissions by users/admins as part of the co eds. Learn more about permissions and consent dmin consent for                                                                                                    | Enterprise application                                                                                                    | st of configured permissions should i                                                                                                    | inclue |
| <ul> <li>Troubleshooting</li> <li>New support request</li> <li>New support request</li> <li>Tenable Identity</li> <li>Search</li> <li>Overview</li> <li>Quickstart</li> <li>Integration assistant</li> <li>Ianage</li> <li>Branding &amp; properties</li> <li>Authentication</li> <li>Certificates &amp; secrets</li> </ul>                                                                                                    | To view and manage consented permi<br>le Identity Collector<br>Collector   API permission<br>«  Configured permissions<br>Applications are authorized to call API<br>all the permission sthe application need<br>+ Add a permission 		 Grant are<br>API / Permission are                                                                                                    | issions for individual apps, as well as your tenant's consent settings, try                                                                                                    | Enterprise application                                                                                                    | 15,<br>st of configured permissions should i                                                                                                    | inclue |
| <ul> <li>Troubleshooting</li> <li>New support request</li> <li>New support request</li> <li>Tenable Identity (</li> <li>Search</li> <li>Overview</li> <li>Quickstart</li> <li>Integration assistant</li> <li>anage</li> <li>Branding &amp; properties</li> <li>Authentication</li> <li>Certificates &amp; secrets</li> <li>Token configuration</li> </ul>                                                                                                    | To view and manage consented permi<br>le Identity Collector<br>Collector   API permission<br>« O Refresh   R Got feedback?<br>O Refresh   R Got feedback?<br>Configured permissions<br>Applications are authorized to call API<br>all the permission sthe application nee<br>+ Add a permission 	Grant are<br>API / Permissions name<br>V Microsoft Graph (7)                                                                                                    | Issions for individual apps, as well as your tenant's consent settings, try<br><b>ns</b>                                                                                                    | Enterprise application                                                                                                    | t of configured permissions should i                                                                                                    | inclue |
| <ul> <li>Troubleshooting</li> <li>New support request</li> <li>New support request</li> <li>Tenable Identity (</li> <li>Search</li> <li>Overview</li> <li>Quickstart</li> <li>Integration assistant</li> <li>anage</li> <li>Branding &amp; properties</li> <li>Authentication</li> <li>Certificates &amp; secrets</li> <li>Token configuration</li> <li>API permissions</li> </ul>                                                                                                    | To view and manage consented permi<br>le Identity Collector<br>Collector   API permission<br>Configured permissions<br>Configured permissions<br>Applications are authorized to call API<br>all the permission sche application nee<br>+ Add a permission sche application nee<br>+ Add a permission sche application nee<br>API / Permission name<br>Microsoft Graph (7)<br>Autili co Saed AII                                                                                                    | issions for individual apps, as well as your tenant's consent settings, try ns                                                                                                    | Enterprise application                                                                                                    | ts,<br>st of configured permissions should i<br>t requ Status                                                                                                    | inclue |
| Troubleshooting Troubleshooting New support request Tenable Identity ( Search Overview Quickstart Integration assistant anage Branding & properties Authentication Certificates & secrets Token configuration API permissions Expose an API                                                                                                    | To view and manage consented permi<br>le Identity Collector<br>Collector   API permission<br>« C Refresh Refresh Refresh Refresh Refresh<br>Configured permissions<br>Configured permissions<br>Applications are authorized to call API<br>Applications are authorized to call API<br>Applications are authorized to call API<br>Add a permission I of art au<br>API / Permission name<br>V Microsoft Graph (7)<br>Audit og Read AII<br>Directors Read AII                                                                                                    | issions for individual apps, as well as your tenant's consent settings, try  ns   r  is when they are granted permissions  is when they are granted permissions by users/admins as part of the co eds. Learn more about permissions and consent  dmin consent for  Type Description  Application Read all audit log data  Application Read directory data                                                                                                    | Enterprise application                                                                                                    | st of configured permissions should i<br>t requ Status                                                                                                    | inclu  |
| Troubleshooting New support request Tenable Identity ( Search Overview Quickstart Integration assistant anage Branding & properties Authentication Certificates & secrets Token configuration Apl permissions Expose an API App registrations                                                                                                    | To view and manage consented permi<br>le Identity Collector<br>Collector   API permission<br>Configured permissions<br>Configured permissions<br>Applications are authorized to call API<br>all the permission 		 Grant au<br>API / Permission 		 Grant au<br>API / Permission 		 Grant au<br>API / Permission 		 Grant au<br>API / Permission 		 Grant au<br>API / Permission 		 Grant au<br>API / Permission 		 Grant au<br>AUI topsed AUI<br>Directory Read AUI<br>Udentity Bead AUI                                                                                                    | issions for individual apps, as well as your tenant's consent settings, try  ns   r  ns  r  r  ns  r  ns  r  ns  r  ns  r  ns  r  ns  r  ns  r  ns  r  r  ns  r  r  ns  r  r  r  ns  r  r  r  r  r  r  r  r  r  r  r  r  r                                                                                                    | Enterprise application                                                                                                    | ts,<br>st of configured permissions should i<br>t requ Status<br>Granted for<br>Granted for<br>Granted for                                                                                                    | inclu  |
| <ul> <li>Troubleshooting</li> <li>New support request</li> <li>Ome &gt; App registrations &gt; Tenable</li> <li>Tenable Identity (</li> <li>D Search</li> <li>Overview</li> <li>Quickstart</li> <li>Integration assistant</li> <li>Integration assistant</li> <li>Integration (</li> <li>Certificates &amp; secrets</li> <li>Token configuration</li> <li>API permissions</li> <li>Expose an API</li> <li>App roles</li> <li>Owners</li> </ul>                                                                                                    | To view and manage consented permi<br>le Identity Collector<br>Collector   API permission<br>Configured permissions<br>Applications are authorized to call API<br>all the permissions the application net<br>Add a permission 		 Grant at<br>API / Permissions name<br>Microsoft Graph (7)<br>AuditLog Read All<br>Directory.Read All<br>Directory.Read All<br>Delicy.Read All                                                                                                    | issions for individual apps, as well as your tenant's consent settings, try  ns                                                                                                    | Enterprise application                                                                                                    | ts,<br>st of configured permissions should i<br>t requ Status<br>Granted for<br>Granted for<br>Granted for<br>Granted for<br>Granted for<br>Granted for<br>Granted for                                                                                                    | inclus |
| <ul> <li>Proubleshooting</li> <li>New support request</li> <li>New support request</li> <li>Ome &gt; App registrations &gt; Tenable</li> <li>Tenable Identity (</li> <li>Search</li> <li>Overview</li> <li>Quickstart</li> <li>Integration assistant</li> <li>Integration assistant</li> <li>Integration assistant</li> <li>Certificates &amp; secrets</li> <li>Teken configuration</li> <li>API permissions</li> <li>Expose an API</li> <li>App roles</li> <li>Owners</li> <li>Roles and administrators</li> </ul>                                                                                                    | To view and manage consented permi<br>le Identity Collector<br>Collector   API permission<br>Configured permissions<br>Configured permissions<br>Applications are authorized to call API<br>all the permission 		Grant at<br>API / Permission 		Grant at<br>API / Permission 		Grant at<br>API / Permission 		Grant at<br>Directory.Read.All<br>Directory.Read.All<br>Policy.Read.All<br>Policy.Read.All<br>Policy.Read.All                                                                                                    | issions for individual apps, as well as your tenant's consent settings, try ns                                                                                                    | Enterprise application                                                                                                    | ts,<br>st of configured permissions should i<br>t requ Status<br>C Granted for<br>Q Granted for<br>Q Granted for<br>Q Granted for<br>Q Granted for<br>Q Granted for<br>Q Granted for<br>Q Granted for                                                                                                    | includ |
| <ul> <li>Proubleshooting</li> <li>New support request</li> <li>Ome &gt; App registrations &gt; Tenable</li> <li>Tenable Identity (</li> <li>Search</li> <li>Overview</li> <li>Quickstart</li> <li>Integration assistant</li> <li>Integration assistant</li> <li>Integration assistant</li> <li>Integration assistant</li> <li>Integration assistant</li> <li>Certificates &amp; secrets</li> <li>Authentication</li> <li>Certificates &amp; secrets</li> <li>Token configuration</li> <li>API permissions</li> <li>Expose an API</li> <li>App roles</li> <li>Owners</li> <li>Roles and administrators</li> <li>Manifest</li> </ul> | To view and manage consented permi<br>le Identity Collector<br>Collector   API permission<br>Configured permissions<br>Applications are authorized to call API<br>all the permissions the application new<br>+ Add a permission 	Graph (7)<br>AuditLog.Read.All<br>Directory.Read.All<br>IdentityProvider.Read.All<br>Policy.Read.All<br>Reports.Read.All<br>BoleManagement Read.All                                                                                                    | issions for individual apps, as well as your tenant's consent settings, try          ns       x         ent for the requested permissions.         is when they are granted permissions by users/admins as part of the codes. Learn more about permissions and consent         dmin consent for         Type       Description         Application       Read all audit log data         Application       Read identity providers         Application       Read identity providers         Application       Read all usage reports         Application       Read all usage reports | Enterprise application Enterprise application onsent process. The lis Admin consen Yes Yes Yes Yes Yes Yes Yes Yes Yes Yes | ts.<br>t of configured permissions should i<br>t requ Status<br>Granted for<br>Granted for<br>Granted f | includ |
| Y Troubleshooting Y Troubleshooting New support request  Tenable Identity  Search  Overview Quickstart Integration assistant anage  Franding & properties Authentication Certificates & secrets Authentication Certificates & secrets Token configuration API permissions Expose an API App roles Owners Roles and administrators Manifest                                                                                                    | To view and manage consented permi<br>de Identity Collector<br>Collector   API permission<br>« C Refresh R C Got feedback?<br>Configured permissions<br>Applications are authorized to call API<br>all the permission s the application nee<br>+ Add a permission 	Grant at<br>API / Permissions name<br>Microsoft Graph (7)<br>AuditLog.Read.All<br>Directory.Read.All<br>IdentityProvider.Read.All<br>Reports.Read.All<br>Reports.Read.All<br>Rep | issions for individual apps, as well as your tenant's consent settings, try  INS R  Is when they are granted permissions.  Is when they are granted permissions by users/admins as part of the co eds. Learn more about permissions and consent dmin consent for  Type Description  Application Read all audit log data Application Read directory data Application Read identity providers Application Read all usage reports Application Read all usage reports Application Read all users' authentication methods                                                                   | Enterprise application Enterprise application onsent process. The lis Admin consen Yes Yes Yes Yes Yes Yes Yes Yes Yes Yes | ts.<br>t of configured permissions should i<br>t requ Status<br>C Granted for<br>G Granted for<br>G G Granted for<br>G G Granted for<br>G G Granted for<br>G G Granted for<br>G G Granted for<br>G G Granted for<br>G G Granted for<br>G G Granted for<br>G G Granted for<br>G G G G G G G G G G G G G G G G G G G                                                                                                     | includ |

- 4. Después de configurar todas las opciones obligatorias en Microsoft Entra ID:
  - a. <u>En Tenable Vulnerability Management, cree una nueva credencial de tipo "Microsoft</u> <u>Azure"</u>.

 b. Seleccione el método de autenticación "Clave" e ingrese los valores que recuperó en el procedimiento anterior: ID de inquilino, ID de aplicación y Secreto de cliente.

### Activar la compatibilidad con Microsoft Entra ID

#### Para activar la compatibilidad con Microsoft Entra ID:

**Nota**: Para activar esta funcionalidad correctamente, el usuario de Tenable Cloud que creó la clave de acceso y las claves secretas deben tener privilegios administrativos en el contenedor de Tenable Cloud al que hace referencia la licencia de Tenable Identity Exposure. Para obtener más información, consulte Otorgamiento de licencias de Tenable Identity Exposure.

- 1. En Tenable Identity Exposure, haga clic en el ícono "Sistema" en el menú de navegación izquierdo.
- 2. Haga clic en la pestaña **Configuración**.

Se abre la página **Configuración**.

- 3. En "Servicios de aplicación", haga clic en **Tenable Cloud**.
- 4. En Activar compatibilidad con Microsoft Entra ID, haga clic en el conmutador para habilitarla.
- 5. Si aún no inició sesión en <u>Tenable Cloud</u>, haga clic en el vínculo para ir a la página de inicio de sesión:
  - a. Haga clic en ¿Olvidó la contraseña? para solicitar un restablecimiento de la contraseña.
  - b. Escriba la dirección de correo electrónico asociada a su licencia de Tenable Identity Exposure y haga clic en Solicitar restablecimiento de la contraseña.

Tenable envía un correo electrónico a esa dirección con un vínculo para restablecer la contraseña.

**Nota**: Si la dirección de correo electrónico no es la misma que la asociada a la licencia de Tenable Identity Exposure, comuníquese con su servicio de atención al cliente para obtener asistencia.

6. Inicie sesión en Tenable Vulnerability Management.

- Para <u>generar claves de API en Tenable Vulnerability Management</u>, vaya a Tenable Vulnerability Management > Configuración > Mi cuenta > Claves de API.
- 8. Ingrese su AccessKey y SecretKey de usuario "Admin" de Tenable Vulnerability Management para establecer una conexión entre Tenable Identity Exposure y el servicio de Tenable Cloud.
- 9. Haga clic en **Editar claves** para enviar las claves de API.

| Configuración del sistema                                                                  |                    |                                                                                                  |                                                                                  |                                                            |                                          |                      |
|--------------------------------------------------------------------------------------------|--------------------|--------------------------------------------------------------------------------------------------|----------------------------------------------------------------------------------|------------------------------------------------------------|------------------------------------------|----------------------|
| Gestión de retransmisiones                                                                 | Gestión de bosques | Gestión de dominios                                                                              | Gestión de inquilinos                                                            | Configuración                                              | Acerca de                                | Información legal    |
| SERVICIOS DE APLICACIÓN                                                                    | Ac<br>y N          | tivar compatibilida<br>1icrosoft Entra ID                                                        | d de Identidad 360                                                               | con el Centro                                              | de exposici                              | ión 🕜                |
| <ul> <li>&gt; Registros de actividad</li> <li>&gt; Entidades de certificación d</li> </ul> | le confianza       | Tenable Identity Exposure us<br>160 con el Centro de exposic                                     | a el servicio de Tenable Clor<br>ión y Microsoft Entra ID.                       | ud para admitir la co                                      | mpatibilidad de                          | Identidad            |
| <ul> <li>&gt; Indicadores de ataque</li> <li>&gt; Tenable Cloud</li> </ul>                 | , A                | Al habilitar esta característica<br>comenzará los análisis de seg<br>ransfiere los datos de AD a | a, Tenable Identity Exposure<br>juridad de los inquilinos de l<br>Tenable Cloud. | e recuperará los dato<br>Microsoft Entra ID. E             | os de Tenable Clo<br>Esta característica | ud y $\sqrt{2}$ a no |
| > Retransmisión                                                                            | F                  | Para activar esta característic<br>le Tenable Cloud a través de                                  | ca, se necesita una conexión<br>l registro de la clave de API.                   | entre Tenable Ident<br>Para ello, ingrese su<br>generarias | tity Exposure y e<br>J clave de acce     | l servicio<br>250 y  |
| > Verificación de estado                                                                   |                    | ••••••                                                                                           | ••••••                                                                           | generanas.                                                 | Edi                                      | itar claves          |
| > SYSLOG                                                                                   |                    | En funcionamiento                                                                                |                                                                                  |                                                            |                                          |                      |

Tenable Identity Exposure muestra un mensaje para confirmar que actualizó las claves de API.

### Habilitar escaneos de inquilinos

#### Para agregar un nuevo inquilino de Microsoft Entra ID:

Al agregar un inquilino, se vincula Tenable Identity Exposure con el inquilino de Microsoft Entra ID para realizar escaneos en ese inquilino.

1. En la página "Configuración", haga clic en la pestaña **Gestión de inquilinos**.

Se abre la página **Gestión de inquilinos**.

2. Haga clic en **Agregar un inquilino**.

Se abre la página **Agregar un inquilino**.

|   | Gestión de inqui     | ilinos Agregar un inquilino | ×                                                                                                    |
|---|----------------------|-----------------------------|----------------------------------------------------------------------------------------------------|
|   | Gestión de re        | INFORMACIÓN PRINCIP         | PAL                                                                                                    |
| ) | 5 objetos            | Nombre del inquilino*       |                                                                                                    |
|   | Nombre<br>aaddondemo | Credencial*                 | C Actualizar                                                                                                    |
|   | ALSID TESTO          |                             | Si la credencial de su inquilino no aparece en la lista desplegable anterio                                                 |
|   | hatase Entra         |                             | 1. Registre la aplicación en Microsoft Entra ID.<br>2. Haga clic en el botón <b>Agregar credencial nueva</b> a continuación |
| 5 | TK.JV4U Entr         |                             | para acceder a la configuración de credenciales en Tenable.io<br>(Tenable.io > Configuración > Credenciales)                |
| C |                      |                             | 3. En Tenable.io, siga el procedimiento para crear una credencial de                                                        |
| 2 |                      |                             | tipo Azure.<br>4. En Tenable.ad, haga clic en <b>Actualizar</b> para actualizar la lista y                                  |
| J |                      |                             | seleccione la credencial.                                                                                                   |
| 3 |                      |                             | 🕝 Agregar credencial nueva                                                                                                  |
|   |                      |                             |                                                                                                    |

- 3. En el cuadro **Nombre del inquilino**, escriba un nombre.
- 4. En el cuadro **Credenciales**, haga clic en la lista desplegable para seleccionar una credencial.
- 5. Si la credencial no aparece en la lista, puede:
  - Crear una en Tenable Vulnerability Management (Tenable Vulnerability Management > Configuración > Credenciales). Para obtener más información, consulte el procedimiento para crear una credencial de tipo Azure en Tenable Vulnerability Management.
  - Comprobar que tiene el <u>permiso "Puede usar" o "Puede editar" para la credencial</u> en Tenable Vulnerability Management. A menos que tenga estos permisos, Tenable Identity Exposure no muestra la credencial en la lista desplegable.
- 6. Haga clic en **Actualizar** para actualizar la lista desplegable de las credenciales.
- 7. Seleccione la credencial que creó.
- 8. Haga clic en Agregar.

Un mensaje confirma que Tenable Identity Exposure agregó el inquilino, que ahora aparece en la lista de la página "Gestión de inquilinos".

#### Para habilitar escaneos para el inquilino:

**Nota**: Los escaneos de inquilinos no se producen en tiempo real y necesitan al menos 45 minutos para que los datos de Microsoft Entra ID se puedan ver en el Explorador de identidades.

• Seleccione un inquilino de la lista y haga clic en el conmutador para **Escaneo habilitado**.

| ≡ « | <b>tenable</b> Identity Exposure              |                                |                                 |                                        | or 😳 🤓 🖓 🚳 📰 🙆       |
|-----|-----------------------------------------------|--------------------------------|---------------------------------|----------------------------------------|----------------------|
|     | Gestión de inquilinos                         |                                |                                 |                                        |                      |
| 9   | Gestión de retransmisiones Gestión de bosques | Gestión de dominios Gestión de | inquilinos Configuración Acerca | de Información legal                   |                      |
| 0   | 5 objetos                                     |                                |                                 |                                        | Agregar un inquilino |
| Ę   | Nombre                                        | Proveedor                      | Estado del escaneo              | Último escaneo correcto                | Habilitar escaneo    |
| 111 | aaddondemo5.onmicrosoft.com                   | Microsoft Entra ID             | •                               | Miércoles, 23 de octubre de 2024 16:31 |                      |
|     | ALSID TESTORG                                 | Microsoft Entra ID             | •                               | Miércoles, 23 de octubre de 2024 16:35 |                      |

Tenable Identity Exposure solicita un escaneo del inquilino, y los resultados aparecen en la página "Indicador de exposición".

Nota: El tiempo mínimo obligatorio de retraso entre dos escaneos es de **30 minutos**.

### Recopilación de datos de Tenable Cloud

Tenable Cloud, la funcionalidad de recopilación de datos de Tenable Identity Exposure, transfiere su información a una nube privada para brindar análisis y servicios de seguridad. Para obtener más información sobre la recopilación de datos, consulte la declaración de <u>confianza y seguridad</u> de Tenable.

Para usar Tenable Cloud:

1. En Tenable Identity Exposure, haga clic en **Sistema** en la barra de navegación lateral y haga clic en **Sistema**.

Se abre el panel Configuración del sistema.

- 2. Seleccione la pestaña **Configuración**.
- 3. En la sección Servicios de aplicación, haga clic en Tenable Cloud.

Se abre el panel **Tenable Cloud**.

4. Haga clic en el conmutador "Usar servicio de Tenable Cloud" para establecerlo en **Habilitado**.

Un mensaje confirma que Tenable Identity Exposure actualizó la configuración de la transferencia de información.

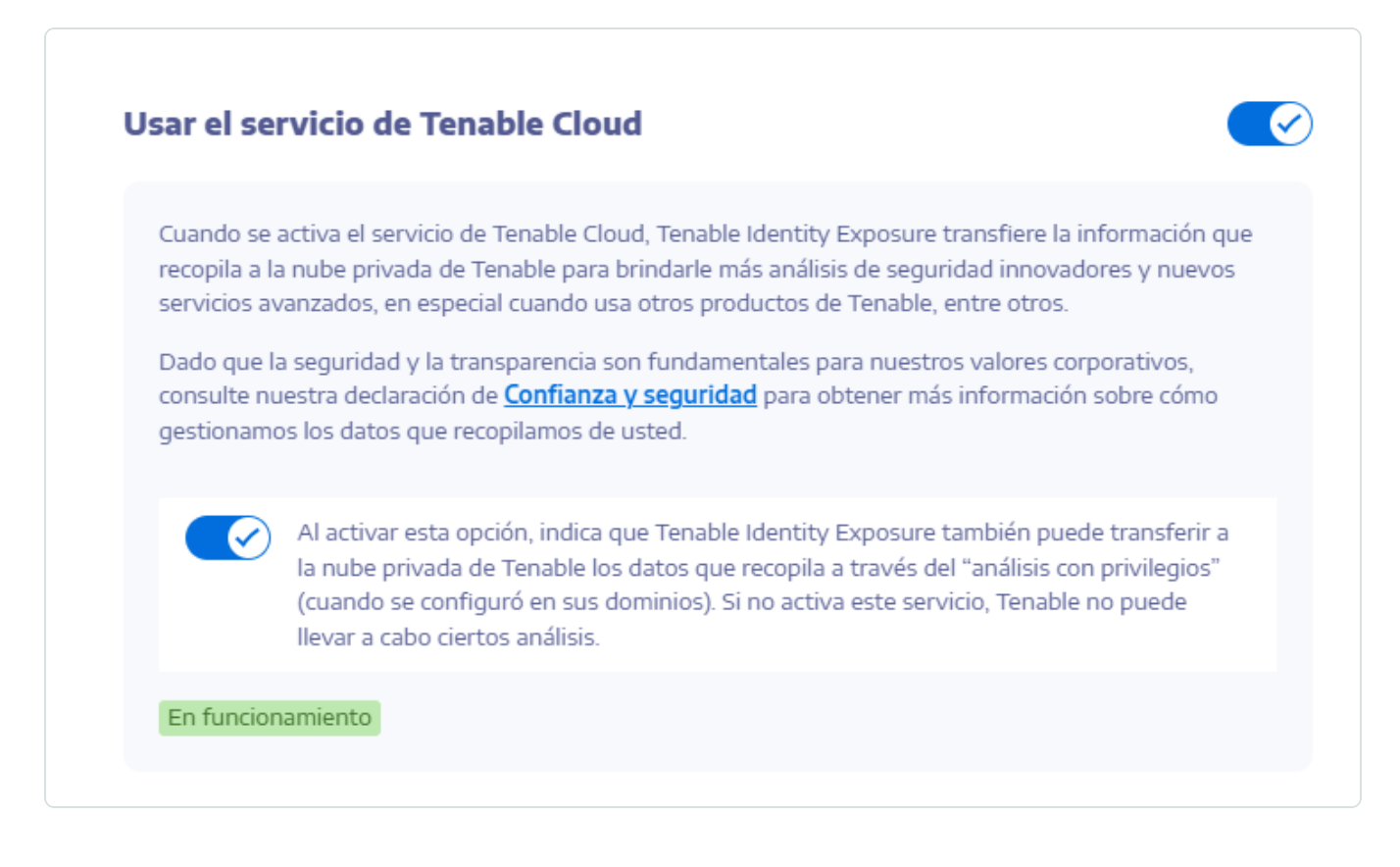

# Análisis con privilegios

Análisis con privilegios es una funcionalidad opcional de Tenable Identity Exposure que requiere más privilegios (a diferencia de sus otras funcionalidades) para obtener datos que de otro modo estarían protegidos y brindar más análisis de seguridad.

# Requisitos previos

Para utilizar Análisis con privilegios, tiene que abrir los puertos RPC dinámicos **TCP/49152-65535** y **UDP/49152-65535**. Para obtener información adicional, consulte <u>Matriz de flujos de red</u>.

# Obtención de datos

Nota: La funcionalidad Análisis con privilegios requiere privilegios elevados. Consulte <u>Acceso a Análisis</u> <u>con privilegios</u>.

Cuando la funcionalidad Análisis con privilegios está habilitada, obtiene los siguientes datos adicionales:

- Hashes de contraseñas: Tenable Identity Exposure obtiene los hashes de LM y NT para el análisis de contraseñas. Tenable Identity Exposure obtiene los hashes de LM solo para advertir sobre su presencia, ya que usan un algoritmo antiguo y débil, pero no los almacena. El ámbito de la recopilación de hashes incluye:
  - ° Todas las cuentas de usuario habilitadas
  - ° Todas las cuentas de equipo de controladores de dominio habilitadas

### Protección de datos

La instancia misma de Active Directory (AD) no almacena directamente las contraseñas de los usuarios, sino solo sus hashes mediante los algoritmos de hashes de LM o NT que no permiten recuperar la contraseña original. Tenable Identity Exposure no almacena hashes de LM.

A excepción de los clientes que hospedan sus instancias de Relay en una plataforma de SaaS-VPN, los hashes de contraseñas nunca salen de la infraestructura del cliente, ya que solo Relay los maneja. Relay no almacena contraseñas ni hashes de contraseñas, sino que recupera el hash de la contraseña del usuario cada vez que es necesario para el análisis y lo mantiene en su caché solo de manera temporal, en general solo unos pocos milisegundos.

Sin embargo, Tenable Identity Exposure conserva una cantidad mínima de bits de datos de hashes de contraseñas, almacenados de forma segura en la RAM de Relay, únicamente para llevar a cabo un análisis de <u>k-anonimato</u> para buscar usuarios con contraseñas idénticas.

**Nota**: Para los clientes de la plataforma de SaaS-VPN, el comportamiento es el mismo, pero es Tenable el que hospeda su instancia de Relay.

# Registros de actividad

Los registros de actividad en Tenable Identity Exposure le permiten ver los rastros de todas las actividades que tuvieron lugar en la plataforma de Tenable Identity Exposure relacionadas con direcciones IP, usuarios o acciones específicos.

#### Para configurar los registros de actividad:

 En Gestión, en el panel de navegación lateral de Tenable Identity Exposure, haga clic en Sistema.

Se abre el panel **Configuración del sistema**.

2. En la sección Servicios de aplicación, haga clic en Registros de actividad.

Se abre el panel **Gestión de registros de actividad**.

- 3. Para activar la funcionalidad de registros de actividad, haga clic en el conmutador para establecerlo en **Habilitado**.
- 4. En el cuadro "Duración de la retención (en meses)", haga clic en > para seleccionar la cantidad de meses durante los cuales registrar actividades.
- 5. Haga clic en **Guardar**.

Un mensaje confirma que Tenable Identity Exposure actualizó la configuración.

| Configuración del sistema                 |                                         |                       |               |           |                   |  |
|-------------------------------------------|-----------------------------------------|-----------------------|---------------|-----------|-------------------|--|
| Gestión de retransmisiones Gestión de be  | osques Gestión de dominios              | Gestión de inquilinos | Configuración | Acerca de | Información legal |  |
| SERVICIOS DE APLICACIÓN                   | GESTIÓN DE REGISTROS                    | DE ACTIVIDAD          |               |           |                   |  |
| > Servidor SMTP                           | Activar la característica               |                       |               |           |                   |  |
| > Registros de actividad                  | Registros de actividad                  |                       |               |           |                   |  |
| > Entidades de certificación de confianza | Duración de la retención (en<br>meses)* | 6                     |               |           | $\sim$            |  |
| > Indicadores de ataque                   |                                         |                       |               |           |                   |  |
| > Tenable Cloud                           |                                         |                       |               |           |                   |  |
| > Retransmisión                           |                                         |                       |               |           |                   |  |
| > Verificación de estado                  |                                         |                       |               |           |                   |  |
| MOTOR DE ALERTAS                          |                                         |                       |               |           |                   |  |
| > SYSLOG                                  |                                         |                       |               |           |                   |  |
| > Correo electrónico                      |                                         |                       |               |           |                   |  |
| INFORMES                                  |                                         |                       |               |           |                   |  |
| > Centro de informes                      |                                         |                       |               |           |                   |  |
| AUTENTICACIÓN                             |                                         |                       |               |           |                   |  |
| > Tenable.one                             |                                         |                       |               |           |                   |  |
|                                           |                                         |                       |               |           |                   |  |
|                                           |                                         |                       |               |           |                   |  |

Para borrar los datos de los registros de actividad:

 En Gestión, en el panel de navegación lateral de Tenable Identity Exposure, haga clic en Sistema.

Se abre el panel **Configuración del sistema**.

2. En la sección Servicios de aplicación, haga clic en Registros de actividad.

Se abre el panel **Gestión de registros de actividad**.

3. En Borrar todos los datos de los registros de actividad, haga clic en Borrar.

Aparece un mensaje para pedirle que confirme la acción.

4. Haga clic en **Confirmar**.

Un mensaje confirma que Tenable Identity Exposure actualizó la configuración.

#### Para establecer permisos para los registros de actividad propios de un usuario:

 En Gestión, en el panel de navegación lateral de Tenable Identity Exposure, haga clic en Cuentas.

Aparece el panel Gestión de cuentas de usuario.

- 2. Seleccione la pestaña **Gestión de roles**.
- En la lista de roles, pase el cursor por el rol de usuario que requiere este permiso y haga clic en el ícono al final de la línea.

Se abre el panel **Editar un rol**.

- 4. En la sección Información principal, seleccione la pestaña Entidades de configuración del sistema.
- 5. En la sección **Gestión de permisos**, haga lo siguiente:
  - Anule la selección del permiso para Registros de actividad para establecerlo en Sin autorización.
  - ° Seleccione el permiso para **Mostrar solo los rastros del usuario** en *Concedido*.

6. Haga clic en **Aplicar y cerrar**.

Un mensaje confirma que Tenable Identity Exposure actualizó el rol de usuario.

| X Ctenable Identity E           | xposure                       |                                     |                                                                                   |                  | 🎯 🖓 🎯 🐨 📀                                |
|---------------------------------|-------------------------------|-------------------------------------|-----------------------------------------------------------------------------------|------------------|------------------------------------------|
| Conveided de ideobidedes        | Gestión de roles              | Editar un rol X                     |                                                                                   |                  |                                          |
| A Identidad 360                 | Gestión de c.                 | INFORMACIÓN PRINCIPAL               |                                                                                   |                  |                                          |
| Centro de exposición            | Q Search                      | Nombre*                             | Tenable Internal User                                                             |                  |                                          |
| , 🚝 Análisis de ruta de ataque  | 7 objetos                     | Descripción*                        | Security                                                                          |                  |                                          |
| Active Directory                | Rol                           | Entidades de datos Entidades        | o de usuario Entidades de configuración del sistema Entidades de interfaz         |                  |                                          |
| Tableros de control             | Global Admir<br>Tenable Inter | GESTIÓN DE PERMISOS                 |                                                                                   |                  |                                          |
| CO Trail Flow                   | Customer<br>JP Domain         | Para configurar los permisos asocia | dos a este rol, seleccione cada tipo de entidad y autorice los distintos accesos. |                  |                                          |
| Indicadores de exposición (AD)  | Default Block<br>Standard Use | Q Buscar una entidad                |                                                                                   |                  | Mostrar solo los permisos concedidos 🛛 🔊 |
| G indicadores de acaque         | API key                       | Nombre                              |                                                                                   | Leer             | Editar                                   |
| 🖒 Topología                     |                               | Servicios de aplicación (SMTP,      | registros, autenticación en Tenable.ad, indicadores de ataque, entida             | Sin autorización | Sin autorización                         |
| +ô+ Ruta de ataque de AD        |                               | Puntuaciones a través de API        | pública                                                                           | Sin autorización | N/A                                      |
| t                               |                               | Gestión de licencias                |                                                                                   | Concedido        | Sin autorización                         |
| Entra ID                        |                               | Topología                           |                                                                                   | Sin autorización | N/A                                      |
|                                 |                               | Política de bloqueo de cuentas      |                                                                                   | Sin autorización | Sin autorización                         |
| Indicadores de exposición (Entr |                               | Volver a rastrear dominios          |                                                                                   | Concedido        | N/A                                      |
|                                 |                               | Registros de actividad              |                                                                                   | Sin autorización | Sin autorización                         |
|                                 |                               | Servicio de Tenable Cloud           |                                                                                   | Concedido        | Sin autorización                         |
|                                 |                               | Compatibilidad con Microsoft I      | Entra ID                                                                          | Sin autorización | Sin autorización                         |
|                                 |                               | Verificación de estado              |                                                                                   | Sin autorización | N/A                                      |
|                                 |                               | Mostrar solo los rastros del us     | uario                                                                             | Concedido        | N/A                                      |
|                                 |                               | Conceder todo                       | V Acentar 1 + 1                                                                   |                  | Cancelar Aplicar Aplicar y cerrar        |

### API pública de Tenable Identity Exposure

La API de Tenable Identity Exposure le permite comunicarse con sus servicios de bases de datos.

El archivo de OpenAPI que contiene la estructura y los recursos de la API de Tenable Identity Exposure está disponible <u>aquí</u>.

#### Para acceder a la API para su instancia de Tenable Identity Exposure:

• En el navegador, abra esta <u>URL</u>:

| TENABLE.AD - CLIENT API<br>About                      | ~           | About Dis success tons                                                                                                    |                                        |          | ^ |
|-------------------------------------------------------|-------------|----------------------------------------------------------------------------------------------------|----------------------------------------|----------|---|
| Get about singleton.<br>AD object<br>Alert<br>API key | ><br>><br>> | Get about singleton.                                                                                                    |                                        |          |   |
| Application setting<br>Attack                         | ><br>>      | Https://customer.tenable.ad/api/about                                                                                                    | (                                      | Ø Try It |   |
| Attack type                                           | >           | dURL Node Ruby PHP <b>Python</b>                                                                                                    | 200 OK     6 500 Internal Server Error |          |   |
| Checker<br>Checker option<br>Dashboard<br>Deviance    | > > >       | <pre>import requests<br/>wr1 = "http://joutoker.temble.ad/api/_bout"<br/>headers = ("Accept": "application/json")<br/>resonce = requests:request("GET", w1, headers-headers)<br/>wrist(remonester)</pre> |                                        |          |   |

• Para instalaciones locales, siga esta ruta hasta Security Engine Node:

| I     Image: Second second seco | fig<br>Share | View                                        |                         |                |            |
|----------------------------------------------------------------------------------------------------|--------------|---------------------------------------------|-------------------------|----------------|------------|
| ← → × ↑ 📘                                                                                                    | > Th         | is PC → Local Disk (C:) → tenable→ TenableA | AD > SecurityEngineNode | > Eridanis > c | config / ඊ |
|                                                                                                    |              | Name ^                                      | Date modified           | Туре           | Size       |
| A Quick access                                                                                                    |              | custom-environment-variables.yam            | 7/17/2020 8:08 PM       | YAML File      | 5 KB       |
| Desktop                                                                                                    | A            | C default.vaml                              | 7/17/2020 8:14 PM       | YAML File      | 6 KB       |
| 👆 Downloads                                                                                                    | *            | external-swagger.json                       | 7/17/2020 8:11 PM       | JSON File      | 785 KB     |
| Documents                                                                                                    | *            | production.yaml                             | 7/17/2020 8:08 PM       | YAML File      | 2 KB       |
| Pictures                                                                                                    | *            |                                             |                         |                |            |

• Para instalaciones de SaaS, vaya al Explorador de API de Tenable Identity Exposure.

#### Para recuperar una clave de API:

 En Tenable Identity Exposure, haga clic en el ícono de su perfil de usuario y seleccione Preferencias.

Se abre el panel "Preferencias".

2. Desde el menú, seleccione Clave de API.

Tenable Identity Exposure muestra la clave de API actual.

3. Para copiar la clave de API en el portapapeles, haga clic en  $\Box$ .

#### Para actualizar una clave de API:

Los tokens de acceso vencen si hace clic en **Actualizar clave de API** o si pierde el derecho a generar una clave de API o un token de acceso. El vencimiento no se relaciona con el tiempo ni con la cantidad de solicitudes de API. La generación o actualización de una clave de API es específica del usuario actual y no interfiere con otras claves de API de la cuenta. Cuando se obtiene una clave de API, también se recibe un token de actualización. Puede usar este token de actualización para recuperar una nueva clave de API.

**Precaución**: Cuando se actualiza la clave de API, Tenable Identity Exposure desactiva la clave de API actual. También recibirá un token de actualización.

1. Haga clic en **Actualizar clave de API**.

Aparece un mensaje para pedirle la confirmación.

2. Haga clic en **Confirmar**.

### Gestión de datos

Tenable Identity Exposure conserva datos de Microsoft Entra ID y Active Directory durante un plazo máximo de 15 meses.

O

| Capacidad                                       | Período de retención                                                         |
|-------------------------------------------------|------------------------------------------------------------------------------|
| Ruta de ataque                                  |                                                                              |
| Topología                                       | 6 meses                                                                      |
| Trail Flow                                      |                                                                              |
| Tableros de control e informes                  | 12 meses                                                                     |
| Centro de exposición                            |                                                                              |
| Identidad 360                                   | Hasta 15 meses                                                               |
| Indicadores de exposición (Entra ID)            |                                                                              |
| Indicadores de exposición (Active<br>Directory) | <ul> <li>Problemas activos: se conservan de manera<br/>indefinida</li> </ul> |
| Indicadores de ataque (Active Directory)        | <ul> <li>Problemas resueltos: se conservan durante<br/>6 meses</li> </ul>    |

Para obtener más información, consulte Datos de la plataforma Tenable Cloud.

### Regiones de implementación

Actualmente, Tenable Identity Exposure SaaS se implementa en las siguientes regiones de Azure:

| País    | Región de Azure |
|---------|-----------------|
| América |                 |

| Brasil (São Paulo)                          | Sur de Brasil        |  |  |  |
|---------------------------------------------|----------------------|--|--|--|
| Canadá (Ciudad de Quebec)                   | Este de Canadá       |  |  |  |
| Canadá (Toronto)                            | Centro de Canadá     |  |  |  |
| stados Unidos (California) Oeste de EE. UU. |                      |  |  |  |
| Estados Unidos (Iowa)                       | Centro de EE. UU.    |  |  |  |
| Estados Unidos (Virginia)                   | Este de EE. UU. 2    |  |  |  |
| Europa, Oriente Medio, África               |                      |  |  |  |
| Francia (París)                             | Centro de Francia    |  |  |  |
| Irlanda                                     | Norte de Europa      |  |  |  |
| Países Bajos                                | Oeste de Europa      |  |  |  |
| Sudáfrica (Johannesburgo)                   | Norte de Sudáfrica   |  |  |  |
| Suiza (Zúrich)                              | Norte de Suiza       |  |  |  |
| Emiratos Árabes Unidos (Dubái)              | Norte de EAU         |  |  |  |
| Reino Unido (Londres)                       | Sur del Reino Unido  |  |  |  |
| Asia-Pacífico                               |                      |  |  |  |
| Australia (Nueva Gales del Sur)             | Este de Australia    |  |  |  |
| Australia (Victoria)                        | Sudeste de Australia |  |  |  |
| Hong Kong                                   | Este de Asia         |  |  |  |
| India (Pune)                                | Centro de la India   |  |  |  |
| Japón (Osaka)                               | Oeste de Japón       |  |  |  |
| Singapur                                    | Sudeste de Asia      |  |  |  |

n

# Otorgamiento de licencias de Tenable Identity Exposure

En este tema se desglosa el proceso de otorgamiento de licencias para Tenable Identity Exposure como producto independiente. También se explica cómo se contabilizan los activos y se describe qué sucede durante los períodos de excedencia o vencimiento de las licencias.

## Licencias de Tenable Identity Exposure

Tenable Identity Exposure tiene dos versiones: una versión en la nube y una versión local. En algunos casos, Tenable también ofrece precios de suscripción.

Para usar Tenable Identity Exposure, tiene que comprar licencias según las necesidades de la organización y los detalles del entorno. Tenable Identity Exposure luego asigna esas licencias a sus *activos*: usuarios habilitados en sus servicios de directorio.

Cuando el entorno se expande, lo mismo sucede con la cantidad de activos, por lo que compra más licencias para tener en cuenta el cambio. Las licencias de Tenable usan precios progresivos, por lo que, cuanto más compre, menor será el precio por unidad. Para conocer los precios, comuníquese con su representante de Tenable.

**Sugerencia**: Para ver el recuento actual de licencias y activos disponibles, en la barra de navegación superior de Tenable, haga clic en 😳 y luego en **Información sobre licencias**. Para obtener más información, consulte la página License Information (Información de licencias).

**Nota**: Tenable ofrece precios simplificados para los proveedores de servicios de seguridad administrados (MSSP). Para obtener más información, comuníquese con su representante de Tenable.

### Cómo se contabilizan los activos

Cada licencia de Tenable Identity Exposure que compra le da derecho a escanear una identidad única o representación digital de un usuario. Tenable no cuenta dos veces las identidades. Por ejemplo, las cuentas de usuario habilitadas para la misma identidad tanto en Microsoft Active Directory como en Microsoft Entra ID cuentan como una licencia de Tenable.

Use este script de PowerShell para rastrear cuentas de usuario habilitadas en AD:

(Get-ADuser -Filter 'enabled -eq \$true').count

Use este script de PowerShell para rastrear cuentas de usuario habilitadas en Entra ID:

(Get-MgUser -All -Filter "accountEnabled eq true" -Property onPremisesSyncEnabled | where {
\$\_.onPremisesSyncEnabled -ne \$true }).Count

# Componentes de Tenable Identity Exposure

Ambas versiones de Tenable Identity Exposure incluyen los siguientes componentes:

- Trail Flow
- Topología
- Indicadores de exposición
- Indicadores de ataque
- Rutas de ataque
- Centro de exposición
- Compatibilidad con Microsoft Entra ID

### Recuperación de licencias

Cuando compra licencias, el recuento total de licencias permanece estático durante la vigencia del contrato, a menos que compre más licencias. Sin embargo, Tenable Identity Exposure recupera licencias en tiempo real cuando elimina usuarios habilitados del servicio de directorios de su entorno.

### Superar el límite de licencias

Para permitir picos de uso debido a actualizaciones de hardware, crecimiento repentino del entorno o amenazas imprevistas, las licencias de Tenable son elásticas. Puede exceder temporalmente el recuento de identidades autorizadas en un 10 %. No obstante, cuando escanea más identidades de para las que tiene licencia, Tenable comunica claramente el exceso y luego reduce la funcionalidad en tres etapas.

**Nota**: Para entornos locales que utilizan Tenable Identity Exposure 3.77 o una versión posterior, la aplicación de licencias es inmediata.

| Situación                                                                                           | Resultado                                                                                                    |  |  |  |  |  |
|----------------------------------------------------------------------------------------------------|----------------------------------------------------------------------------------------------------|--|--|--|--|--|
| Tiene más identidades habilitadas<br>que las que tienen licencia durante<br>tres días consecutivos. | Aparece un mensaje en Tenable Identity Exposure.                                                                                                    |  |  |  |  |  |
| Tiene más identidades habilitadas<br>que las que tienen licencia durante<br>más de 15 días.         | Aparece un mensaje y una advertencia sobre la<br>funcionalidad reducida en Tenable Identity Exposure.                                                  |  |  |  |  |  |
| Tiene más identidades habilitadas<br>que las que tienen licencia durante<br>más de 45 días.         | Aparece un mensaje en Tenable Identity Exposure y no<br>puede usar la funcionalidad Indicador de exposición en<br>la interfaz de usuario ni en la API. |  |  |  |  |  |

### Licencias vencidas

Las licencias de Tenable Identity Exposure que compra son válidas durante la vigencia del contrato. Treinta (30) días antes de que expire la licencia, aparecerá una advertencia en la interfaz de usuario. Durante este período de renovación, comuníquese con su representante de Tenable para agregar o quitar productos o para cambiar la cantidad de licencias.

Una vez que la licencia venza, ya no podrá iniciar sesión en la plataforma de Tenable.

### Gestionar la licencia

Tenable Identity Exposure requiere un archivo de licencia de Tenable o gestionado a través de socios empresariales autorizados. El recuento de usuarios con licencia cubre todas las cuentas de usuario y de servicio habilitadas.

Debe cargar el archivo de licencia para configurar y usar Tenable Identity Exposure.

**Sugerencia**: El archivo de licencia se encuentra en el portal de Tenable Community, en "My Products" (Mis productos) (tiene que ser administrador de Tenable Community para ver el archivo de licencia).

**Precaución**: Si no aplica una licencia válida a la plataforma de SaaS, Tenable la dará de baja después de un período determinado.

Las licencias de Tenable Identity Exposure pueden incluir:

- Indicadores de ataque
- Indicadores de exposición
- Ambos

#### Para ver la licencia:

• En Tenable Identity Exposure, haga clic en la pestaña **Sistema** > Acerca de.

Aparece la licencia.

|   | Acerca de                  |                    |                                     |                                                        |             |      |                  |
|---|----------------------------|--------------------|-------------------------------------|--------------------------------------------------------|-------------|------|------------------|
|   | Gestión de retransmisiones | Gestión de bosques | Gestión de dominios                 | Gestión de inquilinos Configura                        | ación Acero | a de | Información lega |
|   | ACERCA DE                  | LICE               | INCIA                               |                                                        |             | 1    |                  |
| 2 | VERSIÓN DEL PRODUCTO       | Nom                | ore del cliente                     | Tenable - Sales APAC                                   |             |      |                  |
|   | v3.82.1                    | Тіро               | de licencia                         | Licencia para uso interno únicamente                   |             |      |                  |
|   |                            | Carao              | terísticas                          | - Indicadores de ataque<br>- Indicadores de exposición |             |      |                  |
|   |                            | Usua               | rios activos actuales               | 2 968                                                  |             |      |                  |
|   |                            | Usua<br>la lice    | rios activos concedidos por<br>ncia | 10 000                                                 |             |      |                  |
|   |                            | Fecha              | a de vencimiento                    | 1 de enero de 2025                                     |             |      |                  |
|   |                            | Asoc               | ación de productos                  | Tenable One                                            |             |      |                  |
|   |                            | Códig              | jo de activación                    | 1111-1111-1111-1111                                    |             |      |                  |
|   |                            | ID de<br>Cloud     | contenedor de Tenable<br>I          | 2404441:0400-4408-8557-4953848                         | 40%         |      |                  |
|   |                            |                    |                                     |                                                        |             |      |                  |

### Consumo de la licencia

Para instalaciones locales, Tenable Identity Exposure hace un seguimiento del consumo de la licencia si hay disponible una conexión a internet.

### Prevención de errores de coincidencia de UUID de contenedores

En Tenable Identity Exposure, cada licencia incluye un UUID de contenedor exclusivo, que vincula la aplicación a un contenedor de Tenable Cloud específico. Este UUID de contenedor debe permanecer constante para garantizar una integración perfecta y evitar problemas operativos.

Para evitar incoherencias en el UUID de contenedor (por ejemplo, cuando se carga una nueva licencia después de una renovación), Tenable Identity Exposure puede detectar "errores de coincidencia" de UUID de contenedores.

Si intenta cargar una licencia con otro UUID de contenedor, aparecerá el mensaje "No se puede cambiar el contenedor de Tenable Cloud". Es posible que se encuentre en una de las siguientes situaciones:

- Migración de la licencia independiente de Tenable Identity Exposure a una licencia de Tenable One.
- Migración del contenedor de un sitio de AWS de Tenable a otro.
- Vencimiento del contenedor anterior y creación de uno nuevo.

Si se encuentra en uno de estos casos, comuníquese con Tenable para analizar la posibilidad de cambiar el contenedor de Tenable Cloud para esta plataforma de Tenable Identity Exposure.

# Validez de la licencia

La licencia de Tenable Identity Exposure seguirá siendo válida siempre que cumpla con los siguientes criterios:

- La cantidad de usuarios activos no supera el número concedido en la licencia. Tenable Identity Exposure muestra tres tipos de mensajes de advertencia según el caso.
  - La cantidad de usuarios activos está próxima al límite establecido en las condiciones de la licencia: tiene que actualizar la licencia.
  - La cantidad de usuarios activos supera las condiciones de la licencia: tiene que actualizar la licencia.
  - La cantidad de usuarios activos supera las condiciones de la licencia (en un 10 %): ya no tiene acceso a la página "Indicador de exposición" y tiene que actualizar la licencia.
- La fecha de vencimiento no pasó.

Si no cumple con alguno de los criterios anteriores, Tenable Identity Exposure muestra una advertencia para solicitarle que actualice la licencia:

THE LICENSE HAS EXPIRED. Please update the license file or contact Tenable support.
Para cargar un archivo de licencia:

1. Desde la ventana de inicio de sesión, haga clic en Actualizar el archivo de licencia.

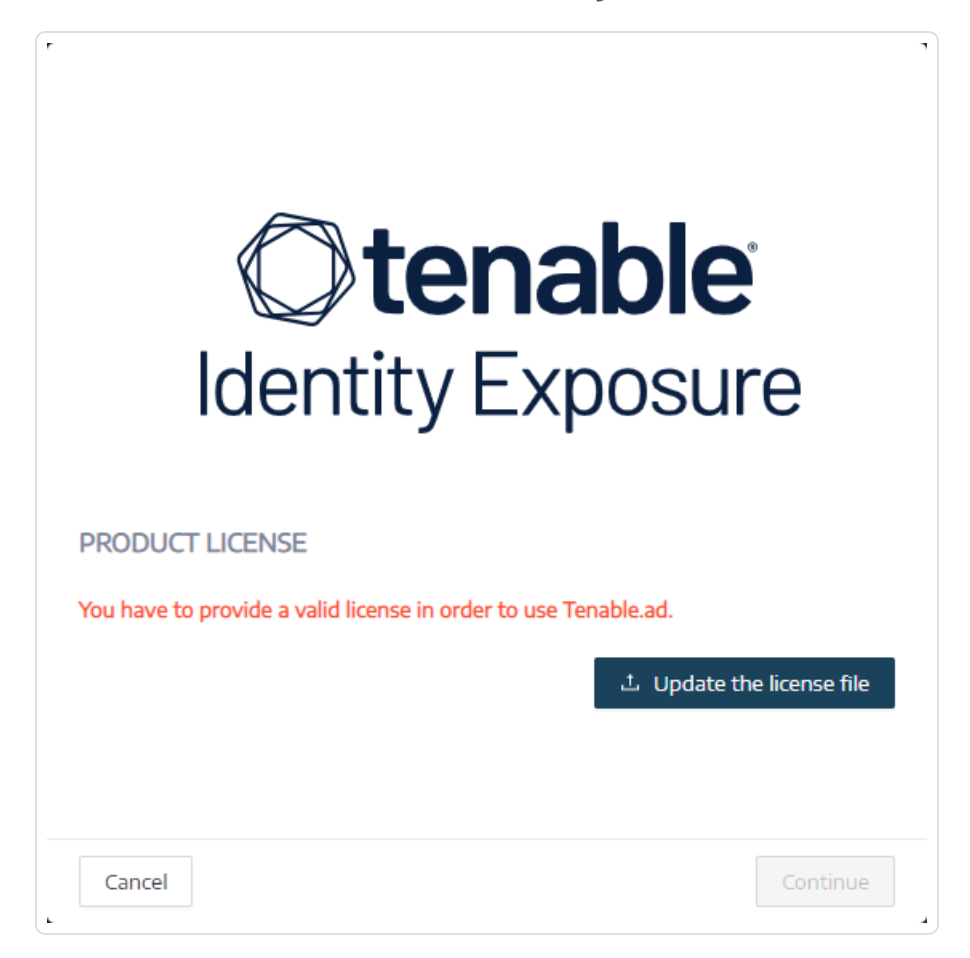

2. Busque la ubicación del archivo de licencia y haga clic en Abrir.

En el siguiente ejemplo se muestra un archivo de licencia aplicado correctamente:

| ldent                                                          | <b>tenable</b><br>ity Exposure |
|----------------------------------------------------------------|--------------------------------|
| PRODUCT LICENSE                                                |                                |
| Customer name                                                  | QA                             |
| License type                                                   | Production license             |
| Features                                                       | - Indicators of Attack         |
|                                                                | AND MARKED A                   |
| Current active users                                           | Not available yet              |
| Current active users<br>Active users granted by the<br>license | 900 000                        |

3. Haga clic en **Continuar** para abrir Tenable Identity Exposure.

### Para actualizar un archivo de licencia:

- 1. En Tenable Identity Exposure, haga clic en **Sistema** y **Acerca de**.
- 2. Haga clic en **Actualizar el archivo de licencia**.
- 3. Busque la ubicación del archivo de licencia y haga clic en Abrir.

Tenable Identity Exposure actualiza el archivo de licencia. En el caso de un archivo de licencia no válido, comuníquese con el servicio de atención al cliente.

Soporte a largo plazo (LTS) frente a versiones normales: diferencias y ventajas clave

## ¿Qué es LTS?

Las versiones LTS (soporte a largo plazo) son versiones de software que mantenemos durante un período prolongado: 18 meses. Durante este plazo, ofrecemos actualizaciones periódicas, como parches de seguridad y correcciones de errores críticos, sin introducir nuevas características que puedan interrumpir la funcionalidad existente.

Las versiones LTS están diseñadas para clientes que priorizan la estabilidad, la confiabilidad y el mantenimiento a largo plazo frente a las características más recientes. Estas versiones son ideales para entornos donde las actualizaciones o cambios frecuentes podrían generar tiempos de inactividad o costos adicionales para realizar pruebas e implementaciones.

¿Qué son las versiones normales?

Las versiones normales son nuestras publicaciones de software estándar, que incluyen nuevas características, mejoras y actualizaciones. Estas versiones son más dinámicas y se actualizan con frecuencia (cada 6 meses), pero reciben soporte durante un período más corto en comparación con las versiones LTS.

Las versiones normales son ideales para los clientes que quieren mantenerse a la vanguardia de la tecnología y adoptar periódicamente nuevas características y actualizaciones, incluso si esto requiere actualizaciones más frecuentes.

Diferencias clave entre las versiones LTS y normales:

- **Duración del soporte**: las versiones LTS reciben soporte durante 18 meses, mientras que las versiones normales reciben soporte durante 6 meses.
- Estabilidad frente a innovación: LTS se centra en la estabilidad y la seguridad, y tiene cambios mínimos en las características; mientras que las versiones normales ponen el énfasis en la innovación e introducen nuevas características con mayor frecuencia.
- **Frecuencia de actualización**: los clientes que usan versiones LTS actualizan con menos frecuencia, mientras que aquellos que usan versiones normales pueden necesitar actualizar con mayor frecuencia para mantenerse al día.

¿Por qué elegir LTS?

Las versiones LTS son perfectas para sistemas de misión crítica o entornos donde el tiempo de inactividad es costoso. Ofrecen tranquilidad, ya que garantizan que la versión se mantenga estable y con soporte a largo plazo.

¿Por qué elegir las versiones normales?

Si valora tener las características y mejoras más recientes, las versiones normales son más adecuadas. Si bien pueden exigir actualizaciones más frecuentes, brindan acceso a las funcionalidades más nuevas.

# Solucionar problemas de Tenable Identity Exposure

Los siguientes temas lo ayudarán con los problemas que puedan surgir al usar Tenable Identity Exposure (anteriormente conocido como Tenable.ad):

- Herramienta de diagnóstico de Tenable Identity Exposure
- Interferencia de endurecimiento de SYSVOL con Tenable Identity Exposure

## Registros para solucionar problemas

Tenable Identity Exposure ofrece registros de depuración para solucionar problemas y comprender el comportamiento de la plataforma.

Los siguientes son algunos de los registros más comunes:

- Registros de instalación o actualización
- Registros de la plataforma
- Registros de instalación o actualización de scripts de IoA

### Registros de instalación o actualización

Si el programa de instalación no puede instalar Tenable Identity Exposure en una máquina, se puede reenviar el archivo de registros a nuestra comunidad de soporte (https://community.tenable.com/s/).

Este archivo de registros se encuentra en la carpeta %tmp% y su nombre siempre comienza por "MSI" seguido de números aleatorios, como MSI65931.LOG.

Para generar archivos de registros en otra ubicación (por ejemplo, si colocó el instalador en el escritorio):

- 1. En la línea de comandos de la máquina local, escriba cd desktop.
- 2. Escriba .\installername.exe /LOGS "c:\<ruta>\logsmsi1.txt".

### Registros de la plataforma

Tenable Identity Exposure genera archivos de registros para los distintos servicios en la instalación individual.

- Desde el servidor de Directory Listener: <carpeta de instalación>\DirectoryListener\logs
- Desde el servidor de Security Engine Node: <carpeta de instalación>\SecurityEngineNode\logs
- Desde el servidor de Storage Manager: <carpeta de instalación>\StorageManager\logs
- Desde el servidor de Directory Listener o el servidor de Secure Relay independiente: <carpeta de instalación>\SecureRelay\logs

Los archivos de registros predeterminados de la plataforma rotan cuando alcanzan un tamaño de 100 MB cada uno y luego se comprimen. Estas tareas se generan automáticamente durante la instalación en el Programador de tareas de Windows. El siguiente es un ejemplo de las tareas en el nodo de Security Engine Node.

| Task Scheduler                                                |                           |                      |                                                               |                                        |                 |      |                            | - 1 | ×        |
|---------------------------------------------------------------|---------------------------|----------------------|---------------------------------------------------------------|----------------------------------------|-----------------|------|----------------------------|-----|----------|
| File Action View Help                                         |                           |                      |                                                               |                                        |                 |      |                            |     |          |
| 🗢 🔿 🙍 🖬 📓 🖬                                                   |                           |                      |                                                               |                                        |                 |      |                            |     |          |
| Task Scheduler (Local)                                        | Name                      | Status               | Triagers                                                      | Next Run Time                          | Last Run Time   |      | Actions                    |     |          |
| <ul> <li>Task Scheduler Library</li> <li>Microsoft</li> </ul> | CompressLogsSecurityEngl  | ineNode Ready        | At 10:39 PM every day - After triggered, repeat every 1 hour  | indefinitely. 3/8/2024 3:39:41 AM      | 3/8/2024 3:27:0 | 1 AM | SecurityEngineNode         |     | <b>^</b> |
| ✓ <sup>□</sup> Tenable                                        | RemoveLogsSecurityEngin   | eNode Ready          | At 10:39 PM every day                                         | 3/8/2024 9:39:42 PM                    | 3/7/2024 9:39:4 | 3 PM | Create Basic Task          |     |          |
| Tenable.ad                                                    |                           |                      |                                                               |                                        |                 |      | 🕒 Create Task              |     |          |
| DirectoryListen                                               |                           |                      |                                                               |                                        |                 |      | Import Task                |     |          |
| Jecunty Engine                                                |                           |                      |                                                               |                                        |                 | - 11 | Display All Running Tas    | iks |          |
|                                                               | ¢                         |                      |                                                               |                                        |                 | >    | 👔 Enable All Tasks History | 1   |          |
|                                                               | General Triggers Actions  | Conditions Set       | tings History (disabled)                                      |                                        |                 |      | 兰 New Folder               |     |          |
|                                                               | When you create a tack yo | u must specify th    | a action that will accur when your tack starts. To change the | reactions on an the task property page | er uring the    | ^    | X Delete Folder            |     |          |
|                                                               | Properties command.       | a must specify th    | e action that will occur when your task starts. To change the | se actions, open the task property pag | Jes using the   |      | View                       |     | •        |
|                                                               | Action Det                | tails                |                                                               |                                        |                 |      | Refresh                    |     |          |
|                                                               | Start a program Pov       | wershell.exe - Execu | tionPolicy Bypass "C:\Tenable.\Tenable.ad\Tools\Remove_       |                                        |                 |      | Help                       |     |          |

Registros de instalación o actualización de scripts de IoA

El script de indicadores de ataque (IoA) crea un archivo de registros (por ejemplo, Register-TenableIOA-xxxx.log) en la misma ubicación que el script. Puede revisarlo si hay algún error o problema durante la instalación.

#### Períodos de retención de registros

- **Retención a corto plazo**: conserve los registros de depuración durante un período corto, como 7 días después de su generación. Esto le permite diagnosticar problemas recientes y minimizar el consumo de almacenamiento.
- Archivado a largo plazo: considere archivar un subconjunto de registros de depuración durante períodos más prolongados con fines de cumplimiento o resolución de problemas. Puede almacenarlos en una ubicación segura o comprimirlos para usar el espacio de manera eficiente.

## Herramienta de diagnóstico de Tenable Identity Exposure

Tenable Identity Exposure proporciona una herramienta de diagnóstico que le permite recuperar información sobre registros relacionada con su instalación de Tenable Identity Exposure para que el servicio de atención al cliente pueda analizarla y ayudarlo con cualquier problema.

Puede descargar esta herramienta de diagnóstico desde el portal de descargas de Tenable.

**Nota**: Esta herramienta de diagnóstico solo funciona para **instalaciones locales** de Tenable Identity Exposure.

La herramienta de diagnóstico puede hacer lo siguiente:

- Identificar si la máquina actual (donde inició el archivo ejecutable) hospeda el componente Storage Manager (SM), Security Engine Node (SEN) o Directory Listener (DL).
- Escanear el entorno para buscar otras instalaciones de Tenable Identity Exposure disponibles en su red.
- Detectar una lista de orígenes de registros relacionados con sus instalaciones de Tenable Identity Exposure para probarlos y recuperar información sobre ellos según corresponda.
- Recuperar registros de MSI en intentos fallidos de instalación de Tenable Identity Exposure.

#### Algunos consejos para obtener mejores resultados

- Ejecute la herramienta de diagnóstico en la instancia de SEN.
- Ejecute la herramienta de diagnóstico con un usuario elevado para activar la mayoría o todos los orígenes de registros.
- Para detectar la instancia de SM u otra instalación, verifique que se cumplan las siguientes condiciones:
  - La configuración permite que el comando remoto se ejecute en el equipo remoto (cmdlet Invoke-Command).
  - ° La configuración permite el acceso remoto a los discos.
  - WMI se habilitó y se permite en la cuenta de usuario actual.

#### Para ejecutar la herramienta de diagnóstico:

- Descargue el archivo TenableAdDiagnosticTool.OnPrem.Console.exe del portal de descargas de Tenable.
- 2. Ejecute el archivo ejecutable como administrador en una máquina con Tenable Identity Exposure, preferiblemente la que hospeda la instancia de SEN.
- 3. Cuando se le solicite, escriba una de las siguientes opciones:
  - ° E: todos los registros (opción predeterminada)
  - ° Msi: registros relacionados con instalaciones de Tenable Identity Exposure
  - ° Tenable: registros relacionados con Tenable Identity Exposure
- 4. Presione Intro.

La herramienta de diagnóstico escanea su instalación. Cuando se completa el escaneo, el resultado es un archivo comprimido que se encuentra en su directorio actual.

Envíe este archivo comprimido al servicio de atención al cliente de Tenable Identity Exposure.
 Asegúrese de no modificar el contenido del archivo de ninguna manera.

Para ejecutar la herramienta de diagnóstico mediante la línea de comandos:

1. En la línea de comandos, ejecute el archivo ejecutable

TenableAdDiagnosticTool.OnPrem.Console.exe como administrador en la máquina con Tenable Identity Exposure, preferiblemente la que hospeda la instancia de SEN.

La herramienta de diagnóstico escanea su instalación. Cuando se completa el escaneo, el resultado es un archivo comprimido que se encuentra en su directorio actual.

Envíe este archivo comprimido al servicio de atención al cliente de Tenable Identity Exposure.
 Asegúrese de no modificar el contenido del archivo de ninguna manera.

## Otras opciones

La herramienta de diagnóstico también ofrece las siguientes opciones mediante la línea de comandos:

- -- help: breve descripción del uso de la herramienta de diagnóstico.
- -- commands: lista de consultas de PowerShell o WMI para probar las capacidades de la máquina y escanear otras instalaciones.

## Interferencia de endurecimiento de SYSVOL con Tenable Identity Exposure

SYSVOL es una carpeta compartida que se encuentra en cada controlador de dominio (DC) en un dominio de Active Directory. Allí se almacenan las carpetas y archivos para las políticas de grupo (GPO). El contenido de SYSVOL se replica en todos los controladores de dominio y se accede a él a través de rutas con convención de nomenclatura universal (UNC) como \\<ejemplo.com>\SYSVOL o \\<IP\_o\_FQDN\_de\_DC>\SYSVOL.

El **endurecimiento de SYSVOL** hace referencia al uso del parámetro Rutas endurecidas de UNC, también conocido como "acceso endurecido de UNC", "rutas de acceso UNC protegidas", "endurecimiento de rutas UNC", "rutas protegidas", etc. Esta funcionalidad surgió para responder a la vulnerabilidad MS15-011 (KB 3000483) en la política de grupo. Muchos estándares de ciberseguridad, como CIS Benchmarks, exigen la aplicación de esta funcionalidad.

Cuando se aplica este parámetro de endurecimiento en los clientes del Bloque de mensajes del servidor (SMB), en realidad aumenta la seguridad de las máquinas unidas a un dominio para garantizar que el contenido del GPO que recuperan de SYSVOL esté libre de manipulación por parte de un atacante en la red. No obstante, en ciertas situaciones, este parámetro también puede interferir con el funcionamiento de Tenable Identity Exposure. Siga las instrucciones de esta sección de solución de problemas si observa que las rutas de acceso UNC protegidas perturban la conectividad entre Tenable Identity Exposure y el recurso compartido SYSVOL.

## Entornos afectados

Las siguientes opciones de implementación de Tenable Identity Exposure pueden experimentar este problema:

- En el entorno local
- SaaS con Secure Relay

Esta opción de implementación no se ve afectada:

• SaaS con VPN

**El endurecimiento de SYSVOL es un parámetro del lado del cliente**, lo que significa que opera en las máquinas que se conectan al recurso compartido de SYSVOL y no en los controladores de dominio.

# Windows habilita este parámetro de manera predeterminada y puede interferir con Tenable Identity Exposure.

Algunas organizaciones también buscan garantizar la activación de este parámetro y aplicarlo mediante la configuración del GPO relacionado o al definir directamente la clave del registro correspondiente.

• Puede encontrar las claves del registro relacionadas con las rutas de acceso UNC protegidas en "HKEY\_LOCAL\_

MACHINE\SOFTWARE\Policies\Microsoft\Windows\NetworkProvider\HardenedPaths":

| 🧱 Registry Editor                                                                                                    |                                  |                          |                                                                              |  |  |  |  |
|----------------------------------------------------------------------------------------------------|----------------------------------|--------------------------|------------------------------------------------------------------------------|--|--|--|--|
| File Edit View Favorites Help                                                                                                    |                                  |                          |                                                                              |  |  |  |  |
| Computer\HKEY_LOCAL_MACHINE\SOFTWARE\Policies\Microsoft\Windows\NetworkProvider\HardenedPaths                                                            |                                  |                          |                                                                              |  |  |  |  |
| DriverSearching     EnhancedStorageDevic     EnhancedStorageDevic     Network Connections     NetworkConnectivityS     NetworkProvider     HardenedPaths | Name<br>(Default)<br>(N*\SYSVOL) | Type<br>REG_SZ<br>REG_SZ | Data<br>(value not set)<br>RequireMutualAuthentication=1, RequireIntegrity=1 |  |  |  |  |

 Puede encontrar la configuración del GPO correspondiente en "Configuración del equipo/Plantillas administrativas/Red/Proveedor de red/Rutas de acceso UNC protegidas":

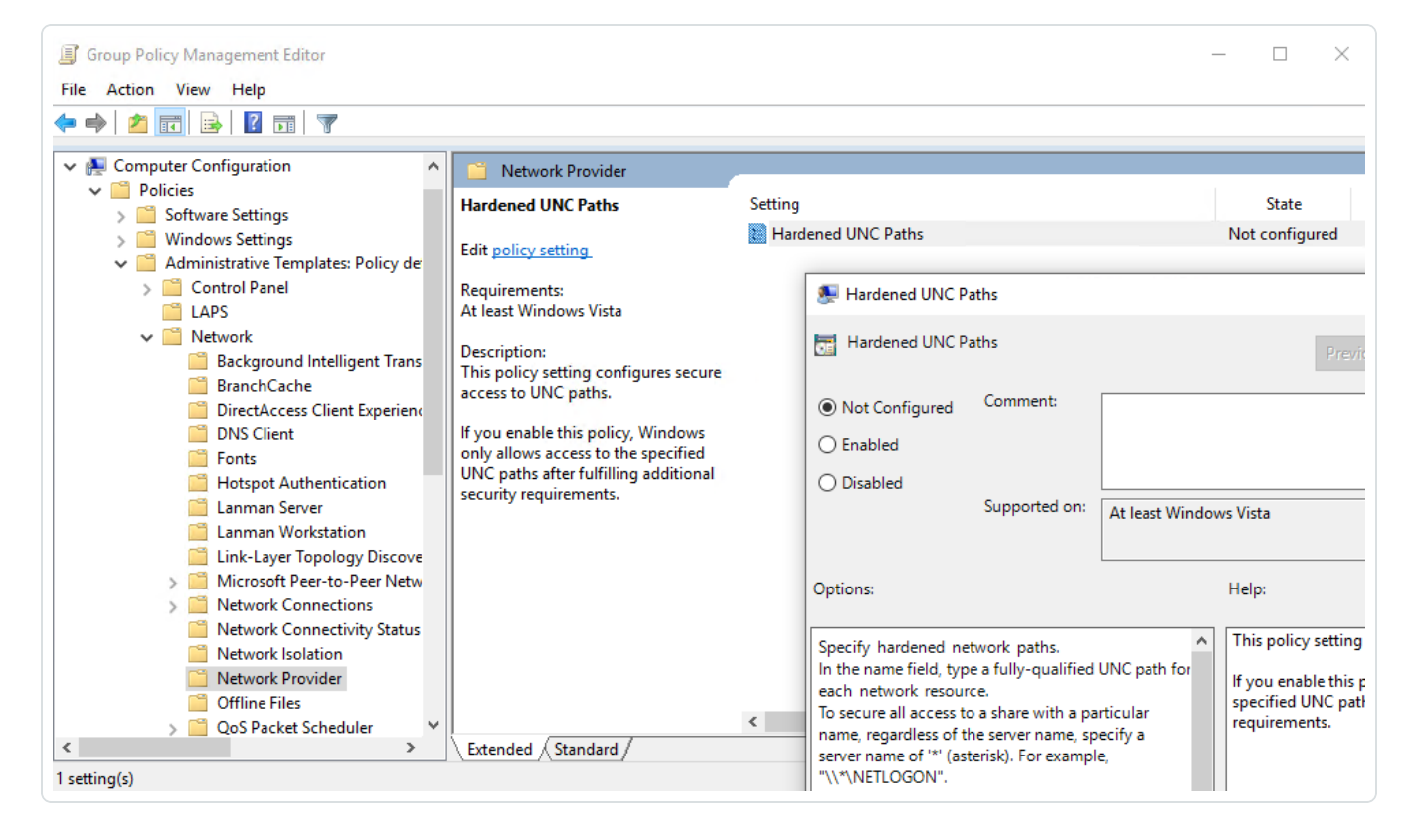

La aplicación de medidas de endurecimiento de SYSVOL se produce cuando una ruta de acceso UNC que hace referencia a SYSVOL (por ejemplo, "\\\*\SYSVOL") tiene los parámetros "RequireMutualAuthentication" y "RequireIntegrity" establecidos en el valor "1".

## Señales de problemas de endurecimiento de SYSVOL

Cuando sospeche que el endurecimiento de SYSVOL interfiere con Tenable Identity Exposure, compruebe lo siguiente:

 En Tenable Identity Exposure, vaya a Sistema > Gestión de dominios para ver el estado de inicialización de LDAP y SYSVOL para cada dominio.

Un dominio con conectividad normal muestra un indicador verde, mientras que un dominio con problemas de conectividad puede mostrar un indicador de rastreo que continúa sin cesar.

| estión de dominios 🛄       |                          |                                |                                   |                                    |                          |                                              |
|----------------------------|--------------------------|--------------------------------|-----------------------------------|------------------------------------|--------------------------|----------------------------------------------|
| Jestión de retransmisiones | Gestión de bosques Ges   | stión de dominios Gestión de i | nquilinos Configuración Acerca de | Información legal                  |                          |                                              |
| Q Buscar un dominio        |                          |                                |                                   |                                    |                          |                                              |
| objetos                    |                          |                                |                                   |                                    |                          | Agregar un do                                |
| lombre                     | Bosque                   | Dirección IP o FQDN            | Estado de inicialización de LDAP  | Estado de inicialización de SYSVOL | Análisis con privilegios | Estado de configuración de la cuenta señuelo |
| LSID                       | ALSID.CORP Forest (prod) | apjlab-dc.alsid.corp           |                                   |                                    |                          |                                              |
| pan Domain @ Alsid.corp    | ALSID.CORP Forest (prod) | apjlab-afad-dcjp.alsid.corp    | •                                 | •                                  | •                        | •                                            |
| HLAB                       | KHLAB forest             | dc-vm.tenable.ad               | •                                 | •                                  | •                        | •                                            |
| CORP Domain                | TCORP Forest             | dc01.tcorp.local               | •                                 |                                    | •                        | •                                            |
| KLab                       | IV4U Forest              | tk-dc1.tk.iv4u.com             | 0                                 | 0                                  |                          |                                              |

- En la máquina de Directory Listener o Relay, abra la carpeta de registros: <carpeta de instalación>\DirectoryListener\logs.
- Abra el archivo de registros de Ceti y busque la cadena "SMB mapping creation failed" o
   "Access is denied". Los registros de errores que contienen esta frase indican que es probable
   que exista un endurecimiento de UNC en la máquina de Directory Listener o Relay.

| [2022-12-28 09:46:17:312 UTC INFORMATION] SMB mapping removed for remote path '\bcforest.lab\sysvol' {SourceContext="MmiSmbConnectionManagerMative", DirectoryId-1, Dns="bcforest.lab", Host="bcforest.lab", SourceSYSVOL, Version="3.29.4"<br>[2022-12-28 09:46:17:312 UTC INFORMATION] Creating SMB mapping for client 'Listener' and remote path '\bcforest.lab\sysvol' with usen 'tservice' {SourceContext="MmiSmbConnectionManagerMative", DirectoryId-1, Dns="bcforest.lab", Host="bcforest.lab", Host |
|----------------------------------------------------------------------------------------------------|
| at Alsid.DotHetLibs.Smb.Management.WmiSmbConnectionManagerNative.CreateAsync(SmbClient client, CancellationToken cancellationToken) in D:\a\1\s\DotHetLibs\Alsid.DotHetLibs\Smb.Management\WmiSmbConnectionManagerNative.cs:line 95<br>at Alsid.DotHetLibs.Smb.Management\WmiSmbConnectionManagerNative.cs:line 95<br>End of stack trace from previous location<br>at Polly.AsyncPolicy.<>c_DisplayClass40_8.< <umplementationasync>b_004.MoveNext()</umplementationasync>                                                                                                    |
| *** The of stack trace from previous Jocation ***<br>at Polly. Netry.AsyncRetryEngine.ImplementationAsync[TResult](Func'3 action, Context context, CancellationToken cancellationToken, ExceptionPredicates shouldRetryExceptionPredicates, ResultPredicates'1 shouldRetryResultPredicates, Func<br>[2022:12-28 09:46:17:314 UIC ERROR[ An error has occurred: 'The SMB mapping creation failed: ERROR ACCESS_DENIED: Access is denied.<br>*, Retry in '5 second': (SourceContext+" MisSabConnectionManagenlative", Disc="bcforest.lab", Host="bcforest.lab", Source=SYSVOL, Version="3.29.4")<br>System.InvalidOperationException: The SMB mapping creation failed: ERROR ACCESS_DENIED: Access is denied.                                                                                                    |
| at Alsid.DotHetLibs.Smb.Management.WmiSmbConnectionManagerNative.CreateAsync(SmbClient client, CancellationToken cancellationToken) in D:\all\s\DotHetLibs\Alsid.DotHetLibs.Smb.Management\WmiSmbConnectionManagerNative.cs:line 95<br>at Alsid.DotHetLibs.Smb.Management\WmiSmbConnectionManagerNative.cs:line 95<br>at Alsid.DotHetLibs.Smb.Management\WmiSmbConnectionManagerNative.cs:line 152<br>                                                                                                    |
| at Polly Retry AsynchetryEngine. ImplementationAsync[Result](Henr3 action, context context, CancellationToken cancellationToken, ExceptionPredicates, BeultPredicates' is shouldRetryResultPredicates', FaultPredicates', a shouldRetryResultPredicates', FaultPredicates', Sources', Sources' |
|                                                                                                    |

## Opciones de corrección

Hay dos posibles opciones de corrección: <u>Cambiar a la autenticación de Kerberos</u> o <u>Deshabilitar el</u> endurecimiento de SYSVOL.

#### Cambiar a la autenticación de Kerberos

#### Esta es la opción preferida, ya que evita deshabilitar la funcionalidad de endurecimiento.

Únicamente cuando se conecta a los controladores de dominio supervisados mediante la autenticación de NTLM, el refuerzo de SYSVOL interfiere con Tenable Identity Exposure. Esto se debe a que NTLM no es compatible con el parámetro "RequireMutualAuthentication=1". Tenable Identity Exposure también admite Kerberos. No es necesario deshabilitar el endurecimiento de SYSVOL si configura y usa Kerberos correctamente. Para obtener más información, consulte Autenticación de Kerberos.

### Deshabilitar el endurecimiento de SYSVOL

# Si no puede cambiar a la autenticación de Kerberos, también tiene la opción de deshabilitar el endurecimiento de SYSVOL.

Windows habilita el endurecimiento de SYSVOL de manera predeterminada, por lo que no alcanza con eliminar la clave del registro o la configuración del GPO. Tiene que deshabilitarlo de manera explícita y aplicar este cambio solo en la máquina que hospeda el componente Directory Listener (local) o Relay (SaaS con Secure Relay). Esto no afecta a otras máquinas y no es necesario deshabilitar nunca el endurecimiento de SYSVOL en los controladores de dominio.

Los instaladores de Tenable Identity Exposure usados en la máquina que hospeda Directory Listener (local) o Relay (SaaS con Secure Relay) ya deshabilitan el endurecimiento de SYSVOL localmente. Sin embargo, es posible que un GPO o un script en su entorno elimine o sobrescriba la clave del registro.

Hay dos casos posibles:

- Si la máquina de Directory Listener o Relay no está unida a un dominio: no puede usar un GPO para configurar la máquina. Tiene que deshabilitar el endurecimiento de SYSVOL en el registro (consulte <u>Registro (GUI)</u> o <u>Registro (PowerShell)</u>).
- Si la máquina de Directory Listener o Relay está unida a un dominio (lo que Tenable Identity Exposure no recomienda): puede aplicar la configuración directamente en el registro (consulte <u>Registro (GUI)</u> o <u>Registro (PowerShell)</u>) o mediante un <u>GPO</u>. Al seguir cualquiera de estos métodos, tiene que asegurarse de que un GPO o un script no sobrescriban la clave del registro. Tiene dos maneras de hacerlo:
  - ° Revisar atentamente todos los GPO que se aplican en esta máquina.
  - Aplicar el cambio y esperar un poco, o forzar la aplicación de los GPO con "gpupdate /force" y verificar que la clave del registro haya mantenido su valor.

Después de reiniciar la máquina de Directory Listener o Relay, el indicador de rastreo en el dominio modificado debería cambiar a un indicador verde:

| tenable Identity           | y Exposure               |                                  |                                  |                                    |                          | 8 © 😵                                      |
|----------------------------|--------------------------|----------------------------------|----------------------------------|------------------------------------|--------------------------|--------------------------------------------|
| Gestión de dominios        |                          |                                  |                                  |                                    |                          |                                            |
| Gestión de retransmisiones | Gestión de bosques Ges   | stión de dominios Gestión de ine | quilinos Configuración Acerca de | Información legal                  |                          |                                            |
| Q Buscar un dominio        |                          |                                  |                                  |                                    |                          |                                            |
| 5 objetos                  |                          |                                  |                                  |                                    |                          |                                            |
| Nombre                     | Bosque                   | Dirección IP o FQDN              | Estado de inicialización de LDAP | Estado de inicialización de SYSVOL | Análisis con privilegios | Estado de configuración de la cuenta señue |
| ALSID                      | ALSID.CORP Forest (prod) | apjlab-dc.alsid.corp             | •                                | •                                  | N •                      | •                                          |
| Japan Domain @ Alsid.corp  | ALSID.CORP Forest (prod) | apjlab-afad-dcjp.alsid.corp      | •                                | •                                  | ~ ·                      | •                                          |
| KHLAB                      | KHLAB forest             | dc-vm.tenable.ad                 | •                                | •                                  | •                        | •                                          |
| TCORP Domain               | TCORP Forest             | dc01.tcorp.local                 | •                                | ٠                                  | •                        | •                                          |
| TRANKI                     | IV/411 Eorest            | tk-dc1tk iv/u.com                |                                  |                                    |                          |                                            |

## Registro (GUI)

Para deshabilitar el endurecimiento de SYSVOL en el registro mediante la GUI:

- 1. Conéctese a la máquina de Directory Listener o Relay con derechos administrativos.
- Abra el editor del registro y vaya a HKEY\_LOCAL\_
   MACHINE\SOFTWARE\Policies\Microsoft\Windows\NetworkProvider\HardenedPaths.
- 3. Cree una clave llamada "\\\*\SYSVOL" si no existe aún, de la siguiente manera:

a. Haga clic con el botón derecho en el panel derecho y elija **Nuevo > Valor de cadena**.

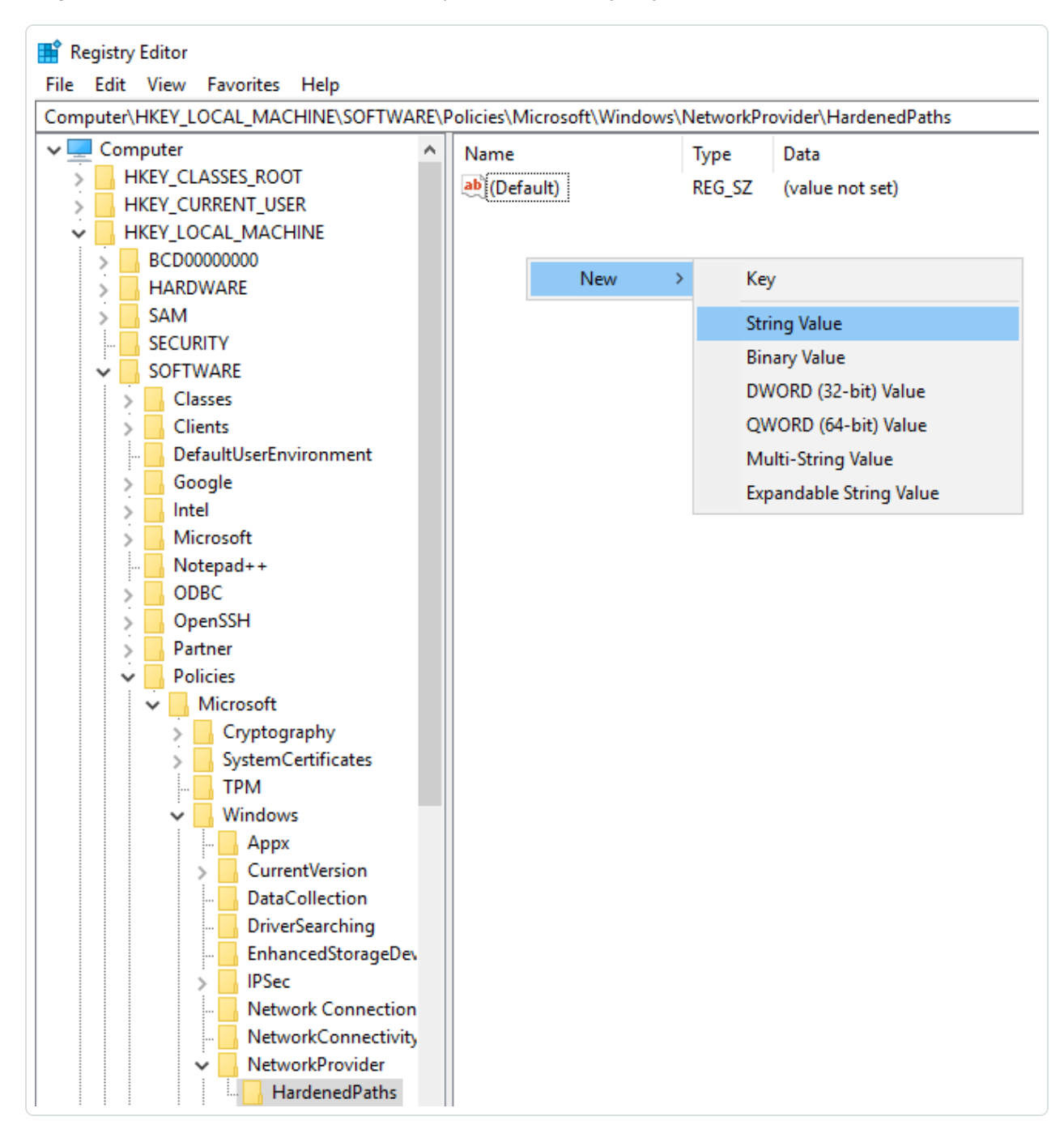

- b. En el campo "Nombre", escriba \\\*\SYSVOL.
- Haga doble clic en la clave "\\\*\SYSVOL" (recién creada o ya existente) para abrir la ventana Editar cadena.

- En el campo de datos Valor, ingrese los siguientes valores:
   RequireMutualAuthentication=0, RequireIntegrity=0 y RequirePrivacy=0.
- 6. Haga clic en **Guardar**.

El resultado debería ser el siguiente:

7. Reinicie la máquina.

## Registro (PowerShell)

Para deshabilitar el endurecimiento de SYSVOL en el registro mediante PowerShell:

1. Recopile los valores actuales de las claves del registro de rutas de acceso UNC protegidas como referencia mediante este comando de PowerShell:

Get-Item -Path "HKLM:\SOFTWARE\Policies\Microsoft\Windows\NetworkProvider\HardenedPaths"

2. Establezca el valor recomendado:

```
New-ItemProperty -Path
"HKLM:\SOFTWARE\Policies\Microsoft\Windows\NetworkProvider\HardenedPaths" -Name "\\*\SYSVOL" -
Value "RequireMutualAuthentication=0, RequireIntegrity=0, RequirePrivacy=0"
```

3. Reinicie la máquina.

#### **GPO**

**Requisito previo**: Debe conectarse como usuario de Active Directory con los derechos para crear GPO en el dominio y vincularlos a la unidad organizativa que contiene la máquina de Directory Listener o Relay de Tenable Identity Exposure.

Para deshabilitar el endurecimiento de SYSVOL mediante un GPO:

- 1. Abra la Consola de administración de directivas de grupo.
- 2. Cree un nuevo GPO.
- 3. Edite el GPO y vaya a la siguiente ubicación: Configuración del equipo/Plantillas administrativas/Red/Proveedor de red/Rutas de acceso UNC protegidas.
- 4. Habilite esta opción y cree una nueva ruta de acceso UNC protegida con:
  - Nombre del valor = \\\*\SYSVOL
  - Valor = RequireMutualAuthentication=0, RequireIntegrity=0 y
     RequirePrivacy=0.

El resultado debería ser el siguiente:

| Group Policy Management Editor<br>File Action View Help                                                                                                    |                                                                                                    |                                                                                                    | - 0 ×                                                        |
|----------------------------------------------------------------------------------------------------|----------------------------------------------------------------------------------------------------|----------------------------------------------------------------------------------------------------|--------------------------------------------------------------|
| 🗢 🔿 🙍 📷 🗟 🔢 🝸                                                                                                    |                                                                                                    |                                                                                                    |                                                              |
| Image: Actual view Pielp       Image: Actual view Pielp       Image: Actual | Network Provider<br>Hardened UNC Paths<br>Edit policy setting<br>Requirements:<br>At least Windows Vista<br>Description:<br>This policy setting configures secure<br>access to UNC paths.<br>If you enable this policy, Windows<br>only allows access to the specified<br>UNC paths after fulfilling additional<br>security requirements. | Setting       State       Com         Image: Hardened UNC Paths       Enabled       N         Image: Hardened UNC Paths       Previous Setting       Next Setting         Image: Hardened UNC Paths       Previous Setting       Next Setting         Image: Hardened UNC Paths       Previous Setting       Next Setting         Image: Not Configured       Comment:       Previous Setting       Next Setting         Image: Disabled       Image: Disabled       Image: Disabled       Image: Disabled         Options:       Help:       This policy setting configures secure access to the correct of the server.       Image: Disabled         Options:       Help:       Image: Disabled       Image: Disabled       Image: Disabled         Options:       Help:       State Correct of the server must be client connects to the correct of the server must be encrypted to prevent third paties from observing sensitive data.       Show Contents         Image: Hardened UNC Paths:       Show Contents       Hardened UNC Paths: | vent<br>o<br>UNC paths.<br>s access to the<br>security<br>X  |
| <ul> <li>Windows Connectio</li> <li>Windows Connectio</li> <li>Wireless Display</li> <li>WLAN Service</li> <li>Wirnters</li> <li>Server</li> </ul>                                                                                                    | Extended / Standard /                                                                                                    | You should require both Integrity and Mutual<br>Authentication for any UNC paths that host<br>executable programs, script files, or files that control<br>security policies.     Value name     Value       Consider hosting files that do not require Integrity     Value     Value     Value                                                                                                    | MutualAuthentication=0, RequireIntegrity=0, RequirePrivacy=0 |
| 1 setting(s)                                                                                                    |                                                                                                    | C >                                                                                                    |                                                              |

- 5. Haga clic en **Aceptar** para confirmar.
- Vincule este GPO a la unidad organizativa que contiene la máquina de Directory Listener o Relay de Tenable Identity Exposure. También puede utilizar la funcionalidad del GPO de filtros de grupo de seguridad para garantizar que este GPO se aplique solo a esta máquina.

#### Excepciones de rutas de acceso UNC específicas

Los procedimientos anteriores deshabilitan el endurecimiento de SYSVOL mediante una ruta de acceso UNC comodín: "\\\*\SYSVOL". También se puede deshabilitar solo para una dirección IP o FQDN en particular. Es decir, puede mantener habilitadas las opciones de rutas de acceso UNC protegidas (con el valor "1") para "\\\*\SYSVOL" y tener una excepción correspondiente a cada dirección IP o FQDN de un controlador de dominio configurado en Tenable Identity Exposure.

En la siguiente imagen se muestra un ejemplo del endurecimiento de SYSVOL habilitado para todos los servidores ("\*"), excepto "10.0.0.10" y "dc.lab.lan", que son controladores de dominio que configuramos en Tenable Identity Exposure:

| Registry Editor                                                                                                    |                                                                                          |                                              |                                                                                                    |  |  |  |  |
|----------------------------------------------------------------------------------------------------|------------------------------------------------------------------------------------------|----------------------------------------------|----------------------------------------------------------------------------------------------------|--|--|--|--|
| File Edit View Favorites Help                                                                                                    |                                                                                          |                                              |                                                                                                    |  |  |  |  |
| Computer\HKEY_LOCAL_MACHINE\SOFTWARE\Policies\Microsoft\Windows\NetworkProvider\HardenedPaths                                                                 |                                                                                          |                                              |                                                                                                    |  |  |  |  |
| DriverSearching     DriverSearching     EnhancedStorageD     IPSec     Network Connectic     NetworkConnectiv     NetworkProvider     HardenedPaths     safer | Name<br>ab (Default)<br>ab \\*\SYSVOL<br>ab \\10.0.0.10\SYSVOL<br>ab \\dc.lab.lan\SYSVOL | Type<br>REG_SZ<br>REG_SZ<br>REG_SZ<br>REG_SZ | Data<br>(value not set)<br>RequireMutualAuthentication=1, RequireIntegrity=1, RequirePrivacy=1<br>RequireMutualAuthentication=0, RequireIntegrity=0, RequirePrivacy=0<br>RequireMutualAuthentication=0, RequireIntegrity=0, RequirePrivacy=0 |  |  |  |  |

# Puede agregar estas opciones adicionales con los métodos de registro o GPO descritos anteriormente.

**Nota**: Tiene que especificar el valor exacto configurado en Tenable Identity Exposure (por ejemplo, no puede especificar una dirección IP si la configuración de Tenable Identity Exposure utiliza un FQDN). Además, recuerde actualizar estas claves cada vez que cambie una dirección IP o FQDN en la página de gestión de dominios de Tenable Identity Exposure.

# Riesgos al deshabilitar el endurecimiento de SYSVOL

El endurecimiento de SYSVOL es una funcionalidad de seguridad y deshabilitarlo puede generar inquietudes válidas.

- Máquinas no unidas a un dominio: no existe ningún riesgo al deshabilitar el endurecimiento de SYSVOL. Dado que estas máquinas no aplican los GPO, no obtienen contenido del recurso compartido de SYSVOL para ejecutarlo.
- Máquinas unidas a un dominio (máquina de Directory Listener o Relay), que Tenable Identity Exposure <u>no recomienda</u>: si existe un riesgo potencial de que haya un atacante en una situación de tipo "Man in the middle" entre la máquina de Directory Listener o Relay y los controladores de dominio, no es seguro deshabilitar el endurecimiento de SYSVOL. En este caso, Tenable Identity Exposure recomienda que cambie a la autenticación de Kerberos.

El ámbito de esta desactivación se limita únicamente a la máquina de Directory Listener o Relay y no a otros equipos del dominio, y jamás a los controladores de dominio.